# brother

BRODYRMASKIN BRODERIMASKINE VYŠÍVACÍ STROJ HÍMZŐGÉP HAFCIARKA MAŞINĂ DE BRODAT

# Bruksanvisning Brugsanvisning Uživatelská příručka Használati utasítás Instrukcja obsługi Manual de utilizare

- Product Code (Produktkod): 884-T23
- Product Code (Produktkode): 884-T23
- Product Code (Kód produktu): 884-T23
- Product Code (Termékkód): 884-T23
- Product Code (Kod produktu): 884-T23
  - Product Code (Cod produs): 884-T23

Läs det här dokumentet innan du använder maskinen. Vi rekommenderar att du sparar dokumentet för framtida referens.

Sørg for at læse dette dokument, inden du bruger maskinen. Vi anbefaler, at du gemmer dette dokument, så det er ved hånden til fremtidig brug.

Před použitím stroje si přečtěte tento dokument. Doporucujeme tento dokument uchovávat v blízkosti stroje, aby byl k dispozici k nahlédnutí.

A gép használatba vétele előtt feltétlenül olvassa el ezt a dokumentumot. Javasoljuk, hogy tartsa ezt a dokumentumot a gép közelében, hogy szükség esetén kéznél legyen.

Przed przystąpieniem do używania maszyny zapoznaj się z niniejszym dokumentem. Zalecamy zachowanie tego dokumentu na przyszłość i przechowywanie go w dostępnym miejscu.

Citiți acest document înainte de a utiliza mașina. Vă recomandăm să păstrați acest document la îndemână pentru consultare ulterioară.

# brother

# Bruksanvisning

# Brodyrmaskin

Product Code (Produktkod): 884-T23

Läs det här dokumentet innan du använder maskinen. Vi rekommenderar att du sparar dokumentet för framtida referens.

#### INLEDNING

kvävning.

Tack för ditt köp av denna maskin. Läs "VIKTIGA SÄKERHETSANVISNINGAR" och studera sedan bruksanvisningen för att lära dig hur du använder de olika funktionerna innan du använder maskinen. Spara bruksanvisningen när du har läst den, så att du

enkelt kan komma åt den i framtiden. Underlåtenhet att följa dessa anvisningar kan leda till ökad risk för personskador eller skador på egendom, till exempel på grund av brand, elstötar, brännskador eller

# VIKTIGA SÄKERHETSANVISNINGAR

Läs igenom säkerhetsanvisningarna innan du försöker använda maskinen.

**A**FARA

- För att minska risken för elstötar

**1** Dra alltid ut maskinens kontakt ur vägguttaget omedelbart efter användning, vid rengöring eller när du gör några av de servicejusteringar som nämns i bruksanvisningen samt om du lämnar maskinen obevakad.

# 

- För att minska risken för brännskador, brand, elstötar eller personskador.

2 Dra alltid ut maskinens kontakt ur vägguttaget innan du smörjer in maskindelar eller genomför andra servicejusteringar som nämns i bruksanvisningen.

- Ställ in maskinen på symbolen "O" för att stänga av den. Dra sedan ut kontakten ur vägguttaget. Dra inte i sladden.
- Anslut maskinen direkt till vägguttaget. Använd inte en förlängningssladd.
- Dra alltid ut maskinens kontakt vid strömavbrott.

#### **3** Elfaror:

- Maskinen ska anslutas till en växelströmskälla inom det intervall som anges på märketiketten. Anslut den inte till en likströmskälla eller växelriktare. Kontakta en behörig elektriker om du är osäker på vilken typ av strömkälla du har.
- Maskinen har endast godkänts för användning i inköpslandet.
- 4 Använd aldrig maskinen om sladden eller kontakten

är skadad, om den inte fungerar som den ska, om den har tappats eller skadats eller om vatten har spillts på den. Lämna in maskinen till närmaste auktoriserade Brother-återförsäljare eller servicecenter för undersökning, reparation eller elektrisk eller mekanisk justering.

- Undvik elstötar och bränder genom att inte använda skadade strömförsörjningskontakter eller lösa vägguttag och kontrollera att strömförsörjningskontakten alltid är ordentligt isatt och säker.
- Sluta använda maskinen omedelbart och dra ut nätkabeln om du märker något ovanligt vid förvaring eller användning, exempelvis konstig lukt, värme, missfärgning eller deformering.
- Lyft alltid maskinen från botten när den transporteras. Om maskinen lyfts från någon annan del kan den skadas eller välta, vilket kan orsaka personskador.
- Gör inga plötsliga eller vårdslösa rörelser när du lyfter symaskinen, eftersom du annars kan skada ryggen och knäna.
- Rör inte kontrollpanelen, trådledarna eller andra delar när maskinen transporteras, eftersom du annars kan skada dig.

**5** Håll alltid arbetsområdet rent:

- Använd aldrig maskinen om några lufthål är blockerade. Håll lufthålen på maskinen fria från ansamlat ludd, damm och löst tyg.
- Använd inte förlängningssladdar. Anslut maskinen direkt till vägguttaget.
- Undvik att tappa ned eller föra in föremål i öppningarna.
- Håll fingrarna borta från alla öppningar på maskinen, t.ex. vid vagnen, eftersom du annars kan skada dig.
- Använd inte maskinen där aerosoler (sprejer) används eller där syrgas ges.
- Använd inte maskinen i närheten av värmekällor, till exempel spis eller strykjärn. Det finns risk att maskinen, nätkabeln eller det tyg du broderar i antänds, vilket kan leda till brand eller elstötar.
- Använd inte maskinen i närheten av öppen eld. Broderramens rörelser kan göra att det tyg du broderar i antänds.

- Ställ inte maskinen på en ostabil yta, t.ex. ett ostadigt eller ojämnt bord, eftersom maskinen kan välta och orsaka personskador.
- Var nog med att inte vidröra maskinen med din kropp eller någon del av den under tiden du sätter fast eller tar bort en broderram eller något annat tillbehör.

**6** Särskild uppmärksamhet krävs när du broderar:

- Var alltid mycket uppmärksam på nålen. Använd inte böjda eller skadade nålar.
- Håll fingrarna borta från alla rörliga delar. Speciell uppmärksamhet krävs kring maskinens nål.
- När maskinen är i drift ska du hålla händerna borta från nålstångsfacket och alla rörliga delar som finns i närheten av nålstångsfacket, eftersom personskador kan uppstå.
- Ställ in maskinen på "O" för att stänga av den när du ska justera något i nålområdet, till exempel byta nål.
- Använd inte en skadad eller felaktig nålplatta, eftersom det kan medföra att nålen går av.

**7** Maskinen är ingen leksak:

- Du måste vara mycket uppmärksam när maskinen används av eller i närheten av barn.
- Maskinen är inte avsedd att användas av små barn eller personer med nedsatt förmåga utan övervakning.
- Se till att små barn inte leker med maskinen.
- Använd inte den medföljande saxen eller sprättkniven på annat än avsett sätt. Ha inte händerna eller fingrarna i skärriktningen när du skär upp ett hål med sprättarkniven, eftersom det kan leda till personskador om du slinter med sprättarkniven.
- Maskinen levereras i en plastpåse som måste förvaras utom räckhåll för barn eller kastas bort. Låt aldrig barn leka med plastpåsar. De kan kvävas.
- Använd inte maskinen utomhus.

#### **8** För längre livslängd:

- Undvik direkt solljus och mycket fuktiga platser vid förvaring av maskinen. Använd inte och förvara inte maskinen i närheten av element, strykjärn, halogenlampor eller andra heta föremål.
- Använd inte rengöringsmedel eller organiska lösningsmedel, t.ex. thinner, petroleumeter eller alkohol, för att rengöra maskinen. Annars kan ytan lossna eller repas.
- Läs alltid i bruksanvisningen när du ska byta eller montera tillbehör, pressarfötter, nål eller andra delar för att säkerställa korrekt installation.

#### **9** Vid reparation eller justering:

- Försök inte att montera isär, reparera eller modifiera maskinen på något sätt, eftersom det kan leda till brand, elstötar eller skador.
- Om lampan är skadad ska den bytas av en auktoriserad Brother-återförsäljare.
- Om ett fel skulle uppstå eller om det krävs justeringar följer du först felsökningstabellen i slutet av bruksanvisningen för att kontrollera och justera maskinen på egen hand. Kontakta en auktoriserad Brother-återförsäljare om problemet kvarstår.

Använd enbart maskinen till det den är avsedd för och i enlighet med anvisningarna i bruksanvisningen.

Använd de tillbehör som rekommenderas av tillverkaren i denna bruksanvisning.

Använd den gränssnittskabel (USB-kabel) som medföljer maskinen.

Innehållet i bruksanvisningen och produktspecifikationerna kan ändras utan föregående meddelande.

Besök vår webbplats på <u>www.brother.com</u> för ytterligare produktinformation och uppdateringar.

## SPARA DESSA INSTRUKTIONER Denna maskin är avsedd för hushållsbruk.

#### FÖR ANVÄNDARE I LÄNDER SOM INTE INGÅR I CENELEC

Den här apparaten får endast användas av personer (inklusive barn) med nedsatt fysisk, sensorisk eller psykisk förmåga samt oerfarna eller okunniga personer om de övervakas eller instrueras i apparatens användning av en person som ansvarar för deras säkerhet. Barn bör övervakas för att säkerställa att de inte leker med apparaten.

#### FÖR ANVÄNDARE I CENELEC-LÄNDER

Den här apparaten kan användas av barn från 8 år och uppåt och personer med nedsatt fysisk, sensorisk eller mental förmåga eller brist på erfarenhet och kunskap om de har fått övervakning eller instruktioner om en säker användning av apparaten och förstår de risker som finns. Barn ska inte leka med apparaten. Rengöring och underhåll ska inte utföras av barn utan tillsyn.

# FÖR ANVÄNDARE I Storbritannien, Irland, Malta och Cypern

#### VIKTIGT

 Vid byte av kontaktsäkringen ska en säkring som är godkänd av ASTA för BS 1362 användas, dvs. den

ska vara märkt med 🕸 och överensstämma med de märkdata som finns på kontakten.

• Sätt alltid tillbaka säkringsskyddet. Använd aldrig kontakter som saknar ett säkringsskydd.

 Om sladden som medföljer inte passar vägguttaget, ska du kontakta en auktoriserad Brother-återförsäljare som kan tillhandahålla rätt sladd.

# Deklaration om överensstämmelse (endast Europa och Turkiet)

Vi, Brother Industries, Ltd. 15-1 Naeshiro-cho, Mizuho-ku, Nagoya 467-8561 Japan, intygar att denna produkt uppfyller de centrala kraven i alla relevanta direktiv och förordningar som tillämpas inom Europeiska gemenskapen.

Deklarationen om överensstämmelse kan laddas ner från Brother support webbsida. Gå till <u>support.brother.com</u>

# Deklaration om överensstämmelse med RE-direktivet 2014/53/EU (endast Europa och Turkiet) (gäller modeller med radiogränssnitt)

Vi, Brother Industries, Ltd. 15-1 Naeshiro-cho, Mizuho-ku, Nagoya 467-8561 Japan, intygar att dessa produkter uppfyller kraven i RE-direktivet 2014/53/EU. Deklarationen om överensstämmelse kan laddas ner från Brother support webbsida. Gå till <u>support.brother.com</u>

### Trådlöst nätverk (endast modeller med funktion för trådlöst nätverk)

Den här maskinen har stöd för trådlöst gränssnitt. Frekvensband: 2 400–2 483,5 MHz Maximal radiofrekvenseffekt som överförs i frekvensbandet/banden: Mindre än 20 dBm (e.i.r.p)

# Lasermeddelanden

#### IEC 60825-1 specifikation

Denna maskin är en laserprodukt av klass 1 enligt definitionen i IEC 60825-1:2007 och IEC 60825-1:2014.

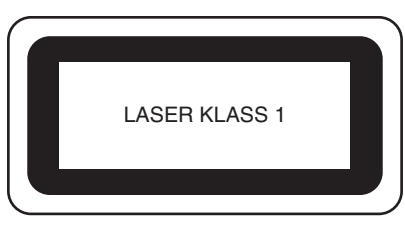

Laserstrålen som avges av den laserenhet som är installerad i denna maskin är begränsad till en uteffekt på en säker nivå. Maskinen innehåller dock 6 milliwatt, 630-640 nanometervåglängd, 6-12 grader vid parallell divergensvinkel, 28-40 grader vid vinkelrät divergensvinkel, InGaAIPlaserdioder. Därför kan ögonskador orsakas av demontering eller förändring av maskinen.

Säkerhetsåtgärder har utformats så att operatören inte ska utsättas för eventuell exponering av laserstrålar.

# **A** VAR FÖRSIKTIG

- Denna maskin har en laserdiod av klass 3B i laserenheten. Laserenheten får inte öppnas under några omständigheter.
- Användning av kontroller, justeringar eller utförande av andra procedurer än de som anges i denna handbok kan leda till farlig strålningsexponering.

#### LICENSAVTAL

Den medföljande maskinen innehåller data, programvara och/eller dokumentation (kollektivt "INNEHÅLL") som är egenutvecklade produkter från Brother Industries, Ltd. ("BROTHER"). GENOM ATT ANVÄNDA INNEHÅLLET ACCEPTERAR KUNDEN VILLKOREN I DETTA AVTAL. BROTHER behåller äganderätten till INNEHÅLLET och kopior av INNEHÅLLET som ingår i det här paketet. INNEHÅLLET är licensierat (inte sålt) till dig ("KUNDEN") enligt villkoren i det här avtalet.

KUNDEN är licensierad till:

- Använd INNEHÅLLET i kombination med en brodyrmaskin för att skapa broderier.
- Använd INNEHÅLLET i kombination med en brodyrmaskin som KUNDEN äger eller använder, under förutsättning att INNEHÅLLET inte används på mer än en brodyrmaskin i taget.

Om inte annat föreskrivs häri, får inte KUNDEN:

- Tillåta mer än en kopia av INNEHÅLLET att bli tillgängligt för användning vid ett och samma tillfälle.
- Reproducera, modifiera, publicera, distribuera, sälja, hyra ut, licensiera eller på annat sätt göra INNEHÅLLET tillgängligt för andra.
- Distribuera, hyra ut, underlicensiera, leasa, sälja, överföra eller överlåta mediakortet eller INNEHÅLLET.
- Dekompilera, montera isär eller på annat sätt bakåtkompilera INNEHÅLLET eller hjälpa andra att göra detsamma.
- Byta, översätta, ändra eller anpassa INNEHÅLLET eller någon del därav för affärs-, kommersiella eller industriella ändamål.
- Sälja eller på annat sätt distribuera BRODERIER som skapats genom att använda INNEHÅLLET, SOM URSPRUNGLIGEN HAR VISS UPPHOVSRÄTT UNDER NAMNET PÅ TREDJE PART FÖRUTOM BROTHER (t.ex. "©DISNEY").

BROTHER behåller alla rättigheter som inte uttryckligen beviljas till KUNDEN häri.

Ingenting i det här avtalet utgör ett uppgivande av rättigheter för BROTHER enligt någon lag. Det här avtalet skall regleras av lagarna i Japan.

Skicka alla frågor som rör det här avtalet skriftligen med vanlig post till Brother Industries, Ltd., 1-1-1 Kawagishi, Mizuho-ku, Nagoya 467-8562, Japan, Attention: P&H business division Sales and Marketing Dept.

#### VARNINGSETIKETTER

Följande varningsetiketter används på maskinen. Följ alltid försiktighetsåtgärderna på etiketterna.

Etiketternas placering

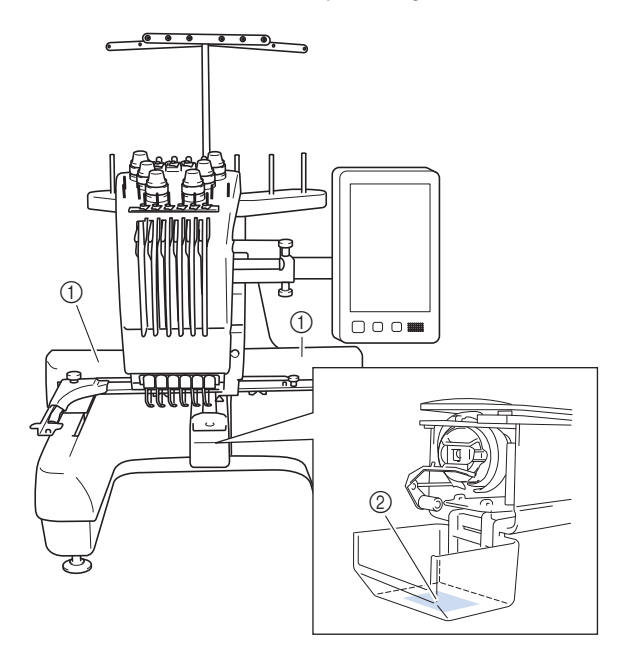

| <b>ACAUTION</b>                                                                     | <b>▲</b> VORSICHT                                                                                               | <b>ATTENTION</b>                                                                                           | A PRECAUCIÓN                                                                              |                                                                                                    |
|-------------------------------------------------------------------------------------|----------------------------------------------------------------------------------------------------|----------------------------------------------------------------------------------------------------|-------------------------------------------------------------------------------------------|----------------------------------------------------------------------------------------------------|
| Carriage may<br>cause injury.<br>Do not put hands<br>in carriage<br>traveling path. | Um Verletzungen<br>mit dem Stickarm<br>zu vermeiden,<br>nicht die Hände<br>in die Nähe des<br>Stickarms halten. | Le chariot peut<br>provoquer des<br>blessures.<br>Ne pas mettre les<br>mains dans le<br>chemin du chariot. | El carro puede<br>provocar lesiones.<br>No poner las<br>manos por donde<br>pasa el carro. | O carro de<br>transporte pode<br>causar ferimentos.<br>Não coloque as mãos<br>sobre o trilho do carro<br>de transporte. |

|      | <b>▲</b> VOORZICHTIG                | <b>ATTENZIONE</b>         | ▲ОСТОРОЖНО!              | ▲注意         | ▲注意      |
|------|-------------------------------------|---------------------------|--------------------------|-------------|----------|
|      | De borduurarm                       | Il carrello               | Движущаяся               | 刺しゅう機のキャリッジ | 在绣花机的导轨  |
|      | kan verwondingen                    | potrebbe ferirvi.         | каретка может быть       | や刺しゅう枠が動いてい | 或绣花框移动时, |
| le l | veroorzaken.                        | Non appoggiate            | причиной травмы.         | るときに、手や物を近づ | 为避免造成伤害, |
|      | Houdt uw handen                     | la mano nel               | Не кладите руки на       | けないでください。   | 请不要将手或物  |
|      | buiten bereik van<br>de borduurarm. | percorso del<br>carrello. | пути движения<br>каретки | ケガの原因になります。 | 品靠近。     |

2

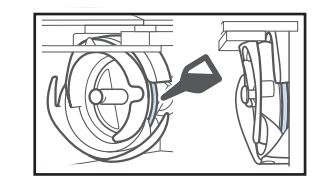

Applicera en droppe olja på griparen före användning varje dag.

#### VARUMÄRKEN

WPA<sup>™</sup> och WPA2<sup>™</sup> är varumärken som tillhör Wi-Fi Alliance<sup>®</sup>.

Alla handelsnamn och produktnamn för företag som förekommer på Brother-produkter, relaterade dokument och andra material är varumärken eller registrerade varumärken som tillhör respektive företag.

#### LICENSANMÄRKNINGAR FÖR Öppen källkod

Den här produkten innehåller programvara för öppen källkod.

Gå till den manuella nedladdningssidan för din modell på Brother support webbsida på <u>http://s.brother/cpban/</u> för att se licensanmärkningar för den öppna källkoden.

#### **UPPHOVSRÄTT OCH LICENS**

Denna produkt innehåller programvara som utvecklats av följande leverantör: ©2008 Devicescape Software, Inc.

#### FÖRSIKTIGHETSÅTGÄRD FÖR TRÅDLÖS ANSLUTNING

Se till att du använder en router eller brandvägg när du ansluter din maskin till internet för att skydda den mot obehörig åtkomst från internet.

# Innehåll

| NAMN PÅ MASKINENS DELAR                                   | 8          |
|-----------------------------------------------------------|------------|
| Medföljande tillbehör                                     | 9          |
| Tillbehör som ingår i vissa länder eller regioner         | . 11       |
| Extra tillbehör                                           | . 11       |
| INSTALLERA MASKINEN                                       | 13         |
| Försiktighetsåtgärder vid installation och transport      | . 13       |
| Installera maskinen                                       | . 15       |
| Justera kontrollpanelens läge                             | . 16       |
| Förbereda trådledarsamlingen                              | . 16       |
| Förbereda stativ för trådspolar                           | . 17       |
| Montera broderramhållaren                                 | . 17       |
| STARTA MASKINEN                                           | 18         |
| TRÅDLÖSA FUNKTIONER FÖR                                   |            |
| NÄTVERKSANSLUTNING                                        | 20         |
| Funktioner tillgängliga med en trådlös nätverksanslutning | 20         |
| Trådlös nätverksanslutning                                | 20         |
| FÖRBEREDELSER FÖR ATT BÖRLA BRODERA                       | 23         |
| Spola videociälvetudior                                   | 23         |
| Ta hort snolkanseln                                       | . 23<br>23 |
| Sätta i spolen                                            | . 23<br>24 |
| Sätta i spolkanseln                                       | · 24       |
| Välia brodermönster                                       | 25         |
| Förstå skärmen för mönsterredigering                      | 28         |
| Kontrollera en förhandsgranskningsbild.                   | . 31       |
| STARTA BRODERINGEN                                        | 32         |
| Fästa tyget i broderramen                                 | 32         |
| Fästa broderramen på maskinen                             | . J2<br>33 |
| Förstå Skärmen för broderinställning                      | . 34       |
| Kontrollera nålstänger och trådfärger                     | 36         |
| Trä övertråden                                            | 37         |
| Trä nålen                                                 | . 39       |
| Böria brodera                                             | . 40       |
| Förstå broderskärmen                                      | . 40       |
| Avlägsnar broderramen                                     | . 42       |
| LÅSFUNKTIONER                                             | 43         |
| Admin-lås                                                 | . 43       |
| Operatörslås                                              | . 43       |
| BILAGA                                                    | 44         |
| lustera spoltrådens spänning                              | 44         |
| lustera övertrådens spänning                              | . 46       |
| Byta ut nålen                                             | . 46       |
| Smörja hylsan                                             | . 47       |
| Smörja nålstängerna                                       | . 48       |
| Rengöra griparen                                          | . 49       |
| Rengöra runt nålplattan                                   | . 50       |
| Rengöra trådledarna                                       | . 51       |
| Rengör spännratten                                        | . 51       |
| Grundinställningar                                        | . 52       |
| ANVÄNDA SPOLRULLAREN (Tilval)                             | 54         |
| Spolrullare och tillbehör som tillval                     | . 54       |
| Ställa in spolrullare                                     | . 55       |
| Ansluta nätadaptern                                       | . 55       |
| Rulla upp spolen                                          | . 55       |
| UPPGRADERA MASKINENS PROGRAMVARA                          | 58         |
| Använda en trådlös LAN-anslutning för att uppdatera       | . 58       |
| Använda USB-media för att uppdatera                       | . 59       |
| ••                                                        |            |

#### NAMN PÅ MASKINENS DELAR

#### Ö OBS

• Se till att installera den senaste programvaran. Se "UPPGRADERA MASKINENS PROGRAMVARA" på sida 58.

#### Huvuddelar

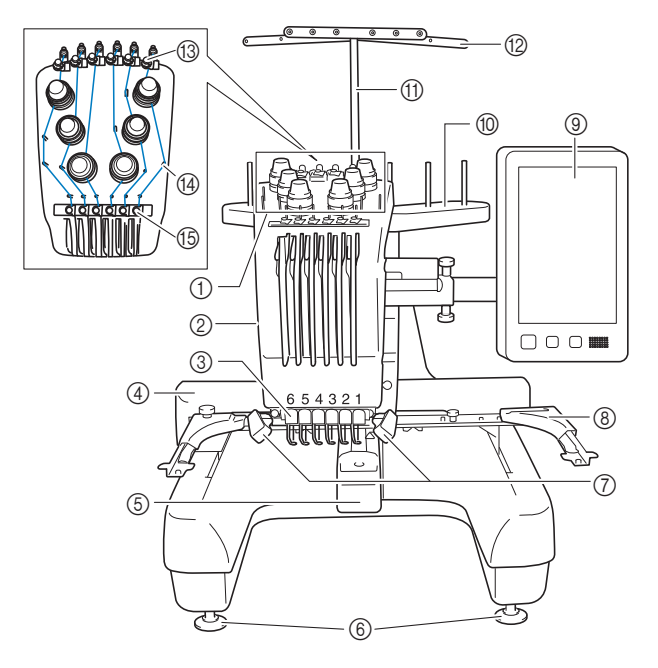

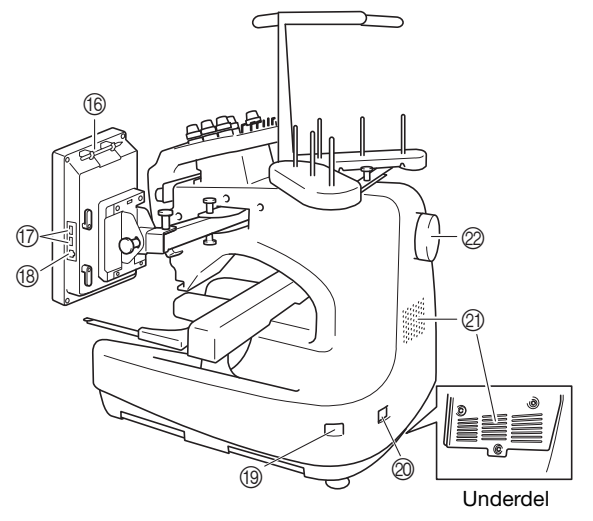

#### Trådspänningsknappar

② Nålstångsfack

Flyttar till vänster och höger för att flytta nålen till broderläget.

#### ③ Nedre trådledare

#### ④ Vagn

Fäst broderramen vid vagnen. Vagnen rör sig framåt, bakåt samt åt vänster och höger när maskinen är på eller då den broderar.

- **⑤** Griparlucka/gripare
- 6 Fötter
- ⑦ Broderingsljus Ljusstyrkan på broderingsljuset kan justeras på
  - inställningsskärmen.
- Broderramhållare
   Kenster lingen al
- (9) Kontrollpanel
- ① Stativ för trådspolar
  ① Stöd för trådledare
- 12 Trådledare
- Overtrådsledare
- Trådledarstift
- (5) Mittentrådledare
- 16 Pekpennshållare

Förvara pekpennan i pekpennshållaren när den inte används. ⑦ USB-uttag för media

Anslut USB-mediet direkt till USB-uttaget om du vill överföra mönster till eller från det.

#### 18 USB-uttag för dator

Anslut USB-kabeln till USB-uttaget om du vill importera eller exportera mönster mellan maskinen och datorn.

#### (19) Huvudströmbrytare

Använd huvudströmbrytaren för att sätta på och stänga av maskinen ("I") ("O").

Slå inte på strömmen precis när du har stängt av den. Det rekommenderas att du väntar i fem (5) sekunder innan du slår på strömmen igen.

#### Ø Nätkabeluttag

#### ② Ventilationsspringor

Ventilationsspringorna gör att luften som omger motorn kan cirkulera. Täck inte ventilationsspringorna när maskinen används.

#### ② Handhjul

Rotera handhjulet så att nålen rör sig uppåt och nedåt. Se till att vrida handhjulet mot LCD-panelen.

#### ■ Kontrollpanel

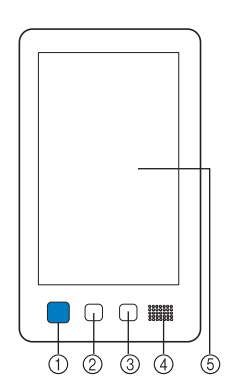

① Knapp "Start/Stopp" Tryck på knappen "Start/Stopp" för att starta eller stoppa maskinen. Belysningen och färgen på knappen beror på maskinens funktionsstatus.

| Lyser rött       | : | När maskinen inte kan börja<br>brodera |
|------------------|---|----------------------------------------|
| Blinkar grönt    | : | När maskinen kan börja brodera         |
| Lyser grönt      | : | Medan maskinen broderar                |
| Blinkar i orange | : | När maskinen kan skära av tråden       |
| Lyser inte       | : | När maskinen är avstängd               |

#### ② Knapp "Trådavklippning"

Tryck på knappen för trådavklippning om du vill klippa av både den övre tråden och spoltrådarna.

#### ③ Knapp för automatisk nålträdning

Tryck på knappen för automatisk nålträdning när du vill trä nålen.

#### ④ Högtalare

#### (5) LCD (pekskärm)

Tryck på de knappar som visas på pekskärmen för att välja och redigera mönster, samtför att bekräfta information av olika slag.

#### Medföljande tillbehör

Kontrollera att följande tillbehör finns med när du har öppnat lådan. Kontakta en auktoriserad Brother-återförsäljare om något saknas eller är skadat.

|                                                                                                    | Artikelnamn                   |
|----------------------------------------------------------------------------------------------------|-------------------------------|
|                                                                                                    | Artikelnummer                 |
| 1.                                                                                                    | Tillbehörsväska               |
|                                                                                                    | V06492 051                    |
| Correction of the second second secon | 800482-031                    |
| 2.                                                                                                    | Nåluppsättning × 2            |
|                                                                                                    | V05460.001                    |
|                                                                                                    | AC0409-001                    |
| 3.                                                                                                    | Förspolad trådspole × 6       |
|                                                                                                    | XH3619-001                    |
|                                                                                                    |                               |
| 4.                                                                                                    | Spolnät × 6                   |
|                                                                                                    | S34455-000                    |
|                                                                                                    |                               |
| 5.                                                                                                    | Sprättarkniv                  |
| , fil                                                                                                    | XF4967-001                    |
| 6                                                                                                    | Say .                         |
| 8.<br>Ø                                                                                                    | Sax                           |
| A S                                                                                                    | XF2052-001                    |
| 7.                                                                                                    | Pincett                       |
|                                                                                                    |                               |
|                                                                                                    | XC6542-051                    |
| 8.                                                                                                    | Pekpenna                      |
|                                                                                                    | XA0040.051                    |
|                                                                                                    | A9940-031                     |
| 9.                                                                                                    | Verktyg för nålbyte (Trädare) |
| ×                                                                                                    | XE2212-101                    |
| <u>E</u>                                                                                                    |                               |
| 10.                                                                                                    | Stygnplåtsförhöjare           |
|                                                                                                    | XC6499-151                    |
|                                                                                                    |                               |
| 111.                                                                                                    | Distansbricka (på maskin)     |
|                                                                                                    | XF1978-001                    |
| 10                                                                                                    | Kunadurun madaal              |
|                                                                                                    | krysskruvmejsel               |
|                                                                                                    | XC6543-051                    |
| 13                                                                                                    | Standardskriuvmaical          |
|                                                                                                    | Stanuaruski uvillejser        |
|                                                                                                    | X55468-051                    |
| 14.                                                                                                    | Sexkantskruvmeisel            |
|                                                                                                    | Sexual Ski uvinejsei          |
| A State                                                                                                    | XC5159-051                    |
|                                                                                                    |                               |

|                                               | Artikelnamn                                                                                                    |
|-----------------------------------------------|----------------------------------------------------------------------------------------------------|
|                                               | Artikelnummer                                                                                                    |
| 15.                                           | 3-vägs skruvmeisel                                                                                                    |
| ····                                          | s vugs skruvinejser                                                                                                    |
| $\langle \mathcal{N} \rangle$                 | XH4670-001                                                                                                    |
| 000                                           |                                                                                                    |
| 16.                                           | Skiftnyckel 13 mm × 10 mm                                                                                                    |
| ß                                             |                                                                                                    |
|                                               | XC6159-051                                                                                                    |
| ン                                             |                                                                                                    |
| 17.                                           | Olja                                                                                                    |
| $\langle \rangle$                             |                                                                                                    |
|                                               | D01H2M-001 (Korea)<br>D01H2N-001 (andra områden)                                                                                                    |
| 10                                            |                                                                                                    |
| 10.                                           | Rengoringsborste                                                                                                    |
| 1                                             | X59476-051                                                                                                    |
| 6                                             | ///////////////////////////////////////                                                                                                    |
| 19.                                           | Vikt (L)                                                                                                    |
|                                               |                                                                                                    |
|                                               | XC5974-151                                                                                                    |
|                                               |                                                                                                    |
| 20.                                           | Filtbricka × 6                                                                                                    |
|                                               |                                                                                                    |
|                                               | XC7134-051                                                                                                    |
|                                               |                                                                                                    |
| 21.                                           | Spolkápa × 6                                                                                                    |
|                                               | 100010 057                                                                                                    |
|                                               | 130012-057                                                                                                    |
|                                               |                                                                                                    |
| 22.                                           | USB-kabel                                                                                                    |
|                                               |                                                                                                    |
|                                               | VD1051 051                                                                                                    |
|                                               | XD1851-051                                                                                                    |
| 222                                           | XD1851-051                                                                                                    |
| 23.                                           | XD1851-051<br>Broderram (extra stor)<br>300 mm (b) × 200 mm (h)                                                                                                    |
| 23.                                           | XD1851-051<br>Broderram (extra stor)<br>300 mm (b) × 200 mm (h)<br>(11-3/4 tum (b) × 7-7/8 tum (h))                                                                                                    |
| 23.                                           | XD1851-051<br>Broderram (extra stor)<br>300 mm (b) × 200 mm (h)<br>(11-3/4 tum (b) × 7-7/8 tum (h))<br>PRH300 (Nord- och sydamerika)                                                                                                    |
| 23.                                           | XD1851-051<br>Broderram (extra stor)<br>300 mm (b) × 200 mm (h)<br>(11-3/4 tum (b) × 7-7/8 tum (h))<br>PRH300 (Nord- och sydamerika)<br>PRH300: XG6645-001 (Europa)<br>PRH300CN: 115D0256019 (Kirch)                                                                                                    |
| 23.                                           | XD1851-051<br>Broderram (extra stor)<br>300 mm (b) × 200 mm (h)<br>(11-3/4 tum (b) × 7-7/8 tum (h))<br>PRH300 (Nord- och sydamerika)<br>PRH300: XG6645-001 (Europa)<br>PRH300CN: 115D02E6019 (Kina)<br>PRH300: 115D02E7019 (andra områden)                                                                                                    |
| 23.<br>23.<br>24.                             | XD1851-051<br>Broderram (extra stor)<br>300 mm (b) × 200 mm (h)<br>(11-3/4 tum (b) × 7-7/8 tum (h))<br>PRH300 (Nord- och sydamerika)<br>PRH300: XG6645-001 (Europa)<br>PRH300CN: 115D02E6019 (Kina)<br>PRH300: 115D02E7019 (andra områden)<br>Broderram (stor)                                                                                                    |
| 23.<br>23.<br>24.                             | XD1851-051<br>Broderram (extra stor)<br>300 mm (b) × 200 mm (h)<br>(11-3/4 tum (b) × 7-7/8 tum (h))<br>PRH300 (Nord- och sydamerika)<br>PRH300: XG6645-001 (Europa)<br>PRH300CN: 115D02E6019 (Kina)<br>PRH300CN: 115D02E6019 (Kina)<br>PRH300: 115D02E7019 (andra områden)<br>Broderram (stor)<br>180 mm (b) × 130 mm (h)<br>(7.140 tram (b) × 7.540 (b) (b)                                                                                                    |
| 23.<br>23.<br>24.                             | XD1851-051<br>Broderram (extra stor)<br>300 mm (b) × 200 mm (h)<br>(11-3/4 tum (b) × 7-7/8 tum (h))<br>PRH300 (Nord- och sydamerika)<br>PRH300: XG6645-001 (Europa)<br>PRH300CN: 115D02E6019 (Kina)<br>PRH300CN: 115D02E7019 (andra områden)<br>Broderram (stor)<br>180 mm (b) × 130 mm (h)<br>(7-1/8 tum (b) × 5-1/8 tum (h))<br>PRH180 (Nord och ordemoria)                                                                                                    |
| 23.<br>23.<br>24.                             | XD1851-051<br>Broderram (extra stor)<br>300 mm (b) × 200 mm (h)<br>(11-3/4 tum (b) × 7-7/8 tum (h))<br>PRH300 (Nord- och sydamerika)<br>PRH300: XG6645-001 (Europa)<br>PRH300CN: 115D02E6019 (Kina)<br>PRH300: 115D02E7019 (andra områden)<br>Broderram (stor)<br>180 mm (b) × 130 mm (h)<br>(7-1/8 tum (b) × 5-1/8 tum (h))<br>PRH180 (Nord- och sydamerika)<br>PRH180: XG6647-001 (Europa)                                                                                                    |
| 23.<br>23.<br>24.                             | XD1851-051<br>Broderram (extra stor)<br>300 mm (b) × 200 mm (h)<br>(11-3/4 tum (b) × 7-7/8 tum (h))<br>PRH300 (Nord- och sydamerika)<br>PRH3000: XG6645-001 (Europa)<br>PRH300CN: 115D02E6019 (Kina)<br>PRH300: 115D02E7019 (andra områden)<br>Broderram (stor)<br>180 mm (b) × 130 mm (h)<br>(7-1/8 tum (b) × 5-1/8 tum (h))<br>PRH180 (Nord- och sydamerika)<br>PRH180: XG6647-001 (Europa)<br>PRH180CN: 115D02E6018 (Kina)                                                                                                    |
| 23.<br>23.<br>24.                             | XD1851-051<br>Broderram (extra stor)<br>300 mm (b) × 200 mm (h)<br>(11-3/4 tum (b) × 7-7/8 tum (h))<br>PRH300 (Nord- och sydamerika)<br>PRH300: XG6645-001 (Europa)<br>PRH300CN: 115D02E6019 (Kina)<br>PRH300: 115D02E7019 (andra områden)<br>Broderram (stor)<br>180 mm (b) × 130 mm (h)<br>(7-1/8 tum (b) × 5-1/8 tum (h))<br>PRH180 (Nord- och sydamerika)<br>PRH180: XG6647-001 (Europa)<br>PRH180CN: 115D02E6018 (Kina)<br>PRH180: 115D02E7018 (andra områden)                                                                                                    |
| 23.<br>23.<br>24.<br>25.                      | XD1851-051<br>Broderram (extra stor)<br>300 mm (b) × 200 mm (h)<br>(11-3/4 tum (b) × 7-7/8 tum (h))<br>PRH300 (Nord- och sydamerika)<br>PRH300: XG6645-001 (Europa)<br>PRH300CN: 115D02E6019 (Kina)<br>PRH300: 115D02E7019 (andra områden)<br>Broderram (stor)<br>180 mm (b) × 130 mm (h)<br>(7-1/8 tum (b) × 5-1/8 tum (h))<br>PRH180 (Nord- och sydamerika)<br>PRH180: XG6647-001 (Europa)<br>PRH180CN: 115D02E6018 (Kina)<br>PRH180: 115D02E7018 (andra områden)<br>Broderram (medium)<br>100 mm (b) × 120 mm (b)                                                                                                    |
| 23.<br>23.<br>24.<br>25.                      | XD1851-051<br>Broderram (extra stor)<br>300 mm (b) × 200 mm (h)<br>(11-3/4 tum (b) × 7-7/8 tum (h))<br>PRH300 (Nord- och sydamerika)<br>PRH300: XG6645-001 (Europa)<br>PRH300CN: 115D02E6019 (Kina)<br>PRH300: 115D02E7019 (andra områden)<br>Broderram (stor)<br>180 mm (b) × 130 mm (h)<br>(7-1/8 tum (b) × 5-1/8 tum (h))<br>PRH180 (Nord- och sydamerika)<br>PRH180: XG6647-001 (Europa)<br>PRH180CN: 115D02E6018 (Kina)<br>PRH180: 115D02E7018 (andra områden)<br>Broderram (medium)<br>100 mm (b) × 100 mm (h)<br>(4 tum (b) × 4 tum (h))                                                                                                    |
| 23.<br>23.<br>24.<br>25.<br>25.               | XD1851-051         Broderram (extra stor)         300 mm (b) × 200 mm (h)         (11-3/4 tum (b) × 7-7/8 tum (h))         PRH300 (Nord- och sydamerika)         PRH300: XG6645-001 (Europa)         PRH300CN: 115D02E6019 (Kina)         PRH300: 115D02E7019 (andra områden)         Broderram (stor)         180 mm (b) × 130 mm (h)         (7-1/8 tum (b) × 5-1/8 tum (h))         PRH180 (Nord- och sydamerika)         PRH180: XG6647-001 (Europa)         PRH180: X115D02E7018 (andra områden)         Broderram (medium)         100 mm (b) × 100 mm (h)         (4 tum (b) × 4 tum (h))         PRH100 (Nord- och sydamerika)                                                                                                    |
| 23.<br>23.<br>24.<br>25.<br>25.               | XD1851-051         Broderram (extra stor)         300 mm (b) × 200 mm (h)         (11-3/4 tum (b) × 7-7/8 tum (h))         PRH300 (Nord- och sydamerika)         PRH300: XG6645-001 (Europa)         PRH300CN: 115D02E6019 (Kina)         PRH300: 115D02E7019 (andra områden)         Broderram (stor)         180 mm (b) × 130 mm (h)         (7-1/8 tum (b) × 5-1/8 tum (h))         PRH180 (Nord- och sydamerika)         PRH180: XG6647-001 (Europa)         PRH180: 115D02E6018 (Kina)         PRH180: 115D02E7018 (andra områden)         Broderram (medium)         100 mm (b) × 100 mm (h)         (4 tum (b) × 4 tum (h))         PRH100 (Nord- och sydamerika)         PRH100 (Nord- och sydamerika)                                                                                                    |
| 23.<br>23.<br>24.<br>25.<br>25.               | XD1851-051         Broderram (extra stor)         300 mm (b) × 200 mm (h)         (11-3/4 tum (b) × 7-7/8 tum (h))         PRH300 (Nord- och sydamerika)         PRH300: XG6645-001 (Europa)         PRH300CN: 115D02E6019 (Kina)         PRH300: 115D02E7019 (andra områden)         Broderram (stor)         180 mm (b) × 130 mm (h)         (7-1/8 tum (b) × 5-1/8 tum (h))         PRH180 (Nord- och sydamerika)         PRH180: XG6647-001 (Europa)         PRH180: 115D02E6018 (Kina)         PRH180: 115D02E7018 (andra områden)         Broderram (medium)         100 mm (b) × 100 mm (h)         (4 tum (b) × 4 tum (h))         PRH100 (Nord- och sydamerika)         PRH100: XG6649-001 (Europa)         PRH100: Nord- och sydamerika)         PRH100: Nord- och sydamerika)                                                                                                    |
| 23.<br>23.<br>24.<br>25.<br>25.<br>26.        | XD1851-051         Broderram (extra stor)         300 mm (b) × 200 mm (h)         (11-3/4 tum (b) × 7-7/8 tum (h))         PRH300 (Nord- och sydamerika)         PRH300: XG6645-001 (Europa)         PRH300CN: 115D02E6019 (Kina)         PRH300: 115D02E7019 (andra områden)         Broderram (stor)         180 mm (b) × 130 mm (h)         (7-1/8 tum (b) × 5-1/8 tum (h))         PRH180 (Nord- och sydamerika)         PRH180: XG6647-001 (Europa)         PRH180: 115D02E7018 (andra områden)         Broderram (medium)         100 mm (b) × 100 mm (h)         (4 tum (b) × 4 tum (h))         PRH100: XG6649-001 (Europa)         PRH100: XG6649-001 (Europa)         PRH100: XG6649-001 (Europa)         PRH100: Nord- och sydamerika)         PRH100: XG6649-001 (Europa)         PRH100: XG6649-001 (Europa)         PRH100: XG6649-001 (Europa)         PRH100: XG6649-001 (Europa)         PRH100: XG6649-001 (Europa)         PRH100: XG6649-001 (Europa)         PRH100: XG6649-001 (Europa)         PRH100: XG6649-001 (Europa)         PRH100: XG6649-001 (Europa)         PRH100: XG6649-001 (Europa)         PRH100: XG6649-001 (Europa)         PRH100: XG6649-001 (Europa)                                  |
| 23.<br>23.<br>24.<br>25.<br>26.               | XD1851-051         Broderram (extra stor)         300 mm (b) × 200 mm (h)         (11-3/4 tum (b) × 7-7/8 tum (h))         PRH300 (Nord- och sydamerika)         PRH300: XG6645-001 (Europa)         PRH300CN: 115D02E6019 (Kina)         PRH300: 115D02E7019 (andra områden)         Broderram (stor)         180 mm (b) × 130 mm (h)         (7-1/8 tum (b) × 5-1/8 tum (h))         PRH180 (Nord- och sydamerika)         PRH180: XG6647-001 (Europa)         PRH180: XG6647-001 (Europa)         PRH180: 115D02E7018 (andra områden)         Broderram (medium)         100 mm (b) × 100 mm (h)         (4 tum (b) × 4 tum (h))         PRH100 (Nord- och sydamerika)         PRH100 (Nord- och sydamerika) </th |
| 23.<br>23.<br>24.<br>25.<br>26.<br>26.        | XD1851-051         Broderram (extra stor)         300 mm (b) × 200 mm (h)         (11-3/4 tum (b) × 7-7/8 tum (h))         PRH300 (Nord- och sydamerika)         PRH300: XG6645-001 (Europa)         PRH300CN: 115D02E6019 (Kina)         PRH300: 115D02E7019 (andra områden)         Broderram (stor)         180 mm (b) × 130 mm (h)         (7-1/8 tum (b) × 5-1/8 tum (h))         PRH180 (Nord- och sydamerika)         PRH180: XG6647-001 (Europa)         PRH180: 115D02E6018 (Kina)         PRH180: 115D02E7018 (andra områden)         Broderram (medium)         100 mm (b) × 100 mm (h)         (4 tum (b) × 4 tum (h))         PRH100 (Nord- och sydamerika)         PRH101 (Sc6649-001 (Europa)         PRH102 xG6649-001 (Europa)         PRH100 (Nord- och sydamerika)         PRH100 (Nord- och sydamerika)         PRH100 (Nord- och sydamerika)         PRH100 (Nord- och sydamerika)         PRH100 x 115D02E7017 (kina)         PRH100 x 115D02E7017 (andra områden)         Broderram (liten)         60 mm (b) × 40 mm (h)         (2-3/8 tum (b) × 1-1/2 tum (h))                                                                                                    |
| 23.<br>23.<br>24.<br>25.<br>25.<br>26.<br>26. | XD1851-051         Broderram (extra stor)         300 mm (b) × 200 mm (h)         (11-3/4 tum (b) × 7-7/8 tum (h))         PRH300 (Nord- och sydamerika)         PRH300: XG6645-001 (Europa)         PRH300: 115D02E6019 (Kina)         PRH300: 115D02E7019 (andra områden)         Broderram (stor)         180 mm (b) × 130 mm (h)         (7-1/8 tum (b) × 5-1/8 tum (h))         PRH180 (Nord- och sydamerika)         PRH180: XG6647-001 (Europa)         PRH180: X15D02E6018 (Kina)         PRH180: 115D02E7018 (andra områden)         Broderram (medium)         100 mm (b) × 100 mm (h)         (4 tum (b) × 4 tum (h))         PRH100 (Nord- och sydamerika)         PRH100: XG6649-001 (Europa)         PRH100: XG6649-001 (Europa)         PRH100 (Nord- och sydamerika)         PRH100: 115D02E7017 (andra områden)         Broderram (liten)         60 mm (b) × 40 mm (h)         (2-3/8 tum (b) × 1-1/2 tum (h))                                                                                                    |
| 23.<br>23.<br>24.<br>25.<br>26.<br>26.        | XD1851-051         Broderram (extra stor)         300 mm (b) × 200 mm (h)         (11-3/4 tum (b) × 7-7/8 tum (h))         PRH300 (Nord- och sydamerika)         PRH300: XG6645-001 (Europa)         PRH300CN: 115D02E6019 (Kina)         PRH300: 115D02E7019 (andra områden)         Broderram (stor)         180 mm (b) × 130 mm (h)         (7-1/8 tum (b) × 5-1/8 tum (h))         PRH180: Nord- och sydamerika)         PRH180: XG6647-001 (Europa)         PRH180: X15D02E7018 (andra områden)         Broderram (medium)         100 mm (b) × 100 mm (h)         (4 tum (b) × 4 tum (h))         PRH100 (Nord- och sydamerika)         PRH100: XG6649-001 (Europa)         PRH100: XG6649-001 (Europa)         PRH100: Nord- och sydamerika)         PRH100: Nord- och sydamerika)         PRH100: Nord- och sydamerika)         PRH100: XG6649-001 (Europa)         PRH100: XG6649-001 (Europa)         PRH100: 115D02E7017 (andra områden)         Broderram (liten)         60 mm (b) × 40 mm (h)         (2-3/8 tum (b) × 1-1/2 tum (h))         PRH60: XG6651-001 (Europa)         PRH60: NG651-001 (Europa)         PRH60: NG651-001 (Europa)         PRH60: NG651-001 (Europa)                                       |
| 23.<br>23.<br>24.<br>25.<br>26.<br>26.        | XD1851-051         Broderram (extra stor)         300 mm (b) × 200 mm (h)         (11-3/4 tum (b) × 7-7/8 tum (h))         PRH300 (Nord- och sydamerika)         PRH300: XG6645-001 (Europa)         PRH300CN: 115D02E6019 (Kina)         PRH300: 115D02E7019 (andra områden)         Broderram (stor)         180 mm (b) × 130 mm (h)         (7-1/8 tum (b) × 5-1/8 tum (h))         PRH180: Nord- och sydamerika)         PRH180: XG6647-001 (Europa)         PRH180: NI5D02E7018 (andra områden)         Broderram (medium)         100 mm (b) × 100 mm (h)         (4 tum (b) × 4 tum (h))         PRH100: Nord- och sydamerika)         PRH100: Nord- och sydamerika)         PRH100: Nord- och sydamerika)         PRH100: Nord- och sydamerika)         PRH100: Nord- och sydamerika)         PRH100: Nord- och sydamerika)         PRH100: Nord- och sydamerika)         PRH100: Nord- och sydamerika)         PRH100: Nord- och sydamerika)         PRH100: Nord- och sydamerika)         PRH100: Nord- och sydamerika)         PRH00: Nord- och sydamerika)         PRH00: Nord- och sydamerika)         PRH00: Nord- och sydamerika)         PRH00: Nord- och sydamerika)         PRH60: Nord- och sydamerika)         |
| 23.<br>23.<br>24.<br>25.<br>26.<br>27.        | XD1851-051         Broderram (extra stor)         300 mm (b) × 200 mm (h)         (11-3/4 tum (b) × 7-7/8 tum (h))         PRH300 (Nord- och sydamerika)         PRH300: XG6645-001 (Europa)         PRH300CN: 115D02E6019 (Kina)         PRH300: 115D02E7019 (andra områden)         Broderram (stor)         180 mm (b) × 130 mm (h)         (7-1/8 tum (b) × 5-1/8 tum (h))         PRH180 (Nord- och sydamerika)         PRH180: XG6647-001 (Europa)         PRH180: Nord- och sydamerika)         PRH180: 115D02E7018 (andra områden)         Broderram (medium)         100 mm (b) × 100 mm (h)         (4 tum (b) × 4 tum (h))         PRH100 (Nord- och sydamerika)         PRH100: XG6649-001 (Europa)         PRH100 (Nord- och sydamerika)         PRH100: XG6649-001 (Europa)         PRH100: 115D02E7017 (andra områden)         Broderram (liten)         60 mm (b) × 40 mm (h)         (2-3/8 tum (b) × 1-1/2 tum (h))         PRH60 (Nord- och sydamerika)         PRH60 (Nord- och sydamerika)         PRH60: XG6651-001 (Europa)         PRH60: XG6651-001 (Europa)         PRH60: XG6651-001 (Europa)         PRH60: XG6651-001 (Europa)         PRH60: XG6651-001 (Europa) <t< th=""></t<>                     |
| 23.<br>23.<br>24.<br>25.<br>26.<br>27.        | XD1851-051         Broderram (extra stor)         300 mm (b) × 200 mm (h)         (11-3/4 tum (b) × 7-7/8 tum (h))         PRH300 (Nord- och sydamerika)         PRH300: XG6645-001 (Europa)         PRH300: XI5D02E6019 (Kina)         PRH300: 115D02E7019 (andra områden)         Broderram (stor)         180 mm (b) × 130 mm (h)         (7-1/8 tum (b) × 5-1/8 tum (h))         PRH180: Nord- och sydamerika)         PRH180: XG6647-001 (Europa)         PRH180: XG6647-001 (Europa)         PRH180: XG6647-001 (Europa)         PRH180: 115D02E7018 (andra områden)         Broderram (medium)         100 mm (b) × 100 mm (h)         (4 tum (b) × 4 tum (h))         PRH100: Nord- och sydamerika)         PRH100: Nord- och sydamerika)         PRH100: XG6649-001 (Europa)         PRH100: XG6649-001 (Europa)         PRH100: 115D02E7017 (andra områden)         Broderram (liten)         60 mm (b) × 40 mm (h)         (2-3/8 tum (b) × 1-1/2 tum (h))         PRH60 (Nord- och sydamerika)         PRH60: XG6651-001 (Europa)         PRH60: XG6651-001 (Europa)         PRH60: XG6651-001 (Europa)         PRH60: XG6651-001 (Europa)         PRH60: XG6651-001 (Europa)         PRH                              |
| 23.<br>23.<br>24.<br>25.<br>26.<br>27.<br>27. | XD1851-051         Broderram (extra stor)         300 mm (b) × 200 mm (h)         (11-3/4 tum (b) × 7-7/8 tum (h))         PRH300 (Nord- och sydamerika)         PRH300: XG6645-001 (Europa)         PRH300CN: 115D02E6019 (Kina)         PRH300: 115D02E7019 (andra områden)         Broderram (stor)         180 mm (b) × 130 mm (h)         (7-1/8 tum (b) × 5-1/8 tum (h))         PRH180 (Nord- och sydamerika)         PRH180: XG6647-001 (Europa)         PRH180: N15D02E6018 (Kina)         PRH180: 115D02E7018 (andra områden)         Broderram (medium)         100 mm (b) × 100 mm (h)         (4 tum (b) × 4 tum (h))         PRH100: Nord- och sydamerika)         PRH100: StG6649-001 (Europa)         PRH100: Nord- och sydamerika)         PRH100: Nord- och sydamerika)         PRH100: StG6649-001 (Europa)         PRH100: StG6649-001 (Europa)         PRH100: StG6649-001 (Europa)         PRH100: StG6651-001 (Europa)         PRH100: StG6651-001 (Europa)         PRH60 (Nord- och sydamerika)         PRH60: Nt15D02E6020 (Kina)         PRH60: XG6651-001 (Europa)         PRH60: Nt15D02E7020 (andra områden)         Broderark (extra stort)         300 mm (b) × 200 mm (h) <t< th=""></t<>          |
| 23.<br>23.<br>24.<br>25.<br>26.<br>27.<br>27. | XD1851-051         Broderram (extra stor)         300 mm (b) × 200 mm (h)         (11-3/4 tum (b) × 7-7/8 tum (h))         PRH300 (Nord- och sydamerika)         PRH300: XG6645-001 (Europa)         PRH300CN: 115D02E6019 (Kina)         PRH300: 115D02E7019 (andra områden)         Broderram (stor)         180 mm (b) × 130 mm (h)         (7-1/8 tum (b) × 5-1/8 tum (h))         PRH180: XG6647-001 (Europa)         PRH180: XG6647-001 (Europa)         PRH180: 115D02E7018 (andra områden)         Broderram (medium)         100 mm (b) × 100 mm (h)         (4 tum (b) × 4 tum (h))         PRH100 (Nord- och sydamerika)         PRH100: XG6649-001 (Europa)         PRH100: XG6649-001 (Europa)         PRH100: XG6649-001 (Europa)         PRH100: 115D02E7017 (andra områden)         Broderram (liten)         60 mm (b) × 40 mm (h)         (2-3/8 tum (b) × 1-1/2 tum (h))         PRH60: XG6651-001 (Europa)         PRH60: XG6651-001 (Europa)         PRH60: XG6651-001 (Europa)         PRH60: XG6651-001 (Europa)         PRH60: XG6651-001 (Europa)         PRH60: XG6651-001 (Europa)         PRH60: XG6651-001 (Europa)         PRH60: XG6651-001 (Europa)         PRH60: X                               |

|                   | Artikelnamn                                                                                   |
|-------------------|-----------------------------------------------------------------------------------------------|
|                   |                                                                                               |
| 20                | Artikeinummer                                                                                 |
| 28.               | Broderark (stort)<br>180 mm (b) × 130 mm (h)<br>(7-1/8 tum (b) × 5-1/8 tum (h))<br>XC5721-051 |
| 29.               | Broderark (medium)                                                                            |
|                   | 100 mm (b) × 100 mm (h)<br>(4 tum (b) × 4 tum (h))<br>XC5759-051                              |
| 30.               | Broderark (litet)                                                                             |
|                   | 60 mm (b) × 40 mm (h)<br>(2-3/8 tum (b) × 1-1/2 tum (h))<br>XC5761-051                        |
| 21                | Broderramhållare A                                                                            |
| 51.               | (med vita hörnskydd)                                                                          |
|                   | XF2222-001                                                                                    |
| 32.               | Broderramhållare B<br>(med ljusgrå hörnskydd)                                                 |
|                   | XF2223-001                                                                                    |
| 33.               | Bruksanvisning                                                                                |
|                   | Den här handboken                                                                             |
| 34.               | Snabbstartsguide                                                                              |
| $\langle \rangle$ | Besök en auktoriserad Brother-återförsäljare.                                                 |
| 35.               | Guide till broderimönster                                                                     |
|                   | Besök en auktoriserad Brother-återförsäljare.                                                 |
| 36.               | Nätkabel                                                                                      |
| Ç.                | Besök en auktoriserad Brother-återförsäljare.                                                 |
| 37.               | Spolkapsel (på maskin)                                                                        |
|                   | XC7206-001                                                                                    |

#### Anmärkning -

 Den medföljande pekpennan kan förvaras i pekpennshållaren på kontrollpanelens baksida. (sida 8)

#### Tillbehör som ingår i vissa länder eller regioner

|            | Artikelnamn                                                                                                    |
|------------|----------------------------------------------------------------------------------------------------|
|            | Artikelnummer                                                                                                    |
| 1.         | Kepsramsats                                                                                                    |
|            | PRCF3 (Nord- och sydamerika)<br>PRCF3: XE2158-201 (Europa)<br>PRCF3CN: 115D02E6002 (Kina)<br>PRCF3: 115D02E7002 (andra områden) |
| 2.         | Guide till broderimönster (extra)                                                                                               |
| $\bigcirc$ | Besök en auktoriserad Brother-<br>återförsäljare.                                                                               |
| 3.         | Trådspolarsats<br>(Se sida 54.)                                                                                                 |
|            | PRBW1                                                                                                    |

#### Extra tillbehör

Följande finns som extra tillbehör och kan köpas separat.

|            | Artikelnamn                        |
|------------|------------------------------------|
|            | Artikelnummer                      |
| 1.         | Bord av rörram                     |
|            |                                    |
|            | PRTT1 (Nord- och sydamerika)       |
|            | PRTT1: D01FAF-001 (Europa)         |
|            | PRTT1CN: 115K02E6002 (Kina)        |
| S-         | PRTT1AP: 115K02E7002 (andra        |
|            | områden)                           |
| 2.         | Brett bord                         |
|            |                                    |
|            | PRWT1 (Nord- och sydamerika)       |
|            | PRWT1: XG6731-001 (Europa)         |
|            | PRWT1CN: 115K02E6001 (Kina)        |
|            | PRWT1: 115K02E7001 (andra områden) |
| 3.         | Broderstativ                       |
|            |                                    |
|            | PRNSTD2 (Nord- och sydamerika)     |
| Turbanna a | VRPRNSTD: XG3199-001 (Europa)      |
|            | VRPRNSTDCN: 115Z05E6005 (Kina)     |
|            | VRPRNSTD: 115Z05E7005 (andra       |
| 80 0       | områden)                           |
| 4.         | Ramsats för keps med platt skärm   |
|            | · · ·                              |
|            | PRCF5 (Nord- och svdamerika)       |
|            | PRCF5: D01FAB-001 (Europa)         |
|            | PRCF5CN: 115D02E600J (Kina)        |
|            | PRCE5AP: 115D02E700J (andra        |
|            | områden)                           |
|            |                                    |

|                                        | Artikelnamn                                                             |
|----------------------------------------|-------------------------------------------------------------------------|
|                                        | Artikelnummer                                                           |
| 5.                                     | Ram för keps med platt skärm                                            |
|                                        | (5-1/8 tum (b) × 60 mm (n)                                              |
|                                        | PRCFH5 (Nord- och sydamerika)                                           |
|                                        | PRCFH5: D01FA5-001 (Europa)                                             |
|                                        | PRCFH5CN: 115D02E600G (Kina)                                            |
|                                        | områden)                                                                |
| 6.                                     | Kepsram                                                                 |
| 1 Pr                                   | 130 mm (b) $\times$ 60 mm (h)<br>(5.1/8 tum (b) $\times$ 2.2/8 tum (b)) |
| 6.                                     | PRCFH3 (Nord- och svdamerika)                                           |
|                                        | PRCFH3: XG6695-001 (Europa)                                             |
|                                        | PRCFH3: 115D02E7008 (andra områden)                                     |
| 7.                                     | Monteringsjigg                                                          |
|                                        | (För kepsram (PRCFH1/PRCFH2/                                            |
|                                        | PRCFI2 (Nord- och sydamerika)                                           |
|                                        | PRCFJ2: XG6661-001 (Europa)                                             |
|                                        | PRCFJ2: 115D02E7009 (andra områden)                                     |
| 8.                                     | Cylinderramssats                                                        |
|                                        | PBCI 1 (Nord- och sydamorika)                                           |
|                                        | PRCL1: XG6697-001 (Europa)                                              |
|                                        | PRCL1CN: 115D02E6011 (Kina)                                             |
|                                        | PRCL1: 115D02E7011 (andra områden)                                      |
|                                        |                                                                         |
| 9.                                     | Cylinderram                                                             |
| 1000 N                                 | 90 mm (b) × 80 mm (h)                                                   |
|                                        | $(3-1/2 \text{ tum (b)} \times 3 \text{ tum (h)})$                      |
|                                        | PRCLH1: XG6699-001 (Europa)                                             |
|                                        | PRCLH1: 115D02E7010 (andra områden)                                     |
| 10.                                    | Mångsidig magnetram M-sats                                              |
|                                        | 100 mm (b) × 100 mm (h)                                                 |
|                                        | $(4 \text{ tum } (b) \times 4 \text{ tum } (h))$                        |
|                                        | PRVMFMKIT (Amerika)<br>PRVMFMKIT: D01X.IY-001 (Europa)                  |
| ~~~~~~~~~~~~~~~~~~~~~~~~~~~~~~~~~~~~~~ | PRVMFMKITCN: 115D02E600M (Kina)                                         |
|                                        | PRVMFMKITAP: 115D02E700M (andra                                         |
| 11                                     | områden)<br>Mångsidig magnetram M                                       |
| 11.                                    | 100  mm (b) × 100 mm (h)                                                |
|                                        | (4 tum (b) × 4 tum (h))                                                 |
|                                        | PRVMFM (Amerika)                                                        |
|                                        | PRVMFM: D01XK7-001 (Europa)<br>PRVMFMCN: 115D02E600N (Kina)             |
|                                        | PRVMFMAP: 115D02E700N (andra                                            |
|                                        | områden)                                                                |
| 12.                                    | Mångsidig magnetram L-sats<br>180 mm (b) × 130 mm (b)                   |
|                                        | $(7-1/8 \text{ tum (b)} \times 5-1/8 \text{ tum (h)})$                  |
|                                        | PRVMFLKIT (Amerika)                                                     |
|                                        | PRVMFLKIT: D01XHD-001 (Europa)                                          |
|                                        | PRVMFLKITCN: 115D02E600P (Kina)<br>PRVMFLKITAP: 115D02E700P (andra      |
|                                        | områden)                                                                |
| 13.                                    | Mångsidig magnetram L                                                   |
| <b>A</b> A                             | 100 mm (b) × 130 mm (h)<br>(7-1/8 tum (b) × 5-1/8 tum (h))              |
|                                        | PRVMFL (Amerika)                                                        |
|                                        | PRVMFL: D01XHM-001 (Europa)                                             |
|                                        | PRVMFLCN: 115D02E600L (Kina)                                            |
|                                        | områden)                                                                |
|                                        | ,                                                                       |

|                       | Artikelnamn                                                                                                    |     | Artikelnamn                                                                                                    |
|-----------------------|----------------------------------------------------------------------------------------------------|-----|----------------------------------------------------------------------------------------------------|
|                       | Artikelnummer                                                                                                    |     | Artikelnummer                                                                                                    |
|                       | Magnetisk kantram<br>360 mm (b) × 200 mm (h)<br>(14 tum (b) × 7-7/8 tum (h))<br>PRMS360 (Nord- och sydamerika)<br>PRMS360: D01FAN-001 (Europa)<br>PRMS360CN: 115D02E600K (Kina)<br>PRMS360AP: 115D02E700K (andra områden)<br>* Broderområde: 300 mm (b) × 200 mm | 24. | Platt ram<br>300 mm (b) × 200 mm (h)<br>(11-3/4 tum (b) × 7-7/8 tum (h))<br>PRF300 (Nord- och sydamerika)<br>PRF300: XG6693-001 (Europa)<br>PRF300: 115D02E7016 (andra områden)<br>Klämram S rak sats<br>45 mm (b) × 24 mm (h)                                                |
|                       | (h) (11-3/4 tum (b) × 7-7/8 tum (h))<br>Magnetramsats<br>50 mm (b) × 50 mm (h)<br>(2 tum (b) × 2 tum (h))<br>PRMHA50 (Nord- och sydamerika)<br>PRMFA50: XG8593-001 (Europa)<br>PRMFA50AP: 115D02E700E (andra områden)                                            | 26. | (1-3/4 tum (b) × 7/8 tum (h))<br>PRCLP45B (Nord- och sydamerika)<br>PRCLP45B: XF2251-001 (Europa)<br>PRCLP45BCN: 115D02E6012 (Kina)<br>PRCLP45B: 115D02E7012 (andra<br>områden)<br>Klämramar S L och R                                                                        |
| 16.                   | Magnetram<br>50 mm (b) × 50 mm (h)<br>(2 tum (b) × 2 tum (h))<br>PRMH50 (Nord- och sydamerika)<br>PRMF50: XG8597-001 (Europa)<br>PRMF50AP: 115D02E700F (andra områden)<br>Kviltram                                                                               |     | 45 mm (b) $\times$ 24 mm (h)<br>(1-3/4 tum (b) $\times$ 7/8 tum (h))<br>PRCLP45LR (Nord- och sydamerika)<br>PRCLP45LR: XF2255-001 (Europa)<br>PRCLP45LRCN: 115D02E6013 (Kina)<br>PRCLP45LR: 115D02E7013 (andra                                                                |
|                       | <b>XVIII</b> and <b>200 mm (b) × 200 mm (h)</b> $(7-7/8 \text{ tum (b) × 7-7/8 tum (h)})$ PRPQF200 (Nord- och sydamerika)         PRPQF200: XG6727-001 (Europa)         PRPQF200CN: 115D02E6025 (Kina)         PRPQF200: 115D02E7025 (andra områden)             | 27. | Mraden)<br>Klämram S rak<br>45 mm (b) × 24 mm (h)<br>(1-3/4 tum (b) × 7/8 tum (h))<br>PRCLP45S (Nord- och sydamerika)<br>PRCLP45S: 115D02E7015 (andra<br>områden*)<br>* Ej tillgänglig i Europa                                                                               |
| 18.<br>19.            | Kantbroderram<br>300 mm (b) × 100 mm (h)<br>(11-3/4 tum (b) × 4 tum (h))<br>PRPBF1 (Nord- och sydamerika)<br>PRPBF1: XG6729-001 (Europa)<br>PRPBF1CN: 115D02E6022 (Kina)<br>PRPBF1: 115D02E7022 (andra områden)<br>Rundramsats                                   |     | Klämramar S L och R sats<br>45 mm (b) × 24 mm (h)<br>(1-3/4 tum (b) × 7/8 tum (h))<br>PRCLP45LRD (Nord- och sydamerika)<br>PRCLP45LRD: 115D02E7014 (andra<br>områden*)<br>* Ej tillgänglig i Europa                                                                           |
| 20.                   | PRPRFK1 (Nord- och sydamerika)<br>PRPRFK1: XG6725-001 (Europa)<br>PRPRFK1CN: 115D02E6029 (Kina)<br>PRPRFK1: 115D02E7029 (andra<br>områden)<br>Rund ram<br>(Ø100 mm (4 tum))                                                                                      | 29. | Klämramsats M<br>100 mm (b) × 100 mm (h)<br>(4 tum (b) × 4 tum (h))<br>PRCLPM1 (Nord- och sydamerika)<br>PRCLP100B: XG6235-001 (Europa)<br>PRCLPM1CN: 115D02E600B (Kina)                                                                                                    |
| <i><sup>4</sup>Q1</i> | PRPRF100 (Nord- och sydamerika)<br>PRPRF100: XG6737-001 (Europa)<br>PRPRF100CN: 115D02E6026 (Kina)<br>PRPRF100: 115D02E7026 (andra<br>områden)                                                                                                    | 30. | PRCLPM1AP: 115D02E700B (andra<br>områden)<br>Kompaktramsats<br>70: 70 mm (b) × 41 mm (h)<br>(2-3/4 tum (b) × 1-5/8 tum (h))                                                                                                    |
| 21.                   | Kund ram<br>(Ø130 mm (5 tum))<br>PRPRF130 (Nord- och sydamerika)<br>PRPRF130: XG6739-001 (Europa)<br>PRPRF130CN: 115D02E6027 (Kina)<br>PRPRF130: 115D02E7027 (andra<br>områden)                                                                                  |     | 50: 50 mm (b) $\times$ 50 mm (h)<br>(2 tum (b) $\times$ 2 tum (h))<br>44: 44 mm (b) $\times$ 38 mm (h)<br>(1-3/4 tum (b) $\times$ 1-1/2 tum (h))<br>Stående:<br>33 mm (b) $\times$ 75 mm (h)<br>(1-5/16 tum (b) $\times$ 2-15/16 tum (h))<br>DPU/CK1 (block ach audiomacilia) |
| 22.                   | Rund ram<br>(Ø160 mm (6 tum))<br>PRPRF160 (Nord- och sydamerika)<br>PRPRF160: XG6741-001 (Europa)<br>PRPRF160CN: 115D02E6028 (Kina)<br>PRPRF160: 115D02E7028 (andra                                                                                              | 31. | PRSFK1: XG6209-001 (Europa)<br>PRHCK1CN: 115D02E600A (Kina)<br>PRHCK1AP: 115D02E700A (andra<br>områden)<br>Ärmram<br>70 mm (b) × 200 mm (h)                                                                                                    |
| 23.                   | Broderramshållare C (med mörkgrå<br>hörnskydd)<br>PRPARMC (Nord- och sydamerika)<br>PRPARMC: XG6743-001 (Europa)<br>PRPARMC: 115D02E7021 (andra<br>områden)                                                                                                    |     | (2-3/4 tum (b) × 7-7/8 tum (h))<br>PRHSL200 (Nord- och sydamerika)<br>PRHSL200: XG5284-001 (Europa)<br>PRHSL200CN: 115D02E600C (Kina)<br>PRHSL200AP: 115D02E700C (andra<br>områden)                                                                                           |

|            | Artikelnamn                                                                                              |
|------------|----------------------------------------------------------------------------------------------------|
|            | Artikelnummer                                                                                            |
| 32.        | Free-arm monteringsjigg                                                                                  |
|            | PRMHJ1 (Nord- och sydamerika)<br>PRMFJ1: XH1533-001 (Europa)<br>PRMFJ1AP: 115D02E700H (andra<br>områden) |
| 33.        | Metallspole                                                                                              |
|            | 100376-051                                                                                               |
| 34.        | Vikt (S)                                                                                                 |
| $\bigcirc$ | XC6631-051                                                                                               |

#### ö OBS

• Besök närmaste auktoriserade Brotheråterförsäljare för en fullständig lista över extra tillbehör till maskinen.

#### Anmärkning

- Använd alltid de tillbehör som rekommenderas för maskinen.
- Alla specifikationer är korrekta vid tryckningstillfället. Observera att vissa specifikationer kan ändras utan föregående meddelande.

#### **INSTALLERA MASKINEN**

Försiktighetsåtgärder vid installation och transport

# A VAR FÖRSIKTIG

- Temperaturen i omgivningen där maskinen används ska vara mellan 5 °C (40 °F) och 40 °C (104 °F). Fel kan uppstå på maskinen om den används i en för kall eller för varm omgivning.
- Använd inte maskinen på en plats där den utsätts för direkt solljus, eftersom detta kan medföra att fel uppstår på maskinen.
- Installera maskinen med de fyra justerbara fötterna helt i kontakt med bordet, så att maskinen står jämnt.
- Blockera inte ventilationsspringor på baksidan och på bakre underdelen av maskinen, t.ex. genom att sätta något under maskinen, och låt inte ludd eller damm ansamlas i ventilationsspringorna, annars kan maskinens motor överhettas, vilket kan leda till brand eller skador på maskinen.
- Maskinens vikt är cirka 38 kg (83 lb). Maskinen bör transporteras och installeras av två personer.
- Vid transport ska du se till att två personer lyfter maskinen underifrån på de angivna platserna (①). Om maskinen lyfts från någon annan del kan den skadas eller välta, vilket kan orsaka personskador.

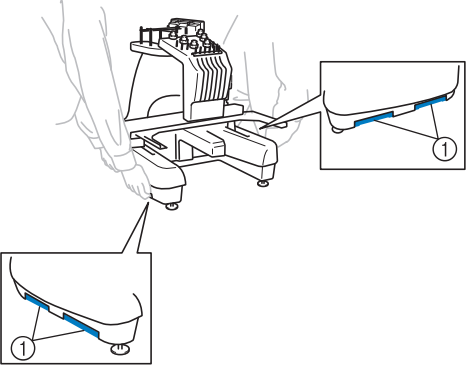

- Vid åskväder ska maskinen stängas av och strömförsörjningssladden dras ur. Åska kan medföra att fel uppstår på maskinen.
- Sätt inte i strömförsörjningssladdens kontakt innan maskininstallationen är helt slutförd, annars finns det risk för skador om du trycker på knappen "Start/Stopp" av misstag så att maskinen börjar brodera.

- Använd skyddsglasögon och handskar när du smörjer maskinen så att olja eller fett inte kommer i kontakt med ögon eller hud. Se till att du inte får in olja eller fett i munnen. Förvara oljan och fettet utom räckhåll för barn.
- När du monterar eller lossar en broderram eller annat tillbehör som medföljer eller när du underhåller maskinen, ska du se till att ingenting stör maskinens rörliga delar.

# A VAR FÖRSIKTIG

 Undvik att fel eller skador uppstår genom att inte installera maskinen på en plats som utsätts för något av följande villkor.

- Vätskor, t.ex. vatten
- Extremt mycket damm
- Direkt solljus
- Extremt höga eller extremt låga temperaturer. Temperaturen i omgivningen där maskinen används ska vara mellan 5 °C (40 °F) och 40 °C (104 °F).
- Otillräckligt utrymme
- Föremål placerade inom broderramens räckvidd
- Blockerade ventilationsspringor
- En instabil yta
- Använd inte förlängningssladdar eller adaptrar för flera kontakter med många andra apparater anslutna till dem.

#### Installera maskinen

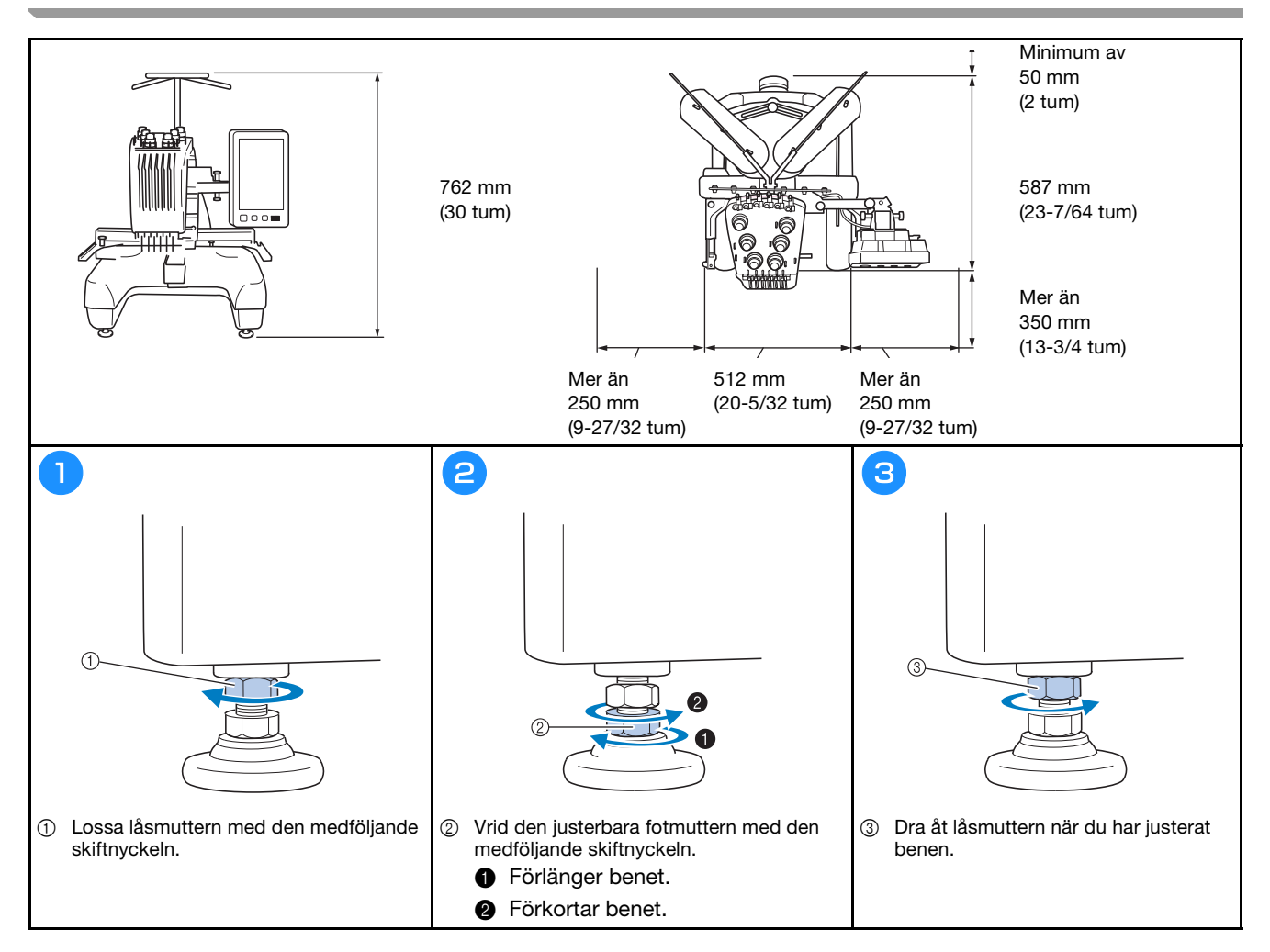

#### Justera kontrollpanelens läge

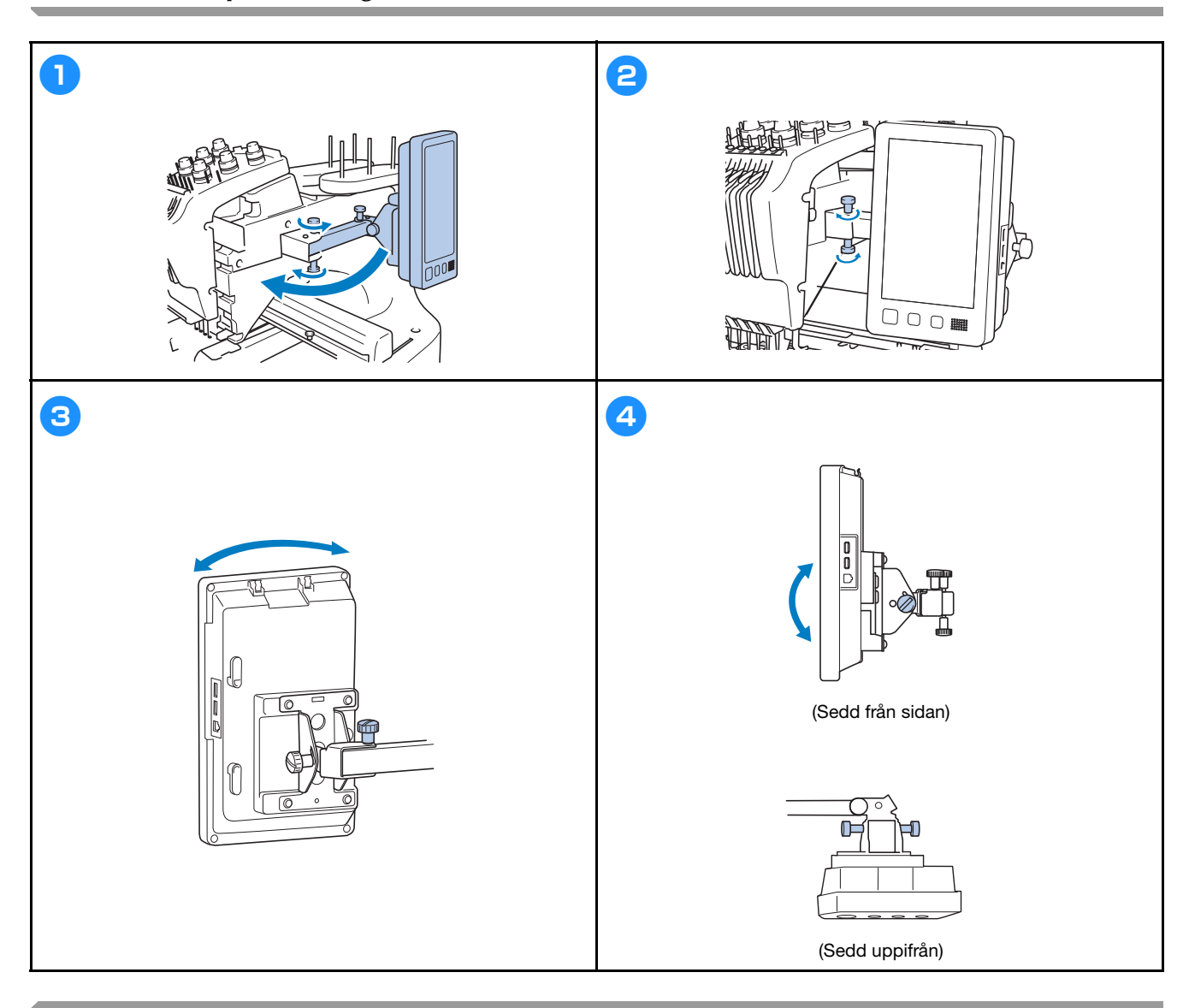

#### Förbereda trådledarsamlingen

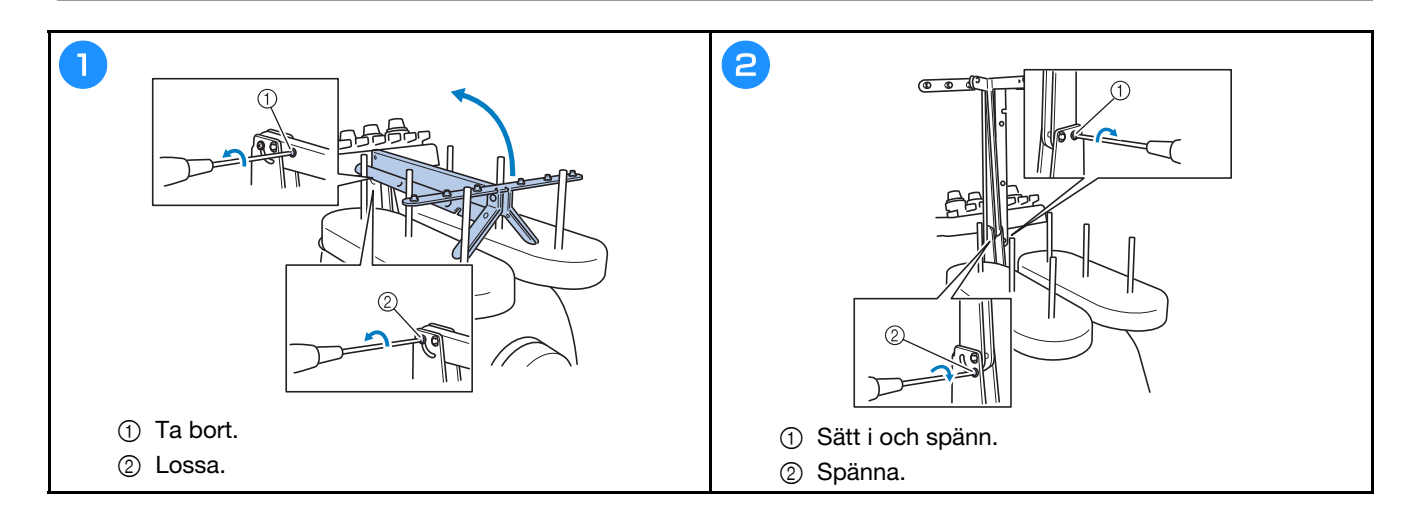

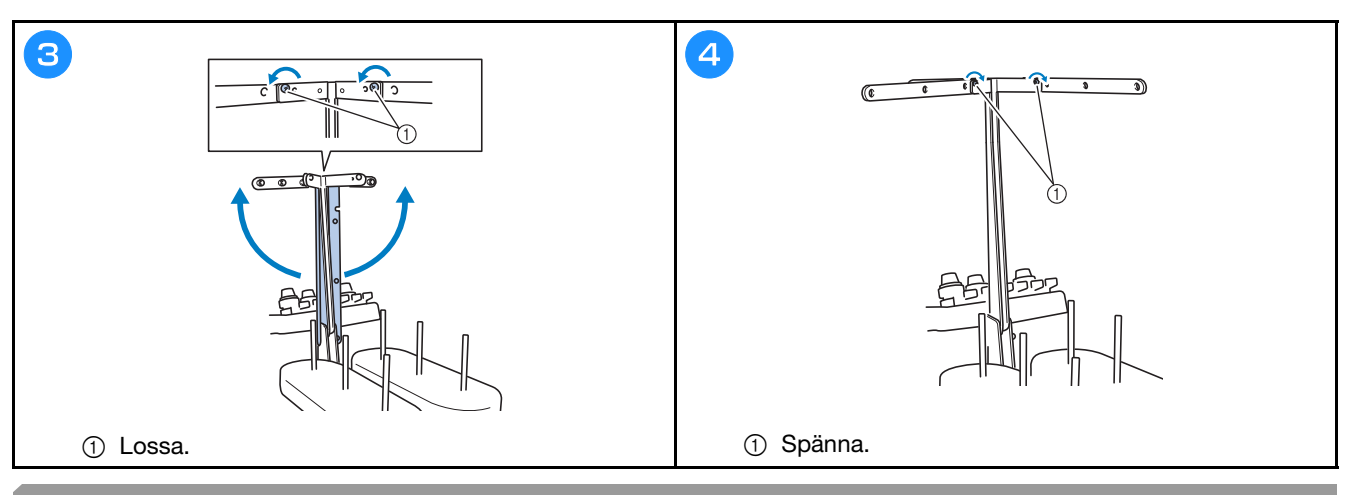

#### Förbereda stativ för trådspolar

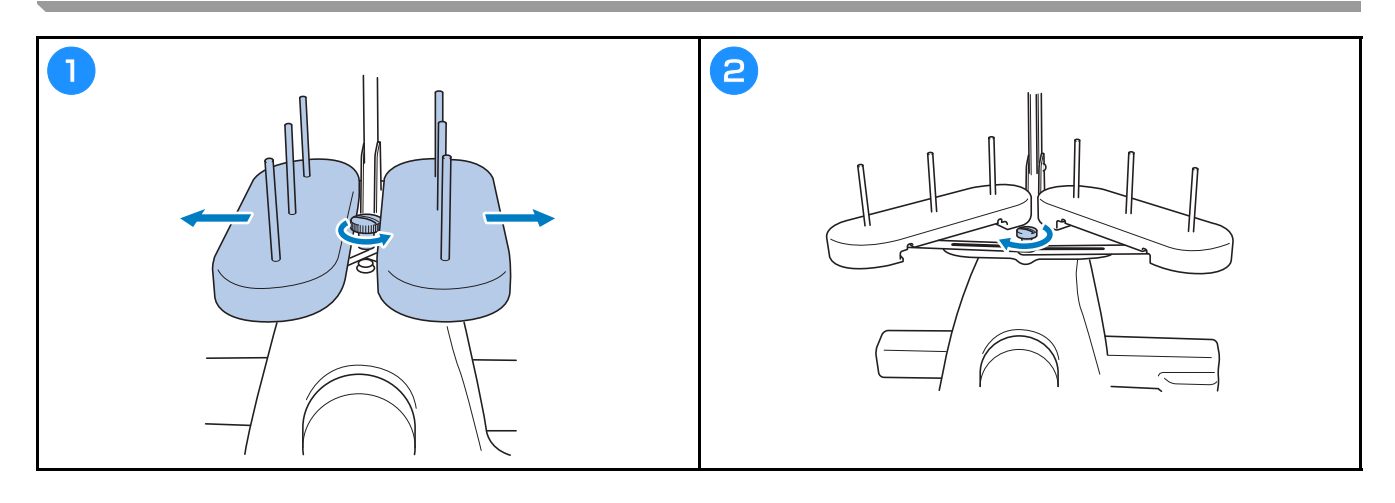

#### Montera broderramhållaren

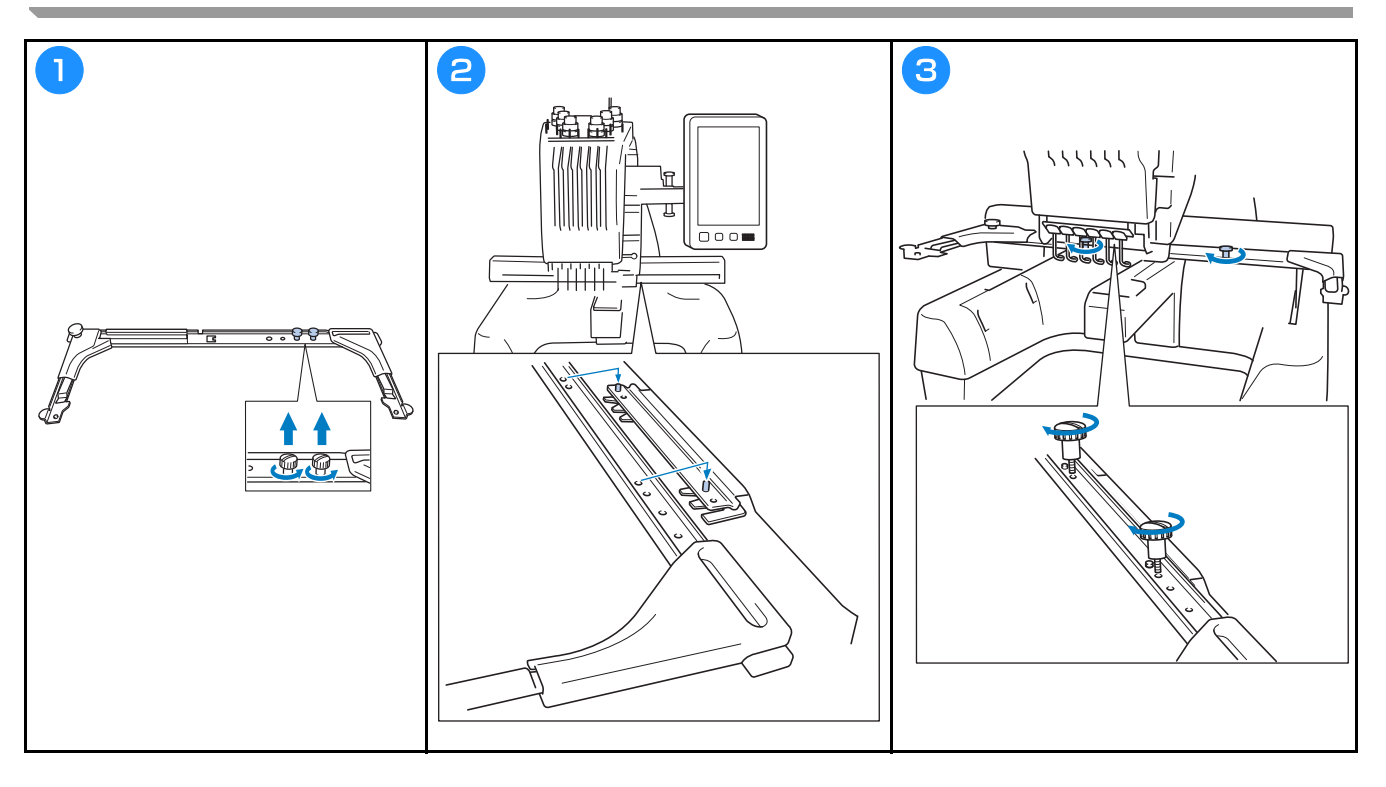

#### STARTA MASKINEN

# A VARNING

- Använd enbart vanlig hushållsström som strömkälla. Användning av andra strömkällor kan orsaka brand, elstötar eller maskinskador.
- Kontrollera att kontakterna på strömförsörjningssladden sitter ordentligt i vägguttaget och i maskinens eluttag. Annars kan en brand eller elstötar uppstå.
- Sätt inte kontakten på strömförsörjningssladden i ett vägguttag som är i dåligt skick.
- Om något av följande inträffar, stäng av maskinen och dra ur strömförsörjningssladden. Annars kan resultatet bli brand, elstöt eller maskinskada.
  - När du inte är i närheten av maskinen.
  - Efter att du har slutat använda maskinen.
  - Om det blir strömavbrott medan maskinen används.
  - Om maskinen inte fungerar ordentligt, till exempel om en anslutning är lös eller avbruten.
  - Under åskväder.

# A VAR FÖRSIKTIG

- Använd den nätkabel som medföjer denna maskin.
- Koppla inte in den här maskinen med förlängningskablar eller med adaptrar där andra apparater är inkopplade, eftersom detta kan orsaka brand eller elchock.
- Sätt inte in eller dra ut strömförsörjningssladden med våta händer, detta kan orsaka elchock.
- När du drar ut strömförsörjningssladden måste du först stänga av maskinen, och sedan ta tag i kontakten när du drar ur kabeln. Att dra i kabeln kan göra att den skadas eller medföra brand eller elchock.
- Tillåt inte att strömförsörjningssladden skärs av, skadas, modifieras, böjs kraftigt, dras, vrids eller buntas ihop. Placera inte heller tunga föremål på kabeln eller utsätt den för värme. Detta kan skada kabeln och orsaka brand eller elchock. Avbryt användningen av maskinen om strömförsörjningssladden eller kontakten är skadad, och lämna in maskinen på reparation hos en auktoriserad Brother-återförsäljare innan du använder den igen.
- Dra ur strömförsörjningssladden om maskinen inte ska användas på en längre tid, annars kan brand uppstå.

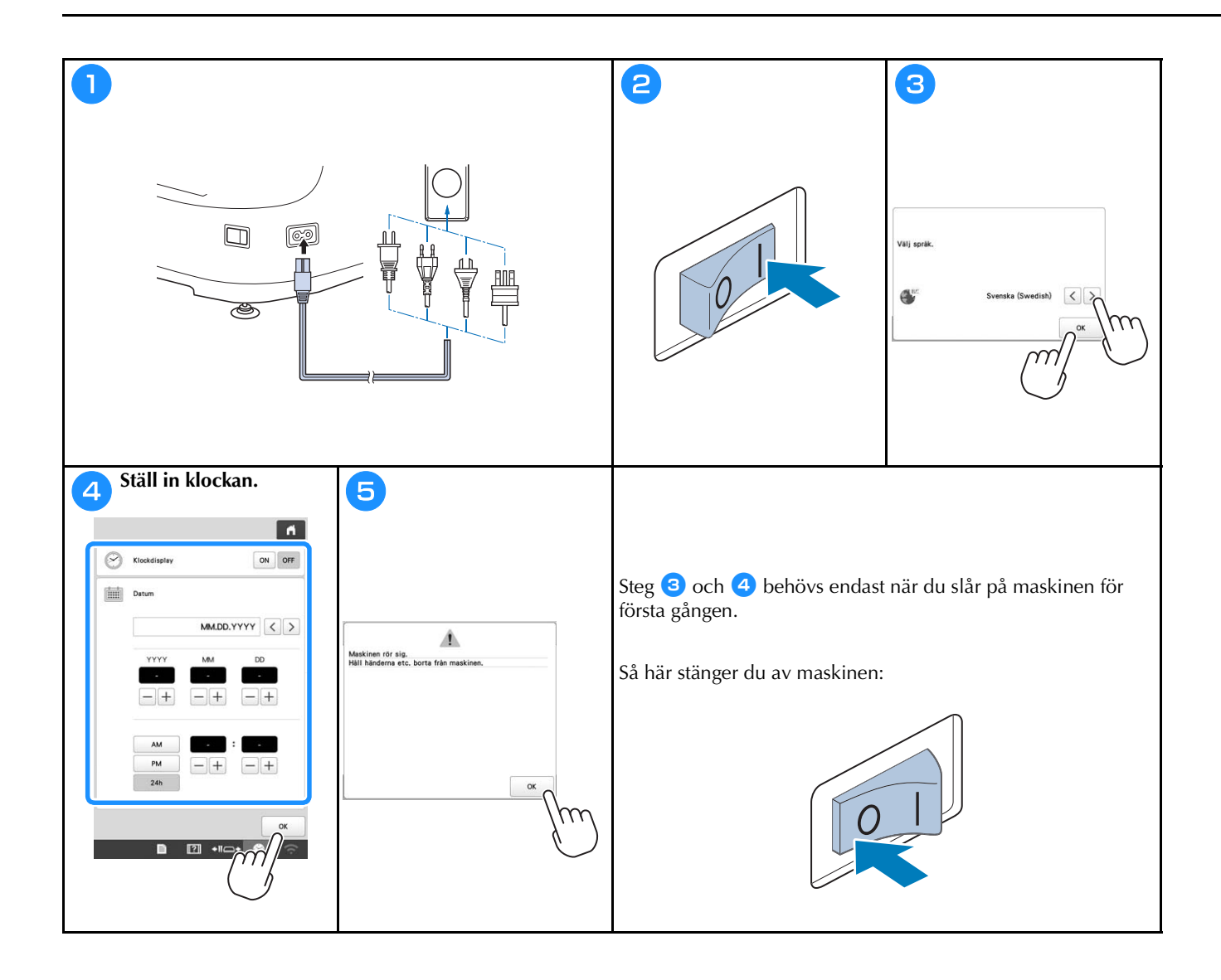

#### TRÅDLÖSA FUNKTIONER FÖR Nätverksanslutning

#### Funktioner tillgängliga med en trådlös nätverksanslutning

Denna maskin stöder en trådlös nätverksanslutning. Följande praktiska funktioner är tillgängliga om maskinen är ansluten till ett trådlöst nätverk.

#### ö OBS

- Anslut maskinen och din dator eller smarta enhet till samma nätverk.
- Kontrollera enkelt maskinens driftstatus från din mobiltelefon med hjälp av den dedikerade mobilapplikationen (My Stitch Monitor).

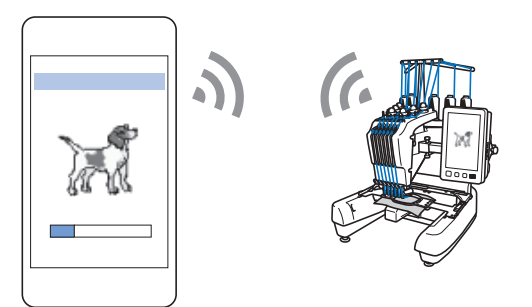

• Ladda ner uppdateringsfilen direkt till maskinen.

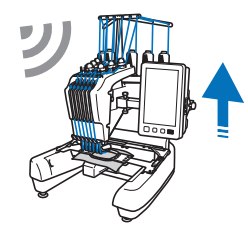

 Överför trådlöst ett brodermönster från din dator till maskinen med hjälp av det dedikerade Windowsprogrammet (Design Database Transfer).
 Applikationen kan laddas ner från följande URL.
 http://s.brother/cabkb/

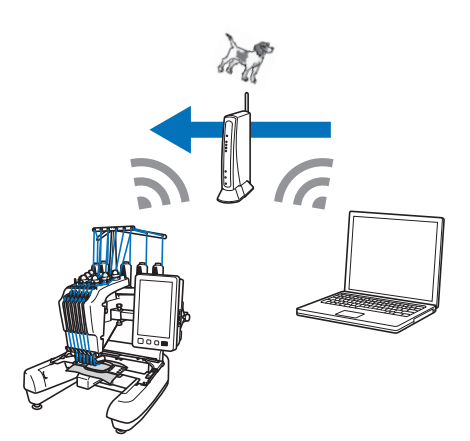

 Överför trådlöst ett brodermönster till maskinen redigerat med programvara för broderredigering (PE-DESIGN version 11 eller senare) på en dator. Överför också ett brodermönster redigerat på maskinen till PE-DESIGN.

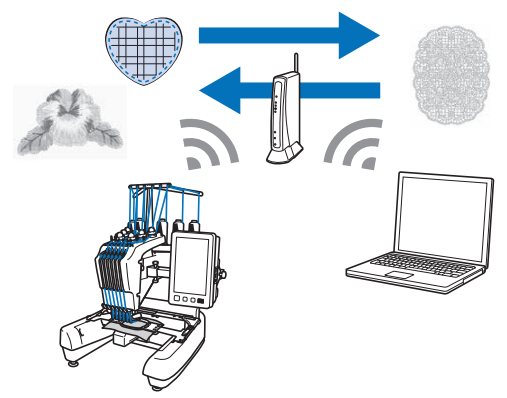

 Använd Wireless Link-funktionen för att trådlöst överföra ett brodermönster till maskinen redigerat med programvara för broderredigering (PE-DESIGN version 11.2 eller senare) på en dator. Kontrollera också maskinens broderstatus från datorn.

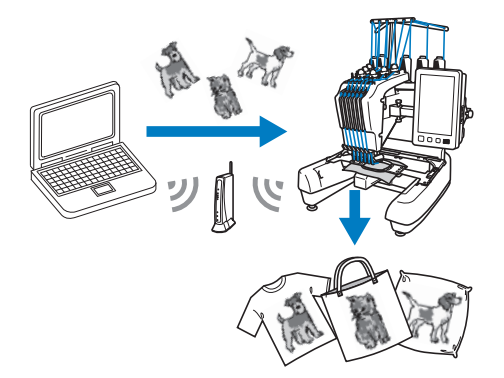

Krav på en trådlös nätverksanslutning Den trådlösa nätverksanslutningen uppfyller IEEE 802.11 b/g/n-standarderna och använder frekvensen 2,4 GHz.

#### Anmärkning

 Ett trådlöst nätverk kan inte ställas in med WPA/ WPA2 Enterprise.

#### Trådlös nätverksanslutning

Video

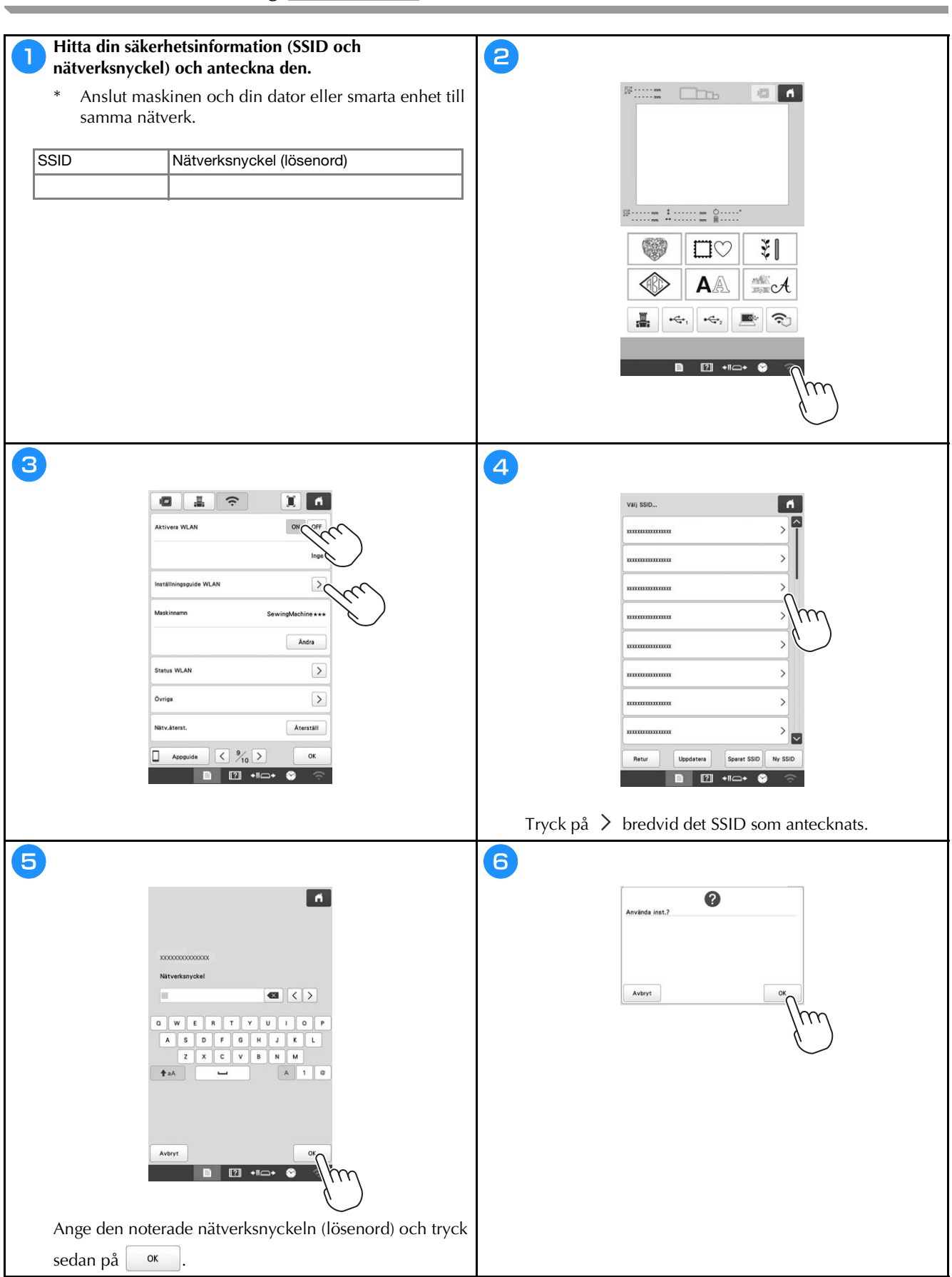

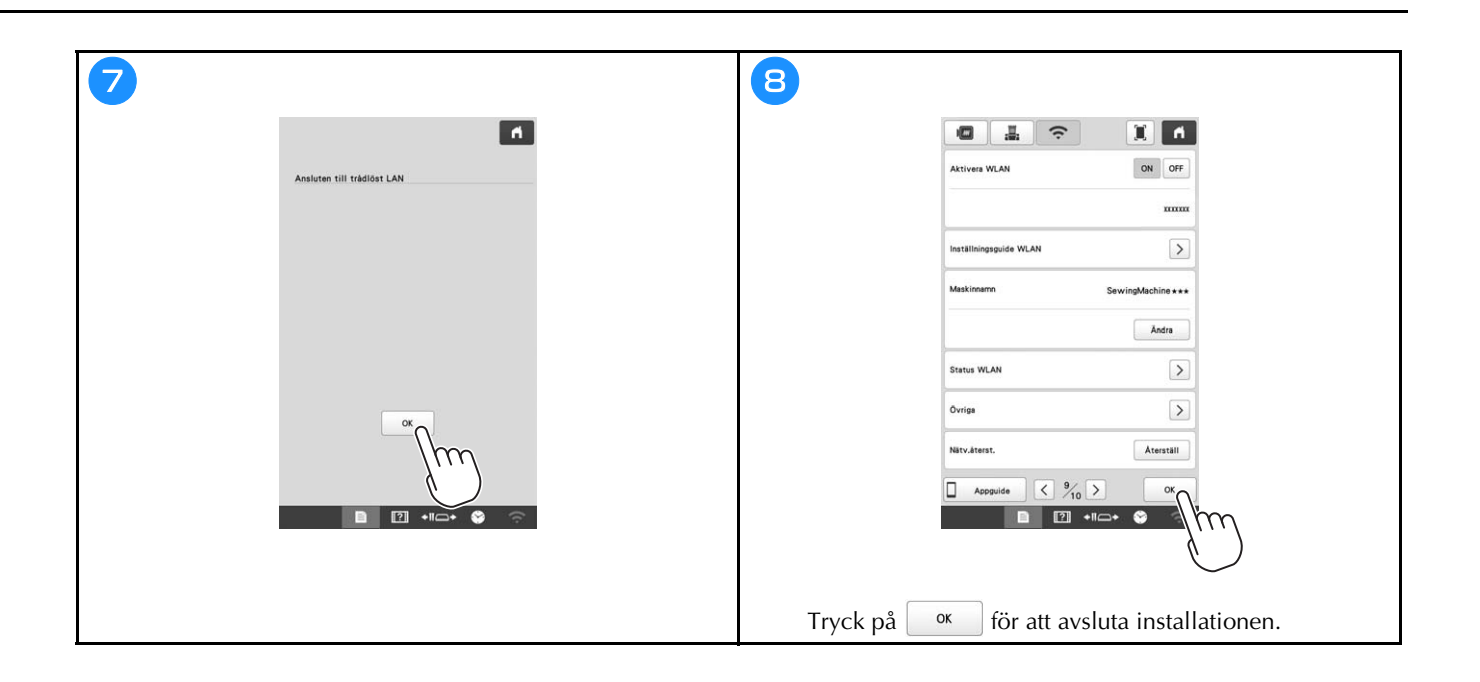

#### FÖRBEREDELSER FÖR ATT BÖRJA BRODERA

#### Spela videosjälvstudier

När du hittar den här ikonen video på rubriken i den här handboken kan du hitta videosjälvstudier för proceduren i maskinen.

#### Ta bort spolkapseln

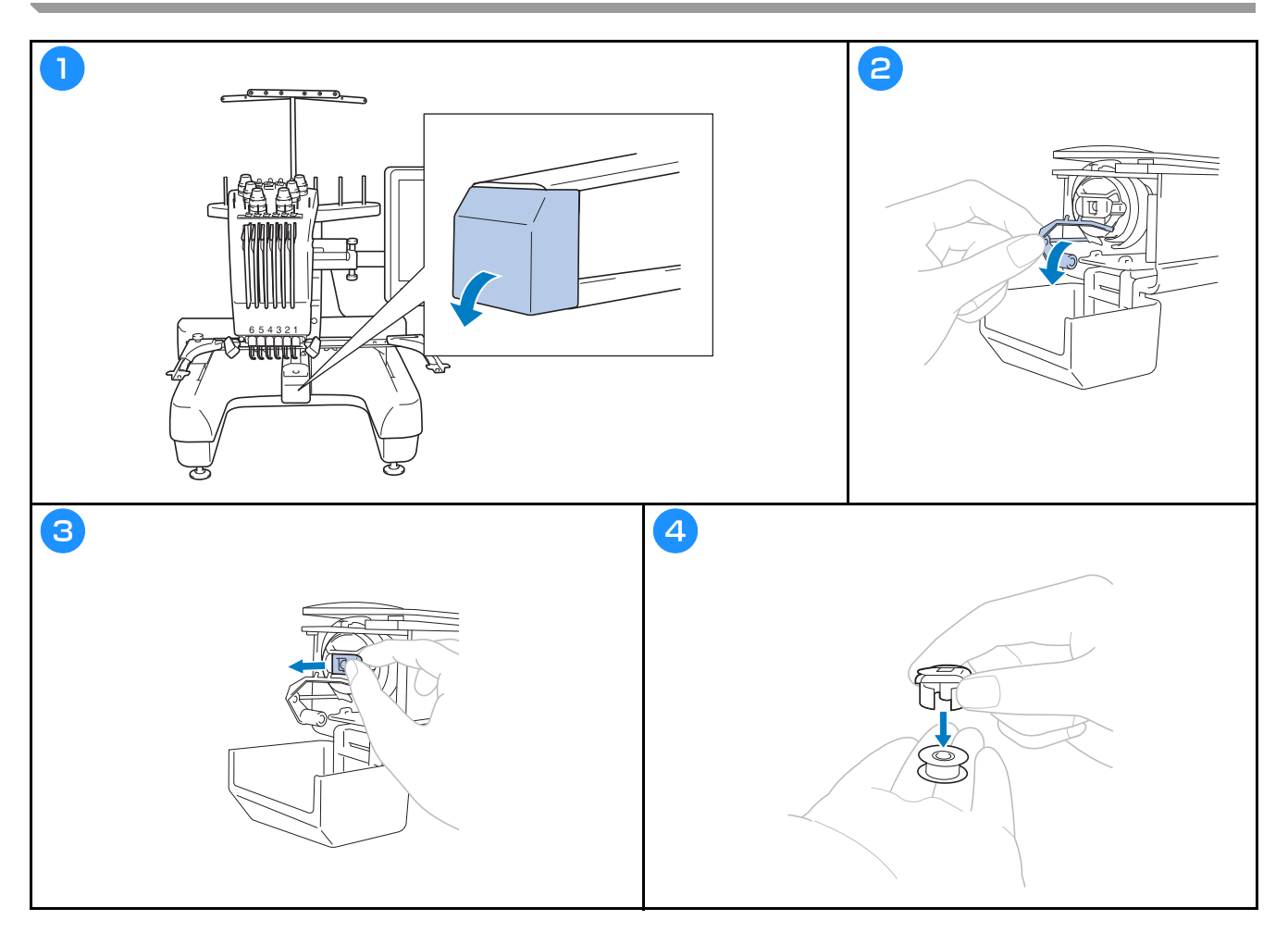

#### Sätta i spolen

Video

# A VAR FÖRSIKTIG

- Se till att använda förspolade trådspolar (Fil-Tec/TRU-SEW POLYESTER-"trådar") eller metallspolar som utformats särskilt för denna maskin.
- När du lindar en spole ska du använda alternativa spolrullare och metallspolar.

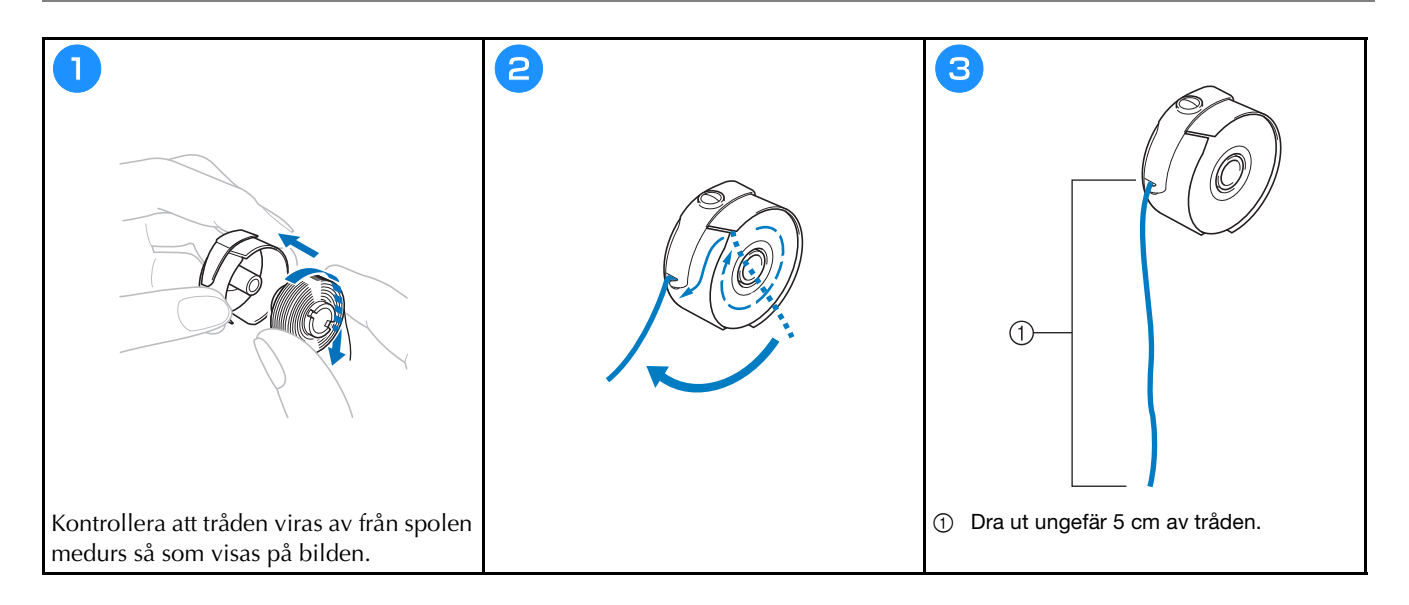

#### Sätta i spolkapseln

Video

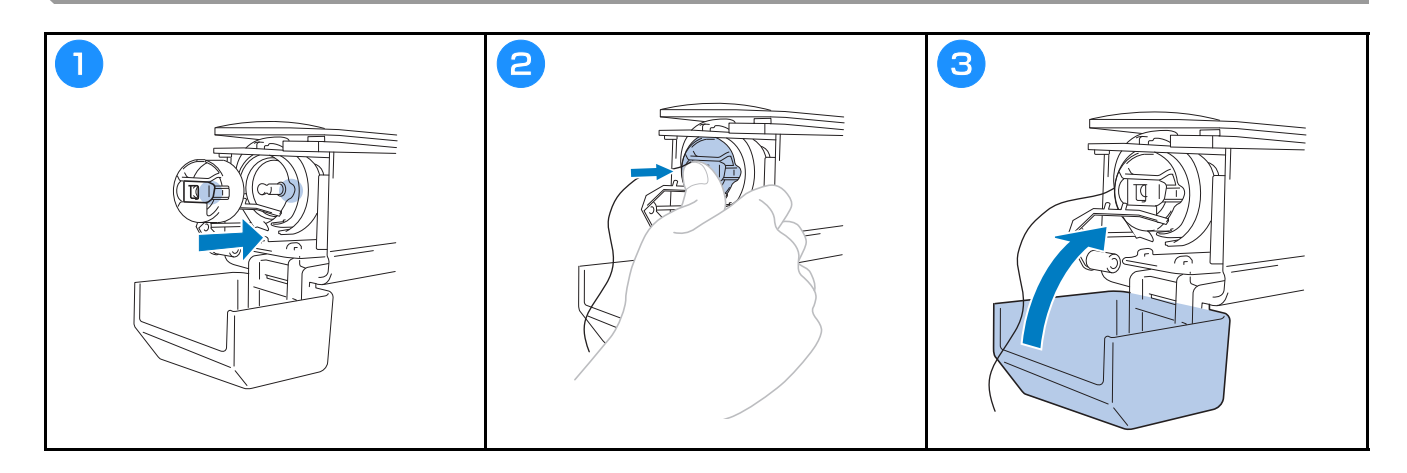

#### Välja brodermönster

# **A VAR FÖRSIKTIG**

- Vidrör bara skärmen med fingret eller den pekpenna som medföljer maskinen. Använd inte en vass penna, • skruvmejsel eller något annat hårt eller vasst föremål. Undvik dessutom att trycka på skärmen med extrem kraft. Annars kan skärmen skadas.
- Hela eller delar av skärmen kan ibland bli mörkare eller ljusare på grund av ändringar av omgivningstemperaturen eller andra förändringar i omgivningen. Detta är inte ett tecken på fel. Justera ljusstyrkan om skärmen är svår att läsa.

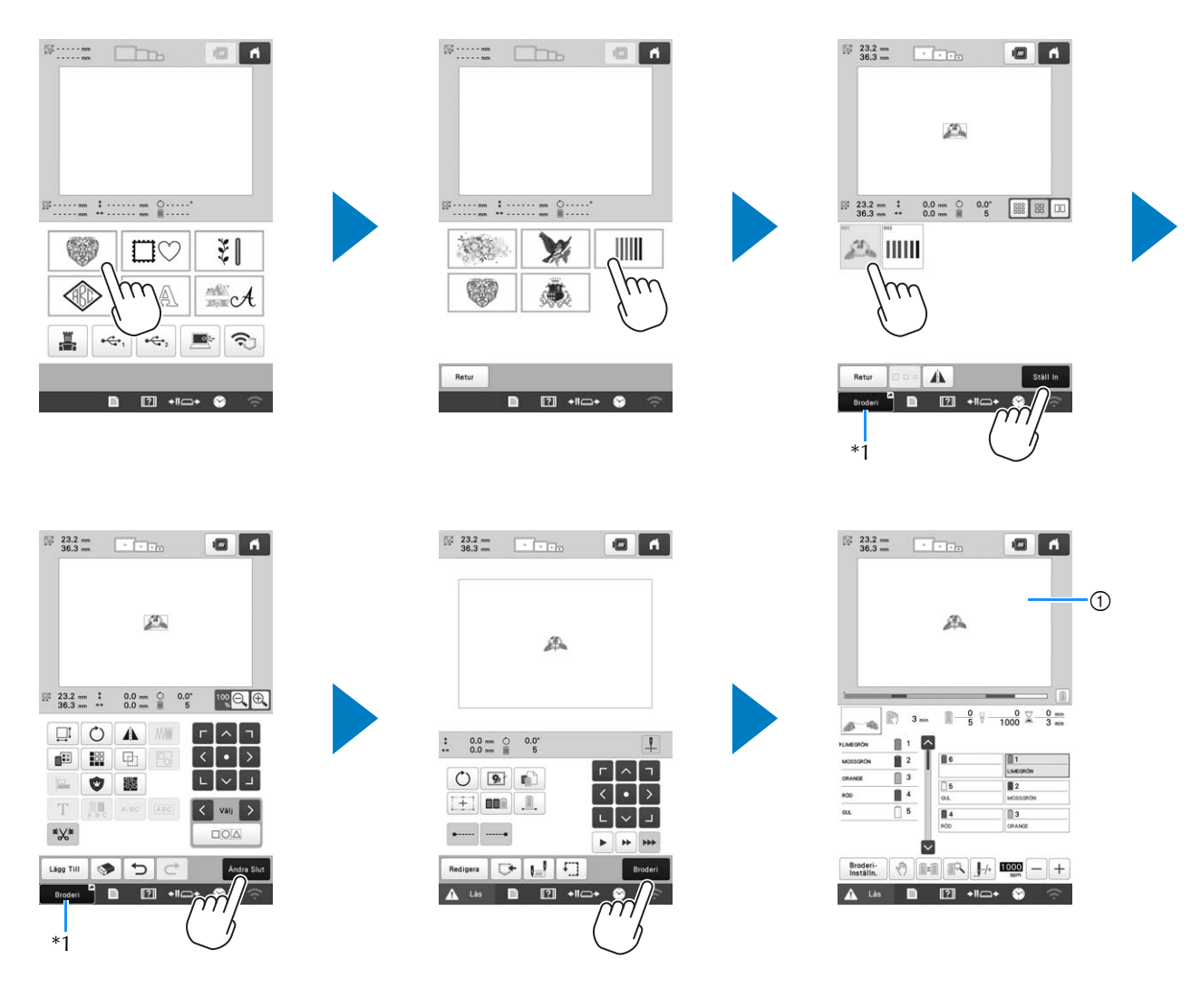

\*1 Tryck på **Broderi** för att gå vidare till broderskärmen (①).

#### Skärmen för val av mönstertyp

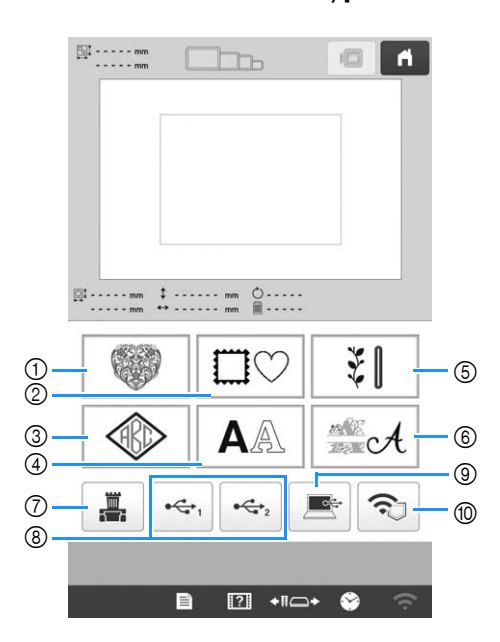

- ① Brodermönster
- ② Rammönster
- ③ Monogram- och rammönster
- ④ Monogrammönster
- (5) Bruksbrodermönster/stora knapphålsmönster
- 6 Dekorativa alfabetsmönster
- ⑦ Mönster som sparats i maskinens minne
- (8) Mönster som sparats på USB-media
- (9) Mönster som sparats på en dator
- 1 Mönster som ska överföras via det trådlösa nätverket

#### Skärmen med mönsterlistan

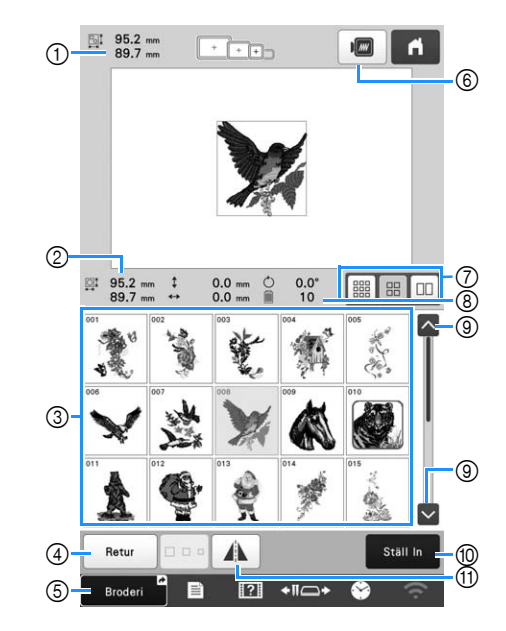

- ① Storleken på hela det kombinerade mönstret
- ② Storleken på det mönster som väljs
- ③ Tryck på ett mönster för att visa information om mönstret.
- Återgå till skärmen med mönsterkategorilistan för att byta kategori.
- ⑤ Genväg till broderskärmen.
- 6 Förhandsgranska broderingsbilden.
- ⑦ Välj storlek på mönsterminiatyrer från små, medelstora och stora storlekar.
- (8) Antal trådfärgsbyten
- (9) Tryck tills önskad sida visas om det finns mer än en sida.
- Bekräfta mönstret och gå till skärmen för mönsterredigering.
- 1) Vrid det mönster som redigeras horisontellt.

#### Inmatningsknappar för monogrammönster

#### Anmärkning

• Om en knapp är utgråad kan du inte använda den funktionen med det valda mönstret.

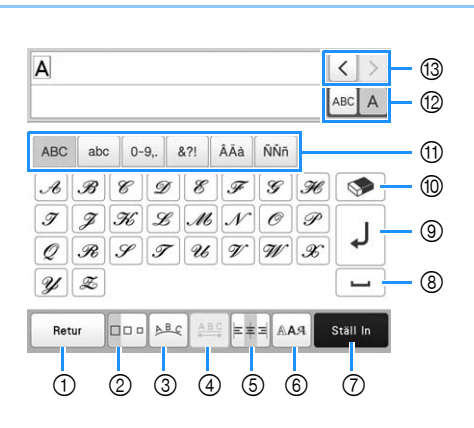

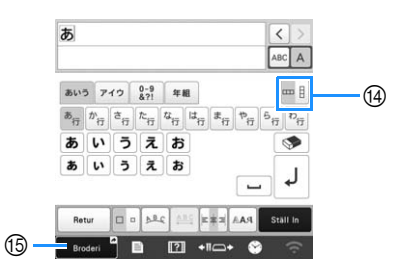

| Nr. | Display                     | Funktion                                                                                                    |
|-----|-----------------------------|----------------------------------------------------------------------------------------------------|
|     | Knappnamn                   |                                                                                                    |
| 1   | Retur                       | Återgå till föregående skärm.                                                                                                    |
|     | Returknapp                  |                                                                                                    |
| 0   | Storleksknapp               | <ul> <li>Ändra storleken på monogrammönstret.<br/>Om du vill ändra storleken på ett<br/>monogram, tryck på ABC A för att visa</li> <li>ABC A välj sedan monogrammet.<br/>Storleken på det valda monogrammet<br/>ändras.</li> <li>Storleken på de små typsnitten ABCCE ,</li> </ul>                                                                                               |
|     |                             | ABCDE, ABCDE, ABCDE, ABCDE, ABCOPE, ABCOPFON kan<br>inte ändras.                                                                                                    |
| 3   | <u>►≞c</u><br>Ordningsknapp | <ul> <li>Ändra layouten på monogrammönstren.</li> <li>Om du vill ordna monogrammönstren i<br/>en båge, tryck på </li> <li>eller </li> <li>Gör bågen plattare.</li> <li>Gör bågen rundare.</li> <li>Om du vill ordna monogrammönstren i<br/>en lutning, tryck på </li> <li>i Ändra lutningen moturs.</li> <li>i Ändra lutningen medurs.</li> <li>i Återställ layouten.</li> </ul> |

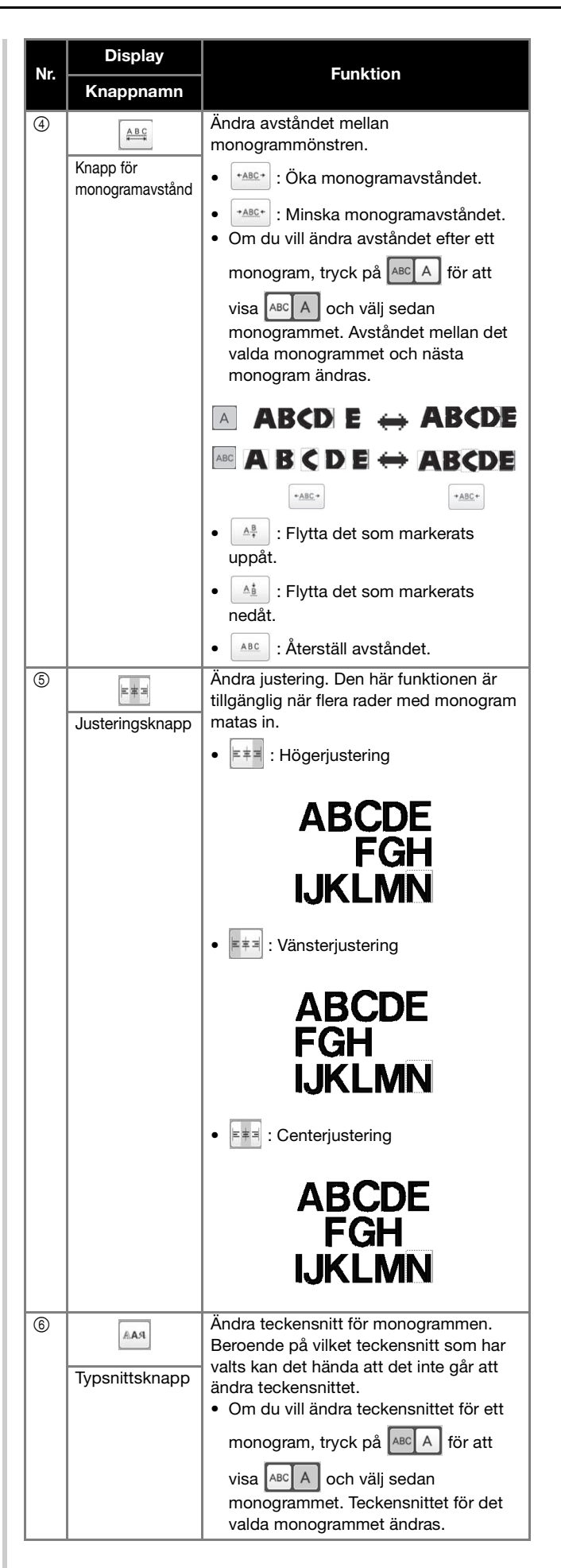

| Nr. | Display                        | Funktion                                                                            |
|-----|--------------------------------|-------------------------------------------------------------------------------------|
|     | Knappnamn                      |                                                                                     |
| 7   | Ställ In                       | Använd redigering av monogrammönster<br>för att gå till redigeringsskärmen.         |
|     | Ställ in-knapp                 |                                                                                     |
| 8   |                                | Ange ett avstånd.                                                                   |
|     | Avståndsknapp                  |                                                                                     |
| 9   | L                              | Gör en ny rad.                                                                      |
|     | Knapp för<br>radmatning        |                                                                                     |
| 10  |                                | Ta bort monogrammet.                                                                |
|     | Raderingsknapp                 |                                                                                     |
| 1   | _                              | Välj monogramkategori.                                                              |
|     | Kategoriknappar                |                                                                                     |
| 12  | ABCA                           | Välj att redigera alla monogram eller ett monogram.                                 |
|     | Knapp för att<br>välja en/alla | • ABC A : Redigera alla monogram.                                                   |
|     |                                | • ABC A : Redigera ett monogram.                                                    |
| 13  | < >                            | Flytta markören och välj ett monogram.                                              |
|     | Knappar<br>monogramval         |                                                                                     |
| 14  |                                | Växla mellan text som skrivs vertikalt och horisontellt. (Endast japanskt typsnitt) |
|     | Knapp för                      |                                                                                     |
|     | horisontell text               |                                                                                     |
| 15  | Broderi                        | Genväg till broderskärmen.                                                          |
|     | Snabbtangent                   |                                                                                     |

#### Förstå skärmen för mönsterredigering

#### Anmärkning

• Om en knapp är utgråad kan du inte använda den funktionen med det valda mönstret.

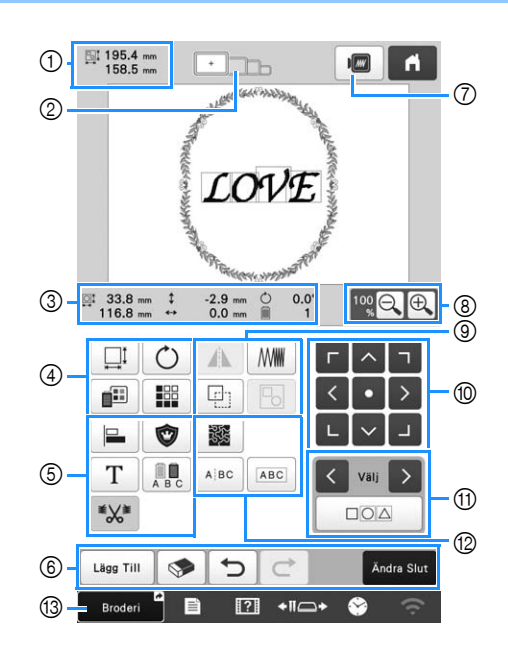

| Nr. | Display                                                                                                    | Funktion                                                                                                    |
|-----|----------------------------------------------------------------------------------------------------|----------------------------------------------------------------------------------------------------|
|     | Knappnamn                                                                                                    |                                                                                                    |
|     | 58.5 mm                                                                                                    | Visar storleken på det brodermönster<br>som visas i mönstervisningsområdet.                                                                                               |
| 1   | <ul> <li>Mönsterstorlek</li> <li>Mönsterstorlek</li> <li>Det översta värdet visar hödet nedre visar bredden. Obrodermönstret består av fmönster som har kombine omfattar storleken alla mö</li> </ul> | Det översta värdet visar höjden, och<br>det nedre visar bredden. Om<br>brodermönstret består av flera<br>mönster som har kombinerats,<br>omfattar storleken alla mönster. |
| 2   | Broderramens<br>indikatorer                                                                                                    | Visar storlekarna på de broderramar<br>som kan användas för att brodera det<br>mönster som just visas i<br>mönstervisningsområdet.                                        |

| Nr. | Display<br>Knappnamn                              | Funktion                                                                                                    |
|-----|---------------------------------------------------|----------------------------------------------------------------------------------------------------|
| 3   | <sup>233.8 mm</sup><br>116.8 mm<br>Storlek        | Visar storleken på det mönster som<br>redigeras. Det översta värdet visar<br>höjden, och det nedre visar bredden. |
|     | 2.9 mm Avstånd från<br>mitten<br>(vertikalt)      | Visar det vertikala avstånd som det<br>mönster som redigeras flyttas.                                             |
|     | ↔ 0.0 mm Avstånd från<br>mitten<br>(horisontellt) | Visar det horisontella avstånd som det<br>mönster som redigeras flyttas.                                          |
|     | O.0°Rotationsvinkel                               | Visar rotationsvinkeln som det<br>mönster som redigeras roteras.                                                  |
|     | Antal<br>trådfärger                               | Visar det totala antalet trådfärger för<br>det mönster som redigeras.                                             |

| Nr. | Display                    | Funktion                                                                                                    |
|-----|----------------------------|----------------------------------------------------------------------------------------------------|
|     | Knappnamn                  |                                                                                                    |
|     | I                          | Visa mönsterstorleksfönstret.                                                                                                    |
|     |                            | • 👬 : Minska mönstret proportionellt.                                                                                                    |
|     |                            | • 📫: Minska mönstret vertikalt.                                                                                                    |
|     |                            | • 🕂 : Minska mönstret horisontellt.                                                                                                    |
|     |                            | <ul> <li>Förstora mönstret<br/>proportionellt.</li> </ul>                                                                                                    |
|     |                            | • Träck ut mönstret vertikalt.                                                                                                    |
|     |                            | • 🔂: Sträck ut mönstret horisontellt.                                                                                                    |
| •   | Storleksknapp              | <ul> <li>Ändra mönsterstorleken<br/>samtidigt som antalet stygn bibehålls.<br/>(normalt storleksändringsläge)</li> </ul>                                                                |
|     |                            | <ul> <li>Ändra mönsterstorleken<br/>samtidigt som du bibehåller<br/>trådtätheten. (läge för ny<br/>stygnberäkning)</li> </ul>                                                           |
|     |                            | Valj >: Välj det mönster som du vill ändra.                                                                                                    |
|     |                            | <ul> <li>Flytta mönstret i pilens</li> <li>riktning.</li> </ul>                                                                                                    |
|     |                            | • E : Återställ storleken.                                                                                                    |
|     |                            | • OK : Stäng den här skärmen.                                                                                                    |
|     |                            | • 💷 : Ändra storlek på mönstret                                                                                                    |
|     |                            | (endast monogrammönster).                                                                                                    |
|     | $\bigcirc$                 | Visa fönstret för att rotera mönstret.                                                                                                    |
|     |                            | • 📎 : Återställ vinkeln.                                                                                                    |
|     | Roteringsknapp             | Rotera mönstret med hjälp av<br>rotationsknapparna eller genom att<br>dra den röda punkten i mönstrets<br>hörn. Du kan även använda<br>flyttningsknapparna under<br>rotationsprocessen. |
|     |                            | Ändra färg på mönstret.                                                                                                    |
|     | Knapp för<br>trådfärgsbyte |                                                                                                    |
|     |                            | Skapa och redigera det upprepade                                                                                                    |
|     | Bårdknapp                  |                                                                                                    |

| Nr. | Display                              | Funktion                                                                                           |
|-----|--------------------------------------|----------------------------------------------------------------------------------------------------|
|     | Knappnamn                            |                                                                                                    |
|     | Justeringsknapp                      | Arrangera flera mönster på en linje.                                                               |
|     | Broderapplikationsknapp              | Ändra det mönster som redigeras till<br>ett applikationsmönster.                                   |
| (5) | <b>T</b><br>Bokstavsredigeringsknapp | Redigera monogram.                                                                                 |
|     |                                      | Aktivera byte av trådfärg på varje                                                                 |
|     | Flerfärgsknapp                       | kan endast användas när ett<br>monogram har markerats.                                             |
|     | Inställningsknapp<br>för hoppstygn   | Välj om hoppstygn i det valda<br>mönstret ska beskäras eller inte.                                 |
|     | Lägg Till                            | Lägg till ett mönster. Om du trycker<br>på den här knappen visas skärmen för<br>val av mönstertyp. |
|     | Lägg till-<br>knapp                  |                                                                                                    |
|     | Raderingsknapp                       | Raderar mönstret. Om du trycker på<br>knappen så raderas det mönster som<br>redigeras              |
|     |                                      | Ångra den senast utförda åtgärden                                                                  |
| 6   | Ångraknapp                           | och återgå till det tidigare läget. Varje<br>knapptryckning ångrar en åtgärd.                      |
|     | Ċ                                    | Upprepa den åtgärd som ångrades.                                                                   |
|     | Upprepa-<br>knapp                    |                                                                                                    |
|     | Ändra Slut                           | Avslutar redigering och fortsätter till<br>skärmen för broderinställningar.                        |
|     | Redigering<br>slut-knapp             |                                                                                                    |
| 7   | Förhandsgranskningsknapp             | Visa en bild av mönstret så att det kan<br>förhandsgranskas.                                       |
| 8   | Förstora-<br>knapp                   | Välj från 100%, 125%, 150% eller<br>200% för att justera hur det mönster<br>som redigeras visas.   |

| Nr. | Display<br>Knappnamn                       | Funktion                                                                                                    |
|-----|--------------------------------------------|----------------------------------------------------------------------------------------------------|
| 9   | Knapp för<br>horisontell<br>spegelvändning | Ändra mönstret till en horisontell<br>spegelbild.                                                                                 |
|     | Täthetsknapp                               | Ändra trådtätheten för några<br>monogram- och rammönster. Andra<br>mönsters täthet kan justeras i läget för<br>ny stygnberäkning. |
|     | Kopieringsknapp                            | Kopiera mönstret.<br>Det kopierade mönstret kommer att<br>placeras något lägre och till höger om                                  |
|     | Grupperingsknapp                           | det ursprungliga mönstret.<br>Gruppera flera markerade mönster.                                                                   |
| 10  | □ < 1 < • > L < J                          | <ul> <li>Flytta mönstret i pilens</li> <li>riktning.</li> </ul>                                                                   |
|     | Positioneringsknappar                      | <ul> <li>Flytta till mitten av<br/>broderområdet.</li> </ul>                                                                      |
|     | Knappar för<br>mönsterval                  | Väljer det mönster som redigeras när<br>brodermönstret består av flera<br>mönster i kombination.                                  |
|     | Knapp för<br>flera val                     | Välj flera mönster som ska redigeras<br>samtidigt.                                                                                |
| (2) | Knapp för<br>marmorering/<br>ekokviltning  | Skapa marmorering eller ekokviltning<br>runt mönstret.                                                                            |
|     | ABC                                        | Separera de kontinuerliga<br>monogrammönstren för att justera<br>avståndet eller redigera separat<br>efteråt.                     |
|     | Textdelningsknapp                          | <ul> <li>• • • • • · · · · · · · · · · · · · · ·</li></ul>                                                                        |
|     | (ABC)<br>Textkombinationsknapp             | Kombinera de markerade<br>monogrammönstren.                                                                                       |
| 13  | Broderi G<br>Snabbtangent                  | Genväg till broderskärmen.                                                                                                    |

#### ■ Redigera bokstäver

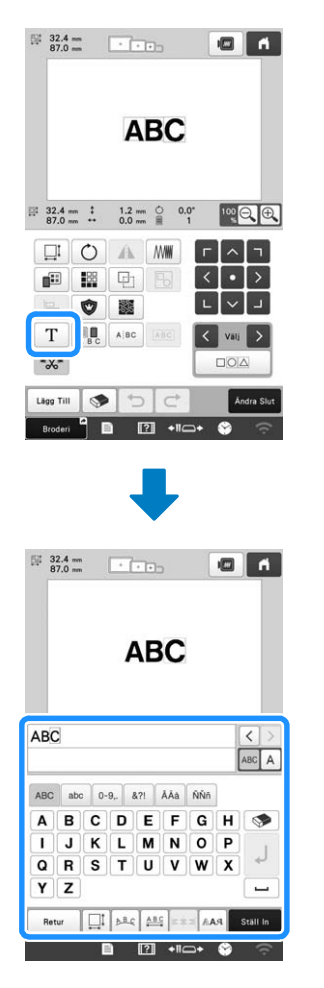

Mer information om inmatningsknapparna finns i sida 27.

#### Anmärkning

 Avgruppera mönstret om du vill redigera monogrammönster med flera rader på redigeringsskärmen.

#### Kontrollera en förhandsgranskningsbild

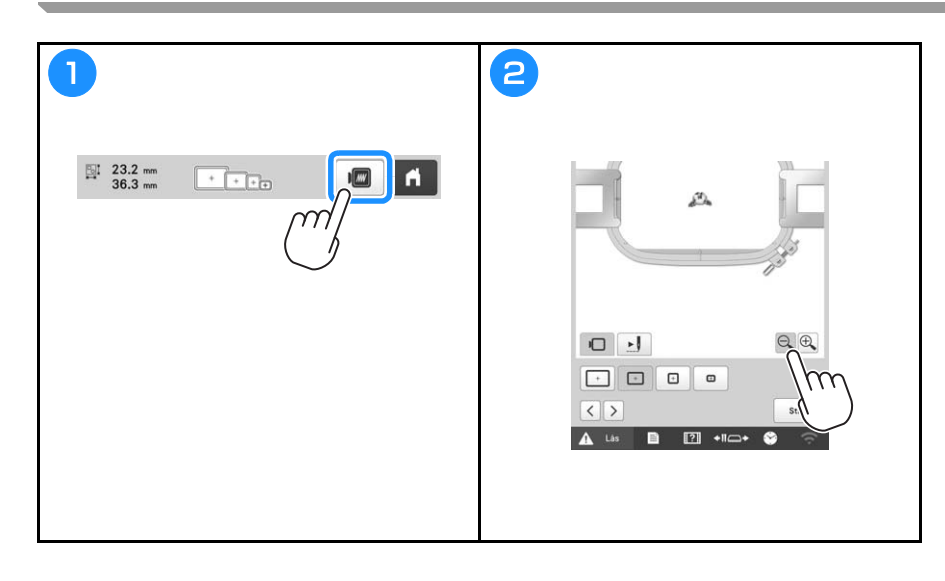

#### STARTA BRODERINGEN

# A VAR FÖRSIKTIG

• Maskinen kan brodera tyger som är upp till 2 mm (5/64 tum) tjocka. Om du broderar tjockare tyg kan nålen böjas eller gå av.

Fästa tyget i broderramen

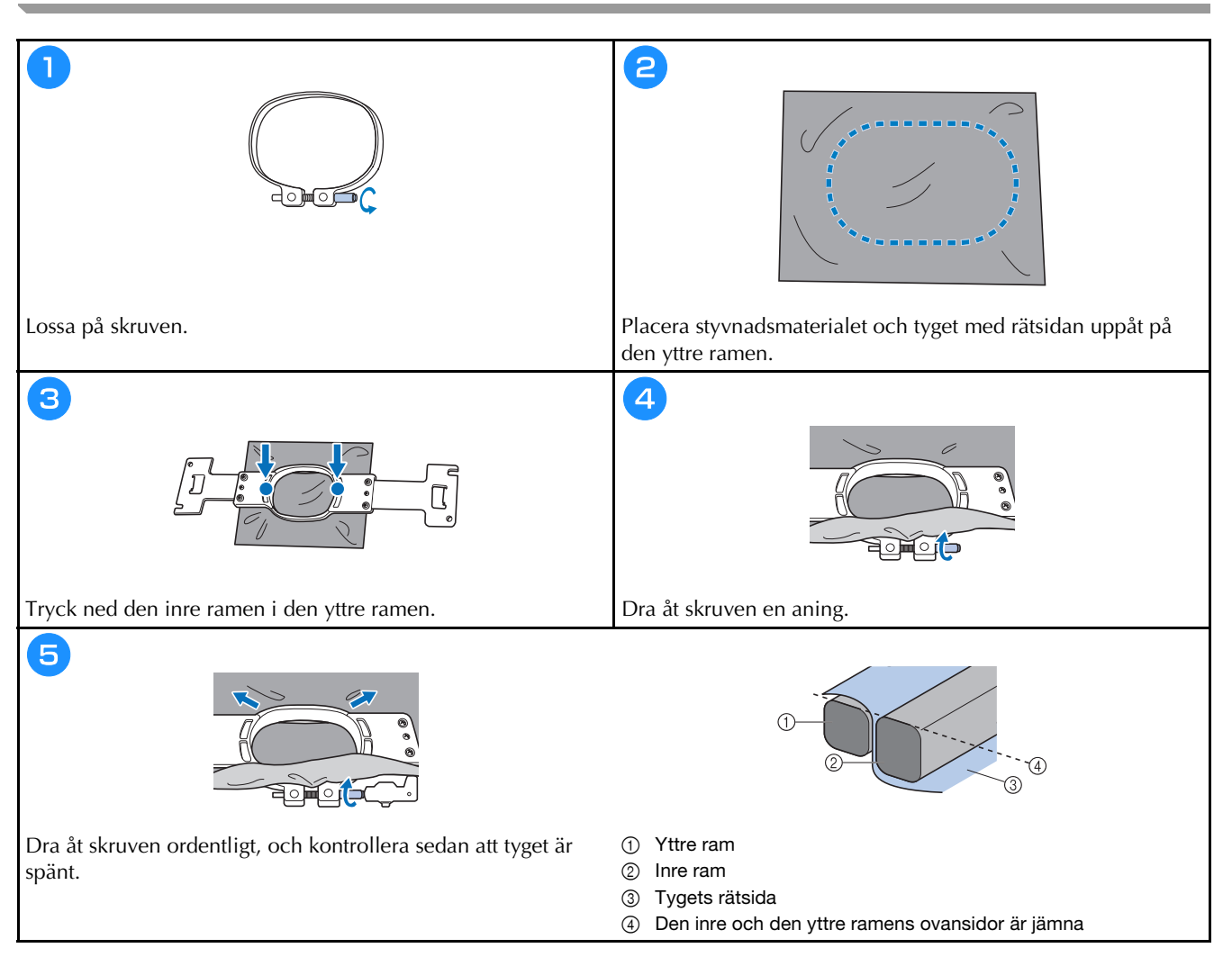

#### Fästa broderramen på maskinen

# **A VAR FÖRSIKTIG**

Video

- Om broderramen inte har satts fast på rätt sätt kan den slå emot pressarfoten och skada maskinen eller användaren.
- Kontrollera att knappen "Start/Stopp" lyser rött när du sätter fast broderramen. Om knappen "Start/ Stopp" blinkar grönt kan maskinen börja brodera. Om maskinen startar av misstag kan det leda till personskador.
- När du fäster broderramen måste du kontrollera att den inte slår emot någon annan del av maskinen.

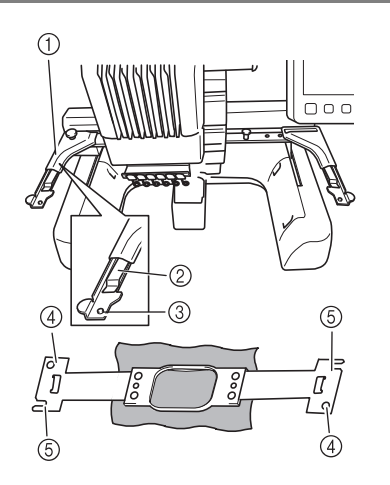

#### 1 Broderramhållarens vänstra arm

- Anpassa broderramhållaren till storleken på broderramen genom att flytta armen till vänster eller höger.
- ② Klicka fast broderramhållaren
- Sätt i broderramen i klämmorna på broderramhållaren.
- ③ Monteringssprint
- ④ Hål
- (5) Monteringsskåror

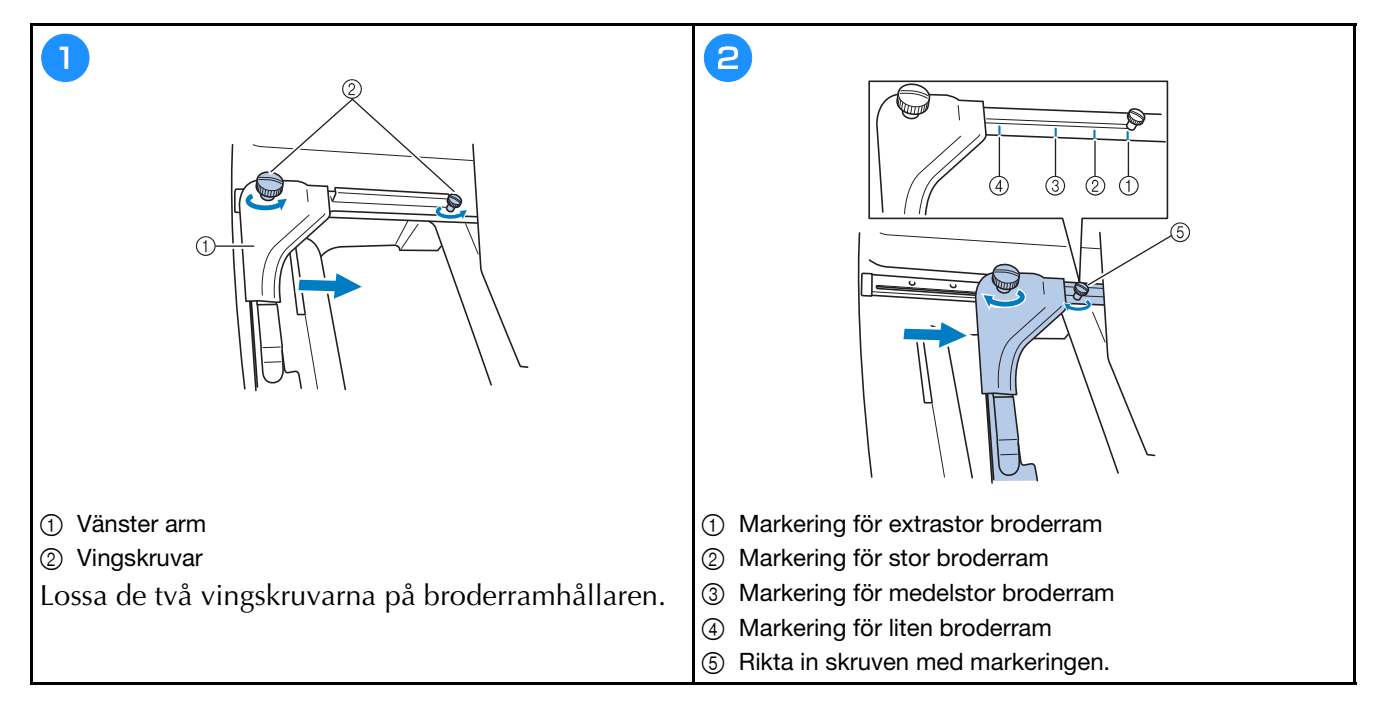
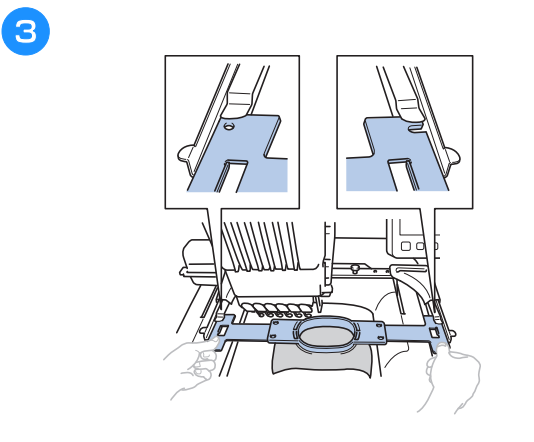

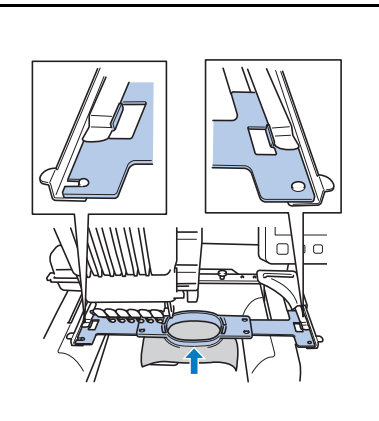

4

Skjut fast broderramen i klämmorna på broderramhållaren. Den inre ramen ska sitta överst.

Sätt i broderramen så att den snäpper på plats.

## Förstå Skärmen för broderinställning

#### Anmärkning

 Knappar som finns på den här skärmen skiljer sig när du ställer in [Manuell färgsekvens] på [ON] på inställningsskärmen.

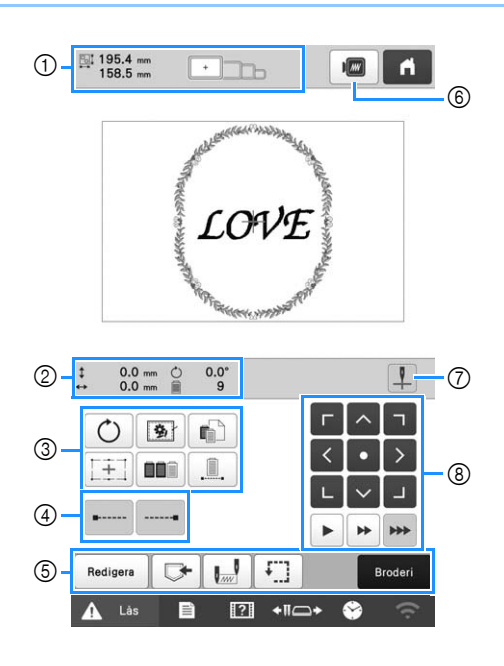

| Nr | Display                                      | Funktion                                                                                                    |
|----|----------------------------------------------|----------------------------------------------------------------------------------------------------|
|    | Knappnamn                                    |                                                                                                    |
|    | 195.4 mm<br>158.5 mm                         | Visar storleken på det brodermönster<br>som visas i mönstervisningsområdet.                                                                                                    |
| 1  | Mönsterstorlek                               | Det översta värdet visar höjden, och<br>det nedre visar bredden. Storleken på<br>hela mönstret, inkluderande alla<br>mönster, visas om broderimönstret<br>består av flera mönster i kombination. |
|    |                                              | Visar storlekarna på de broderramar<br>som kan användas för att brodera det                                                                                                    |
|    | Broderramens<br>indikatorer                  | mönster som just visas i<br>mönstervisningsområdet.                                                                                                    |
|    | O.0 mm Avstånd från<br>mitten<br>(vertikalt) | Visar det vertikala avståndet som det<br>mönster som kombineras/redigeras<br>flyttas.                                                                                                    |
|    | ↔ 0.0 mm                                     | Visar det horisontella avståndet som                                                                                                    |
| 2  | Avstånd från<br>mitten<br>(horisontellt)     | det mönster som kombineras/<br>redigeras flyttas.                                                                                                    |
|    | 0.0° Rotationsvinkel                         | Visar rotationsvinkeln som det<br>mönster som redigeras roteras.                                                                                                    |
|    | 9<br>Antal<br>trådfärgsbyten                 | Visar det totala antalet trådfärger för<br>det mönster som redigeras.                                                                                                    |

| Nr. | Display<br>Knappnamn                                      | Funktion                                                                                                    |
|-----|-----------------------------------------------------------|----------------------------------------------------------------------------------------------------|
|     | <b>O</b><br>Roteringsknapp                                | Rotera hela brodermönstret.                                                                                                    |
| 3   | Knapp för<br>tråckla<br>brodering                         | När du broderar tyg som stabilisatorn<br>inte kan fästas på, broderar du<br>tråckelstygn runt mönstret för att<br>förhindra att stabilisatorn rör sig.<br>Stabilisatorn förhindrar krympning av<br>sömmarna och feljusterade mönster. |
|     | Inställningsknapp<br>för individuell<br>trådfärg          | Ändra inställningarna för individuella<br>trådfärger, som att tillfälligt stoppa<br>eller hoppa över broderingen.                                                                                                    |
|     | Knapp för<br>Broderi<br>Crosshair<br>Positioning<br>Laser | Rikta in mönstrets position med hjälp<br>av Broderi Crosshair Positioning<br>Laser.                                                                                                    |
|     | Knapp för<br>färgsortering                                | Tryck för att ordna om sömmen för<br>kombinerade mönster.                                                                                                    |
|     | Knapp för<br>brodera utan<br>avbrott/<br>monokrom         | Tryck här för att brodera mönstret i<br>samma färg, oavsett angivna<br>färgändringar. Hela<br>trådfärgssekvensdisplayen kommer att<br>visas i samma färg.                                                                             |
|     | Knapp för<br>låsstygn<br>(början)                         | Ange att automatiska låsstygn<br>broderas i början av mönstret och i<br>början av broderingen efter<br>trådavklippning.                                                                                                    |
|     | Knapp för<br>låsstygn (slut)                              | Ange att automatiska låsstygn<br>broderas när tråden klipps.                                                                                                    |
|     | Redigera<br>Redigeringsknapp                              | Återgå till skärmen för<br>mönsterredigering.                                                                                                    |
|     | <b>Minnesknapp</b>                                        | Spara ett mönster i maskinens minne,<br>USB-mediet eller på en dator.                                                                                                    |
| 5   | Knapp för<br>start/<br>slutposition                       | Ange nålläget i början av broderingen<br>och i slutet.                                                                                                    |
|     | Knapp för<br>testbrodering                                | Flytta broderramen så att<br>broderingsläget kan kontrolleras.                                                                                                    |
|     | Broderi<br>Broder-knapp                                   | Avsluta alla åtgärder på skärmen för<br>broderinställningar och fortsätt till<br>broderskärmen.                                                                                                    |
| 6   | Förhandsgranskningsknapp                                  | Visa en bild av det mönster som ska<br>broderas så att det kan<br>förhandsgranskas.                                                                                                    |

|     | Display                                                         |                                                                                                    |  |  |  |
|-----|-----------------------------------------------------------------|----------------------------------------------------------------------------------------------------|--|--|--|
| Nr. | Knappnamn                                                       | Funktion                                                                                                    |  |  |  |
| 7   | <b>P</b>                                                        |                                                                                                    |  |  |  |
|     | På/Av-knapp<br>för Broderi<br>Crosshair<br>Positioning<br>Laser | Slå på/stäng av Broderi Crosshair<br>Positioning Laser.                                                                                                    |  |  |  |
| 8   | Positioneringsknappar                                           | Flytta broderingsläget för hela<br>mönstret i pilens riktning. (Om du<br>trycker på • flyttas broderingsläget<br>till mitten av broderingsområdet.)                                |  |  |  |
|     |                                                                 | Välj hastighet för att flytta ramen.  I Tryck här för att flytta ramen                                                                                                    |  |  |  |
|     | Knappar för<br>ramens<br>hastighet                              | <ul> <li>med 0,1 mm (1/64 tum).</li> <li>Tryck här för att flytta ramen med 0,5 mm (1/32 tum).</li> <li>Fortsätt att trycka för att flytta ramen med maximal hastighet.</li> </ul> |  |  |  |

#### ■ I läget [Manuell färgsekvens]

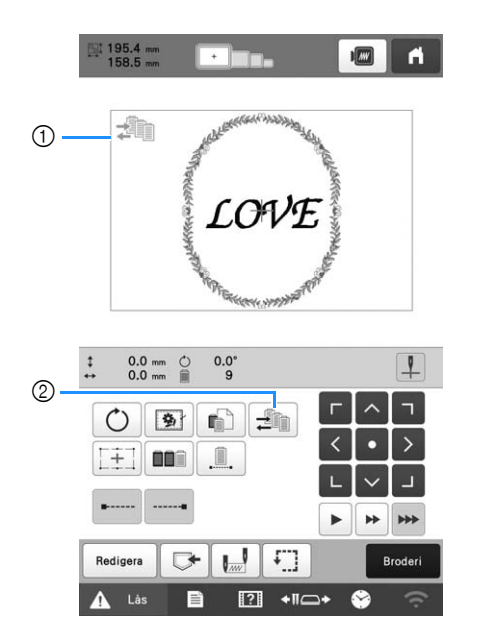

| NIE | Display                                 | Euplition                                                                                                    |  |
|-----|-----------------------------------------|----------------------------------------------------------------------------------------------------|--|
|     | Knappnamn                               | T UIIKUUI                                                                                                    |  |
| 1   | Ikon för<br>manuellt<br>färgsekvensläge | Denna ikon visas när maskinen är i<br>läget [Manuell färgsekvens].                                                                        |  |
| 2   | Knapp för<br>manuell<br>färgsekvens     | Ändra nålstångens färginställning.<br>Den här knappen visas när du ställer<br>in [Manuell färgsekvens] på [ON] på<br>inställningsskärmen. |  |

#### Kontrollera nålstänger och trådfärger

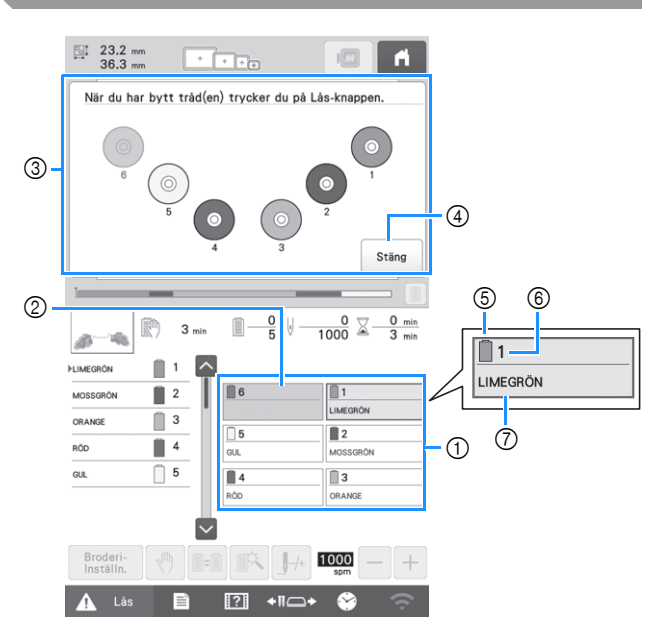

- ① Trådinformation för de första till sjätte nålstängerna
- Om inget trådfärgsnamn visas har inte nålstången använts.
   Om en trådfärg hade tilldelats nålstången på en tidigare
  - broderad design, visar nålstången den tidigare tilldelade färgen.
- ③ Skärm som visar att rullarna ska bytas. Det här meddelandet visas när trådrullarna behöver bytas.

#### Anmärkning

- Trådrullarna för nålstänger vilkas knappar inte visas i grått måste bytas. När du trycker på knappen för automatisk nålträdning visas nålstångens knappar i grått.
- 5 Trådfärg
- Nålstångsnummer
- ⑦ Trådfärgens namn eller nummer Om trådfärgens nummer [#123] har valts på inställningsskärmen, kommer trådens märke också att visas.

Trä övertråden

Video

# A VAR FÖRSIKTIG

 Följ anvisningarna noggrant när du träder övertråden. Om övertråden inte fungerar korrekt kan tråden gå av eller trassla sig, vilket kan medföra att nålen böjs eller går av.

#### Ö OBS

• Vi rekommenderar att du använder maskinbrodertråd av rayon eller polyester (120 den/2, 135 dtex/2, 40 vikt (i Nord- och Sydamerika samt Europa), nr 50 (i Japan)).

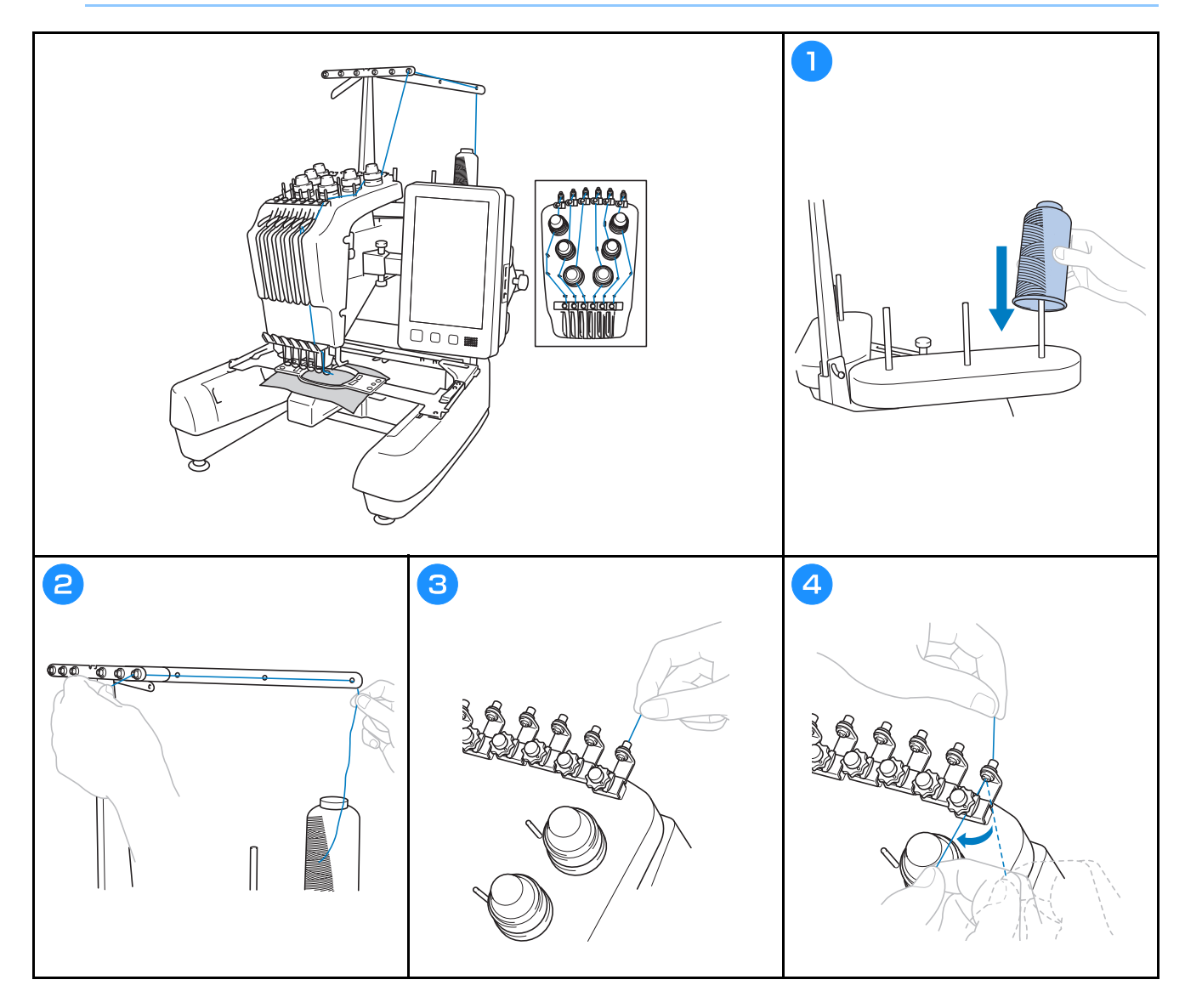

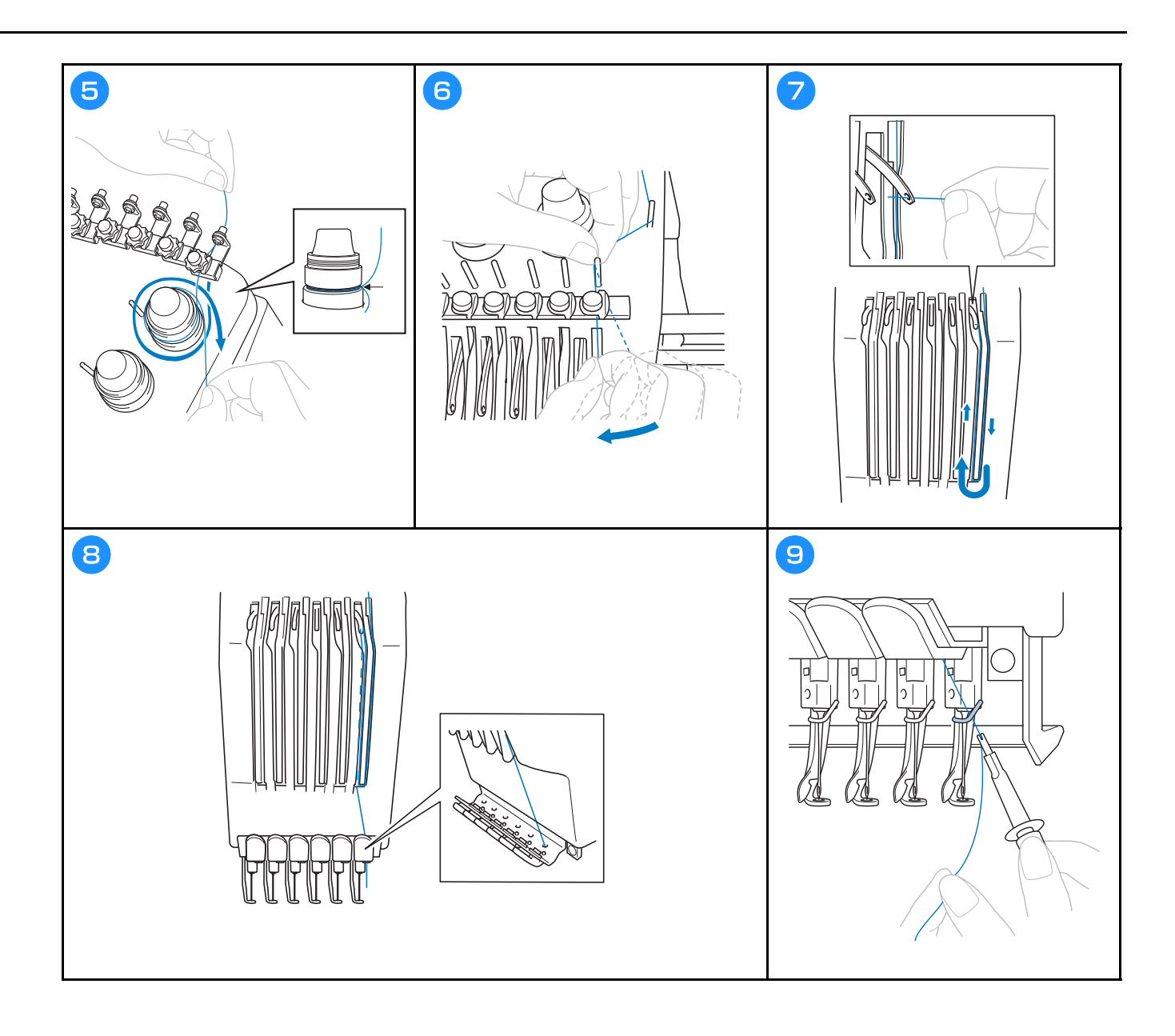

# A VAR FÖRSIKTIG

- Om nålen inte har satts in helt kommer griparen på mekanismen för automatisk nålträdning inte att passera genom nålsögat under den automatiska trädningen, vilket kan medföra att griparen böjer sig eller att nålen inte kan träs på.
- Kontakta en auktoriserad Brother-återförsäljare om haken på mekanismen för automatisk nålträdning är böjd eller skadad.
- När haken på mekanismen för automatisk nålträdning förs genom nålsögat får du inte vrida på handhjulet, eftersom detta kan skada mekanismen för automatisk nålträdning.

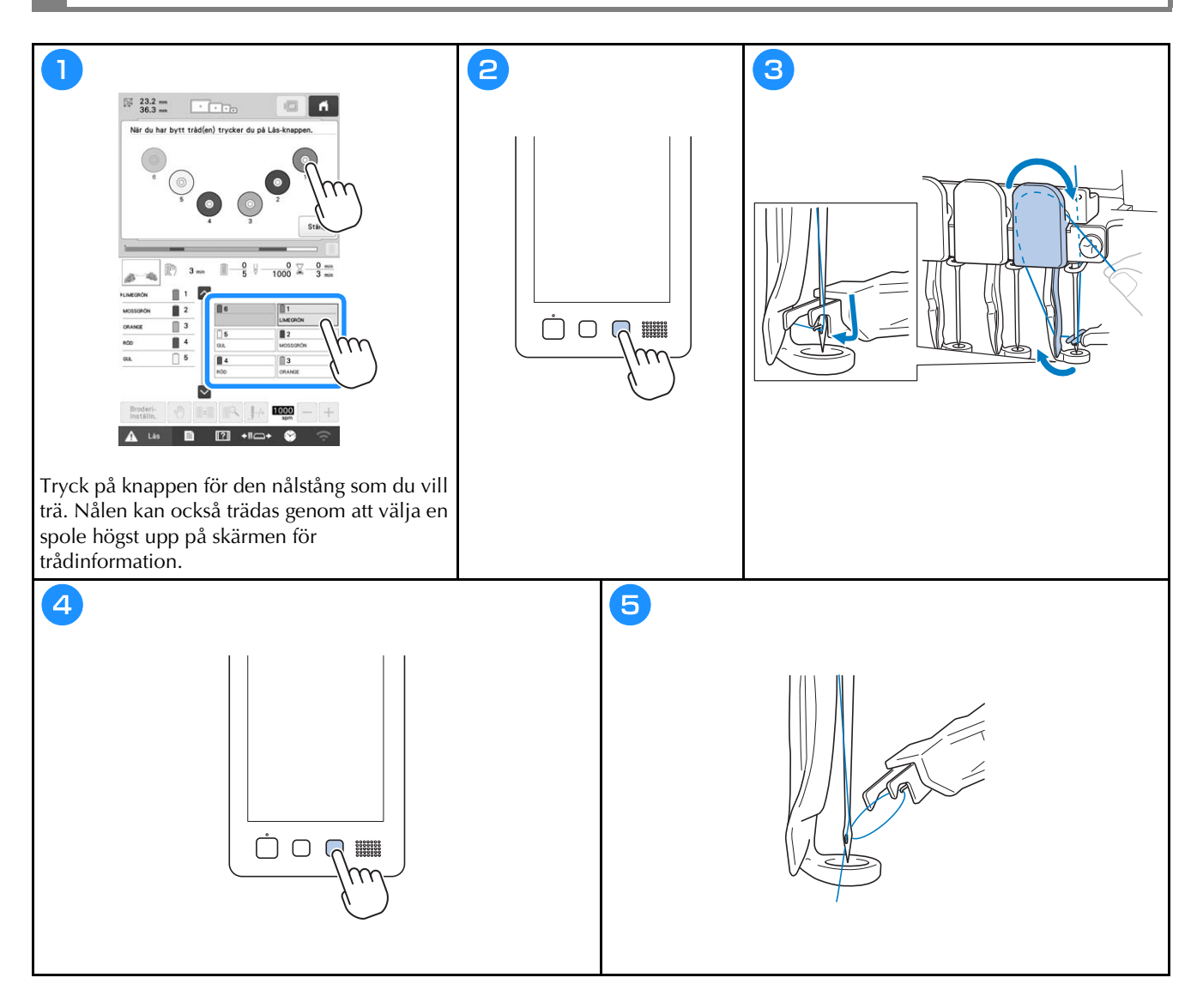

#### Börja brodera

# A VAR FÖRSIKTIG

• När maskinen broderar överlappande stygn har nålen svårt att tränga igenom tyget, vilket kan leda till att den böjs eller går av.

#### ö OBS

• Vid brodering på stora tygstycken måste du se till att tyget inte fastnar i vagnen.

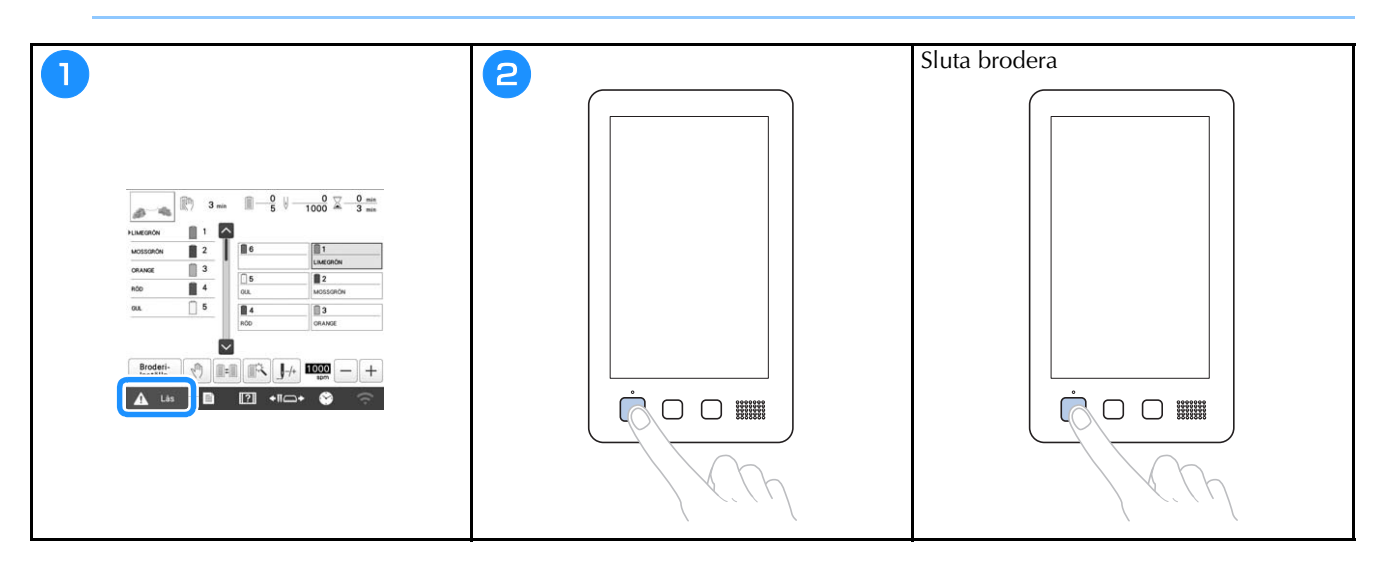

#### Förstå broderskärmen

Från den här skärmen kan du kontrollera det totala antalet trådfärger, broderingsordningen och -tiden, nålstångens inställningar kan anges och du kan flytta nålen framåt eller bakåt. Knappar som finns på den här skärmen skiljer sig när du ställer in [Manuell färgsekvens] på [ON] på inställningsskärmen.

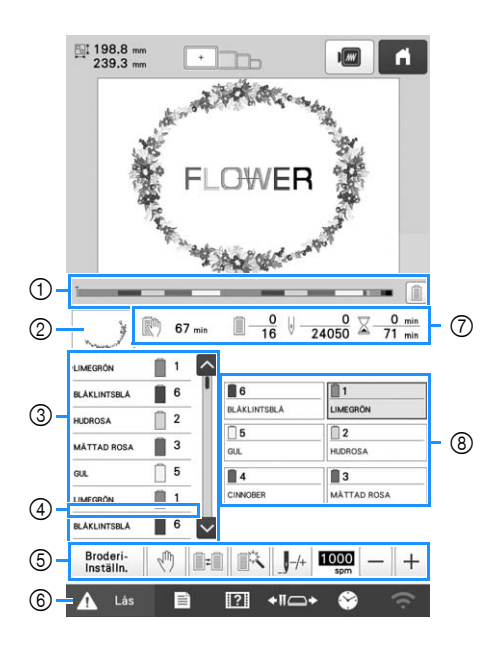

| Nr. | Display                 | Funktion                                                                                           |
|-----|-------------------------|----------------------------------------------------------------------------------------------------|
|     |                         | Broderförloppet framgår av den röda<br>markeringen i indikatorn. Tryck på                          |
|     | Förloppsindikator       | Funktion         Broderförloppet framgår av den röda markeringen i indikatorn. Tryck på         or |
| 2   | ~                       | Visar den del av mönstret som ska<br>broderas med den trådfärg som visas                           |
|     | Regiondisplay           | först i trådfärgssekvensdisplayen.                                                                 |
|     |                         | Visar ordningen för trådfärgsbyten.<br>Vid brodering rullar den här                                |
|     | HUDROSA                 | displayen automatiskt så att färgen på<br>den tråd som broderas just nu visas                      |
|     | Trådfärgssekvensdisplay | överst.                                                                                            |
|     | 1 6                     | Anger nålstångsnumret där trådfärgen                                                               |
| 3   | 2<br>Nålstångsnummer    | till vänster tilldelas.                                                                            |
|     |                         | Trådfärgssekvensdisplayen visar de                                                                 |
|     | I                       | första sju trådfärgerna. För att<br>kontrollera sekvensen för den åttonde                          |
|     | $\sim$                  | och senare trådfärgen ska du trycka                                                                |
|     | Rullningslist           | på 🔼 eller 💟, eller trycka på<br>rullningslisten.                                                  |

| Nr. | Display<br>Knappnamn                                                                | Funktion                                                                                                    |  |  |
|-----|-------------------------------------------------------------------------------------|----------------------------------------------------------------------------------------------------|--|--|
| 4   | Indikator för spolbyte                                                              | Den här röda linjeindikatorn visar när<br>trådrullarna behöver bytas.                                                                                                    |  |  |
|     | Broderi-<br>Inställn.<br>Knapp för<br>broderinställning                             | Sluta brodera och återgå till skärmen<br>broderingsinställningar.                                                                                                    |  |  |
|     | Knapp för reservstopp                                                               | Tryck vid brodering på den här<br>knappen för att stoppa maskinen<br>innan nästa färg börjar.                                                                                                    |  |  |
|     | Knapp för att<br>byta rulle<br>(Ej tillgänglig i<br>läget [Manuell<br>färgsekvens]) | Byt nålstångens inställningar på<br>skärmen utan att byta trådrullar på<br>maskinen.                                                                                                    |  |  |
| 5   | Knapp för tillfällig<br>nålstångsinställning                                        | Gör att nålstångens inställningar kan<br>anges manuellt.                                                                                                    |  |  |
|     | /+                                                                                  | Flytta nålen framåt eller bakåt genom<br>stygnen. Använd den här knappen i                                                                                                    |  |  |
|     | Knapp för<br>framåt-/<br>bakåtstygn                                                 | <ul> <li>Øriginale situationer:</li> <li>Om tråden går av eller tar slut<br/>under brodering</li> <li>För att starta om broderingen från<br/>början</li> <li>För att fortsätta brodera efter det att<br/>maskinen stängts av</li> </ul> |  |  |
|     | 1000 - +                                                                            | Ange maximal broderihastighet.                                                                                                    |  |  |
|     | Knapp för<br>maximal<br>broderihastighet                                            | <ul> <li>Ange en lag hastighet for tufna,<br/>tjocka eller tunga tyger.</li> <li>När du använder en svag tråd som<br/>metalltråd ska du ange en<br/>broderihastighet på 400 spm.</li> </ul>                                             |  |  |
| 6   | Lås<br>Upplåsningsknapp                                                             | Låser upp maskinen så att den kan<br>börja brodera inom 10 sekunder. När<br>du trycker på den här knappen<br>blinkar knappen "Start/Stopp" grönt.                                                                                       |  |  |
|     | 🕅 67 min                                                                            | Visar hur lång tid det tar tills<br>maskinen stannar. Numret visas i rött                                                                                                    |  |  |
|     | Tiden tills<br>maskinen<br>stannar                                                  | när den sista trådrullen broderas.<br>Om trådfärgen behöver bytas visar<br>detta tiden tills trådrullen behöver<br>bytas.                                                                                                    |  |  |
|     | <u> </u>                                                                            | Det nedersta värdet visar det totala                                                                                                    |  |  |
| 7   | Broderingsordning                                                                   | översta värdet visar den trådfärg som<br>broderas just nu.                                                                                                    |  |  |
|     | ⊌ <u>0</u><br>24050                                                                 | Det nedersta värdet visar det totala<br>antalet stygn i mönstret och det                                                                                                    |  |  |
|     | Stygnantal                                                                          | översta värdet visar hur många stygn<br>som har broderats.                                                                                                    |  |  |
|     | ∑_0 min<br>71 min                                                                   | Det nedersta värdet visar den totala<br>tid som krävs för att brodera mönstret                                                                                                    |  |  |
|     | Broderingstid                                                                       | och det översta värdet visar hur<br>mycket tid som redan har gått för<br>broderingen.                                                                                                    |  |  |

| Nr. | Display<br>Knappnamn                   | Funktion                                                                                                    |  |
|-----|----------------------------------------|----------------------------------------------------------------------------------------------------|--|
| 8   | 1<br>LIMEGRÖN<br>Knapp för<br>nålstång | Flytta nålstångspositionen till det<br>valda nålstångsnumret. Använd när<br>du trär nålen med mekanismen för<br>automatisk nålträdning.            |  |
|     | Display för<br>trådfärgsinställning    | Visar färgen och trådfärgsnamnet<br>(nummer) för tråden på den nålstång<br>som anges på knappen. Trä maskinen<br>enligt anvisningar som anges här. |  |

#### Anmärkning -

 Trådfärgsnumren i trådfärgssekvensdisplayen och trådfärgsinställningsdisplayen kan ändras, till exempel till färgnamnet eller trådfärgsnumret för andra märken.

# Avlägsnar broderramen

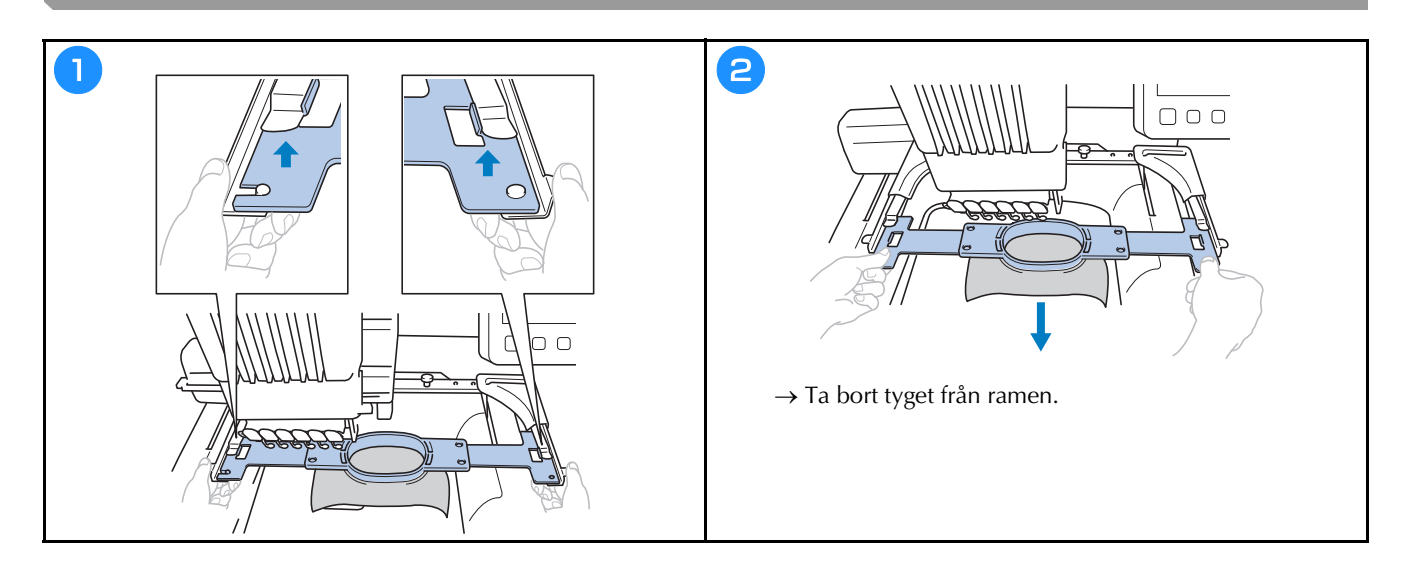

## LÅSFUNKTIONER

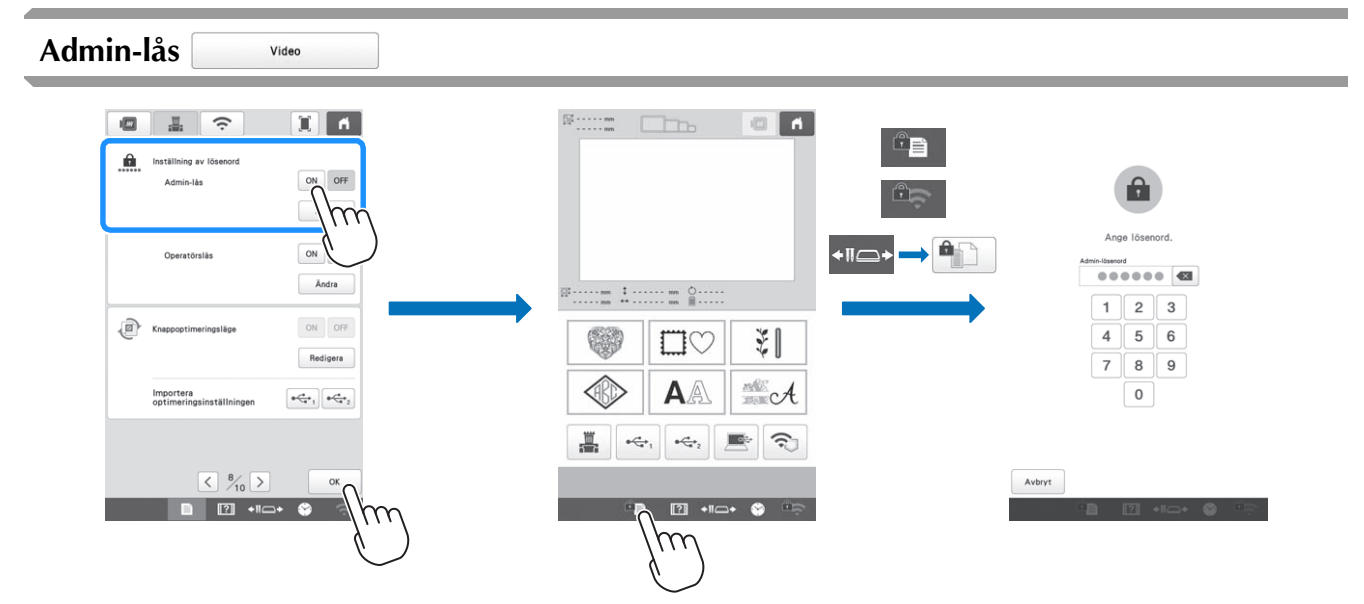

När admin-låset är aktiverat låses inställningsskärmen. För att komma åt inställningsskärmarna måste det 6-siffriga lösenordet som anges av administratören anges. Det ursprungliga lösenordet är 999999.

#### Anmärkning

• Om fel lösenord anges 10 gånger återställs lösenordet och återgår till det ursprungliga lösenordet (999999).

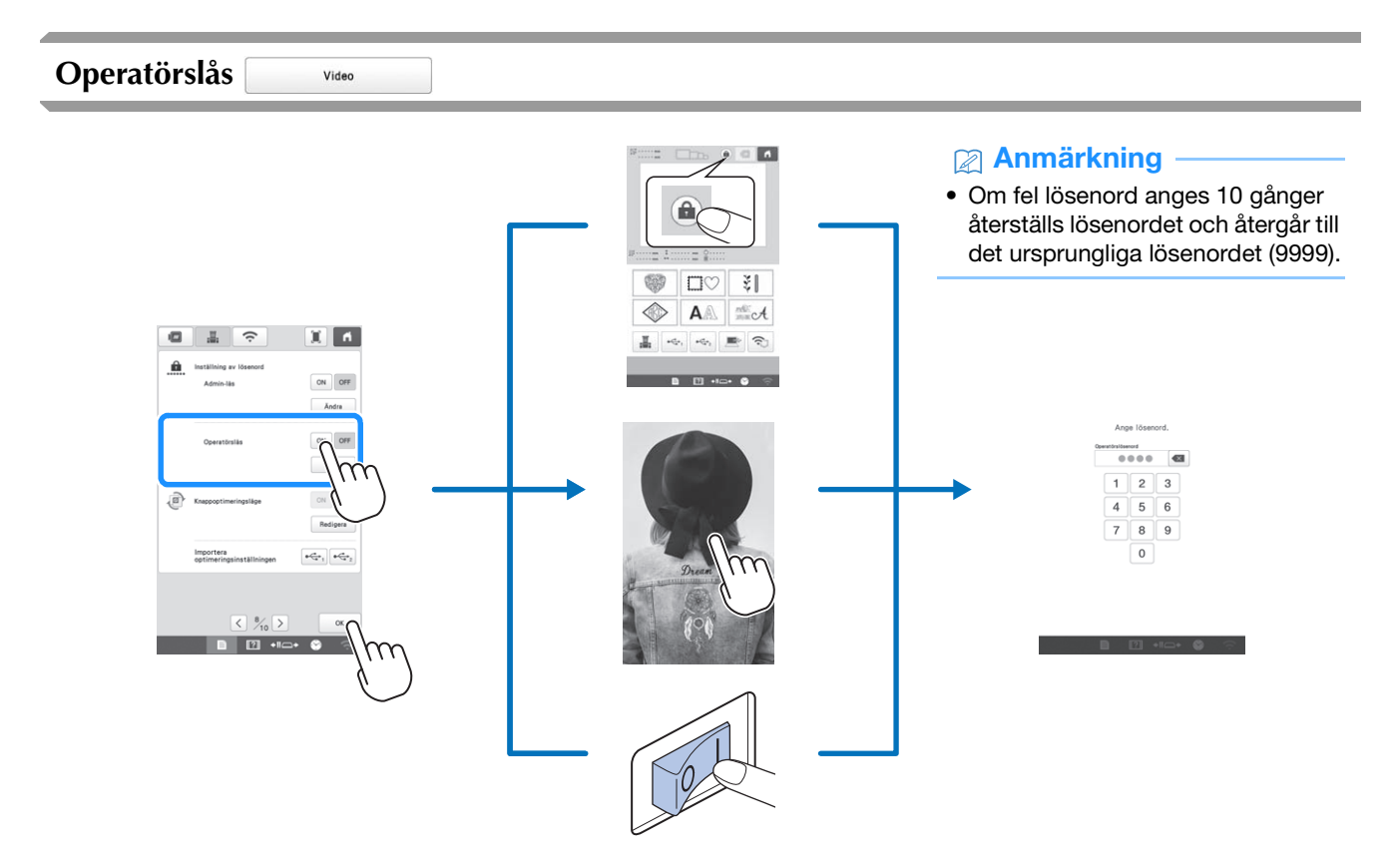

När operatörslåset är aktiverat låses LCD-skärmen i följande situationer:

- Låsskärmstangenten berörs.
- LCD-skärmen berörs efter att den inställda tiden har gått, vilket gör att skärmsläckaren visas.
- Maskinen stängs av och slås sedan på igen.

För att kunna använda LCD-skärmen måste det 4-siffriga lösenordet som anges av administratören anges. Det ursprungliga lösenordet är 9999.

## **BILAGA**

#### Justera spoltrådens spänning

Ö OBS

- Kontrollera spoltrådens spänning varje gång du byter spole.
- Var noga med att justera spoltrådens spänning innan du justerar övertrådens spänning.

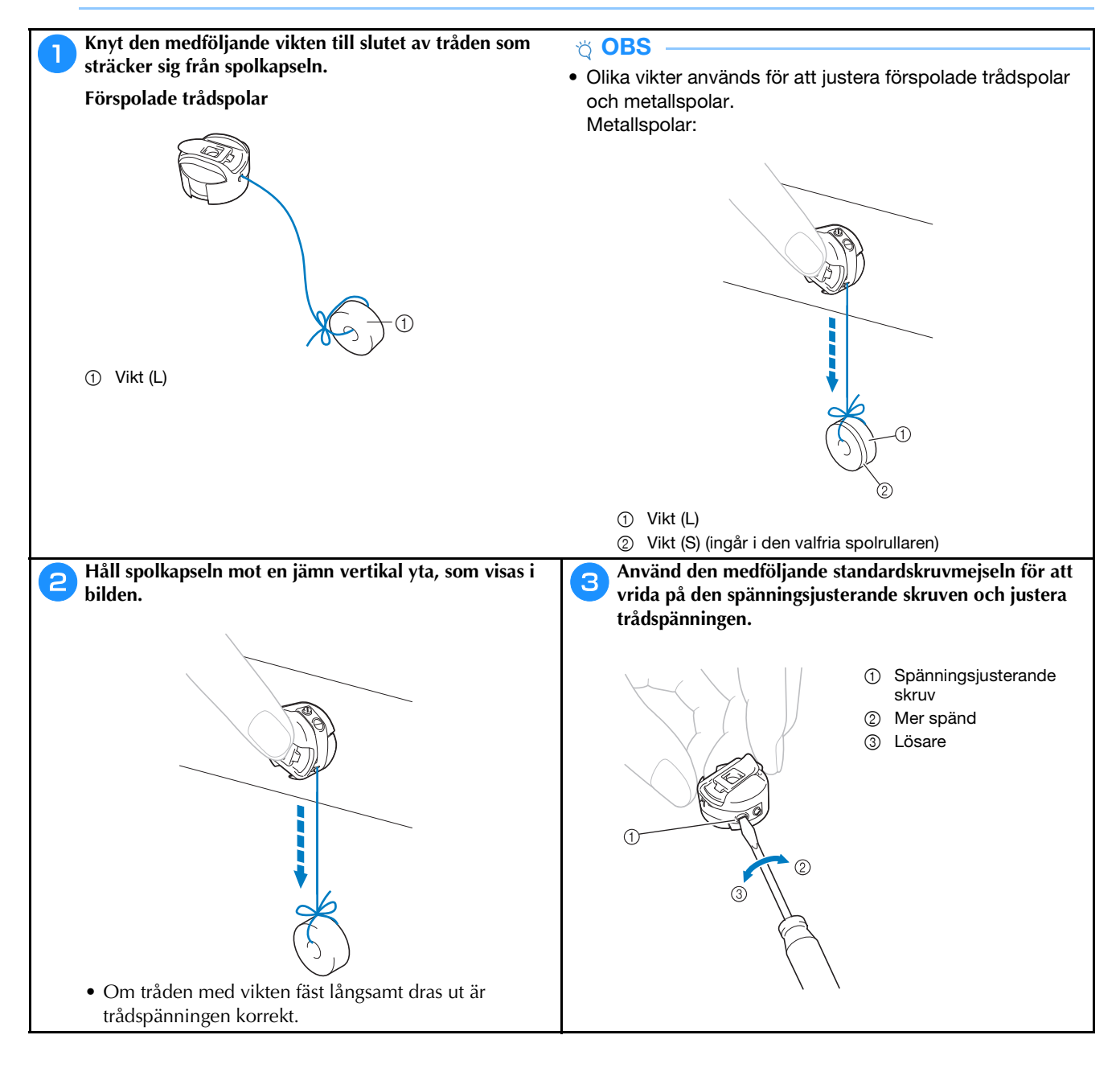

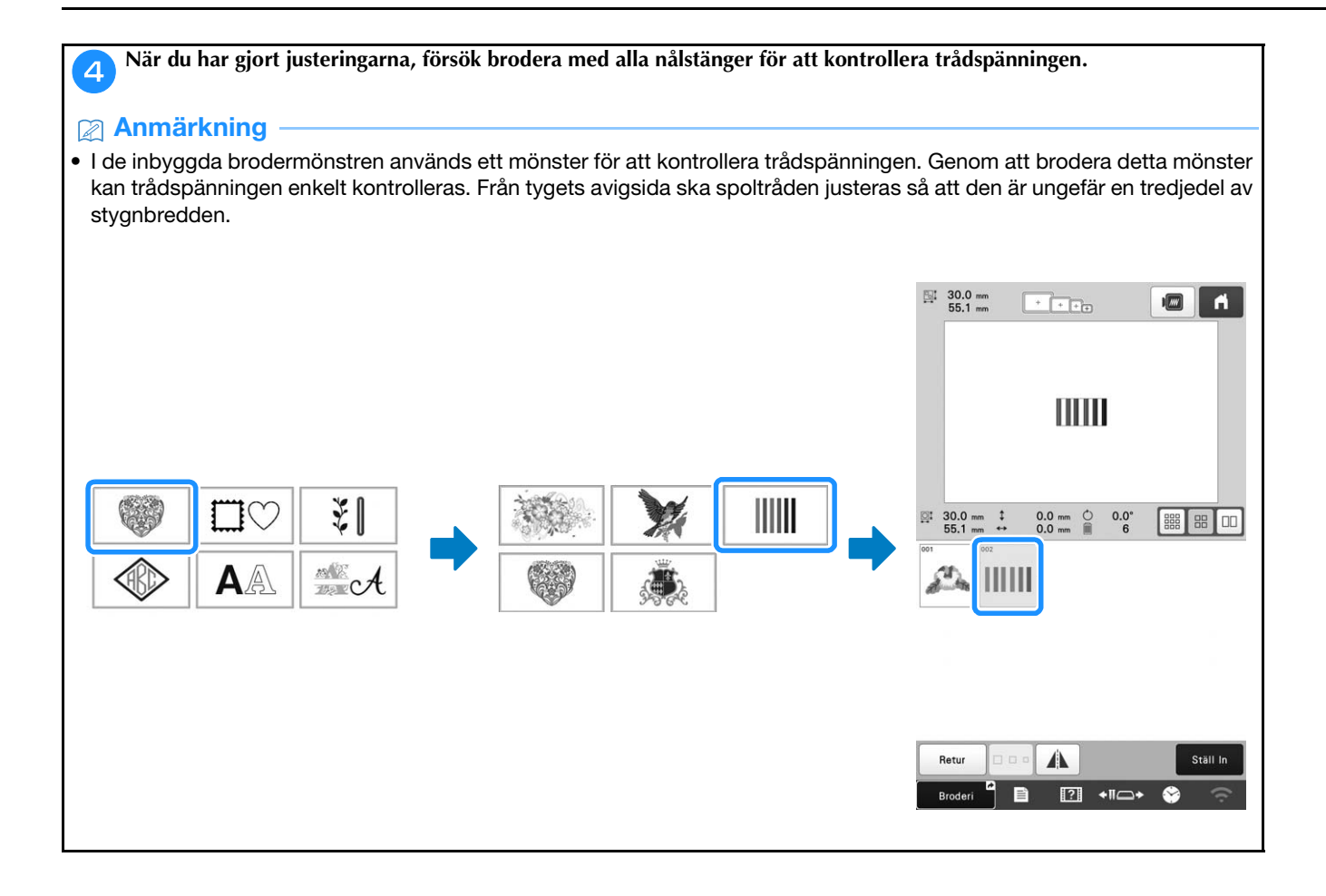

#### Justera övertrådens spänning

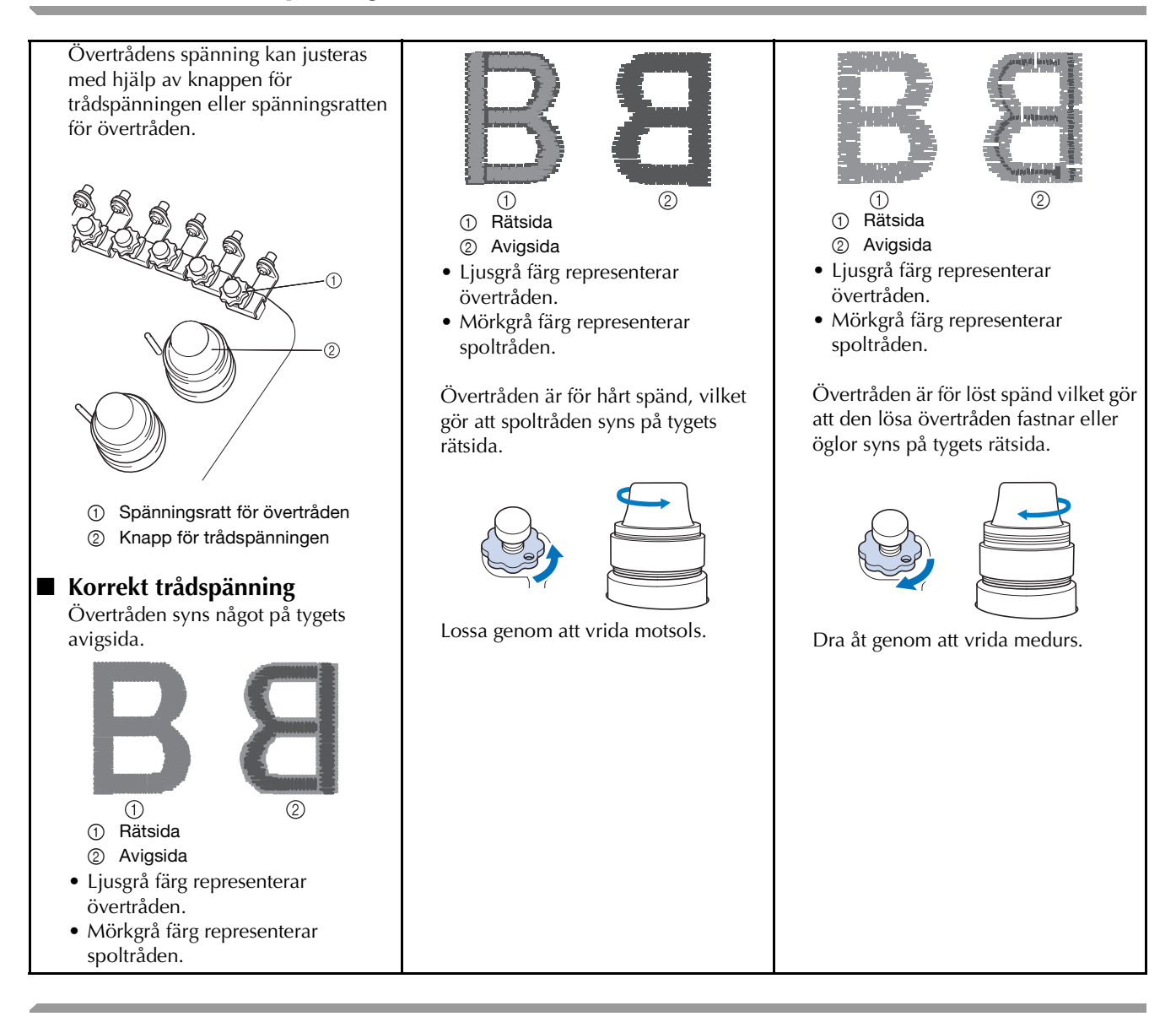

Byta ut nålen

Video

# A VAR FÖRSIKTIG

- Se till att stänga av maskinen innan du byter nål, eftersom personskador kan uppstå om maskinen börjar brodera.
- Maskin är avsedd för brodernålar för hemmabruk. Tillverkaren rekommenderar nålen "HAX 130 EBBR" (Organ). Schmetz-nålar 130/705 H-E kan användas som substitut.
- Använd aldrig böjda nålar. Böjda nålar bryts lätt, vilket kan orsaka personskador.

#### Anmärkning

• För att kontrollera nålen på rätt sätt placerar du den platta sidan av nålen på en plan yta. Kontrollera nålen från ovansidan och sidorna. Släng böjda nålar.

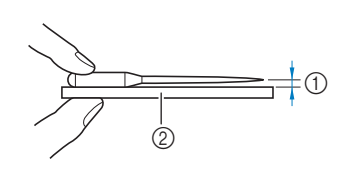

- ① Parallellt avstånd
- ② Plan yta (till exempel glas)

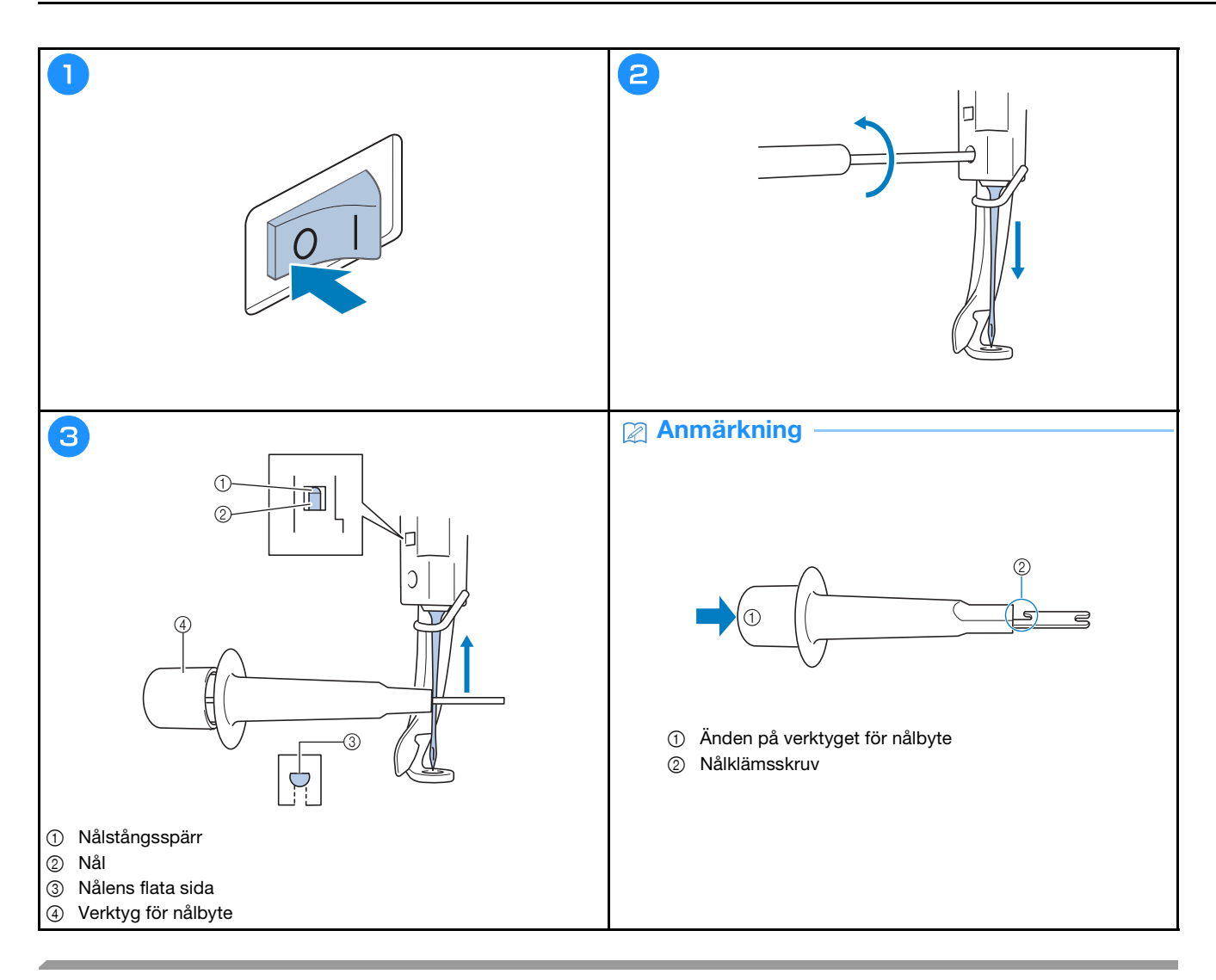

### Smörja hylsan

Applicera en droppe olja på griparen en gång om dagen före användning.

Video

| 1                                                                                                 | 2               | 3                                                                                                    |
|---------------------------------------------------------------------------------------------------|-----------------|----------------------------------------------------------------------------------------------------|
| 3 min 0 0 0 0 0 min<br>3 min                                                                      |                 |                                                                                                    |
| FLIMEGRON         1           MOSSORON         2           ORANGE         3           5         2 |                 | Handbludet opterar automatiakt till ett läge där det lätt<br>kan sandrissa. Häll bändema ett, Sonta fän handbjulet och<br>kroken. |
| ROD 4 GIL MOSSGRON<br>GIL 5 4 GIL MOSSGRON<br>ROD ORANGE                                          | x0 4 1 3 00.007 |                                                                                                    |
| Broderi-<br>Installa.<br>A Las E E +110+                                                          |                 | ок                                                                                                    |

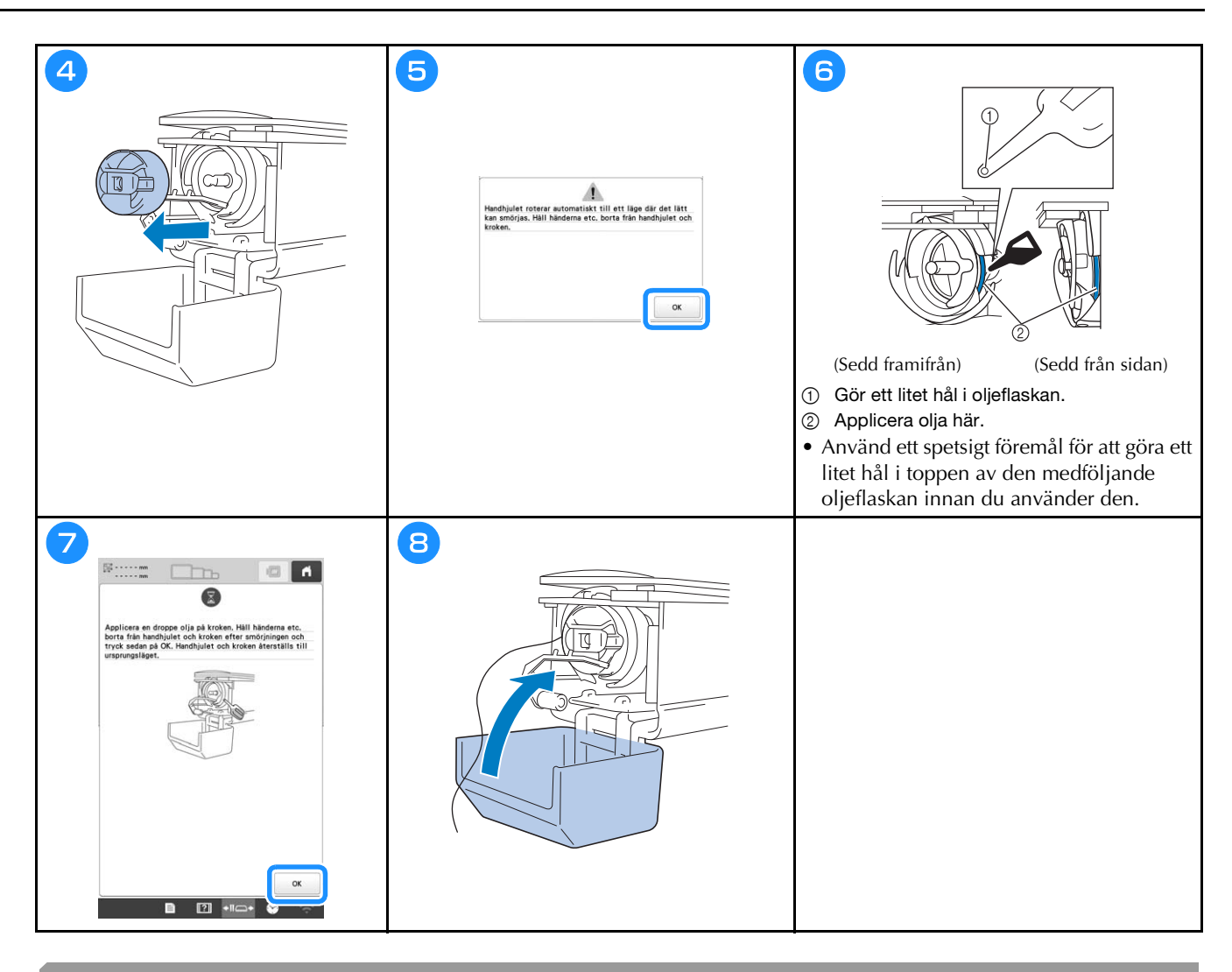

#### Smörja nålstängerna

Applicera en droppe olja på den nedre nålstångens filtpackning efter 40 – 50 timmars brodyrtid.

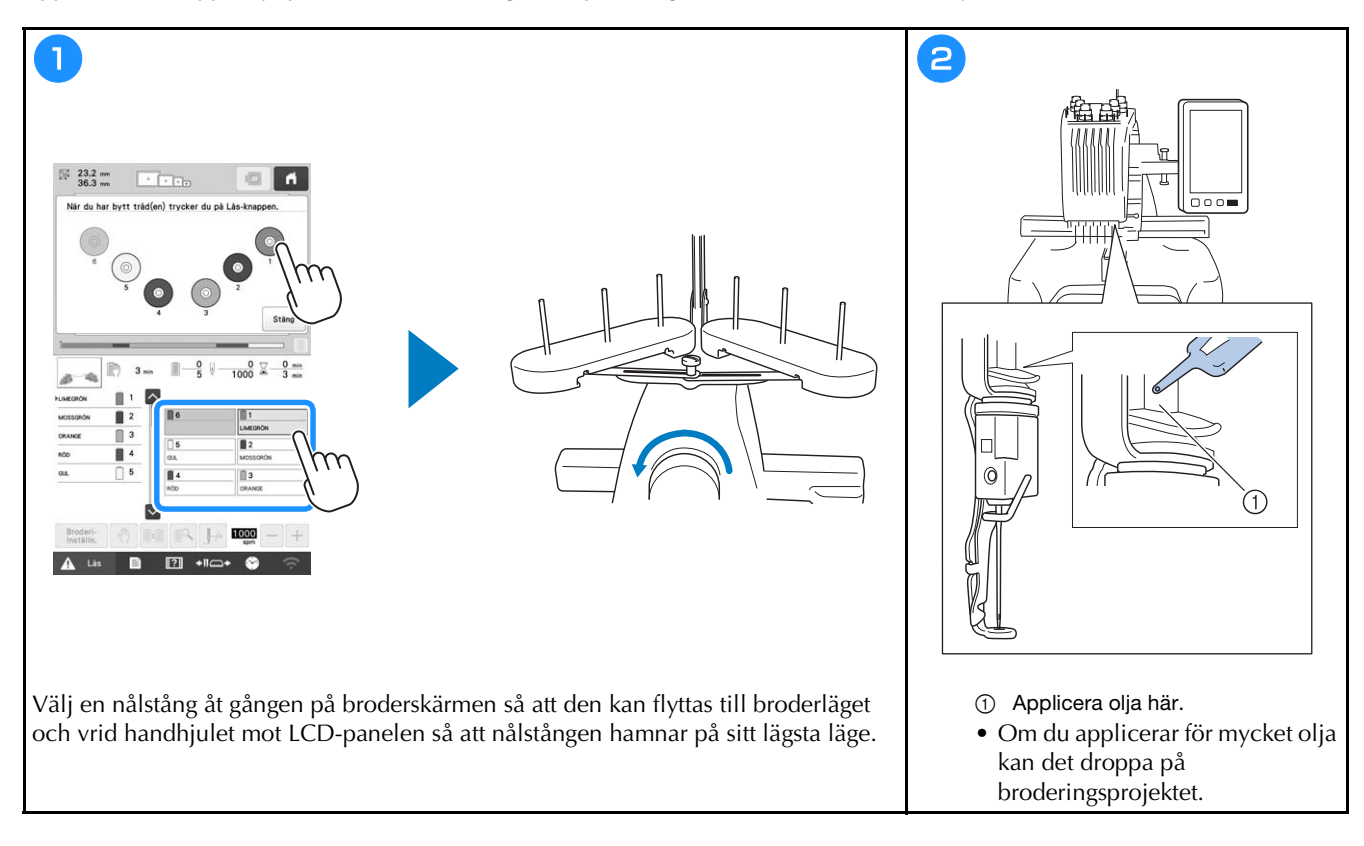

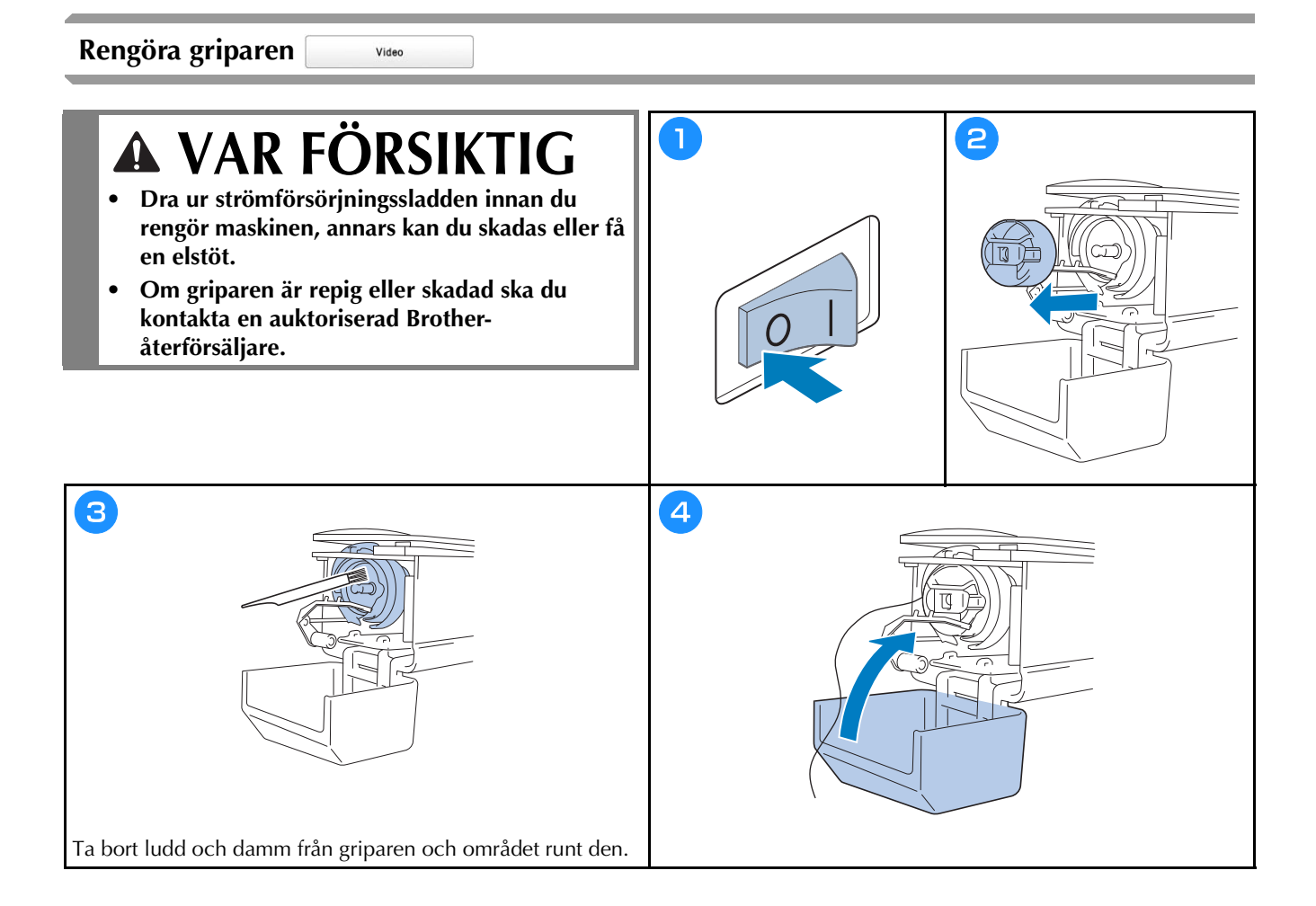

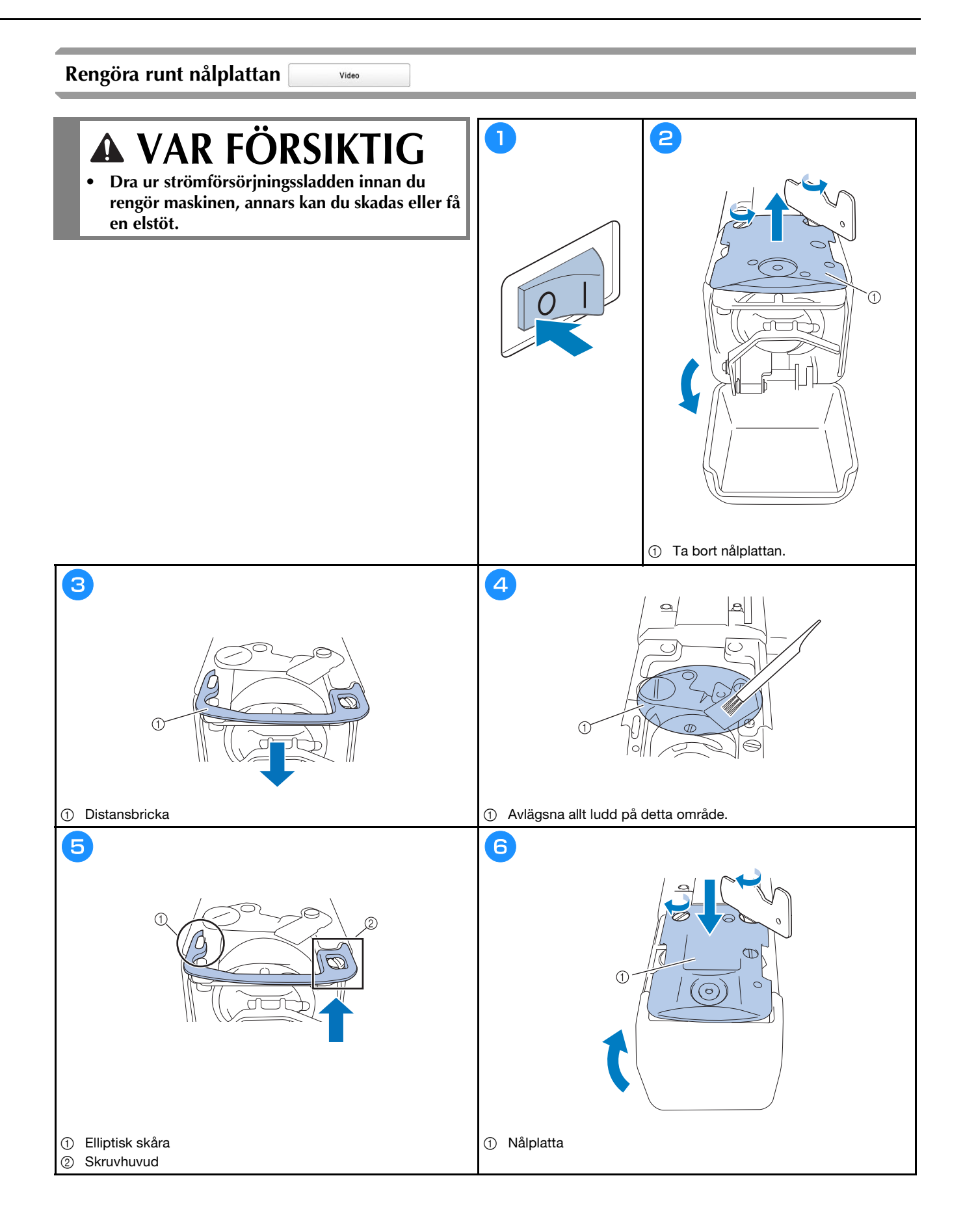

## Rengöra trådledarna

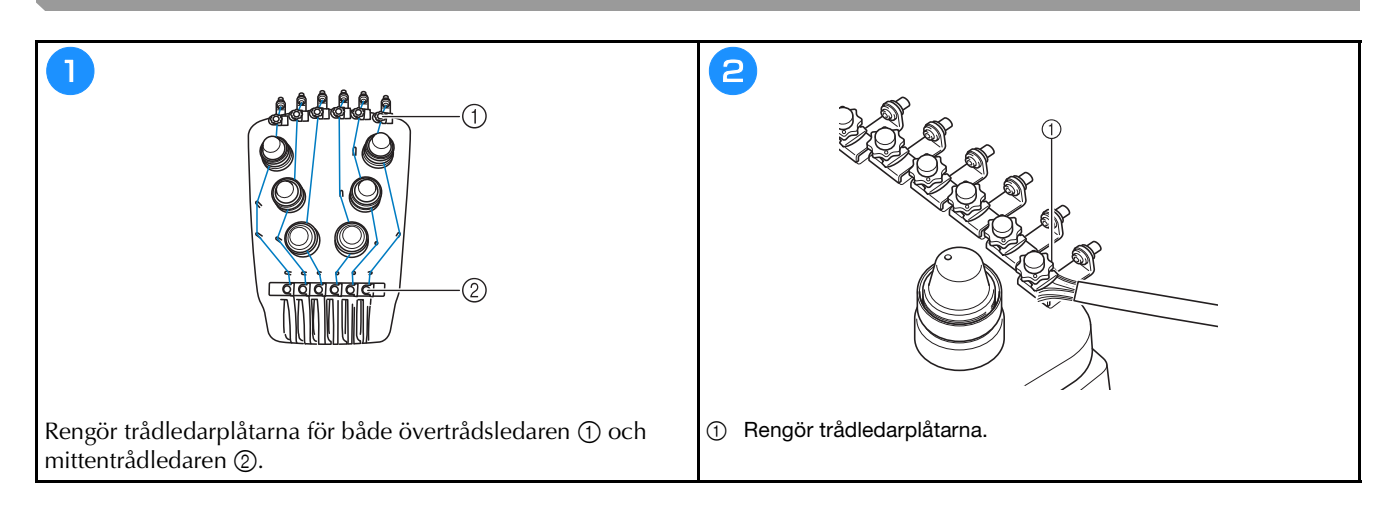

### Rengör spännratten

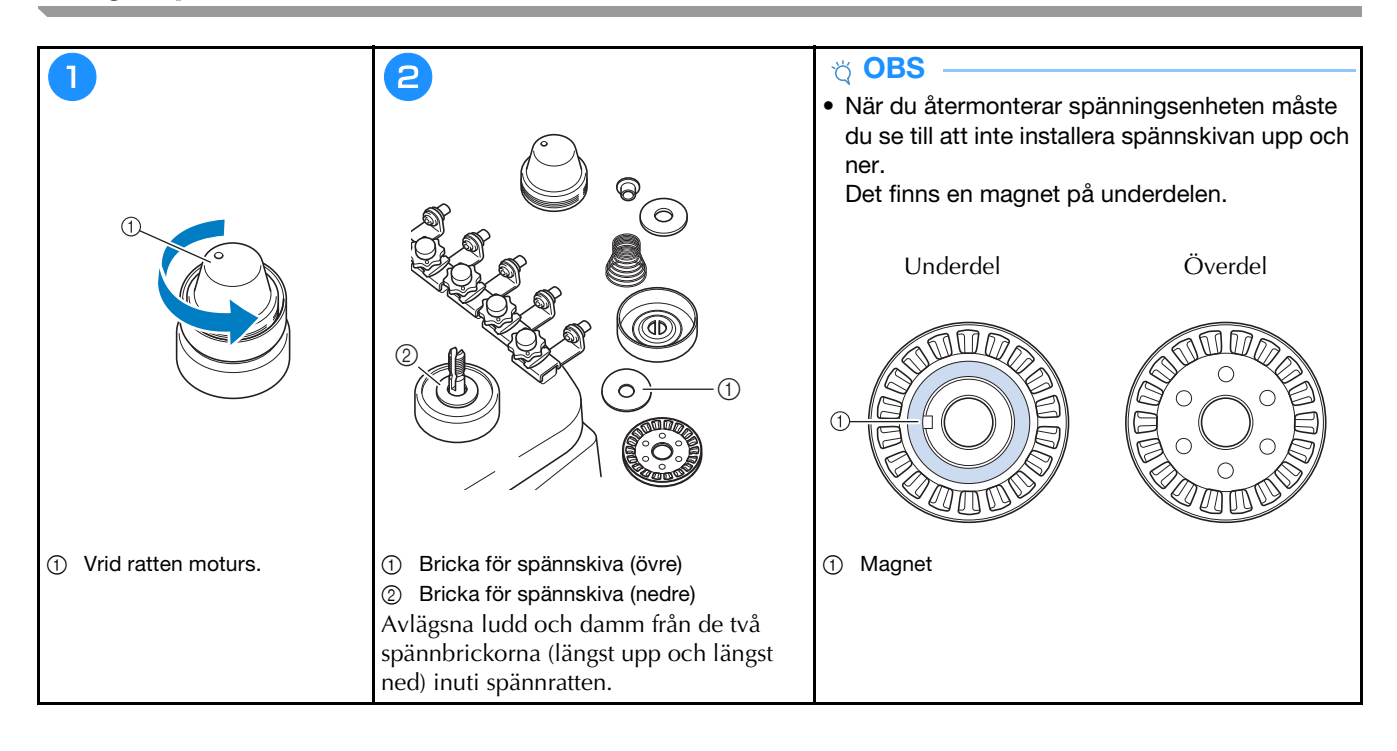

## Grundinställningar

|                            | Broderramsskärm Prog A               | Startinställning för trådskärning ON OFF |
|----------------------------|--------------------------------------|------------------------------------------|
|                            | 300mm                                | ₹% Gmm -+                                |
|                            |                                      | DST*-inställning                         |
| []m. 1                     | #123 # 123 <>                        | Borttagning av korta                     |
|                            | ■ #123 Original < >                  | ₩ STANDARDÄNDE <>                        |
|                            | Bakgrundsfärg Valj                   | Broderiets<br>tråcklingsavstånd BOmm — + |
|                            | Bakgrundsfärg<br>för miniatyrer Valj | Acceleration Standard                    |
|                            |                                      |                                          |
|                            | К 1/10 ОК                            | < 2/10 > OK                              |
|                            |                                      |                                          |
|                            | $\bigcirc$                           | $\bigcirc$                               |
|                            |                                      |                                          |
|                            |                                      | Broderi Crossbair Positionian            |
| nálattribut Embroidery 🤇 > | Startskärm ON OFF                    | Laser ON OFF                             |
| 6 1                        | Eko-läge                             | Crosshair Positioning Laser Start Start  |
| 5 2                        | Supportläge med avstängning DEE < >  | Ljusets ljusstyrka 🛛 🗖 🕂                 |
|                            | Skārmsläckare gmin < >               | Ljusstyrka för meddelande 🛛 🗧 🕂          |
| Nummer Färg                | Vaij                                 | I Funktionsvolym                         |
|                            | Skārnijusstyrka 🛛 — +                | Volym för meddelande 🛛 🗌 🕂               |
|                            |                                      | mm ()                                    |
| 4º V                       |                                      | Svenska 🔨 🔪                              |
|                            | К 4/10 > ОК                          | < 5/10 > OK                              |
|                            |                                      |                                          |

|   | Inställning av lösenord<br>Admin-lås  | ON OFF           |
|---|---------------------------------------|------------------|
|   | Operatörslås                          | ON OFF           |
| ð | Knappoptimeringsläge                  | ON OFF           |
|   | Importera<br>optimeringsinställningen | •<**_1<br>•<**_2 |

| 11.144       |                             |          |
|--------------|-----------------------------|----------|
| 0            | Antal stygn efter underhåll | 00000000 |
| 0 <b>—</b>   | Totalt antal stygn          | 00000000 |
| <u>8</u> ++• | Tid efter underhåll         | 0000000h |
| ⊠⊢           | Total tid                   | 0000000h |
|              | No.                         | *****    |
|              | Version                     | ***      |
|              | < ½ >                       | ок       |

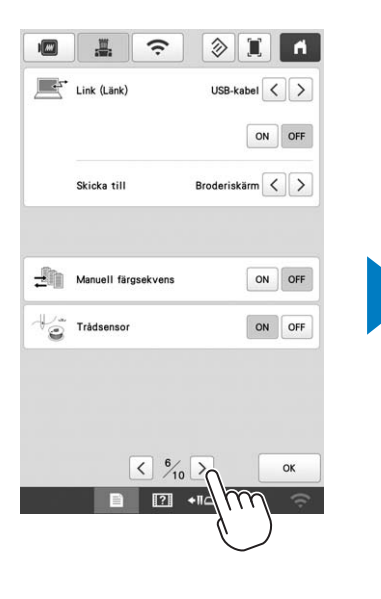

1 A

ON OFF

SewingMachine \*\*\*

Inget

>

Aterställ

ОК

m

Aktivera WLAN

Inställningsguide WLAN

Maskinnamn

Status WLAN Övriga

Nätv.återst.

Appguide < 9/10 >

■ 2 +114

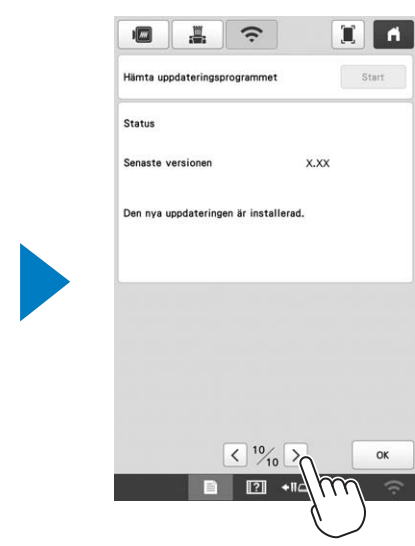

## ANVÄNDA SPOLRULLAREN (Tilval)

När du spolar spoltråden på en metallspole ska du använda spolrullaren.

# A VAR FÖRSIKTIG

- Se till att placera spolrullaren på en jämn, stabil yta.
- Var noga med att använda spolarna som medföljer den här spolrullaren.

#### Spolrullare och tillbehör som tillval

Kontrollera att följande spolrullare och tillbehör ingår. Kontakta din auktoriserade Brother-återförsäljare när delkoden är "\*".

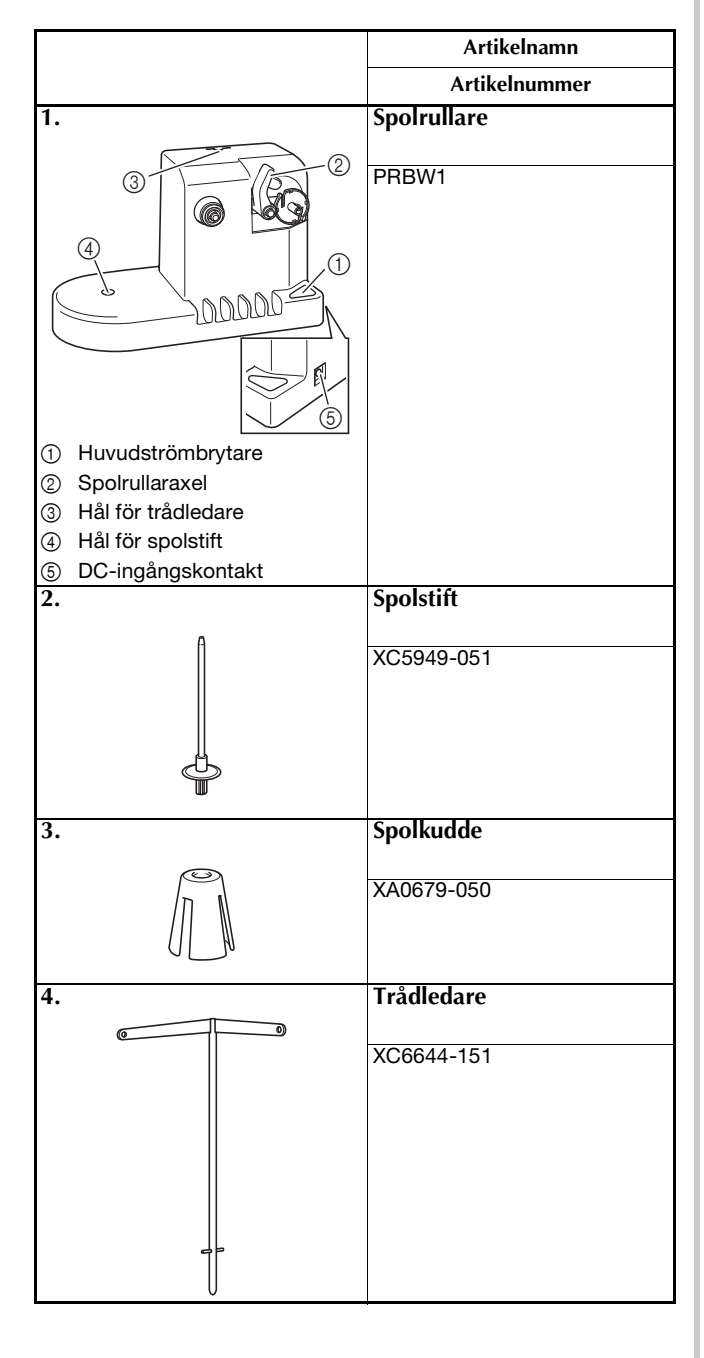

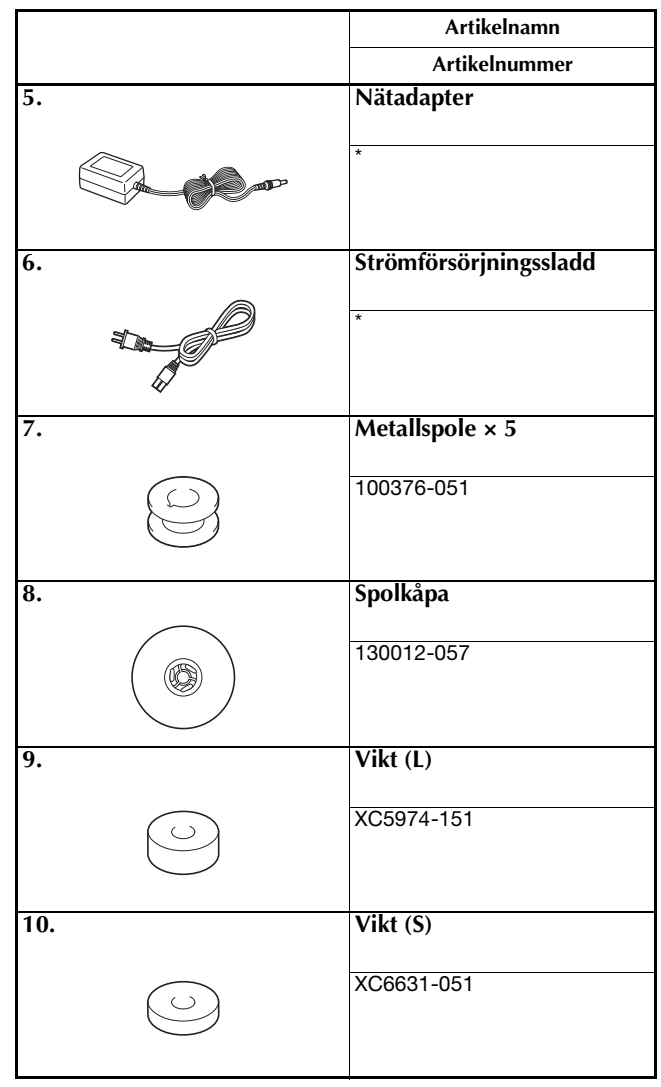

#### Anmärkning

- Artikelkoden för trådspolarsatsen kan variera beroende på land/område där maskinen köptes.
- Beroende på vilken modell du köpte kan spolrullaren inkluderas i maskinen.

## Ställa in spolrullare

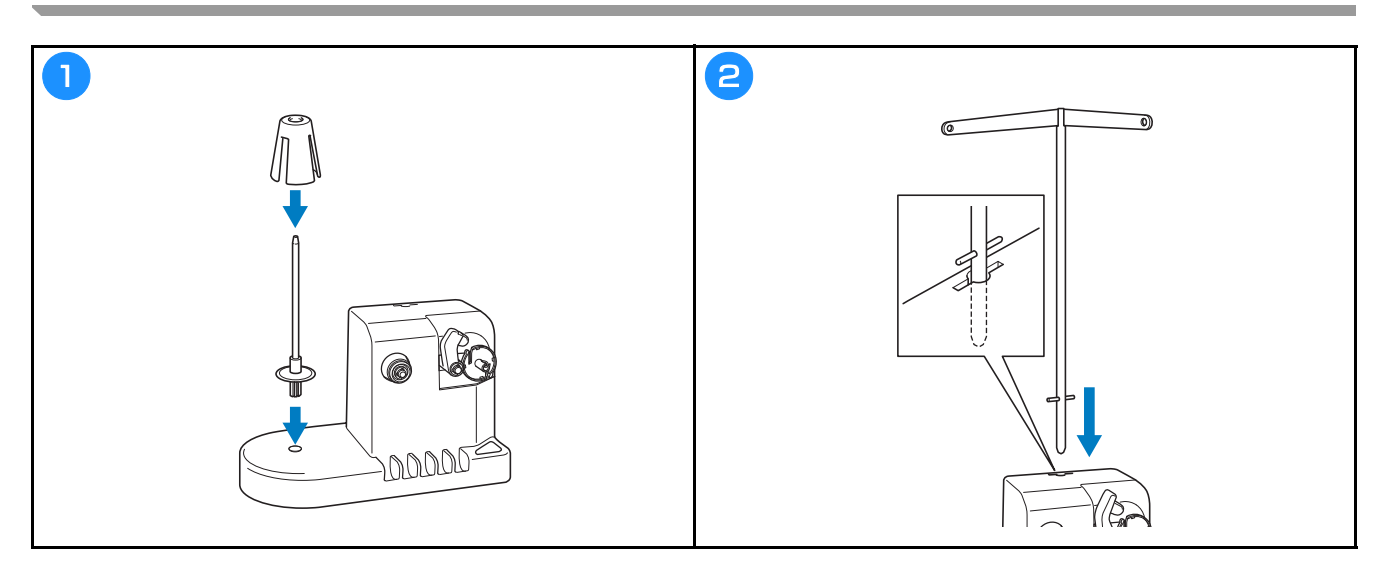

### Ansluta nätadaptern

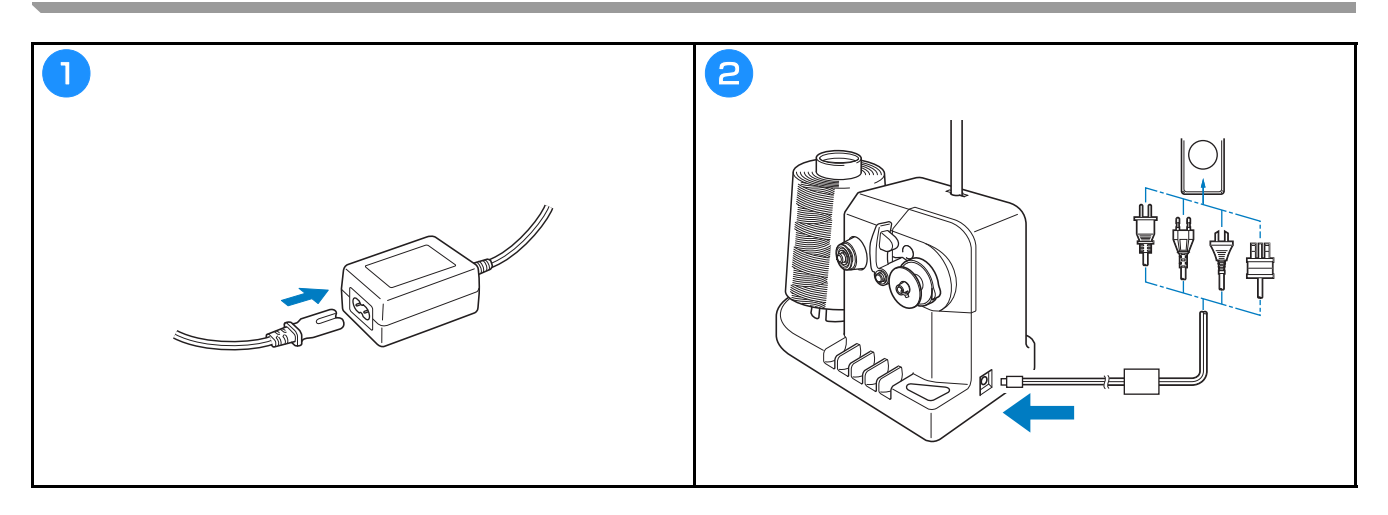

### Rulla upp spolen

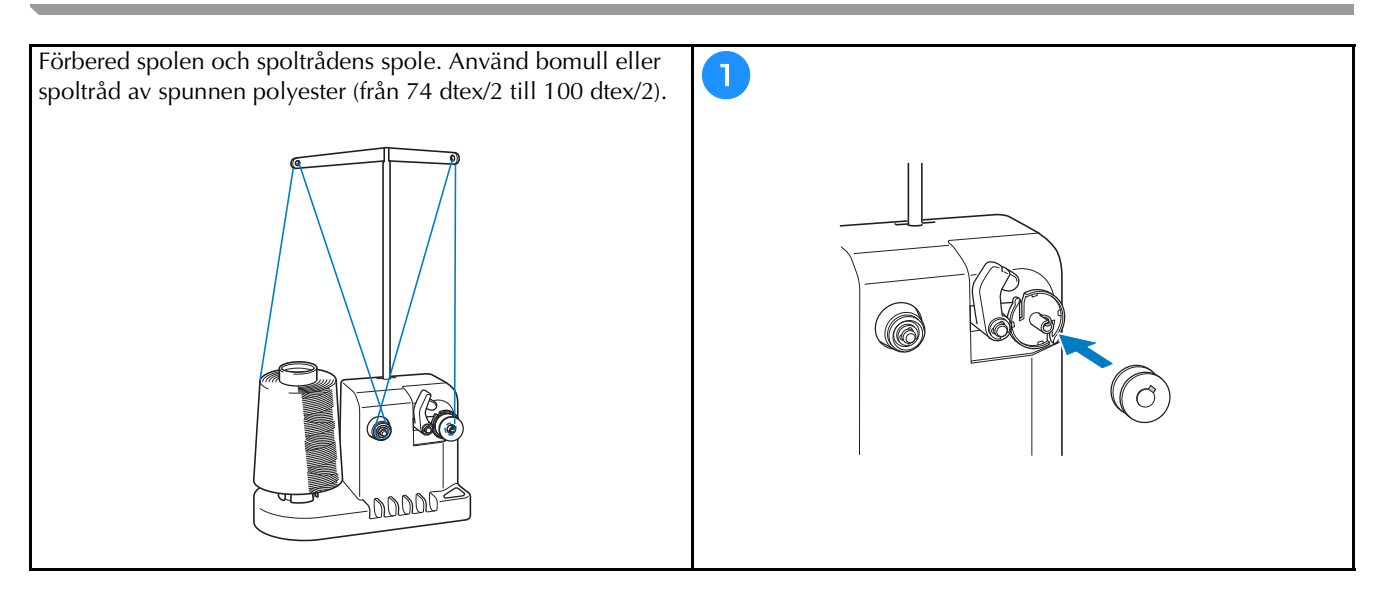

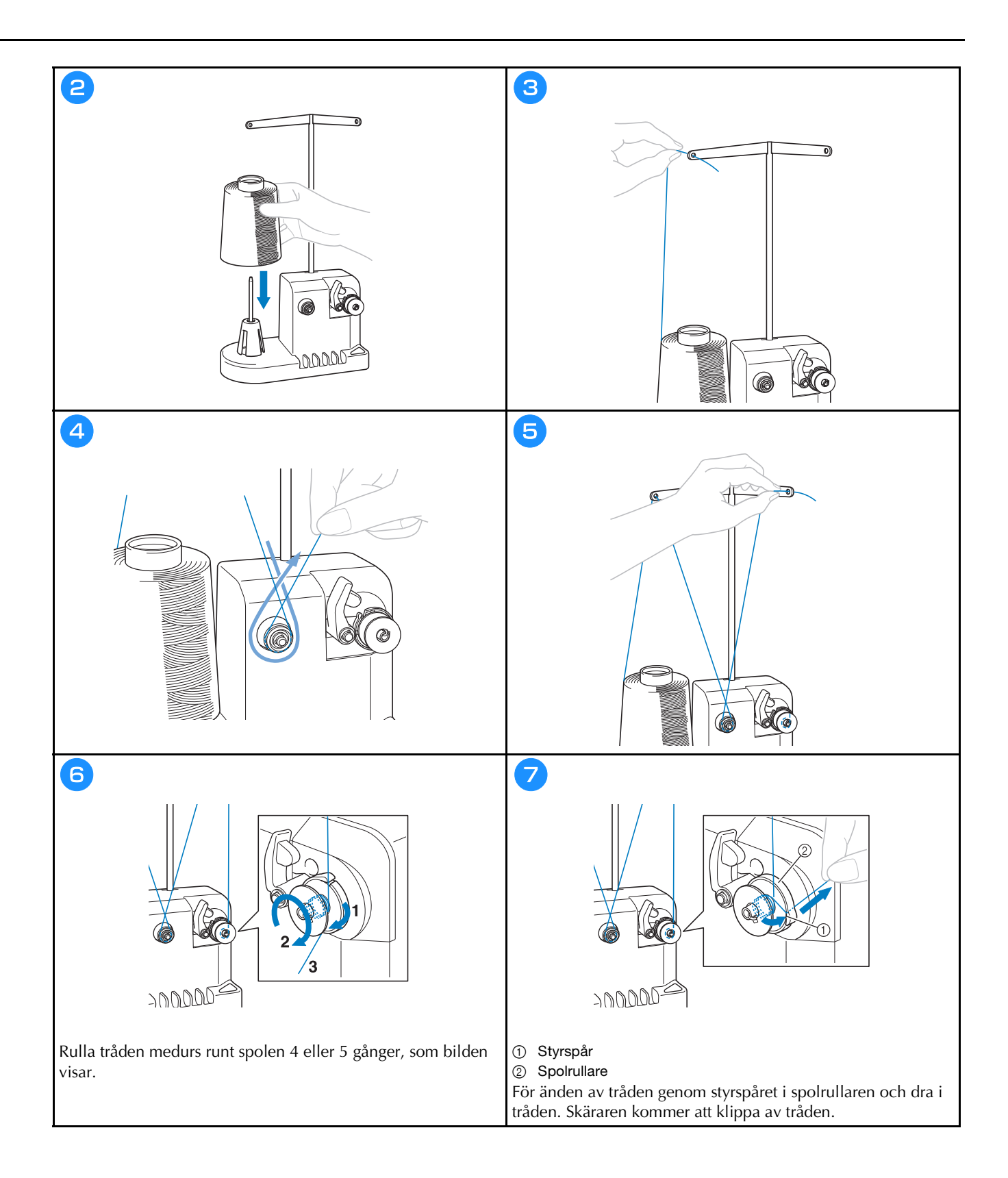

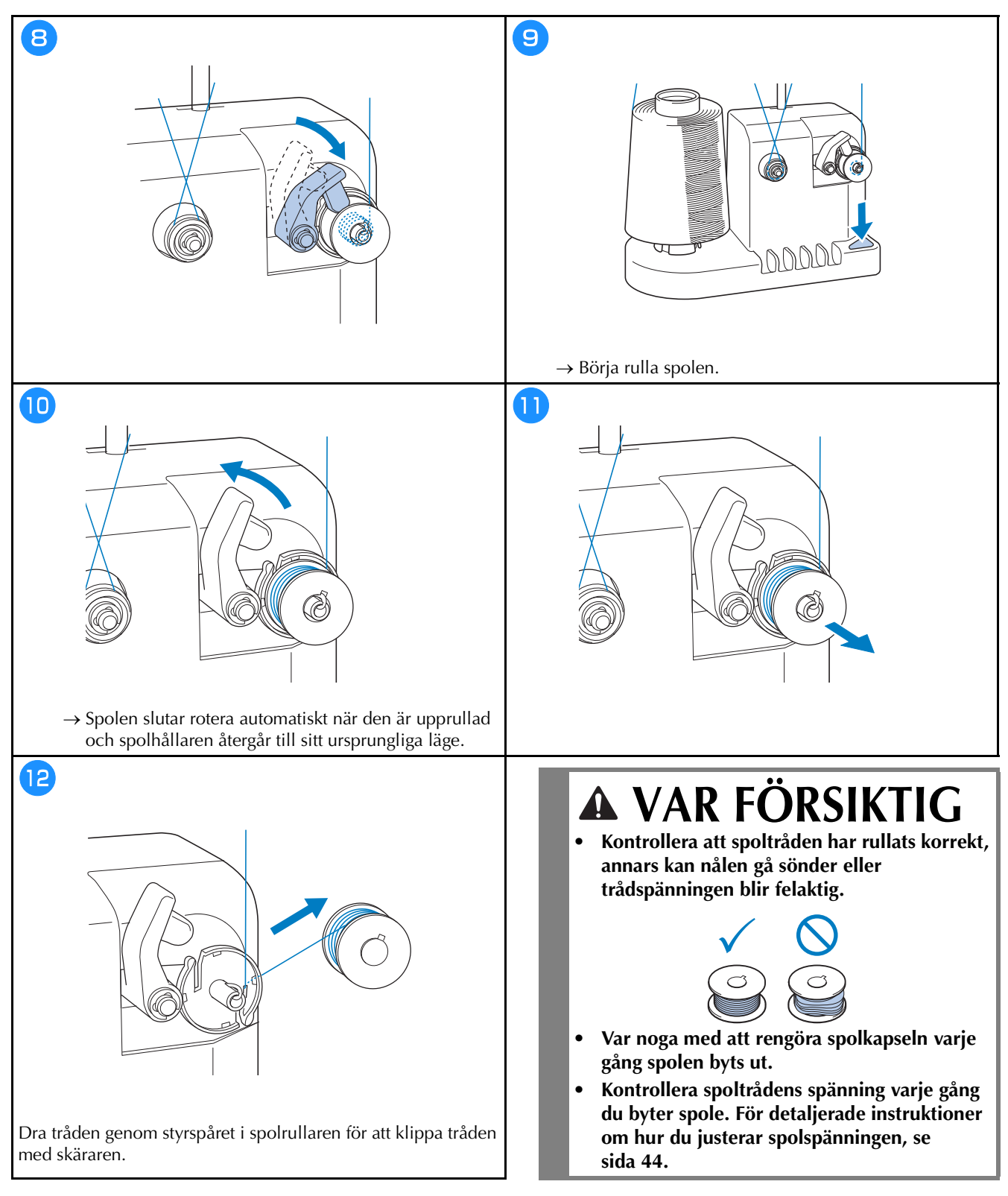

#### Om spolrullningen stoppas innan den är klar

Spolrullaren stannar automatiskt om tråden inte matas, till exempel om den trasslar in sig i spolstiftet. Om detta inträffar ska du trä spolrullaren på rätt sätt och sedan rulla spolen korrekt.

## UPPGRADERA MASKINENS PROGRAMVARA

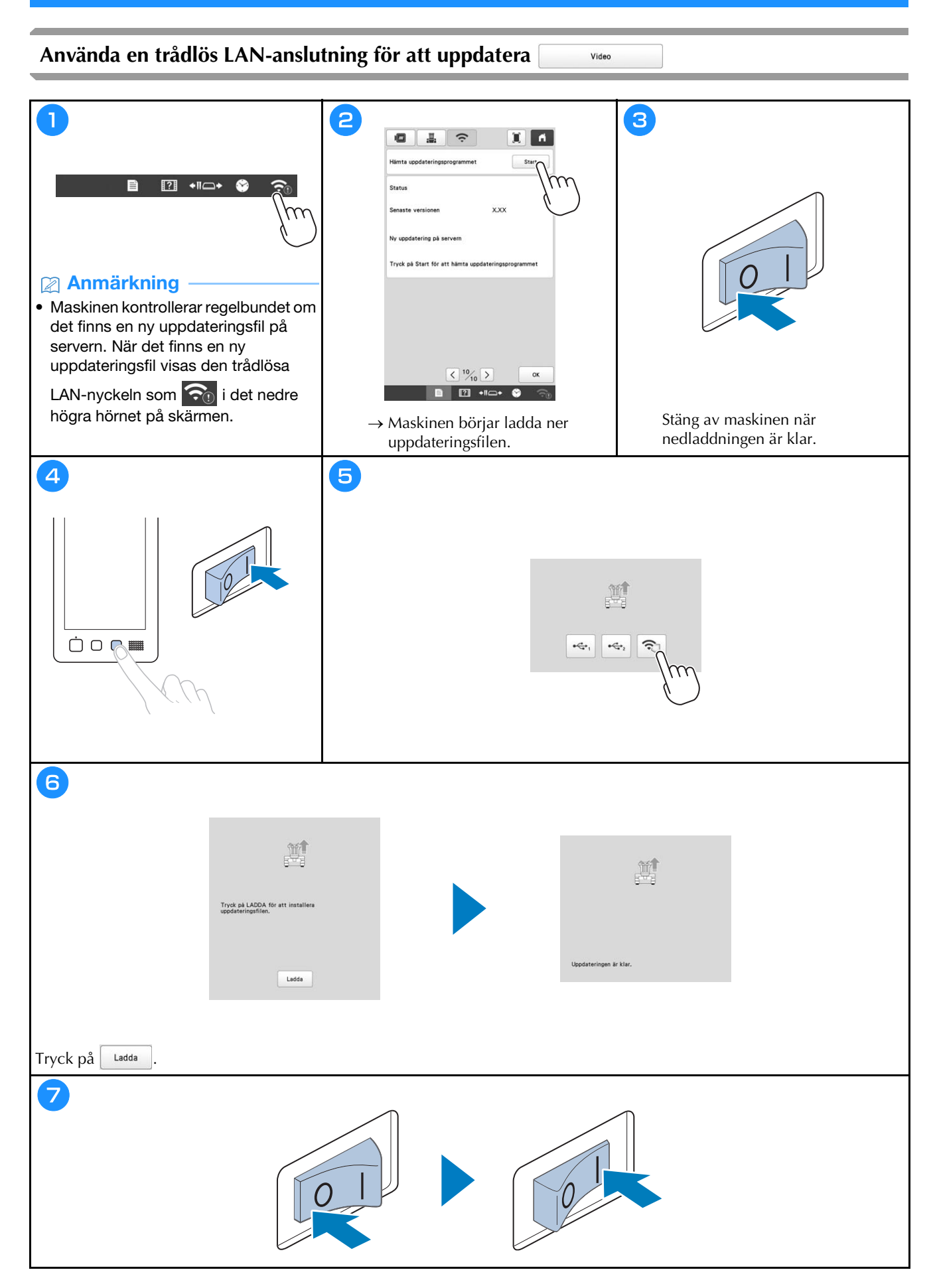

#### Använda USB-media för att uppdatera

#### Ö OBS

- När en programuppgradering finns tillgänglig på <a href="http://s.brother/cuban/">http://s.brother/cuban/</a>, ska du ladda ner filerna genom att följa anvisningarna på webbplatsen och stegen nedan.
- Om du använder ett USB-media ska du kontrollera att det inte finns några andra data än uppgraderingsfilen sparade på det USB-mediet som du använder för uppgraderingen.

Video

• Det finns många olika USB-medier och vissa USB-medier kanske inte kan användas med maskinen. Besök vår webbplats för mer information.

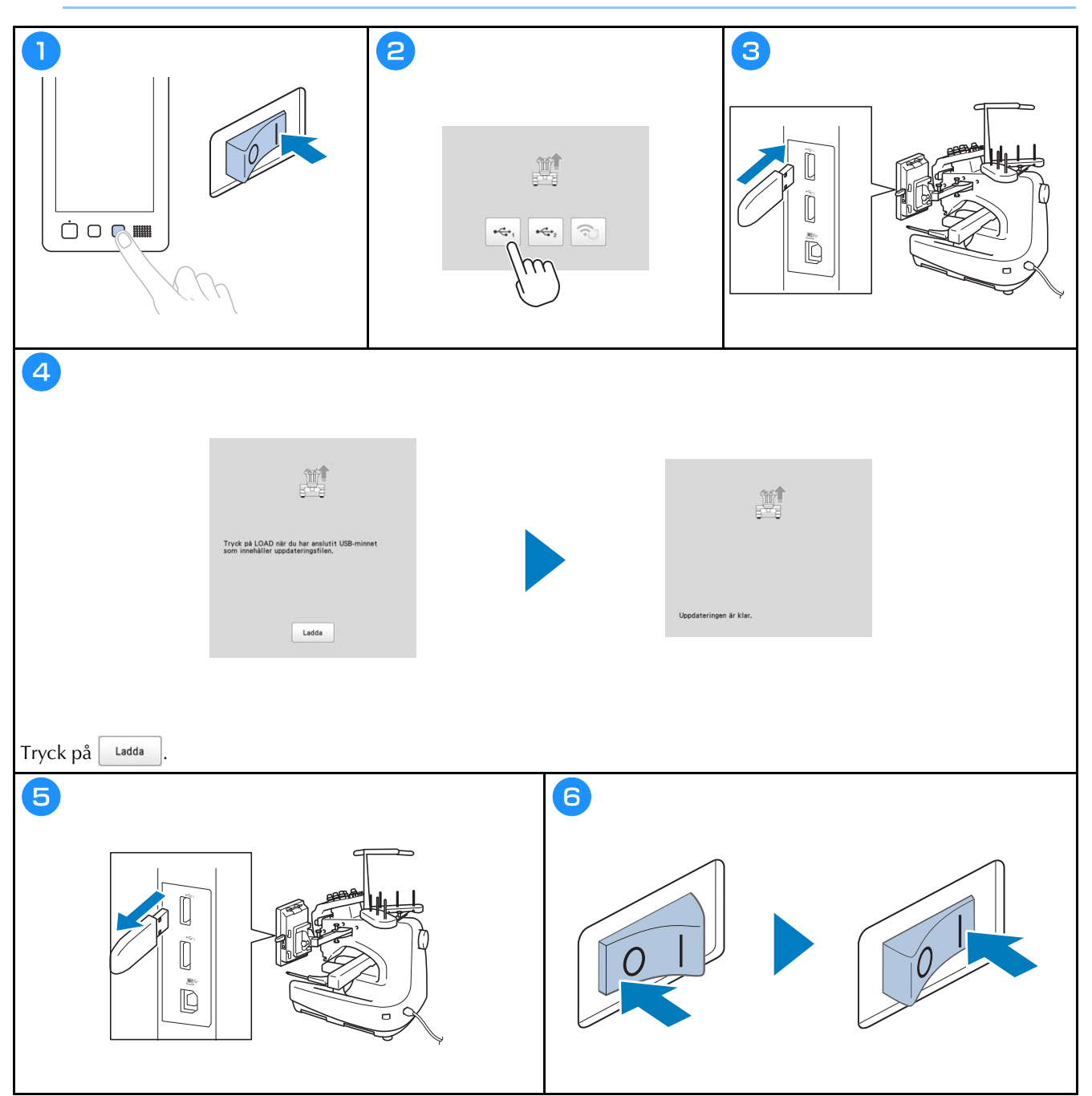

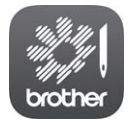

My Stitch Monitor är en mobilapp som övervakar maskinens driftsförhållanden. Gå till Google Play™ eller App Store för att ladda ner.

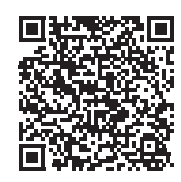

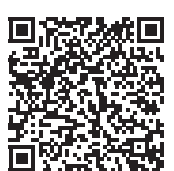

Google Play™

App Store

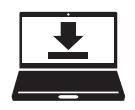

Design Database Transfer är en dedikerad Windows-applikation för trådlös överföring av broderdata från en dator till maskinen. Denna applikation kan också användas för att visa och hantera broderdata. Gå till <u>http://s.brother/cabkb/</u> för att ladda ner applikationen. Besök vår hemsida <u>http://s.brother/cpban/</u> för produktsupport och svar på vanliga frågor.

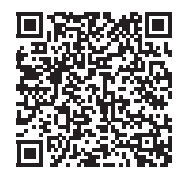

Besök oss på <u>http://s.brother/cvban/</u> för att se instruktionsfilmer.

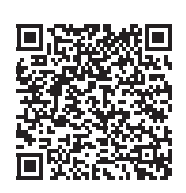

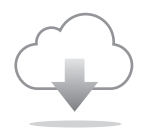

Se till att installera den senaste programvaran. En rad olika funktionsförbättringar utförs i den senaste versionen.

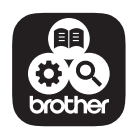

Brother SupportCenter är en mobilapp som tillhandahåller supportinformationen för din Brother-produkt.

Maskinen har endast godkänts för användning i inköpslandet. Lokala Brother-företag eller deras återförsäljare kommer endast att serva maskiner som köpts i deras respektive länder.

# brother

# Brugsanvisning

# Broderimaskine

Product Code (Produktkode): 884-T23

Sørg for at læse dette dokument, inden du bruger maskinen. Vi anbefaler, at du gemmer dette dokument, så det er ved hånden til fremtidig brug.

## **INTRODUKTION**

Tillykke med din nye maskine. Læs omhyggeligt "VIGTIGE SIKKERHEDSOPLYSNINGER", før du tager maskinen i brug, og gennemgå derefter denne brugsanvisning for at sikre korrekt brug af de forskellige funktioner. Gem brugsanvisningen til fremtidig brug.

Hvis disse anvisninger ikke følges, kan det medføre en øget risiko for personskade eller tingsskader, herunder ved brand, elektrisk stød, forbrændinger eller kvælning.

## VIGTIGE SIKKERHEDSOPLYSNINGER

Læs disse sikkerhedsregler, før maskinen tages i brug.

AFARE - Sådan undgår du at få stød

**1** Tag altid maskinens stik ud af stikkontakten med det samme, når du er færdig med at bruge maskinen, ved rengøring, når du foretager de servicejusteringer, der er nævnt i denne brugsanvisning, eller når du efterlader maskinen uden opsyn.

# 

- Sådan undgår du forbrændinger, brand, elektrisk stød og personskade.

**2** Tag altid stikket ud af stikkontakten, før du smører

maskinen eller foretager andre brugerjusteringer, der er nævnt i denne brugsanvisning.

- Når du tager maskinens stik ud, skal du sætte kontakten på maskinen på symbolet "O" for at slukke maskinen og derefter tage fat i stikket og trække det ud af stikkontakten. Træk ikke i ledningen.
- Sæt stikket fra symaskinen direkte ind i stikkontakten. Der må ikke bruges forlængerledning.
- Tag altid maskinens stik ud, hvis strømmen svigter.

## **3** Elektriske farer:

- Denne maskine skal være tilsluttet en vekselstrømskilde inden for det område, der angives på typemærkaten. Tilslut den ikke til en jævnstrømskilde eller omformer. Kontakt en autoriseret elektriker, hvis du ikke er sikker på, hvilken type strømkilde du har.
- Denne maskine er kun godkendt til brug i det land, hvor den er købt.

**4** Brug aldrig maskinen, hvis en ledning eller et stik er

beskadiget, hvis den ikke fungerer korrekt, hvis den har været tabt eller beskadiget, eller hvis der er spildt vand på enheden. Indlever maskinen til nærmeste autoriserede Brother-forhandler/ servicecenter, så de kan undersøge den, reparere den eller justere de elektriske eller mekaniske dele.

- For at undgå elektrisk stød eller brand må du ikke bruge et beskadiget strømforsyningsstik eller løs stikkontakt. Sørg for, at strømforsyningsstikket er sat helt i og sidder fast.
- Stop brugen af maskinen omgående, og tag netledningen ud, hvis du bemærker noget usædvanligt, som f.eks. lugt, varme, misfarvning eller deformering under brug eller opbevaring af maskinen.
- Når du transporterer maskinen, skal du sørge for at løfte den nedefra. Hvis du løfter maskinen ved at tage fat i andre dele, kan det beskadige maskinen eller medføre, at maskinen tabes, hvilket kan forårsage personskader.
- Når du løfter maskinen, skal du passe på ikke at foretage pludselige eller uforsigtige bevægelser, idet du risikerer skader på ryg eller knæ.
- Når du transporterer maskinen, skal du være forsigtig med ikke at røre ved betjeningspanelet, trådledere eller andre dele, da det kan forårsage personskader.

**5** Hold altid arbejdsområdet ryddeligt:

- Brug aldrig maskinen, hvis ventilationshullerne er blokerede. Hold maskinens ventilationsåbninger fri for trævler, støv og stofrester.
- Brug ikke forlængerledninger. Sæt stikket fra symaskinen direkte ind i stikkontakten.
- Du må aldrig tabe eller indsætte nogen genstande i nogen åbninger.
- Hold fingrene væk fra alle maskinåbninger såsom nær armen, da der ellers er risiko for personskade.
- Maskinen må ikke bruges på steder, hvor der anvendes aerosolprodukter (spray), eller hvor der gives ilt.
- Brug ikke maskinen i nærheden af en varmekilde som f.eks. en ovn eller et strygejern. Ellers kan maskinen, netledningen eller den beklædningsdel, der broderes i, antændes og forårsage brand eller elektrisk stød.
- Brug ikke maskinen i nærheden af åben ild, da broderirammens bevægelse kan få den beklædningsdel, der broderes på, til at gå i brand.

- Sæt ikke maskinen på en ustabil overflade som f.eks. et vakkelvornt eller skråt bord, da maskinen kan falde ned og forårsage personskader.
- Vær forsigtig, når du monterer eller afmonterer en broderiramme eller andet tilbehør, eller når du udfører vedligeholdelse af maskinen, så du ikke rammer maskinen med kroppen.

**6** Særlige forholdsregler ved brodering:

- Vær altid meget opmærksom på nålen. Brug aldrig bøjede eller knækkede nåle.
- Undgå at røre de bevægelige dele. Vær specielt forsigtig omkring symaskinenålen.
- Når du bruger maskinen, skal du holde dine hænder væk fra broderihovedet og alle bevægelige dele i nærheden af broderihovedet, da der ellers kan opstå personskader.
- Stil maskinens kontakt på symbolet "O" for at slukke for den, når du foretager justeringer i nåleområdet som f.eks. udskiftning af nålen.
- Brug ikke en beskadiget eller forkert stingplade, da det kan få nålen til at knække.

7 Denne maskine er ikke legetøj:

- Hold godt øje med symaskinen, når den bruges af eller i nærheden af børn.
- Maskinen må ikke bruges af børn eller svage eller syge personer uden opsyn.
- Mindre børn skal holdes under opsyn, for at sikre at de ikke leger med symaskinen.
- Du må ikke bruge den medfølgende saks eller opsprætter på andre måder, end det de er beregnet til. Du skal derudover passe på, at dine hænder ikke kommer i vejen for opsprætteren, da det ellers kan medføre personskade, hvis opsprætteren smutter.
- Den plastikpose, som maskinen blev leveret i, skal opbevares utilgængeligt for børn eller kasseres. Lad aldrig børn lege med posen, idet dette er forbundet med kvælningsfare.
- Må ikke anvendes udendørs.

**8** Sådan forlænges maskinens levetid:

- Maskinen må ikke opbevares på steder, hvor den står i direkte sollys eller i omgivelser med høj luftfugtighed. Brug/anbring ikke symaskinen tæt op ad et varmeapparat, strygejern, halogenlamper eller andre varme genstande.
- Brug ikke rensemidler eller organiske opløsningsmidler som f.eks. fortynder, petroleumsæter eller sprit til rengøring af maskinen. Det kan få overfladebelægningen til at skalle af eller forårsage ridser.

• Læs altid i brugsanvisningen, inden du udskifter eller monterer trykfoden, nålen eller andre dele, så disse monteres korrekt.

## **9** Reparation og justering:

- Forsøg aldrig at adskille, reparere eller ændre maskinen på nogen måde, da der ellers kan opstå brand, elektrisk stød eller personskade.
- Hvis lampeenheden er beskadiget, skal den udskiftes af en autoriseret Brother-forhandler.
- Hvis symaskinen ikke fungerer korrekt, eller hvis det er nødvendigt at foretage justeringer, skal du først kigge i fejlfindingsskemaet, som du finder bagest i brugsanvisningen. Her kan du finde oplysninger om, hvordan du selv kan undersøge og justere symaskinen. Hvis problemet ikke kan løses, bedes du kontakte nærmeste autoriserede forhandler.

# Brug kun maskinen som beskrevet i denne brugsanvisning.

Brug kun det tilbehør, der anbefales af fabrikanten, og som er beskrevet i denne brugsanvisning.

Brug det interfacekabel (USB-kabel), som fulgte med maskinen.

Indholdett i denne brugsanvisning samt specifikationerne for dette produkt kan ændres uden varsel.

Du kan finde yderligere produktoplysninger og opdateringer på vores websted <u>www.brother.com</u>

## GEM DENNE BRUGSANVISNING Symaskinen er kun beregnet til brug i hjemmet.

## TIL BRUGERE I ALLE LANDE UNDTAGEN CENELEC-LANDE

Denne maskine er ikke beregnet til brug af personer (herunder børn) med nedsatte fysiske, sansemæssige eller mentale evner eller med mangel på erfaring og viden, medmindre en person, der er ansvarlig for deres sikkerhed, har ført tilsyn med eller instrueret dem i brugen af maskinen. Børn skal holdes under opsyn for at sikre, at de ikke leger med symaskinen.

## **TIL BRUGERE I CENELEC-LANDE**

Denne maskine kan anvendes af børn på 8 år og opefter samt af personer med nedsatte fysiske, sansemæssige eller mentale evner eller med mangel på erfaring og viden, hvis der bliver ført tilsyn med dem, eller de på sikker vis bliver instrueret i brugen af denne maskine og forstår de farer, der er forbundet hermed. Børn må ikke lege med maskinen. Rengøring og vedligeholdelse må ikke udføres af børn uden opsyn.

## KUN FOR BRUGERE I Storbritannien, Irland, på Malta og Kypros

## VIGTIGT

• Ved udskiftning af sikringen skal der bruges en stiksikring, der er godkendt af ASTA jf. BS 1362,

hvilket vil sige, at den har 🐢 -mærket. Mærkekapacitet som angivet på stikket.

- Montér altid sikringsafdækningen igen. Brug aldrig stik uden sikringsafdækning.
- Hvis den stikkontakt, der er til rådighed, ikke er egnet til stikket på dette udstyr, skal du kontakte en autoriseret Brother-forhandler for at få den korrekte ledning.

## Overensstemmelseserklæring (kun Europa og Tyrkiet)

Vi, Brother Industries, Ltd. 15-1 Naeshiro-cho, Mizuho-ku, Nagoya 467-8561 Japan erklærer, at dette produkt er i overensstemmelse med de væsentlige krav i alle relevante direktiver og bestemmelser, der gælder i det Europæiske Fællesskab.

Overensstemmelseserklæringen kan downloades på Brother support-webside. Gå ind på <u>support.brother.com</u>

## Overensstemmelseserklæring for RE-direktiv 2014/53/EU (kun Europa og Tyrkiet) (gælder for modeller med radiotilslutning)

Vi, Brother Industries Ltd. 15-1, Naeshiro-cho, Mizuho-ku, Nagoya 467-8561 Japan erklærer, at disse produkter er i overensstemmelse med bestemmelserne i RE-direktiv 2014/ 53/EU. Overensstemmelseserklæringen kan downloades på Brother support-webside. Gå ind på <u>support.brother.com</u>

## Trådløst LAN (kun modeller med funktionen Trådløst LAN)

Denne maskine understøtter trådløs grænseflade. Frekvensbånd: 2.400-2.483,5 MHz Maksimal radiofrekvenseffekt der transmitteres i frekvensbåndet (-erne): Mindre end 20 dBm (e.i.r.p)

# Bemærkninger om laser

## Specifikation IEC 60825-1

Denne maskine er et klasse 1-laserprodukt som defineret i specifikation IEC 60825-1:2007 og IEC 60825-1:2014.

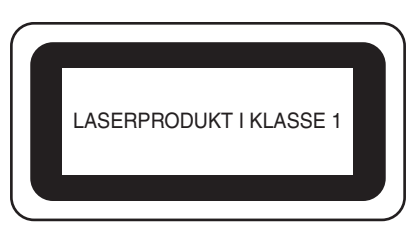

Laserstrålen, der udsendes af laserenheden i denne maskine, er begrænset til et output på et sikkert niveau. Maskinen indeholder dog InGaAIP laserdioder på 6 milliwatt, 630-640 nanometer bølgelængde, 6-12 grader ved parallel divergensvinkel, 28-40 grader ved vinkelret divergensvinkel. Der kan derfor opstå øjenskader ved adskillelse eller modificering af denne maskine.

Der er udviklet sikkerhedsforholdsregler, der skal forhindre, at brugeren udsættes for laserstrålen.

# ▲ FORSIGTIG

- Denne maskine har en klasse 3B-laserdiode i laserenheden. Laserenheden må under ingen omstændigheder åbnes.
- Betjening, justering af procedurers ydeevne ud over det, der er angivet i denne vejledning, kan medføre farlig udsættelse for bestråling.

## LICENSAFTALE

Denne maskine indeholder data, software og/eller dokumentation (samlet kaldet "INDHOLDET"), som er mærkevarer tilhørende Brother Industries, Ltd. ("BROTHER"). VED BRUG AF INDHOLDET ACCEPTERER KUNDEN VILKÅRENE OG BETINGELSERNE I DENNE AFTALE. BROTHER bevarer ejerskabet af alle rettigheder til INDHOLDET og kopierne af INDHOLDET i denne emballage. INDHOLDET licenseres (sælges ikke) til dig ("KUNDEN") i henhold til vilkårene og betingelserne i denne aftale.

KUNDEN har licens til at:

- bruge INDHOLDET i kombination med en broderimaskine for at skabe et broderi.
- bruge INDHOLDET i kombination med en broderimaskine, som KUNDEN ejer eller anvender, forudsat at INDHOLDET ikke bruges på mere end én broderimaskine ad gangen.

Medmindre andet er angivet heri, må KUNDEN ikke:

- tillade, at mere end én kopi af INDHOLDET er tilgængelig til brug ad gangen.
- gengive, ændre, offentliggøre, distribuere, sælge, udleje eller give underlicens til INDHOLDET eller på anden måde gøre INDHOLDET tilgængelig for andre.
- distribuere, udleje, give underlicens til, sælge, overføre eller tildele mediekortet eller INDHOLDET.
- dekompilere, demontere eller udføre anden reverse engineering af INDHOLDET eller hjælpe andre med at gøre dette.
- ændre, oversætte, redigere eller tilpasse INDHOLDET eller en del af dette til virksomhedsmæssige, kommercielle eller produktionsmæssige formål.
- sælge eller på anden vis distribuere et BRODERI oprettet vha. INDHOLDET, SOM OPRINDELIGT INDEHOLDER VISSE MEDDELELSER OM COPYRIGHT UNDER NAVNET PÅ EN TREDJEPART, SOM IKKE ER BROTHER (F.EKS. "©DISNEY").

BROTHER bevarer alle rettigheder, som ikke udtrykkeligt gives til KUNDEN heri.

Intet i denne aftale udgør BROTHERS afkald på disse rettigheder under nogen lovgivning. Denne aftale er underlagt lovgivningen i Japan.

Alle direkte spørgsmål vedrørende denne aftale skal stilles skriftligt via post til Brother Industries, Ltd., 1-1-1 Kawagishi, Mizuho-ku, Nagoya 467-8562, Japan, Attention: P&H business division Sales and Marketing Dept.

### **ADVARSELSMÆRKATER**

Følgende advarselsmærkater findes på maskinen. Sørg for at overholde forholdsreglerne beskrevet på mærkaterne.

#### Mærkaternes placering

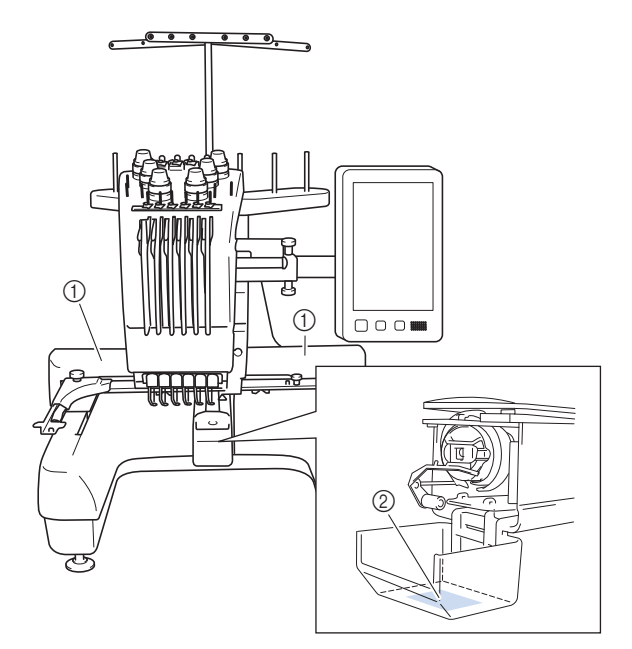

| ACA                                                      | UTION AVORSICH                                                                                                    | T ATTENTION                                                                                                  | A PRECAUCIÓN                                                                              |                                                                                                    |
|----------------------------------------------------------|----------------------------------------------------------------------------------------------------|----------------------------------------------------------------------------------------------------|-------------------------------------------------------------------------------------------|----------------------------------------------------------------------------------------------------|
| Carriagi<br>cause in<br>Do not<br>in carria<br>traveling | e may<br>njury.<br>Dut hands<br>ige<br>g path.<br>Um Verletzung<br>mit dem Sticka<br>zu vermeiden,<br>nicht die Hände<br>in die Nähe des<br>Stickarms halte | n Le chariot peut<br>provoquer des<br>blessures.<br>Ne pas mettre les<br>mains dans le<br>chemin du chariot. | El carro puede<br>provocar lesiones.<br>No poner las<br>manos por donde<br>pasa el carro. | O carro de<br>transporte pode<br>causar ferimentos.<br>Não coloque as mãos<br>sobre o trilho do carro<br>de transporte. |

| ▲VOORZICHTIG                                                                                                | <b>ATTENZIONE</b>                                                                              | ▲ОСТОРОЖНО!                                                                                             | ▲注意                                                                   | ▲注意                                                |
|----------------------------------------------------------------------------------------------------|------------------------------------------------------------------------------------------------|----------------------------------------------------------------------------------------------------|-----------------------------------------------------------------------|----------------------------------------------------|
| De borduurarm<br>kan verwondingen<br>veroorzaken.<br>Houdt uw handen<br>buiten bereik van<br>de borduurarm. | Il carrello<br>potrebbe ferirvi.<br>Non appoggiate<br>la mano nel<br>percorso del<br>carrello. | Движущаяся<br>каретка может быть<br>причиной травмы.<br>Не кладите руки на<br>пути движения<br>каретки. | 刺しゅう機のキャリッジ<br>や刺しゅう枠が動いてい<br>るときに、手や物を近づ<br>けないでください。<br>ケガの原因になります。 | 在绣花机的导轨<br>或绣花框移动时,<br>为避免造成伤害,<br>请不要将手或物<br>品靠近。 |

2

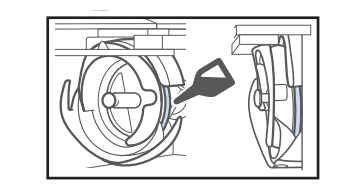

Giv griberen en dråbe olie en gang om dagen før brug.

## **VAREMÆRKER**

WPA<sup>™</sup> og WPA2<sup>™</sup> er varemærker tilhørende Wi-Fi Alliance<sup>®</sup>.

Alle handelsnavne og produktnavne for virksomheder, der er anført på Brother-produkter, relaterede dokumenter og andre materialer, er alle varemærker eller registrerede varemærker tilhørende de respektive virksomheder.

### BEMÆRKNINGER ANGÅENDE Licensering af open source-Software

Dette produkt omfatter open source-software. Hvis du vil se bemærkninger angående licensering af open source-software, skal du gå til afsnittet for manuel download på din models hjemmeside på Brother supportwebside på <u>http://s.brother/cpban/</u>.

#### **COPYRIGHT OG LICENS**

Dette produkt indeholder software, der er udviklet af følgende leverandør: ©2008 Devicescape Software, Inc.

#### FORHOLDSREGLER FOR TRÅDLØS FORBINDELSE

Sørg for at bruge en router eller firewall, når du tilslutter din maskine til internettet for at beskytte den mod uautoriseret adgang fra internettet.

# Indholdsfortegnelse

| MASKINENS DELE                                            |
|-----------------------------------------------------------|
| Medfølgende tilbehør                                      |
| Tilbehør, som medfølger i visse lande eller områder 11    |
| Ekstraudstyr 11                                           |
| KLARGØRING AF MASKINEN 13                                 |
| Sikkerhedsforanstaltninger ved klargøring og transport 13 |
| Klargøring af maskinen 15                                 |
| Justering af betjeningspanelets placering 16              |
| Forberedelse af trådlederenheden16                        |
| Forberedelse af spoleholderen 17                          |
| Montering af broderirammeholderen                         |
| SADAN IÆNDES MASKINEN 18                                  |
| TRÁDLØS NETVÆRKSFORBINDELSE,                              |
| FUNKTIONER                                                |
| Funktioner, der er tilgængelige med en trådløs            |
| netværksforbindelse 20                                    |
| Trådløs netværksforbindelse 21                            |
| FORBEREDELSE INDEN START AF                               |
| BRODERIET 23                                              |
| Afspilning af introduktionsvideo                          |
| Sådan fjernes spolehuset 23                               |
| Isætning af undertrådsspolen 24                           |
| Isætning af spolehuset                                    |
| Valg af broderimønster 25                                 |
| Sådan aflæses skærmbilledet til mønsterredigering         |
|                                                           |
| SIAKI AF BKODEKIEI                                        |
| Montering af stoffet i broderirammen                      |
| Sådan lægs indstillingsdisplavet for broderi              |
| Kontrol af pålestangen og trådfarverne                    |
| Trådning af overtråd 37                                   |
| Trådning af nålen                                         |
| Sådan startes brodering 40                                |
| Sådan læses broderiskærmen 40                             |
| Afmontering af broderirammen                              |
| LÅSEFUNKTIONER 43                                         |
| Administratorlås 43                                       |
| Operatørlås 43                                            |
| TILLÆG                                                    |
| Justering af undertrådens spænding 44                     |
| Justering af overtrådens spænding 46                      |
| Udskiftning af nålen 46                                   |
| Smøring af griberen 47                                    |
| Smøring af nålestangen                                    |
| Rengøring af griberen                                     |
| Rengøring omkring sungpladen                              |
| Rengøring af tradiederne                                  |
| Grundlæggende indstillinger 52                            |
| BRUG AF SPOI FAPPARAT (Tilkøh) 54                         |
| Spoleannarat og dets tilbehør 54                          |
| Opsætning af spoleapparat                                 |
| Tilslutning af AC-adapteren                               |
| Spoling af undertråd                                      |
| <b>OPDATERING AF MASKINENS SOFTWARF</b> 58                |
| Brug af en trådløs LAN-forbindelse til opdatering         |
| Brug af USB-medier til opdatering                         |
| • •                                                       |
## **MASKINENS DELE**

#### ö Bemærk

 Sørg for at installere den nyeste software.
 Se "OPDATERING AF MASKINENS SOFTWARE" på side 58.

#### Hoveddele

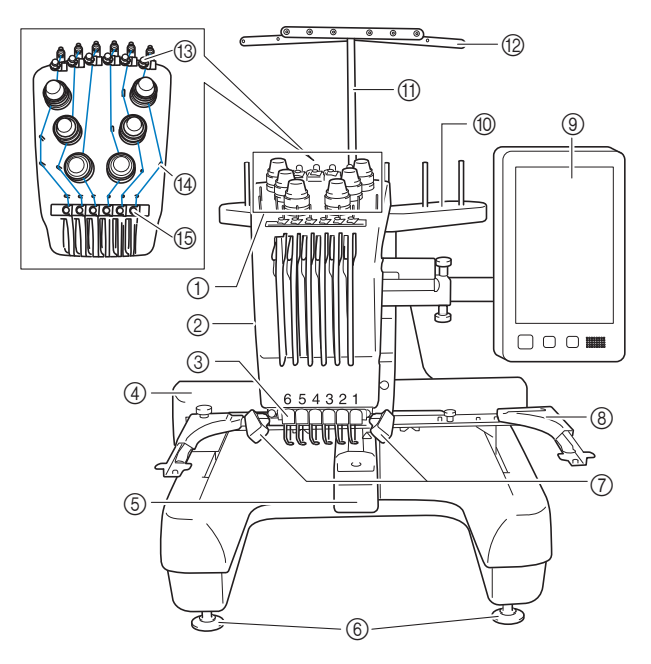

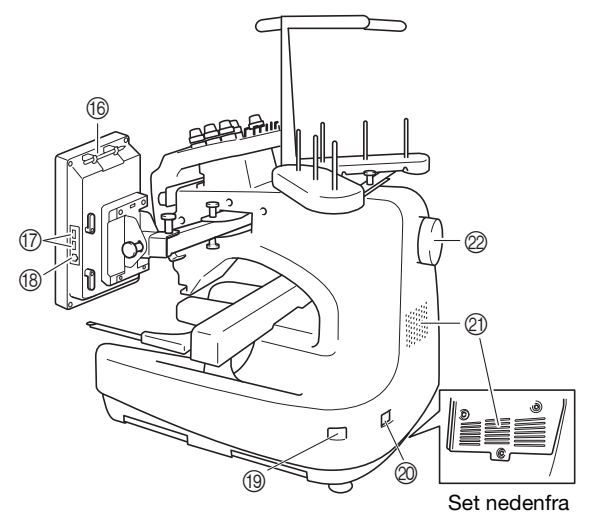

# Knapper til regulering af trådspænding Broderihoved

Bevæger sig til venstre og højre for at flytte nålen til broderiplaceringen.

#### ③ Nedre del af trådleder

#### ④ Arm

Montér broderirammen på armen. Når maskinen er tændt, eller når maskinen broderer, flyttes fremføringsmekanismen frem og tilbage, til venstre og til højre.

- **⑤** Griberdæksel/griber
- 6 Fødder
- ⑦ Broderilys

Broderilysets styrke kan justeres på skærmbilledet med indstillinger.

- (8) Broderirammeholder
- (9) Betjeningspanel
- ③ Spoleholder
- (1) Støtte for trådførerenhed
- 12 Trådleder
- (3) Overtrådleder
- (A) Trådlederstifter
- (5) Midterste trådleder
- Berøringspenholder

Sæt berøringspennen i denne holder, når den ikke bruges.

① USB-stik til medier

For at kunne sende mønstre fra/til USB-medier, skal du sætte USB-mediet direkte i USB-stikket.

#### (B) USB-stik til computer

For at kunne importere/eksportere mønstre mellem en computer og maskinen, skal du sætte USB-kablet i USBstikket.

#### Hovedkontakt

Brug hovedkontakten til at tænde ("I") og slukke ("O") maskinen.

Tænd ikke for strømmen igen, lige efter at du har slukket for den. Det anbefales, at du venter 5 sekunder, før du tænder for strømmen igen.

#### Stik til netledning

#### ② Ventilationsåbninger

Ventilationsåbningerne hjælper med cirkulation af luften omkring motoren. Ventilationsåbningerne må ikke være tildækkede, når maskinen er i brug.

#### Håndhjul

Drej håndhjulet for at bevæge nålen op og ned. Drej altid håndhjulet mod LCD-displayet.

#### Betjeningspanel

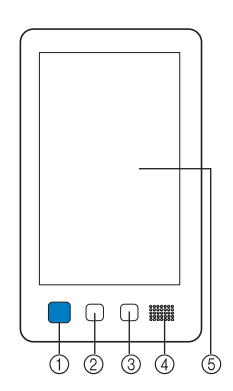

(1) Knappen "Start/stop" Tryk på knappen "Start/stop" for at starte eller stoppe maskinen. Knappens måde at lyse på og farven skifter alt efter maskinens tilstand.

| Lyser rødt     | : | Når maskinen ikke kan starte med<br>at brodere |
|----------------|---|------------------------------------------------|
| Blinker grønt  | : | Når maskinen kan starte med at<br>brodere      |
| Lyser grønt    | : | Når maskinen broderer                          |
| Blinker orange | : | Når maskinen kan klippe tråden                 |
| Slukket        | : | Når maskinen er slukket                        |

(2) Trådklipningsknap Tryk på trådklipningsknappen for at klippe både over- og undertråden.

#### ③ Knappen Automatisk trådning

Tryk på den automatiske trådningsknap for at tråde nålen.

#### (4) Højtaler

#### **(5)** LCD (berøringspanel)

Tryk på tasterne, der vises i berøringspanelet for at vælge og redigere mønstre og bekræfte forskellige informationer.

### Medfølgende tilbehør

Kontrollér, at nedenstående tilbehør findes i kassen. Hvis der mangler dele, eller hvis dele er beskadiget, skal du kontakte en autoriseret Brother-forhandler.

|                                                                                                    | Reservedelsbetegnelse            |
|----------------------------------------------------------------------------------------------------|----------------------------------|
|                                                                                                    | Reservedelskode                  |
| 1.                                                                                                    | Tilbehørsboks                    |
|                                                                                                    |                                  |
|                                                                                                    | XC6482-051                       |
| ~<br>2.                                                                                                    | Nålesæt × 2                      |
|                                                                                                    |                                  |
|                                                                                                    | XC6469-001                       |
|                                                                                                    | Demonala mad tuad y C            |
| 3.                                                                                                    | Papspole med trad × 6            |
|                                                                                                    | XH3619-001                       |
| ý                                                                                                    |                                  |
| 4.                                                                                                    | Trådnet × 6                      |
|                                                                                                    | <u>\$34455-000</u>               |
| <b>S</b>                                                                                                    |                                  |
| 5.                                                                                                    | Opsprætter                       |
| $\square$                                                                                                    |                                  |
| P                                                                                                    | XF4967-001                       |
| 6.                                                                                                    | Saks                             |
|                                                                                                    |                                  |
| A Contraction of the second second se | XF2052-001                       |
| 7                                                                                                    | Dingot                           |
| 1.                                                                                                    | PINCEL                           |
|                                                                                                    | XC6542-051                       |
| -                                                                                                    |                                  |
| 8.                                                                                                    | Berøringspen                     |
|                                                                                                    | XA9940-051                       |
|                                                                                                    |                                  |
| 9.                                                                                                    | Nåleudskiftningsværktøj (tråder) |
| ×                                                                                                    | VE0010 101                       |
| b b                                                                                                    | XF2212-101                       |
| 10.                                                                                                    | Stingpladedæksel                 |
|                                                                                                    |                                  |
|                                                                                                    | XC6499-151                       |
| 11.                                                                                                    | Afstandsstykke (nå maskinen)     |
|                                                                                                    | Alstandostynne (pa mashire.)     |
| and and a set                                                                                                    | XF1978-001                       |
|                                                                                                    |                                  |
| 12.                                                                                                    | Stjerne-skruetrækker             |
| Jal 1                                                                                                    | XC6543-051                       |
|                                                                                                    |                                  |
| 13.                                                                                                    | Standardskruetrækker             |
|                                                                                                    | X55468-051                       |
|                                                                                                    |                                  |
| 14.                                                                                                    | Unbrakoskruetrækker              |
| ß                                                                                                    | NOE150 051                       |
|                                                                                                    | XC5159-051                       |
|                                                                                                    |                                  |

| [                                                 | Reservedelsbetegnelse                                                                                                    |  |  |
|---------------------------------------------------|----------------------------------------------------------------------------------------------------|--|--|
|                                                   | Reservedelskode                                                                                                    |  |  |
| 15                                                | 2 vois skruotrækkor                                                                                                    |  |  |
| 15.                                               | 5-vejs skruetrækker                                                                                                    |  |  |
| $(\mathcal{M})$                                   | XH4670-001                                                                                                    |  |  |
| 0 e                                               |                                                                                                    |  |  |
| 16.                                               | Skruenøgle 13 mm × 10 mm                                                                                                    |  |  |
| Co.                                               | skidenogie is initi × ro initi                                                                                                    |  |  |
|                                                   | XC6159-051                                                                                                    |  |  |
| 55                                                |                                                                                                    |  |  |
| 17.                                               | Oliebeholder                                                                                                    |  |  |
|                                                   |                                                                                                    |  |  |
|                                                   | D01H2M-001 (Korea)                                                                                                    |  |  |
| Cur                                               | D01H2N-001 (andre områder)                                                                                                    |  |  |
| 18.                                               | Rensebørste                                                                                                    |  |  |
| 1                                                 |                                                                                                    |  |  |
|                                                   | X59476-051                                                                                                    |  |  |
| 4                                                 |                                                                                                    |  |  |
| 19.                                               | Vægt (L)                                                                                                    |  |  |
| $\overline{()}$                                   | V05074 454                                                                                                    |  |  |
|                                                   | XC59/4-151                                                                                                    |  |  |
|                                                   | Saulan <sup>2</sup> tta v C                                                                                                    |  |  |
| 20.                                               | Spolematte × 6                                                                                                    |  |  |
|                                                   | XC7134-051                                                                                                    |  |  |
|                                                   |                                                                                                    |  |  |
| 21                                                | Snolehætte x 6                                                                                                    |  |  |
|                                                   | sporenatic × 0                                                                                                    |  |  |
|                                                   | 130012-057                                                                                                    |  |  |
|                                                   |                                                                                                    |  |  |
|                                                   |                                                                                                    |  |  |
| 22.                                               | USB-kabel                                                                                                    |  |  |
| ÷ ////                                            |                                                                                                    |  |  |
|                                                   | VD1951.051                                                                                                    |  |  |
|                                                   | XD1851-051                                                                                                    |  |  |
| 23                                                | XD1851-051<br>Broderiramme (ekstra stor)                                                                                                    |  |  |
| 23.                                               | XD1851-051<br>Broderiramme (ekstra stor)<br>300 mm (B) × 200 mm (H)                                                                                                    |  |  |
| 23.                                               | XD1851-051<br>Broderiramme (ekstra stor)<br>300 mm (B) × 200 mm (H)<br>(11-3/4 tommer (B) × 7-7/8 tommer (H))                                                                                                    |  |  |
| 23.                                               | XD1851-051<br>Broderiramme (ekstra stor)<br>300 mm (B) × 200 mm (H)<br>(11-3/4 tommer (B) × 7-7/8 tommer (H))<br>PRH300 (Nord-, Syd- og Centralamerika)<br>PRH300 (Nord-, Syd- og Centralamerika)                                                                                                    |  |  |
| 23.                                               | XD1851-051<br>Broderiramme (ekstra stor)<br>300 mm (B) × 200 mm (H)<br>(11-3/4 tommer (B) × 7-7/8 tommer (H))<br>PRH300 (Nord-, Syd- og Centralamerika)<br>PRH300: XG6645-001 (Europa)<br>PRH300CN: 115D02F6019 (Kina)                                                                                                    |  |  |
| 23.                                               | XD1851-051<br>Broderiramme (ekstra stor)<br>300 mm (B) × 200 mm (H)<br>(11-3/4 tommer (B) × 7-7/8 tommer (H))<br>PRH300 (Nord-, Syd- og Centralamerika)<br>PRH300: XG6645-001 (Europa)<br>PRH300CN: 115D02E6019 (Kina)<br>PRH300: 115D02E7019 (andre områder)                                                                                                    |  |  |
| 23.<br>23.<br>24.                                 | XD1851-051<br>Broderiramme (ekstra stor)<br>300 mm (B) × 200 mm (H)<br>(11-3/4 tommer (B) × 7-7/8 tommer (H))<br>PRH300 (Nord-, Syd- og Centralamerika)<br>PRH300: XG6645-001 (Europa)<br>PRH300CN: 115D02E6019 (Kina)<br>PRH300CN: 115D02E6019 (Kina)<br>PRH300: 115D02E7019 (andre områder)<br>Broderiramme (stor)                                                                                                    |  |  |
| 23.<br>23.<br>24.                                 | XD1851-051<br>Broderiramme (ekstra stor)<br>300 mm (B) × 200 mm (H)<br>(11-3/4 tommer (B) × 7-7/8 tommer (H))<br>PRH300 (Nord-, Syd- og Centralamerika)<br>PRH300: XG6645-001 (Europa)<br>PRH300CN: 115D02E6019 (Kina)<br>PRH300CN: 115D02E6019 (Kina)<br>PRH300: 115D02E7019 (andre områder)<br>Broderiramme (stor)<br>180 mm (B) × 130 mm (H)<br>(7.1 (0 tommer (D) × 5.1 (2 tommer (H)))                                                                                                    |  |  |
| 23.<br>23.<br>24.                                 | XD1851-051<br>Broderiramme (ekstra stor)<br>300 mm (B) × 200 mm (H)<br>(11-3/4 tommer (B) × 7-7/8 tommer (H))<br>PRH300 (Nord-, Syd- og Centralamerika)<br>PRH300: XG6645-001 (Europa)<br>PRH300CN: 115D02E6019 (Kina)<br>PRH300: 115D02E7019 (andre områder)<br>Broderiramme (stor)<br>180 mm (B) × 130 mm (H)<br>(7-1/8 tommer (B) × 5-1/8 tommer (H))<br>PRH180 (Nord- Syd- og Centralamerika)                                                                                                    |  |  |
| 23.<br>23.<br>24.                                 | XD1851-051<br>Broderiramme (ekstra stor)<br>300 mm (B) × 200 mm (H)<br>(11-3/4 tommer (B) × 7-7/8 tommer (H))<br>PRH300 (Nord-, Syd- og Centralamerika)<br>PRH300: XG6645-001 (Europa)<br>PRH300CN: 115D02E6019 (Kina)<br>PRH300: 115D02E7019 (andre områder)<br>Broderiramme (stor)<br>180 mm (B) × 130 mm (H)<br>(7-1/8 tommer (B) × 5-1/8 tommer (H))<br>PRH180 (Nord-, Syd- og Centralamerika)<br>PRH180: XG6647-001 (Europa)                                                                                                    |  |  |
| 23.<br>23.<br>24.                                 | XD1851-051<br>Broderiramme (ekstra stor)<br>300 mm (B) × 200 mm (H)<br>(11-3/4 tommer (B) × 7-7/8 tommer (H))<br>PRH300 (Nord-, Syd- og Centralamerika)<br>PRH300: XG6645-001 (Europa)<br>PRH300: XG6645-001 (Europa)<br>PRH300: 115D02E7019 (andre områder)<br>Broderiramme (stor)<br>180 mm (B) × 130 mm (H)<br>(7-1/8 tommer (B) × 5-1/8 tommer (H))<br>PRH180 (Nord-, Syd- og Centralamerika)<br>PRH180: XG6647-001 (Europa)<br>PRH180CN: 115D02E6018 (Kina)                                                                                                    |  |  |
| 23.<br>23.<br>24.                                 | XD1851-051<br>Broderiramme (ekstra stor)<br>300 mm (B) × 200 mm (H)<br>(11-3/4 tommer (B) × 7-7/8 tommer (H))<br>PRH300 (Nord-, Syd- og Centralamerika)<br>PRH300: XG6645-001 (Europa)<br>PRH300CN: 115D02E6019 (Kina)<br>PRH300: 115D02E7019 (andre områder)<br>Broderiramme (stor)<br>180 mm (B) × 130 mm (H)<br>(7-1/8 tommer (B) × 5-1/8 tommer (H))<br>PRH180 (Nord-, Syd- og Centralamerika)<br>PRH180: XG6647-001 (Europa)<br>PRH180CN: 115D02E6018 (Kina)<br>PRH180: 115D02E7018 (andre områder)                                                                                                    |  |  |
| 23.<br>23.<br>24.<br>25.                          | XD1851-051<br>Broderiramme (ekstra stor)<br>300 mm (B) × 200 mm (H)<br>(11-3/4 tommer (B) × 7-7/8 tommer (H))<br>PRH300 (Nord-, Syd- og Centralamerika)<br>PRH300: XG6645-001 (Europa)<br>PRH300CN: 115D02E6019 (Kina)<br>PRH300: 115D02E7019 (andre områder)<br>Broderiramme (stor)<br>180 mm (B) × 130 mm (H)<br>(7-1/8 tommer (B) × 5-1/8 tommer (H))<br>PRH180 (Nord-, Syd- og Centralamerika)<br>PRH180: XG6647-001 (Europa)<br>PRH180: 115D02E6018 (Kina)<br>PRH180: 115D02E7018 (andre områder)<br>Broderiramme (medium)<br>100 mm (P) × 100 mm (H)                                                                                                    |  |  |
| 23.<br>23.<br>24.<br>25.                          | XD1851-051<br>Broderiramme (ekstra stor)<br>300 mm (B) × 200 mm (H)<br>(11-3/4 tommer (B) × 7-7/8 tommer (H))<br>PRH300 (Nord-, Syd- og Centralamerika)<br>PRH300: XG6645-001 (Europa)<br>PRH300CN: 115D02E6019 (Kina)<br>PRH300: 115D02E7019 (andre områder)<br>Broderiramme (stor)<br>180 mm (B) × 130 mm (H)<br>(7-1/8 tommer (B) × 5-1/8 tommer (H))<br>PRH180 (Nord-, Syd- og Centralamerika)<br>PRH180: XG6647-001 (Europa)<br>PRH180CN: 115D02E6018 (Kina)<br>PRH180: 115D02E7018 (andre områder)<br>Broderiramme (medium)<br>100 mm (B) × 100 mm (H)<br>(4 tommer (B) × 4 tommer (H))                                                                                                    |  |  |
| 23.<br>23.<br>24.<br>25.                          | XD1851-051<br>Broderiramme (ekstra stor)<br>300 mm (B) × 200 mm (H)<br>(11-3/4 tommer (B) × 7-7/8 tommer (H))<br>PRH300 (Nord-, Syd- og Centralamerika)<br>PRH300: XG6645-001 (Europa)<br>PRH300CN: 115D02E6019 (Kina)<br>PRH300: 115D02E7019 (andre områder)<br>Broderiramme (stor)<br>180 mm (B) × 130 mm (H)<br>(7-1/8 tommer (B) × 5-1/8 tommer (H))<br>PRH180 (Nord-, Syd- og Centralamerika)<br>PRH180: XG6647-001 (Europa)<br>PRH180: XG6647-001 (Europa)<br>PRH180: 115D02E7018 (andre områder)<br>Broderiramme (medium)<br>100 mm (B) × 100 mm (H)<br>(4 tommer (B) × 4 tommer (H))<br>PRH100 (Nord-, Syd- og Centralamerika)                                                                                                    |  |  |
| 23.<br>23.<br>24.<br>25.<br>25.                   | XD1851-051<br>Broderiramme (ekstra stor)<br>300 mm (B) × 200 mm (H)<br>(11-3/4 tommer (B) × 7-7/8 tommer (H))<br>PRH300 (Nord-, Syd- og Centralamerika)<br>PRH300: XG6645-001 (Europa)<br>PRH300: 115D02E6019 (Kina)<br>PRH300: 115D02E7019 (andre områder)<br>Broderiramme (stor)<br>180 mm (B) × 130 mm (H)<br>(7-1/8 tommer (B) × 5-1/8 tommer (H))<br>PRH180 (Nord-, Syd- og Centralamerika)<br>PRH180: XG6647-001 (Europa)<br>PRH180: XG6647-001 (Europa)<br>PRH180: 115D02E7018 (andre områder)<br>Broderiramme (medium)<br>100 mm (B) × 100 mm (H)<br>(4 tommer (B) × 4 tommer (H))<br>PRH100 (Nord-, Syd- og Centralamerika)<br>PRH100: XG6649-001 (Europa)                                                                                                    |  |  |
| 23.<br>23.<br>24.<br>25.<br>25.                   | XD1851-051<br>Broderiramme (ekstra stor)<br>300 mm (B) × 200 mm (H)<br>(11-3/4 tommer (B) × 7-7/8 tommer (H))<br>PRH300 (Nord-, Syd- og Centralamerika)<br>PRH300: XG6645-001 (Europa)<br>PRH300: 115D02E6019 (Kina)<br>PRH300: 115D02E7019 (andre områder)<br>Broderiramme (stor)<br>180 mm (B) × 130 mm (H)<br>(7-1/8 tommer (B) × 5-1/8 tommer (H))<br>PRH180 (Nord-, Syd- og Centralamerika)<br>PRH180: XG6647-001 (Europa)<br>PRH180: XG6647-001 (Europa)<br>PRH180: 115D02E7018 (andre områder)<br>Broderiramme (medium)<br>100 mm (B) × 100 mm (H)<br>(4 tommer (B) × 4 tommer (H))<br>PRH100 (Nord-, Syd- og Centralamerika)<br>PRH100: XG6649-001 (Europa)<br>PRH100: XG6649-001 (Europa)<br>PRH100: X15D02E6017 (Kina)<br>PRH100 (Mord-, Syd- og Centralamerika)<br>PRH100 (Mord-, Syd- og Centralamerika)<br>PRH100 (Nord-, Syd- og Centralamerika)<br>PRH100 (Nord-, Syd- og Centralamerika)<br>PRH100 (Nord-, Syd- og Centralamerika)<br>PRH100 (Nord-, Syd- og Centralamerika)<br>PRH100 (Nord-, Syd- og Centralamerika)<br>PRH100 (Mord-, Syd- og Centralamerika)<br>PRH100 (Nord-, Syd- og Centralamerika)<br>PRH100 (Nord-, Syd- og                                   |  |  |
| 23.<br>23.<br>24.<br>25.<br>26.                   | XD1851-051<br>Broderiramme (ekstra stor)<br>300 mm (B) × 200 mm (H)<br>(11-3/4 tommer (B) × 7-7/8 tommer (H))<br>PRH300 (Nord-, Syd- og Centralamerika)<br>PRH300: XG6645-001 (Europa)<br>PRH300CN: 115D02E6019 (Kina)<br>PRH300: 115D02E7019 (andre områder)<br>Broderiramme (stor)<br>180 mm (B) × 130 mm (H)<br>(7-1/8 tommer (B) × 5-1/8 tommer (H))<br>PRH180 (Nord-, Syd- og Centralamerika)<br>PRH180: XG6647-001 (Europa)<br>PRH180: N15D02E6018 (Kina)<br>PRH180: 115D02E7018 (andre områder)<br>Broderiramme (medium)<br>100 mm (B) × 100 mm (H)<br>(4 tommer (B) × 4 tommer (H))<br>PRH100 (Nord-, Syd- og Centralamerika)<br>PRH100 (Nord-, Syd- og Centralamerika)<br>PRH100 (Nord-, Syd- og Centralamerika)<br>PRH100 (Nord-, Syd- og Centralamerika)<br>PRH100: XG6649-001 (Europa)<br>PRH100: XI15D02E7017 (andre områder)                                                                                                    |  |  |
| 23.<br>23.<br>24.<br>25.<br>26.                   | XD1851-051<br>Broderiramme (ekstra stor)<br>300 mm (B) × 200 mm (H)<br>(11-3/4 tommer (B) × 7-7/8 tommer (H))<br>PRH300 (Nord-, Syd- og Centralamerika)<br>PRH300: XG6645-001 (Europa)<br>PRH300CN: 115D02E6019 (Kina)<br>PRH300: 115D02E7019 (andre områder)<br>Broderiramme (stor)<br>180 mm (B) × 130 mm (H)<br>(7-1/8 tommer (B) × 5-1/8 tommer (H))<br>PRH180 (Nord-, Syd- og Centralamerika)<br>PRH180: XG6647-001 (Europa)<br>PRH180: X15D02E6018 (Kina)<br>PRH180: 115D02E7018 (andre områder)<br>Broderiramme (medium)<br>100 mm (B) × 100 mm (H)<br>(4 tommer (B) × 4 tommer (H))<br>PRH100 (Nord-, Syd- og Centralamerika)<br>PRH100: XG6649-001 (Europa)<br>PRH100: XG6649-001 (Europa)<br>PRH100: XI5D02E7017 (kina)<br>PRH100: XI5D02E7017 (andre områder)<br>Broderiramme (lille)<br>60 mm (B) × 40 mm (H)                                                                                                    |  |  |
| 23.<br>23.<br>24.<br>25.<br>25.<br>26.            | XD1851-051<br>Broderiramme (ekstra stor)<br>300 mm (B) × 200 mm (H)<br>(11-3/4 tommer (B) × 7-7/8 tommer (H))<br>PRH300 (Nord-, Syd- og Centralamerika)<br>PRH300: XG6645-001 (Europa)<br>PRH300CN: 115D02E6019 (Kina)<br>PRH300: 115D02E7019 (andre områder)<br>Broderiramme (stor)<br>180 mm (B) × 130 mm (H)<br>(7-1/8 tommer (B) × 5-1/8 tommer (H))<br>PRH180 (Nord-, Syd- og Centralamerika)<br>PRH180: XG6647-001 (Europa)<br>PRH180: XG6647-001 (Europa)<br>PRH180: 115D02E7018 (andre områder)<br>Broderiramme (medium)<br>100 mm (B) × 100 mm (H)<br>(4 tommer (B) × 4 tommer (H))<br>PRH100 (Nord-, Syd- og Centralamerika)<br>PRH100: XG6649-001 (Europa)<br>PRH100: XG6649-001 (Europa)<br>PRH100: 115D02E7017 (andre områder)<br>Broderiramme (lille)<br>60 mm (B) × 40 mm (H)<br>(2-3/8 tommer (B) × 1-1/2 tommer (H))                                                                                                    |  |  |
| 23.<br>23.<br>24.<br>25.<br>26.<br>8-10-10<br>26. | XD1851-051<br>Broderiramme (ekstra stor)<br>300 mm (B) × 200 mm (H)<br>(11-3/4 tommer (B) × 7-7/8 tommer (H))<br>PRH300 (Nord-, Syd- og Centralamerika)<br>PRH300: X15D02E6019 (Kina)<br>PRH300: 115D02E7019 (andre områder)<br>Broderiramme (stor)<br>180 mm (B) × 130 mm (H)<br>(7-1/8 tommer (B) × 5-1/8 tommer (H))<br>PRH80 (Nord-, Syd- og Centralamerika)<br>PRH180 (Nord-, Syd- og Centralamerika)<br>PRH180: XG6647-001 (Europa)<br>PRH180: XG6647-001 (Europa)<br>PRH180: XG6647-018 (Kina)<br>PRH180: 115D02E7018 (andre områder)<br>Broderiramme (medium)<br>100 mm (B) × 100 mm (H)<br>(4 tommer (B) × 4 tommer (H))<br>PRH100 (Nord-, Syd- og Centralamerika)<br>PRH100: XG6649-001 (Europa)<br>PRH100: XG6649-017 (Kina)<br>PRH100: XG6649-017 (Kina)<br>PRH100: XG649-017 (Kina)<br>PRH100: XG649-017 (Kina)<br>PRH100: XG649-017 (Kina)<br>PRH100: XG649-017 (Kina)<br>PRH100: XG649-017 (Kina)<br>PRH100: XG649-017 (Kina)<br>PRH100: XG649-017 (Kina)<br>PRH100: XG649-017 (Kina)<br>PRH100 |  |  |
| 23.<br>23.<br>24.<br>25.<br>26.<br>26.            | XD1851-051<br>Broderiramme (ekstra stor)<br>300 mm (B) × 200 mm (H)<br>(11-3/4 tommer (B) × 7-7/8 tommer (H))<br>PRH300 (Nord-, Syd- og Centralamerika)<br>PRH300: XG6645-001 (Europa)<br>PRH300CN: 115D02E6019 (Kina)<br>PRH300: 115D02E7019 (andre områder)<br>Broderiramme (stor)<br>180 mm (B) × 130 mm (H)<br>(7-1/8 tommer (B) × 5-1/8 tommer (H))<br>PRH180 (Nord-, Syd- og Centralamerika)<br>PRH180: XG6647-001 (Europa)<br>PRH180: XG6647-001 (Europa)<br>PRH180: 115D02E7018 (andre områder)<br>Broderiramme (medium)<br>100 mm (B) × 100 mm (H)<br>(4 tommer (B) × 4 tommer (H))<br>PRH100 (Nord-, Syd- og Centralamerika)<br>PRH100: XG6649-001 (Europa)<br>PRH100: 115D02E7017 (andre områder)<br>Broderiramme (lille)<br>60 mm (B) × 40 mm (H)<br>(2-3/8 tommer (B) × 1-1/2 tommer (H))<br>PRH60 (Nord-, Syd- og Centralamerika)<br>PRH60 (Nord-, Syd- og Centralamerika)<br>PRH60 (Nord-, Syd- og Central                                 |  |  |
| 23.<br>23.<br>24.<br>25.<br>26.<br>26.            | XD1851-051<br>Broderiramme (ekstra stor)<br>300 mm (B) × 200 mm (H)<br>(11-3/4 tommer (B) × 7-7/8 tommer (H))<br>PRH300 (Nord-, Syd- og Centralamerika)<br>PRH300: XG6645-001 (Europa)<br>PRH300: 115D02E6019 (Kina)<br>PRH300: 115D02E7019 (andre områder)<br>Broderiramme (stor)<br>180 mm (B) × 130 mm (H)<br>(7-1/8 tommer (B) × 5-1/8 tommer (H))<br>PRH180 (Nord-, Syd- og Centralamerika)<br>PRH180: XG6647-001 (Europa)<br>PRH180: XG6647-001 (Europa)<br>PRH180: 115D02E7018 (andre områder)<br>Broderiramme (medium)<br>100 mm (B) × 100 mm (H)<br>(4 tommer (B) × 4 tommer (H))<br>PRH100 (Nord-, Syd- og Centralamerika)<br>PRH100: XG6649-001 (Europa)<br>PRH100: XG6649-001 (Europa)<br>PRH100: 115D02E7017 (andre områder)<br>Broderiramme (IIIIe)<br>60 mm (B) × 40 mm (H)<br>(2-3/8 tommer (B) × 1-1/2 tommer (H))<br>PRH60 (Nord-, Syd- og Centralamerika)<br>PRH60: XG6651-001 (Europa)<br>PRH60: Nord-, Syd- og Centralamerika)<br>PRH60: Nord-, Syd- og Centralamerika)<br>PRH60: 115D02E7020 (andre områder)                                                                                                    |  |  |
| 23.<br>23.<br>24.<br>25.<br>26.<br>27.            | XD1851-051<br>Broderiramme (ekstra stor)<br>300 mm (B) × 200 mm (H)<br>(11-3/4 tommer (B) × 7-7/8 tommer (H))<br>PRH300 (Nord-, Syd- og Centralamerika)<br>PRH300: XG6645-001 (Europa)<br>PRH300: 115D02E6019 (Kina)<br>PRH300: 115D02E7019 (andre områder)<br>Broderiramme (stor)<br>180 mm (B) × 130 mm (H)<br>(7-1/8 tommer (B) × 5-1/8 tommer (H))<br>PRH180 (Nord-, Syd- og Centralamerika)<br>PRH180: XG6647-001 (Europa)<br>PRH180: XG6647-001 (Europa)<br>PRH180: 115D02E7018 (andre områder)<br>Broderiramme (medium)<br>100 mm (B) × 100 mm (H)<br>(4 tommer (B) × 4 tommer (H))<br>PRH100 (Nord-, Syd- og Centralamerika)<br>PRH100: XG6649-001 (Europa)<br>PRH100: XG6649-001 (Europa)<br>PRH100: 115D02E7017 (andre områder)<br>Broderiramme (lille)<br>60 mm (B) × 40 mm (H)<br>(2-3/8 tommer (B) × 1-1/2 tommer (H))<br>PRH60 (Nord-, Syd- og Centralamerika)<br>PRH60: XG6651-001 (Europa)<br>PRH60CN: 115D02E7020 (andre områder)<br>Broderirame (exstra stort)                                                                                                    |  |  |
| 23.<br>23.<br>24.<br>25.<br>26.<br>27.            | XD1851-051<br>Broderiramme (ekstra stor)<br>300 mm (B) × 200 mm (H)<br>(11-3/4 tommer (B) × 7-7/8 tommer (H))<br>PRH300 (Nord-, Syd- og Centralamerika)<br>PRH300: XG6645-001 (Europa)<br>PRH300CN: 115D02E6019 (Kina)<br>PRH300: 115D02E7019 (andre områder)<br>Broderiramme (stor)<br>180 mm (B) × 130 mm (H)<br>(7-1/8 tommer (B) × 5-1/8 tommer (H))<br>PRH180 (Nord-, Syd- og Centralamerika)<br>PRH180: XG6647-001 (Europa)<br>PRH180: X15D02E6018 (Kina)<br>PRH180: 115D02E7018 (andre områder)<br>Broderiramme (medium)<br>100 mm (B) × 100 mm (H)<br>(4 tommer (B) × 4 tommer (H))<br>PRH100 (Nord-, Syd- og Centralamerika)<br>PRH100: XG6649-001 (Europa)<br>PRH100: XG6649-001 (Europa)<br>PRH100: XG6649-001 (Europa)<br>PRH100: XG6649-001 (Europa)<br>PRH100: XG6649-001 (Europa)<br>PRH100: 115D02E7017 (andre områder)<br>Broderiramme (IIIIe)<br>60 mm (B) × 40 mm (H)<br>(2-3/8 tommer (B) × 1-1/2 tommer (H))<br>PRH60 (Nord-, Syd- og Centralamerika)<br>PRH60: NI15D02E6020 (Kina)<br>PRH60: XG6651-001 (Europa)<br>PRH60CN: 115D02E7020 (andre områder)<br>Broderirak (ekstra stort)<br>300 mm (B) × 200 mm (H)                                                                                                    |  |  |
| 23.<br>23.<br>24.<br>25.<br>26.<br>27.<br>27.     | XD1851-051Broderiramme (ekstra stor)300 mm (B) × 200 mm (H)(11-3/4 tommer (B) × 7-7/8 tommer (H))PRH300 (Nord-, Syd- og Centralamerika)PRH300 (Nord-, Syd- og Centralamerika)PRH300: 115D02E6019 (Kina)PRH300: 115D02E7019 (andre områder)Broderiramme (stor)180 mm (B) × 130 mm (H)(7-1/8 tommer (B) × 5-1/8 tommer (H))PRH80 (Nord-, Syd- og Centralamerika)PRH180 (Nord-, Syd- og Centralamerika)PRH180: X15D02E7018 (andre områder)Broderiramme (medium)100 mm (H)(4 tommer (B) × 4 tommer (H))PRH100 (Nord-, Syd- og Centralamerika)PRH100: XG6649-001 (Europa)PRH100 (Nord-, Syd- og Centralamerika)PRH100: NI5D02E7017 (andre områder)Broderiramme (lille)60 mm (B) × 40 mm (H)(2-3/8 tommer (B) × 1-1/2 tommer (H))PRH60 (Nord-, Syd- og Centralamerika)PRH60: XG6651-001 (Europa)PRH60 (Nord-, Syd- og Centralamerika)PRH60: XG6651-001 (Europa)PRH60: XG6651-001 (Europa)PRH60: XG6651-001 (Europa)PRH60: XG6651-001 (Europa)PRH60: XG6651-001 (Europa)PRH60: XG6651-001 (Europa)PRH60: XG6651-001 (Europa)PRH60: XG6651-001 (Europa) </th                                                                                                    |  |  |
| 23.<br>23.<br>24.<br>25.<br>26.<br>27.<br>27.     | XD1851-051Broderiramme (ekstra stor)300 mm (B) × 200 mm (H)(11-3/4 tommer (B) × 7-7/8 tommer (H))PRH300 (Nord-, Syd- og Centralamerika)PRH300: XG6645-001 (Europa)PRH300: 115D02E6019 (Kina)PRH300: 115D02E7019 (andre områder)Broderiramme (stor)180 mm (B) × 130 mm (H)(7-1/8 tommer (B) × 5-1/8 tommer (H))PRH30: XG6647-001 (Europa)PRH180 (Nord-, Syd- og Centralamerika)PRH180: XG6647-001 (Europa)PRH180: XG6647-001 (Europa)PRH180: X15D02E7018 (andre områder)Broderiramme (medium)100 mm (H)(4 tommer (B) × 100 mm (H)(4 tommer (B) × 4 tommer (H))PRH100: Nord-, Syd- og Centralamerika)PRH100: Nord-, Syd- og Centralamerika)PRH100: Nord-, Syd- og Centralamerika)PRH100: Nord-, Syd- og Centralamerika)PRH100: Nord-, Syd- og Centralamerika)PRH100: Nord-, Syd- og Centralamerika)PRH60 (Nord-, Syd- og Centralamerika)PRH60 (Nord-, Syd- og Centralamerika)PRH60 (Nord-, Syd- og Centralamerika)PRH60: XG6651-001 (Europa)PRH60: Nord-, Syd- og Centralamerika)PRH60: Nord-, Syd- og Centralamerika)PRH60: XG6651-001 (Europa)PRH60: Nord-, Syd- og Centralamer                                                                                                    |  |  |

|     |                    | Reservedelsbetegnelse                                                                                |  |  |
|-----|--------------------|----------------------------------------------------------------------------------------------------|--|--|
|     |                    | Reservedelskode                                                                                      |  |  |
| 28. |                    | Broderiark (stort)<br>180 mm (B) × 130 mm (H)<br>(7-1/8 tommer (B) × 5-1/8 tommer (H))<br>XC5721-051 |  |  |
| 29. |                    | Broderiark (medium)<br>100 mm (B) × 100 mm (H)<br>(4 tommer (B) × 4 tommer (H))<br>XC5759-051        |  |  |
| 30. |                    | Broderiark (lille)<br>60 mm (B) × 40 mm (H)<br>(2-3/8 tommer (B) × 1-1/2 tommer (H))<br>XC5761-051   |  |  |
| 31. |                    | Broderirammeholder A<br>(med hvide hjørneafdækninger)                                                |  |  |
| 8   | l l                | XF2222-001                                                                                           |  |  |
| 32. |                    | Broderirammeholder B<br>(med lysegrå hjørneafdækninger)                                              |  |  |
| b   |                    | XF2223-001                                                                                           |  |  |
| 33. |                    | Brugsanvisning                                                                                       |  |  |
| \$  | $\bigcirc$         | Denne brugsanvisning                                                                                 |  |  |
| 34. | ^                  | Quickguide                                                                                           |  |  |
|     | $\bigtriangledown$ | Besøg din autoriserede Brother-forhandler.                                                           |  |  |
| 35. |                    | Broderidesignoversigt                                                                                |  |  |
|     | $\checkmark$       | Besøg din autoriserede Brother-forhandler.                                                           |  |  |
| 36. |                    | Netledning                                                                                           |  |  |
| (   | C. A. C.           | Besøg din autoriserede Brother-forhandler.                                                           |  |  |
| 37. | -                  | Spolehus (på maskinen)                                                                               |  |  |
|     | E)                 | XC7206-001                                                                                           |  |  |

# Note

 Den medfølgende berøringspen kan opbevares i berøringspenholderen på bagsiden af betjeningspanelet. (side 8)

### Tilbehør, som medfølger i visse lande eller områder

|            | Reservedelsbetegnelse                                                                                                    |  |
|------------|----------------------------------------------------------------------------------------------------|--|
|            | Reservedelskode                                                                                                    |  |
| 1.         | Kasketrammesæt                                                                                                    |  |
|            | PRCF3 (Nord-, Syd- og Centralamerika)<br>PRCF3: XE2158-201 (Europa)<br>PRCF3CN: 115D02E6002 (Kina)<br>PRCF3: 115D02E7002 (andre områder) |  |
| 2.         | Broderidesignoversigt (tilbehør)                                                                                                    |  |
| $\bigcirc$ | Besøg din autoriserede Brother-<br>forhandler.                                                                                           |  |
| 3.         | Spoleapparatsæt<br>(Se side 54.)                                                                                                    |  |
|            | PRBW1                                                                                                    |  |

# Ekstraudstyr

Følgende er tilgængeligt som ekstraudstyr, der kan købes separat.

|                     | Reservedelsbetegnelse                 |
|---------------------|---------------------------------------|
|                     | Reservedelskode                       |
| 1.                  | Rørformet rammebord                   |
| An                  |                                       |
|                     | PRTT1 (Nord-, Syd- og Centralamerika) |
| /////               | PRTT1: D01FAF-001 (Europa)            |
|                     | PRTT1CN: 115K02E6002 (Kina)           |
| Y .                 | PRTT1AP: 115K02E7002 (andre områder)  |
| 2.                  | Forlængerbord                         |
| $\sim$              | -                                     |
| 10 2                | PRWT1 (Nord-, Syd- og Centralamerika) |
|                     | PRWT1: XG6731-001 (Europa)            |
|                     | PRWT1CN: 115K02E6001 (Kina)           |
|                     | PRWT1: 115K02E7001 (andre områder)    |
| 3.                  | Broderistativ                         |
|                     |                                       |
|                     | PRNSTD2 (Nord-, Syd- og               |
| a the second second | Centralamerika)                       |
|                     | VRPRNSTD: XG3199-001 (Europa)         |
|                     | VRPRNSTDCN: 115Z05E6005 (Kina)        |
|                     | VRPRNSTD: 115Z05E7005 (andre          |
| ~ 8                 | områder)                              |
| 4.                  | Kasketrammesæt med flad skygge        |
|                     |                                       |
|                     | PRCF5 (Nord-, Syd- og Centralamerika) |
|                     | PRCF5: D01FAB-001 (Europa)            |
|                     | PRCF5CN: 115D02E600J (Kina)           |
|                     | PRCF5AP: 115D02E700J (andre           |
|                     | områder)                              |
|                     |                                       |

|                                        | Reservedelsbetegnelse                                               |
|----------------------------------------|---------------------------------------------------------------------|
| 5.                                     | Kasketramme med flad skygge                                         |
|                                        | 130 mm (B) × 60 mm (H)                                              |
|                                        | (5-1/8 tommer (B) × 2-3/8 tommer                                    |
|                                        | (H))<br>RECEUE (Nord Sud og Controlomoriko)                         |
| Y.OG)                                  | PRCFH5 (Nord-, Syd- og Centralamenka)<br>PRCFH5 D01FA5-001 (Europa) |
|                                        | PRCFH5CN: 115D02E600G (Kina)                                        |
|                                        | PRCFH5AP: 115D02E700G (andre                                        |
|                                        | områder)                                                            |
| 6.                                     | Kasketramme                                                         |
| (A)                                    | (5-1/8 tommer (B) × 2-3/8 tommer                                    |
| 6.                                     | (H))                                                                |
|                                        | PRCFH3 (Nord-, Syd- og Centralamerika)                              |
|                                        | PRCFH3: XG6695-001 (Europa)                                         |
| -                                      | PRCFH3: 115D02E7008 (andre områder)                                 |
| 7.                                     | Monteringsopnæng<br>(til kasketramme (PRCFH1/PRCFH2/                |
|                                        | PRCFH3))                                                            |
| I. M                                   | PRCFJ2 (Nord-, Syd- og Centralamerika)                              |
| - 0                                    | PRCFJ2: XG6661-001 (Europa)                                         |
| 0                                      | PRCFJ2: 115D02E7009 (andre områder)                                 |
| 8.                                     | Cylinderrammesæt                                                    |
|                                        | PPCI 1 (Nord Syd og Controlamorika)                                 |
|                                        | PRCI 1: XG6697-001 (Furopa)                                         |
|                                        | PRCL1CN: 115D02E6011 (Kina)                                         |
| CORREL                                 | PRCL1: 115D02E7011 (andre områder)                                  |
|                                        |                                                                     |
| 7                                      |                                                                     |
| 9.                                     | Cylinderramme                                                       |
|                                        | 90 mm (B) × 80 mm (H)<br>(3-1/2 tommer (B) × 3 tommer (H))          |
|                                        | PRCLH1 (Nord-, Syd- og Centralamerika)                              |
| Contraction of the second              | PRCLH1: XG6699-001 (Europa)                                         |
|                                        | PRCLH1: 115D02E7010 (andre områder)                                 |
| 10                                     | Alsidig magnetisk ramme M sæt                                       |
| 10.                                    | $100 \text{ mm} (B) \times 100 \text{ mm} (H)$                      |
|                                        | (4 tommer (B) $\times$ 4 tommer (H))                                |
|                                        | PRVMFMKIT (Nord-, Syd- og Centralamerika)                           |
|                                        | PRVMFMKIT: DUTXJY-UUT (Europa)<br>PRVMEMKITCN: 115D02E600M (Kina)   |
|                                        | PRVMFMKITAP: 115D02E000M (kma)                                      |
|                                        | områder)                                                            |
| 11.                                    | Alsidig, magnetisk ramme M                                          |
| n=n                                    | $100 \text{ mm} (B) \times 100 \text{ mm} (H)$                      |
|                                        | PRVMEM (Nord-Syd- og Centralamerika)                                |
| 441                                    | PRVMFM: D01XK7-001 (Europa)                                         |
| ~~~~~~~~~~~~~~~~~~~~~~~~~~~~~~~~~~~~~~ | PRVMFMCN: 115D02E600N (Kina)                                        |
|                                        | PRVMFMAP: 115D02E700N (andre                                        |
| 10                                     | områder)                                                            |
| 12.                                    | 180 mm (B) x 130 mm (H)                                             |
|                                        | $(7-1/8 \text{ tommer (B)} \times 5-1/8 \text{ tommer})$            |
|                                        | (H))                                                                |
|                                        | PRVMFLKIT (Nord-, Syd- og Centralamerika)                           |
|                                        | PRVMFLKIT: DUTXHD-001 (Europa)<br>PRVMELKITCN: 115D02E600P (Kina)   |
|                                        | PRVMFLKITAP: 115D02E700P (andre                                     |
|                                        | områder)                                                            |
| 13.                                    | Alsidig, magnetisk ramme L                                          |
| <b>A</b> =- <b>A</b>                   | 180 mm (B) × 130 mm (H)<br>(7-1/8 tommer (B) × 5-1/8 tommer         |
|                                        | (H))                                                                |
|                                        | PRVMFL (Nord-, Syd- og Centralamerika)                              |
| « « <b>!</b>                           | PRVMFL: D01XHM-001 (Europa)                                         |
|                                        | PRVMFLCN: 115D02E600L (Kina)                                        |
|                                        | PRVMFLAP: 115D02E/00L (andre områder)                               |
|                                        |                                                                     |

|                                                                             | Reservedelsbetegnelse                                                                                                    |            | Reservedelsbetegnelse                                                                                                    |
|-----------------------------------------------------------------------------|----------------------------------------------------------------------------------------------------|------------|----------------------------------------------------------------------------------------------------|
|                                                                             | Reservedelskode                                                                                                    |            | Reservedelskode                                                                                                    |
|                                                                             | Magnetisk kantramme<br>360 mm (B) × 200 mm (H)<br>(14 tommer (B) × 7-7/8 tommer (H))<br>PRMS360 (Nord-, Syd- og Centralamerika)<br>PRMS360: D01FAN-001 (Europa)<br>PRMS360CN: 115D02E600K (Kina)<br>PRMS360AP: 115D02E700K (andre områder)<br>* Broderiområde: 300 mm (B) × 200 mm (H) | 24.<br>25. | Flad ramme<br>300 mm (B) × 200 mm (H)<br>(11-3/4 tommer (B) × 7-7/8 tommer (H))<br>PRF300 (Nord-, Syd- og Centralamerika)<br>PRF300: XG6693-001 (Europa)<br>PRF300: 115D02E7016 (andre områder)<br>Klemmeramme S, lige sæt<br>45 mm (B) × 24 mm (H) |
|                                                                             | (11-3/4 tommer (B) × 7-7/8 tommer (H))<br>Magnetisk rammesæt<br>50 mm (B) × 50 mm (H)<br>(2 tommer (B) × 2 tommer (H))<br>PRMHA50 (Nord-, Syd- og Centralamerika)<br>PRMFA50: XG8593-001 (Europa)<br>PRMFA50AP: 115D02E700E (andre områder)                                            |            | (1-3/4 tommer (B) × 7/8 tommer (H))<br>PRCLP45B (Nord-, Syd- og<br>Centralamerika)<br>PRCLP45B: XF2251-001 (Europa)<br>PRCLP45BCN: 115D02E6012 (Kina)<br>PRCLP45B: 115D02E7012 (andre områder)<br>Klemmeramme S L og R                              |
| 16.                                                                         | Magnetisk ramme<br>50 mm (B) × 50 mm (H)<br>(2 tommer (B) × 2 tommer (H))<br>PRMH50 (Nord-, Syd- og Centralamerika)<br>PRMF50: XG8597-001 (Europa)<br>PRMF50AP: 115D02E700F (andre områder)<br>Owilteramme                                                                             |            | 45 mm (B) × 24 mm (H)<br>(1-3/4 tommer (B) × 7/8 tommer (H))<br>PRCLP45LR (Nord-, Syd- og<br>Centralamerika)<br>PRCLP45LR: XF2255-001 (Europa)<br>PRCLP45LRCN: 115D02E6013 (Kina)<br>PRCLP45LRCN: 115D02E6013 (Kina)                                |
|                                                                             | <b>200 mm (B) × 200 mm (H)</b><br>(7-7/8 tommer (B) × 7-7/8 tommer (H))<br>PRPQF200 (Nord-, Syd- og<br>Centralamerika)<br>PRPQF200: XG6727-001 (Europa)<br>PRPQF200CN: 115D02E6025 (Kina)<br>PRPQF200: 115D02E7025 (andre områder)                                                     | 27.        | Klemmeramme S, lige sæt<br>45 mm (B) × 24 mm (H)<br>(1-3/4 tommer (B) × 7/8 tommer (H))<br>PRCLP45S (Nord-, Syd- og<br>Centralamerika)<br>PRCLP45S: 115D02E7015 (andre områder*)<br>* Fås ikke i Europa                                             |
| 18.<br>19.<br>4<br>4<br>4<br>4<br>4<br>4<br>4<br>4<br>4<br>4<br>4<br>4<br>4 | Kantramme<br>300 mm (B) × 100 mm (H)<br>(11-3/4 tommer (B) × 4 tommer (H))<br>PRPBF1 (Nord-, Syd- og Centralamerika)<br>PRPBF1: XG6729-001 (Europa)<br>PRPBF1CN: 115D02E6022 (Kina)<br>PRPBF1: 115D02E7022 (andre områder)<br>Rundt rammesæt<br>PBPBEK1 (Nord-, Syd- og                |            | Klemmerammesæt S L og R<br>45 mm (B) × 24 mm (H)<br>(1-3/4 tommer (B) × 7/8 tommer (H))<br>PRCLP45LRD (Nord-, Syd- og<br>Centralamerika)<br>PRCLP45LRD: 115D02E7014<br>(andre områder*)<br>* Fås ikke i Europa                                      |
|                                                                             | Centralamerika)<br>PRPRFK1: XG6725-001 (Europa)<br>PRPRFK1CN: 115D02E6029 (Kina)<br>PRPRFK1: 115D02E7029 (andre områder)                                                                                                    | 29.        | Klemmerammesæt M<br>100 mm (B) × 100 mm (H)<br>(4 tommer (B) × 4 tommer (H))<br>PRCLPM1 (Nord-, Syd- og                                                                                                    |
| 20.                                                                         | Rund ramme<br>(Ø100 mm (4 tommer))<br>PRPRF100 (Nord-, Syd- og<br>Centralamerika)<br>PRPRF100: XG6737-001 (Europa)                                                                                                    |            | Centralamerika)<br>PRCLP100B: XG6235-001 (Europa)<br>PRCLPM1CN: 115D02E600B (Kina)<br>PRCLPM1AP: 115D02E700B (andre områder)                                                                                                    |
| 21.                                                                         | PRPRF100CN: 115D02E6026 (Kina)<br>PRPRF100: 115D02E7026 (andre områder)<br>Rund ramme<br>(Ø130 mm (5 tommer))                                                                                                    |            | Sæt med kompakte rammer<br>70: 70 mm (B) $\times$ 41 mm (H)<br>(2-3/4 tommer (B) $\times$ 1-5/8 tommer<br>(H))<br>50: 50 mm (B) $\times$ 50 mm (H)                                                                                                  |
|                                                                             | PRPRF130 (Nord-, Syd- og<br>Centralamerika)<br>PRPRF130: XG6739-001 (Europa)<br>PRPRF130CN: 115D02E6027 (Kina)<br>PRPRF130: 115D02E7027 (andre områder)                                                                                                    |            | (2 tommer (B) × 2 tommer (H))<br>44: 44 mm (B) × 38 mm (H)<br>(1-3/4 tommer (B) × 1-1/2 tommer (H))<br>Stående retning:<br>33 mm (B) × 75 mm (H)<br>(1-5/16 tommer (B) ×                                                                            |
| 22.                                                                         | Rund ramme<br>(Ø160 mm (6 tommer))<br>PRPRF160 (Nord-, Syd- og<br>Centralamerika)<br>PRPRF160: XG6741-001 (Europa)<br>PRPRF160CN: 115D02E6028 (Kina)<br>PRPRF160: 115D02E7028 (andre områder)                                                                                          | 31.        | 2-15/16 tommer (H))<br>PRHCK1 (Nord-, Syd- og Centralamerika)<br>PRSFK1: XG6209-001 (Europa)<br>PRHCK1CN: 115D02E600A (Kina)<br>PRHCK1AP: 115D02E700A (andre områder)<br>Ærmeramme<br>70 mm (B) × 200 mm (H)                                        |
| 23.                                                                         | Broderirammeholder C (med<br>mørkegrå hjørneafdækning)<br>PRPARMC (Nord-, Syd- og<br>Centralamerika)<br>PRPARMC: XG6743-001 (Europa)<br>PRPARMC: 115D02E7021 (andre områder)                                                                                                    |            | (2-3/4 tommer (B) × 7-7/8 tommer (H))<br>PRHSL200 (Nord-, Syd- og<br>Centralamerika)<br>PRHSL200: XG5284-001 (Europa)<br>PRHSL200CN: 115D02E600C (Kina)<br>PRHSL200AP: 115D02E700C (andre områder)                                                  |

|     | Reservedelsbetegnelse                                                                                             |  |
|-----|----------------------------------------------------------------------------------------------------|--|
|     | Reservedelskode                                                                                                   |  |
| 32. | Monteringsophæng til friarm                                                                                       |  |
|     | PRMHJ1 (Nord-, Syd- og Centralamerika)<br>PRMFJ1: XH1533-001 (Europa)<br>PRMFJ1AP: 115D02E700H<br>(andre områder) |  |
| 33. | Metalspole                                                                                                    |  |
|     | 100376-051                                                                                                    |  |
| 34. | Vægt (S)                                                                                                    |  |
|     | XC6631-051                                                                                                    |  |

#### 🏹 Bemærk

• Kontakt den nærmeste, autoriserede Brotherforhandler for at få en komplet liste over ekstraudstyr til maskinen.

#### Note

- Brug altid det anbefalede tilbehør til denne maskine.
- Alle specifikationer er korrekte ved trykning. Vær opmærksom på, at nogle specifikationer kan ændres uden varsel.

## **KLARGØRING AF MASKINEN**

Sikkerhedsforanstaltninger ved klargøring og transport

# ▲ FORSIGTIG

- Temperaturen i rummet, hvor maskinen skal bruges, bør være mellem 5 °C (40 °F) og 40 °C (104 °F). Hvis maskinen bruges, hvor det enten er for koldt eller for varmt, kan det medføre, at maskinen ikke fungerer korrekt.
- Undlad at benytte maskinen på et sted, hvor den udsættes for direkte sollys, da dette kan forårsage, at maskinen ikke fungerer korrekt.
- Placer maskinen med de fire fødder helt nede på bordpladen, så maskinen ikke vipper.
- Bloker ikke ventilationsåbningerne på bagsiden og undersiden af maskinen, f.eks. ved at lægge noget under maskinen, og lad ikke fnug eller støv samle sig i ventilationsåbningerne. Maskinens motor kan blive overophedet med brand eller beskadigelse af maskinen til følge.
- Maskinen vejer ca. 38 kg (83 lb). Man bør være to om at klargøre og transportere maskinen.
- Når maskinen skal transporteres, skal den løftes fra bunden på de angivne steder af to personer (①). Hvis maskinen løftes fra andre steder, kan det beskadige maskinen eller medføre, at maskinen tabes, hvilket kan forårsage personskader.

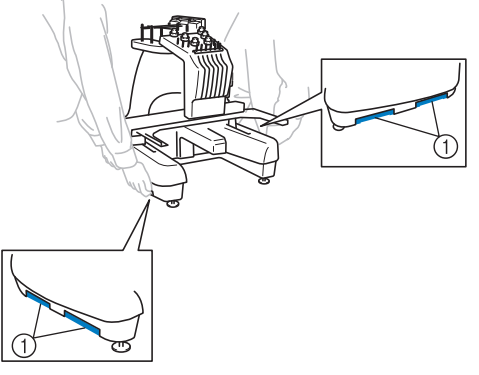

- Sluk for maskinen i tordenvejr, og tag strømforsyningsledningen ud. Lyn kan medføre at maskinen ikke fungerer korrekt.
- Sæt ikke strømforsyningsledningen i, før klargøringen af maskinen er komplet, da du kan komme til skade, hvis der ved et uheld trykkes på knappen "Start/stop", og maskinen begynder at sy.

- Brug beskyttelsesbriller og handsker, når maskinen smøres for at forhindre, at olie og smørefedt kommer i øjnene eller i kontakt med huden. Undlad at putte olien eller smørefedtet i munden. Olien og smørefedtet opbevares utilgængeligt for børn.
- Når du monterer eller afmonterer en broderiramme eller andet medfølgende tilbehør eller udfører vedligeholdelse af maskinen, skal du passe på, at der ikke er noget, der kommer i kontakt med maskinens bevægelige dele.

# ▲ FORSIGTIG

- For at forhindre at maskinen ikke fungerer korrekt, eller beskadigelse af maskinen, undlad at opstille maskinen på et sted, der er udsat for følgende forhold.
  - Væsker såsom vand
  - Ekstremt meget støv
  - Direkte sollys
  - Ekstremt høje eller lave temperaturer. Temperaturen, hvor maskinen skal bruges, bør ligge på mellem 5 °C (40 °F) og 40 °C (104 °F).
  - Utilstrækkelig plads
  - Genstande inden for broderirammens bevægelsesområde
  - Blokerede ventilationsåbningerEn ustabil overflade
- Brug ikke forlængerledninger eller stikforgrenere, der har mange andre apparater tilsluttet.

# Klargøring af maskinen

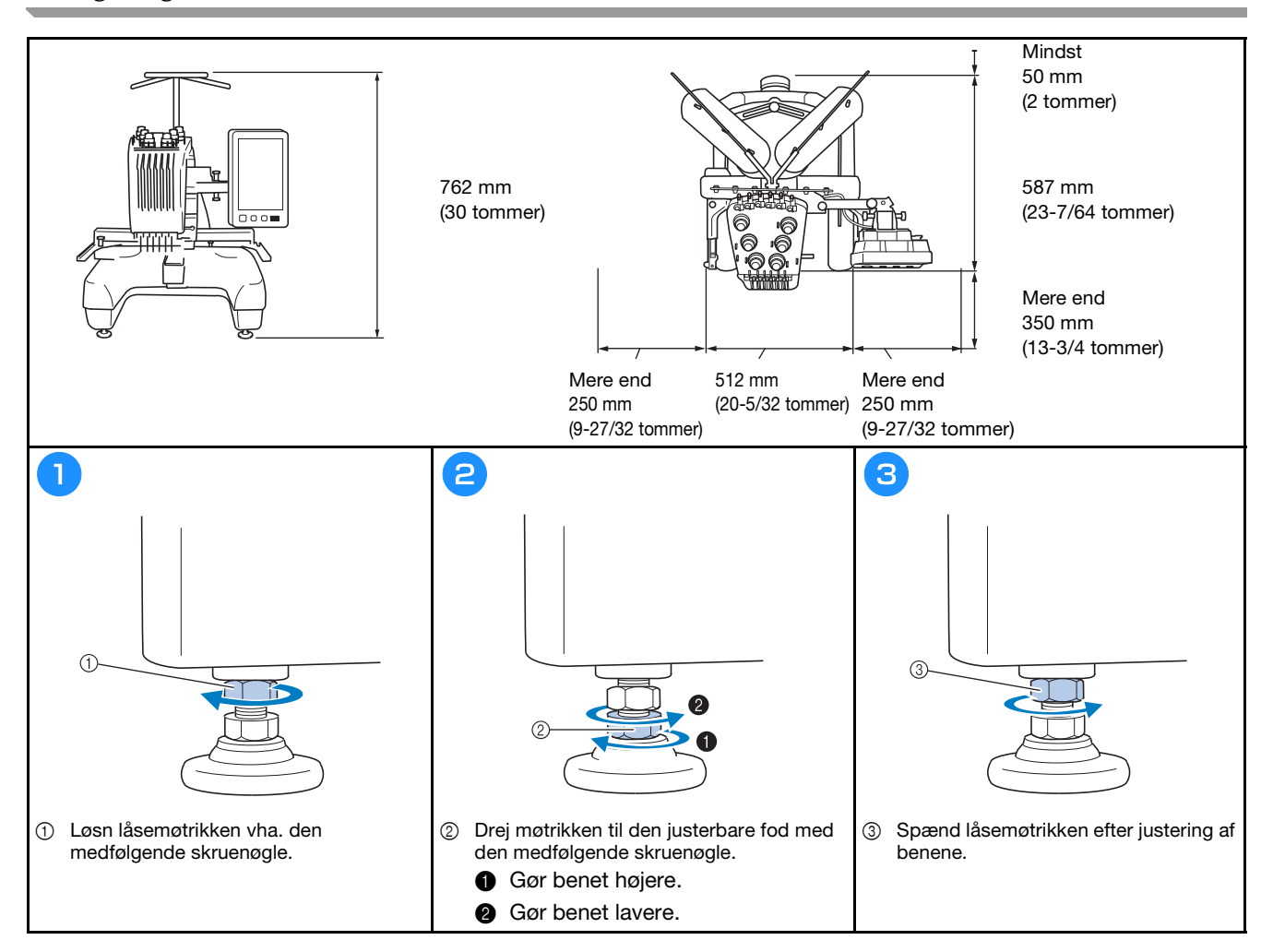

Justering af betjeningspanelets placering

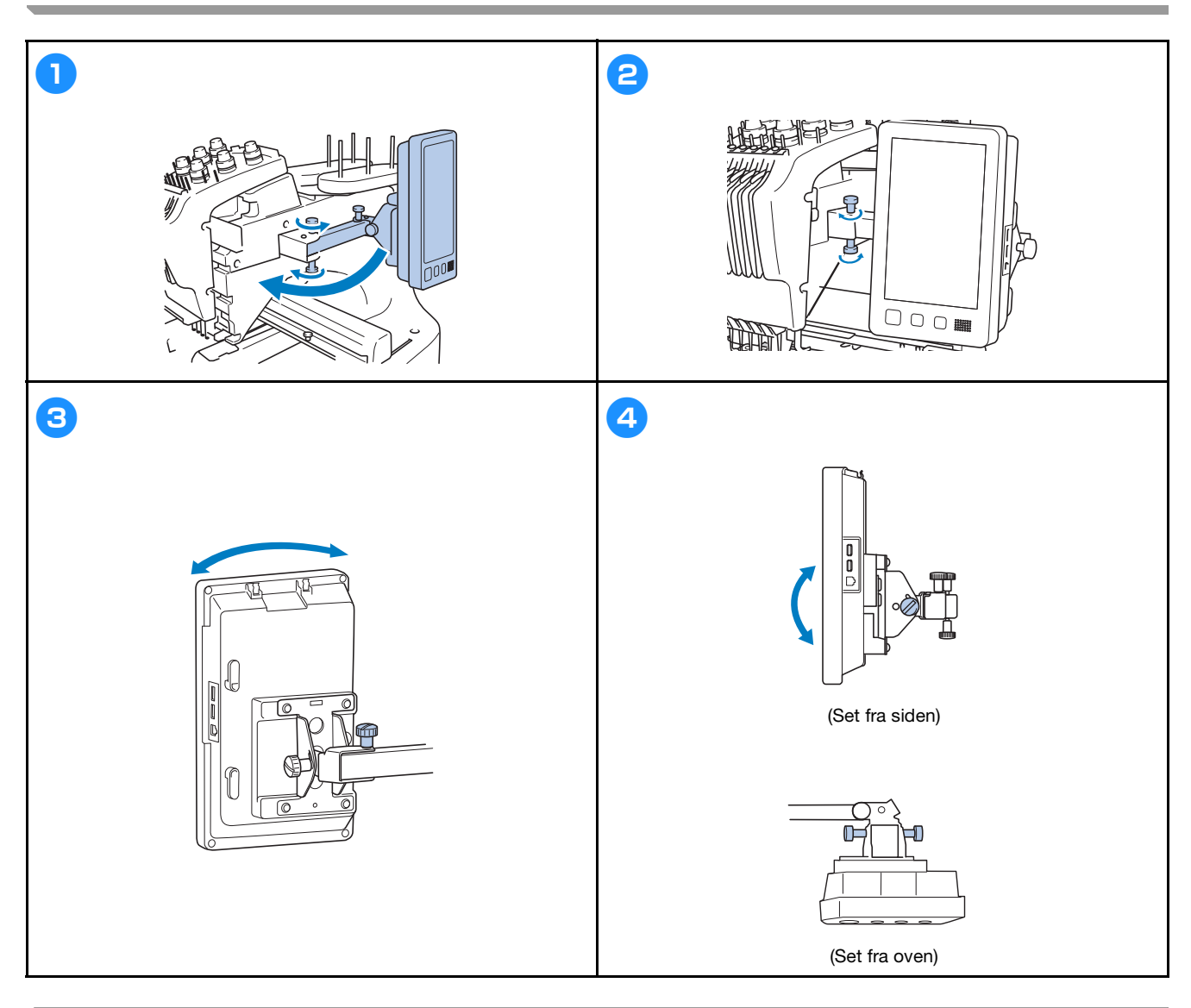

### Forberedelse af trådlederenheden

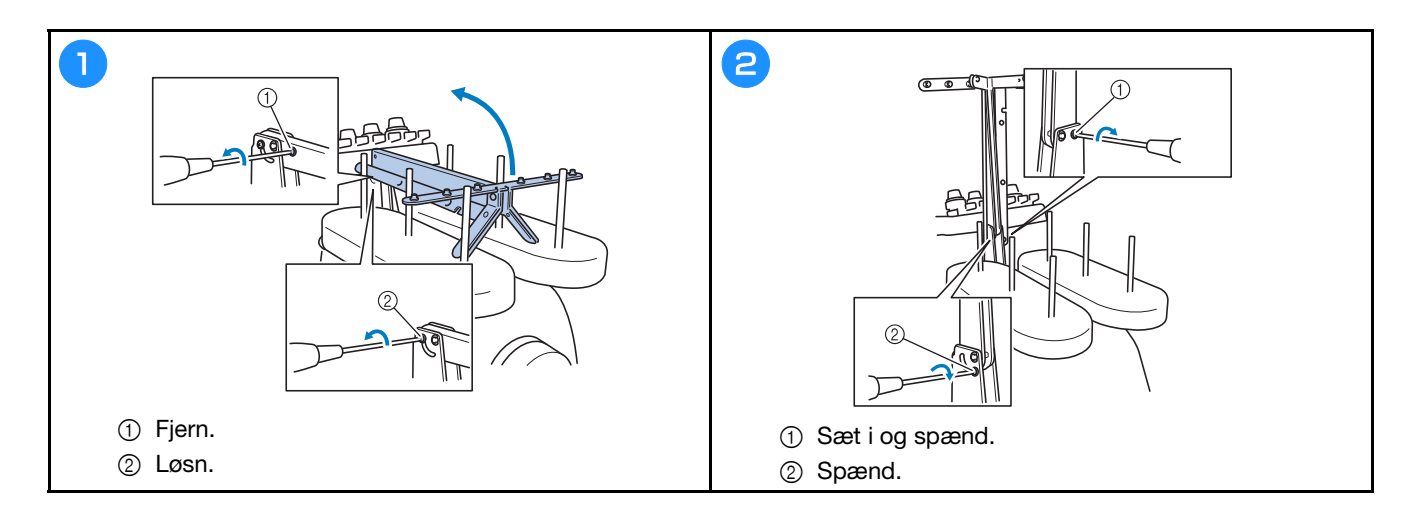

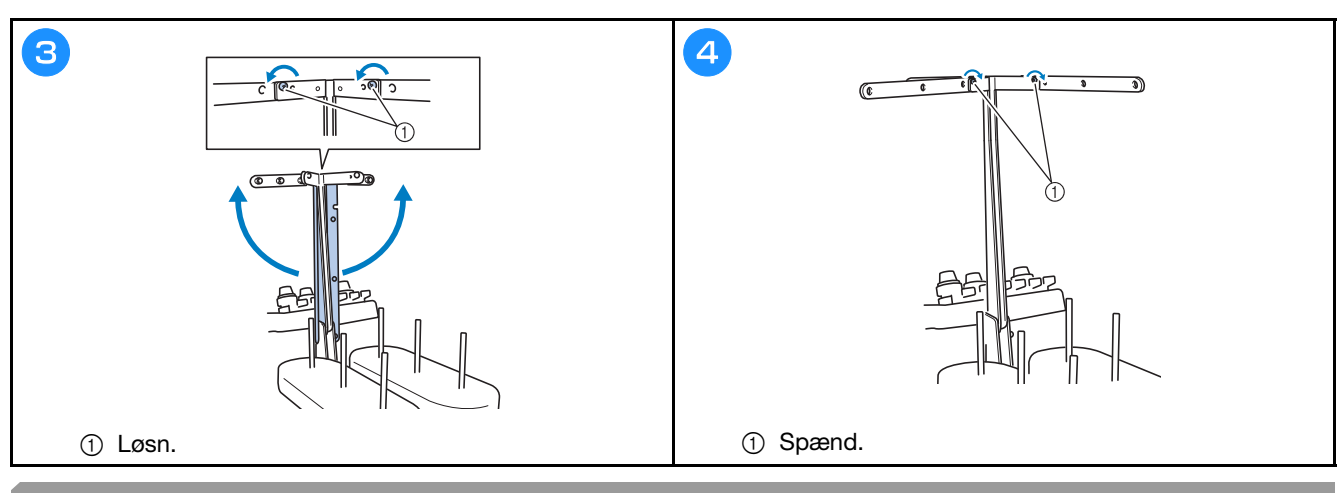

# Forberedelse af spoleholderen

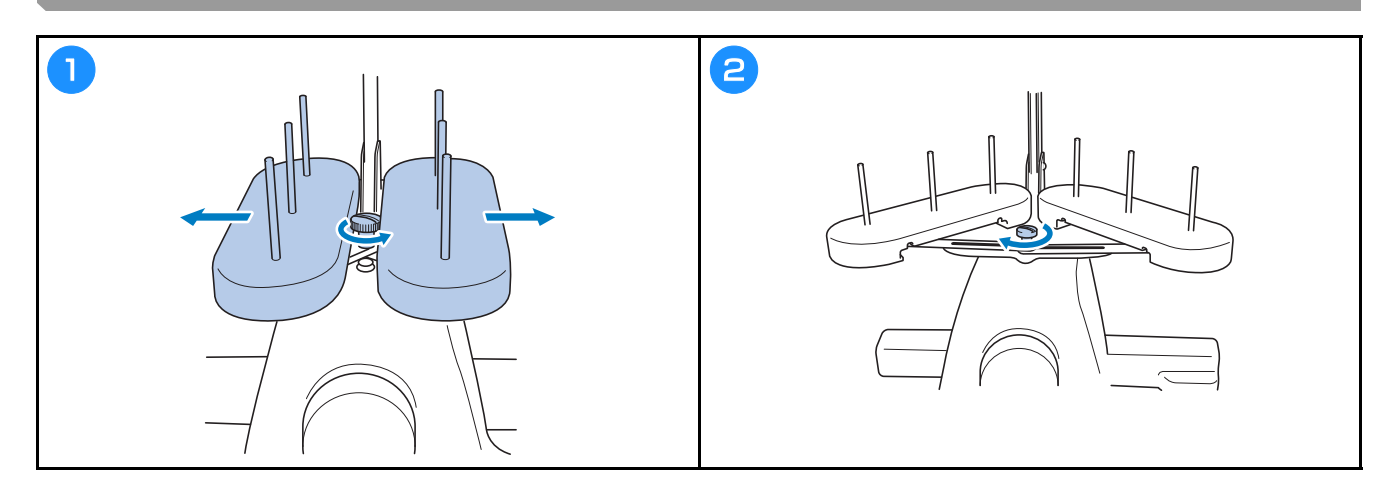

# Montering af broderirammeholderen

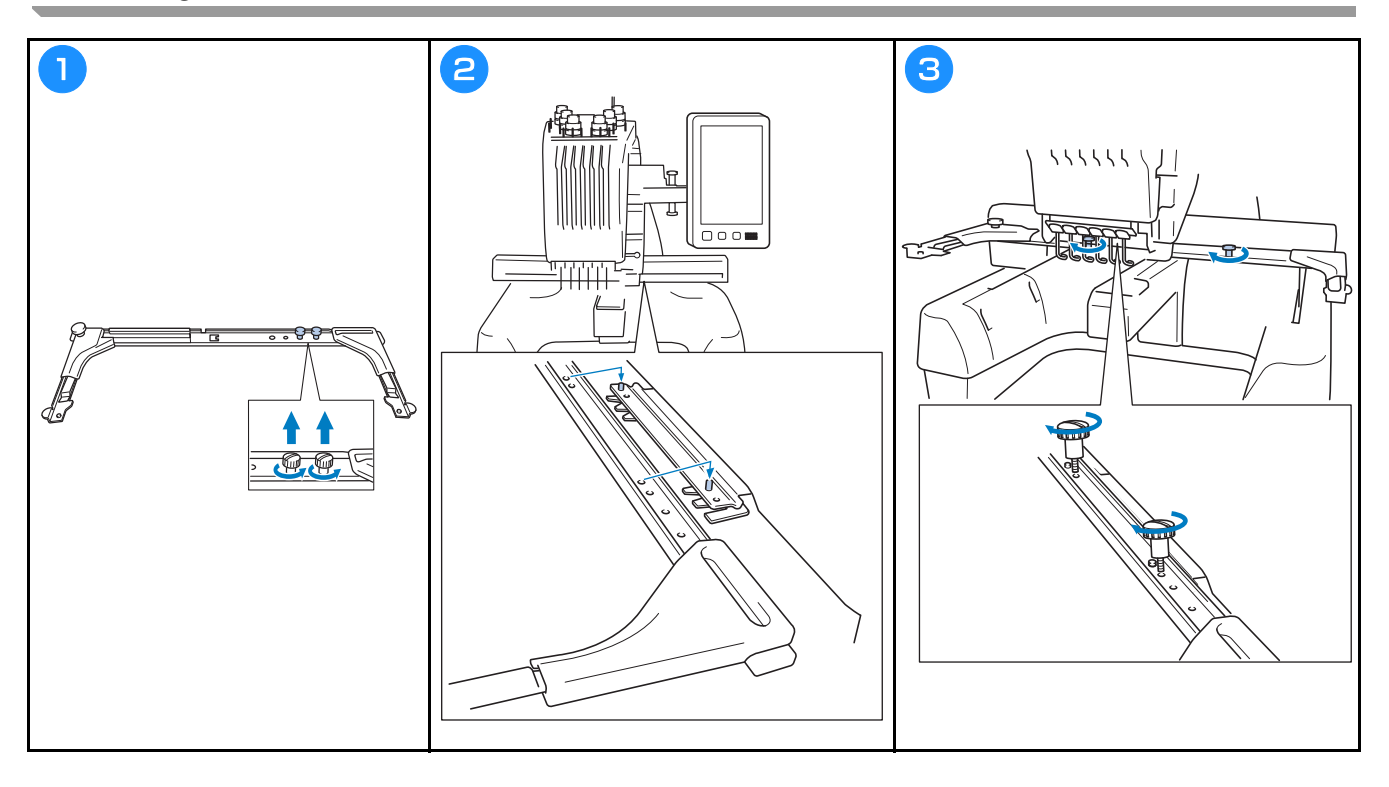

# ADVARSEL

- Brug kun almindelig strøm. Brug af andre strømkilder kan forårsage brand, stød eller beskadigelse af symaskinen.
- Kontroller, at strømforsyningsledningens stik er sat helt ind i stikkontakten og strømforsyningsledningens stik på maskinen. Ellers kan det medføre brand eller elektriske stød.
- Sæt ikke strømforsyningsledningens stik i en stikkontakt, der ikke er i ordentlig stand.
- Hvis følgende indtræffer, skal du slukke for maskinen og tage strømforsyningsledningen ud af stikkontakten, ellers kan det medføre brand, stød eller beskadigelse af maskinen.
  - Når du forlader maskinen.
  - Når du er færdig med at bruge maskinen.
  - Hvis der opstår strømsvigt, mens maskinen er i brug.
  - Hvis maskinen ikke fungerer korrekt, hvis der for eksempel er en løs eller afbrudt forbindelse.
  - I tordenvejr.

# ▲ FORSIGTIG

- Brug altid den netledning, der leveres sammen med maskinen.
- Undlad at tilslutte maskinen med forlængerledninger eller stikdåser med flere stik, hvor der er andre apparater tilsluttet, da dette kan forårsage brand eller stød.
- Rør ikke ved strømforsyningsledningen med våde hænder. Dette kan forårsage stød.
- Sluk altid på hovedkontakten, før du tager strømforsyningsledningen til maskinen ud. Tag altid fat i stikket, når du tager det ud af stikkontakten. Hvis du trækker i ledningen, kan den blive beskadiget, og der er risiko for brand eller stød.
- Der må ikke skæres i strømforsyningsledningen, og den må ikke beskadiges, ændres, bøjes, trækkes i, drejes rundt eller bundtes med andre ledninger. Anbring ikke tunge ting på ledningen, og udsæt ikke ledningen for varmepåvirkning, da dette kan beskadige ledningen eller forårsage brand eller stød. Hvis strømforsyningsledningen eller stikket bliver beskadiget, skal du stoppe med at bruge maskinen og indlevere den til reparation hos en autoriseret Brother-forhandler, før den bruges igen.
- Tag strømforsyningsledningen ud, hvis symaskinen ikke skal bruges i et længere tidsrum. Ellers kan der opstå brand.

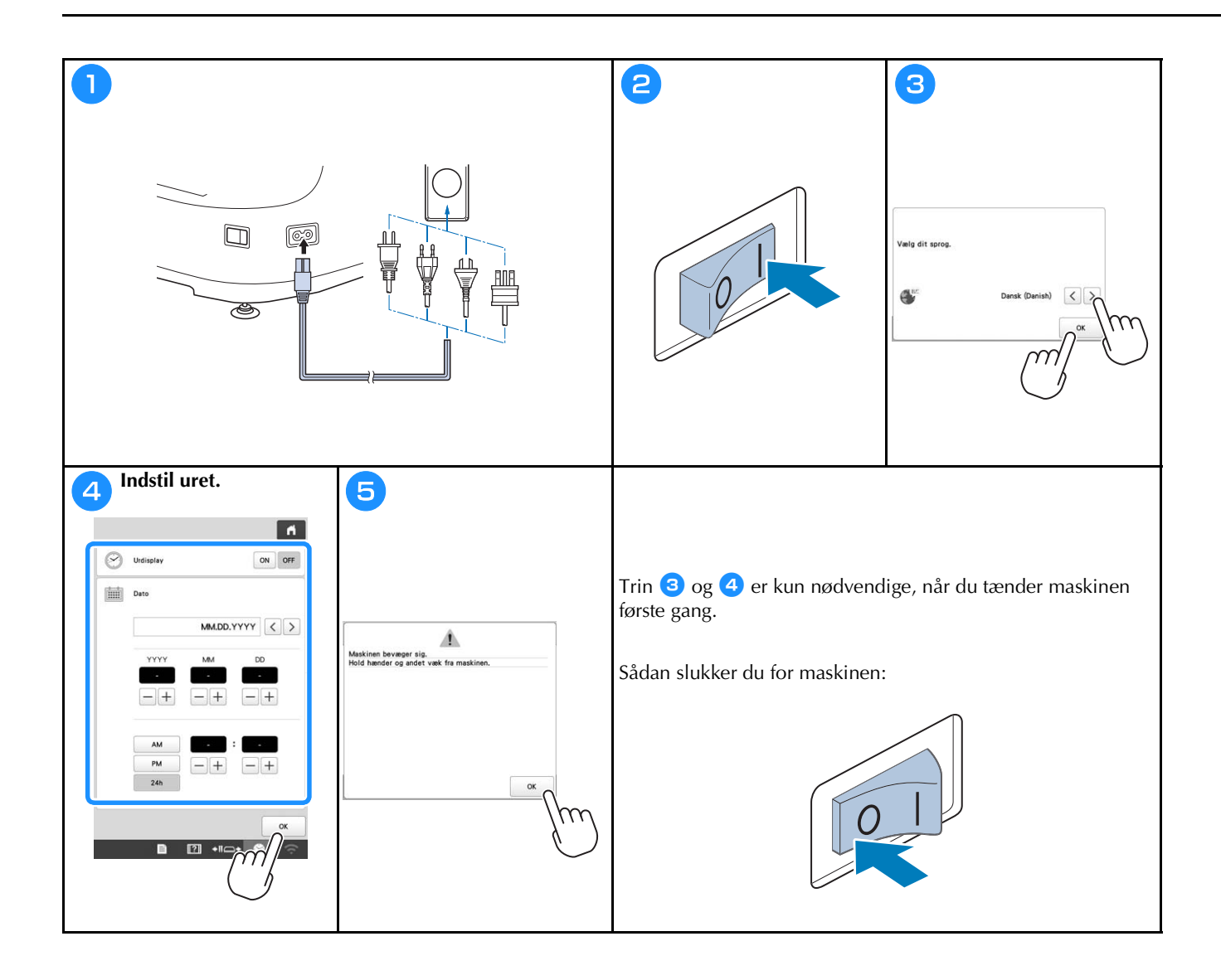

### TRÅDLØS NETVÆRKSFORBINDELSE, FUNKTIONER

# Funktioner, der er tilgængelige med en trådløs netværksforbindelse

Denne maskine understøtter en trådløs netværksforbindelse. Følgende nyttige funktioner er tilgængelige, når maskinen er sluttet til et trådløst netværk.

#### ☆ Bemærk

- Forbind maskinen og din computer eller smartenhed til det samme netværk.
- Det gør det nemt at kontrollere maskinens driftsstatus fra smartenheden ved hjælp af den dedikerede mobilapplikation (My Stitch Monitor).

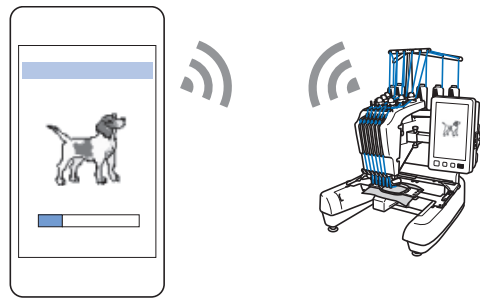

• Download opdateringsfilen direkte til maskinen.

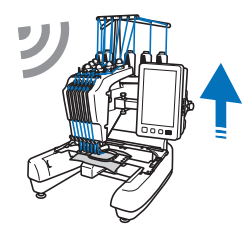

 Overfør et broderimønster trådløst fra din computer til maskinen ved hjælp af den dedikerede Windowsapplikation (Design Database Transfer).
 Applikationen kan downloades fra følgende URL. <u>http://s.brother/cabkb/</u>

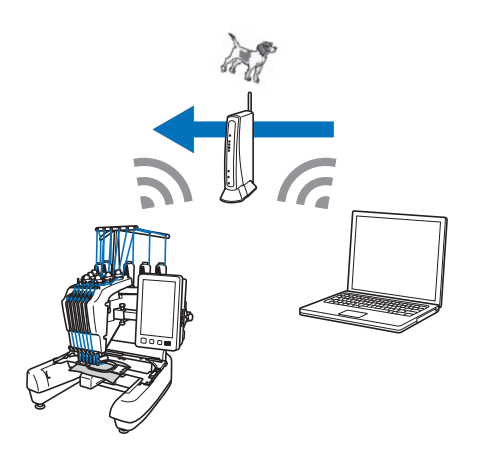

• Trådløs overførsel til maskinen af et broderimønster redigeret med broderiredigeringssoftware (PE-DESIGN version 11 eller senere) på en computer. Overfør også et broderimønster, der er redigeret på maskinen, til PE-DESIGN.

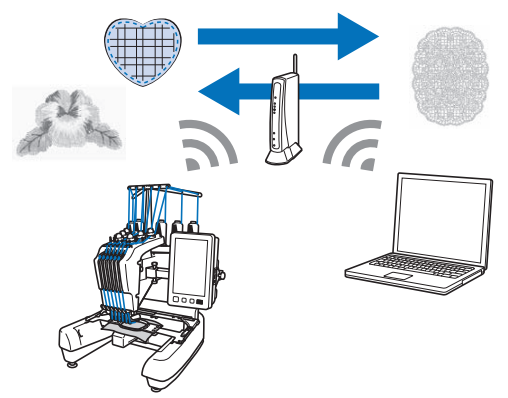

• Brug af funktionen Wireless Link til trådløs overførsel til maskinen af et broderimønster redigeret med broderiredigeringssoftware (PE-DESIGN version 11.2 eller senere) på en computer. Kontroller også broderistatus for maskinen fra computeren.

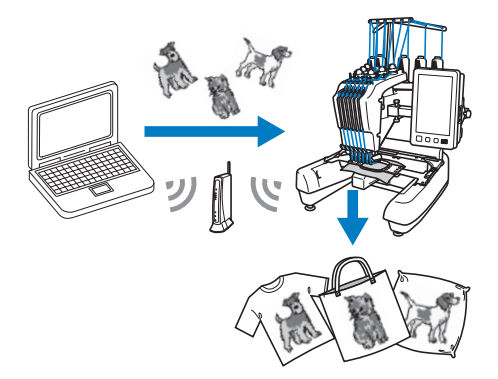

■ Krav til en trådløs netværksforbindelse Den trådløse netværksforbindelse opfylder standarderne IEEE 802.11 b/g/n og anvender frekvensen 2,4 GHz.

#### Note -

• En trådløs forbindelse kan ikke konfigureres med WPA/WPA2 Enterprise.

#### Trådløs netværksforbindelse Video Find dine sikkerhedsoplysninger (SSID og 2 netværksnøgle), og skriv dem ned. 10 A \* Forbind maskinen og din computer eller smartenhed til samme netværk. SSID Netværksnøgle (adgangskode) $\square \bigcirc$ 31 A AA -• 🔃 • 🛟 2 **B** ■ 2 +II -+ 3 3 4 • I 🔅 ) A alg SSID. Aktivering af trädløst LAN Guiden Installation af trädløst LAN > Maskinnavn SewingMachine \*\*\* Skift > Status for trådløst LAN > > > Andre > Nulstil Netværksnulst App-vejledning < 9/10 > OK Kombiner Pány Gemt SSID Ny SSID ■ 11 +11 -> ■ 12 +11 -> Tryk på > ved siden af det SSID, du har skrevet ned. 5 6 ň 0 Anv. indstill.? < > ≥ Annuller OWERTYUIOP ASDFGHJKL ZXCVBNM A 1 0 **↑**aA Annuller 🗈 😰 +11\_+ 😚 Indtast den netværksnøgle (adgangskode), der blev skrevet ned, og tryk derefter på ОК

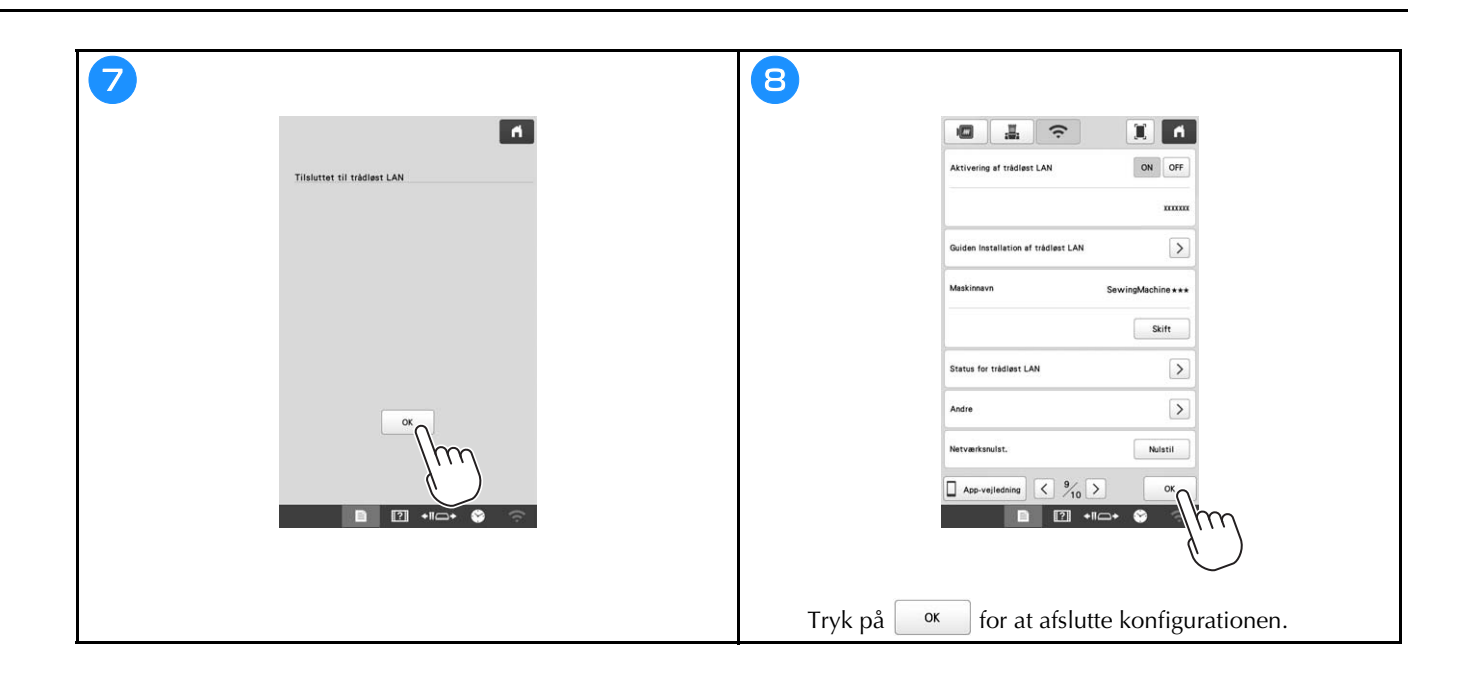

# FORBEREDELSE INDEN START AF BRODERIET

# Afspilning af introduktionsvideo

Når du ser dette ikon video i en titel i denne brugsanvisning, betyder det, at der findes en introduktionsvideo af fremgangsmåden på maskinen.

### Sådan fjernes spolehuset

Video

?

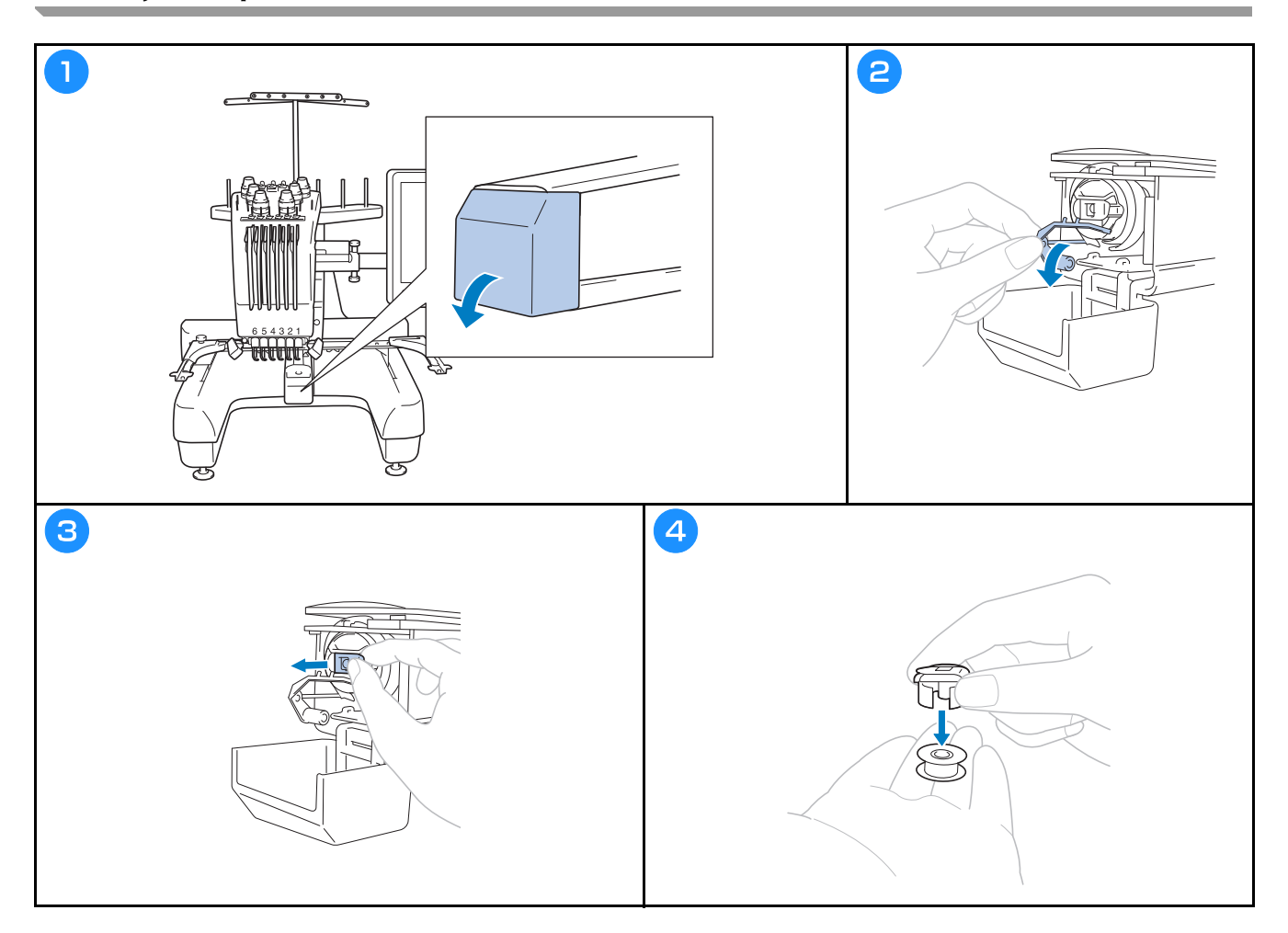

### Isætning af undertrådsspolen

Video

- A FORSIGTIG Sørg for at bruge papspoler med tråd (Fil-Tec/TRU-SEW POLYESTER "filamenter") eller metalspoler, der er • designet specielt til denne maskine.
- Brug spoleapparatet eller metalspoler, som er ekstraudstyr til maskinen, når du spoler undertråd op. •

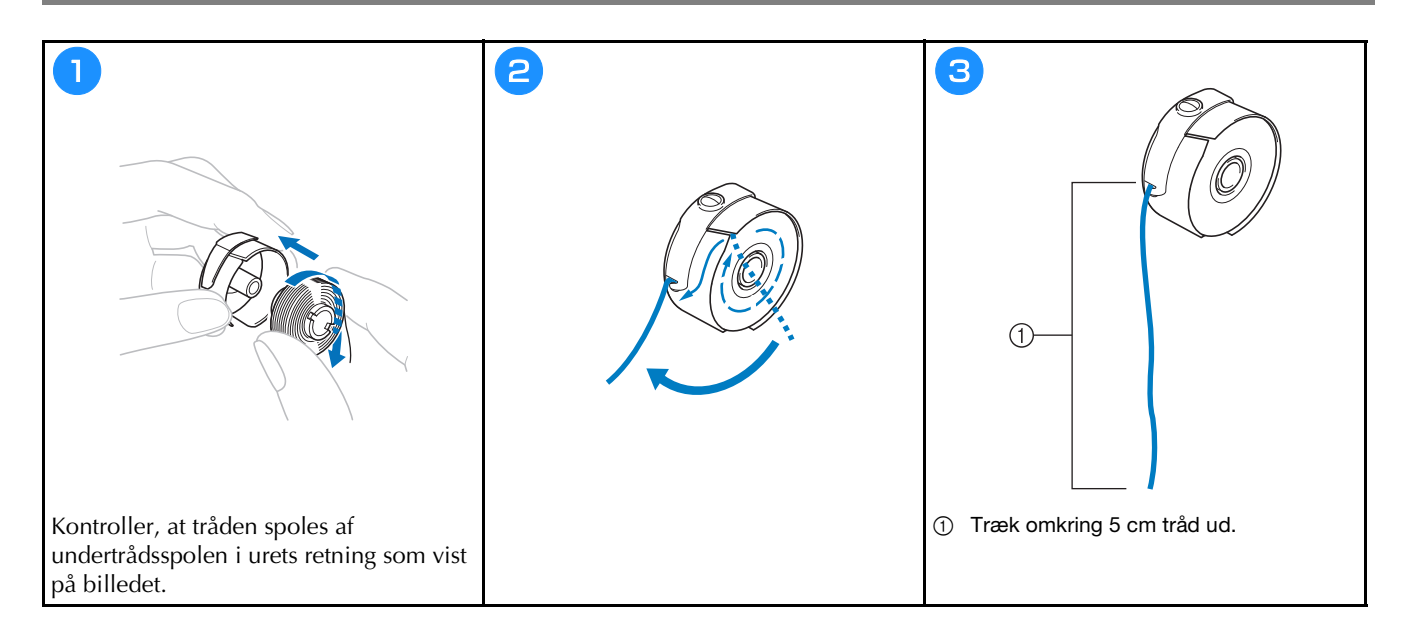

Isætning af spolehuset Video

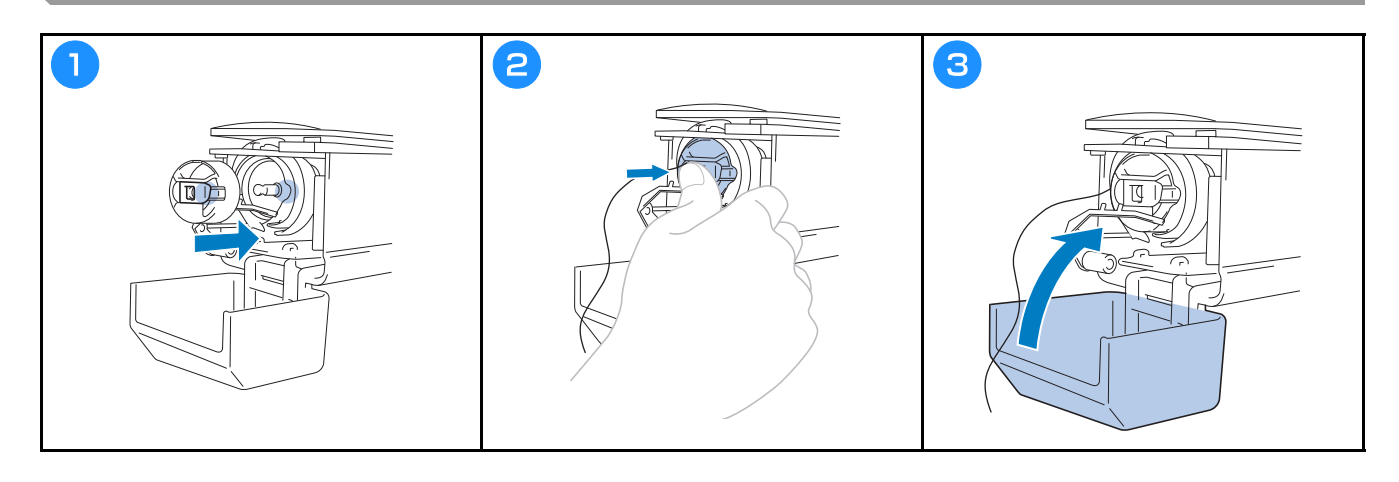

#### Valg af broderimønster

# ▲ FORSIGTIG

- Berør kun skærmen med fingeren eller den berøringspen, der følger med maskinen. Brug ikke en blyant, skruetrækker eller andre hårde eller skarpe ting. Tryk desuden ikke for hårdt på skærmen. Ellers kan skærmen blive beskadiget.
- Hele eller en del af skærmen kan nogle gange blive mørkere eller lysere pga. ændringer i den omgivende temperatur eller andre ændringer i omgivelserne. Dette er ikke et tegn på fejlfunktion. Hvis skærmen er svær at læse, skal du justere dens lysstyrke.

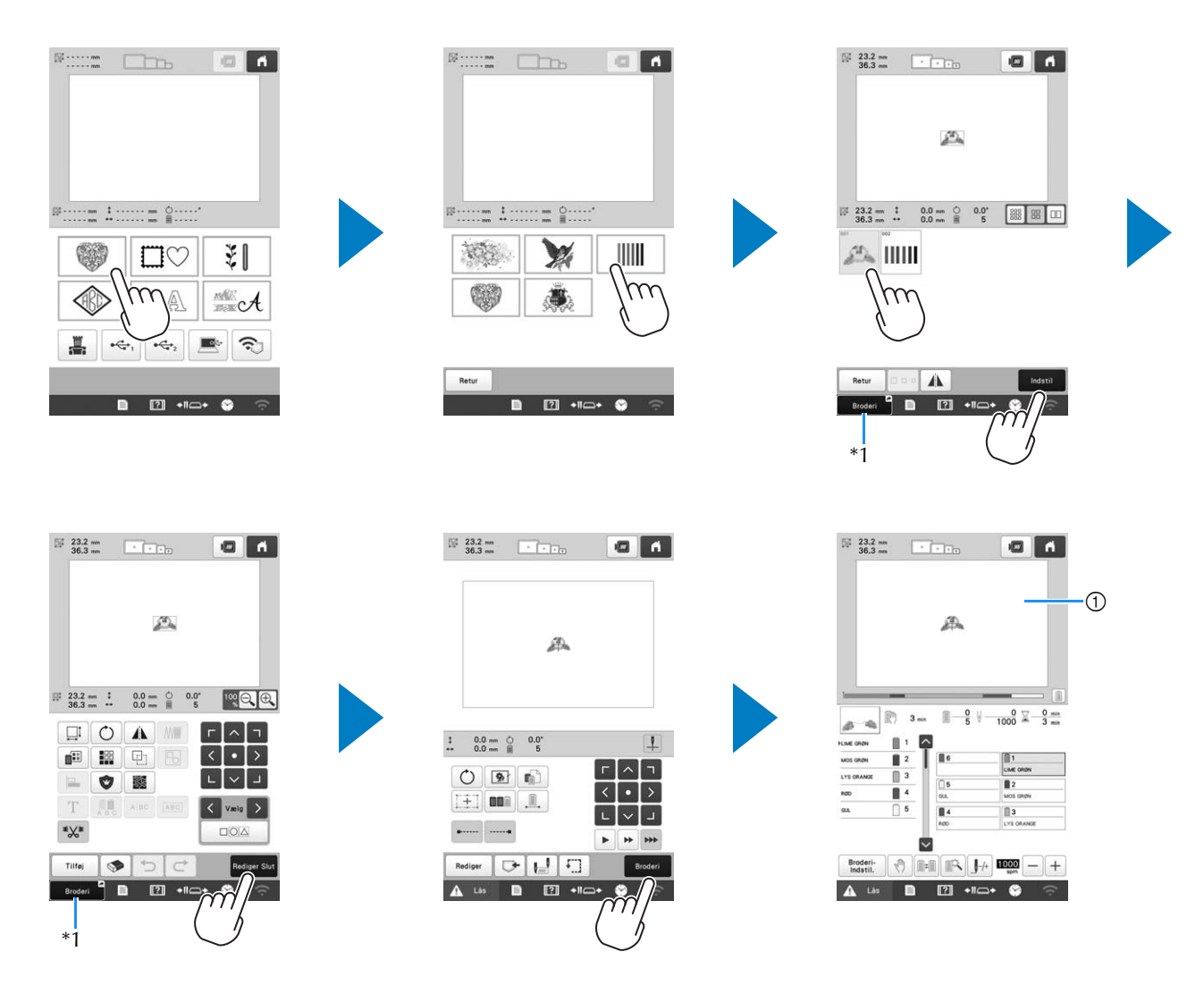

\*1 Tryk på Broderi <sup>d</sup> for at gå til broderiskærmen (①).

#### Skærmbilledet til valg af mønstertype

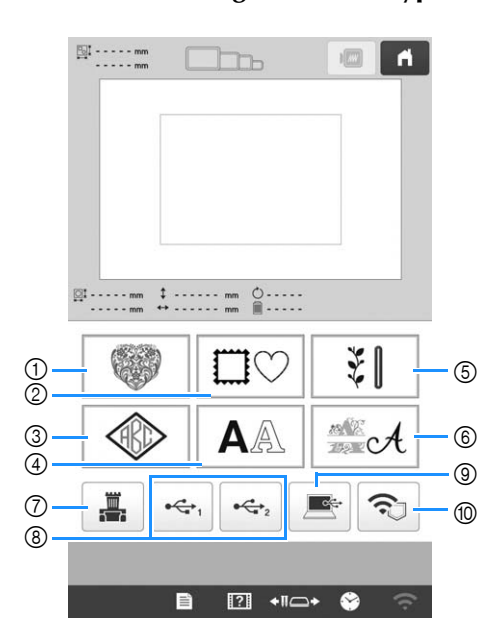

- ① Broderimønstre
- 2 Rammemønstre
- ③ Monogram- og rammemønstre
- ④ Tegnmønstre
- (5) Nyttestingsbroderimønstre/store knaphulsmønstre
- 6 Dekorative alfabetmønstre
- ⑦ Mønstre gemt i maskinens hukommelse
- (8) Mønstre gemt på USB-medier
- (9) Mønstre gemt på en computer
- 1 Mønstre, der skal overføres via det trådløse netværk

#### ■ Skærmen til mønsterliste

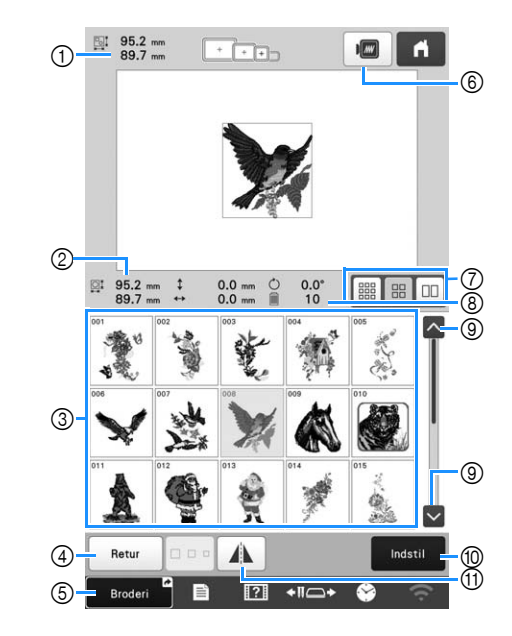

- ① Størrelsen på hele det kombinerede mønster
- ② Størrelsen på det valgte mønster
- ③ Tryk på et mønster for at få vist oplysninger om mønsteret.
- ④ Gå tilbage til skærmbilledet med mønsterkategorilisten for at ændre kategori.
- ⑤ Genvej til broderiskærmen.
- (6) Vis et eksempel på broderibilledet.
- ⑦ Vælg størrelsen på miniaturebilleder af mønstre små, mellemstore eller store.
- (8) Antallet af ændringer i trådfarve
- ③ Tryk, indtil den ønskede side vises, hvis der er mere end én side.
- Bekræft mønsteret, og gå videre til skærmbilledet til redigering af mønstre.
- (1) Spejlvend mønsteret, der redigeres, vandret.

#### ■ Taster til at indtaste tegnmønster

#### Note 🛛

• Hvis en tast vises nedtonet, kan du ikke bruge denne funktion sammen med det valgte mønster.

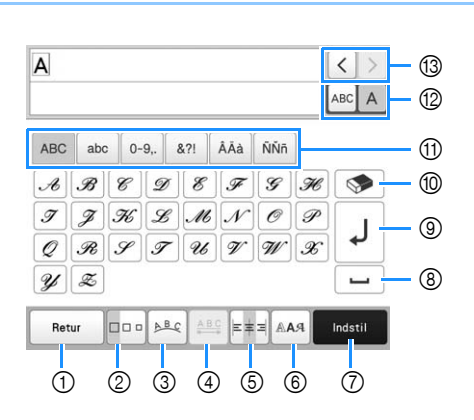

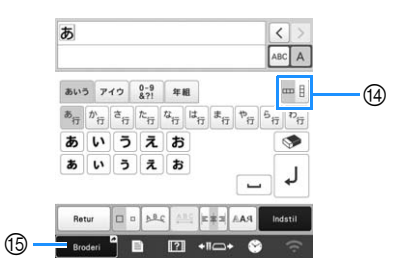

| Nr. | Display                 | Funktion                                                                                                    |  |
|-----|-------------------------|----------------------------------------------------------------------------------------------------|--|
|     | Tastnavn                | Fulktion                                                                                                    |  |
| 1   | Retur<br>Tasten Tilbage | Gå tilbage til det forrige skærmbillede.                                                                                                    |  |
| 2   | Tasten<br>Størrelse     | Skift størrelsen på tegnmønstrene. Hvis<br>du vil ændre størrelsen på ét tegn, skal<br>du trykke på ABCA for at få vist ABCA<br>og derefter vælge tegnet. Størrelsen på<br>det valgte tegn ændres.<br>• Størrelsen på de små skrifttyper <sup>(*</sup> ABCDE), <sup>(*</sup> ABCDE), <sup>(*</sup> ABCDE, <sup>(*</sup> ABCDE), <sup>(*</sup> ABCDE), <sup>(*</sup> ABCDE), <sup>(*</sup> ABCDE), <sup>(*</sup> ABCDE), <sup>(*</sup> ABCDE), <sup>(*</sup> ABCDE), <sup>(*</sup> ABCDE), <sup>(*</sup> ABCDE), <sup>(*</sup> ABCDE), <sup>(*</sup> ABCDE)                                                                                                    |  |
| 3   | Tasten<br>Gruppering    | <ul> <li>ABCOR, ABCOR, ABCOR, ABCOR, BERRER OG BECORD NAME</li> <li>Skift layoutet for tegnmønstrene.</li> <li>Hvis du vil arrangere tegnmønstrene på en bue, skal du trykke på ABCOR, ABCOR, A</li></ul> |  |

Display Nr. Funktion Tastnavn 4 Skift afstanden i tegnmønstrene. ABC • \*ABC\* : Øg afstanden mellem tegnene. Tast til tegnafstand \*ABC\* : Reducer afstanden mellem tegnene. • Hvis du vil ændre afstanden efter ét tegn, skal du trykke på ABC A for at få vist ABC A og derefter vælge tegnet. Afstanden mellem det valgte tegn og det næste tegn ændres. 🔺 ABCD E \leftrightarrow ABCDE 🔤 A B C D E \leftrightarrow ABCDE +<u>ABC</u>+ +<u>ABC</u>+ AB : Flyt det valgte tegn op. <u>A</u><sup>\*</sup><u>B</u> : Flyt det valgte tegn ned. ABC : Nulstil afstanden. • 5 Skift justering. Denne funktion kan E # 3 bruges, når der er indtastet flere linjer Justeringstast med tegn. ABCDE FGH IJKLMN • === : Venstrejustering ABCDE FGH **IJKLMN** • === : Centreret justering ABCDE FGH **IJKLMN** 6 Skift skrifttype for tegnene. Afhængigt af RAA den valgte skrifttype er det muligvis ikke muligt at ændre skrifttypen. Tasten • Hvis du vil ændre skrifttypen for ét skrifttype tegn, skal du trykke på ABC A for at få vist ABC A og derefter vælge tegnet. Skrifttypen for det valgte tegn ændres.

| Nir | Display                           | Funktion                                                                         |
|-----|-----------------------------------|----------------------------------------------------------------------------------|
| Nr. | Tastnavn                          | Funktion                                                                         |
| 7   | Indstil                           | Anvend tegnmønsterredigeringen for at<br>gå videre til redigeringsskærmbilledet. |
|     | Tasten Indstil                    |                                                                                  |
| 8   | Mellemrumstast                    | Indtast et mellemrum.                                                            |
| 9   | J                                 | Opret en ny linje.                                                               |
|     | Tasten skift<br>linje             |                                                                                  |
| 10  | <b>\$</b>                         | Slet tegnet.                                                                     |
|     | Tasten Slet                       |                                                                                  |
| 1   | -                                 | Vælg tegnkategorien.                                                             |
|     | Kategoritaster                    |                                                                                  |
| 12  | ABCA                              | Vælg for at redigere alle tegn eller ét tegn.                                    |
|     | Vælg en/alle-<br>tast             | • ABC A : Rediger alle tegn.                                                     |
|     |                                   | • ABC A : Rediger ét tegn.                                                       |
| 13  | < >                               | Flyt markøren, og vælg et tegn.                                                  |
|     | Taster til valg af<br>tegn        |                                                                                  |
| 14  |                                   | Skift mellem tekst, der er skrevet lodret og vandret. (Kun japansk skrifttype)   |
|     | Tast til lodret/<br>vandret tekst |                                                                                  |
| 15  | Broderi                           | Genvej til broderiskærmen.                                                       |
|     | Genvejstast                       |                                                                                  |

### Sådan aflæses skærmbilledet til mønsterredigering

#### Note

• Hvis en tast vises nedtonet, kan du ikke bruge denne funktion sammen med det valgte mønster.

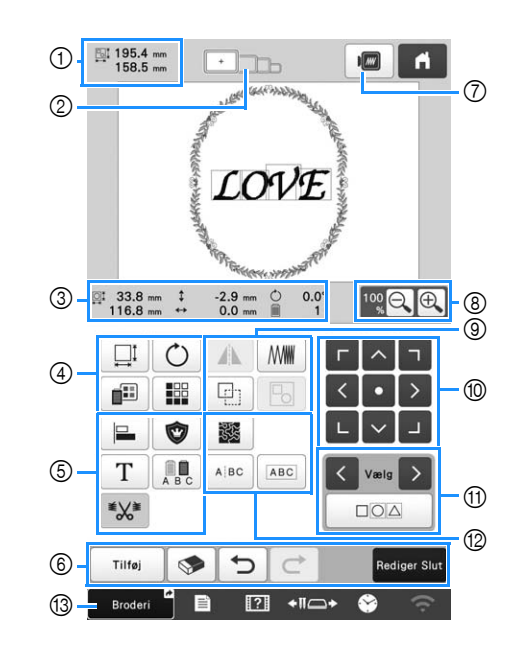

| N | Display                 | Funktion                                                                                                    |
|---|-------------------------|----------------------------------------------------------------------------------------------------|
|   | Tastnavn                | Funktion                                                                                                    |
|   | 195.4 mm<br>158.5 mm    | Viser størrelsen på det<br>broderimønster, der aktuelt vises i<br>mønstervisningsområdet. Den øverste<br>værdi viser højden, og den nederste<br>værdi viser bredden. Hvis<br>broderimønsteret består af flere<br>mønstre, der er kombineret, vises<br>størrelsen på alle mønstre. |
| 1 | Mønsterstørrelse        |                                                                                                    |
| 2 | Broderirammeindikatorer | Viser størrelserne på de<br>broderirammer, der kan bruges til at<br>brodere det mønster, der i øjeblikket<br>vises i mønstervisningsområdet.                                                                                                    |

| Nr. | Display<br>Tastnavn                | Funktion                                                                   |
|-----|------------------------------------|----------------------------------------------------------------------------|
|     | 33.8 mm<br>116.8 mm                | Viser størrelsen på det mønster, der<br>redigeres. Den øverste værdi viser |
|     | Størrelse                          | bredden.                                                                   |
|     | ‡ -2.9 mm                          | Manual and a data was a fata and a same al a                               |
|     | Afstand fra<br>midten<br>(lodret)  | mønster, der redigeres, flyttes.                                           |
|     | ••• 0.0 mm                         | Viser den vandrette afstand som det mønster, der redigeres, flyttes.       |
| 3   | Afstand fra<br>midten<br>(vandret) |                                                                            |
|     | Ċ 0.0°                             | Viser den rotationsvinkel som det<br>mønster, der redigeres, roteres.      |
|     | Rotationsvinkel                    |                                                                            |
|     | 1                                  | Viser det samlede antal trådskift i<br>mønsteret, der redigeres.           |
|     | Antallet af<br>trådfarver          |                                                                            |

| Nr. | Display                   | Funktion                                                                                                    |                                                                                                    |
|-----|---------------------------|----------------------------------------------------------------------------------------------------|----------------------------------------------------------------------------------------------------|
|     | Tastnavn                  |                                                                                                    |                                                                                                    |
|     |                           | Vis vinduet med mønsterstørrelse.                                                                                                    |                                                                                                    |
|     |                           | Formindsk mønsteret proportionalt.                                                                                                    |                                                                                                    |
|     |                           | • Formindsk mønsteret lodret.                                                                                                    |                                                                                                    |
|     |                           | • Formindsk mønsteret vandret.                                                                                                    |                                                                                                    |
|     |                           | Forstør mønsteret proportionalt.                                                                                                    |                                                                                                    |
|     |                           | • Stræk mønsteret lodret.                                                                                                    |                                                                                                    |
|     |                           | • 🔄 : Stræk mønsteret vandret.                                                                                                    |                                                                                                    |
|     | Tasten<br>Størrelse       | • 🛄 : Skift mønsterstørrelsen, mens<br>du bevarer antallet af sting. (normal<br>tilpasningstilstand)                                                                             |                                                                                                    |
|     |                           | <ul> <li>Skift mønsterstørrelsen, mens<br/>stingtætheden bevares. (funktion til<br/>genberegning af søm)</li> </ul>                                                              |                                                                                                    |
|     |                           | • Valg b: Vælg det mønster, du vil ændre.                                                                                                    |                                                                                                    |
| 4   | 4                         |                                                                                                    | <ul> <li>I Plyt mønsteret i den retning,</li> <li>I I Plyt mønsteret i den retning,</li> <li>I I Plyt mønsteret i den retning,</li> </ul> |
|     |                           | • Ulstil størrelsen.                                                                                                    |                                                                                                    |
|     |                           | • OK : Luk dette skærmbillede.                                                                                                    |                                                                                                    |
|     |                           | Skift størrelsen på mønsteret                                                                                                    |                                                                                                    |
|     |                           | (kun tegnmønstre).                                                                                                    |                                                                                                    |
|     | Ċ                         | Vis vinduet til at rotere mønsteret.                                                                                                    |                                                                                                    |
|     |                           | • 📎 : Nulstil vinklen.                                                                                                    |                                                                                                    |
|     | Tasten Roter              | Roter mønsteret ved hjælp af<br>rotationstasterne eller ved at trække<br>det røde punkt i hjørnet af mønsteret.<br>Du kan også bruge flyttetasterne<br>under rotationsprocessen. |                                                                                                    |
|     |                           |                                                                                                    |                                                                                                    |
|     | Tasten Skift<br>trådfarve | Ændre mønsterets farve.                                                                                                    |                                                                                                    |
|     |                           | Opret og rediger gentagne mønstre.                                                                                                    |                                                                                                    |
|     | Tasten Kant               |                                                                                                    |                                                                                                    |

| Nr. | Display                                               | Funktion                                                                                                    |
|-----|-------------------------------------------------------|----------------------------------------------------------------------------------------------------|
| 5   | Justeringstast                                        | Arranger flere mønstre på en linje.                                                                                                    |
|     | Tasten<br>Broderiapplikation                          | Ændrer det mønstre, der redigeres, til<br>et applikationsmønster.                                                                                              |
|     | T<br>Tasten<br>Redigering af<br>bogstav               | Rediger tegn.                                                                                                    |
|     | Tasten<br>Flerfarve                                   | Giver mulighed for at ændre<br>trådfarven på hvert tegn i et<br>tegnmønster. Kan kun bruges, når et<br>tegn er valgt.                                          |
|     | Tasten<br>Indstilling af<br>klipning af<br>hopsting   | Vælg, om hopsting i det valgte<br>mønster skal klippes.                                                                                                    |
|     | Tilføj<br>Tasten Tilføj                               | Tilføj et mønster. Hvis tasten berøres,<br>vises skærmbilledet til valg af<br>mønstertype.                                                                     |
|     | Tasten Slet                                           | Sletter mønstret. Hvis tasten berøres,<br>slettes det mønster, der redigeres.                                                                                  |
| 6   | Tasten Fortryd                                        | Fortryd den seneste handling, der<br>blev udført, og vend tilbage til den<br>forrige tilstand. Hver enkelt berøring<br>af denne tast vil fortryde en handling. |
|     | Tasten<br>Annuller<br>fortryd                         | Annuller fortrydelsen af handlingen.                                                                                                    |
|     | Rediger Slut<br>Tasten<br>Afslutning af<br>redigering | Afslutter redigering og fortsætter til<br>indstillingsdisplayet for broderi.                                                                                   |
| 7   | Prøvebillede-<br>tast                                 | Viser et billede af mønsteret, så det<br>kan kontrolleres.                                                                                                    |
| 8   | Tasten<br>Forstørrelse                                | Vælg 100%, 125%, 150% eller 200%<br>for at justere visningen af det mønster,<br>der redigeres.                                                                 |

| Nr. | Display<br>Tastnavn                  | Funktion                                                                                                    |
|-----|--------------------------------------|----------------------------------------------------------------------------------------------------|
|     | Tast til<br>vandret<br>spejlvending  | Skift mønsteret til et vandret<br>spejlbillede.                                                                                   |
|     | Tasten<br>Tæthed                     | Skift stingtæthed for nogle tegn- og<br>rammemønstre. Andre mønstres<br>tæthed kan justeres i funktionen til<br>beregning af søm. |
|     | Tasten<br>Dupliker                   | Duplikerer mønstret.<br>Det duplikerede mønster placeres en<br>smule lavere og til højre for det<br>oprindelige mønster.          |
|     | Tasten<br>Gruppér                    | Gruppér de valgte mønstre.                                                                                                    |
| 10  | - ヘ フ<br>く・ ><br>レ > リ               | <ul> <li>&lt; &gt; : Flyt mønsteret i den retning,</li> <li>&lt; &gt; : der vises med pilen.</li> </ul>                           |
|     | Positionstaster                      | • • Flyt til midten af broderiområdet.                                                                                            |
|     | Tasten Valg af<br>mønster            | Vælger det mønster der redigeres, når<br>broderimønsteret består af flere<br>mønstre der er kombineret.                           |
| 1   | Tasten Valg af flere mønstre         | Vælg flere mønstre, der skal redigeres<br>på samme tid.                                                                           |
|     | Tasten<br>Stipling/<br>ekkoquiltning | Opret stipling eller ekkoquiltning<br>omkring mønsteret.                                                                          |
|     | ABC                                  | Adskil de kontinuerlige tegnmønstre<br>for at justere afstanden eller redigere<br>dem hver for sig bagefter.                      |
| @   | Tasten<br>Opdeling af<br>tekst       | <ul> <li>• • • • • • • • • • • • • • • • • • •</li></ul>                                                                          |
|     | Tasten<br>Kombinering<br>af tekst    | Kombiner de valgte tegnmønstre.                                                                                                   |
| 13  | Broderi Genvejstast                  | Genvej til broderiskærmen.                                                                                                    |

#### **Redigering af bogstaver**

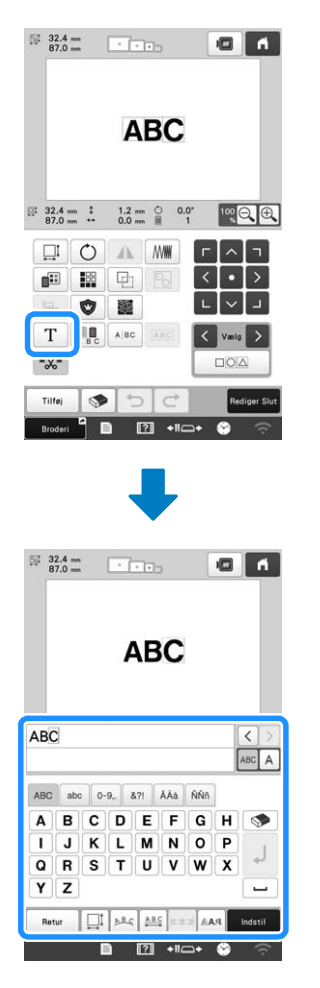

Se side 27 for at få oplysninger om inputtaster.

#### Note

• Opdel mønsteret i undergrupper for at redigere tegnmønstre med flere linjer på redigeringsskærmen.

### Kontrol af et prøvebroderi

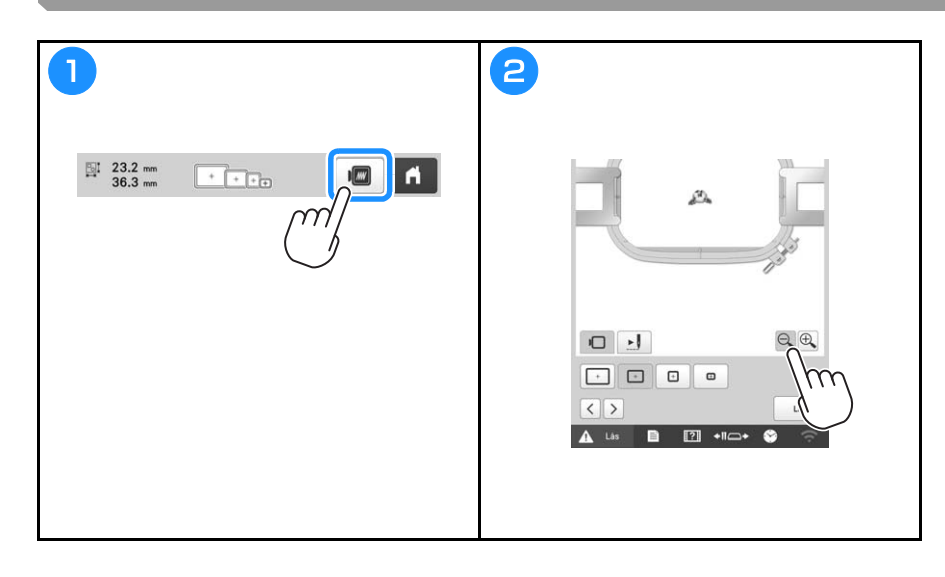

# **START AF BRODERIET**

# ▲ FORSIGTIG

• Maskinen kan brodere på stof, der er op til 2 mm (5/64 tomme) tykt. Hvis der broderes på tykkere stof, kan nålen knække eller bøje.

Montering af stoffet i broderirammen video

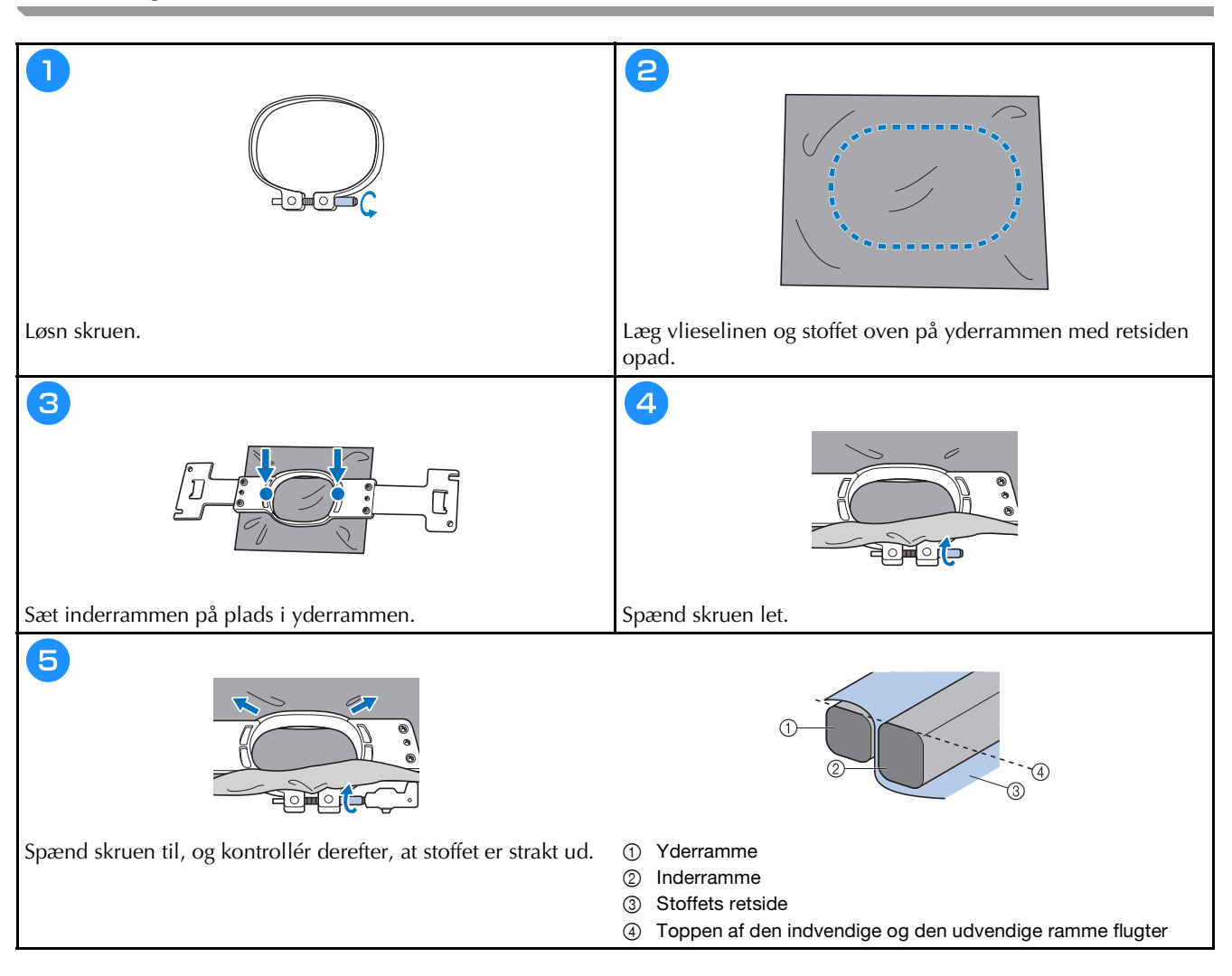

#### Montering af broderirammen på maskinen

# FORSIGTIG

Video

- Hvis broderirammen ikke monteres korrekt, kan den ramme trykfoden og beskadige maskinen eller gøre • skade på brugeren.
- Kontrollér, at knappen "Start/stop" lyser rødt, når broderirammen monteres. Hvis knappen "Start/stop" blinker grønt, kan maskinen begynde at brodere. Hvis maskinen ved et uheld starter med at sy, kan det forårsage personskade.
- Sørg for, at broderirammen ikke rammer andre dele af maskinen, når rammen monteres.

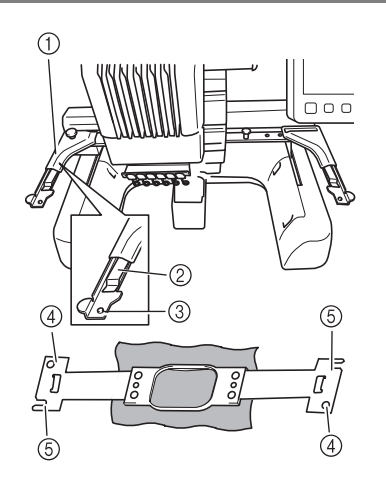

- ① Venstre arm på broderirammeholderen
- Flyt armen på broderirammeholderen til venstre eller højre for at justere den til størrelsen af broderirammen.
- (2) Clips på broderirammeholder Sæt broderirammen ind i clipsen på broderirammeholderen.
- ③ Placeringsstift
- ④ Huller
- ⑤ Placeringsåbninger

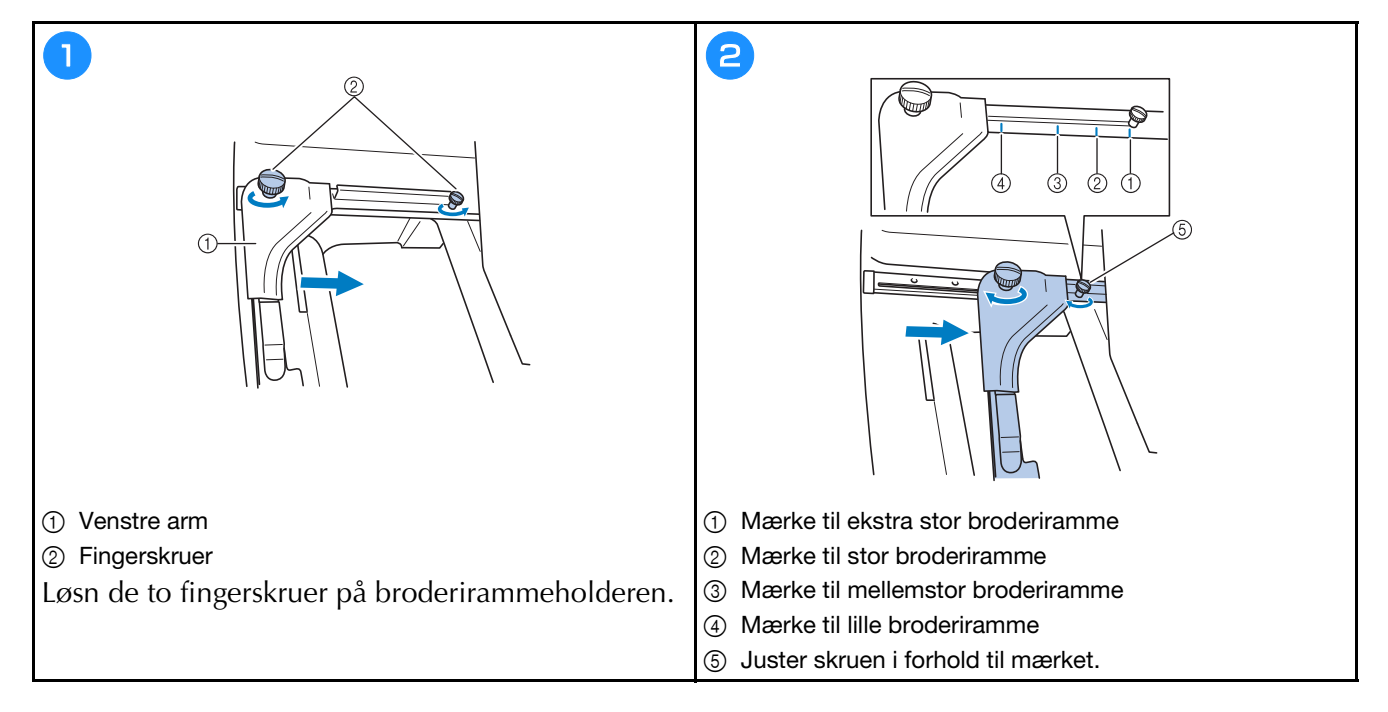

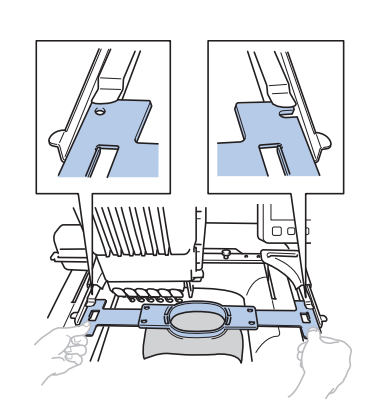

Skub broderirammen ind i clipsen på broderirammeholderen. Inderrammen skal være øverst.

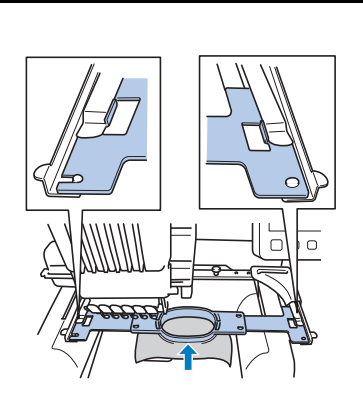

4

Sæt broderirammen i, indtil den smækker på plads.

# Sådan læses indstillingsdisplayet for broderi

#### Note

3

 De viste taster på dette skærmbillede varierer, når du indstiller [Manuel farverækkefølge] til [ON] på skærmbilledet med indstillinger.

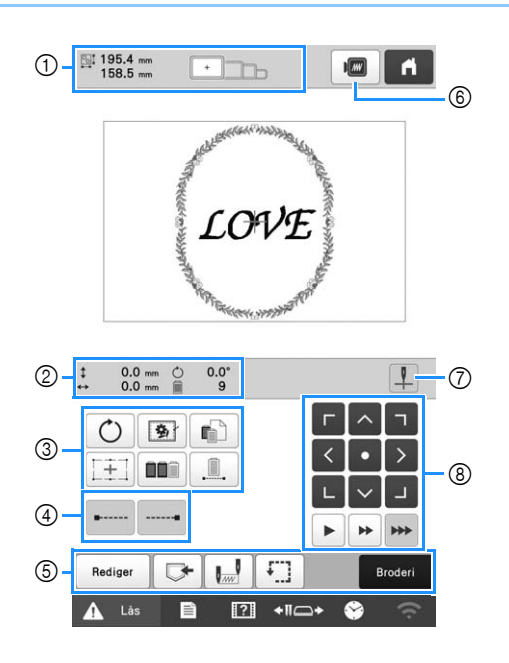

| Nr. | Display                            | Funktion                                                                                                    |
|-----|------------------------------------|----------------------------------------------------------------------------------------------------|
|     | Tastnavn                           | Funktion                                                                                                    |
| 1   | ⊡I 195.4 mm<br>158.5 mm            | Viser størrelsen på det<br>broderimønster, der aktuelt vises i                                                                                                    |
|     | Mønsterstørrelse                   | mønstervisningsområdet. Den øverste<br>værdi viser højden, og den nederste<br>værdi viser bredden. Hvis<br>broderimønsteret består af flere<br>mønstre der er kombineret, vises<br>størrelsen på hele mønsteret,<br>inklusive alle mønstre. |
|     | • <b>]</b> ]]]]_]                  | Viser størrelserne på de<br>broderirammer, der kan bruges til at<br>brodere det mønster, der i øjeblikket<br>vises i mønstervisningsområdet.                                                                                                |
|     | Broderirammeindikatorer            |                                                                                                    |
|     | \$ 0.0 mm                          | Viser den lodrette afstand som det<br>mønster, der kombineres/redigeres,<br>flyttes.                                                                                                    |
|     | Afstand fra<br>midten<br>(lodret)  |                                                                                                    |
|     | •⊶> 0.0 mm                         | Viser den vandrette afstand som det<br>mønster, der kombineres/redigeres,<br>flyttes.                                                                                                    |
| 2   | Afstand fra<br>midten<br>(vandret) |                                                                                                    |
|     |                                    | Viser den rotationsvinkel som det                                                                                                    |
|     | Rotationsvinkel                    | mønster, der redigeres, roteres.                                                                                                    |
|     | 9<br>Antallet af<br>trådskift      | Viser det samlede antal trådskift i<br>mønsteret, der redigeres.                                                                                                    |

| Nr. | Display<br>Tastnavn                                    | Funktion                                                                                                    |
|-----|--------------------------------------------------------|----------------------------------------------------------------------------------------------------|
|     | <b>O</b><br>Tasten Roter                               | Roter hele broderimønsteret.                                                                                                    |
|     | <b>9</b>                                               | Ved brodering på stof som vlieseline                                                                                                |
|     | Tasten Rining<br>af broderi                            | vlieselinen fast omkring mønsteret, så<br>den ikke flytter sig. Vlieseline<br>forhindrer, at mønstre krymper eller<br>fejljusteres. |
|     |                                                        | Skift indstillingerne for individuelle<br>stingfarver, f.eks. midlertidig<br>standsning eller overspringelse af<br>broderi.         |
|     | Indstillingstast<br>til individuel<br>stingfarve       |                                                                                                    |
| 3   |                                                        | Ret mønsterets position ind efter                                                                                                   |
|     | Tast til<br>positioneringslasertrådkors<br>til broderi | positioneringslasertrådkorset til<br>broderi.                                                                                       |
|     |                                                        |                                                                                                    |
|     | Tasten<br>Sortering af<br>farver                       | Tryk for at ændre stingrækkefølgen for<br>kombinerede mønstre.                                                                      |
|     |                                                        | Tryk for at brodere mønsteret i samme                                                                                               |
|     | Tasten<br>Uafbrudt<br>broderi/<br>ensfarvet            | farve, uanset om der er angivet<br>farveændringer eller ej. Hele<br>visningen af trådrækkefølge vises i<br>samme farve.             |
|     |                                                        | Angiver at der automatisk broderes                                                                                                  |
|     | Tasten<br>hæftesting (i<br>starten)                    | hæftesting i starten af mønsteret og i<br>starten af broderingen efter hver<br>trådklipning.                                        |
| 4   |                                                        | Angivor at day bradaras automatiche                                                                                                 |
|     | Tasten<br>hæftesting (i<br>slutningen)                 | Angiver, at der broderes automatiske<br>hæftesting, når tråden klippes.                                                             |
|     | Rediger                                                | Gå tilbage til skærmen til<br>mønsterredigering.                                                                                    |
|     | Tasten<br>Rediger                                      |                                                                                                    |
|     |                                                        | Gemmer et mønster i maskinens<br>hukommelse på et USB-medie eller                                                                   |
|     | Hukommelsestast                                        | på en computer.                                                                                                    |
| ٦   | Tasten Start-/<br>slutposition                         | Angiv nålepositionen i starten og<br>slutning af broderingen.                                                                       |
|     | F.]                                                    | Flyt broderirammen, så<br>broderiplaceringen kan kontrolleres.                                                                      |
|     | Tasten<br>Forsøgsbroderi                               |                                                                                                    |
|     | Broderi                                                | Afslut alle handlinger på<br>skærmbilledet med indstillinger for                                                                    |
|     | Tasten Broderi                                         | broderi og fortsæt til<br>broderiskærmbilledet.                                                                                     |

| Nr. | Display                                                                                                    | Funktion                                                                                                    |
|-----|----------------------------------------------------------------------------------------------------|----------------------------------------------------------------------------------------------------|
| 6   | Prøvebillede-<br>tast                                                                                                    | Vis et billede af det mønster, der skal<br>broderes, så det kan kontrolleres.                                                                                                    |
| 7   | Tænd/sluk-tast til<br>positioneringslasertrådkors<br>til broderi                                                                                                    | Tænd/sluk<br>positioneringslasertrådkorset til<br>broderi.                                                                                                    |
| 8   | Image: Constant of the second second seco | <ul> <li>Flyt broderiplaceringen for hele<br/>mønsteret i pilens retning. (Hvis der<br/>trykkes på , flyttes broderiets<br/>position til midten af broderiområdet.)</li> <li>Vælg, hvor hurtigt rammen skal<br/>flyttes.</li> <li>Tryk for at flytte rammen<br/>0,1 mm (1/64 tomme).</li> <li>Tryk for at flytte rammen<br/>0,5 mm (1/32 tomme).</li> <li>Bliv ved med at trykke for at<br/>flytte rammen med maksimal<br/>hastighed.</li> </ul> |

Når funktionen [Manuel farverækkefølge] anvendes

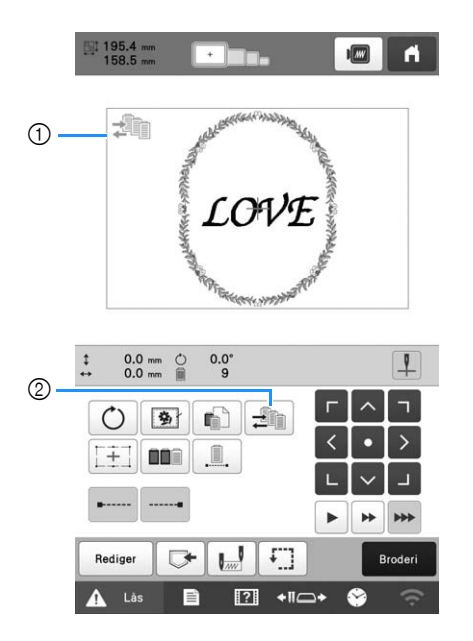

| Nr | Display         | Funktion                                                              |
|----|-----------------|-----------------------------------------------------------------------|
|    | Tastnavn        |                                                                       |
|    |                 |                                                                       |
|    | Ikonet for      | Dette ikon vises, når maskinen er i                                   |
|    | funktionen      | tilstanden [Manuel farverækkefølge].                                  |
|    | Manuel          |                                                                       |
|    | farverækkefølge |                                                                       |
|    |                 | Skift indstillingen for nålestangens                                  |
| 2  |                 | farve.                                                                |
|    | Tasten Manuel   | Denne tast vises, når du indstiller                                   |
|    | farverækkefølge | [Manuel farverækkefølge] til [ON] på skærmbilledet med indstillinger. |

### Kontrol af nålestangen og trådfarverne

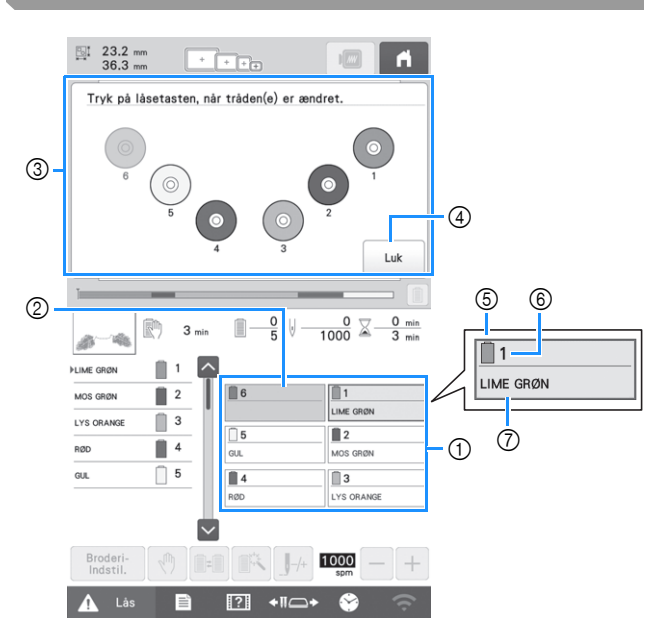

- ① Trådoplysninger for første til sjette nålestang
- ② Hvis der ikke vises et trådfarvenavn, har den pågældende nålestang ikke været brugt. Hvis en trådfarve er tildelt nålestangen i et tidligere broderet design, viser nålestangen den tidligere tildelte farve.
- ③ Skærmbillede, der angiver, at spolerne skal ændres. Denne meddelelse vises, når det er nødvendigt af skifte trådspole.

#### Note

- Trådspolerne til nålestænger, hvis nøgler ikke vises i gråt, skal ændres. Når der trykkes på knappen "Automatisk trådning", vises nålestangens taster med gråt.
- ④ Minimer skærmbilledet, der indikerer, at spolerne skal ændres til <sup>®</sup>
- Trådfarve
- Nålestangsnummer
- ⑦ Trådfarvenavn eller -nummer
- Hvis trådfarvenummeret [#123] er valgt på skærmbilledet med indstillinger, vises trådens producent også.

### Trådning af overtråd

Video

# ▲ FORSIGTIG

• Følg instruktionerne vedrørende trådning af overtråden nøje. Hvis trådningen af overtråden ikke udføres korrekt, kan tråden knække eller filtre, hvilket kan få nålen til at bøje eller knække.

#### 🖞 Bemærk -

• Det anbefales, at der bruges broderitråd i rayon eller polyester (120 den/2 / 135 dtex/2, 40 i vægt (i Nord-, Syd- og Centralamerika og Europa) / #50 (i Japan)).

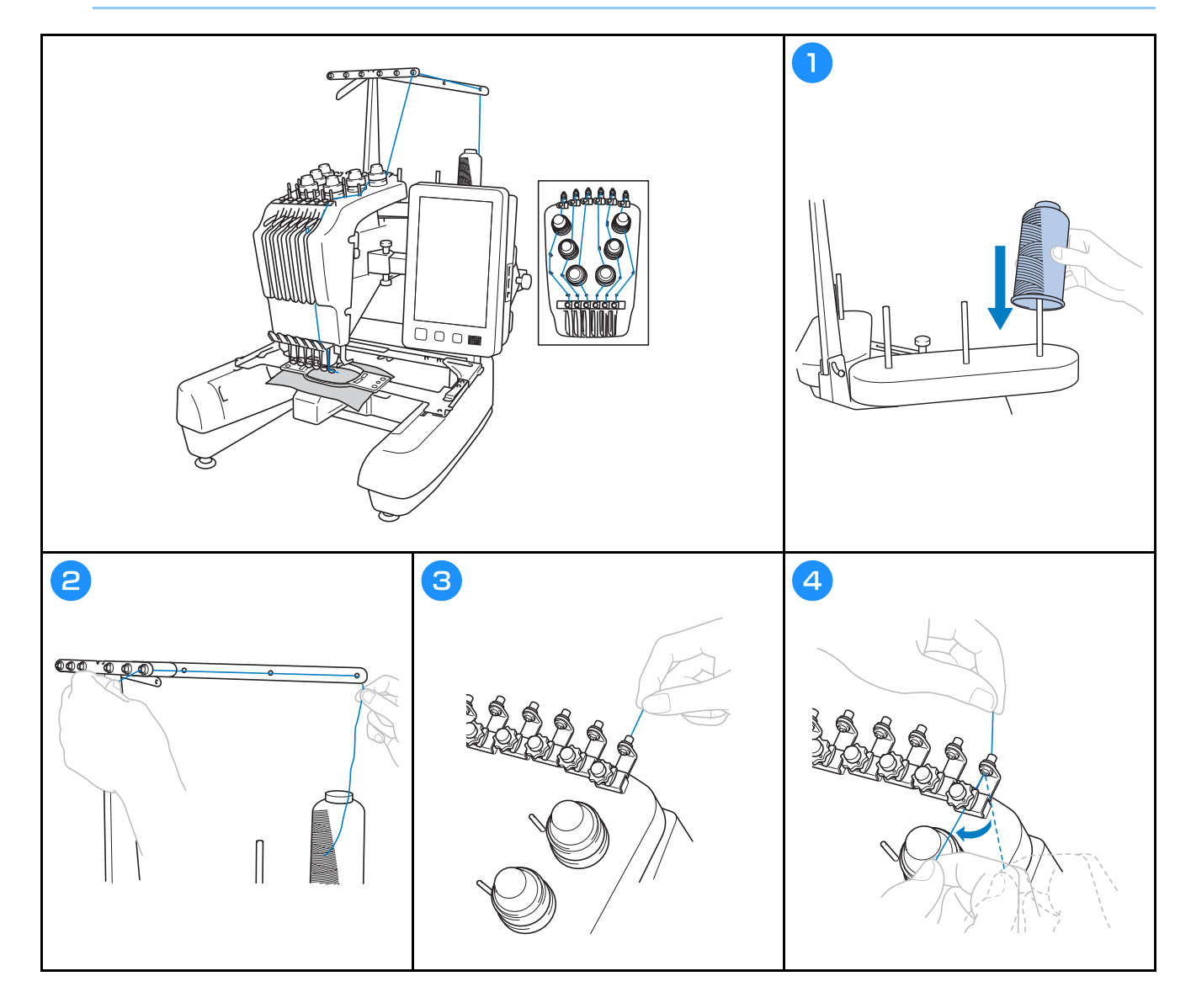

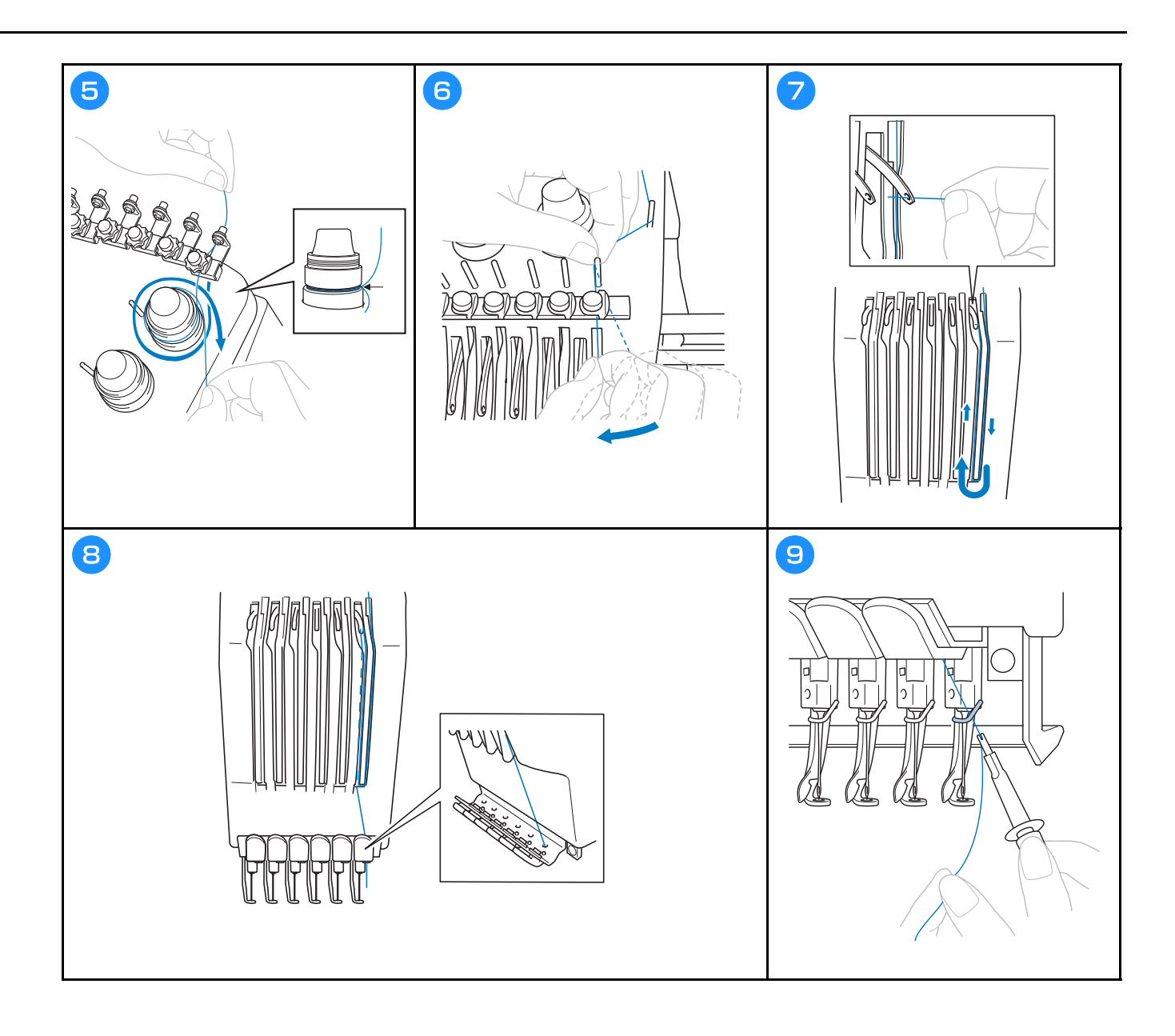

#### Trådning af nålen

Video

▲ FORSIGTIG

- Hvis nålen ikke er isat helt oppe, vil krogen på den automatiske nåletråder ikke blive ført gennem nålens øje under automatisk trådning, og krogen kan blive bøjet, eller nålen kan ikke trådes.
- Kontakt en autoriseret Brother-forhandler, hvis krogen på den automatiske nåletråder bøjes eller beskadiges.
- Drej ikke håndhjulet, mens krogen på den automatiske nåletråder føres gennem nålens øje, da dette kan beskadige den automatiske nåletråder.

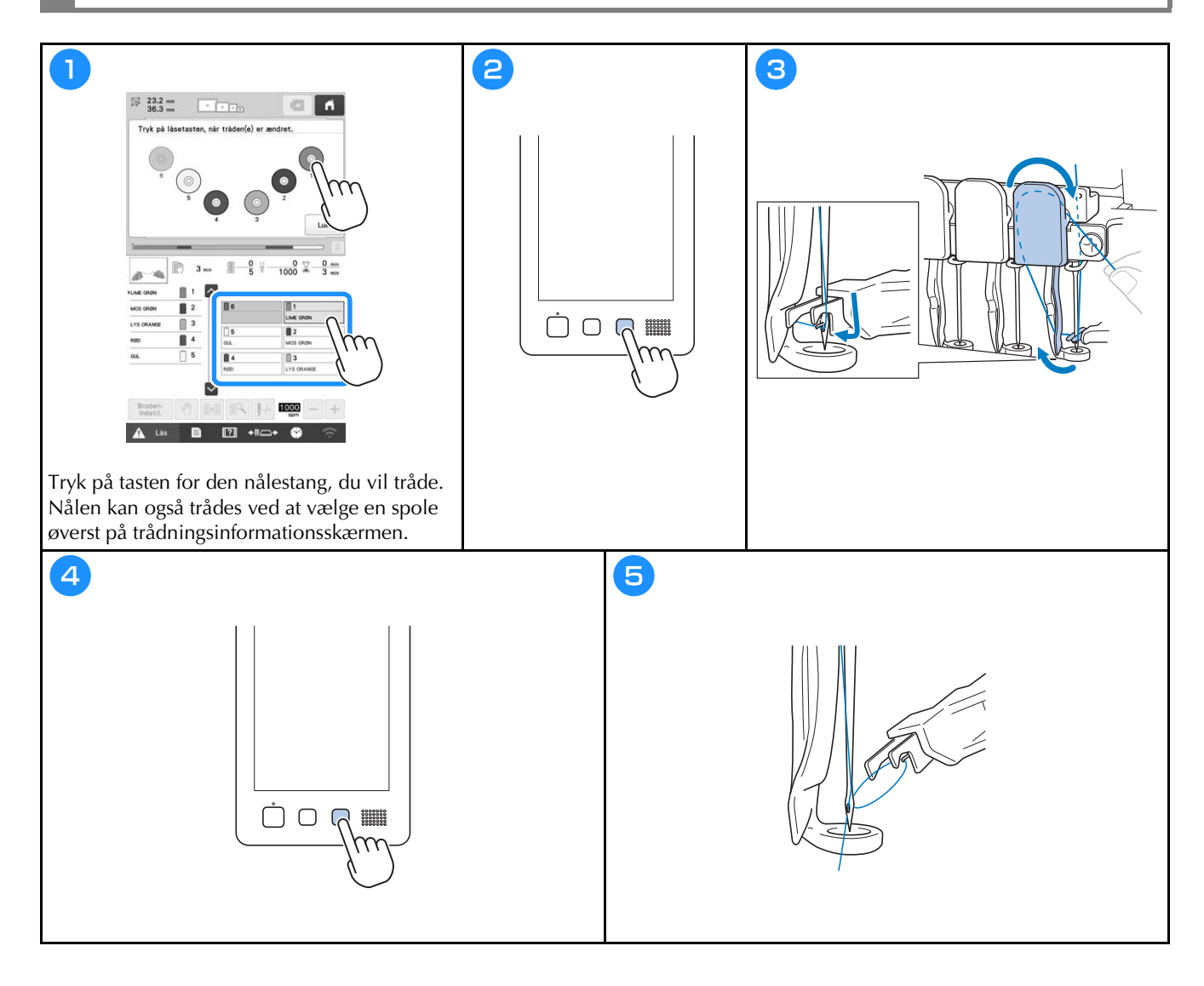

#### Sådan startes brodering

# ▲ FORSIGTIG

• Når der broderes overlappende sting, er det svært for nålen at trænge gennem stoffet, hvilket kan få nålen til at knække eller bøje.

#### ö Bemærk

• Sørg for, at stoffet ikke fanges i armen, når der broderes store stykker stof.

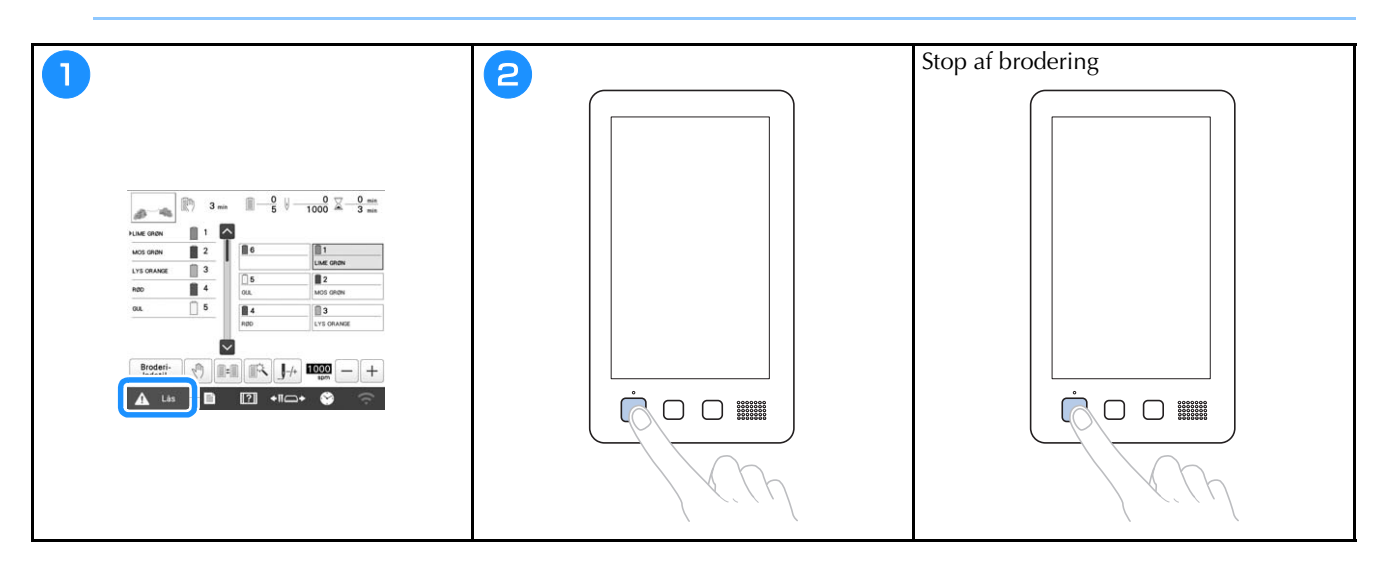

#### Sådan læses broderiskærmen

På dette skærmbillede kan det samlede antal trådfarver, trådfarverne og broderingstiden kontrolleres,

nålestangsindstillingerne kan angives, og nåleplaceringen kan flyttes frem eller tilbage. De viste taster på dette skærmbillede varierer, når du indstiller [Manuel farverækkefølge] til [ON] på skærmbilledet med indstillinger.

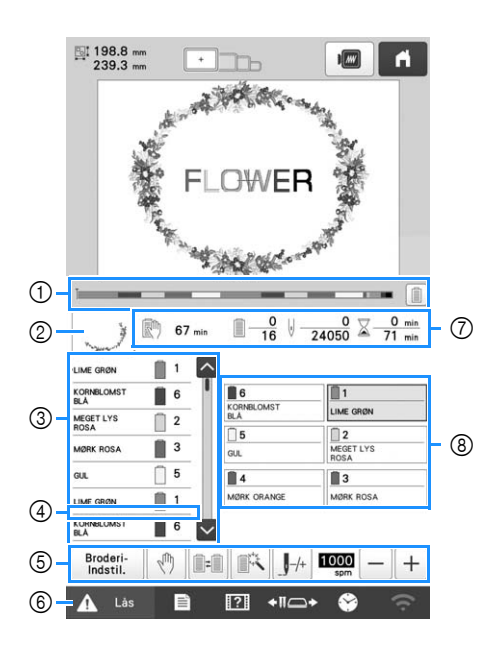

| Nr. | Display<br>Tastnavn             | Funktion                                                                                                    |
|-----|---------------------------------|----------------------------------------------------------------------------------------------------|
| 1   | Statuslinje                     | Broderiets status vises med en rød<br>markering i indikatoren. Tryk på 🗐<br>for kun at se (i indikatoren) den<br>trådfarve, der aktuelt broderes.                                 |
| 2   | Områdevisning                   | Viser den del af mønsteret, der<br>broderes med den trådfarve, som<br>vises først i visningen af<br>trådrækkefølge.                                                               |
| 3   | Visning af                      | Viser rækkefølgen for ændringerne af<br>trådfarven. Under brodering ruller<br>dette skærmbillede automatisk, så<br>farven på den tråd, der aktuelt<br>broderes med, vises øverst. |
|     | 1<br>6<br>2<br>Nålestangsnummer | Angiver det nålestangsnummer, som<br>trådfarven til venstre er tildelt.                                                                                                    |
|     | Ŷ                               | Visningen af trådrækkefølge viser de<br>første syv trådfarver. Hvis du vil se<br>trådfarve nr. otte og derefter, skal du<br>trykke på                                             |
|     | Rullepanel                      | rullepanelet.                                                                                                    |

| Nr. | Display<br>Tastnavn                                                                                        | Funktion                                                                                                    |
|-----|----------------------------------------------------------------------------------------------------|----------------------------------------------------------------------------------------------------|
| 4   | Indikator for<br>ændring af<br>spole                                                                       | Denne røde indikatorlinje viser, hvor<br>lang tid der går, før der skal skiftes<br>trådspole.                                                                                                    |
| Q   | Broderi-<br>Indstil.<br>Tasten<br>Broderiindstilling                                                       | Afslut brodering, og vend tilbage til<br>skærmbilledet med<br>broderiindstillinger.                                                                                                    |
|     | Tasten<br>Baglæns stop                                                                                     | Tryk på denne tast for at stoppe<br>maskinen, inden den næste farve<br>begynder, når der broderes.                                                                                                    |
|     | Tasten Skift af<br>spole<br>(Kan ikke bruges<br>når funktionen<br>[Manuel<br>farverækkefølge]<br>anvendes) | Indstillingerne for nålestangen kan<br>ændres på denne skærm, uden af<br>trådspolen udskiftes på maskinen.                                                                                                    |
|     | Tasten<br>Midlertidige<br>indstillinger af<br>nålestang                                                    | Gør det muligt at angive<br>indstillingerne for nålestangen/<br>trådfarven manuelt.                                                                                                    |
|     | Tasten<br>Forlæns/<br>baglæns sting                                                                        | <ul> <li>Flyt nålen frem eller tilbage gennem<br/>stingene. Brug denne tast i følgende<br/>situationer:</li> <li>Hvis tråden knækker eller løber ud,<br/>mens der broderes</li> <li>For at genstarte broderingen fra<br/>begyndelsen</li> <li>Hvis broderingen skal fortsættes,<br/>efter at maskinen har været slukket</li> </ul> |
|     | 1000<br>spm — +                                                                                            | Angiv den maksimale<br>broderihastighed.                                                                                                    |
|     | Tast til maksimal<br>broderihastighed                                                                      | <ul> <li>Angiv en lav hastighed for tynde,<br/>tykke eller tunge stoffer.</li> <li>Når du bruger en svag tråd, som<br/>f.eks. metaltråd, skal du angive en<br/>broderihastighed på 400 spm.</li> </ul>                                                                                                    |
|     | 🛕 Lás                                                                                                    | Låser maskinen op, så den kan<br>begynde at brodere inden for                                                                                                    |
| 6   | Tasten<br>Oplåsning                                                                                        | 10 sekunder. Når der trykkes på<br>denne tast, blinker knappen "Start/<br>stop" grønt.                                                                                                    |

| Nr. | Display<br>Tastnavn                      | Funktion                                                                                                    |
|-----|------------------------------------------|----------------------------------------------------------------------------------------------------|
|     | 🕅 67 min                                 | Viser, hvor lang tid der går, før<br>maskinen stopper. Når der broderes                                                                                       |
|     | Tkd før<br>maskinen<br>stopper           | med den sidste trådspole, vises<br>nummeret med rødt.<br>Hvis trådfarven skal ændres, vises<br>der, hvor lang tid der går, før der skal<br>skiftes trådspole. |
|     | <u>□</u> <u>0</u><br><u>16</u>           | Den nederste værdi angiver det<br>samlede antal trådfarver i mønsteret,                                                                                       |
| 7   | Broderirækkefølge                        | og den øverste værdi viser den<br>trådfarve, der i øjeblikket broderes<br>med.                                                                                |
|     | V <u>0</u><br>24050                      | Den nederste værdi viser det samlede<br>antal sting i mønsteret, og den øverste                                                                               |
|     | Antal sting                              | værdi viser hvor mange sting, der er<br>broderet indtil nu.                                                                                                   |
|     | ∑ <u>0 min</u><br>71 min                 | Den nederste værdi viser, hvor lang<br>tid det vil tage at brodere mønsteret,                                                                                 |
|     | Broderingstid                            | og den øverste værdi viser, hvor lang<br>tid det har taget at brodere indtil<br>videre.                                                                       |
| 8   | 1<br>LIME GRØN                           | Flyt nålestangspositionen til det valgte<br>nålestangsnummer. Bruges, når nålen                                                                               |
|     | Tasten<br>Nålestang                      | trådes med den automatiske<br>nåletråder.                                                                                                    |
|     | Skærm til<br>indstilling af<br>trådfarve | Viser farven og navnet på trådfarven<br>(nummeret) for tråden på nålestangen,<br>som er angivet på tasten. Maskinen<br>skal trådes som angivet her.           |

### 🖉 Note -

 Trådfarvenumrene i visningen af trådrækkefølge og på skærmen til indstilling af trådfarve kan ændres, f.eks. til farvenavne eller trådfarvenumre fra andre producenter.

# Afmontering af broderirammen

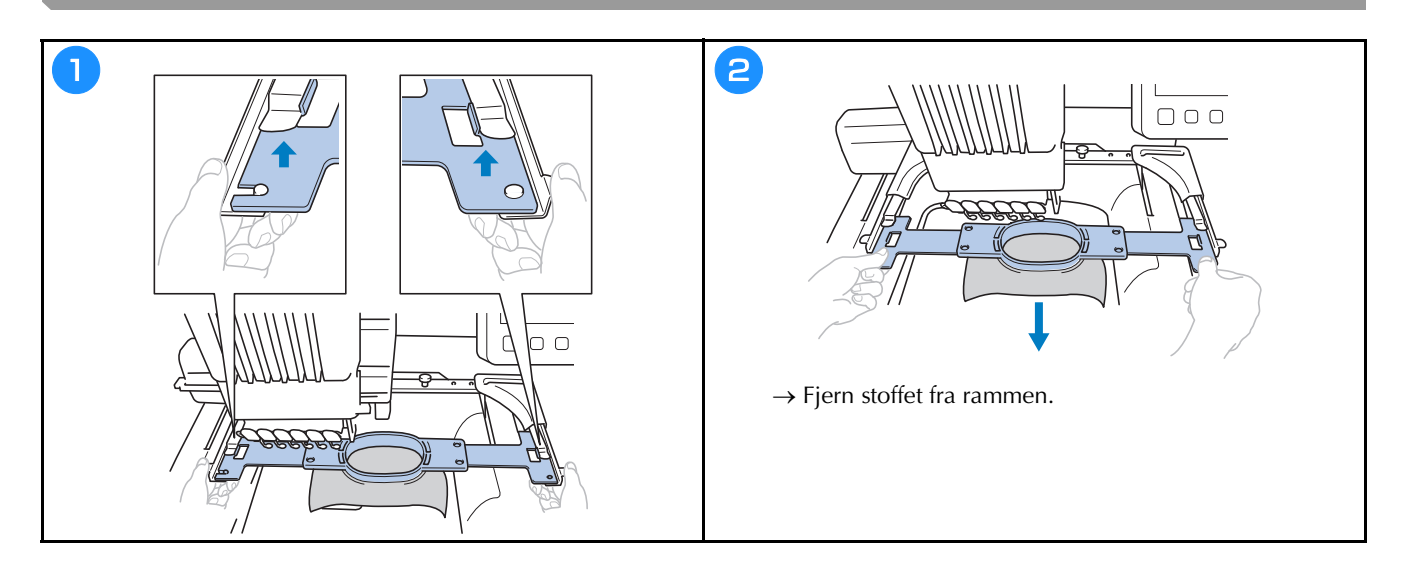

# LÅSEFUNKTIONER

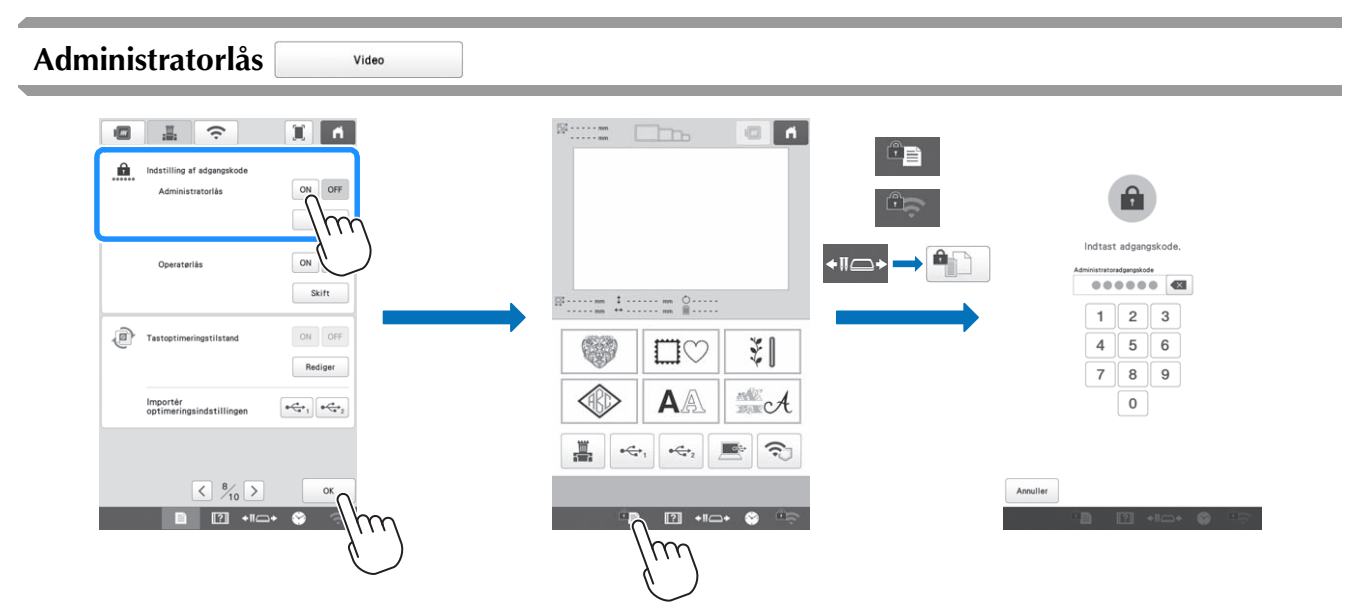

Når administratorlås er aktiveret, er indstillingsskærmen låst. For at få adgang til indstillingsskærmene skal den 6-cifrede adgangskode, som administratoren har oprettet, indtastes. Adgangskoden er 999999 fra fabrikken.

#### Note

• Hvis den forkerte kode indtastes 10 gange, nulstilles adgangskoden, og adgangskoden fra fabrikken (999999) gælder igen.

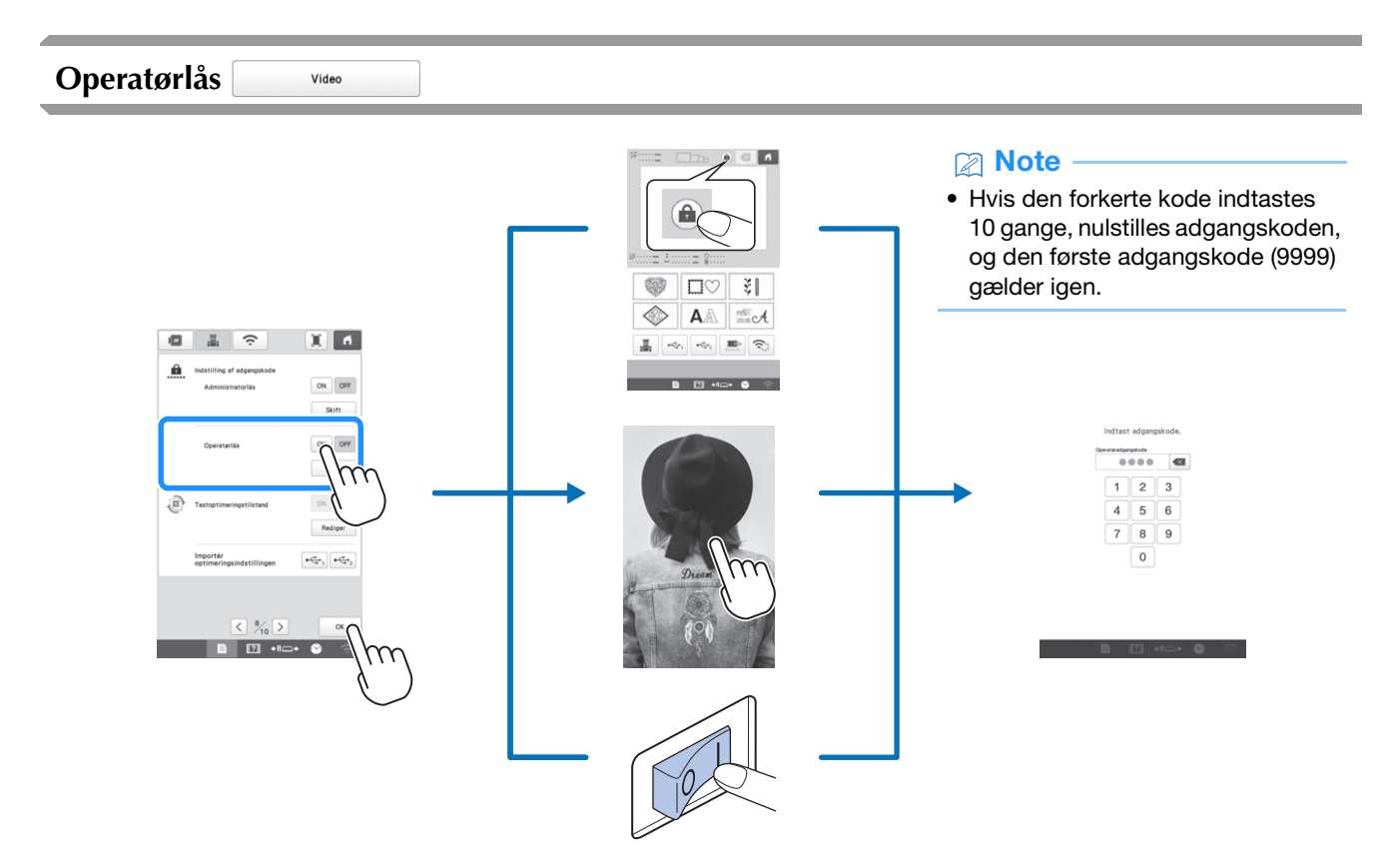

Når operatørlåsen aktiveres, låses LCD-displayet i følgende situationer:

- Der er trykket på tasten Lås skærm.
- Der er rørt ved LCD-displayet, efter at det indstillede tidsrum er gået, så skærmskåneren vises.
- Maskinen slukkes og tændes derefter igen.

For at LCD-displayet kan bruges, skal den 4-cifrede adgangskode, som administratoren har oprettet, indtastes. Adgangskoden er 9999 fra fabrikken.
# **TILLÆG**

#### Justering af undertrådens spænding

#### ∀ Bemærk

- Husk at kontrollere undertrådens spænding, hver gang du skifter undertråd.
- Husk at justere undertrådens spænding, før du justerer overtrådens spænding.

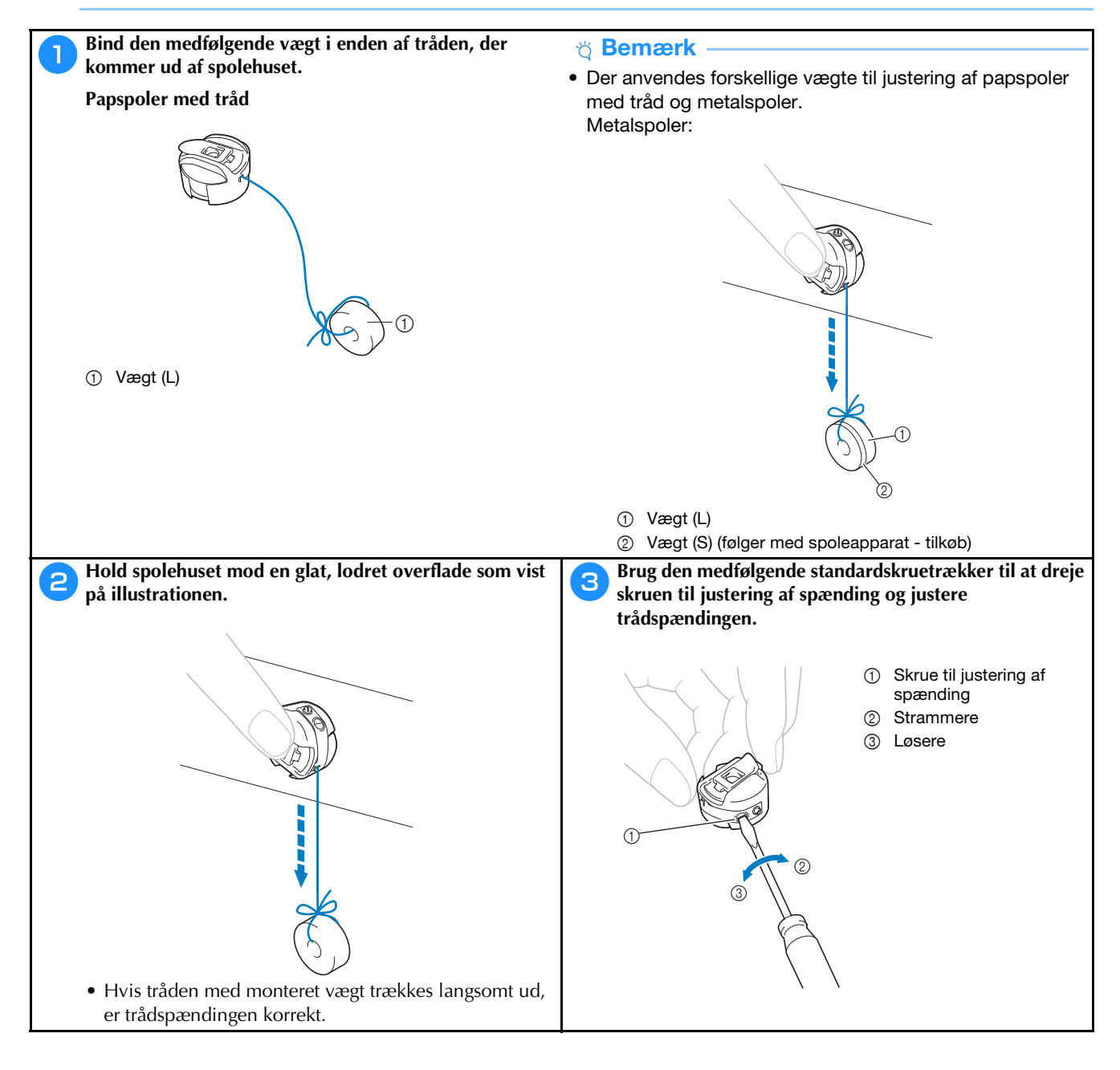

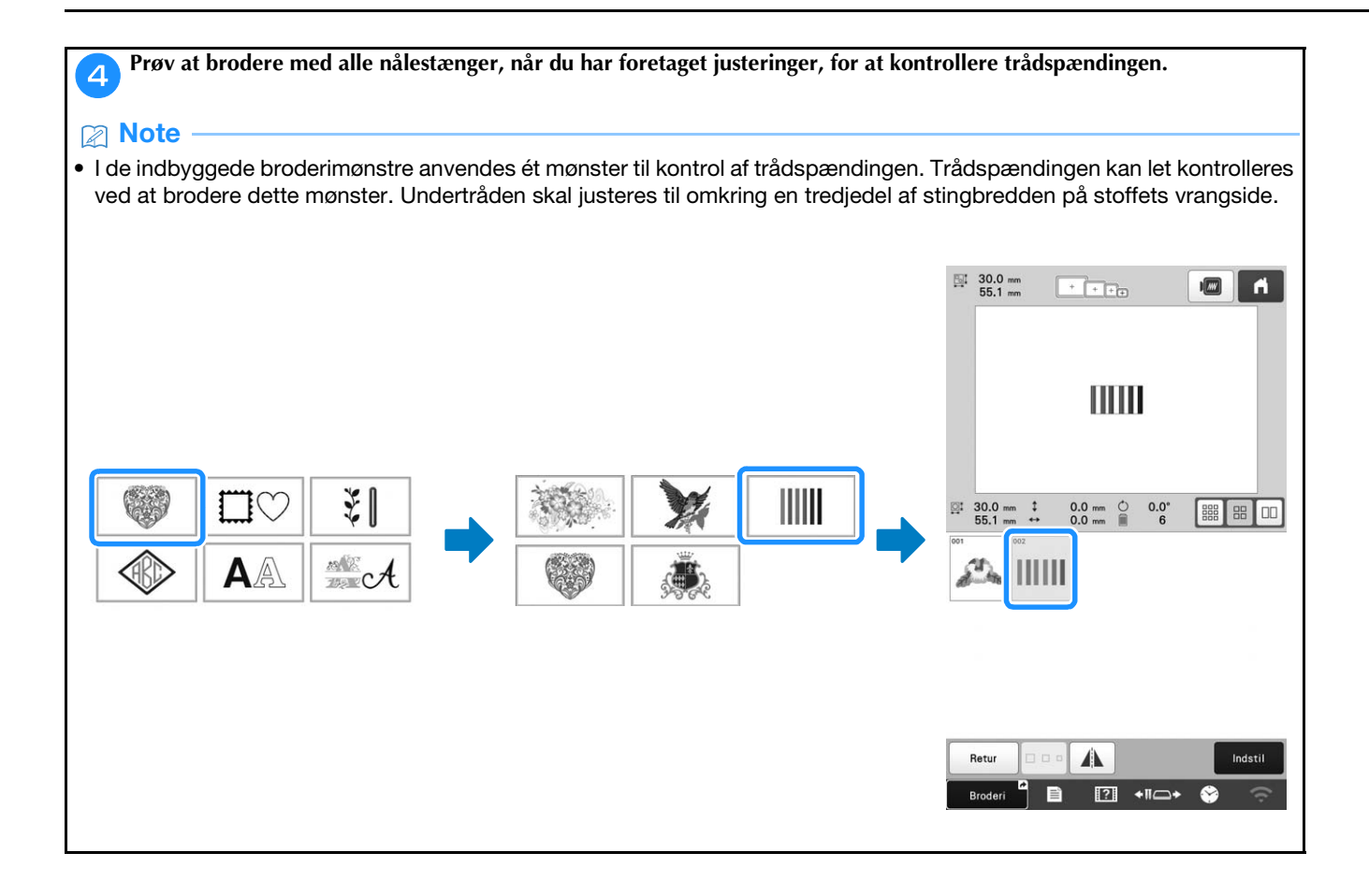

#### Justering af overtrådens spænding

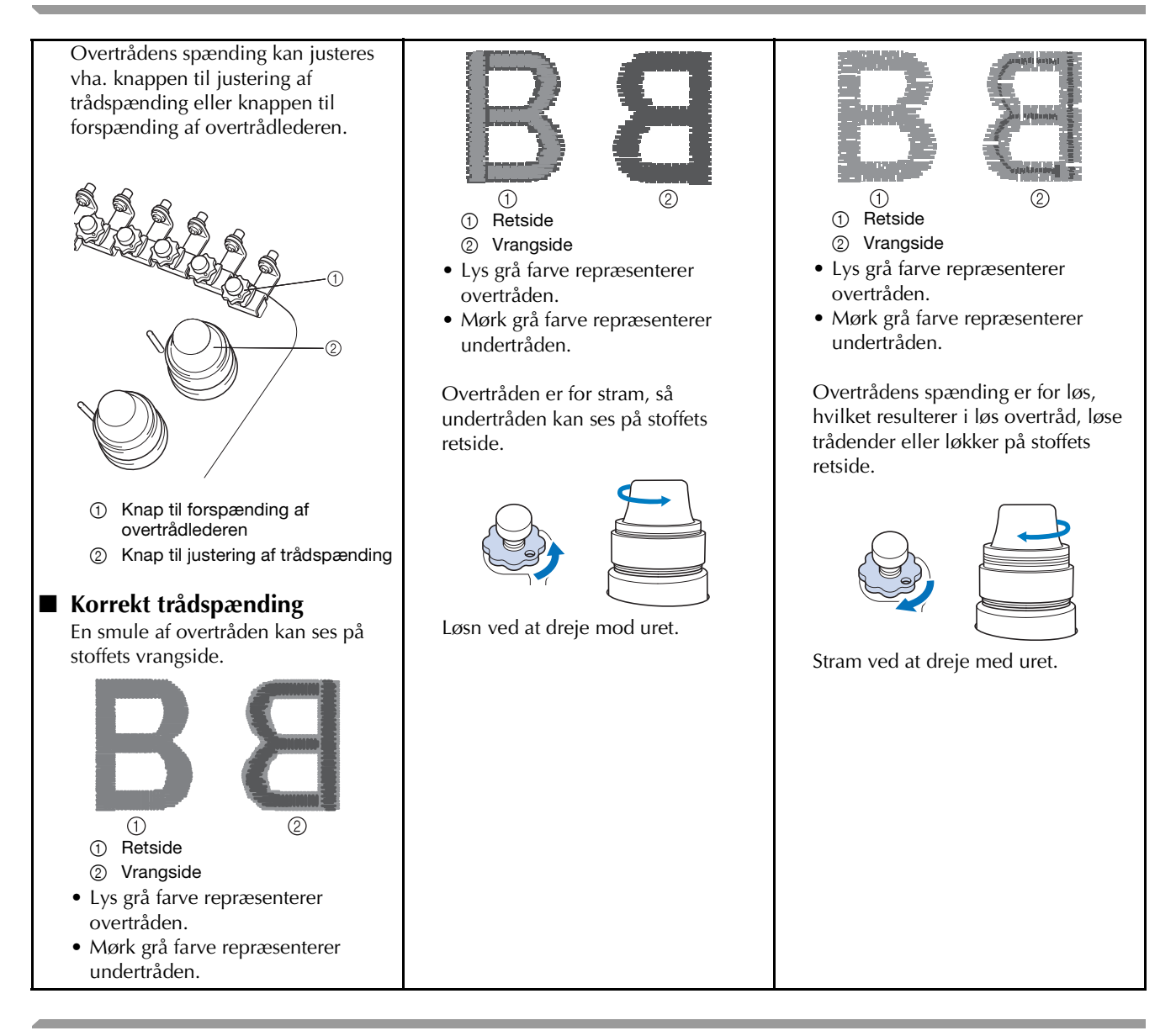

Udskiftning af nålen

# ▲ FORSIGTIG

- Sluk altid maskinen, før nålen udskiftes, da det ellers kan forårsage personskade, hvis maskinen begynder at brodere.
- Din maskine er designet til at bruge almindelige broderinåle. Fabrikken anbefaler, at nålen er "HAX 130 EBBR" (Organ). Schmetz nåle 130/705 H-E kan bruges som erstatning.
- Brug aldrig bøjede nåle. Bøjede nåle knækker let, hvilket kan føre til personskade.

#### Note

• For at undersøge nålen korrekt skal du anbringe den flade side af nålen på en plan overflade. Undersøg nålen fra oven og fra siderne. Smid alle bøjede nåle væk.

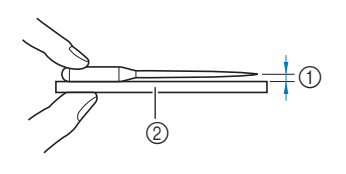

Video

- ① Parallelt mellemrum
- ② Plan overflade (glas osv.)

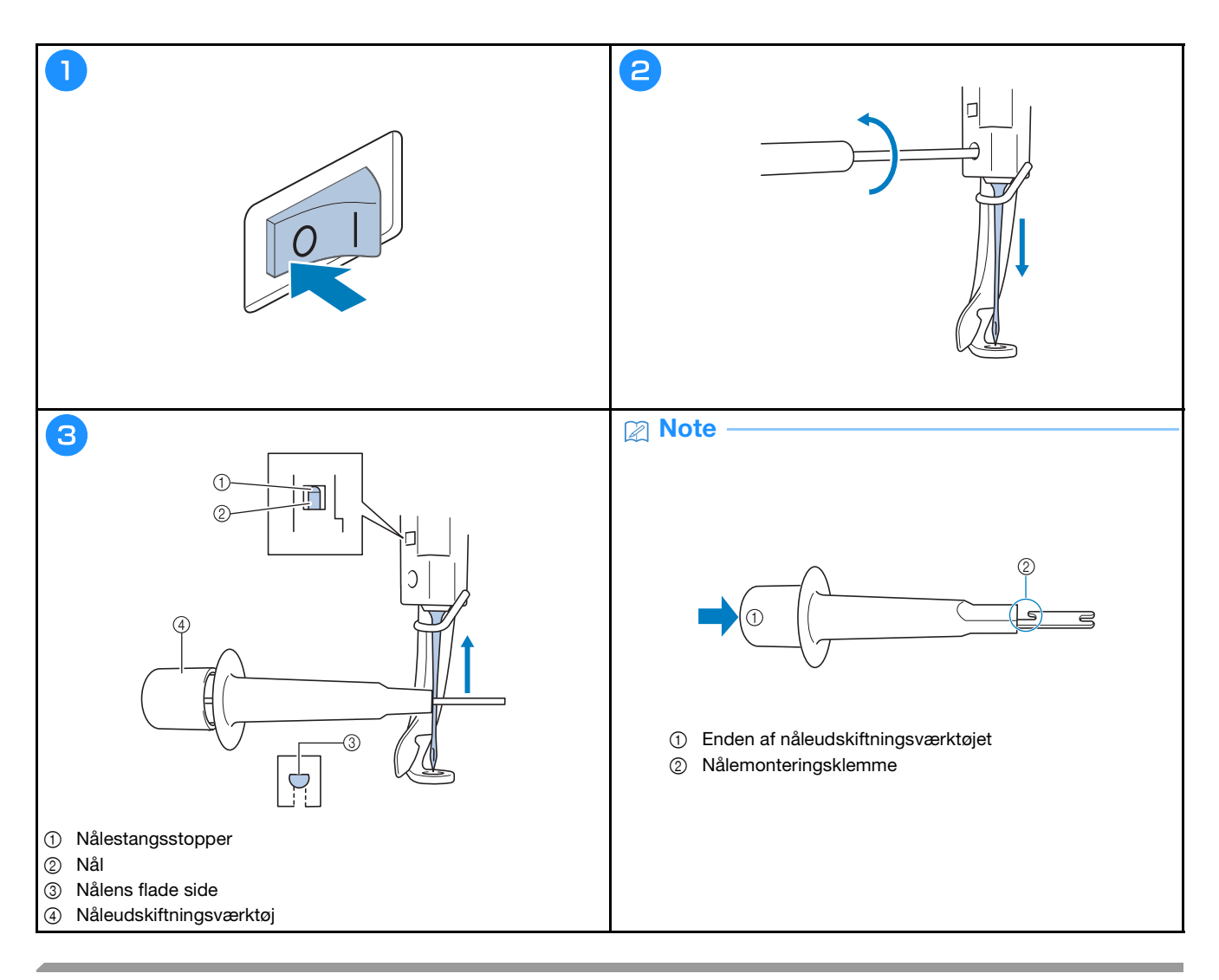

# Smøring af griberen

Giv griberen en dråbe olie en gang om dagen før brug.

Video

| 1                                                                                                    | 2                                                                                                    | 3                                                                                                    |
|----------------------------------------------------------------------------------------------------|----------------------------------------------------------------------------------------------------|----------------------------------------------------------------------------------------------------|
| 3 min                                                                                                    |                                                                                                    |                                                                                                    |
| Line Gron         1           MOS GRON         2           LVS ORANGE         3           RØD         4           GUL         5           QUL         5           LVS ORANGE         1           MOS GRON         2           LVS ORANGE         3           RØD         4           RØD         LVS ORANGE | 6         11         CAC (SDAN)           0A.         5         11         2         Acci (SDAN)           MO         4         11         1         CAC (SDAN) | Händhjulet roterer automatiak til en position, hvor det<br>let kan smæres. Hold hænder og andet væk fra händhjulet<br>og krogen. |
| Broderi-<br>Indstil.                                                                                                    |                                                                                                    | ок                                                                                                    |

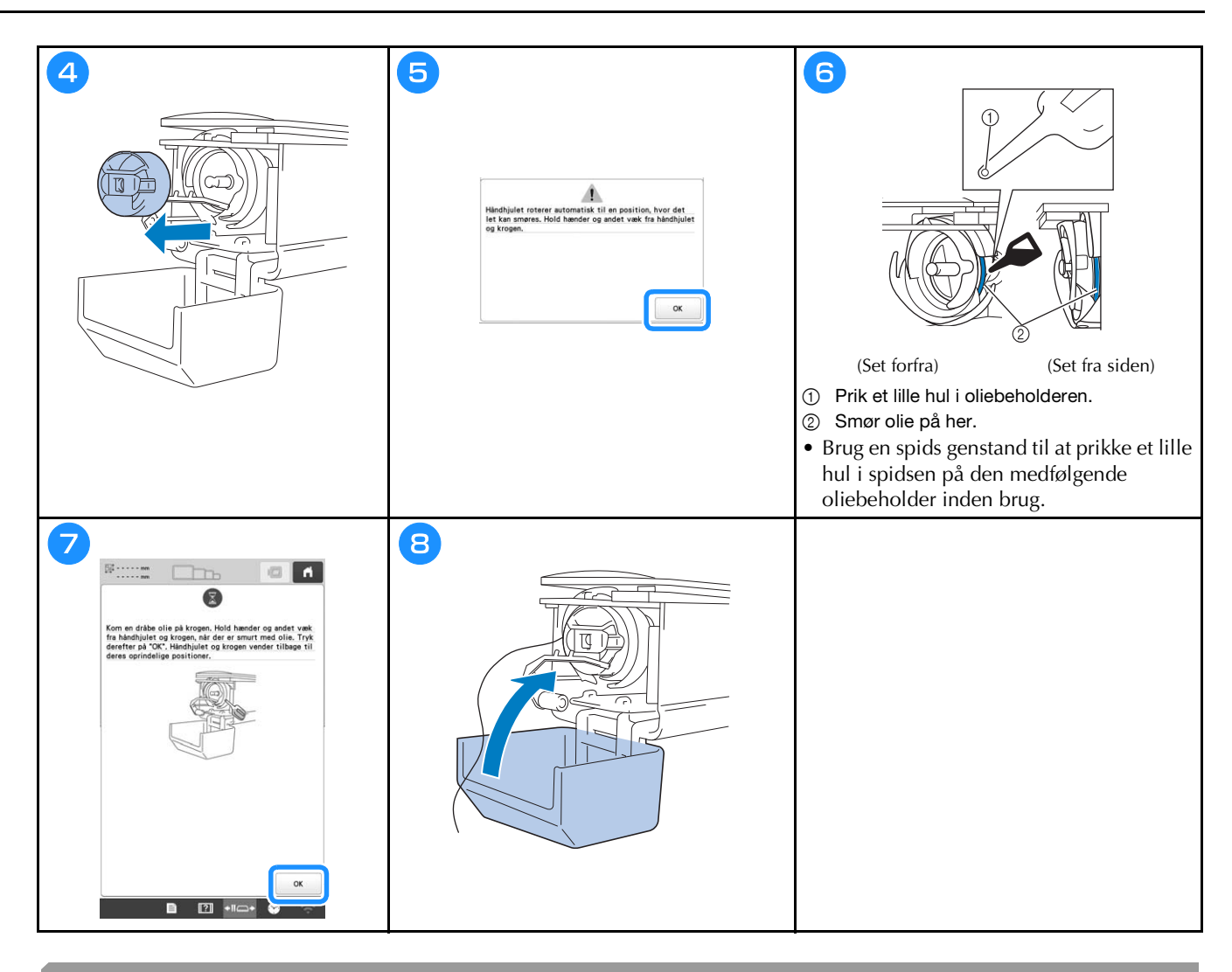

#### Smøring af nålestangen

Kom en dråbe olie på den nederste nålestang over filtskiven for hver 40 til 50 timers broderingstid.

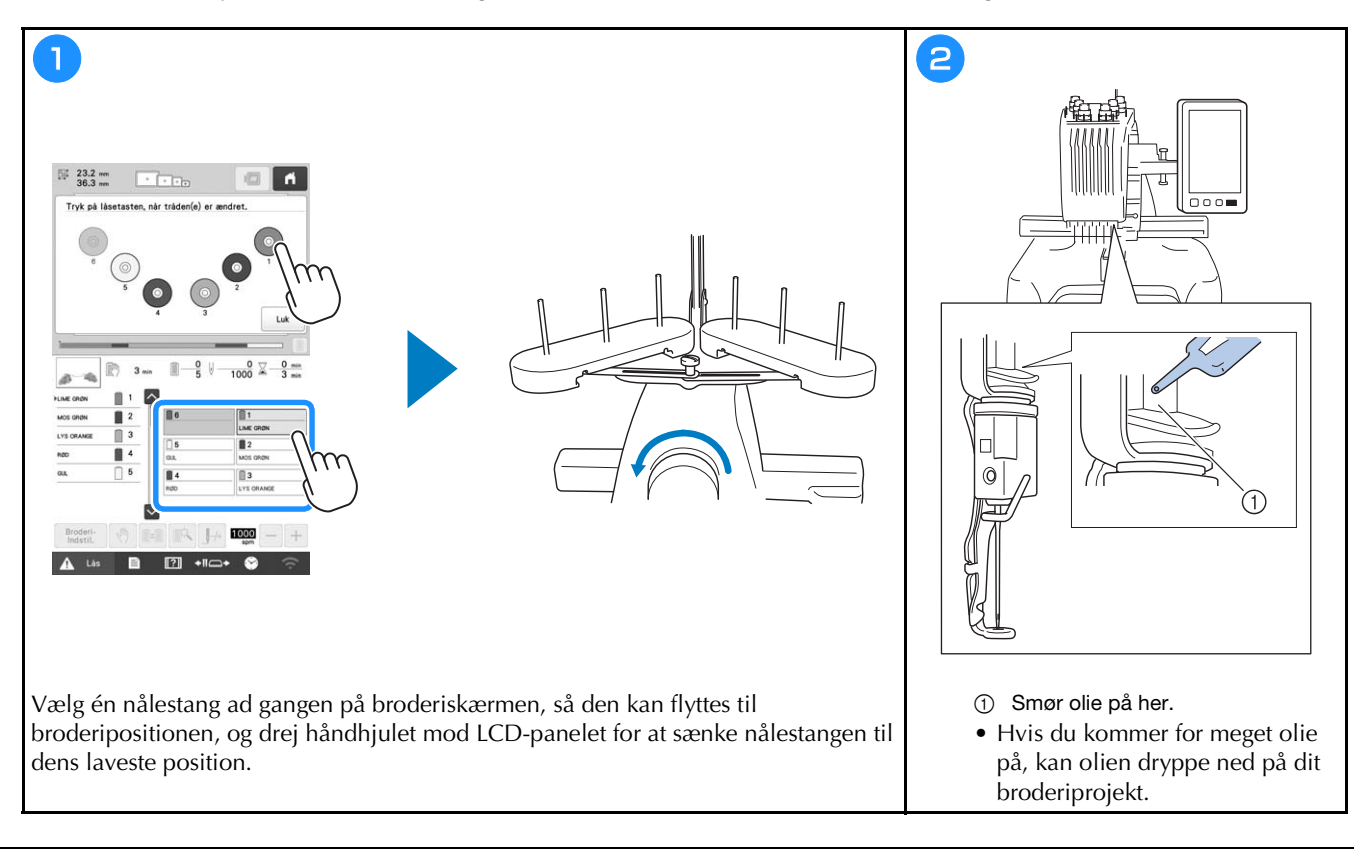

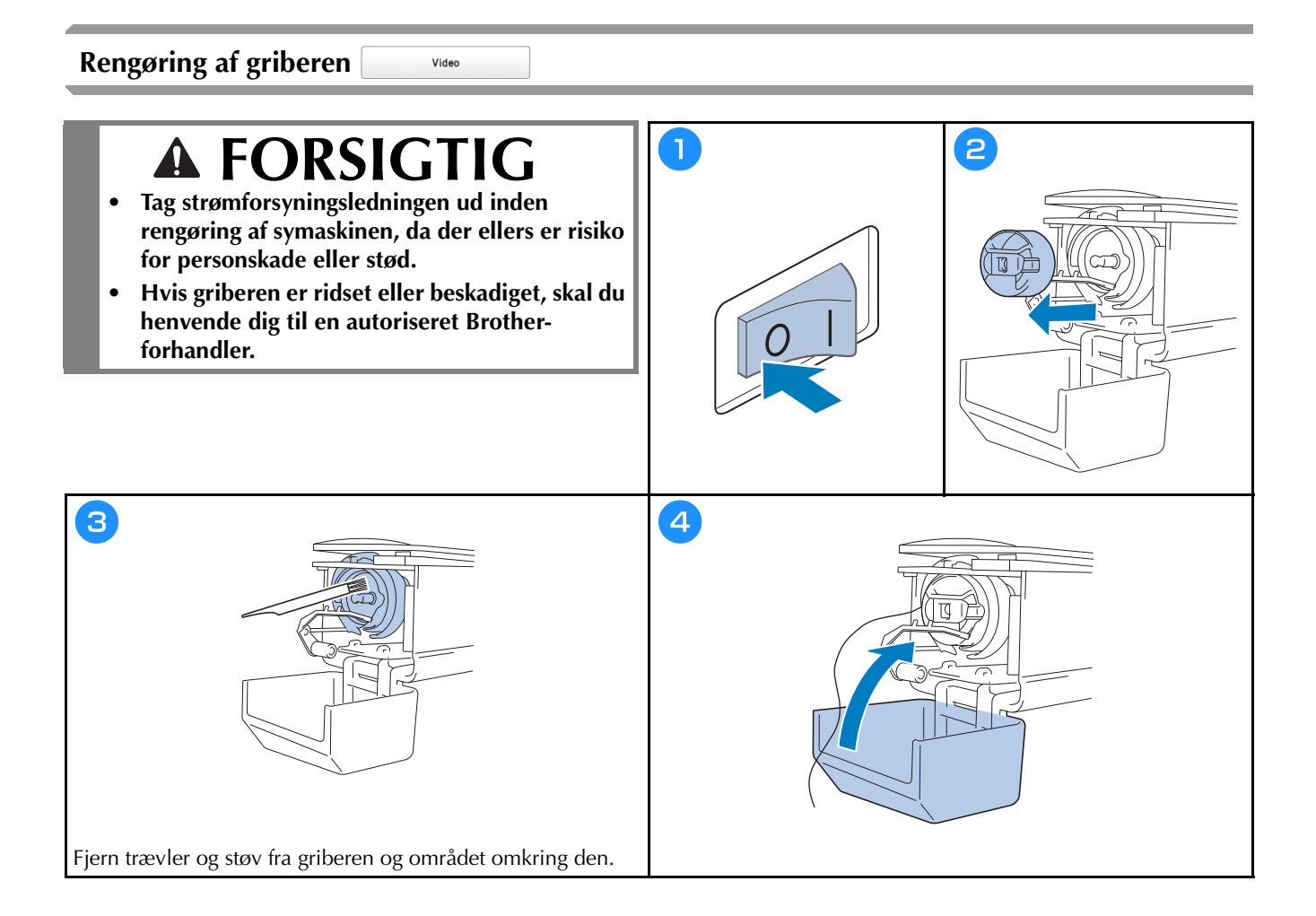

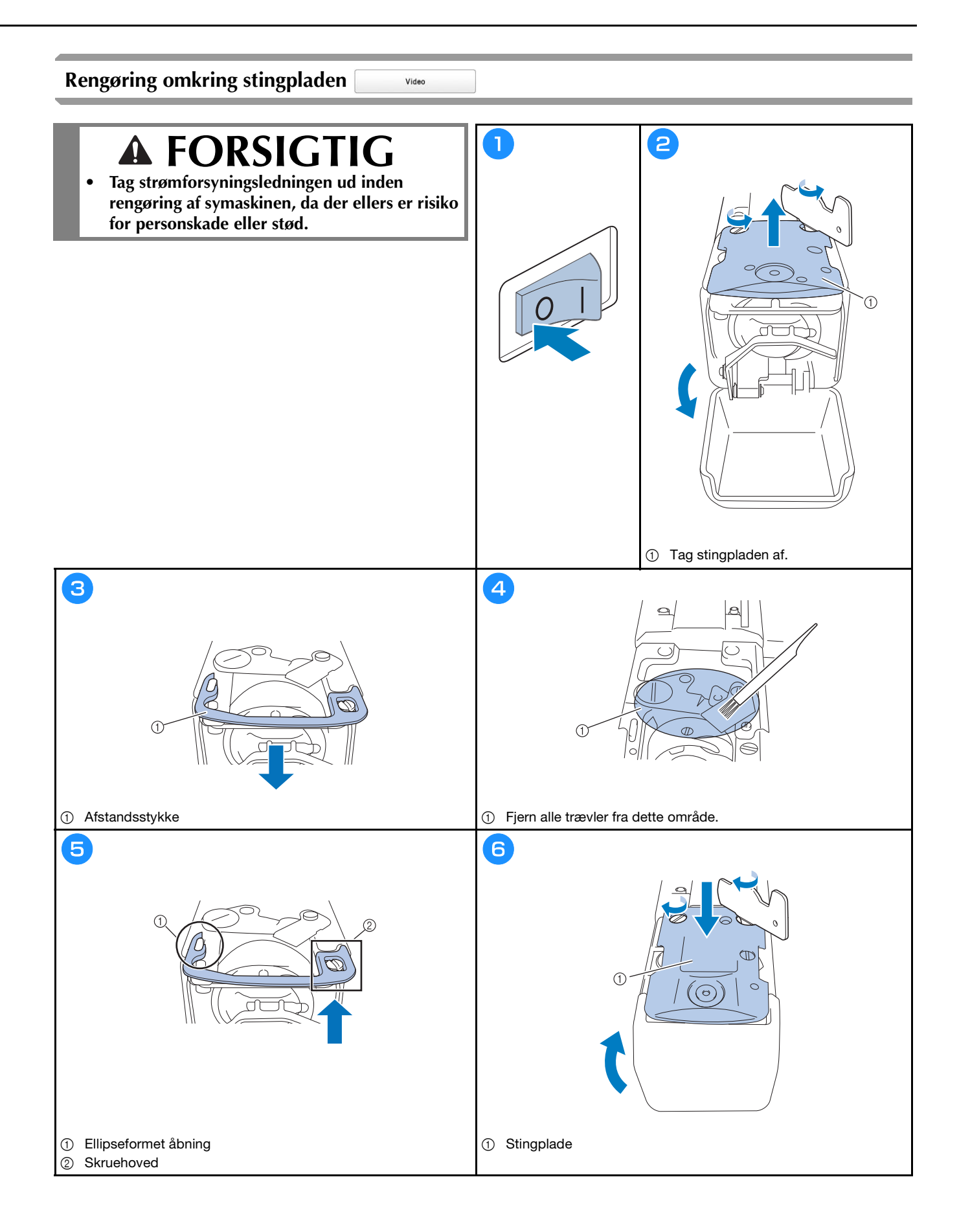

# Rengøring af trådlederne

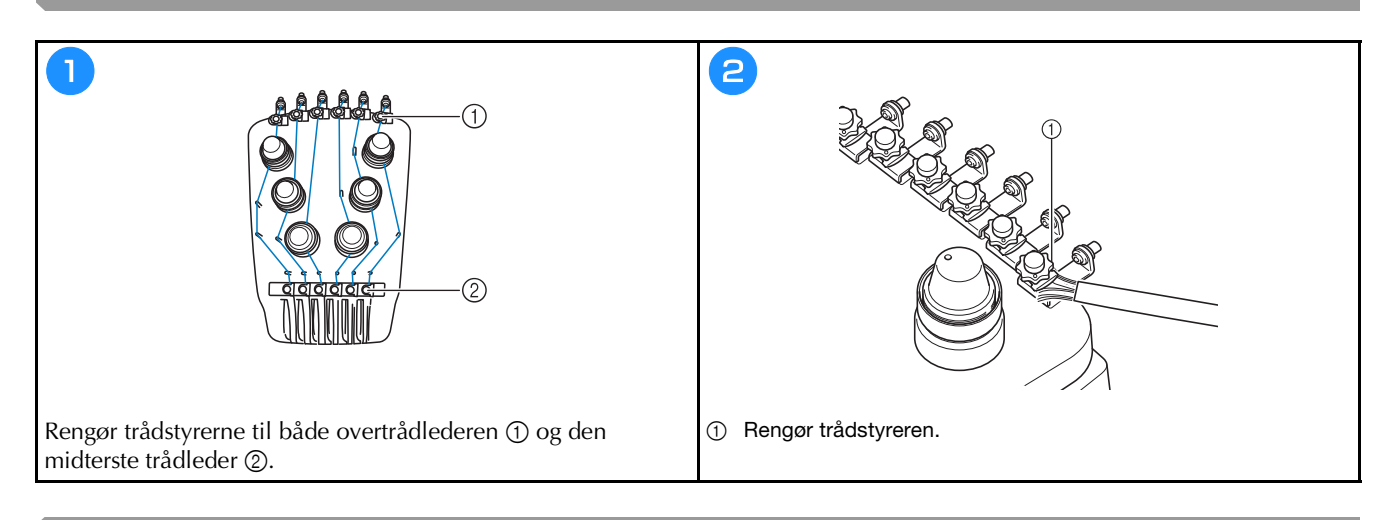

### Rengør drejeknappen til spænding

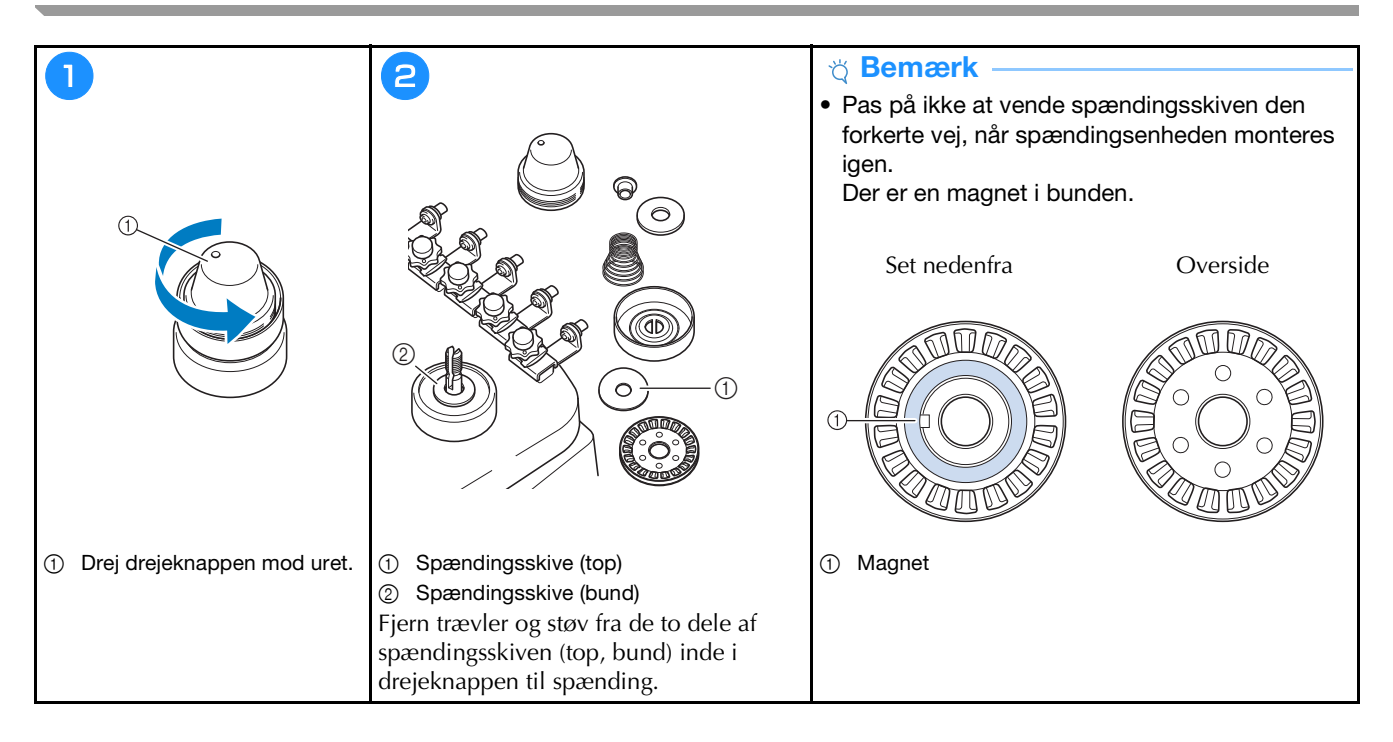

# Grundlæggende indstillinger

|                            | Broderirammetype                        | Farste indstilling for ON OFF                     |
|----------------------------|-----------------------------------------|---------------------------------------------------|
|                            | 300mm<br>                               | 5% Bmm − +                                        |
|                            |                                         | DST <sup>*</sup> -indstilling                     |
| ₽······                    | # #123 # 123 < >                        | Sletning af korte sting                           |
|                            | #123 Original < >                       | ₩ STANDARD TRÅDENDE <>                            |
|                            | Broderibaggrundsfarve Vælg              | Afstand for rining til BOmm - +                   |
|                            | Baggrundsfarve for billedeksempler Vælg | Acceleration Standard                             |
|                            |                                         |                                                   |
|                            | К 1/10 ДОК                              | < <sup>2</sup> /10 > ОК                           |
|                            |                                         |                                                   |
|                            | $\bigcirc$                              | $\bigcirc$                                        |
|                            |                                         |                                                   |
|                            |                                         |                                                   |
| Indstilling for Embroidery | Abningsskærm ON OFF                     | Positioneringslaserträdkors til ON OFF<br>broderi |
| 6 1                        | Øko-funktion                            | Lysstyrke for Start positioneringslaserträdkors   |
| 5 2                        | Aut. Nedluknings DFF <>                 | E Lysstyrke                                       |
|                            | Pauseskærm gmin 🔇 🔪                     | Lysstyrke for meddelelse                          |
| Nummer Farve               | Væig                                    | 📢 Betjeningslydstyrke 🛛 🗕 🕂                       |
|                            | Skærmens lysstyrke                      | Volumen for meddelelse                            |
|                            |                                         | (minimum) mm ()                                   |
| 40 0                       |                                         | (Danish)                                          |
| < 3/10 > OK                | К 10 > ОК                               | К 5/10 ОК                                         |
|                            |                                         |                                                   |
|                            |                                         |                                                   |

|   | Indstilling af adgangskode<br>Administratorlås | ON OFF          |
|---|------------------------------------------------|-----------------|
|   | Operatørlås                                    | ON OFF<br>Skift |
| 0 | Tastoptimeringstilstand                        | ON OFF          |
|   | Importér<br>optimeringsindstillingen           | ●               |
|   |                                                | ОК              |

|                                        | 00000000  |
|----------------------------------------|-----------|
| Samlet antal sting                     | 000000000 |
| Samilet antal string                   | 00000000  |
| A Servicettu A Servicettu A Servicettu | 00000000  |
| No.                                    | *****     |
| Version                                | ***       |
|                                        |           |
| < 1/10                                 | >ок       |

| Link (Sammenkædning) USB-kabel ()<br>ON OFF<br>Send til Broderidisplay ()<br>Manuel farverækkefalge ON OFF                | AHV.    | ÷                       |             |       | ń               |
|----------------------------------------------------------------------------------------------------|---------|-------------------------|-------------|-------|-----------------|
| ON     OFF       Send til     Broderidisplay       Manuel farverækkefølge     ON       OFF     ON       Trådsensor     ON | -1·     | Link<br>(Sammenkædning) | USB-ka      | bel < | $\left \right>$ |
| Send til Broderidisplay 🤇 >                                                                                               |         |                         |             | ON    | OFF             |
| Manuel farverækkefølge ON OFF                                                                                             |         | Send til                | Broderidisp | lay < | >               |
| Manuel farverækkefølge ON OFF                                                                                             |         |                         |             |       |                 |
| Trädsensor ON OFF                                                                                                    | 0       | Manuel farverækkefølg   | e           | ON    | OFF             |
|                                                                                                    | ).<br>0 | Trådsensor              |             | ON    | OFF             |
|                                                                                                    |         |                         |             |       |                 |
|                                                                                                    |         | 5 %                     |             |       | ок              |
| 6/ Do 0K                                                                                                    |         | 10                      | - <u>()</u> |       |                 |
|                                                                                                    |         | D 2                     | +110 1      | n     | ê               |

1

ON OFF

SewingMachine \*\*\* Skift >

Intet

>

>

Nulstil

m

ок

9

• I ?

Guiden Installation af trådløst LAN

Maskinnavn

Andre

Netværksnulst.

App-vejledning < 9/10

■ ? +II

Status for trådløst LAN

Aktivering af trådløst LAN

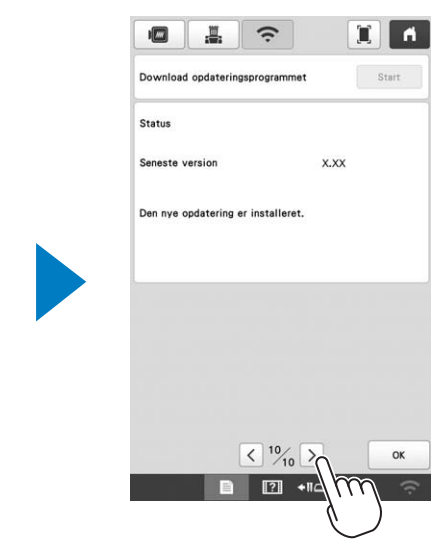

OK

## BRUG AF SPOLEAPPARAT (Tilkøb)

Når du spoler undertråd på en metalspole, kan du bruge spoleapparattet.

# ▲ FORSIGTIG

- Placer altid spoleapparatet på en plan, stabil overflade.
- Brug altid de undertrådsspoler, der følger med dette spoleapparat.

#### Spoleapparat og dets tilbehør

Kontroller, at følgende spoleapparat og tilbehør medfølger. Kontakt en autoriseret Brother-forhandler, når reservedelskoden er "\*".

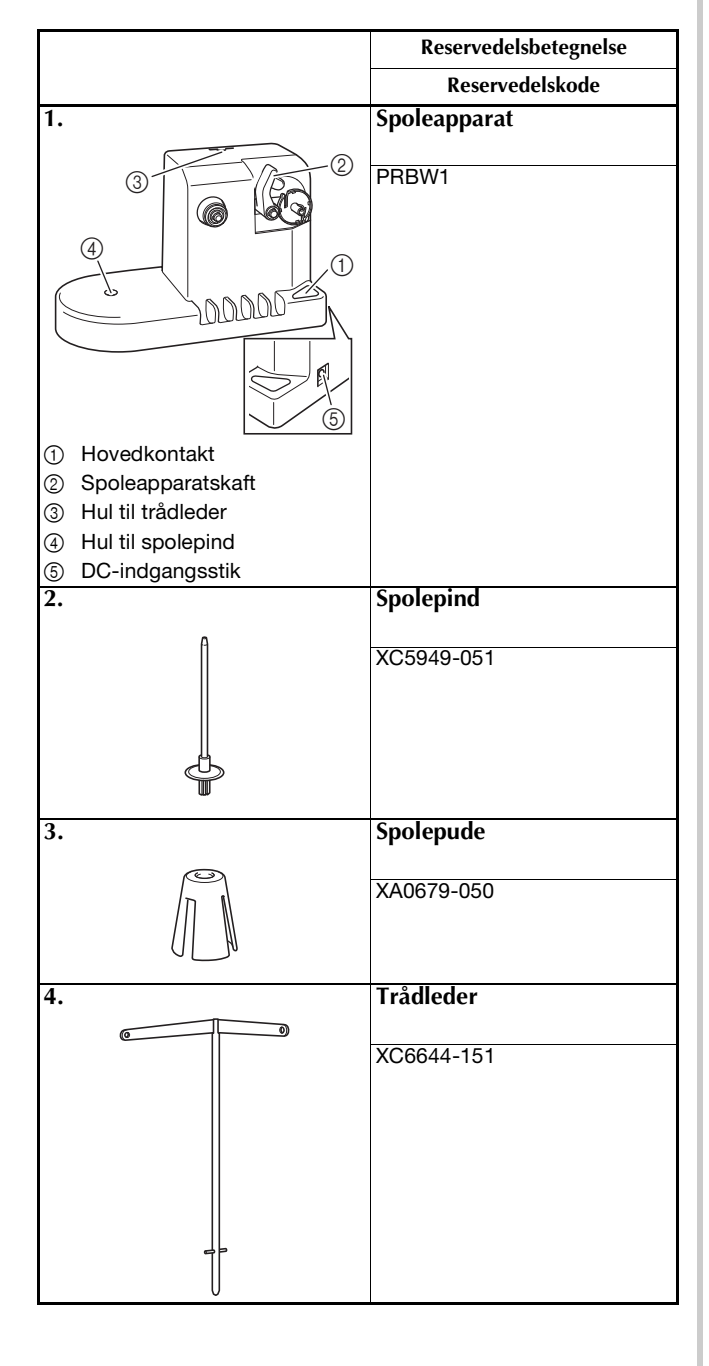

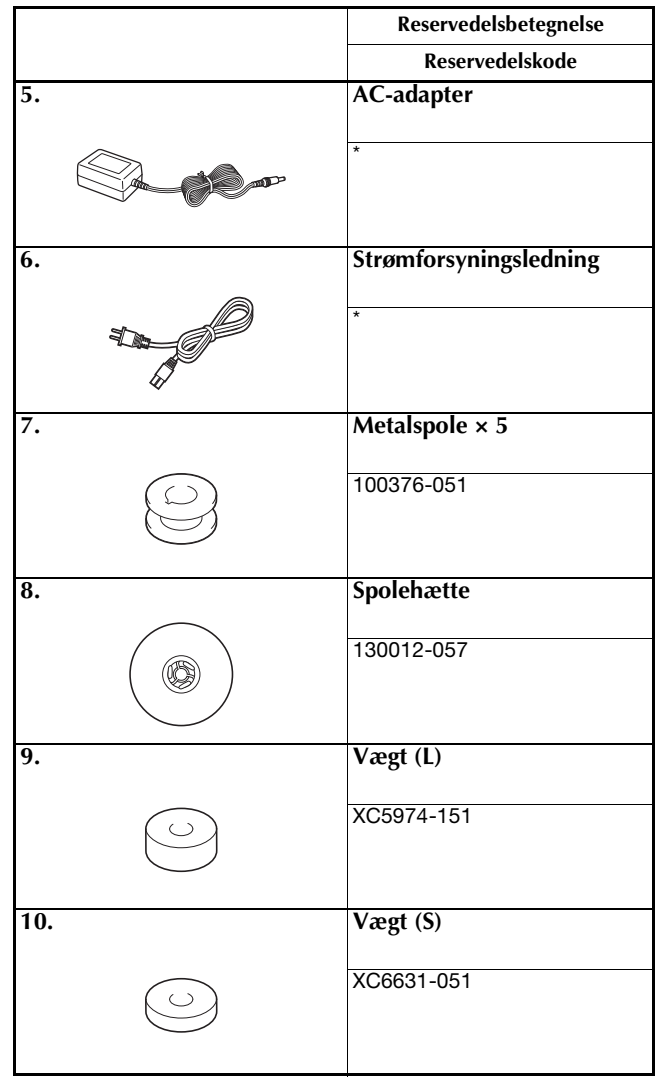

#### Note

- Delkoden for spoleapparatsættet kan variere afhængigt af det land/område, hvor maskinen er købt.
- Afhængigt af den model, du har købt, kan spoleapparatet følge med maskinen.

# Opsætning af spoleapparat

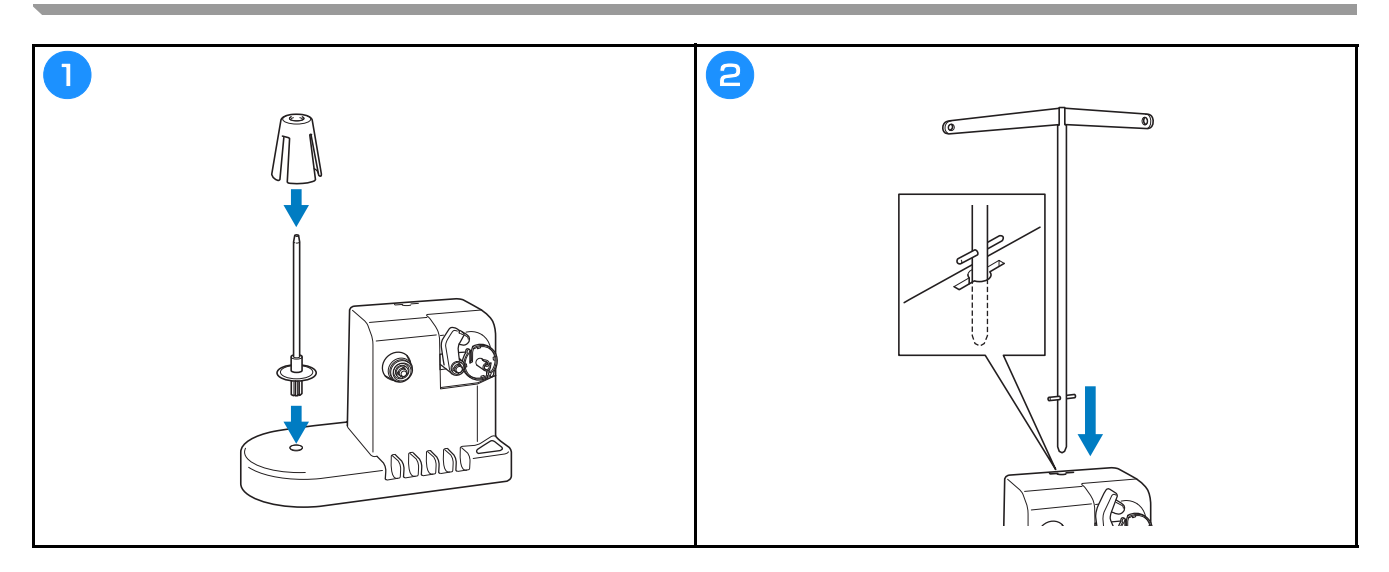

# Tilslutning af AC-adapteren

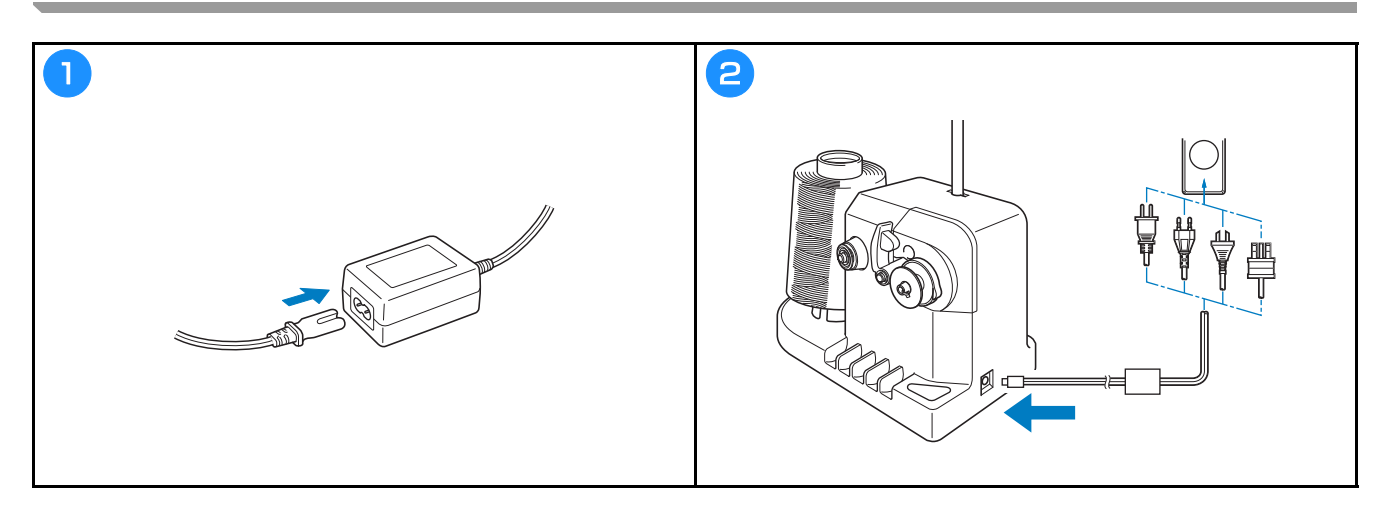

# Spoling af undertråd

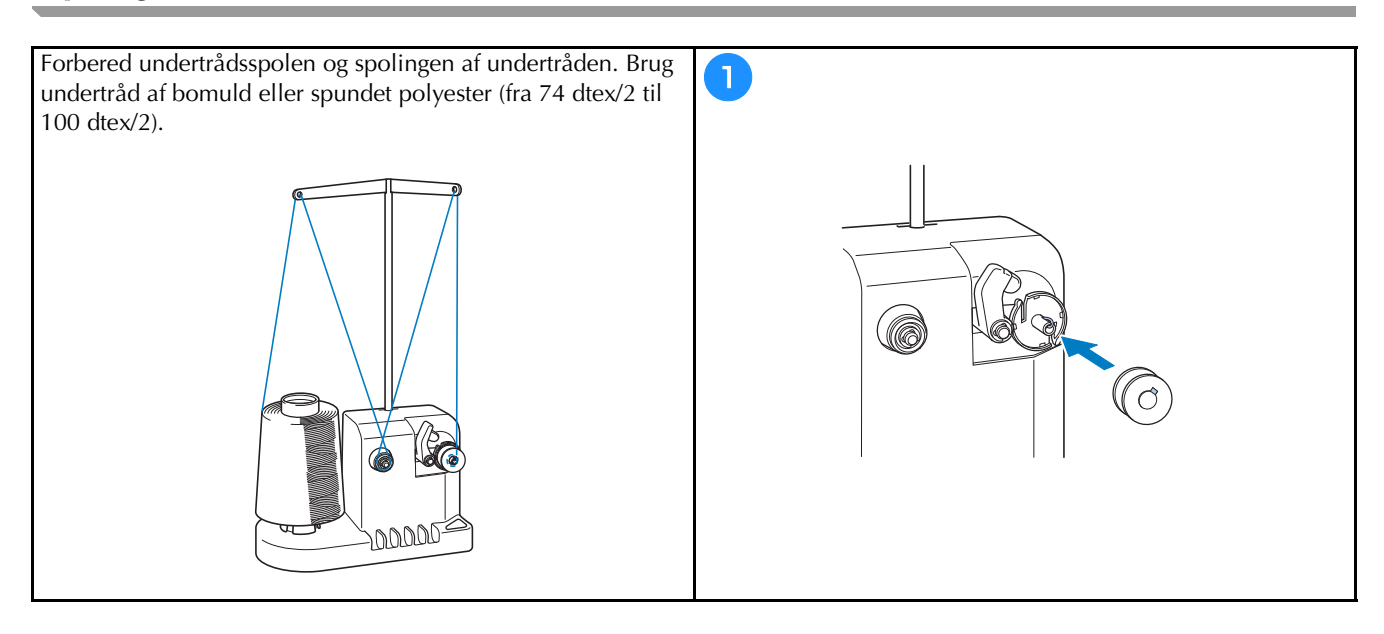

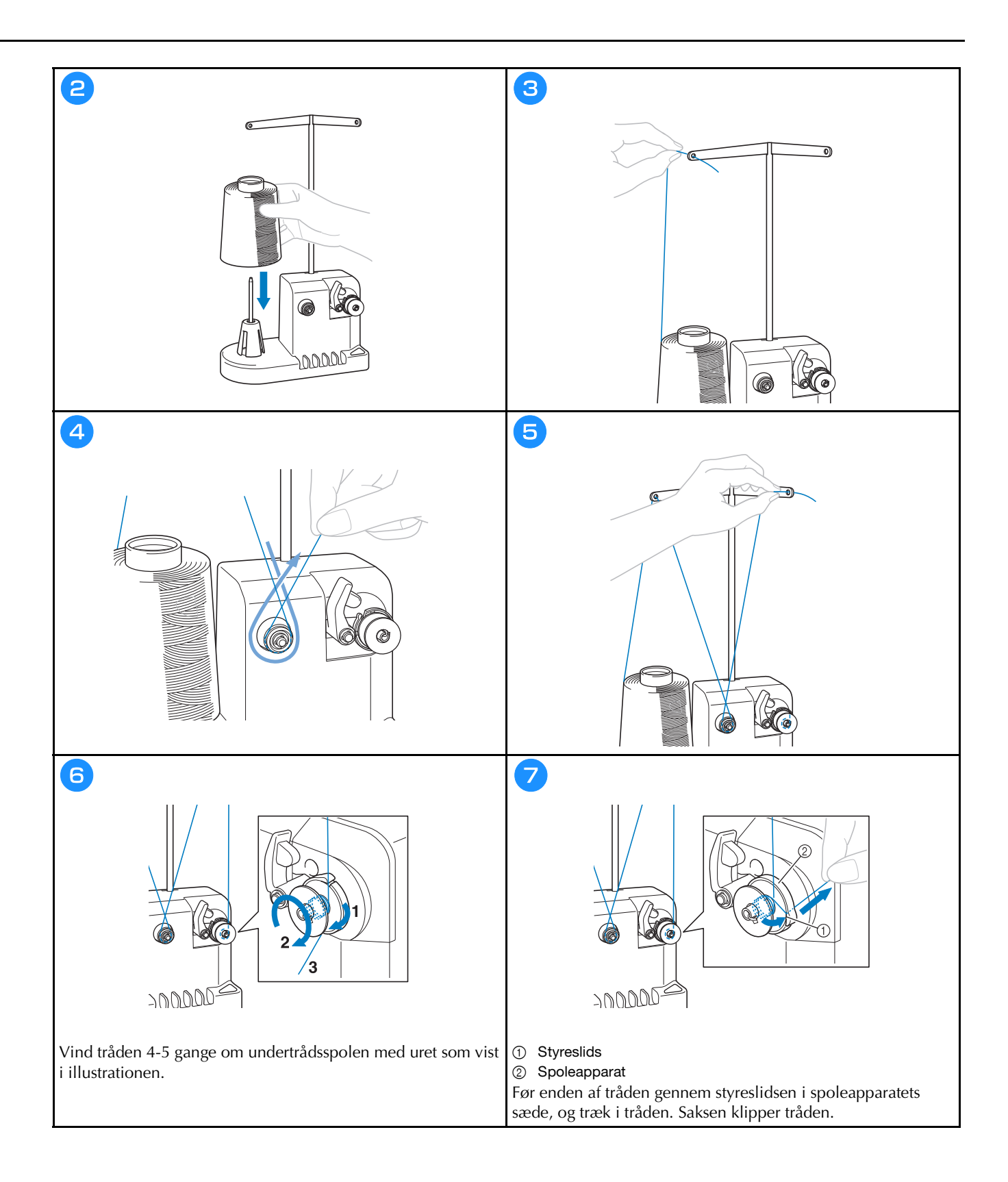

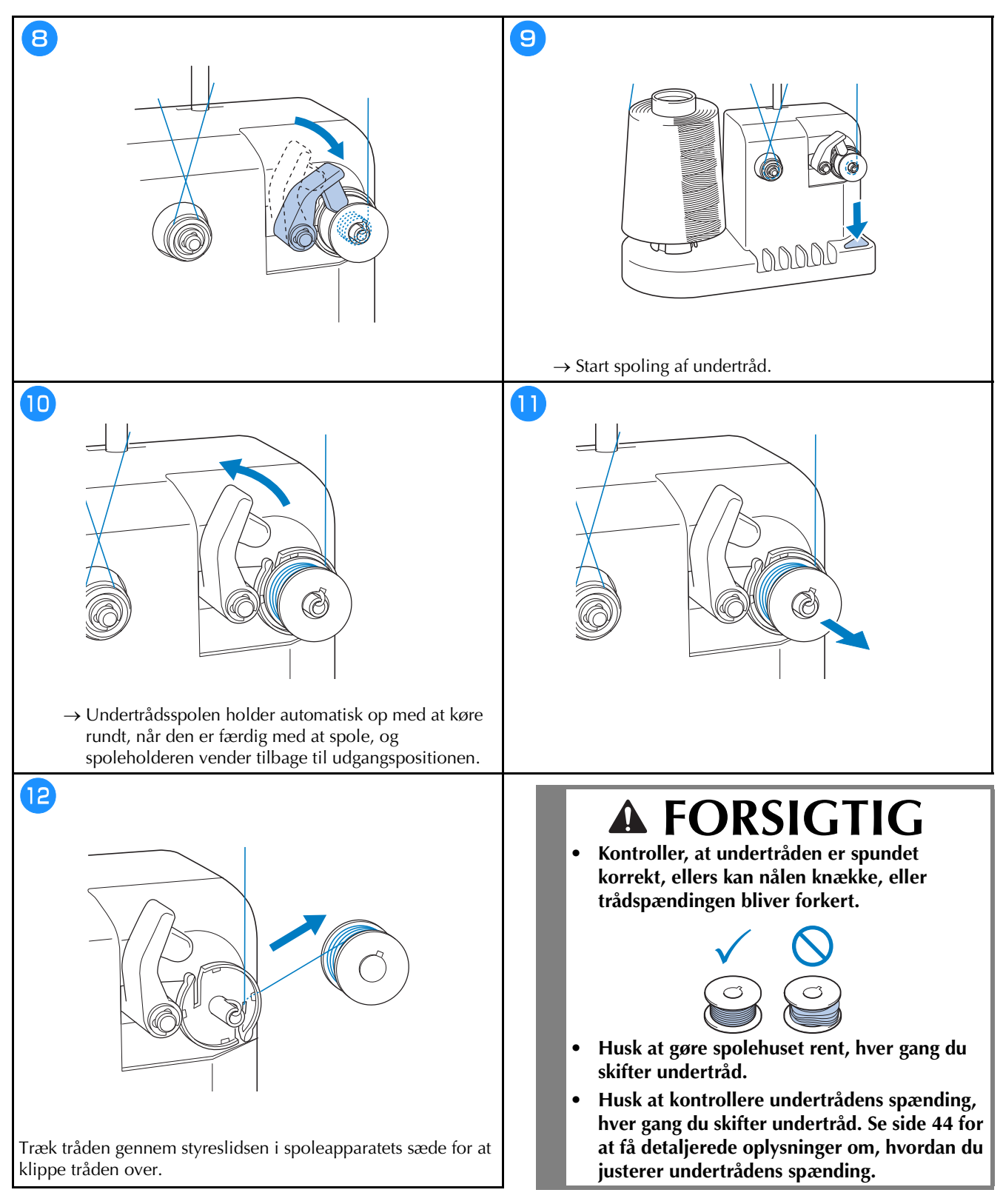

#### ■ Hvis spoling af undertråd stoppes for tidligt

Spoleapparatet stopper automatisk, hvis tråden ikke føres frem, f.eks. hvis den filtrer på spolepinden. Hvis dette opstår, skal du tråde spoleapparatet korrekt og derefter spole undertråden korrekt.

# **OPDATERING AF MASKINENS SOFTWARE**

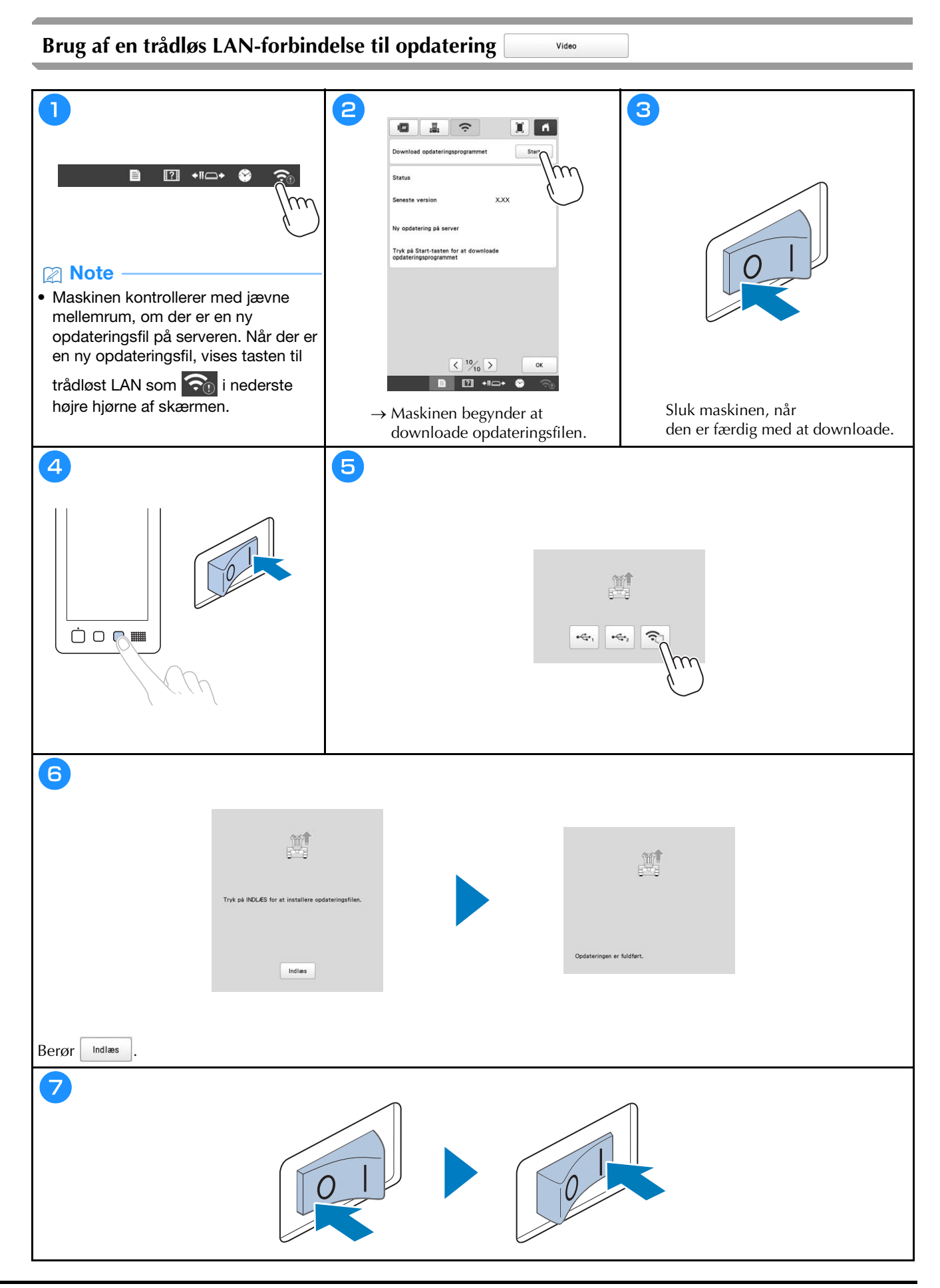

#### Brug af USB-medier til opdatering

#### block display="block-style="block-style="blo

 Når et opgraderingsprogram er tilgængeligt på <u>http://s.brother/cuban/</u>, skal du downloade filerne i henhold til anvisningerne på webstedet og nedenstående trin.

Video

- Når du bruger USB-medier til opdatering af softwaren, skal du kontrollere, at der ikke er andre data på de USBmedier, der anvendes til denne opdatering.
- USB-medier er meget udbredte, men det er ikke sikkert, at alle USB-medier kan anvendes sammen med maskinen. Du kan få flere oplysninger på vores websted.

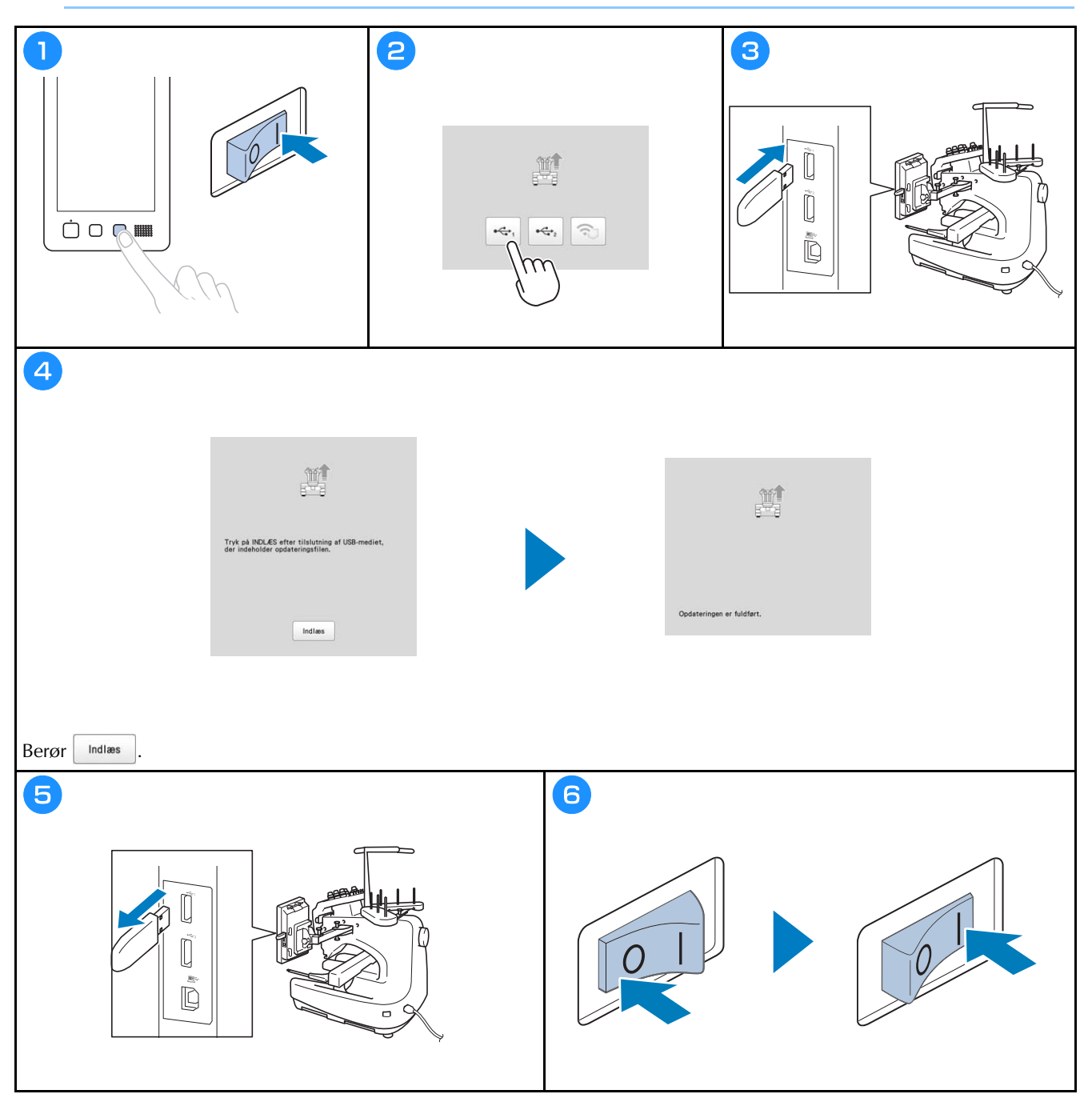

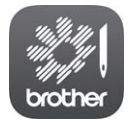

My Stitch Monitor er en mobilapp, der overvåger driftsforholdene for din maskine. Gå ind på Google Play™ eller App Store for at downloade.

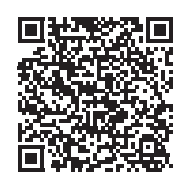

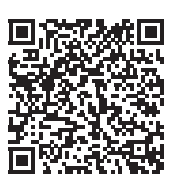

Google Play™

App Store

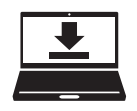

Design Database Transfer er en dedikeret Windows-applikation til trådløs overførsel af broderidata fra en computer til maskinen. Denne applikation kan også anvendes til visning og administration af broderidata. Gå ind på <u>http://s.brother/cabkb/</u> for at downloade applikationen. Besøg os på http://s.brother/cpban/, hvor du kan få produkt-support og svar på ofte stillede spørgsmål (FAQ).

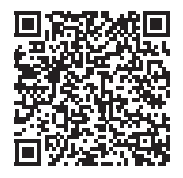

Besøg os på <u>http://s.brother/cvban/</u> for at se instruktionsvideoer.

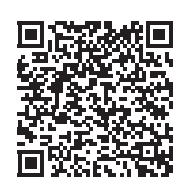

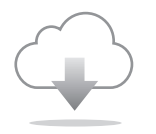

Sørg for at installere den nyeste software. Der er en række funktionelle forbedringer i den seneste version.

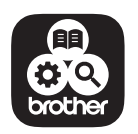

Brother SupportCenter er en mobilapp, der indeholder supportoplysninger til dit Brother-produkt.

Denne maskine er kun godkendt til brug i det land, hvor den er købt. Lokale Brother-virksomheder eller deres forhandlere vil yde support på maskiner, der er købt i deres egne lande.

# brother

# Uživatelská příručka

Vyšívací stroj

Product Code (Kód produktu): 884-T23

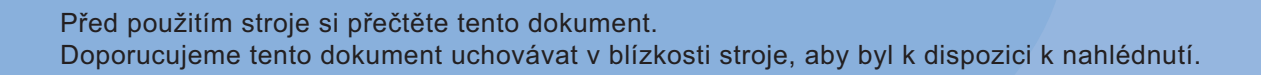

# ÚVOD

Děkujeme vám, že jste si zakoupili tento stroj. Před použitím stroje si pečlivě přečtěte část "DŮLEŽITÉ BEZPEČNOSTNÍ POKYNY" a pak si prostudujte tuto příručku, ve které se seznámíte se správným použitím různých funkcí.

Kromé toho si tuto příručku po přečtení pečlivě uschovejte na místo, kde bude rychle přístupná pro budoucí potřebu. Nedodržení těchto pokynů může mít za následek zvýšené riziko zranění osob nebo poškození majetku, včetně požáru, úrazu elektrickým proudem, popálení nebo udušení.

# DŮLEŽITÉ BEZPEČNOSTNÍ POKYNY

Před použitím stroje si pečlivě přečtěte tyto bezpečnostní pokyny.

**ANEBEZPEČÍ** 

- V zájmu prevence úrazu elektrickým proudem:

**1** Vždy odpojte stroj od zásuvky elektrického napájení ihned po použití, při čištění, při uživatelském nastavování stroje popsaném v této příručce, nebo když stroj ponecháváte bez dozoru.

# **AVAROVÁNÍ**

- V zájmu prevence popálenin, požáru, úrazu elektrickým proudem nebo zranění osob:

2 Při mazání nebo při dalších uživatelských servisních

činnostech uvedených v této uživatelské příručce stroj vždy odpojte od elektrické zásuvky.

- Chcete-li stroj odpojit od zásuvky, přepněte vypínač stroje do polohy "O", uchopte zástrčku a vytáhněte ji ze zásuvky. Netahejte za kabel.
- Zapojte stroj přímo do elektrické zásuvky. Nepoužívejte prodlužovací kabel.
- V případě výpadku proudu stroj vždy odpojte.

- **3** Nebezpečí úrazu elektrickým proudem:
- Stroj musí být připojen ke zdroji elektrické energie se střídavým proudem v rozmezí uvedeném na štítku. Nepřipojujte jej ke zdroji elektrické energie se stejnosměrný proudem ani k měniči. Pokud si nejste jisti, jaký zdroj elektrické energie máte, kontaktujte kvalifikovaného elektrotechnika.
- Používání stroje je schváleno pouze v zemi, ve které byl zakoupen.
- 4 Nikdy stroj nepoužívejte, pokud má poškozený kabel nebo zástrčku, pokud nefunguje správně, pokud byl upuštěn, je poškozen nebo pokud se do stroje dostala voda. Na prohlídku, opravu, elektrické nebo mechanické seřízení stroj vždy předejte nejbližšímu autorizovanému prodejci společnosti Brother nebo servisnímu středisku.
- Nepoužívejte stroj s poškozenou zástrčkou elektrického napájení ani jej nezapojujte do uvolněné elektrické zásuvky, zajistěte také, aby zástrčka byla zcela a bezpečně zasunuta – vyhnete se tak úrazu elektrickým proudem nebo vzniku požáru.
- Pokud si při ukládání nebo používání stroje povšimnete čehokoliv neobvyklého, například zápachu, tepla, zabarvení nebo deformace, přestaňte stroj ihned používat a odpojte napájecí kabel.
- Při přepravě stroje jej zvedejte za spodní část.
   Zvednutím stroje za jinou část můžete stroj poškodit nebo způsobit pád stroje, a tím i zranění.
- Při zvedání stroje buďte opatrní, abyste neprováděli žádné náhlé nebo neopatrné pohyby, jinak si můžete poranit záda nebo kolena.
- Během přepravy stroje buďte opatrní, abyste se nedotkli ovládacího panelu, vodítek nití nebo jiných součástí, jinak by mohlo dojít ke zranění.

**5** Vždy udržujte pracoviště v čistotě:

- Nepoužívejte stroj, pokud jsou některé větrací otvory zablokované. Udržujte větrací otvory stroje průchodné a zabraňte nahromadění otřepů, prachu nebo kousků látky.
- Nepoužívejte prodlužovací kabely. Zapojte stroj přímo do elektrické zásuvky.
- Nikdy nevhazujte ani nezasouvejte žádné předměty do žádného otvoru.
- Nevkládejte prsty do žádných otvorů stroje, např. poblíž pojezdu, jinak může dojít ke zranění.
- Nepoužívejte stroj, pokud se v okolí používají aerosolové produkty (spreje) nebo kyslík.
- Nepoužívejte stroj v blízkosti zdroje tepla, například kamen nebo žehličky, protože by mohlo dojít ke vznícení stroje, napájecího kabelu nebo vyšívaného oděvu a k následnému požáru nebo úrazu elektrickým proudem.
- Nepoužívejte tento stroj v blízkosti otevřeného ohně; pohyb vyšívacího rámečku by mohl způsobit vznícení vyšívaného oděvu.

- Neumísťujte tento stroj na nestabilní povrch, například nestabilní nebo nakloněný stůl, mohlo by dojít k pádu stroje a v důsledku toho ke zranění.
- Při montáži či demontáži vyšívacího rámečku nebo jiného dodaného příslušenství, nebo během údržby stroje, dávejte pozor, abyste do stroje nenarazili tělem nebo jeho částí.

**6** Při vyšívání se vyžaduje zvýšená opatrnost:

- Vždy věnujte velkou pozornost jehle. Nepoužívejte ohnuté nebo poškozené jehly.
- Zabraňte kontaktu prstů se všemi pohyblivými částmi. V okolí jehly stroje dbejte zvýšené opatrnosti.
- Dokud je stroj v provozu, mějte ruce mimo kryt lišty jehly a všechny pohyblivé části poblíž tohoto krytu, jinak může dojít ke zranění.
- Pokud provádíte jakákoli seřízení v okolí jehly, například výměnu jehly, vypněte stroj přepnutím vypínače do polohy "O".
- Nepoužívejte poškozenou nebo nesprávnou stehovou desku, protože by mohlo dojít ke zlomení jehly.

## **7** Tento stroj není hračka:

- Pokud stroj používáte v blízkosti dětí, dbejte zvýšené opatrnosti.
- Tento stroj není určen pro použití malými dětmi nebo invalidními osobami bez dohledu.
- Na malé děti je třeba dohlížet, aby si se strojem nehrály.
- Nepoužívejte dodané nůžky nebo páráček švů jiným způsobem, než k jakému jsou určeny. Při vytvoření otvoru páráčkem nevkládejte ruce ani prsty do linie řezu, jinak by mohlo v případě sesmeknutí páráčku dojít ke zranění.
- Plastový obal, ve kterém byl stroj dodán, udržujte mimo dosah dětí nebo jej správně zlikvidujte. Děti nikdy nenechávejte hrát si s obalem, jinak hrozí nebezpečí udušení.
- Nepoužívejte stroj venku.

## **8** V zájmu prodloužení životnosti:

- Skladujte stroj mimo přímý sluneční svit a místa s vysokou vlhkostí. Nepoužívejte nebo neskladujte stroj poblíž topení, žehliček, halogenových lamp nebo jiných horkých předmětů.
- K čištění stroje nepoužívejte čisticí prostředky ani organická rozpouštědla, jako je například ředidlo, petrolether nebo alkohol. Jinak by se povrchová úprava mohla odloupnout nebo poškrábat.

 Při výměně nebo montáži jakýchkoli dílů, přítlačné patky, jehly nebo jiných částí si přečtěte uživatelskou příručku, abyste montáž provedli správně.

## **9** Pro opravy a seřízení:

- Nepokoušejte se demontovat, opravovat ani jakkoliv tento stroj měnit, jinak může dojít ke vzniku požáru, úrazu elektrickým proudem nebo jiným zraněním.
- Pokud je osvětlovací jednotka poškozená, musí být vyměněna autorizovaným prodejcem Brother.
- V případě poruchy nebo nutného seřízení nejdříve postupujte podle tabulky pro odstraňování problémů v zadní části uživatelské příručky, podle níž můžete stroj sami prohlédnout a seřídit. Pokud problémy přetrvají, prosím obraťte se na svého místního autorizovaného prodejce Brother.

Stroj používejte pouze pro účely popsané v příručce.

Používejte příslušenství doporučené výrobcem v této uživatelské příručce.

Používejte kabel rozhraní (kabel USB), který byl dodán s tímto strojem.

Obsah této příručky a technické údaje tohoto výrobku se mohou měnit bez předchozího upozornění.

Další informace o výrobku a aktualizace najdete na naší webové stránce <u>www.brother.com</u>

# TYTO POKYNY SI USCHOVEJTE Tento stroj je určen pro domácí použití.

## PRO UŽIVATELE V ZEMÍCH, KTERÉ NEJSOU ČLENY CENELEC

Tento stroj není určen k použití osobami (včetně dětí), které mají snížené fyzické nebo mentální schopnosti, schopnosti vnímání nebo mají nedostatečné zkušenosti a znalosti, pokud však nejsou pod dohledem nebo pokud nebyly zaškoleny ohledně použití stroje osobou odpovědnou za jejich bezpečnost. Děti by měly být pod dohledem, aby se zajistilo, že si se strojem nehrají.

# PRO UŽIVATELE V ZEMÍCH, KTERÉ JSOU ČLENY CENELEC

Toto zařízení může být použito dětmi staršími 8 let a osobami s omezenými fyzickými, smyslovými nebo mentálními schopnostmi nebo s nedostatkem zkušeností a znalostí, pokud jim byl přidělen dohled nebo pokud obdržely pokyny týkající se používání stroje bezpečným způsobem a pokud chápou možná nebezpečí. Děti si nesmějí se strojem hrát. Čištění a údržba nesmí být prováděna dětmi bez dohledu.

# POUZE PRO UŽIVATELE VE VELKÉ BRITÁNII, IRSKU, NA MALTĚ A KYPRU

# DŮLEŽITÉ UPOZORNĚNÍ

 V případě výměny pojistky použijte pouze pojistku schválenou ASTA pro BS 1362, tj. označenou

značkou 🐵, s parametry vyznačenými na krytce.

- Vždy vraťte kryt pojistky na místo. Nikdy nepoužívejte pojistky bez krytu.
- Pokud pro zástrčku dodanou s tímto zařízením není k dispozici odpovídající elektrická zásuvka, měli byste kontaktovat svého autorizovaného prodejce Brother a vyžádat si správný kabel.

# Prohlášení o shodě (pouze Evropa a Turecko)

My, společnost Brother Industries, Ltd., se sídlem na adrese 15-1 Naeshiro-cho, Mizuho-ku, Nagoya 467-8561, Japonsko, tímto prohlašujeme, že tento výrobek je ve shodě se základními požadavky všech směrnic a nařízení platných v Evropském společenství.

Toto prohlášení o shodě (DoC) lze stáhnout z Brother support webu. Navštivte <u>support.brother.com</u>

# Prohlášení o shodě pro směrnici RE 2014/53/EU (pouze Evropa a Turecko) (Platí pro modely s rádiovými rozhraními)

My, společnost Brother Industries, Ltd., se sídlem na adrese 15-1 Naeshiro-cho, Mizuho-ku, Nagoya 467-8561, Japonsko, tímto prohlašujeme, že tyto výrobky jsou ve shodě s ustanoveními směrnice RE 2014/53/EU. Toto prohlášení o shodě (DoC) lze stáhnout z Brother support webu. Navštivte support.brother.com

# Bezdrátová síť LAN (pouze u modelů s funkcí bezdrátové sítě LAN)

Tento stroj podporuje bezdrátové rozhraní. Frekvenční pásma: 2400–2483,5 MHz Maximální radiofrekvenční výkon přenášený ve frekvenčních pásmech: méně než 20 dBm (e.i.r.p)

# Dodatky o laserech

## Norma IEC 60825-1

Tento stroj je laserovým zařízením třídy 1, jak je definováno v normách IEC 60825-1:2007 a IEC 60825-1:2014.

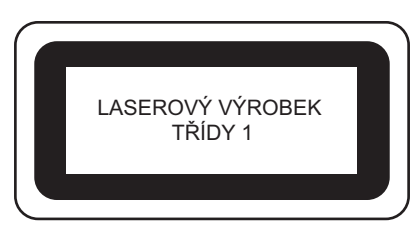

Laserový paprsek vyzařovaný laserovou jednotkou nainstalovanou v tomto stroji je omezen výkonem na bezpečné úrovni. Stroj má výkon 6 miliwattů, vlnovou délku 630–640 nanometrů, 6–12 stupňů při paralelním úhlu divergence, 28–40 stupňů při kolmém úhlu divergence, laserové diody InGaAIP. Při demontáži nebo modifikaci tohoto stroje může dojít k poškození očí. Bezpečnostní opatření byla navržena tak, aby se zabránilo možnému vystavení obsluhy laserovému paprsku.

# **A** UPOZORNĚNÍ

- Tento stroj má v laserové jednotce laserovou diodu třídy 3B. Tato laserová jednotka se nesmí za žádných okolností otevírat.
- Používání ovládacích prvků, nastavení nebo provádění postupů jiných než uvedených v této příručce může mít za následek vystavení se nebezpečnému záření.

# LICENČNÍ DOHODA

Dodaný stroj zahrnuje data, software a/nebo dokumentaci (společně nazýváno "OBSAH"), které jsou produkty vlastněné společností Brother Industries, Ltd. (dále "BROTHER"). POUŽÍVÁNÍM OBSAHU ZÁKAZNÍK SOUHLASÍ S PODMÍNKAMI TÉTO SMLOUVY. BROTHER si zachovává všechna práva k OBSAHU a ke kopiím OBSAHU přiloženým k tomuto balíku. OBSAH je licencován (ne prodáván) vaší osobě ("ZÁKAZNÍK") podle podmínek této smlouvy.

ZÁKAZNÍK má v rámci licence právo na:

- Používat OBSAH v kombinaci s vyšívacím strojem k vytváření výšivek.
- Používat OBSAH v kombinaci s vyšívacím strojem, který ZÁKAZNÍK vlastní nebo používá, za podmínky, že OBSAH není používán na více než jednom vyšívacím stroji zároveň.

Není-li zde uvedeno jinak, ZÁKAZNÍK nesmí:

- Zpřístupnit kdykoliv a jakkoliv používání více než jedné kopie OBSAHU.
- Reprodukovat, upravovat, publikovat, distribuovat, prodávat, pronajímat, sublicencovat nebo jinak zpřístupnit OBSAH dalším osobám.
- Distribuovat, pronajímat, sublicencovat, půjčovat, přenášet nebo přiřazovat média kartu nebo OBSAH.
- Dekompilovat, rozebírat nebo jinak provádět zpětné inženýrství OBSAHU nebo v tom pomáhat ostatním.
- Měnit, překládat, upravovat nebo adaptovat OBSAH nebo jakoukoliv jeho část pro obchodní, komerční nebo průmyslové účely.
- Prodávat nebo jinak distribuovat VÝŠIVKY vytvořené použitím OBSAHU, KTERÉ PŮVODNĚ NESLY URČITÉ OZNAČENÍ OCHRANY AUTORSKÝCH PRÁV POD JMÉNEM JAKÉKOLIV TŘETÍ STRANY JINÉ NEŽ BROTHER (např. "©DISNEY").

BROTHER si uchovává všechna práva, která zde nebyla vysloveně udělena ZÁKAZNÍKOVI.

Nic v této smlouvě nepředstavuje vzdání se práv patřících BROTHER dle jakéhokoliv práva. Tato smlouva se řídí zákony Japonska.

Veškeré dotazy ohledně této smlouvy posílejte běžnou poštou na adresu Brother Industries, Ltd., 1-1-1 Kawagishi, Mizuho-ku, Nagoya 467-8562, Japan, Attention: P&H business division Sales and Marketing Dept.

# VAROVNÉ ŠTÍTKY

Na stroji jsou umístěny následující varovné štítky. Nezapomeňte dodržovat opatření popsaná na štítcích.

Umístění štítků

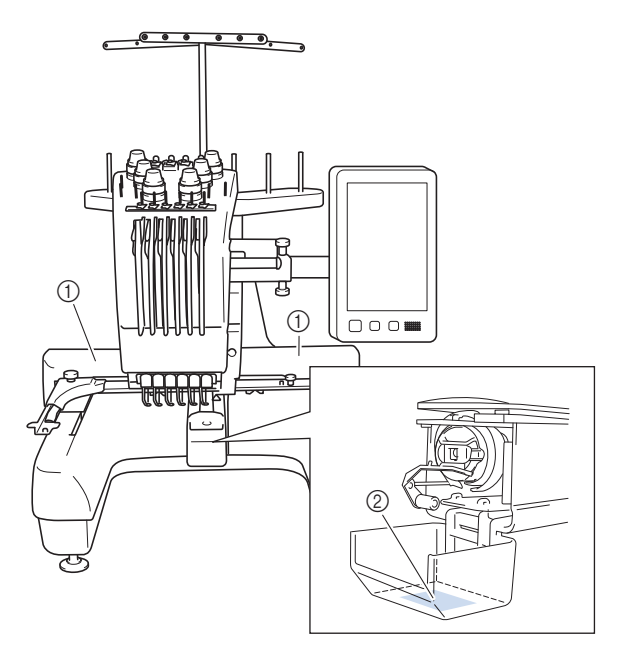

| <b>ACAUTION</b>                                                                     | <b>▲</b> VORSICHT                                                                                               | <b>ATTENTION</b>                                                                                           | A PRECAUCIÓN                                                                              |                                                                                                    |
|-------------------------------------------------------------------------------------|----------------------------------------------------------------------------------------------------|----------------------------------------------------------------------------------------------------|-------------------------------------------------------------------------------------------|----------------------------------------------------------------------------------------------------|
| Carriage may<br>cause injury.<br>Do not put hands<br>in carriage<br>traveling path. | Um Verletzungen<br>mit dem Stickarm<br>zu vermeiden,<br>nicht die Hände<br>in die Nähe des<br>Stickarms halten. | Le chariot peut<br>provoquer des<br>blessures.<br>Ne pas mettre les<br>mains dans le<br>chemin du chariot. | El carro puede<br>provocar lesiones.<br>No poner las<br>manos por donde<br>pasa el carro. | O carro de<br>transporte pode<br>causar ferimentos.<br>Não coloque as mãos<br>sobre o trilho do carro<br>de transporte. |

| ▲VOORZICHTIG      | <b>ATTENZIONE</b> | ОСТОРОЖНО!         | ▲注意         | ▲注意     |
|-------------------|-------------------|--------------------|-------------|---------|
| De borduurarm     | Il carrello       | Движущаяся         | 刺しゅう機のキャリッジ | 在绣花机的导轨 |
| kan verwondingen  | potrebbe ferirvi. | каретка может быть | や刺しゅう枠が動いてい | 或绣花框移动时 |
| veroorzaken.      | Non appoggiate    | причиной травмы.   | るときに、手や物を近づ | 为避免造成伤害 |
| Houdt uw handen   | la mano nel       | Не кладите руки на | けないでください。   | 请不要将手或物 |
| buiten bereik van | percoso del       | пути движения      | ケガの原因になります。 | 品靠近。    |

2

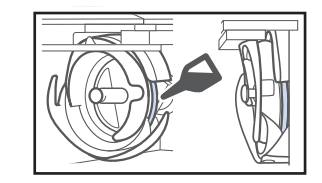

Jednou denně před použitím naneste kapku oleje na háček.

# **OCHRANNÉ ZNÁMKY**

WPA™ a WPA2™ jsou ochrannými známkami organizace Wi-Fi Alliance®.

Veškeré obchodní názvy a názvy produktů společností, které se objevují na výrobcích společnosti Brother, příslušné dokumenty a jiné materiály jsou ochrannými známkami nebo registrovanými ochrannými známkami příslušných společností.

## POZNÁMKY K LICENCOVÁNÍ TYPU OPEN SOURCE

Tento produkt obsahuje software v licenci open-source. Chcete-li si přečíst poznámky k licencování typu open source, přejděte do části pro stahování příručky na domovské stránce vašeho modelu na Brother support webu na adrese <u>http://s.brother/cpban/</u>.

# AUTORSKÁ PRÁVA A LICENCE

Tento výrobek obsahuje program vyvinutý tímto výrobcem: ©2008 Devicescape Software, Inc.

## OPATŘENÍ PŘI BEZDRÁTOVÉM PŘIPOJENÍ

Ujistěte se, že při připojování svého stroje k internetu používáte router nebo firewall, abyste jej ochránili před nepovolaným přístupem z internetu.

# Obsah

| NÁZVY ČÁSTÍ STROJE                                       | 8               |
|----------------------------------------------------------|-----------------|
| Zahrnuté příslušenství                                   | 9               |
| Příslušenství zahrnutá v případě určitých zemí a regionů | 11              |
|                                                          | .               |
| INSTALACE STRUJE                                         | 13              |
| Opatreni pro instalaci a dopravu                         | 13              |
| Úprava poloby ovládacího papelu                          | . 15            |
| Příprava sestavy vodítka nitě                            | 16              |
| Příprava kolíku cívky                                    | 17              |
| Montáž držáku vyšívacího rámečku                         | 17              |
| ZAPÍNÁNÍ STROJE                                          | . 18            |
| FUNKCE BEZDRÁTOVÉHO SÍŤOVÉHO                             |                 |
| PŘIPOJENÍ                                                | . 20            |
| Operace dostupné s bezdrátovým síťovým připojením        | 20              |
| Bezdrátové síťové připojení                              | 21              |
| PŘÍPRAVA NA ZAHÁJENÍ VYŠÍVÁNÍ                            | . 23            |
| Přehrávání školicího videa                               | 23              |
| Vyjímání pouzdra cívky                                   | 23              |
| Instalace civky                                          | 24              |
| Instalace pouzdra civky                                  | 24              |
| Popis obrazovky pro úpravu vzorů                         | 23              |
| Zobrazení náhledu                                        | 31              |
| ZAHÁIFNÍ VYŠÍVÁNÍ                                        | . 32            |
| Upínání tkaniny do vyšívacího rámečku                    | 32              |
| Nasazení vyšívacího rámečku do stroje                    | 33              |
| Popis obrazovky nastavení vyšívání                       | 34              |
| Kontrola lišt jehel a barev nití                         | 36              |
| Vedení horní niti                                        | 37              |
| Navlékání jehly                                          | 39              |
| Zahajeni vysivani                                        | 40              |
| Vyimutí vyšívacího rámečku                               | 40              |
| FUNKCE ZÁMKU                                             | 43              |
| Zámek administrátora                                     | - <b></b><br>43 |
| Zámek operátora                                          | 43              |
| DODATEK                                                  | . 44            |
| Úprava napnutí nitě cívky                                | 44              |
| Úprava napnutí horní nitě                                | 46              |
| Výměna jehly                                             | 46              |
| Mazání drážky                                            | 47              |
| Mazání lišt jehel                                        | 48              |
| Cištění háčku                                            | 49              |
| Cisteni v okoli stehove desky                            | 50              |
| Vyčistěto rogulátor popputí                              | 51              |
| Základní nastavení                                       |                 |
| POUŽÍVÁNÍ VOLITELNÉHO NAVÍIEČE                           | 52              |
| С(УКУ                                                    | . 54            |
| Volitelný navíječ cívky a jeho příslušenství             | . 54            |
| Výběr volitelného navíječe cívky                         | 55              |
| Připojení AC adaptéru                                    | 55              |
| Navinutí cívky                                           | 55              |
| AKTUALIZACE SOFTWARU STROJE                              | . 58            |
| Použití bezdrátového LAN připojení k aktualizaci         | 58              |
| Použití USB média k aktualizaci                          | 59              |
|                                                          |                 |

# NÁZVY ČÁSTÍ STROJE

#### 🖞 Poznámka

 Vždy mějte nainstalovaný nejnovější software.
 Viz "AKTUALIZACE SOFTWARU STROJE" na straně 58.

#### Hlavní součásti

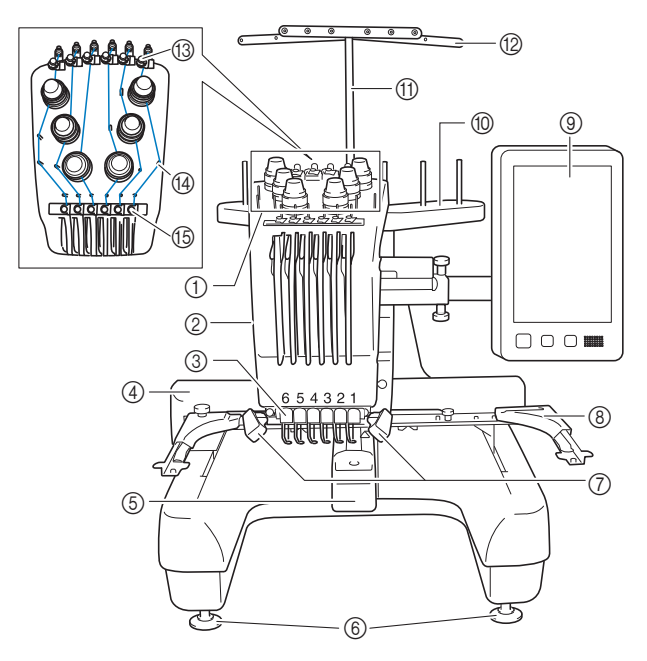

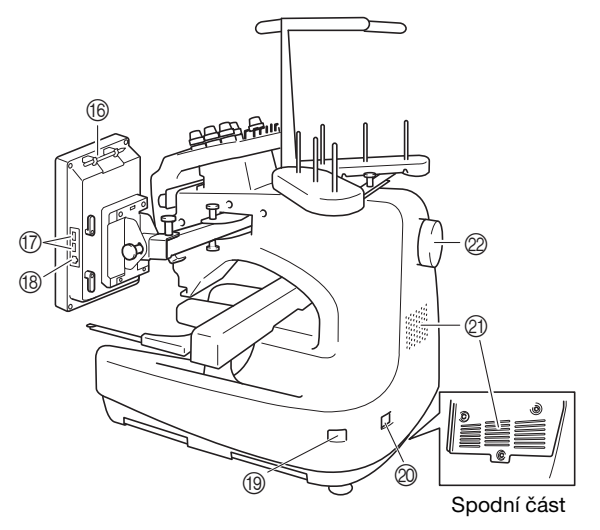

#### ① Regulátory napnutí nitě

#### ② Kryt lišty jehly Debybuje og delave

Pohybuje se doleva a doprava, čímž nastavuje jehlu na pozici vyšívání.

③ Vodítko dolní nitě

#### ④ Pojezd

Nasaďte vyšívací rámeček na pojezd. Po zapnutí stroje, nebo pokud stroj vyšívá, pojezd se pohybuje dopředu, zpět, doleva a doprava.

- 5 Kryt háčku/háček
- 6 Patky
- ⑦ Vyšívací světlo Jas vyšívacího světla lze upravit v obrazovce nastavení.
- ⑧ Držák vyšívacího rámečku
- Ovládací panel
- (i) Kolík cívky
- ① Podpora sestavy vodítka nitě
- 1 Vodítko niti
- (3) Vodítko horní nitě
- Čepy vodítka niti
- (b) Vodítko střední nitě
- (6) Držák dotykového pera

K uložení dotykového pera, které právě nepoužíváte, použijte držák dotykového pera.

#### Port USB pro média

Chcete-li odeslat vzory do média USB nebo je z něj načíst, připojte médium USB přímo do portu USB.

#### 18 Port USB pro počítač

Chcete-li importovat/exportovat vzory mezi počítačem a strojem, připojte kabel USB do portu USB.

#### Hlavní vypínač

Pro zapnutí ("I") a vypnutí ("O") stroje použijte hlavní vypínač. Nezapínejte stroj brzy po jeho vypnutí. Před opětovným zapnutím doporučujeme počkat 5 sekund.

#### Zásuvka napájecího kabelu

#### ② Ventilační otvory

Ventilační otvory umožňují vzduchu kolem motoru cirkulovat. Když je stroj používán, nijak ventilační otvory nezakrývejte.

#### Ø Ovládací kolo

Otočením ovládacího kola pohybujte jehlou nahoru a dolů. Otočte ovládacím kolem směrem k LCD panelu.

#### Ovládací panel

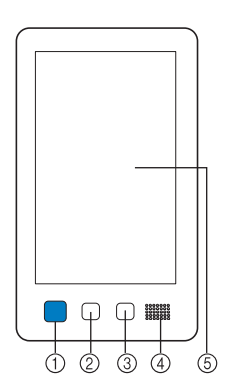

#### 1 Tlačítko "Start/Stop"

Stisknutím tlačítka "Start/Stop" spustíte nebo zastavíte stroj. Způsob rozsvícení a barva tlačítka se změní podle provozních podmínek stroje.

| Červeně svítí  | : | Pokud stroj nemůže začít vyšívat |
|----------------|---|----------------------------------|
| Zeleně bliká   | : | Pokud stroj může začít vyšívat   |
| Zeleně svítí   | : | Pokud stroj právě vyšívá         |
| Oranžově bliká | : | Pokud stroj může seříznout nit   |
| Nesvítí        | : | Pokud je stroj vypnutý           |

#### ② Tlačítko odstřihnutí niti

Stisknutím tlačítka odstřihnutí niti odstřihnete horní nit i nit cívky.

#### ③ Tlačítko automatického navléknutí

Stisknutím tlačítka automatického navléknutí jehly navléknete nit do jehly.

#### ④ Reproduktor

#### 5 LCD (dotykový panel)

Dotykem na tlačítcích, která se objeví na dotykovém panelu, můžete vybírat a upravovat vzory a potvrzovat různé informace.

### Zahrnuté příslušenství

Po otevření krabice zkontrolujte, že jsou přiložena následující příslušenství. Pokud některá položka chybí nebo je poškozená, kontaktujte autorizovaného prodejce Brother.

|                                                                                                    | Název dílu                         |
|----------------------------------------------------------------------------------------------------|------------------------------------|
|                                                                                                    | Kód dílu                           |
| 1.                                                                                                    | Schránka na příslušenství          |
|                                                                                                    | XC6482-051                         |
| 2.                                                                                                    | Sada jehel × 2                     |
|                                                                                                    | XC6469-001                         |
| 3.                                                                                                    | Navinutá cívka × 6                 |
|                                                                                                    | XH3619-001                         |
| 4.                                                                                                    | Síťka špulky × 6                   |
| and the second second sec | S34455-000                         |
| 5.                                                                                                    | Páráček                            |
| <u>h</u>                                                                                                    | XF4967-001                         |
| 6.                                                                                                    | Nůžky                              |
| <i>A</i>                                                                                                    | XF2052-001                         |
| 7.                                                                                                    | Pinzeta                            |
|                                                                                                    | XC6542-051                         |
| 8.                                                                                                    | Dotykové pero                      |
|                                                                                                    | XA9940-051                         |
| 9.                                                                                                    | Nástroj na výměnu jehel (navlékač) |
|                                                                                                    | XF2212-101                         |
| 10.                                                                                                    | Kryt stehové desky                 |
| [0]                                                                                                    | XC6499-151                         |
| 11.                                                                                                    | Vymezovač (na stroji)              |
|                                                                                                    | XF1978-001                         |
| 12.                                                                                                    | Křížový šroubovák                  |
|                                                                                                    | XC6543-051                         |
| 13.                                                                                                    | Plochý šroubovák                   |
|                                                                                                    | X55468-051                         |
| 14.                                                                                                    | Imbusový šroubovák                 |
| ſ                                                                                                    | V05150.051                         |
|                                                                                                    | AC3139-031                         |

|                                                                                                    | Název dílu                                                                                         |
|----------------------------------------------------------------------------------------------------|----------------------------------------------------------------------------------------------------|
|                                                                                                    | Kód dílu                                                                                           |
| 15.                                                                                                    | 3cestný šroubovák                                                                                  |
| $\sim$                                                                                                    | ,                                                                                                  |
| 00                                                                                                    | XH4670-001                                                                                         |
| 16.<br>Ca                                                                                                    | Klíč 13 mm × 10 mm                                                                                 |
| 25                                                                                                    | XC6159-051                                                                                         |
| 17.                                                                                                    | Olejnička                                                                                          |
|                                                                                                    | D01H2M-001 (Korea)<br>D01H2N-001 (jiné oblasti)                                                    |
| 18.                                                                                                    | Čisticí kartáč                                                                                     |
|                                                                                                    | X59476-051                                                                                         |
| 19.                                                                                                    | Závaží (L)                                                                                         |
| $\bigcirc$                                                                                                    | XC5974-151                                                                                         |
| 20.                                                                                                    | Podložka špulky × 6                                                                                |
|                                                                                                    | XC7134-051                                                                                         |
| 21.                                                                                                    | Krytka špulky × 6                                                                                  |
|                                                                                                    | 130012-057                                                                                         |
| 22.                                                                                                    | Kabel USB                                                                                          |
|                                                                                                    | XD1851-051                                                                                         |
| 23.                                                                                                    | Vyšívací rámeček (extra velký)                                                                     |
| 10 altre                                                                                                    | 300 mm (Š) × 200 mm (V)<br>(11-3/4 palce (Š) × 7-7/8 palce (V))                                    |
|                                                                                                    | PRH300 (Severní a Jižní Amerika)                                                                   |
| La la la la la la la la la la la la la la                                                                      | PRH300: XG6645-001 (Evropa)                                                                        |
| Added -                                                                                                    | PRH300CN: 115D02E6019 (Cina)<br>PRH300: 115D02E7019 (iiné oblasti)                                 |
| 24.                                                                                                    | Vyšívací rámeček (velký)                                                                           |
| <b>A</b> -                                                                                                    | 180 mm (Š) × 130 mm (V)<br>(7 1/8 palco (Š) × 5 1/8 palco (V))                                     |
|                                                                                                    | $(7 - 170 \text{ parce} (5) \times 5 - 170 \text{ parce} (V))$<br>PRH180 (Severní a Jižní Amerika) |
|                                                                                                    | PRH180: XG6647-001 (Evropa)                                                                        |
|                                                                                                    | PRH180CN: 115D02E6018 (Čína)                                                                       |
| 25                                                                                                    | PKH180: 115D02E7018 (jiné oblasti)                                                                 |
| 23.                                                                                                    | 100  mm (Š) × 100 mm (V)                                                                           |
|                                                                                                    | $(4 \text{ palce } (S) \times 4 \text{ palce } (V))$                                               |
|                                                                                                    | PRH100: XG6649-001 (Evropa)                                                                        |
|                                                                                                    | PRH100CN: 115D02E6017 (Čína)                                                                       |
| 26                                                                                                    | PRH100: 115D02E7017 (jiné oblasti)                                                                 |
| 20.                                                                                                    | vysivaci ramecek (maly)<br>60 mm (Š) $\times$ 40 mm (V)                                            |
| E To                                                                                                    | (2-3/8 palce (Š) × 1-1/2 palce (V))                                                                |
| The second second second second second second second second second second second second second second second s | PRH60 (Severní a Jižní Amerika)                                                                    |
|                                                                                                    | PRH60CN: 115D02E6020 (Čína)                                                                        |
|                                                                                                    | PRH60: 115D02E7020 (jiné oblasti)                                                                  |
| 27.                                                                                                    | Vyšívací deska (extra velká)<br>200 mm (Š) × 200 mm (Å)                                            |
|                                                                                                    | $(11-3/4 \text{ palce } (\text{Š}) \times 7-7/8 \text{ palce } (\text{V}))$                        |
|                                                                                                    | XC5704-051                                                                                         |
|                                                                                                    |                                                                                                    |

|             | Název dílu                                                                                             |
|-------------|----------------------------------------------------------------------------------------------------|
|             | Kód dílu                                                                                               |
| 28.         | Vyšívací deska (velká)<br>180 mm (Š) × 130 mm (V)<br>(7-1/8 palce (Š) × 5-1/8 palce (V))<br>XC5721-051 |
| 29          | Vyšívací deska (střední)                                                                               |
| 23.<br>())) | 100 mm (Š) × 100 mm (V)<br>(4 palce (Š) × 4 palce (V))<br>XC5759-051                                   |
| 30.         | Vyšívací deska (malá)<br>60 mm (Š) × 40 mm (V)<br>(2-3/8 palce (Š) × 1-1/2 palce (V))<br>XC5761-051    |
| 21          |                                                                                                    |
| 31.         | (s bílými rohovými krytkami)                                                                           |
| r           | XF2222-001                                                                                             |
| 32.         | Držák vyšívacího rámečku B<br>(se světle šedými rohovými krytkami)                                     |
| <i></i>     | XF2223-001                                                                                             |
| 33.         | Uživatelská příručka                                                                                   |
|             | Tato příručka                                                                                          |
| 34.         | Stručná referenční příručka                                                                            |
|             | Navštivte svého autorizovaného prodejce<br>značky Brother.                                             |
| 35.         | Příručka k navrhování výšivek                                                                          |
|             | Navštivte svého autorizovaného prodejce<br>značky Brother.                                             |
| 36.         | Napájecí kabel                                                                                         |
| Ç.          | Navštivte svého autorizovaného prodejce<br>značky Brother.                                             |
| 37.         | Pouzdro cívky (na stroji)                                                                              |
|             | XC7206-001                                                                                             |

### Doplňkové informace –

 Dodané dotykové pero lze uložit do držáku dotykového pera na zadní straně ovládacího panelu. (strana 8)

# Příslušenství zahrnutá v případě určitých zemí a regionů

|    | Název dílu                                                                                                    |  |  |
|----|----------------------------------------------------------------------------------------------------|--|--|
|    | Kód dílu                                                                                                    |  |  |
| 1. | Sada rámečku na čepice                                                                                                    |  |  |
|    | PRCF3 (Severní a Jižní Amerika)<br>PRCF3: XE2158-201 (Evropa)<br>PRCF3CN: 115D02E6002 (Čína)<br>PRCF3: 115D02E7002 (jiné oblasti) |  |  |
| 2. | Příručka k navrhování výšivek<br>(dodatečné)                                                                                      |  |  |
|    | Navštivte svého autorizovaného prodejce<br>značky Brother.                                                                        |  |  |
| 3. | Sada navíječe cívky<br>(Viz strana 54.)                                                                                           |  |  |
|    | PRBW1                                                                                                    |  |  |

# Volitelné příslušenství

Následující položky jsou k dispozici jako volitelné příslušenství, které lze zakoupit samostatně.

|            | Název dílu                                   |
|------------|----------------------------------------------|
|            | Kód dílu                                     |
| 1.         | Tubusový stůl                                |
|            |                                              |
|            | PRTT1 (Severní a Jižní Amerika)              |
|            | PRTT1: D01FAF-001 (Evropa)                   |
|            | PRTT1CN: 115K02E6002 (Cína)                  |
| <u>e</u> r | PRTT1AP: 115K02E7002 (jiné oblasti)          |
| 2.         | Siroký stůl                                  |
|            |                                              |
|            | PRWT1 (Severní a Jižní Amerika)              |
|            | PRWT1: XG6731-001 (Evropa)                   |
|            | PRWT1CN: 115K02E6001 (Čína)                  |
|            | PRWT1: 115K02E7001 (jiné oblasti)            |
| 3.         | Vyšívací kolík                               |
| 0          |                                              |
|            | PRNSTD2 (Severní a Jižní Amerika)            |
| R. Barney  | VRPRNSTD: XG3199-001 (Evropa)                |
| L.         | VRPRNSTDCN: 115Z05E6005 (Čína)               |
|            | VRPRNSTD: 115Z05E7005 (jiné oblasti)         |
| 80         |                                              |
| 4          | Code sectore e Marco e a la chece la sectore |
| 4.         | Sada ramecku na plochou krempu               |
|            |                                              |
|            | PRCF5 (Severní a Jižní Amerika)              |
|            | PRCF5: D01FAB-001 (Evropa)                   |
|            | PRCF5CN: 115D02E600J (Cína)                  |
|            | PRCF5AP: 115D02E700J (jiné oblasti)          |
|            |                                              |

|          | Název dílu                                                                                                    |  |  |
|----------|----------------------------------------------------------------------------------------------------|--|--|
|          | Kód dílu                                                                                                    |  |  |
| 5.       | Rámeček na plochou krempu<br>130 mm (Š) × 60 mm (V)<br>(5-1/8 palce (Š) × 2-3/8 palce (V))                                                                                                    |  |  |
|          | PRCFH5 (Severní a Jižní Amerika)<br>PRCFH5: D01FA5-001 (Evropa)<br>PRCFH5CN: 115D02E600G (Čína)<br>PRCFH5AP: 115D02E700G (jiné oblasti)                                                       |  |  |
| 6.       | Rámeček na čepice<br>130 mm (Š) × 60 mm (V)<br>(5-1/8 palce (Š) × 2-3/8 palce (V))                                                                                                    |  |  |
|          | PRCFH3 (Severní a Jižní Amerika)<br>PRCFH3: XG6695-001 (Evropa)<br>PRCFH3: 115D02E7008 (jiné oblasti)                                                                                         |  |  |
| 7.       | Montážní přípravek<br>(pro rámeček na čepice (PRCFH1/<br>PRCFH2/PRCFH3))                                                                                                    |  |  |
|          | PRCFJ2 (Severní a Jižní Amerika)<br>PRCFJ2: XG6661-001 (Evropa)<br>PRCFJ2: 115D02E7009 (jiné oblasti)                                                                                         |  |  |
| 8.       | Sada válcového rámečku                                                                                                    |  |  |
|          | PRCL1 (Severní a Jižní Amerika)<br>PRCL1: XG6697-001 (Evropa)<br>PRCL1CN: 115D02E6011 (Čína)<br>PRCL1: 115D02E7011 (jiné oblasti)                                                             |  |  |
| 9.       | Válcový rámeček<br>90 mm (Š) × 80 mm (V)<br>(3-1/2 palce (Š) × 3 palce (V))                                                                                                    |  |  |
|          | PRCLH1 (Severní a Jižní Amerika)<br>PRCLH1: XG6699-001 (Evropa)<br>PRCLH1: 115D02E7010 (jiné oblasti)                                                                                         |  |  |
| 10.      | Sada univerzálního magnetického<br>rámečku M<br>100 mm (Š) × 100 mm (V)<br>(4 palce (Š) × 4 palce (V))                                                                                        |  |  |
| YY D     | PRVMFMKIT (Severní a Jižní Amerika)<br>PRVMFMKIT: D01XJY-001 (Evropa)<br>PRVMFMKITCN: 115D02E600M (Čína)<br>PRVMFMKITAP: 115D02E700M (jiné<br>oblasti)                                        |  |  |
| 11.<br>  | Univerzální magnetický rámeček M<br>100 mm (Š) × 100 mm (V)<br>(4 palce (Š) × 4 palce (V))                                                                                                    |  |  |
| AA<br>AA | PRVMFM (Severní a Jižní Amerika)<br>PRVMFM: D01XK7-001 (Evropa)<br>PRVMFMCN: 115D02E600N (Čína)<br>PRVMFMAP: 115D02E700N (jiné oblasti)                                                       |  |  |
| 12.      | Sada univerzálního magnetického<br>rámečku L<br>180 mm (Š) × 130 mm (V)<br>(Z 1/9 melec (Š) v 5 1/9 melec (V))                                                                                |  |  |
|          | (7-178 paice (S) × 5-178 paice (V))<br>PRVMFLKIT (Severní a Jižní Amerika)<br>PRVMFLKIT: D01XHD-001 (Evropa)<br>PRVMFLKITCN: 115D02E600P (Čína)<br>PRVMFLKITAP: 115D02E700P (jiné<br>oblasti) |  |  |
| 13.      | Univerzální magnetický rámeček L<br>180 mm (Š) × 130 mm (V)<br>(7-1/8 palce (Š) × 5-1/8 palce (V))                                                                                            |  |  |
|          | PRVMFL (Severní a Jižní Amerika)<br>PRVMFL: D01XHM-001 (Evropa)<br>PRVMFLCN: 115D02E600L (Čína)<br>PRVMFLAP: 115D02E700L (jiné oblasti)                                                       |  |  |

|                 | Název dílu                                                                                                    |            | Název dílu                                                                                                    |
|-----------------|----------------------------------------------------------------------------------------------------|------------|----------------------------------------------------------------------------------------------------|
|                 | Kód dílu                                                                                                    |            | Kód dílu                                                                                                    |
| 14.             | Magnetický rámeček na pásku<br>360 mm (Š) × 200 mm (V)                                                                                                    | 25.        | Sada upínacího rámečku S rovný<br>45 mm (Š) × 24 mm (V)<br>(1. 2/4 paleo (Č) × 7/8 paleo (V))                                                                                                    |
|                 | (14 palců (Š) × 7-7/8 palce (V))<br>PRMS360 (Severní a Jižní Amerika)<br>PRMS360: D01FAN-001 (Evropa)<br>PRMS360CN: 115D02E600K (Čína)<br>PRMS360AP: 115D02E700K (jiné oblasti)<br>* Oblast výšivky: 300 mm (Š) × 200 mm (V)           | 26.        | PRCLP45B (Severní a Jižní Amerika)<br>PRCLP45B (Severní a Jižní Amerika)<br>PRCLP45B: XF2251-001 (Evropa)<br>PRCLP45BCN: 115D02E6012 (Čína)<br>PRCLP45B: 115D02E7012 (jiné oblasti)<br>Upínací rámečky S, L a R |
|                 | (11-3/4 palce (S) × 7-7/8 palce (V))<br>Sada magnetického rámečku<br>50 mm (Š) × 50 mm (V)<br>(2 palce (Š) × 2 palce (V))<br>PRMHA50 (Severní a Jižní Amerika)<br>PRMFA50: XG8593-001 (Evropa)                                         | 27.        | (1-3/4 palce (Š) × 7/8 palce (V))<br>PRCLP45LR (Severní a Jižní Amerika)<br>PRCLP45LR: XF2255-001 (Evropa)<br>PRCLP45LRCN: 115D02E6013 (Čína)<br>PRCLP45LR: 115D02E7013 (jiné oblasti)                          |
| 16.             | PRMFA50AP: 115D02E700E (jiné oblasti)<br>Magnetický rámeček<br>50 mm (Š) × 50 mm (V)<br>(2 palce (Š) × 2 palce (V))                                                                                                    |            | 45 mm (Š) × 24 mm (V)<br>(1-3/4 palce (Š) × 7/8 palce (V))<br>PRCLP45S (Severní a Jižní Amerika)<br>PRCL P45S: 115D02E7015 (jiné oblasti*)                                                                      |
| 17              | PRMH50 (Severní a Jižní Amerika)<br>PRMF50: XG8597-001 (Evropa)<br>PRMF50AP: 115D02E700F (jiné oblasti)                                                                                                    | 28.        | <ul> <li>* Není dostupné v Evropě</li> <li>Sada upínacích rámečků S, L a R</li> <li>45 mm (Š) × 24 mm (V)</li> </ul>                                                                                            |
|                 | Prostvact ramecek<br>200 mm (Š) × 200 mm (V)<br>(7-7/8 palce (Š) × 7-7/8 palce (V))<br>PRPQF200 (Severní a Jižní Amerika)<br>PRPQF200: XG6727-001 (Evropa)<br>PRPQF200CN: 115D02E6025 (Čína)<br>PRPQF200: 115D02E7025 (jiné oblasti)   |            | (1-3/4 palce (Š) × 7/8 palce (V))<br>PRCLP45LRD (Severní a Jižní Amerika)<br>PRCLP45LRD: 115D02E7014 (jiné<br>oblasti*)<br>* Není dostupné v Evropě                                                             |
|                 | Okrajový rameček<br>300 mm (Š) $\times$ 100 mm (V)<br>(11-3/4 palce (Š) $\times$ 4 palce (V))<br>PRPBF1 (Severní a Jižní Amerika)<br>PRPBF1: XG6729-001 (Evropa)<br>PRPBF1CN: 115D02E6022 (Čína)<br>PBPBE1: 115D02E7022 (jiné oblasti) | <b>29.</b> | Sada upínacího rámečku M<br>100 mm (Š) × 100 mm (V)<br>(4 palce (Š) × 4 palce (V))<br>PRCLPM1 (Severní a Jižní Amerika)<br>PRCLP100B: XG6235-001 (Evropa)                                                       |
|                 | Sada kulatého rámečku         PRPRFK1 (Severní a Jižní Amerika)         PRPRFK1: XG6725-001 (Evropa)                                                                                                    |            | PRCLPM1CN: 115D02E600B (Čína)<br>PRCLPM1AP: 115D02E700B (jiné<br>oblasti)                                                                                                    |
| 20.             | PRPRFK1CN: 115D02E6029 (Čína)<br>PRPRFK1: 115D02E7029 (jiné oblasti)<br>Kulatý rámeček                                                                                                    |            | 70: 70 mm (Š) × 41 mm (V)<br>(2-3/4 palce (Š) × 1-5/8 palce (V))<br>50: 50 mm (Š) × 50 mm (V)                                                                                                    |
| <sup>4</sup> Qi | (∅ <b>100 mm (4 palce))</b><br>PRPRF100 (Severní a Jižní Amerika)<br>PRPRF100: XG6737-001 (Evropa)<br>PRPRF100CN: 115D02E6026 (Čína)<br>PRPRF100: 115D02E7026 (jiné oblasti)                                                           |            | (2 palce (S) × 2 palce (V))<br>44: 44 mm (Š) × 38 mm (V)<br>(1-3/4 palce (Š) × 1-1/2 palce (V))<br>Orientace portrétu:<br>33 mm (Š) × 75 mm (V)<br>(1-5/16 palce (Š) × 2-15/16 palce (V))                       |
| 21.             | Kulatý rámeček<br>(Ø130 mm (5 palců))<br>PRPRF130 (Severní a Jižní Amerika)<br>PRPRF130: XG6739-001 (Evropa)<br>PRPRF130CN: 115D02E6027 (Čína)<br>PBPBE130: 115D02E7027 (jiné oblasti)                                                 | 31.        | PRHCK1 (Severní a Jižní Amerika)<br>PRSFK1: XG6209-001 (Evropa)<br>PRHCK1CN: 115D02E600A (Čína)<br>PRHCK1AP: 115D02E700A (jiné oblasti)<br><b>Rukávový rámeček</b>                                              |
| 22.             | Kulatý rámeček<br>(Ø160 mm (6 palců))<br>PRPRF160 (Severní a Jižní Amerika)<br>PRPRF160: XG6741-001 (Evropa)<br>PRPRF160CN: 115D02E6028 (Čína)<br>PRPRF160: 115D02E7028 (ijné oblasti)                                                 |            | 70 mm (Š) × 200 mm (V)<br>(2-3/4 palce (Š) × 7-7/8 palce (V))<br>PRHSL200 (Severní a Jižní Amerika)<br>PRHSL200: XG5284-001 (Evropa)<br>PRHSL200CN: 115D02E600C (Čína)<br>PRHSL200AP: 115D02E700C (jiné         |
| 23.             | Držák vyšívacího rámečku C (s tmavě<br>šedými rohovými krytkami)<br>PRPARMC (Severní a Jižní Amerika)<br>PRPARMC: XG6743-001 (Evropa)<br>PRPARMC: 115D02E7021 (jiné oblasti)                                                           | L          | טטומ <i>&gt;</i> וו <i>ו</i>                                                                                                    |
| 24.             | Plochý rámeček<br>300 mm (Š) × 200 mm (V)<br>(11-3/4 palce (Š) × 7-7/8 palce (V))<br>PRF300 (Severní a Jižní Amerika)<br>PRF300: XG6693-001 (Evropa)<br>PRF300: 115D02E7016 (jiné oblasti)                                             |            |                                                                                                    |

|     | Název dílu                                                                                              |  |
|-----|----------------------------------------------------------------------------------------------------|--|
|     | Kód dílu                                                                                                |  |
| 32. | Montážní přípravek s volným<br>ramenem                                                                  |  |
|     | PRMHJ1 (Severní a Jižní Amerika)<br>PRMFJ1: XH1533-001 (Evropa)<br>PRMFJ1AP: 115D02E700H (jiné oblasti) |  |
| 33. | Kovová cívka                                                                                            |  |
|     | 100376-051                                                                                              |  |
| 34. | Závaží (S)                                                                                              |  |
|     | XC6631-051                                                                                              |  |

#### to Poznámka

 Úplný seznam volitelného příslušenství, která jsou pro váš stroj k dispozici, vám na vyžádání dodá nejbližší autorizovaný prodejce Brother.

#### Doplňkové informace

- Vždy používejte příslušenství doporučené pro tento stroj.
- Všechny technické údaje jsou správné v době tisku. Uvědomte si, že některé technické údaje se mohou měnit bez předchozího upozornění.

## **INSTALACE STROJE**

#### Opatření pro instalaci a dopravu

# ▲ UPOZORNĚNÍ

- Teplota provozního prostředí by se měla pohybovat od 5 °C (40 °F) do 40 °C (104 °F).
   Pokud bude stroj používán v příliš chladném nebo příliš horkém prostředí, může se porouchat.
- Nepoužívejte stroj v místech, kde bude vystaven přímému slunečnímu svitu, jinak se může stroj porouchat.
- Postavte stroj všemi čtyřmi nastavitelnými patkami na desku nebo stůl, aby byl ve vodorovné poloze.
- Nezakrývejte ventilační otvory vzadu ani na zadní straně spodní části stroje, pod stroj tedy nic nedávejte, nedovolte, aby se ve ventilačních otvorech hromadila vlákna nebo prach, jinak se motor stroje může přehřát, což může způsobit požár nebo poškození stroje.
- Hmotnost stroje je asi 38 kg (83 liber). Stroj by měly přenášet nebo instalovat dvě osoby.
- Během přepravy stroje zajistěte, že stroj zvedají minimálně dvě osoby a drží jej v místech označených na spodku stroje (①).
   Zvednutím stroje za jinou jeho část můžete stroj poškodit nebo způsobit pád stroje, a tím i zranění.

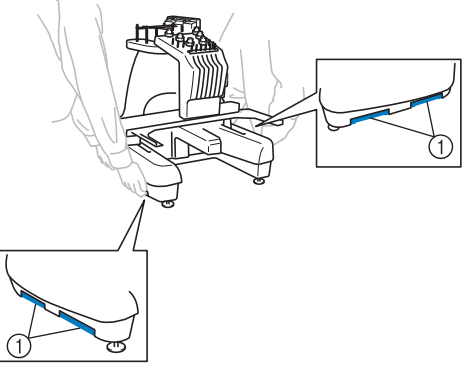

- Pokud se objeví blesky, vypněte stroj a vytáhněte kabel elektrického napájení ze zásuvky. Blesk může způsobit poruchu stroje.
- Nezapojujte kabel elektrického napájení, dokud nebude instalace stroje dokončena.
   Pokud by došlo k náhodnému stisknutí tlačítka "Start/Stop" a stroj by začal vyšívat, mohlo by dojít ke zranění.

- Při promazávání stroje používejte ochranné brýle a rukavice, zabraňující oleji nebo vazelíně ve vniknutí do očí nebo potřísnění pokožky. Nedávejte si olej nebo vazelínu do úst. Olej a vazelínu ukládejte mimo dosah dětí.
- Při montáži či demontáži vyšívacího rámečku nebo jiného dodaného příslušenství, nebo během údržby stroje, dávejte pozor, aby nic nepřišlo do styku s pohybujícími se částmi stroje.

# A UPOZORNĚNÍ

- Abyste předešli závadám a poruchám, neinstalujte stroj na místě vystaveném následujícím vlivům.
  - Tekutiny, jako je voda
  - Extrémní prašnost
  - Přímý sluneční svit
  - Extrémně vysoké nebo nízké teploty. Teplota provozního prostředí by se měla pohybovat od 5 °C (40 °F) a 40 °C (104 °F).
  - Nedostatečný prostor
  - Předměty v rozsahu pohybu vyšívacího rámečku
  - Zablokování ventilačních otvorů
  - Nestabilní povrch
- Nepoužívejte prodlužovací kabely nebo adaptéry s více zásuvkami, ve kterých je zapojeno více dalších zařízení.

# Instalace stroje

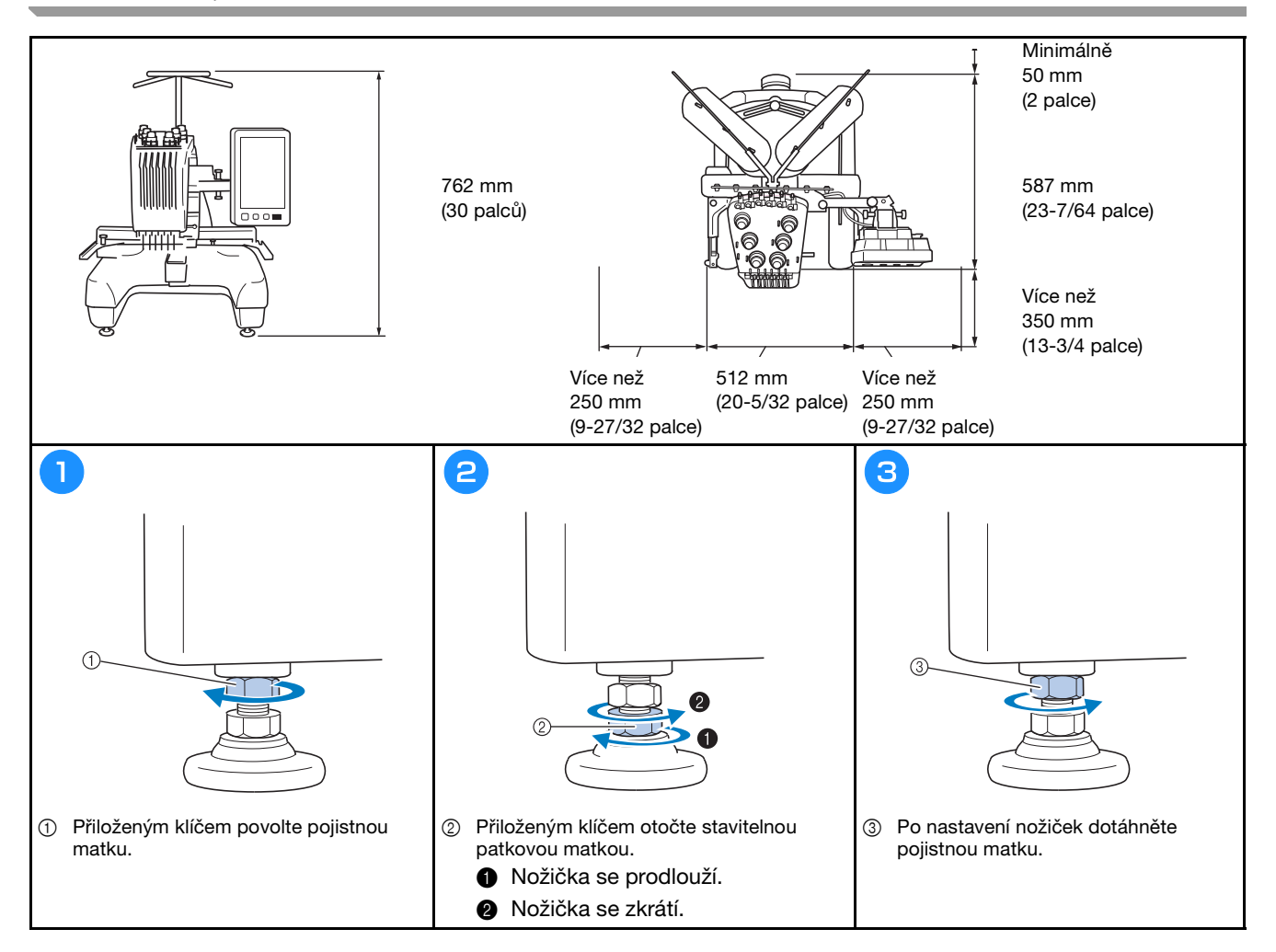

# Úprava polohy ovládacího panelu

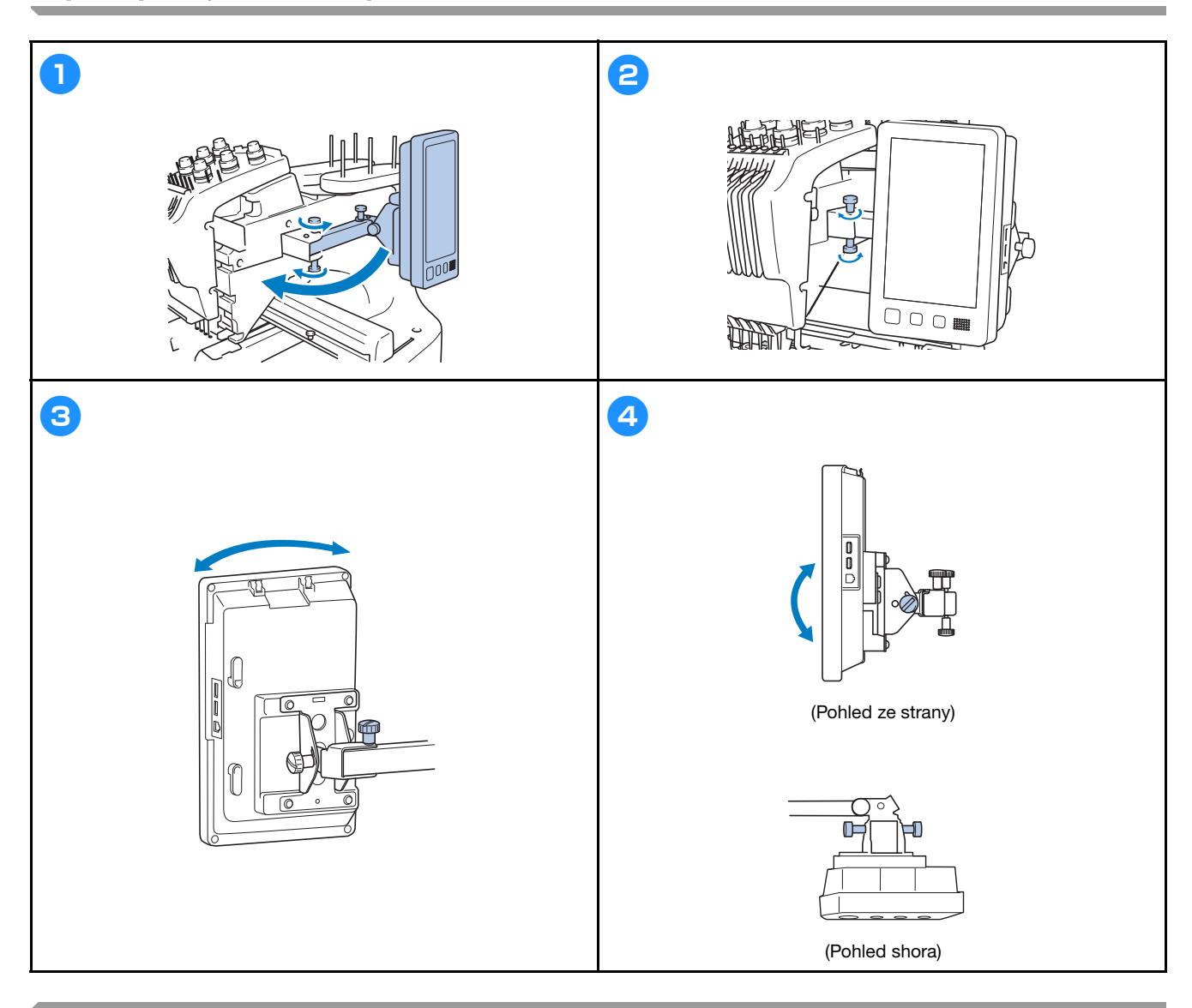

# Příprava sestavy vodítka nitě

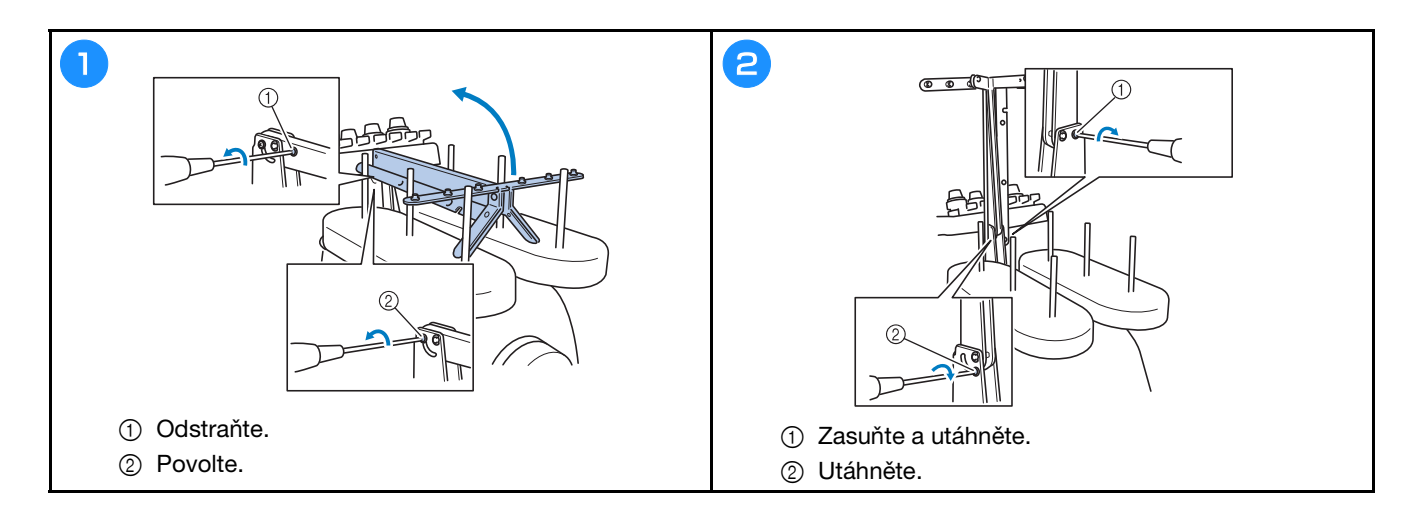

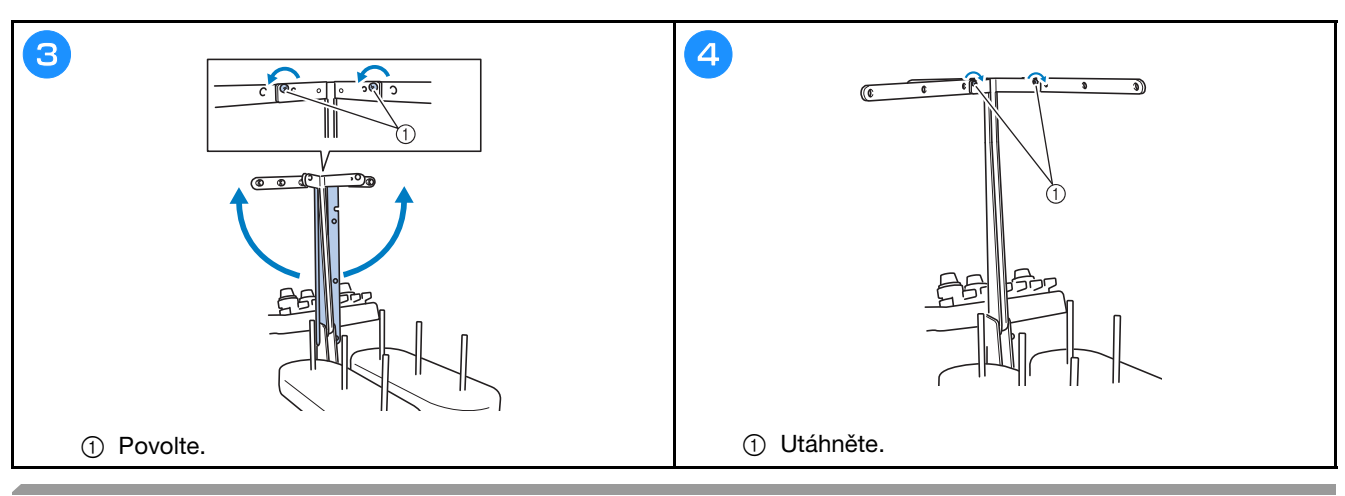

# Příprava kolíku cívky

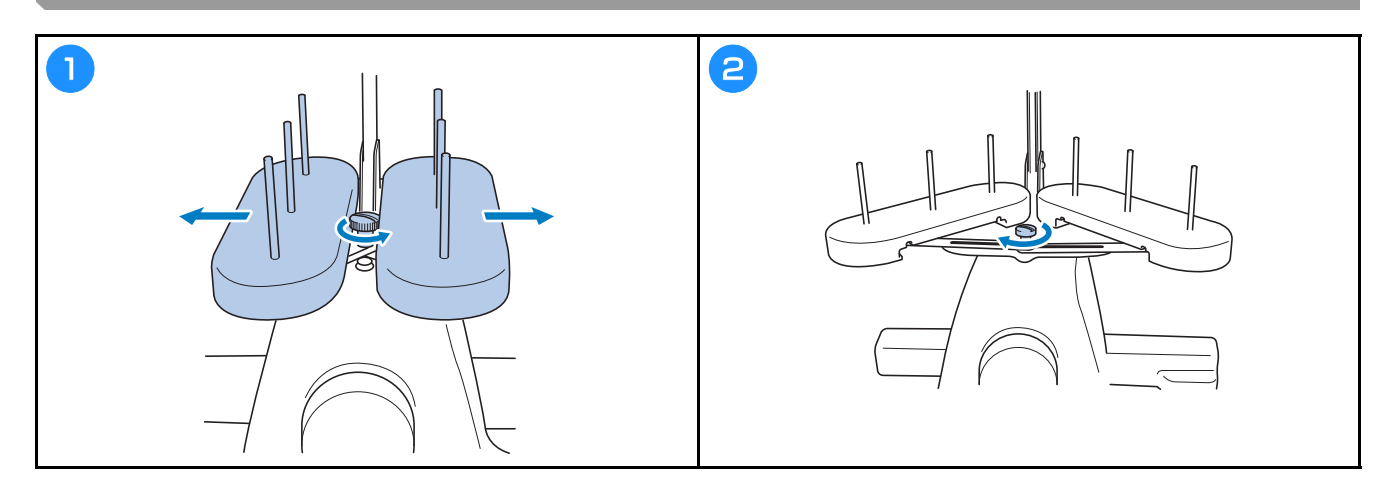

# Montáž držáku vyšívacího rámečku

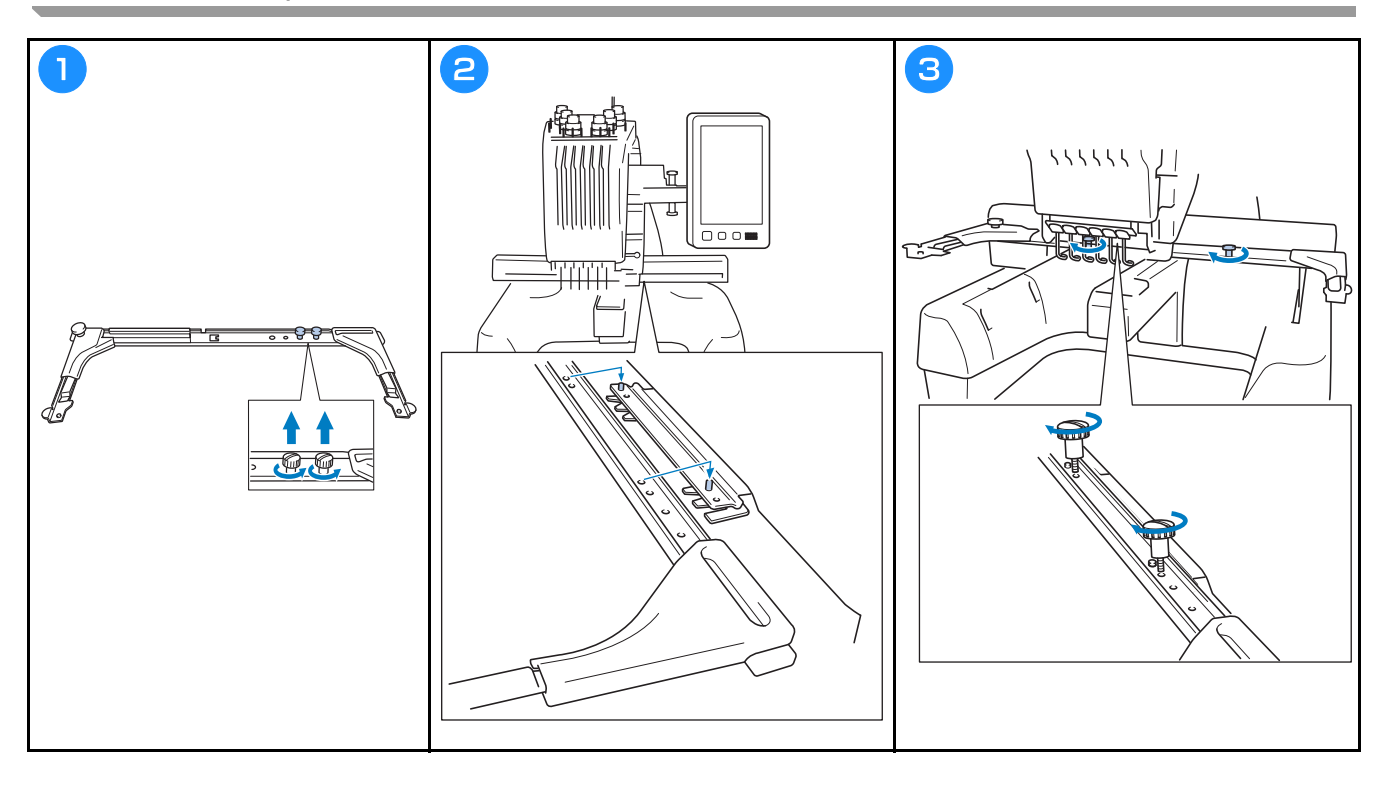
### ZAPÍNÁNÍ STROJE

# A VAROVÁNÍ

- Pro napájení používejte pouze běžný domácí rozvod elektrické energie. Použití jiných zdrojů elektrické energie může způsobit požár, úraz elektrickým proudem nebo poškození stroje.
- Ujistěte se, že zástrčky na kabelu elektrického napájení jsou pevně zasunuty do elektrické zásuvky a zásuvky kabelu elektrického napájení na stroji. V opačném případě by mohlo dojít k požáru nebo úrazu elektrickým proudem.
- Nezasouvejte zástrčku kabelu elektrického napájení do elektrické zásuvky, která je ve špatném stavu.
- Pokud nastane jedna z níže popsaných okolností, vypněte stroj a vytáhněte kabel elektrického napájení ze zásuvky, jinak by mohlo dojít k požáru, úrazu elektrickým proudem nebo poškození stroje.
  - Pokud od stroje odcházíte.
  - Po použití stroje.
  - Pokud dojde k výpadku dodávky proudu během provozu stroje.
  - Pokud stroj nefunguje správně, například pokud seje spojení volné nebo přerušené.
  - Během bouřky.

# A UPOZORNĚNÍ

- Používejte pouze napájecí kabel určený pro tento stroj.
- Nezapojujte tento stroj pomocí prodlužovací šňůry nebo rozdvojky, do nichž je připojeno více spotřebičů, jinak může dojít k požáru nebo úrazu elektrickým proudem.
- Nezapojujte nebo neodpojujte kabel elektrického napájení mokrýma rukama, jinak může dojít k úrazu elektrickým proudem.
- Při odpojování kabelu elektrického napájení nejdříve vypněte stroj a při vytahování kabelu jej uchopte za zástrčku. Tahem za šňůru můžete způsobit její poškození, požár nebo úraz elektrickým proudem.
- Zabraňte přeseknutí, poškození, modifikaci, násilnému ohnutí, tahu, kroucení nebo zauzlování kabelu
  elektrického napájení. Nepokládejte těžké předměty na šňůru ani ji nevystavujte horku, jinak může dojít k
  poškození šňůry, požáru nebo úrazu elektrickým proudem. Pokud dojde k poškození kabelu elektrického
  napájení nebo zástrčky, přestaňte používat stroj a nechte jej opravit u autorizovaného prodejce Brother,
  než jej budete dále používat.
- Pokud má být stroj delší dobu mimo provoz, odpojte kabel elektrického napájení, jinak by mohlo dojít k požáru.

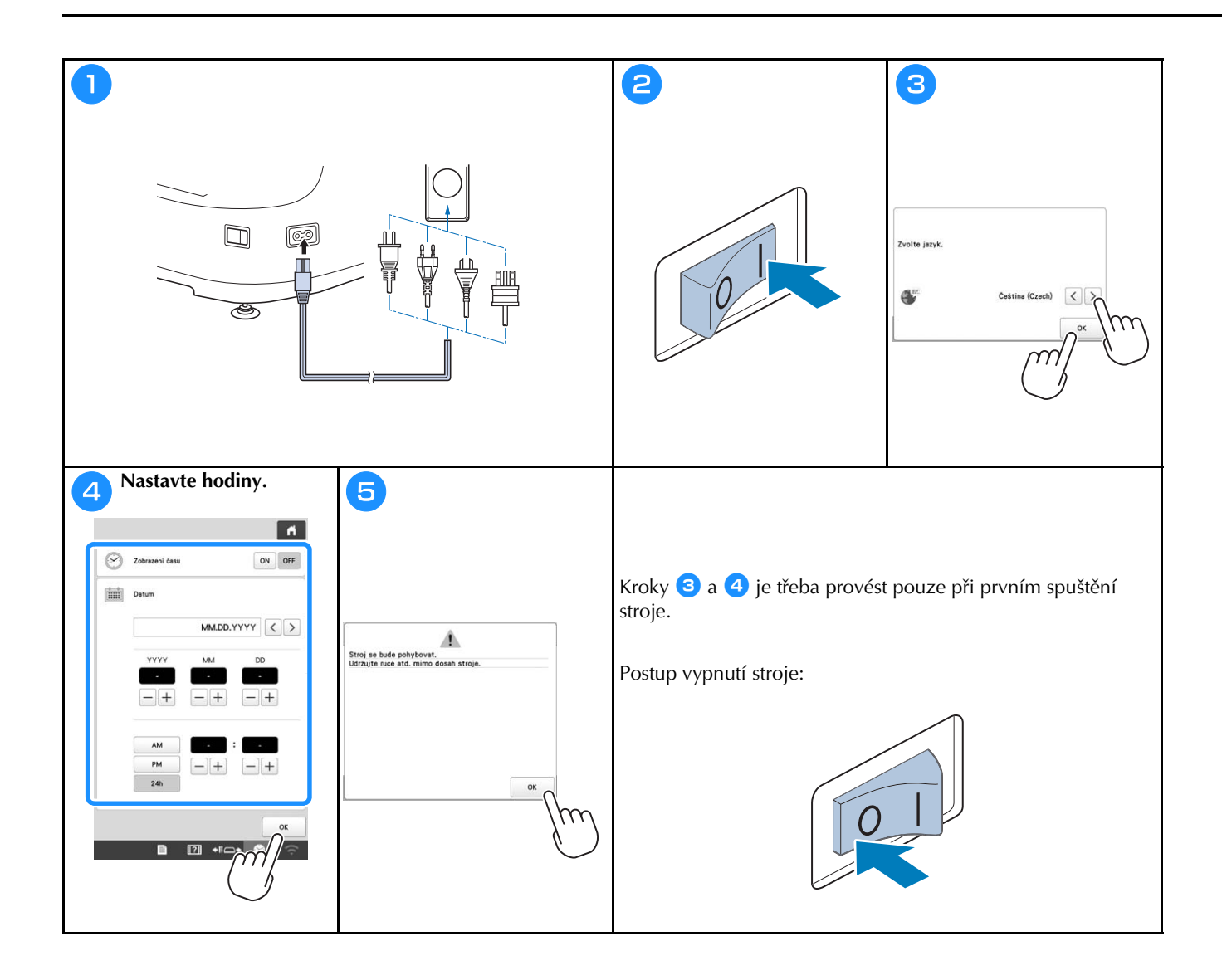

### FUNKCE BEZDRÁTOVÉHO SÍŤOVÉHO PŘIPOJENÍ

# Operace dostupné s bezdrátovým síťovým připojením

Tento stroj podporuje bezdrátové síťové připojení. Po připojení stroje k bezdrátové síti budou k dispozici následující užitečné operace.

- ö Poznámka
- Připojte stroj a počítač nebo chytré zařízení ke stejné síti.
- Pohodlně kontrolujte provozní stav stroje z chytrého zařízení pomocí vyhrazené mobilní aplikace (My Stitch Monitor).

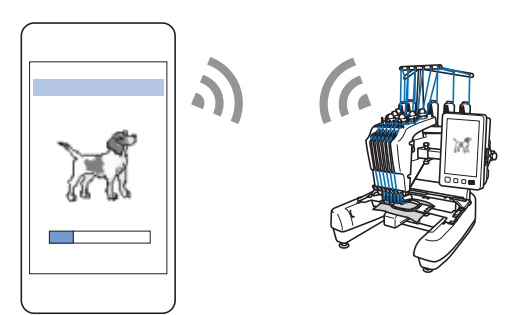

• Stáhněte si aktualizační soubor přímo do stroje.

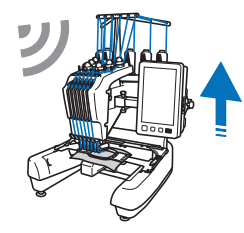

 Přenášejte vyšívací vzor ze svého počítače do stroje bezdrátově pomocí aplikace určené pro systém Windows (Design Database Transfer). Aplikaci si můžete stáhnout z následující adresy URL. http://s.brother/cabkb/

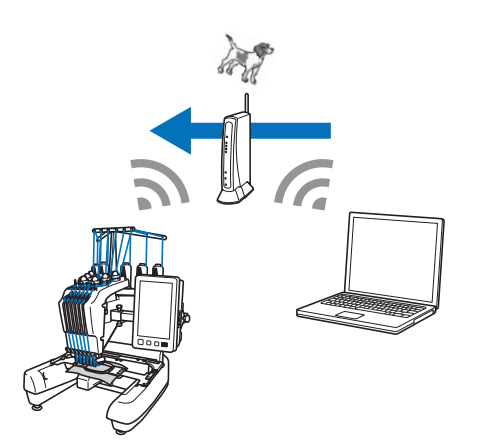

 Přenášejte vyšívací vzor upravený v počítači pomocí softwaru pro úpravu výšivek (PE-DESIGN verze 11 nebo novější) do stroje bezdrátově. Do softwaru PE-DESIGN můžete rovněž přenést vyšívací vzor upravený na stroji.

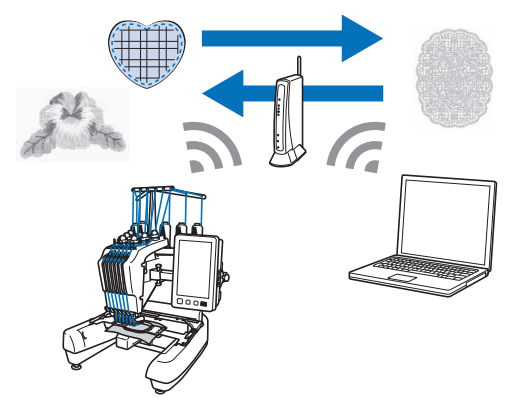

 Pomocí funkce Wireless Link můžete přenést vyšívací vzor upravený v počítači pomocí softwaru pro úpravu výšivek (PE-DESIGN verze 11.2 nebo novější) do stroje bezdrátově. Kontrolujte z počítače také stav vyšívání stroje.

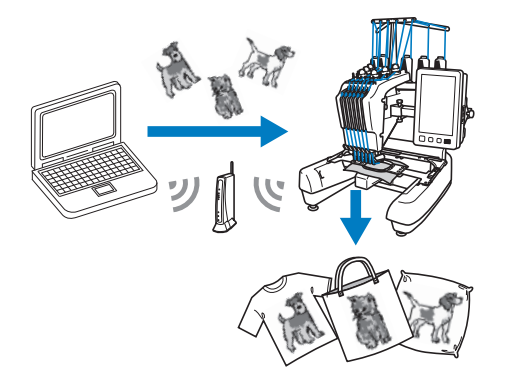

- Požadavky na bezdrátové síťové připojení Bezdrátové síťové připojení je v souladu s normami IEEE 802.11 b/g/n a využívá frekvenci 2,4 GHz.
  - **Doplňkové informace**
  - Bezdrátovou síť nelze nastavit pomocí WPA/WPA2 Enterprise.

| Bezdrátové síťové připojení video                                                                                                    |                                                                                                    |
|----------------------------------------------------------------------------------------------------|----------------------------------------------------------------------------------------------------|
| Najděte bezpečnostní informace (SSID a síťový klíč)                                                                                   | 2                                                                                                    |
| <ul> <li>a zapište si je.</li> <li>* Připojte stroj a počítač nebo chytré zařízení ke stejné</li> </ul>                               |                                                                                                    |
| síti.                                                                                                    |                                                                                                    |
| SSID Síťový klíč (heslo)                                                                                                    |                                                                                                    |
| ·                                                                                                    | □2m 1m 0*                                                                                                    |
|                                                                                                    |                                                                                                    |
|                                                                                                    |                                                                                                    |
|                                                                                                    |                                                                                                    |
|                                                                                                    | /m)                                                                                                    |
|                                                                                                    |                                                                                                    |
|                                                                                                    | Vytrat SSID                                                                                                    |
| Zepnour bezdiáłowou siť LAN ON OFF                                                                                                    |                                                                                                    |
| Zádit.                                                                                                    |                                                                                                    |
| Näzev stroje SewingMachine ***                                                                                                    |                                                                                                    |
| Zmánit                                                                                                    |                                                                                                    |
| Stav bezidatové síté LAN                                                                                                    |                                                                                                    |
| Resolutional sité Reseturat                                                                                                    |                                                                                                    |
| ■         Privade         ≤         9/10         >         ox           ■         ■         ■         ■         ●         ○         ○ | Zpit         Attuilizerst         Utobes 550         Nevé 550           ■         22         +11 ↔         ♀         ♀ |
|                                                                                                    | Dotkněte se 💙 vedle SSID, které jste si poznamenali.                                                                   |
| 5                                                                                                    | 6                                                                                                    |
|                                                                                                    | Použít nastavení?                                                                                                    |
| ******                                                                                                    |                                                                                                    |
| Kiic/healo aité                                                                                                    | Znalit                                                                                                    |
|                                                                                                    | Jun                                                                                                    |
|                                                                                                    |                                                                                                    |
|                                                                                                    |                                                                                                    |
| Zulat                                                                                                    |                                                                                                    |
|                                                                                                    |                                                                                                    |
| Zadejte síťový klíč (heslo), který jste si poznamenali, a                                                                             |                                                                                                    |
| poté klepněte na možnost $\mathbf{r}$ .                                                                                               |                                                                                                    |

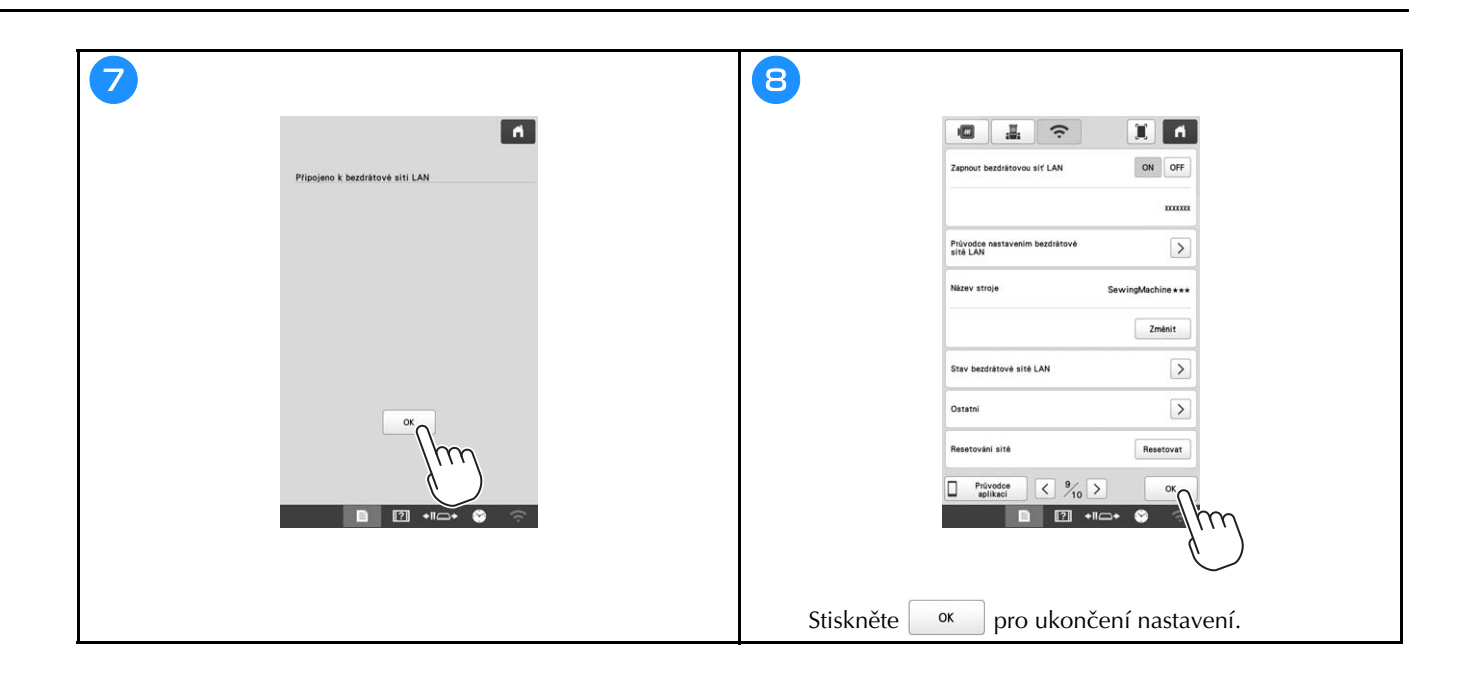

# PŘÍPRAVA NA ZAHÁJENÍ VYŠÍVÁNÍ

#### Přehrávání školicího videa

Když najdete ikonu video u názvu v této příručce, můžete k danému postupu najít školicí video na svém stroji.

### Vyjímání pouzdra cívky

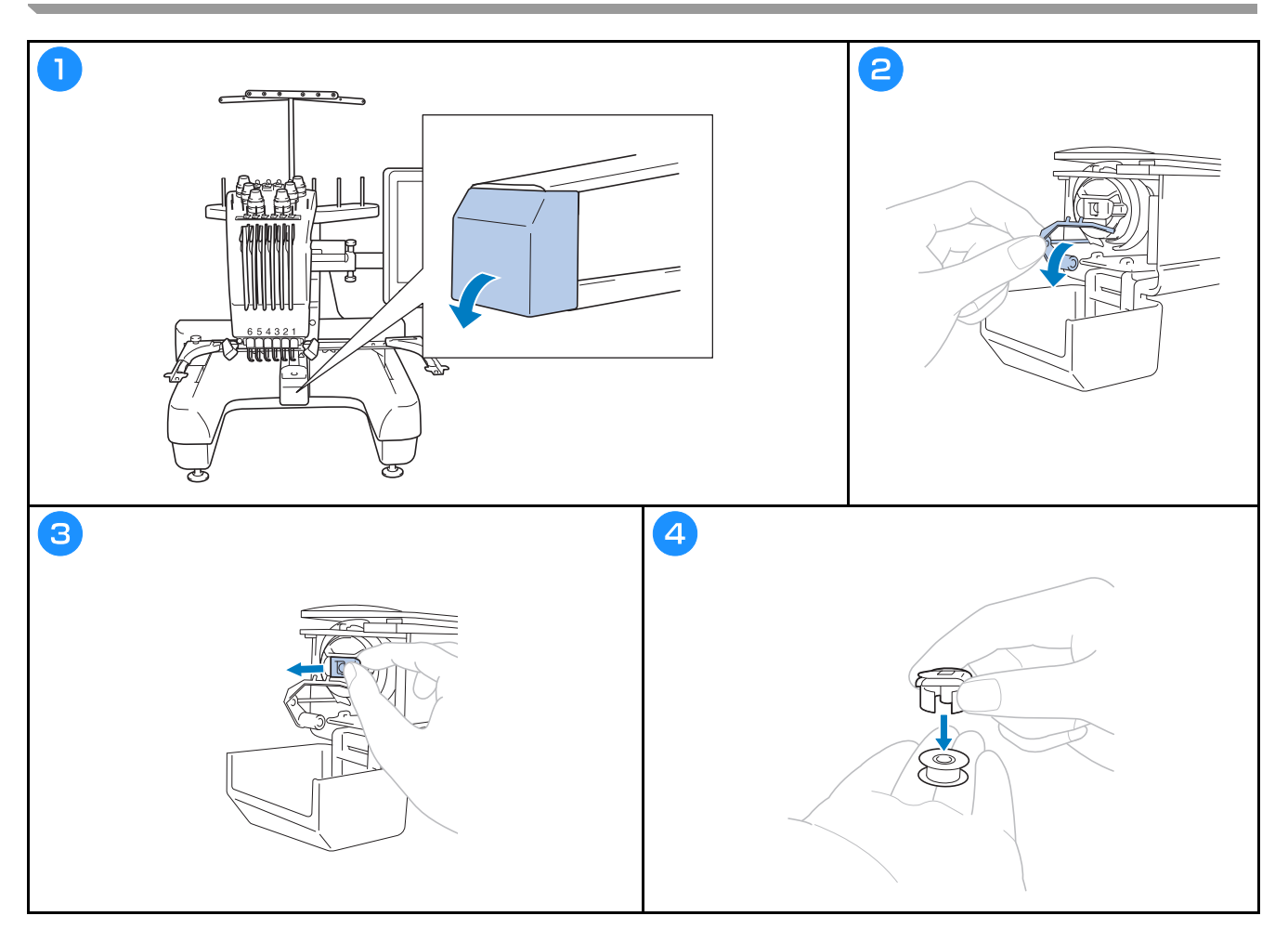

#### Instalace cívky

Video

- **A UPOZORNĚNÍ** Používejte pouze navinuté cívky (typ Fil-Tec/TRU-SEW POLYESTER "Filaments") nebo kovové cívky určené • přímo pro tento stroj.
- Když navíjíte cívku, používejte volitelný navíječ cívky a kovové cívky. •

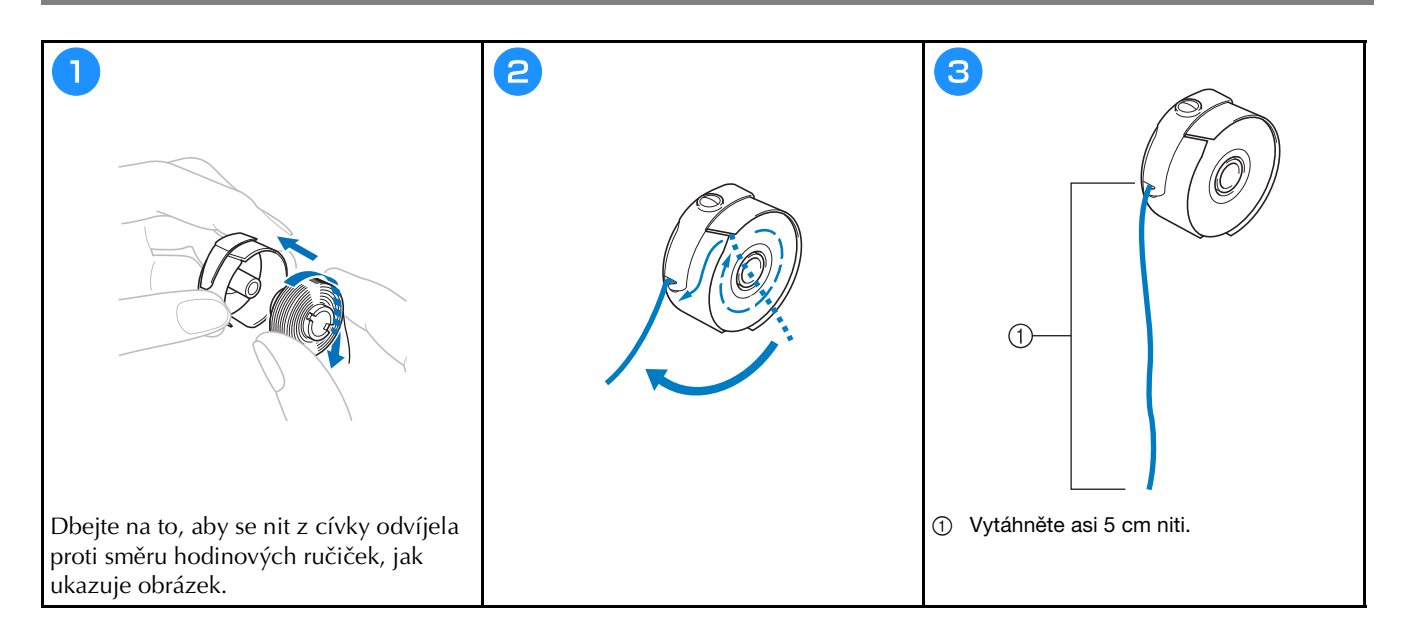

Instalace pouzdra cívky Video

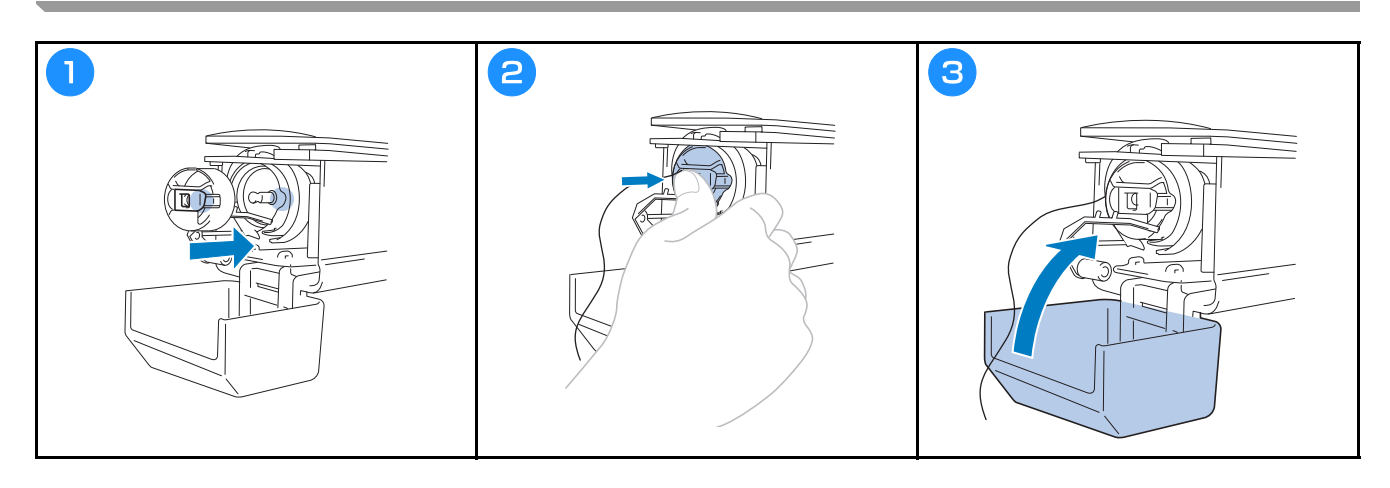

#### Výběr vzoru vyšívání

# A UPOZORNĚNÍ

- Obrazovky se dotýkejte pouze prstem nebo dotykovým perem dodaným se strojem. Nepoužívejte mechanické tužky, šroubováky nebo jiné tvrdé nebo ostré předměty. Nikdy při doteku nepoužívejte nadměrného tlaku. Jinak by mohlo dojít k poškození obrazovky.
- Celá obrazovka nebo její část můžou být občas tmavší nebo světlejší, a to v závislosti na změnách v okolní teplotě nebo jiných změnách prostředí. Nejedná se o poruchu. Je-li obrazovku obtížné číst, upravte její jas.

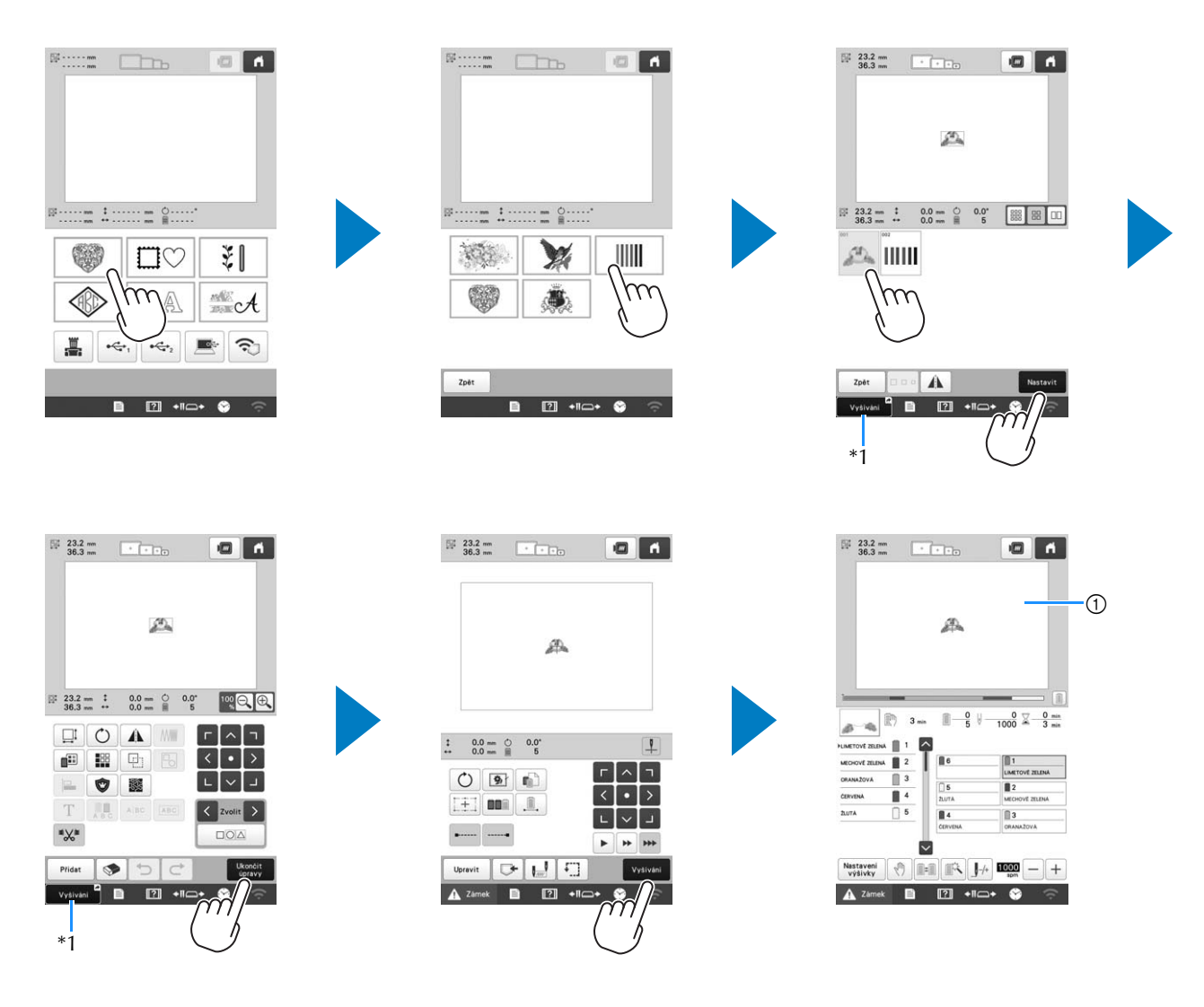

\*1 Stiskněte vyšívání <sup>e</sup> pro přechod na obrazovku vyšívání (①).

#### Obrazovka pro výběr typu vzoru

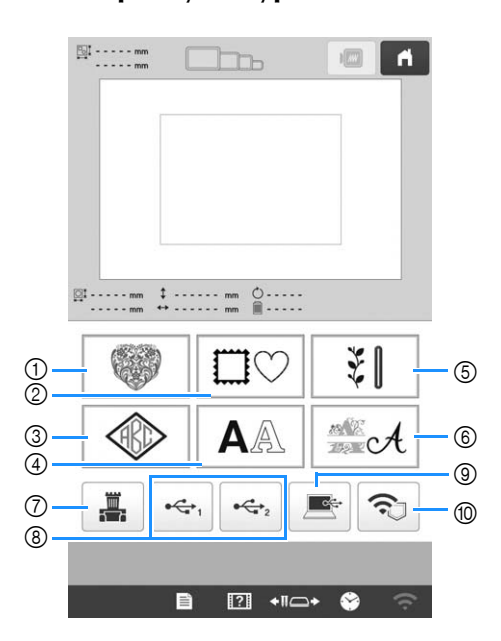

- Vyšívací vzory
- ② Rámové vzory
- ③ Vzory monogramu a rámové vzory
- ④ Znakové vzory
- ⑤ Užitné vyšívací vzory / vzory pro velkou knoflíkovou dírku
- 6 Vzory dekorativní abecedy
- ⑦ Vzory uložené v paměti stroje
- (8) Vzory uložené na USB médiu
- ⑨ Vzory uložené na počítači
- 1 Vzory určené k přenosu po bezdrátové síti

#### Obrazovka se seznamem vzorů

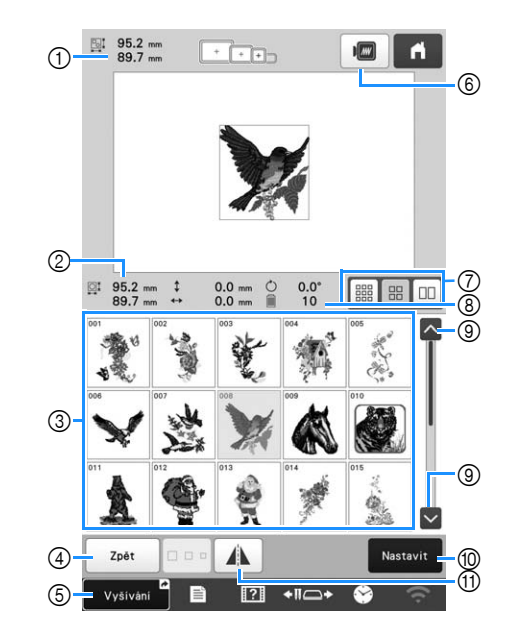

- ① Velikost celého kombinovaného vzoru
- ② Velikost právě vybraného vzoru
- ③ Dotknutím se vzoru zobrazíte informace o něm.
- ④ Pro změnu kategorie se vratte na obrazovku se seznamem vzorů.
- 5 Zkratka na obrazovku vyšívání.
- 6 Náhled obrázku vyšívání.
- ⑦ Volba velikosti náhledů vzoru na malou, střední nebo velkou.
- (8) Počet změn barev nití
- ③ Jestliže je zde více stránek, dotkněte se tohoto místa a vyčkejte, dokud se nezobrazí požadovaná stránka.
- Potvrzení vzoru a přechod na obrazovku pro úpravu vzorů.
- Horizontálně převrátí upravovaný vzor.

#### ■ Tlačítka pro znakové vzory

#### Doplňkové informace

• Je-li tlačítko šedivé, nelze tuto funkci u daného vzoru použít.

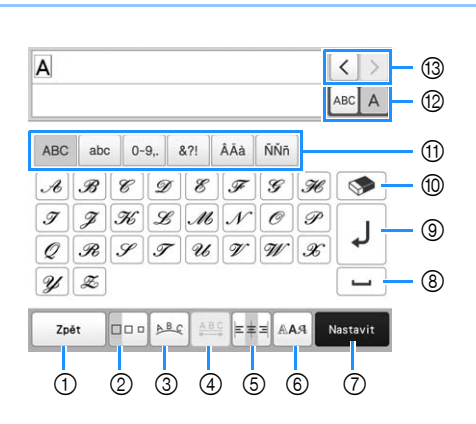

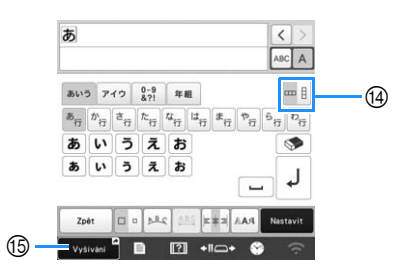

| č  | Displej                       | Funkce                                                                                                    |  |  |  |
|----|-------------------------------|----------------------------------------------------------------------------------------------------|--|--|--|
| 0. | Název tlačítka                | T diffee                                                                                                    |  |  |  |
| 1  | Zpět<br>Tlačítko Zpět         | Návrat na předchozí obrazovku.                                                                                                    |  |  |  |
| 0  | Tlačítko<br>Velikost          | Změna velikosti znakových vzorů.<br>Chcete-li změnit velikost jednoho znaku,<br>dotkněte se ABC A, čímž se zobrazí<br>ABC A, a poté zvolte požadovaný znak.<br>Velikost vybraného znaku je změněna.<br>• Velikost malých písem ABCOE, ABCOE,<br>ABCOE, ABCOE, BACOE, BACOE, BACOE,<br>ABCOE, BACOE, BACO |  |  |  |
| 3  | Tlačítko Array<br>(Orientace) | <ul> <li>Změna rozvržení znakových vzorů.</li> <li>Chcete-li znakové vzory uspořádat do oblouku, dotkněte se e, e, e, e, e, e, e, e, e, e, e, e, e,</li></ul>                                                                                                    |  |  |  |

| Č.        | Displej                                                      | Funkce                                                                                                    |
|-----------|--------------------------------------------------------------|----------------------------------------------------------------------------------------------------|
| <b>Č.</b> | Displej<br>Název tlačítka<br>Ilačítko<br>odstupu<br>(mezery) | Funkce         Změní odstupy znakových vzorů.         · Zvýší odstupy mezi znaky.         · *#80* : Zvýší odstupy mezi znaky.         · Sníží odstupy mezi znaky.         · Chcete-li změnit odstup po určitém znaku, dotkněte se ABC A, čímž se zobrazí ABC A, a poté zvolte požadovaný znak. Odstup mezi vybraným znakem a následujícím znakem je změněn.         A BCD E ÷ ABCDE         ABC D E ÷ ABCDE         • ABC D E ÷ ABCDE         • ABC D E ÷ ABCDE         • ABC D E ÷ ABCDE         • ABC D E ÷ ABCDE         • ABC D E ÷ ABCDE         • ABC D E ÷ ABCDE         • ABC D E ÷ ABCDE         • ABC D E ÷ ABCDE |
| 6         | Tlačítko<br>zarovnání                                        | <ul> <li>dolů.</li> <li>MBC : Vynuluje odstupy.</li> <li>Změna zarovnání. Tato funkce je dostupná, když je zadáno více řádků znaků.</li> <li>EFFE : Zarovnání doprava</li> <li>ABCDEFECE</li> <li>JKLMN</li> <li>EFFE : Zarovnání doleva</li> </ul>                                                                                                    |
|           |                                                              | ABCDE<br>FGH<br>JKLMN<br>• EXARCVNÁNÍ NA STŘED<br>ABCDE<br>FGH<br>JKLMN                                                                                                    |
| 6         | Tlačítko typu<br>písma                                       | <ul> <li>Změna písma znakových vzorů.</li> <li>V závislosti na vybraném písmu nemusí být možné písmo změnit.</li> <li>Chcete-li změnit písmo jednoho znaku, dotkněte se ABC A, čímž se zobrazí ABC A, a poté zvolte požadovaný znak. Písmo vybraného znaku je změněno.</li> </ul>                                                                                                    |

| č  | Displej                                | Funkaa                                                                       |  |
|----|----------------------------------------|------------------------------------------------------------------------------|--|
| 0. | Název tlačítka                         | Funkce                                                                       |  |
| 0  | Nastavit                               | Použije úpravu znakových vzorů a přejde<br>na obrazovku úprav.               |  |
|    | Tlačítko<br>Nastavit                   |                                                                              |  |
| 8  |                                        | Vložení mezery.                                                              |  |
|    | Tlačítko mezery                        |                                                                              |  |
| 9  | ۲                                      | Vytvoření nového řádku.                                                      |  |
|    | Tlačítko pro<br>přidání řádku          |                                                                              |  |
| 10 | <b>S</b>                               | Smazání znaku.                                                               |  |
|    | Tlačítko Delete<br>(Smazat)            |                                                                              |  |
| 1  | -                                      | Výběr kategorie znaku.                                                       |  |
|    | Tlačítka<br>kategorie                  |                                                                              |  |
| 12 | ABCA                                   | Umožňuje zvolit, zda bude upraven jeden<br>znak, nebo všechny.               |  |
|    | Tlačítko výběru<br>jednoho/všech       | • ABC A : Upravení všech znaků.                                              |  |
|    |                                        | • ABC A : Upravení jednoho znaku.                                            |  |
| 13 | < >                                    | Přesune kurzor a zvolí znak.                                                 |  |
|    | Tlačítka výběru<br>znaků               |                                                                              |  |
| 14 |                                        | Přepnutí mezi textem psaným svisle<br>nebo vodorovně. (pouze japonské písmo) |  |
|    | Tlačítko textu<br>svisle/<br>vodorovně |                                                                              |  |
| 15 | Vyšivání                               | Zkratka na obrazovku vyšívání.                                               |  |
|    | Klávesová<br>zkratka                   |                                                                              |  |

### Popis obrazovky pro úpravu vzorů

#### Doplňkové informace -

 Je-li tlačítko šedivé, nelze tuto funkci u daného vzoru použít.

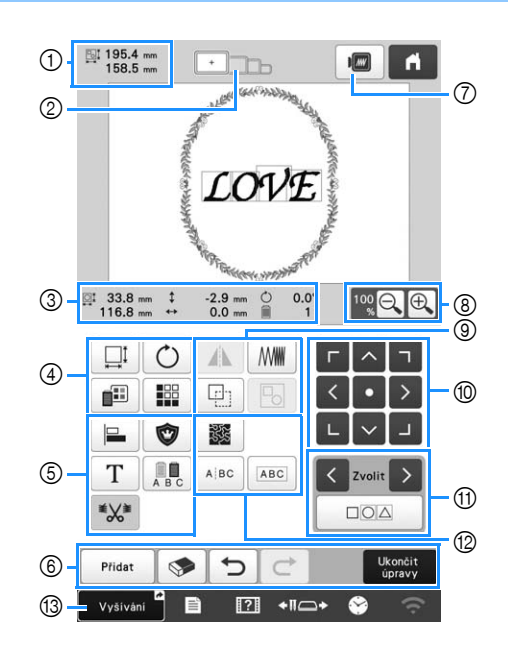

|    | Displej                            |                                                                                                    |  |  |
|----|------------------------------------|----------------------------------------------------------------------------------------------------|--|--|
| Č. | Název<br>tlačítka                  | Funkce                                                                                                    |  |  |
|    | 195.4 mm<br>158.5 mm               | Zobrazí velikost vzoru výšivky,<br>aktuálně zobrazeného v oblasti                                                                                                    |  |  |
| 1  | Velikost vzoru                     | zobrazení vzoru. Horní hodnota<br>představuje výšku a dolní hodnota<br>představuje šířku. Pokud vyšívací<br>vzor sestává z několika<br>zkombinovaných vzorů, bude<br>velikost obsahovat všechny vzory. |  |  |
| 2  | Indikátor<br>vyšívacího<br>rámečku | Zobrazí velikosti vyšívacích rámečků,<br>které lze použít pro vyšití vzoru<br>zobrazeného v oblasti zobrazení<br>vzoru.                                                                                |  |  |

| Č. | Displej<br>Název<br>tlačítka                                                           | Funkce                                                                                                    |  |  |  |
|----|----------------------------------------------------------------------------------------|----------------------------------------------------------------------------------------------------|--|--|--|
|    | <sup>III</sup> <sup>33.8 mm</sup><br>116.8 mm<br>Velikost                              | Ukáže velikost upravovaného vzoru.<br>Horní hodnota představuje výšku a<br>dolní hodnota představuje šířku. |  |  |  |
|    | 2.9 mm<br>Vzdálenost od<br>středu<br>(vertikální)                                      | <ul> <li>Zobrazuje vertikální vzdálenost, o<br/>kterou je upravovaný vzor posunut.</li> </ul>               |  |  |  |
| 3  | <ul> <li>↔ 0.0 mm</li> <li>Vzdálenost od<br/>středu</li> <li>(horizontální)</li> </ul> | Zobrazuje horizontální vzdálenost, o<br>kterou je upravovaný vzor posunut.                                  |  |  |  |
|    | <b>Ó 0.0°</b><br>Úhel otočení                                                          | Zobrazuje úhel otočení, o který je<br>upravovaný vzor otáčen.                                               |  |  |  |
|    | Počet barev<br>nití                                                                    | Ukazuje celkový počet barev nití pro<br>vzor, který je právě upravován.                                     |  |  |  |

|    | Displej           |                                                                     |  |
|----|-------------------|---------------------------------------------------------------------|--|
| Č. | Název<br>tlačítka | Funkce                                                              |  |
|    | I                 | Zobrazení okna s velikostmi vzoru.                                  |  |
|    |                   | • 😳: Proporční zmenšení vzoru.                                      |  |
|    |                   | • 📑 : Zmenšení vzoru svisle.                                        |  |
|    |                   | • 🔡: Zmenšení vzoru vodorovně.                                      |  |
|    |                   | • 🕂 : Proporční zvětšení vzoru.                                     |  |
|    |                   | • . Roztažení vzoru svisle.                                         |  |
|    |                   | • 🔁: Roztažení vzoru vodorovně.                                     |  |
|    |                   | <ul> <li>III : Změna velikosti vzoru při</li> </ul>                 |  |
|    |                   | zachování počtu stehů. (normální<br>režim změny velikosti)          |  |
|    | Tlačítko          | • 🕅 : Změna velikosti vzoru při                                     |  |
|    | Velikost          | zachování hustoty nitě. (režim                                      |  |
|    |                   |                                                                     |  |
|    |                   | <ul> <li>Zvolit 2: Volba vzoru, ktery chcete<br/>změnit.</li> </ul> |  |
|    |                   |                                                                     |  |
|    |                   | <ul> <li>Yesunutí vzoru ve směru</li> </ul>                         |  |
| 4  |                   | vyznačeném šipkou.                                                  |  |
|    |                   | • Obnovení velikosti.                                               |  |
|    |                   | • ok : Zavření obrazovky.                                           |  |
|    |                   | • 💷 : Změna velikosti vzoru (pouze                                  |  |
|    |                   | znakove vzory).                                                     |  |
|    | Ċ                 | Zobrazeni okna pro otaceni vzoru.                                   |  |
|    | <b>TI X</b> 41    | Cobnovení úhlu.                                                     |  |
|    | Rotate            | otáčení nebo táhněte za červený bod                                 |  |
|    | (Otočit)          | v rohu vzoru. Během otáčení můžete                                  |  |
|    |                   | také používat tlačítka posunu.                                      |  |
|    |                   |                                                                     |  |
|    | Tlačítko          | Změna barvy vzoru.                                                  |  |
|    | změny barvy       |                                                                     |  |
|    | niti              |                                                                     |  |
|    |                   | Vytvoření a úprava opakujícího se                                   |  |
|    | Tlačítko          | vzoru.                                                              |  |
|    | ohraničení        |                                                                     |  |

|          | Displej                      |                                                            |    | Displej                  |                                                                      |
|----------|------------------------------|------------------------------------------------------------|----|--------------------------|----------------------------------------------------------------------|
| Č.       | Název<br>tlačítka            | Funkce                                                     |    | Název<br>tlačítka        | Funkce                                                               |
|          |                              |                                                            |    |                          |                                                                      |
|          | Tlačítko                     | Serazeni viće vzoru do radku.                              |    | Tlačítko<br>Horizontálně | Změna vzoru na horizontálně                                          |
|          |                              |                                                            |    | převrátit                |                                                                      |
|          | Tlačítko                     | Změna upravovaného vzoru na                                |    |                          | Změna hustoty nitě u některých                                       |
|          | ozdobného<br>vyšívání        |                                                            |    | Tlačítko                 | znaků a rámových vzorů. Hustota                                      |
|          | Т                            |                                                            |    | Density                  | jiných vzorů může být upravena v<br>režimu přepočítání stehů.        |
|          | Tlačítko Letter              | Upravení znaků.                                            |    | (Tustota)                | Umožňuje duplikovat vzor.                                            |
| 5        | Edit (Úprava<br>písmen)      |                                                            |    | Tlačítko                 | Duplikovaný vzor bude umístěn                                        |
|          |                              | Umožňuje změnu barev niti každého                          |    | Duplikovat               | vzoru.                                                               |
|          | Tlačítko Multi               | písmene ve znakovém vzoru; tuto                            |    | Po                       |                                                                      |
|          | Color (Více<br>barev)        | vybrán znak.                                               |    | Tlačítko<br>seskupení    | Umožňuje seskupit vybrané vzory.                                     |
|          | *X*                          |                                                            |    |                          |                                                                      |
|          | Tlačítko pro                 | Vyberte, zda se budou ořezávat                             |    | < • ><br>L ~ J           | <ul> <li>Y &gt; : Posunutí vzoru ve směru</li> <li>Y &gt;</li> </ul> |
|          | nastavení<br>ořezávání       | skokové stehy ve vybraném vzoru.                           |    | Tlačítka                 | vyznačeném šipkou.                                                   |
|          | skokového<br>stehu           |                                                            |    | umístění                 | oblasti.                                                             |
|          | Přidat                       |                                                            | 1  | < Zvolit >               | Vybere vzor, který je upravován,                                     |
|          | Tlačítko Add                 | obrazovka pro výběr typu vzoru.                            |    | Tlačítka<br>výběru vzorů | pokud vzor sestává z několika<br>zkombinovaných vzorů.               |
|          | (Přidat)                     |                                                            |    |                          |                                                                      |
|          |                              | Smaže vzor. Po stisknutí bude                              |    | Tlačítka                 | Umožňuje vybrat více vzorů, které                                    |
|          | Delete                       | upravovaný vzor smazán.                                    |    | výběru více              | budou upraveny zároveň.                                              |
|          | (Smazat)                     |                                                            |    | VZOIU                    |                                                                      |
| 6        | 5                            | krok a vrátit se na předchozí stav.                        |    | Tlačítko                 | Vytvořit tečkování nebo echo                                         |
|          | Tlačítko pro<br>vrácení změn | Každým dotknutím se tohoto tlačítka<br>zrušíte jeden krok. |    | tečkování /              | prošívání kolem vzoru.                                               |
|          | ¢                            |                                                            |    | prošívání                |                                                                      |
|          | Tlačítko                     | Zopakovat krok, který byl zrušen.                          |    | ABC                      | Umožňuje oddělit nepřetržité<br>znakové vzory pro úpravu odsazení    |
|          | zopakování                   |                                                            |    |                          | nebo pozdější samostatnou úpravu.                                    |
|          | Ukončit<br>úpravy            | Ukončí úpravu a přejde na obrazovku                        | 12 | Tlačítko                 | • • • · · · · · · · · · · · · · · · · ·                              |
|          | End (Konec                   | pro nastavení vyšívání.                                    |    | rozdělení                | Umožňuje oddělit vzorv                                               |
| <u> </u> | úprav)                       |                                                            |    | lexiu                    | Oddělený znakový vzor lze spojit                                     |
|          |                              | Zobrazení obrazu vzoru pro náhled.                         |    |                          | pomocí ABC.                                                          |
|          | náhledu                      |                                                            |    | ABC                      | Umožňuje spojit vybrané znakové                                      |
|          |                              | Vyberte z možností 100%, 125%,                             |    | Tlačítko<br>kombinace    | vzory.                                                               |
| 8        | Tlačítko                     | 150% nebo 200% a upravte, jak se                           |    | textu                    |                                                                      |
|          | zvétšení                     |                                                            |    | Vyšívání 🖌               | Zkratka na obrazoviku večkućać                                       |
|          |                              |                                                            | U  | Klávesová                | ZNIALKA HA UDIAZUVKU VYSIVANI.                                       |

#### ■ Úprava písmen

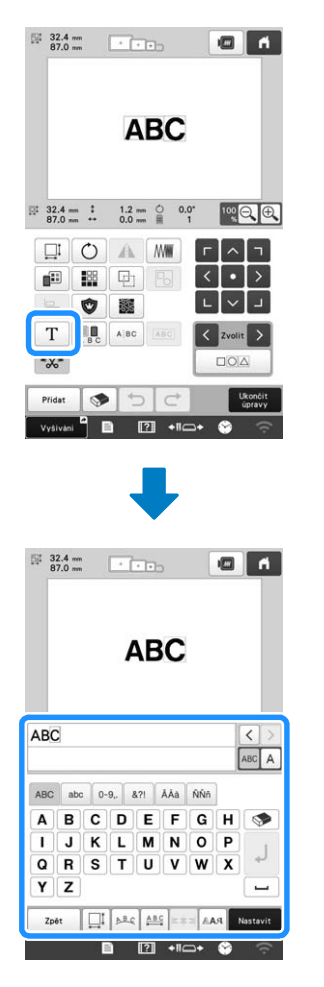

#### Podrobnosti o tlačítkách viz strana 27.

#### Doplňkové informace

 Pro úpravu znakových vzorů s více řádky na obrazovce úprav zrušte seskupení vzoru.

### Zobrazení náhledu

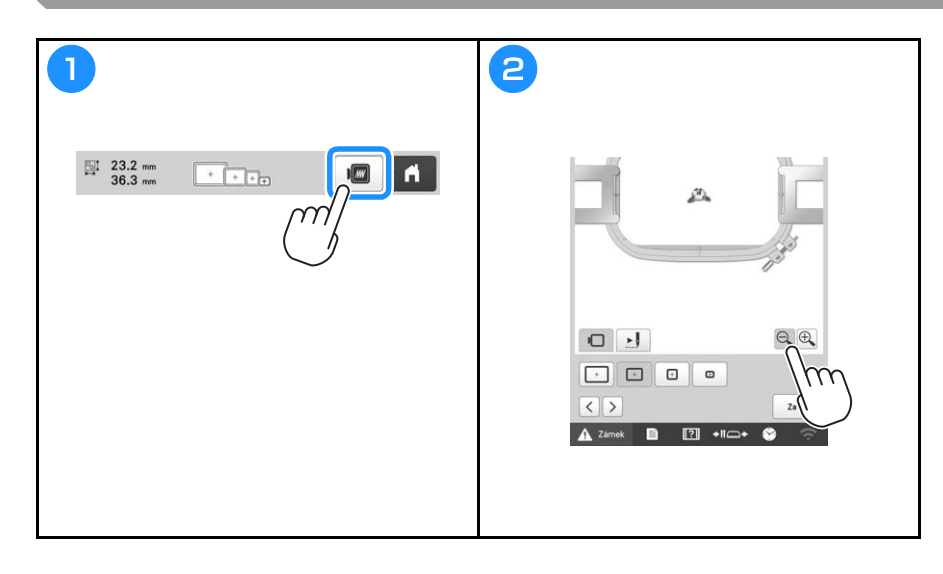

# ZAHÁJENÍ VYŠÍVÁNÍ

# **A** UPOZORNĚNÍ

• Váš stroj může vyšívat tkaniny o tloušťce až 2 mm (5/64 palce). Při vyšívání silnější tkaniny se jehla může ohnout nebo zlomit.

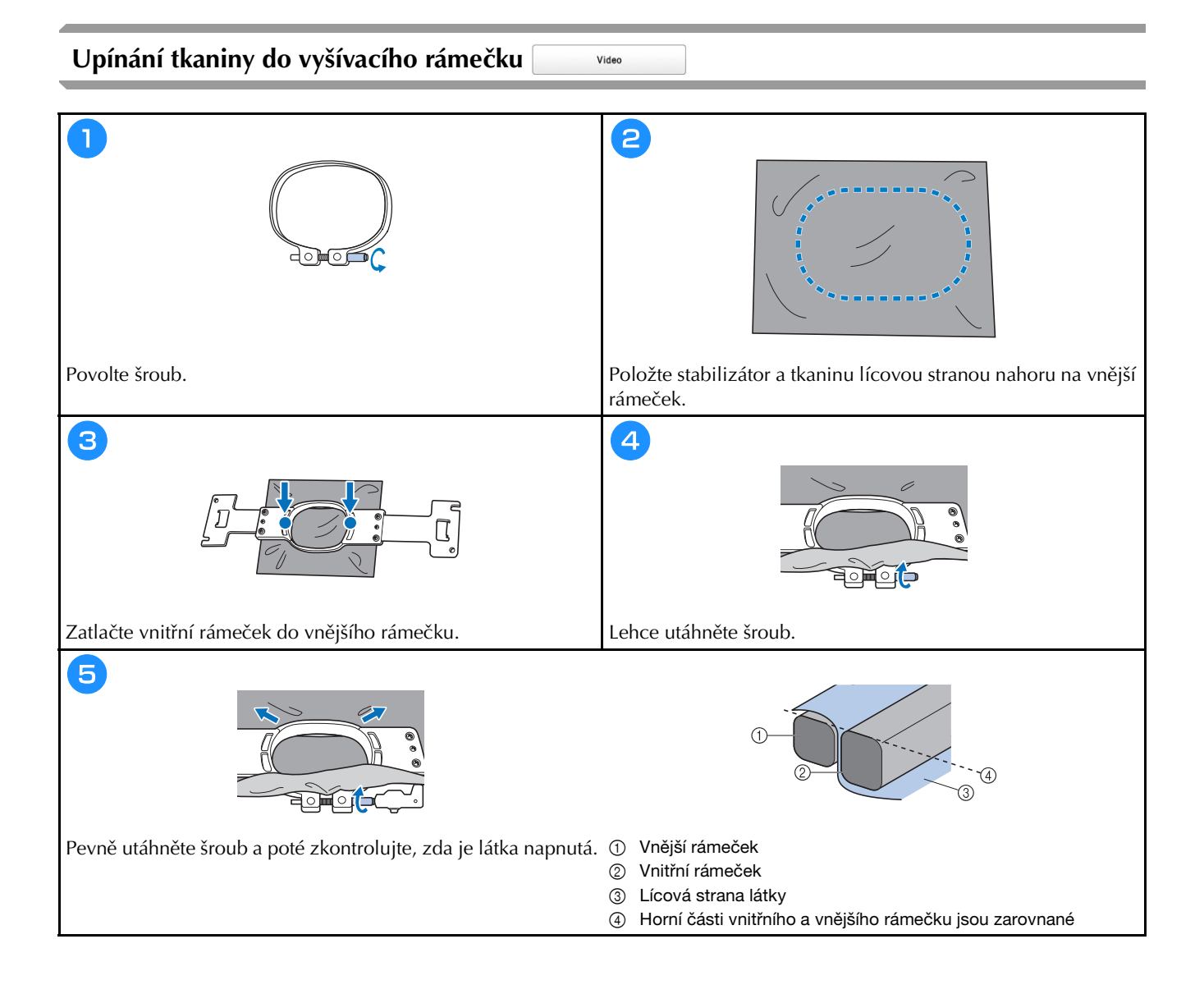

#### Nasazení vyšívacího rámečku do stroje

# 🛦 UPOZORNĚNÍ

Video

- Pokud není vyšívací rámeček správně nasazen, může narazit na přítlačnou patku a poškodit stroj nebo způsobit zranění uživatele.
- Při nasazování vyšívacího rámečku se ujistěte, že tlačítko "Start/Stop" svítí červeně. Pokud tlačítko "Start/ Stop" bliká zeleně, stroj by mohl začít vyšívat. Pokud by stroj začal nedopatřením vyšívat, mohlo by dojít ke zranění.
- Při nasazování vyšívacího rámečku se ujistěte, že vyšívací rámeček nenarazí do žádné jiné části stroje.

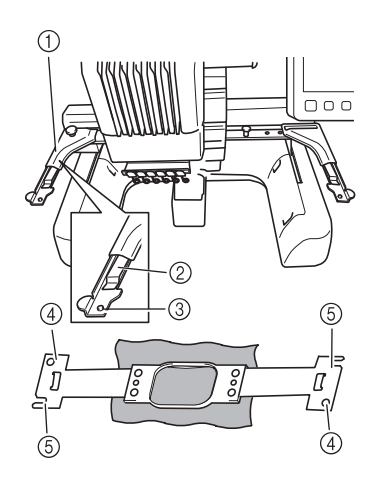

- Levé rameno držáku vyšívacího rámečku
  - Posuňte rameno držáku vyšívacího rámečku doleva nebo doprava, aby odpovídalo velikosti vyšívacího rámečku.
- ② Upevněte držák vyšívacího rámečku Zasuňte vyšívací rámeček do příchytek na držáku vyšívacího rámečku.
- ③ Polohovací čep
- ④ Otvory
- ⑤ Polohovací výřezy

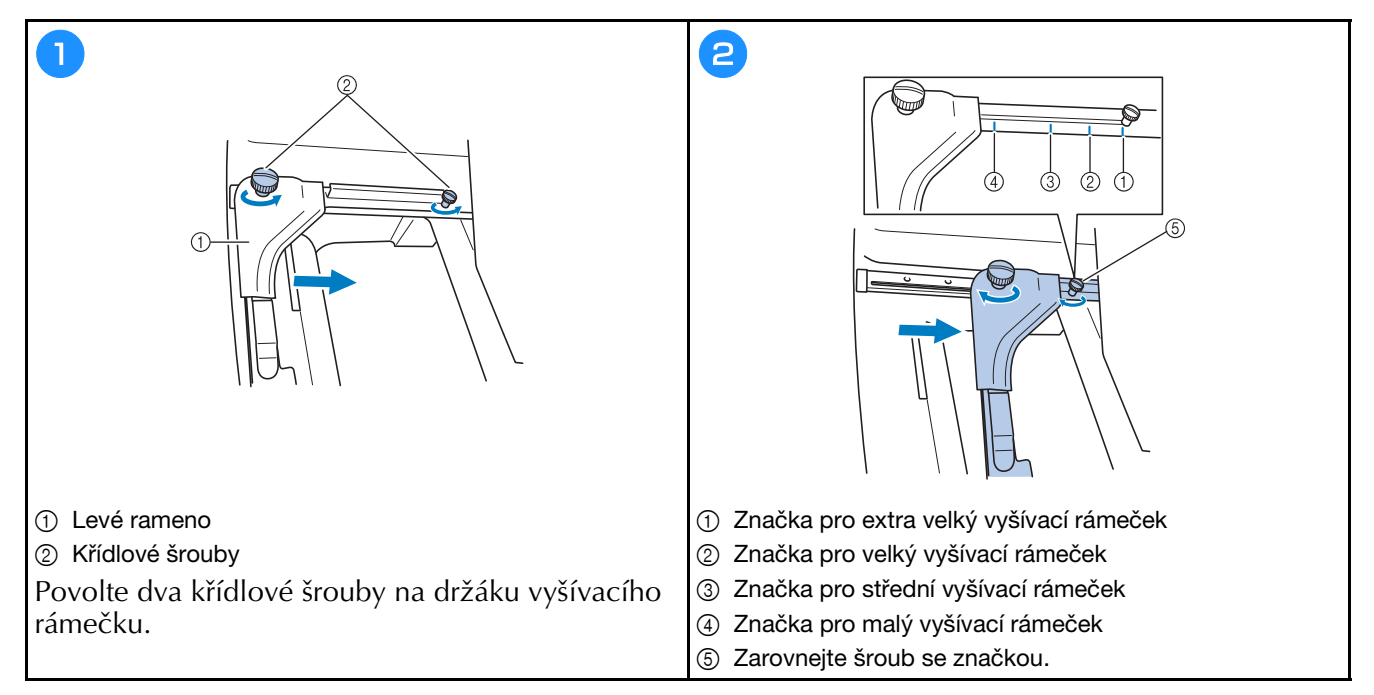

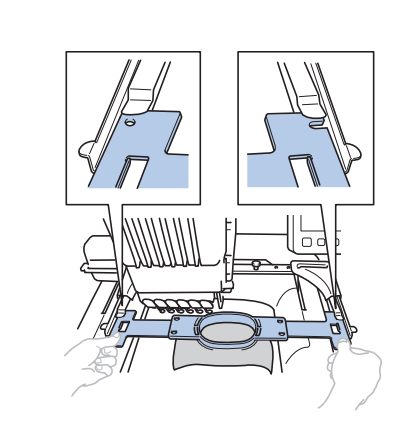

3

Zasuňte vyšívací rámeček do příchytky držáku vyšívacího rámečku. Vnitřní rámeček musí být nahoře.

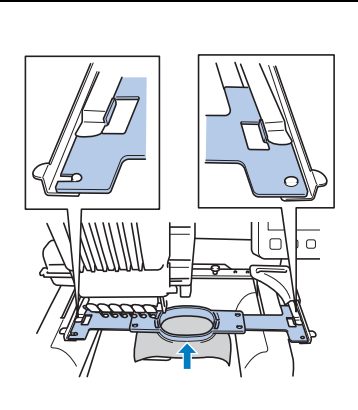

4

Zasuňte vyšívací rámeček, aby zapadl na místo.

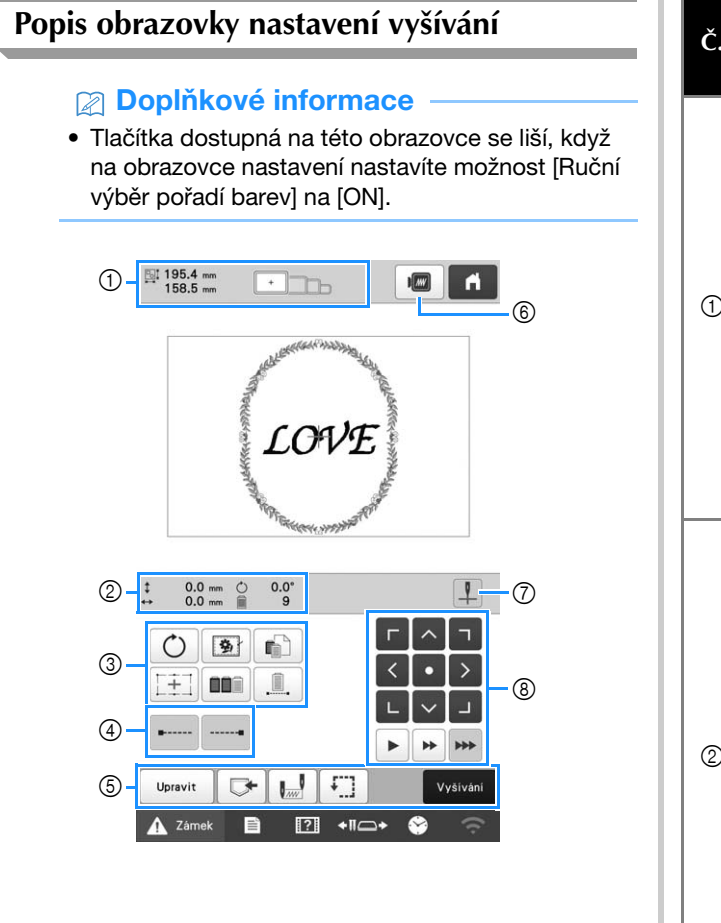

|    | Displej                                   |                                                                                                    |  |  |  |
|----|-------------------------------------------|----------------------------------------------------------------------------------------------------|--|--|--|
| Č. | Název<br>tlačítka                         | Funkce                                                                                                    |  |  |  |
|    | ⊡I 195.4 mm<br>158.5 mm                   | Zobrazí velikost vzoru výšivky,<br>aktuálně zobrazeného v oblasti                                                                                                    |  |  |  |
| 1  | Velikost vzoru                            | zobrazení vzoru. Horní hodnota<br>představuje výšku a dolní hodnota<br>představuje šířku. Pokud vzory<br>vyšívání sestávají z několika<br>zkombinovaných vzorů, bude<br>zobrazena velikost celého vzoru,<br>včetně všech zkombinovaných vzorů |  |  |  |
|    |                                           | Zobrazí velikosti vyšívacích rámečků,                                                                                                    |  |  |  |
|    | Indikátor<br>vyšívacího<br>rámečku        | které lze použít pro vyšití vzoru<br>zobrazeného v oblasti zobrazení<br>vzoru.                                                                                                    |  |  |  |
|    | \$ 0.0 mm                                 | Zobrazuje vertikální vzdálenost, o                                                                                                    |  |  |  |
|    | Vzdálenost od<br>středu<br>(vertikální)   | kterou je kombinovaný/upravovaný<br>vzor posunut.                                                                                                    |  |  |  |
|    | ↔ 0.0 mm                                  | Zobrazuje borizontální vzdálenost, o                                                                                                    |  |  |  |
| 2  | Vzdálenost od<br>středu<br>(horizontální) | kterou je kombinovaný/upravovaný<br>vzor posunut.                                                                                                    |  |  |  |
|    |                                           | Zobrazuje úhel otočení, o který je                                                                                                    |  |  |  |
|    | Úhel otočení                              | upravovaný vzor otáčen.                                                                                                    |  |  |  |
|    | 9                                         | Ukazuje celkový počet barev nití pro                                                                                                    |  |  |  |
|    | Počet změn<br>barev nití                  | vzor, který je právě upravován.                                                                                                    |  |  |  |

|     | Displej                                                     | Funkce                                                                                                    |                                                          | Displej                                                                        |                                                                                                    |
|-----|-------------------------------------------------------------|----------------------------------------------------------------------------------------------------|----------------------------------------------------------|--------------------------------------------------------------------------------|----------------------------------------------------------------------------------------------------|
| Č.  | Název<br>tlačítka                                           |                                                                                                    |                                                          | Název<br>tlačítka                                                              | Funkce                                                                                                    |
|     | Tlačítko<br>Rotate                                          | Umožňuje otočit celý vyšívací vzor.          Pokud vyšíváte tkaninu, ke které nelze připojit stabilizátor, vyšijte kolem vzoru zdrhovací stehy, aby se       Ilačítko |                                                          | Upravit<br>Tlačítko Edit<br>(Úpravy)                                           | Návrat na obrazovku pro úpravu<br>vzorů.                                                                                                    |
|     | (Otocit)                                                    |                                                                                                    |                                                          | Tlačítko<br>paměti                                                             | Uloží vzor do paměti stroje, na USB<br>médium nebo do počítače.                                                                                              |
|     | Tlačítko<br>zdrhování                                       | stabilizátor nemohl posunovat.<br>Stabilizátor brání zmenšování stehů<br>a špatnému vyrovnání vzorů.                                                                  | nohl posunovat.<br>ní zmenšování stehů<br>rovnání vzorů. |                                                                                | Umožňuje zadat polohu jehly na<br>začátku a konci vyšívání.                                                                                                  |
|     | Tlačítko<br>nastavení                                       | Umožňuje změnit nastavení<br>jednotlivých barevných nití,<br>například dočasné zastavení nebo<br>přeskočení vyšívání.                                                 |                                                          | koncové<br>pozice                                                              |                                                                                                    |
| 3   | barevných nití                                              |                                                                                                    |                                                          | Tlačítko<br>zkušební<br>výšivky                                                | rámeček tak, aby bylo možné<br>zkontrolovat pozici vyšívání.                                                                                                 |
|     | Tlačítko<br>vyšívacího<br>křížového<br>polohovacího         | Vyrovnejte polohu vzoru pomocí<br>vyšívacího křížového polohovacího<br>laserového zaměřovače.                                                                         |                                                          | Vyšivání<br>Tlačítko<br>Vyšívání                                               | Dokončí všechny operace na<br>obrazovce nastavení vyšívání a<br>pokračuje na obrazovku pro vyšívání                                                          |
|     | laserového<br>zaměřovače                                    |                                                                                                    | 6                                                        | Tlačítko<br>náhledu                                                            | Umožňuje zobrazit obraz vzoru,<br>který má být vyšit, jako náhled.                                                                                           |
|     | Tlačítko<br>uspořádání<br>dle barvy                         | sekvence stehů pro kombinované<br>vzory.                                                                                                    |                                                          | Tlačítko<br>zapnutí/                                                           |                                                                                                    |
|     | Tlačítko<br>nepřerušeného/<br>monochromatického<br>vyšívání | Umožňuje vyšít vzor ve stejné barvě,<br>bez ohledu na zadané změny barev.<br>Pořadí barev se zobrazí ve stejné<br>barvě.                                              |                                                          | vypnutí<br>vyšívacího<br>křížového<br>polohovacího<br>laserového<br>zaměřovače | Zapněte/vypněte vyšívací křížový<br>polohovací laserový zaměřovač.                                                                                           |
|     | Tlačítko<br>vázaného<br>stehu na<br>začátku                 | Umožňuje zadání automatického<br>vyšití vázaného stehu na začátku<br>vzoru a na začátku vyšívání<br>následujícího po zastřižení nitě.                                 |                                                          | r ∩ ¬<br>< • ><br>L ∨ J<br>Tlačítka<br>umístění                                | Umožňuje přesunout polohu vyšívání<br>celého vzoru ve směru šipky. (Pokud<br>stisknete tlačítko •, poloha vyšívání<br>se přesune do středu oblasti vyšívání. |
| (4) | Tlačítko<br>vázaného<br>stehu<br>(na konci)                 | Umožňuje zadání automatického<br>vyšití vázaného stehu, když je nit<br>zastřižena.                                                                                    |                                                          | Tlačítka                                                                       | Umožňuje zvolit rychlost pohybu<br>rámečku.<br>: Stisknutím se rámeček posune<br>o 0,1 mm (1/64 palce).<br>: Stisknutím se rámeček posune                    |
|     |                                                             |                                                                                                    |                                                          | rámečku                                                                        | o 0,5 mm (1/32 palce).                                                                                                    |

rámeček se bude posouvat při maximální rychlosti.

#### V režimu [Ruční výběr pořadí barev]

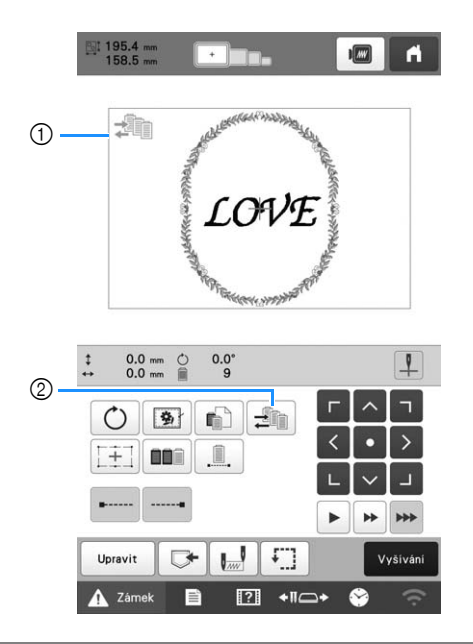

|    | Displej                                         |                                                                                                    |
|----|-------------------------------------------------|----------------------------------------------------------------------------------------------------|
| Č. | Název<br>tlačítka                               | Funkce                                                                                                    |
| 1  | Ikona režimu<br>manuální<br>barevné<br>sekvence | Tato ikona se objeví, když je stroj v<br>režimu [Ruční výběr pořadí barev].                                                                              |
| 0  | Tlačítko<br>manuální<br>barevné<br>sekvence     | Změna nastavení barvy pro tyčku<br>jehly.<br>Tlačítko se objeví, když na obrazovce<br>nastavení nastavíte možnost [Ruční<br>výběr pořadí barev] na [ON]. |

#### Kontrola lišt jehel a barev nití

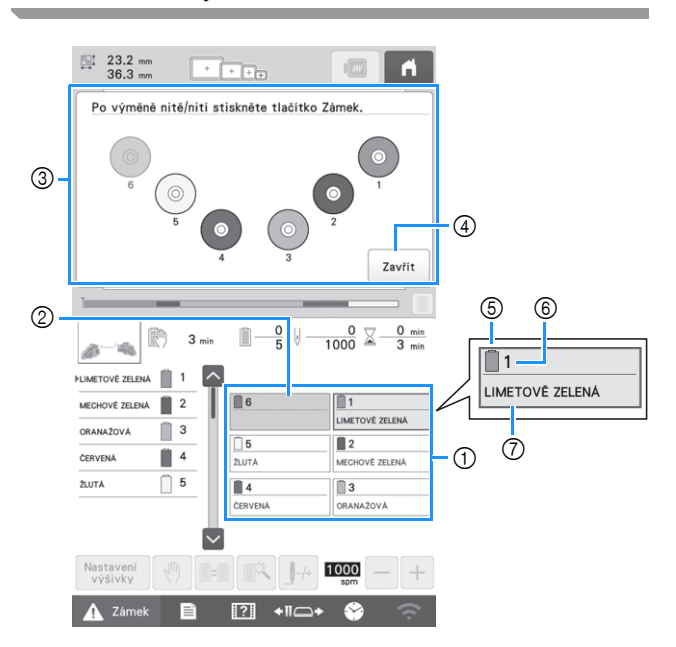

- ① Informace o nitích pro první až šestou lištu jehly
- ② Není-li zobrazen žádný název barvy nitě, daná lišta jehly nebyla použita.
- Jestliže byla tyčce jehly přiřazena barva nitě u dříve vyšívaného vzoru, zobrazí se na ní dříve přiřazená barva. ③ Obrazovka ukazující na nutnou výměnu cívek.
- Tato zpráva se zobrazí, když je potřeba vyměnit cívky s nití.

#### Doplňkové informace

- Cívky vrchní nitě pro tyčky jehly, jejichž tlačítka nejsou šedivá, se musí vyměnit. Když je stisknuto tlačítko automatického navléknutí, tlačítka tyčky jehly jsou šedivé.
- ④ Umožňuje minimalizovat obrazovku ukazující na nutnou výměnu cívek na <sup>®</sup>
- 5 Barva nitě
- Číslo lišty jehly
- ⑦ Název nebo číslo barvy nitě Jestliže je na obrazovce nastavení vybráno číslo barvy nitě [#123], zobrazí se také značka nitě.

#### Vedení horní niti

Video

# 

Při navlékání horní niti postupujte pečlivě podle pokynů. Pokud horní vedení nefunguje správně, může se
nit přetrhnout nebo zamotat, a způsobit tak ohnutí nebo zlomení jehly.

#### 🌣 Poznámka

Doporučuje se použití rayonové nebo polyesterové strojní niti (120 den × 2 / 135 dtex × 2 / gramáž 40 (v Severní a Jižní Americe a Evropě) / #50 (v Japonsku)).

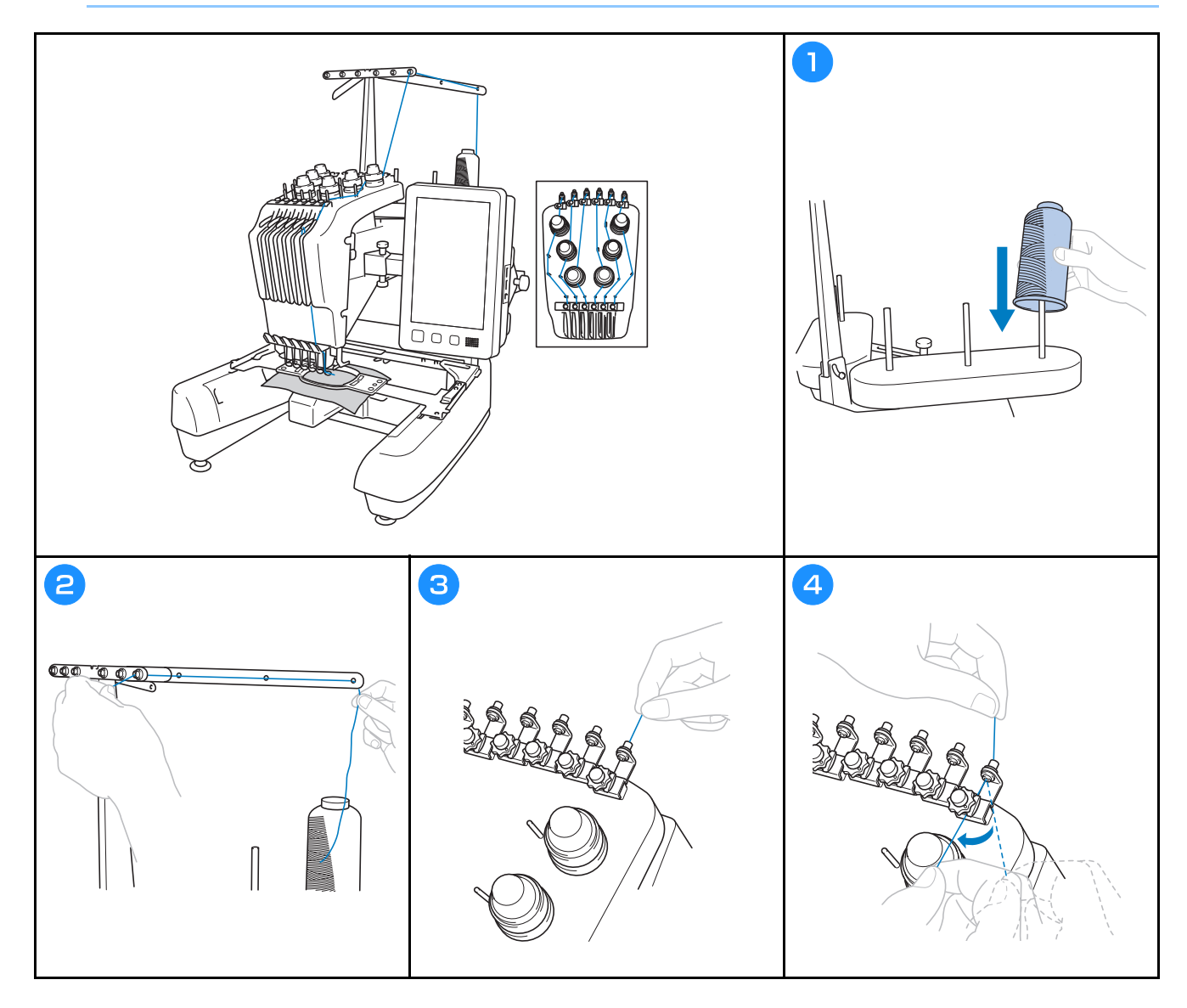

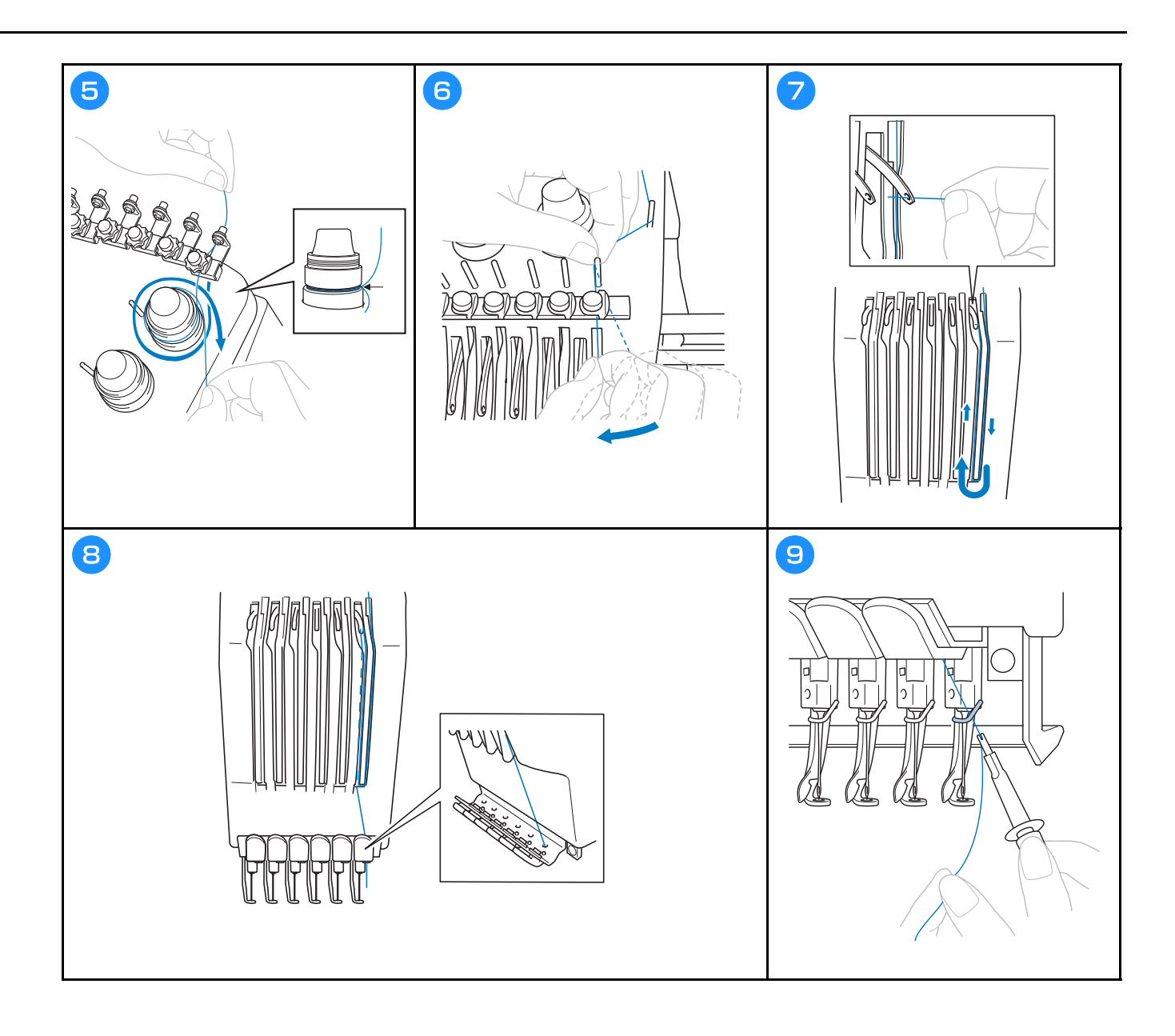

#### Navlékání jehly

Video

# **A** UPOZORNĚNÍ

- Pokud není jehla zcela zasunutá, háček mechanismu automatického navlékání jehel neprojde během automatického navlékání jehly ouškem jehly a háček by se mohl ohnout nebo nebude možné jehlu navléknout.
- Pokud dojde k ohnutí nebo poškození háčku mechanismu automatického navlékání jehel, obraťte se na autorizovaného prodejce Brother.
- Neotáčejte ovládacím kolem, když háček mechanismu automatického navlékání nití prochází ouškem jehly, jinak by mohlo dojít k poškození mechanismu automatického navlékání niti.

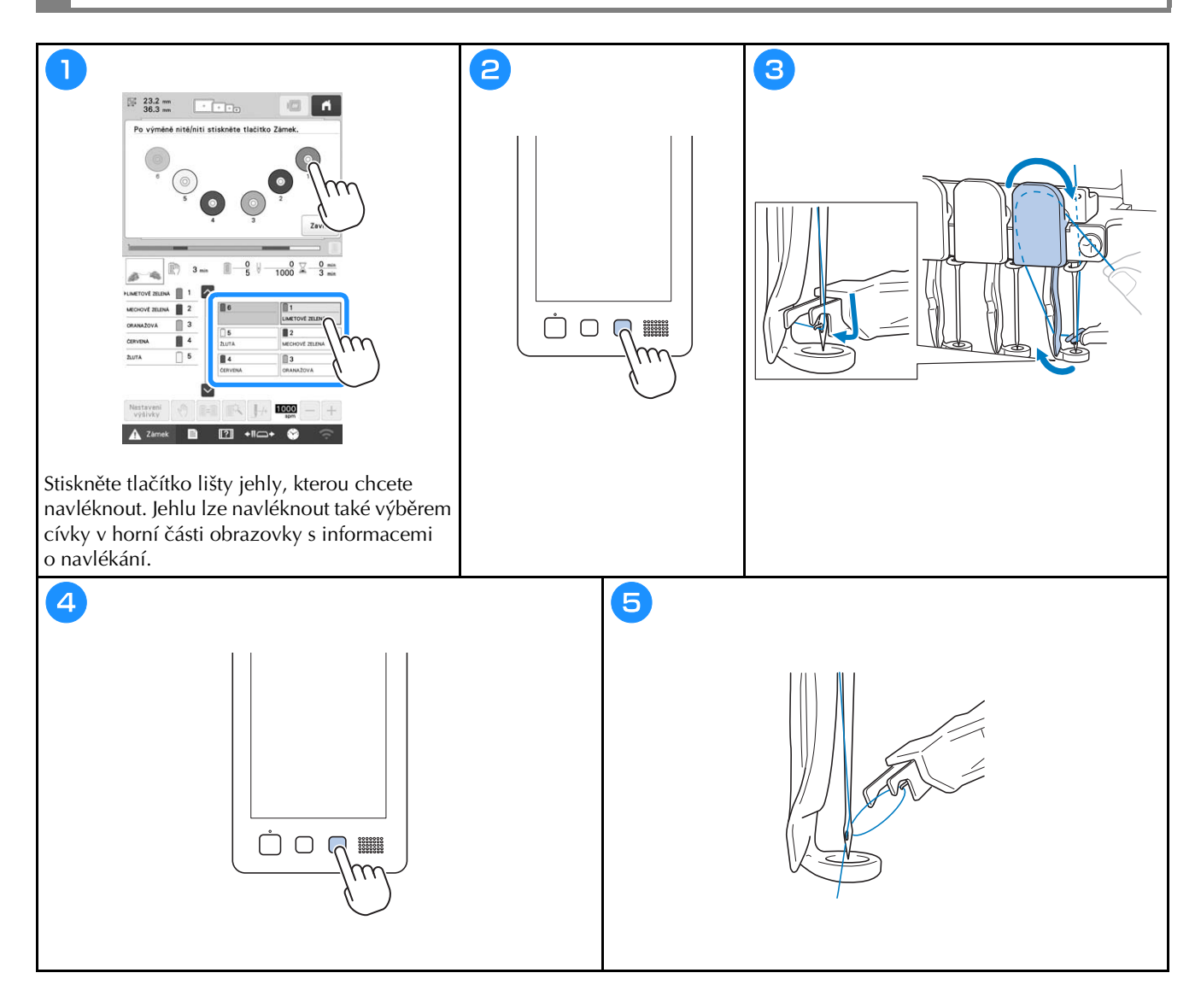

#### Zahájení vyšívání

# A UPOZORNĚNÍ

 Pokud vyšíváte překrývající se stehy, jehla obtížně proniká tkaninou, což může vést k jejímu ohnutí nebo zlomení.

#### tä Poznámka

• Při vyšívání velkých kusů tkaniny dbejte na to, aby se tkanina nezachytila za pojezd.

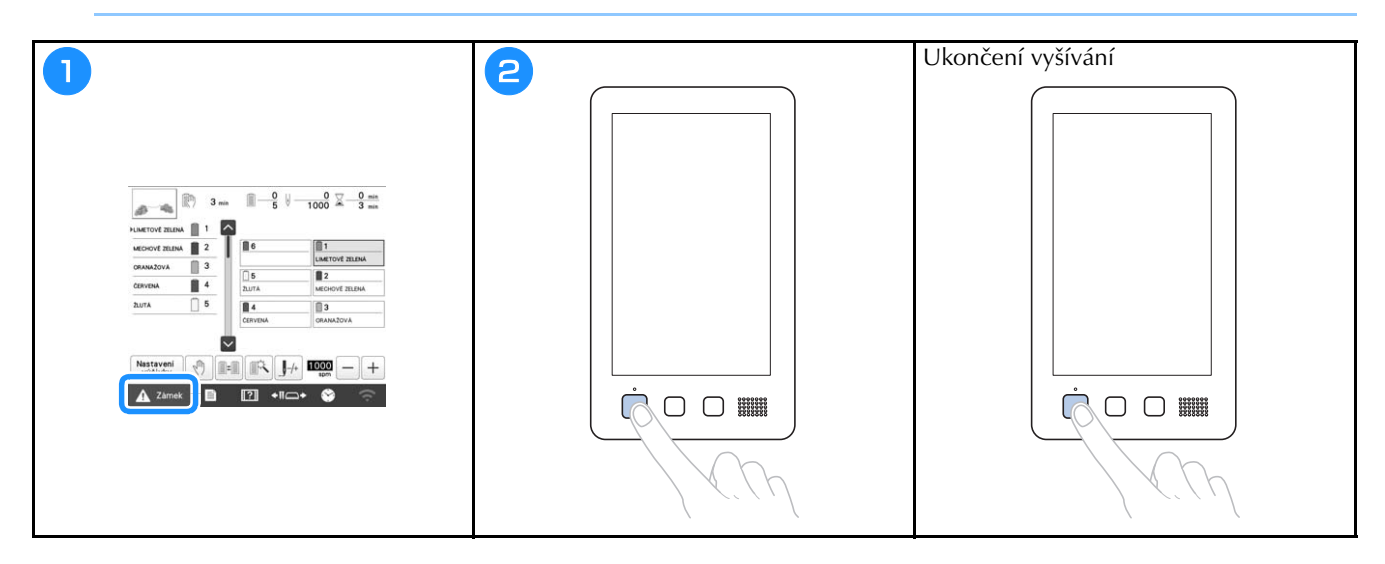

#### Popis obrazovky vyšívání

Na této obrazovce lze zkontrolovat celkový počet barev nití, pořadí a čas vyšívání, zadat nastavení pro tyčku jehly a upravit umístění jehel dopředu nebo dozadu. Tlačítka dostupná na této obrazovce se liší, když na obrazovce nastavení nastavíte možnost [Ruční výběr pořadí barev] na [ON].

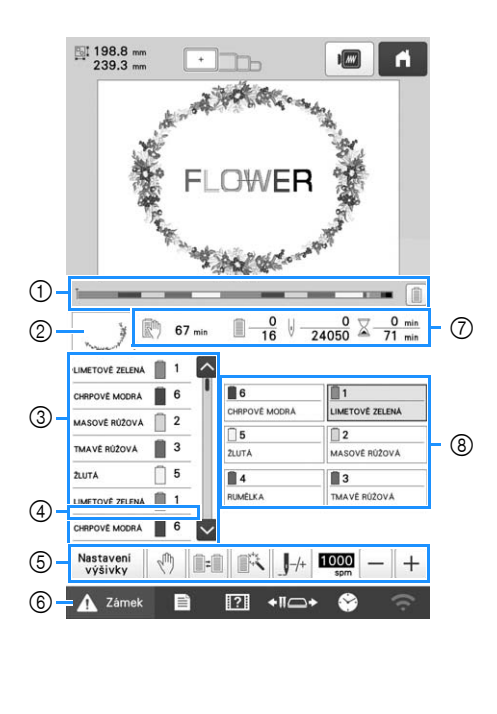

| Č. | Displej<br>Název<br>tlačítka | Funkce                                                                                                    |  |
|----|------------------------------|----------------------------------------------------------------------------------------------------|--|
| 1  | Lišta postupu                | Postup ve vyšívání je zobrazen pomoc<br>červené značky v indikátoru.<br>Stisknutím 📄 zobrazíte (v indikátoru<br>pouze barvu nitě, která se právě<br>používá k vyšívání |  |
| 2  | Zobrazení<br>oblasti         | Ukazuje část vzoru, která bude vyšita<br>s barvou niti zobrazenou v zobrazení<br>pořadí barev nitě jako první.                                                         |  |
|    | PLIMETOVE ZELENA             | Zobrazuje pořadí pro změnu barev<br>nití. Během vyšívání tento displej<br>automaticky roluje, takže se barva<br>niti, která se právě používá, ukazuje<br>nahoře.       |  |
| 3  | Číslo lišty<br>jehly         | Ukazuje číslo lišty jehly, kam je<br>přiřazena barva niti nalevo.                                                                                                    |  |
|    | - >                          | Zobrazení pořadí barev nití ukazuje<br>prvních sedm barev nití. Chcete-li<br>zkontrolovat sekvenci pro osmou a<br>následující barvy nitě, stiskněte                    |  |
|    | Rolovací lišta               | nebo 🗹, nebo stiskněte rolovací<br>lištu.                                                                                                    |  |

|    | Displej                                                                                                    |                                                                                                    |  |
|----|----------------------------------------------------------------------------------------------------|----------------------------------------------------------------------------------------------------|--|
| Č. | Název<br>tlačítka                                                                                                    | Funkce                                                                                                    |  |
| 4  | Indikátor<br>výměny cívky                                                                                                    | Tento červený indikátor ukazuje, kdy<br>bude potřeba vyměnit cívky s nitěmi.                                                                                                    |  |
| 6  | Nastavení<br>výšivky<br>Tlačítko<br>nastavení<br>vyšívání                                                                                        | Umožňuje ukončit vyšívání a přejít<br>zpět na obrazovku pro nastavení<br>vyšívání.                                                                                                    |  |
|    | Tlačítko<br>Reserve Stop<br>(Rezervní<br>zastavení)                                                                                              | Během vyšívání stiskněte toto tlačítko,<br>chcete-li zastavit stroj předtím, než<br>začne vyšívání další barvou niti.                                                                                                    |  |
|    | Tlačítko<br>výměny<br>špulky<br>(Není<br>dostupné v<br>režimu [Ruční<br>výběr pořadí<br>barev])                                                  | Mění nastavení lišty jehly z<br>obrazovky bez změny cívek nití ve<br>stroji.                                                                                                    |  |
|    | Tlačítko<br>dočasného<br>nastavení lišty<br>jehly                                                                                                | Umožňuje manuální zadání<br>nastavení tyčky jehly.                                                                                                    |  |
|    | J++<br>Tlačítko šití<br>dopředu/<br>dozadu                                                                                                    | <ul> <li>Umožňuje posunout jehlu dopředu<br/>nebo dozadu skrze stehy. Toto<br/>tlačítko použijte v následujících<br/>situacích:</li> <li>Jestliže se nit přetrhne nebo během<br/>vyšívání dojde.</li> <li>Při opětovném spuštění vyšívání od<br/>začátku.</li> <li>Pro pokračování ve vyšívání, když<br/>byl stroj předtím vypnut</li> </ul> |  |
|    | Tlačítko<br>maximální<br>rychlosti<br>vyšívání                                                                                                   | <ul> <li>Nastavení maximální rychlosti<br/>vyšívání.</li> <li>Pro tenkou, silnou nebo těžkou<br/>látku zadejte nízkou rychlost.</li> <li>Když používáte slabou nit,<br/>například kovovou, zadejte rychlost<br/>400 spm.</li> </ul>                                                                                                    |  |
| 6  | ) Codemkne stroj, takže ten může z<br>s vyšíváním do 10 sekund. Když j<br>stisknuto toto tlačítko, tlačítko "St<br>Odemknout Stop" bliká zeleně. |                                                                                                    |  |

|    | Displej                              |                                                                                                    |
|----|--------------------------------------|----------------------------------------------------------------------------------------------------|
| Č. | Název                                | Funkce                                                                                                    |
|    | tlačitka                             |                                                                                                    |
|    | 67 min                               | Ukazuje čas, za který se stroj zastaví.<br>Když je používána poslední cívka                                                                               |
|    | Čas do<br>zatavení stroje            | vrchní nitě, číslo se zobrazí červeně.<br>Je-li potřeba vyměnit barvu nitě,<br>ukáže se čas, kdy bude potřeba<br>výměnu provést.                          |
|    | <u> </u>                             | Spodní hodnota ukazuje celkový<br>počet barev nití ve vzoru a horní                                                                                       |
| 7  | Pořadí<br>vyšívání                   | hodnota ukazuje barvu nitě, která se<br>právě používá k vyšívání.                                                                                         |
|    | V <u>0</u><br>24050                  | Spodní hodnota ukazuje celkový<br>počet stehů ve vzoru a horní hodnota                                                                                    |
|    | Počet stehů                          | ukazuje, kolik stehů již bylo vyšito.                                                                                                    |
|    | ∑ <u>0 min</u><br>71 min             | Spodní hodnota ukazuje celkový čas<br>nutný k vyšití vzoru a horní hodnota                                                                                |
|    | Čas vyšívání                         | ukazuje, kolik času již uběhlo.                                                                                                    |
|    | 1<br>LIMETOVÉ ZELENÁ                 | Přesunutí pozice tyčky jehly na<br>vybrané číslo tyčky jehly. Použijte,                                                                                   |
| 8  | Tlačítko lišty<br>jehly              | navlékání.                                                                                                    |
|    | Zobrazení<br>nastavení<br>barvy nitě | Ukazuje barvu a název barvy nitě<br>(číslo) pro danou nit na tyčce jehly<br>indikované na tlačítku. Navlékněte<br>nitě do stroje tak, jak je ukázáno zde. |

#### Doplňkové informace -

 Čísla barev nití v pořadí barev a v nastavení barev nití lze změnit, například na název barvy nebo číslo barvy jiné značky výrobce.

### Vyjmutí vyšívacího rámečku

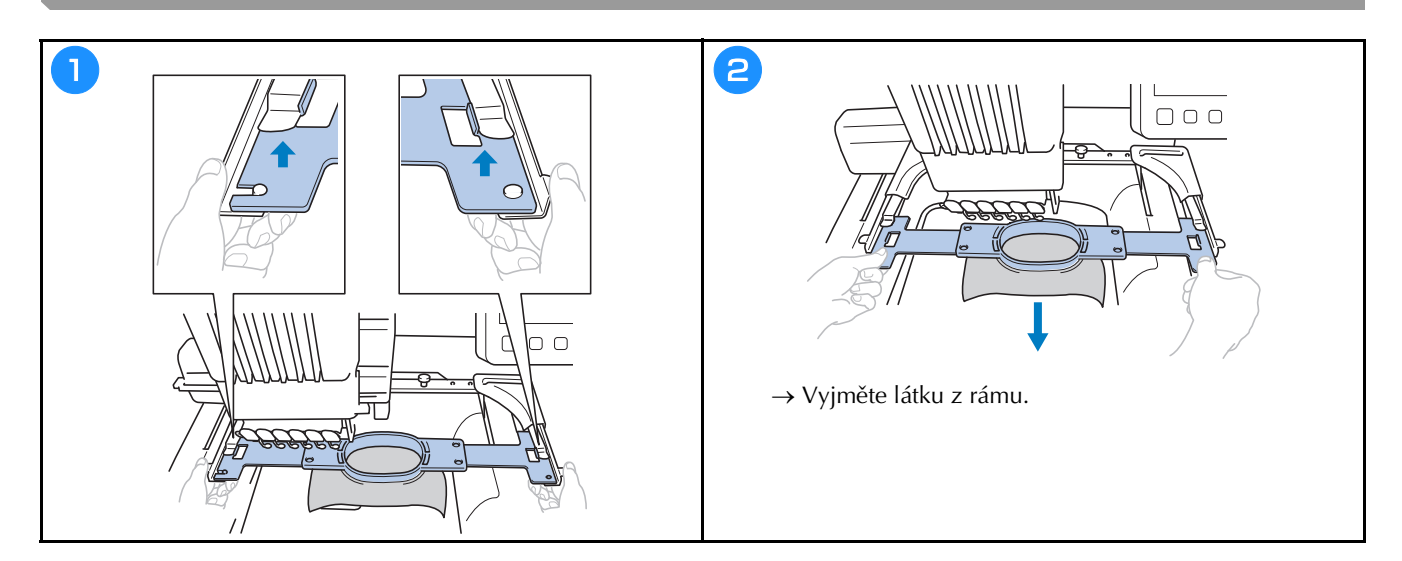

### FUNKCE ZÁMKU

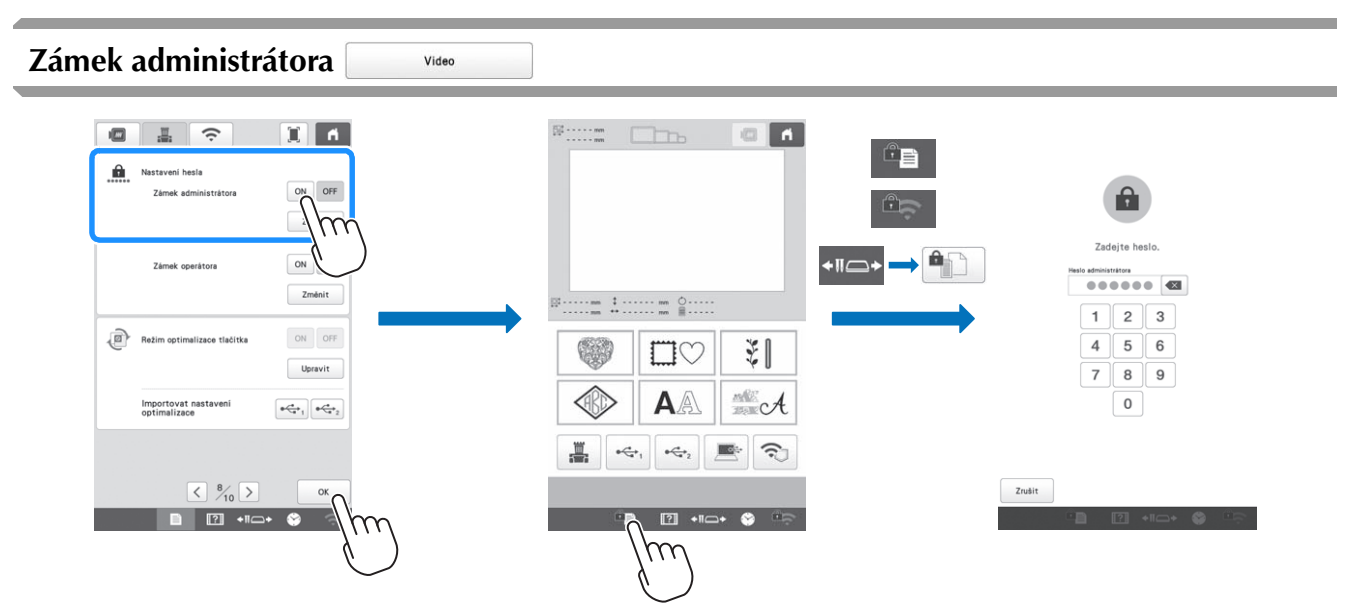

Po zapnutí zámku administrátora se uzamkne obrazovka nastavení. Pro přístup na obrazovky nastavení je nutné zadat 6místný přístupový kód určený administrátorem. Počáteční přístupový kód je 999999.

#### Doplňkové informace

• Pokud 10krát zadáte nesprávný přístupový kód, přístupový kód se resetuje a vrátí se k původnímu přístupovému kódu (999999).

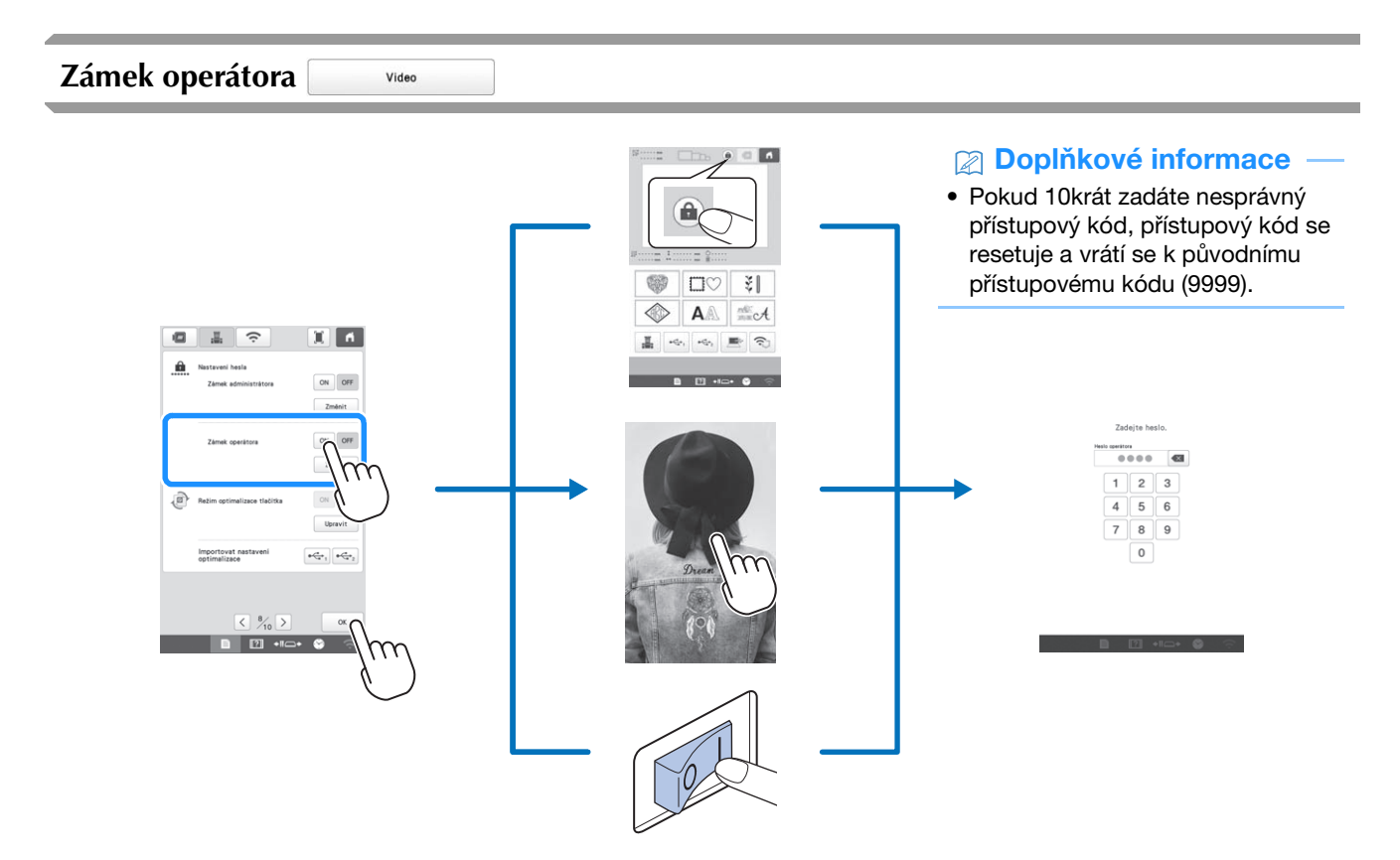

V následujících situacích se po zapnutí zámku operátora LCD obrazovka uzamkne:

- Je stisknuto tlačítko uzamčení obrazovky.
- Ke stisknutí obrazovky LCD dojde až po uplynutí nastavené doby, která způsobí zobrazení spořiče obrazovky.
- Stroj se vypne, poté se znovu zapne.

Abyste mohli používat obrazovku LCD, je nutné zadat 4místný přístupový kód určený administrátorem. Počáteční přístupový kód je 9999.

### DODATEK

#### Úprava napnutí nitě cívky

- Nezapomeňte při každé výměně cívky překontrolovat napnutí nitě cívky.
- Před úpravou napnutí horní nitě upravte napnutí nitě cívky.

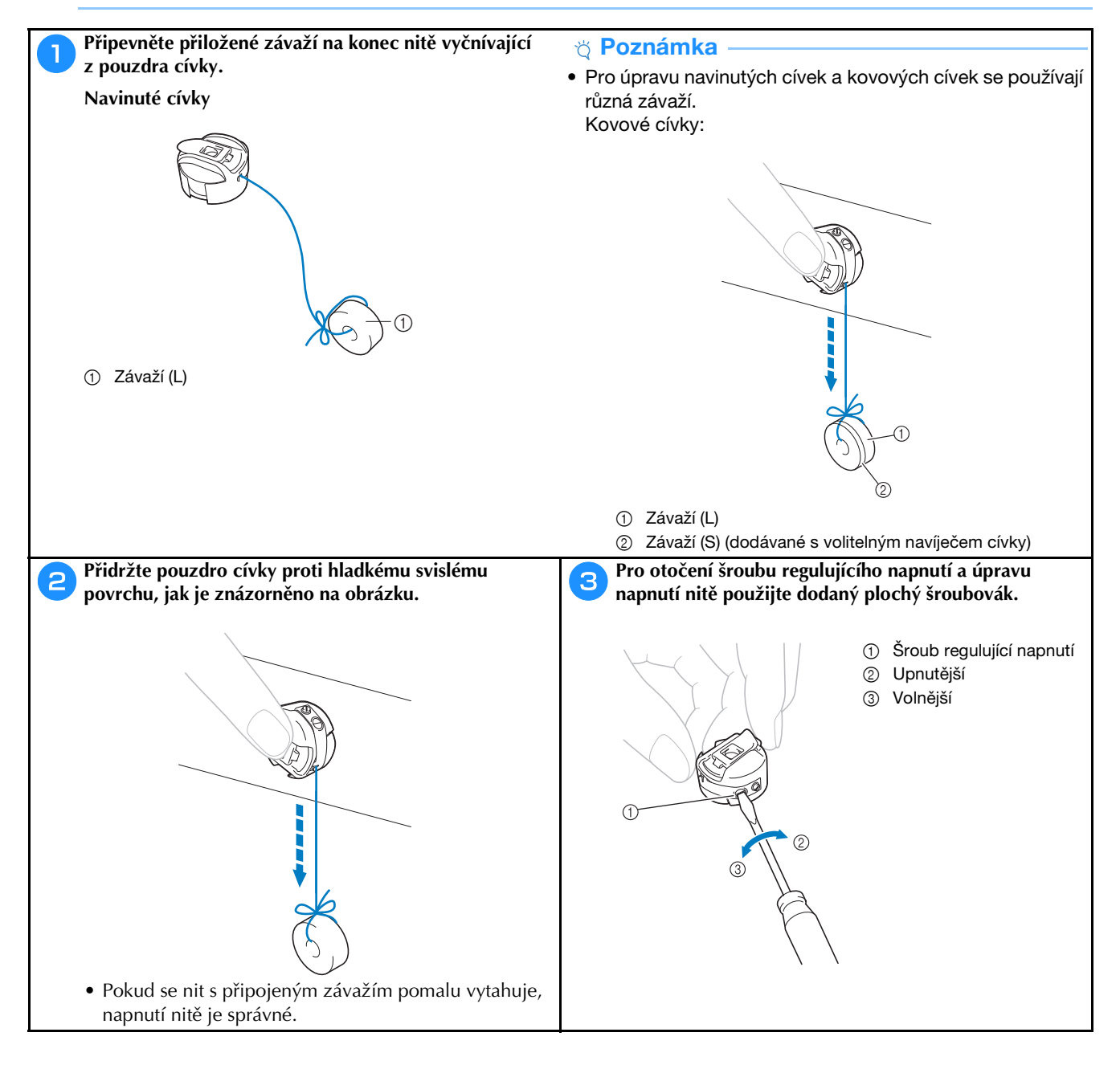

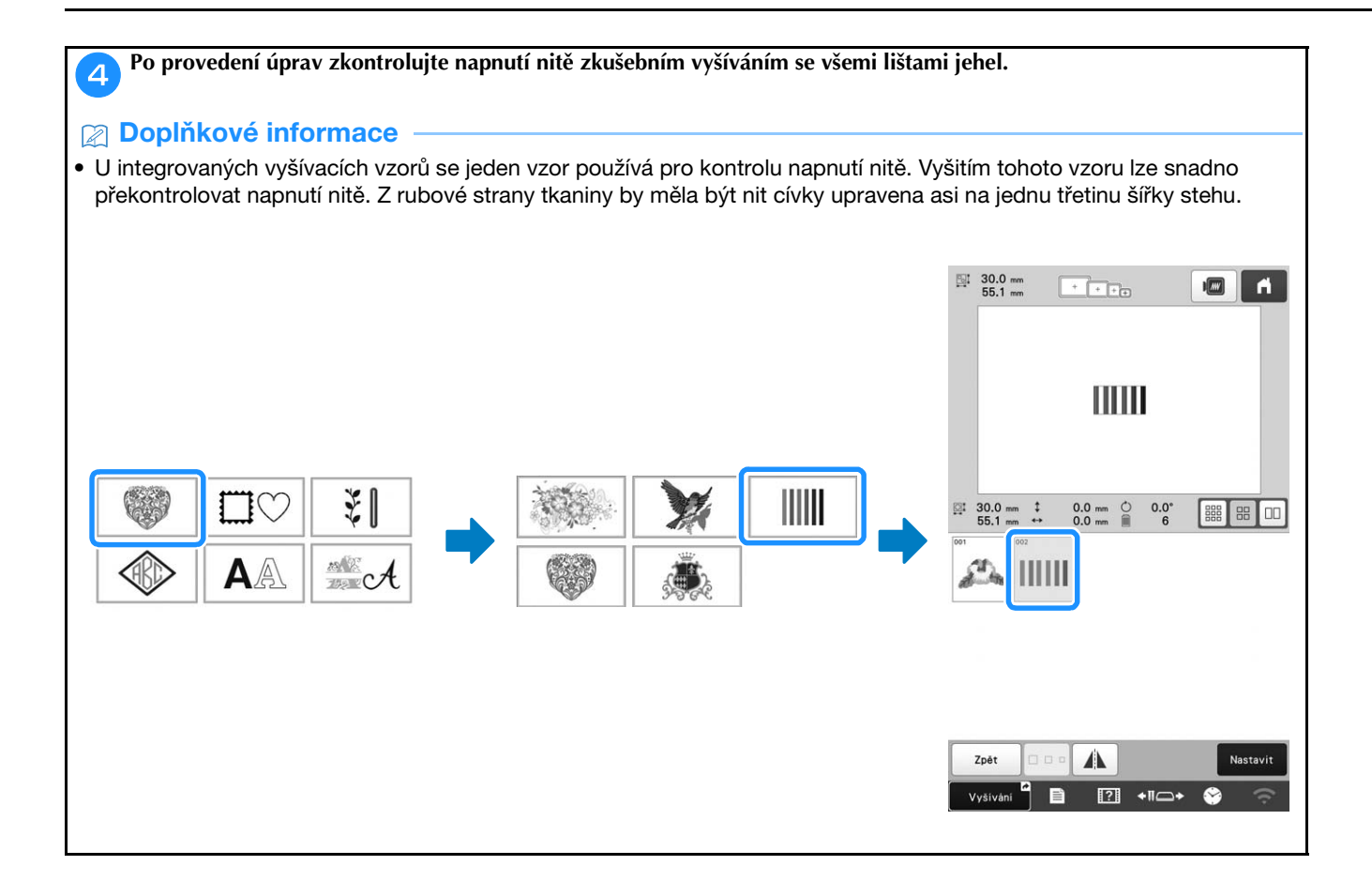

#### Úprava napnutí horní nitě

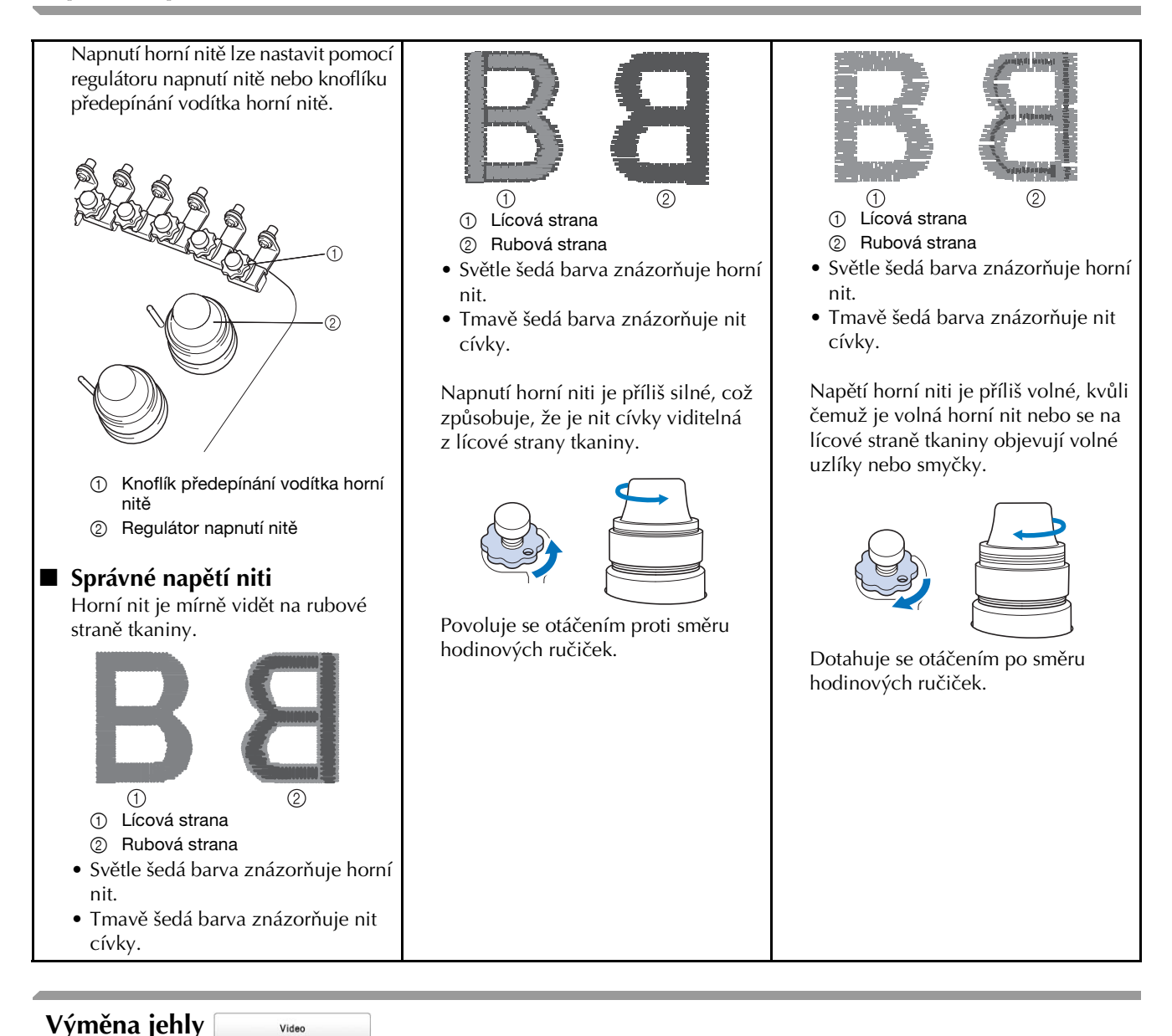

🗛 UPOZORNĚNÍ

- Před výměnou jehly nezapomeňte vypnout stroj; v případě, že by začal vyšívat, by jinak mohlo dojít ke zranění.
- Váš stroj je konstruován pro použití jehel pro domácí vyšívání. Jehla doporučená výrobcem je "HAX 130 EBBR" (Organ). Případně lze použít jehly Schmetz 130/705 H-E.
- Nikdy nepoužívejte ohnuté jehly. Ohnuté jehly se snadno lámou, což může způsobit zranění.

#### Doplňkové informace

 Chcete-li správně zkontrolovat stav jehly, položte ji plochou stranou na plochý povrch. Zkontrolujte jehlu v horní části a na bocích. Ohnuté jehly vyhodte.

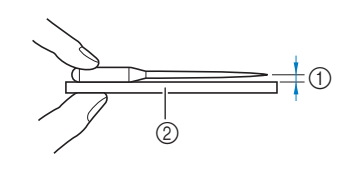

- ① Rovnoběžný povrch
- ② Rovná podložka (sklo apod.)

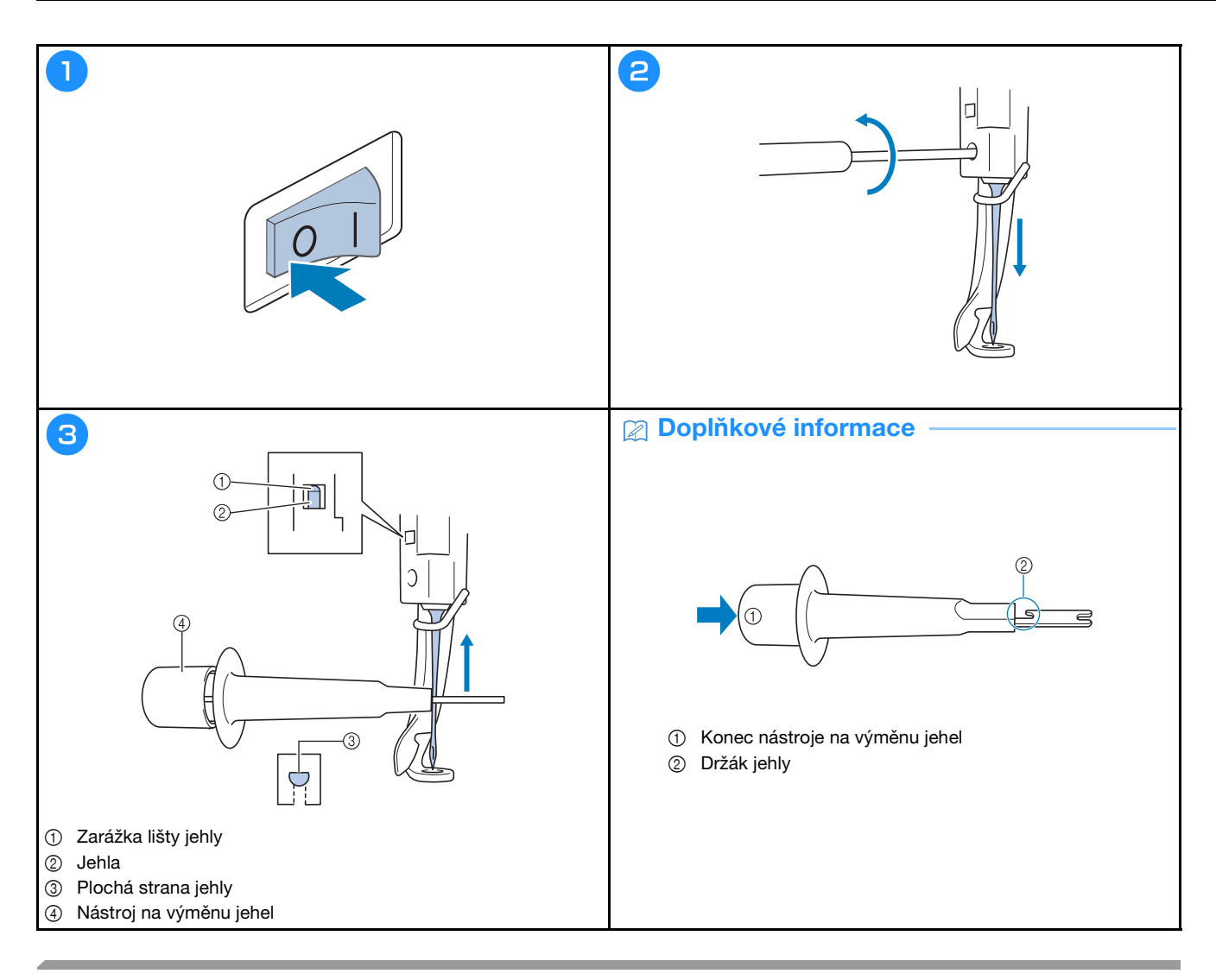

### Mazání drážky 📃

Jednou denně před použitím naneste kapku oleje na háček.

Video

| 1                                                                                                    | 2                                                                                     | 3                                                                                                    |
|----------------------------------------------------------------------------------------------------|---------------------------------------------------------------------------------------|----------------------------------------------------------------------------------------------------|
| ℝ 3 min □ 0 U 0 X 0 min<br>3 min □ 0 U 0 X 0 min                                                                                                    |                                                                                       |                                                                                                    |
| PLIMETOVE ZELENA         1           MECHOVE ZELENA         2           ORANAZOVA         3           CERVENA         4           ZUITA         5           Q         Q           Q         Q      I         Q | 6     1     LARTOY BLINA       Buth     5     1     2       GRIVERA     4     1     3 | Ovtilataci kolo se avtomatick protoči do polohy, kde je<br>Iza snadon namizat objetni, fikos atd. udržujte mimo<br>dosah ovtišdaciho kola a hikku. |
| Nastavení<br>výšivky M III IX J-+ 1000 - +<br>A Zámek III III-+                                                                                                    |                                                                                       | OK                                                                                                    |

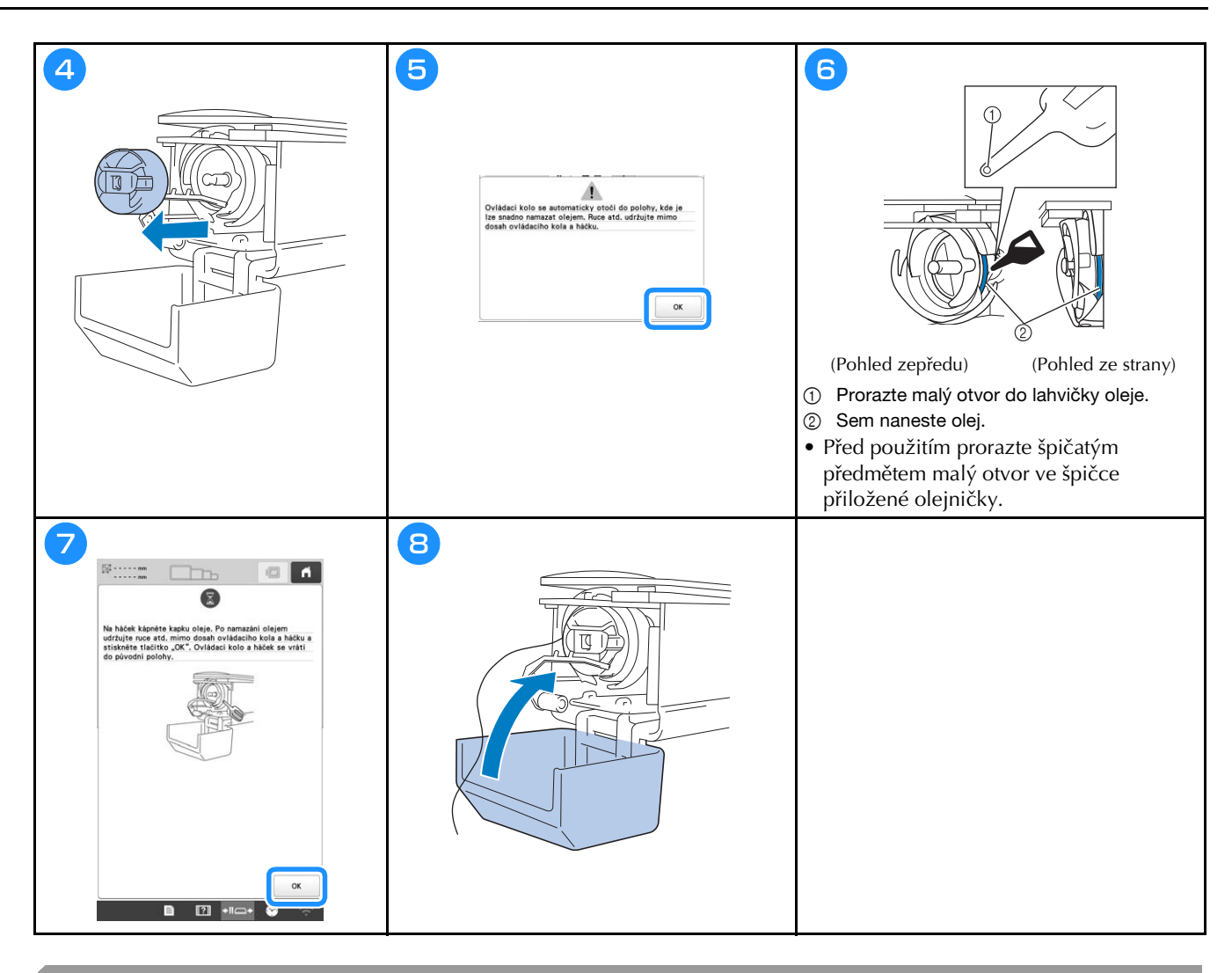

#### Mazání lišt jehel

Po každých 40-50 hodinách vyšívání naneste na dolní lištu jehly nad levou plstěnou podložku jednu kapku oleje.

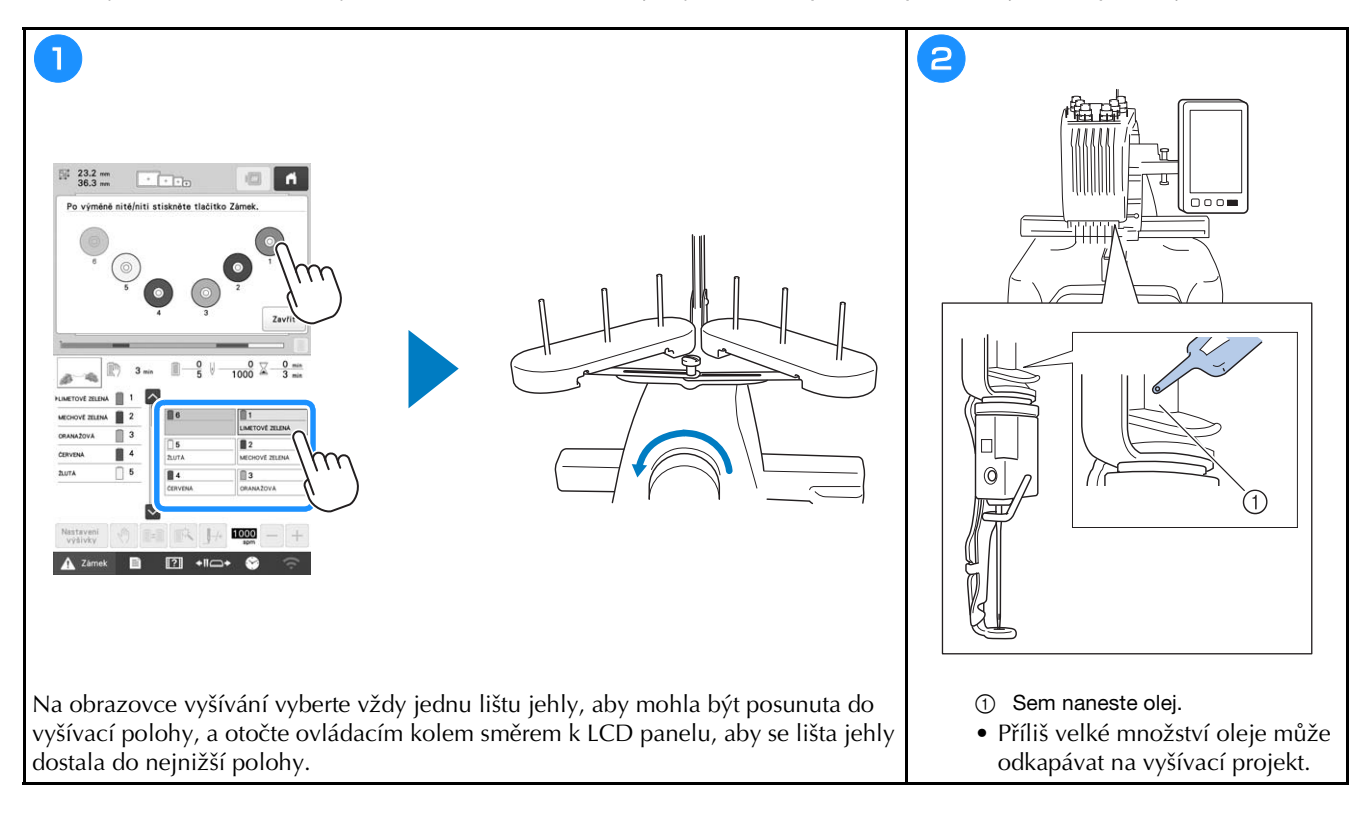

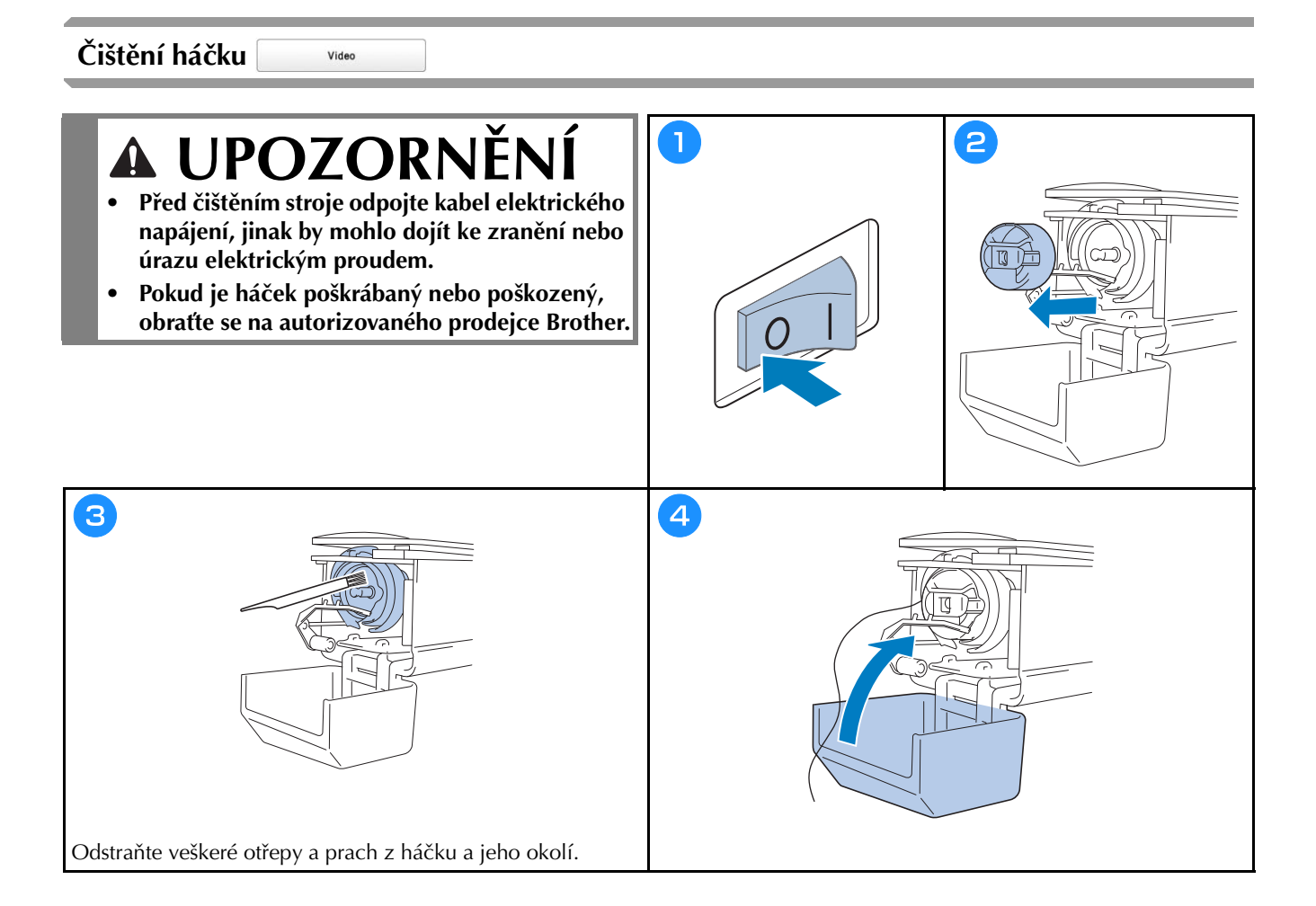

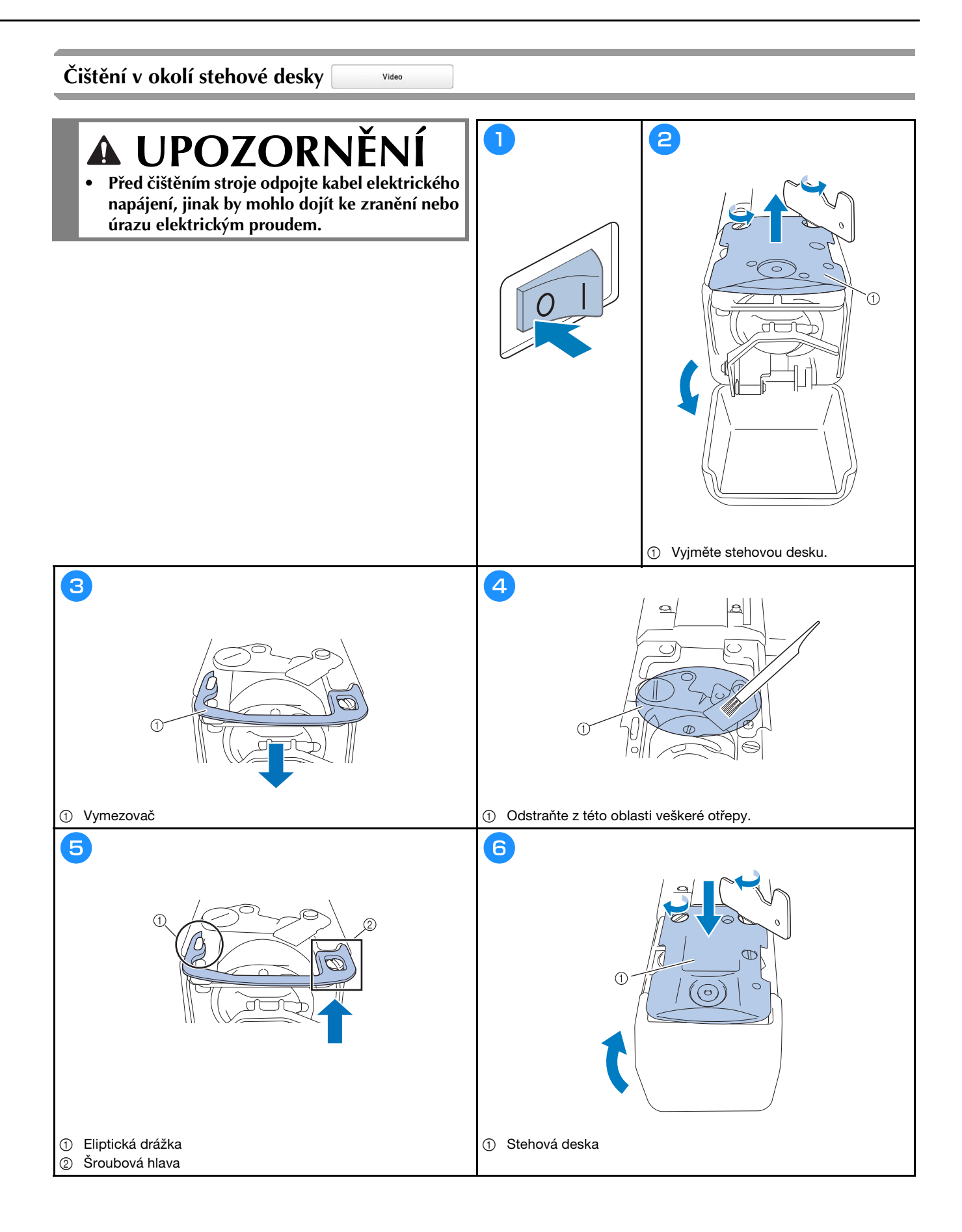

### Čištění vodítek nití

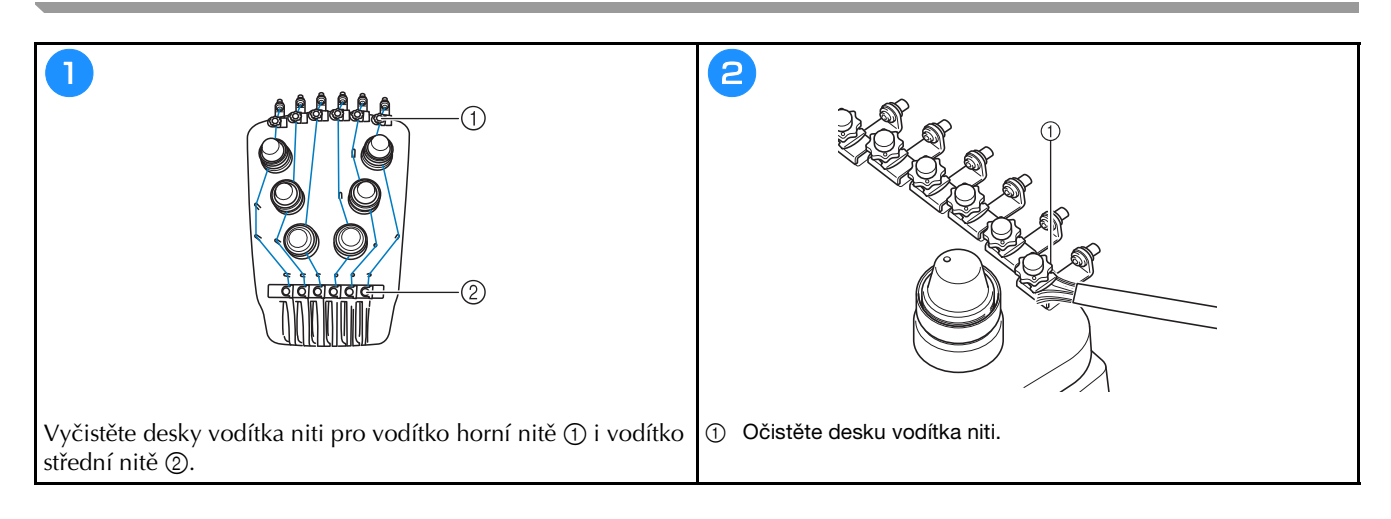

#### Vyčistěte regulátor napnutí

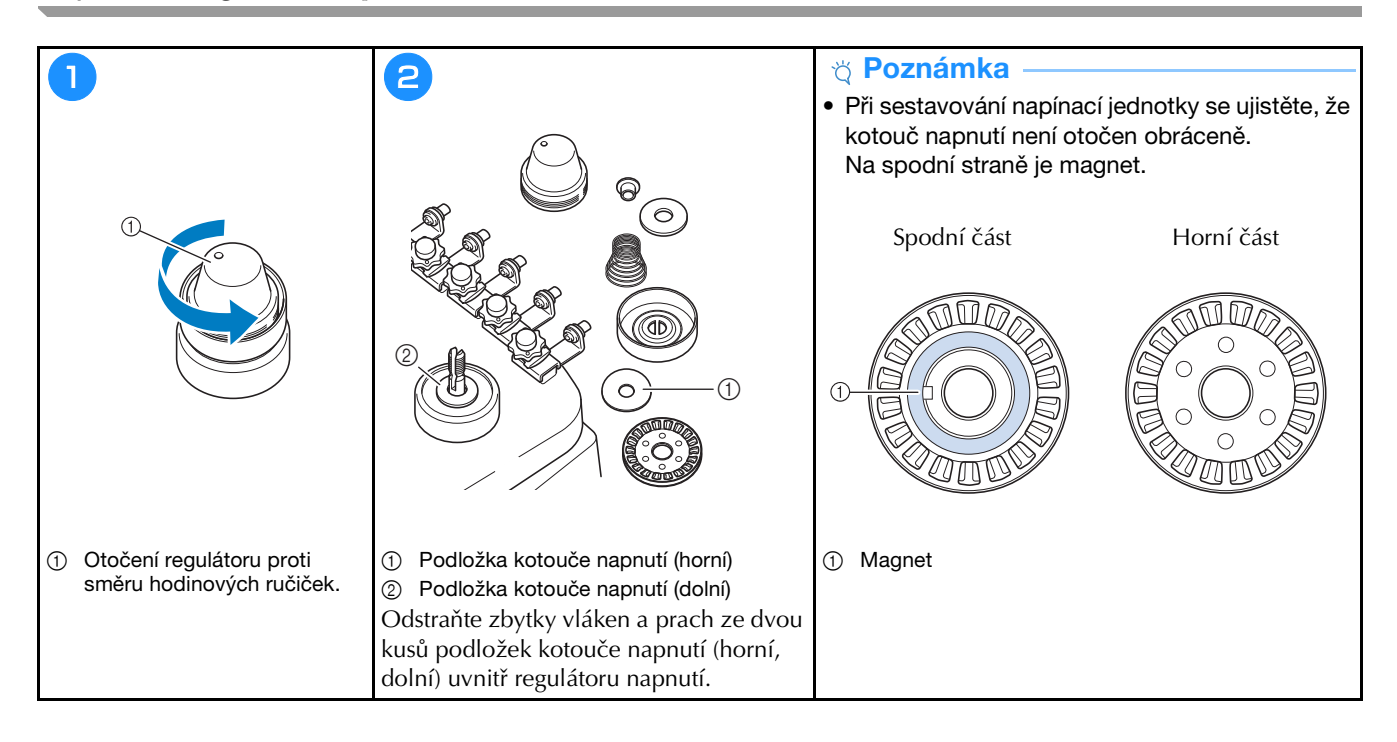

### Základní nastavení

|                                         | Zobrazeni rámečku / A                                                                                                    | NOFF                                                                                                    |
|-----------------------------------------|----------------------------------------------------------------------------------------------------|----------------------------------------------------------------------------------------------------|
|                                         | 300mm                                                                                                    | 12× Imm - +                                                                                                    |
|                                         |                                                                                                    | Nastaveni "DST" g +                                                                                                    |
|                                         | #123 # 123 < >                                                                                                    | Vymazat krátký steh 🛛 🕅 mm 🗌 🕂                                                                                                    |
|                                         | 🗑 #123 Originál < 🗲                                                                                                    | Standardni zbytek                                                                                                    |
|                                         | 🜮 Barva pozadi výšivky Zvolit                                                                                                    | Vzdálenost stehování 🔊 🕅 mm — +                                                                                                    |
|                                         | Barva pozadi miniatury Zvolit                                                                                                    | Zrychleni Standardni 🔇 🔪                                                                                                    |
|                                         |                                                                                                    |                                                                                                    |
|                                         | < 1/10 >О ОК                                                                                                    | < 2/10 >0 ОК                                                                                                    |
|                                         |                                                                                                    |                                                                                                    |
|                                         |                                                                                                    | $\bigcirc$                                                                                                    |
|                                         |                                                                                                    |                                                                                                    |
|                                         |                                                                                                    |                                                                                                    |
| Nastaveni atributu jehly Embroidery 🔇 🔪 | Spouštěcí obrazovka ON OFF                                                                                                    | Vyšívaci křížový polohovací ON OFF                                                                                                    |
|                                         |                                                                                                    |                                                                                                    |
| 6 1                                     | Osporný režim                                                                                                    | Jas laserového zaměřovače Start                                                                                                    |
|                                         | Osporný režim     Ospa       Samovypinaci režim     Ospa                                                                                                    | Jas isserového zaměřovače Start<br>Positioning B — +                                                                                                    |
|                                         | Osporný režim     ESER < >       Samovypinaci režim     ESER < >       Spořić obrazovky     Emin < >                                                                  | Jas laserověho zaměrovače Start<br>Positioning<br>Jas světla B — +<br>Oznámeni . jas B — +                                                                                                    |
|                                         | Osporný režim     EFE     >       Samovypínaci režim     EFE     >       Spořič obrazovky     Emin     >       Zvolit     Zvolit                                      | Jas leserového zaměřovače Start<br>Positioning Start<br>Dznámeni . jas B — +<br>Cznámeni . jas B — +                                                                                                    |
|                                         | Osporný režim     EBER < >       Samovypinaci režim     EBER < >       Spoříč obrazovky     Emin < >       Zvolit        Jas obrazovky     E                          | Jas lassroveho zaměřovače Start<br>Positioning Start B — +<br>Oznámeni . jas B — +<br>Oznámeni . hlasitost B — +                                                                                                    |
|                                         | Osporný režim     EBE < >       Samovyplnaci režim     EBE < >       Spořić obrazovky     Emin < >       Zvolit        Jas obrazovky     E                            | Jas issrového zaměrovače Start<br>Positioning Start<br>Cznámeni - jas S – +<br>Oznámeni - hlasitost S – +<br>Oznámeni - hlasitost S – +<br>Oznámeni - hlasitost S – +                                                                                                    |
|                                         | Osporný rezim     EEE < >       Samovypínaci režim     EEE < >       Spořić obrazovky     Bmin < >       Zvolit     Zvolit       Jas obrazovky     B - +              | Jas isseroveko zaměrovače       Jas isseroveko zaměrovače       Start       Positioning       Start       Jas světla       S       Jas světla       S       Jas světla       Jas světla       Jas světla       S       Jas světla       Jas světla       Jas svě                                                                                                    |
|                                         | Osporný režim     DEF        Samovypinaci režim     DEF        Spořič obrazovky     Bmin        Zvolit     Zvolit       Jas obrazovky     B       Jas obrazovky     B | Isserovéko zaměrovače Start     Jas isserovéko zaměrovače Start     Jas svétla g - +     Oznámeni . jas g - +     Oznámeni . jas g - +     Oznámeni . hlasitoat g - +     Oznámeni . hlasitoat g - +     Czechi < >     Césting < >     Césting < >     Cesting < >     Cesting < >     |
|                                         | Osporný režim   Samovypinaci režim   Samovypinaci režim   Spořić obrazovky   Spořić obrazovky   Zvolit   Zvolit   Jas obrazovky                                       | Isstorv zaměrovac     Jas issorového zaměrovače     Start     Jas světla     B -+     Oznámeni . jas     B -+     Oznámeni . hlasitost     B -+     Oznámeni . hlasitost     B -+     Oznámeni . hlasitost     B -+     Czechi < >     Czechi < >     Czechi < |

| <b>.</b> | Nastaveni hesla<br>Zámek administrátora | ON OFF  |
|----------|-----------------------------------------|---------|
|          |                                         | Změnit  |
|          | Zámek operátora                         | ON OFF  |
|          |                                         | Zmēnit  |
| ð        | Režim optimalizace tlačítka             | ON OFF  |
|          |                                         | Upravit |
|          | Importovat nastaveni<br>optimalizace    | •       |
|          |                                         |         |
|          | < 8/10 >                                | ОК      |

|          | Počet běhů                       | 00000000  |
|----------|----------------------------------|-----------|
| →        | Celkový měřič                    | 000000000 |
| ×<br>*** | Doba trvání aktuálního intervalu | 0000000h  |
| ⊠⊢→      | Celková doba                     | 0000000h  |
|          | No.                              | *****     |
|          | Verze                            | ***       |
|          |                                  |           |
|          | <u> </u>                         | OK        |

| .1*      | Link (Spojeni)       | Kabel U        | SB <  |     |
|----------|----------------------|----------------|-------|-----|
|          |                      |                | ON    | OFF |
|          | Odeslat do Ol        | brazovka vyšiv | ání < |     |
|          |                      |                |       |     |
| <u>.</u> | Ruční výběr pořadi l | barev          | ON    | OFF |
| 6        | Senzor nitě          |                | ON    | OFF |
|          |                      |                |       |     |
|          |                      |                |       |     |
|          | < 5                  |                |       | ок  |
|          |                      | +114           | η     | (î: |
|          |                      | ý              | )     |     |

1

ON OFF

SewingMachine \*\*\* Změnit

Żádný

>

>

Resetovat

m

ок

• # ?

Zapnout bezdrátovou síť LAN

Průvodce nastavením bezdrátové sítě LAN

Stav bezdrátové sítě LAN

Prúvodce < 9/10 >

D 2 +114

Název stroje

Ostatní Resetování sítě

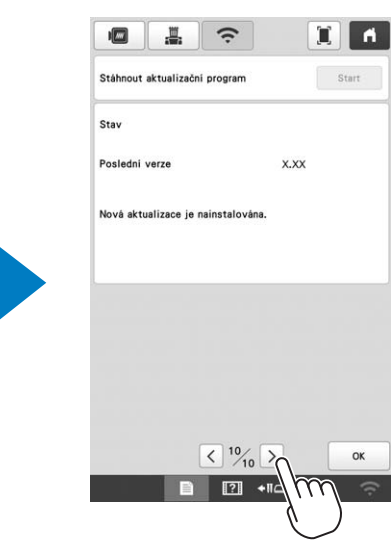
# POUŽÍVÁNÍ VOLITELNÉHO NAVÍJEČE CÍVKY

Když navíjíte nit cívky na kovovou cívku, použijte volitelný navíječ cívky.

- 🛦 UPOZORNĚNÍ
- Umístěte navíječ cívky na rovný a stabilní povrch.
- Používejte cívky dodávané s navíječem cívky.

### Volitelný navíječ cívky a jeho příslušenství

Překontrolujte, zda je přiložen následující navíječ cívky a příslušenství. Je-li kód dílu "\*", obraťte se na autorizovaného prodejce Brother.

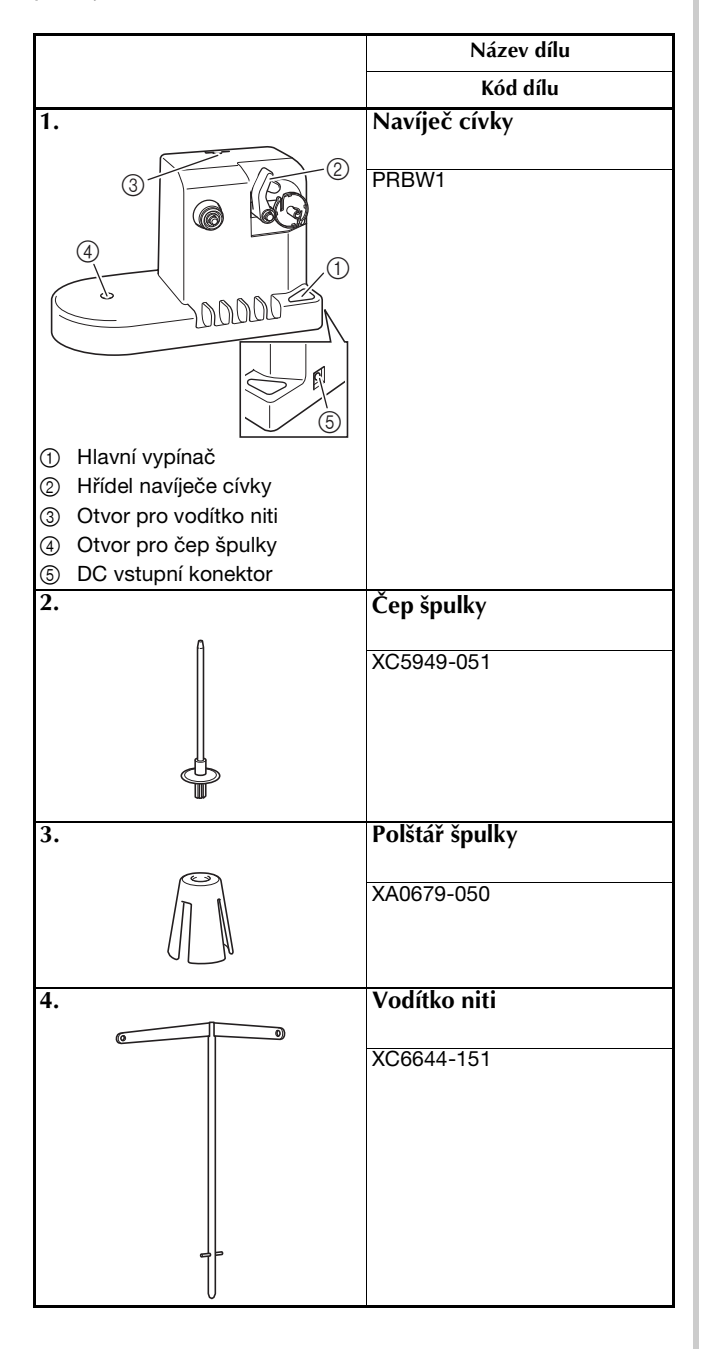

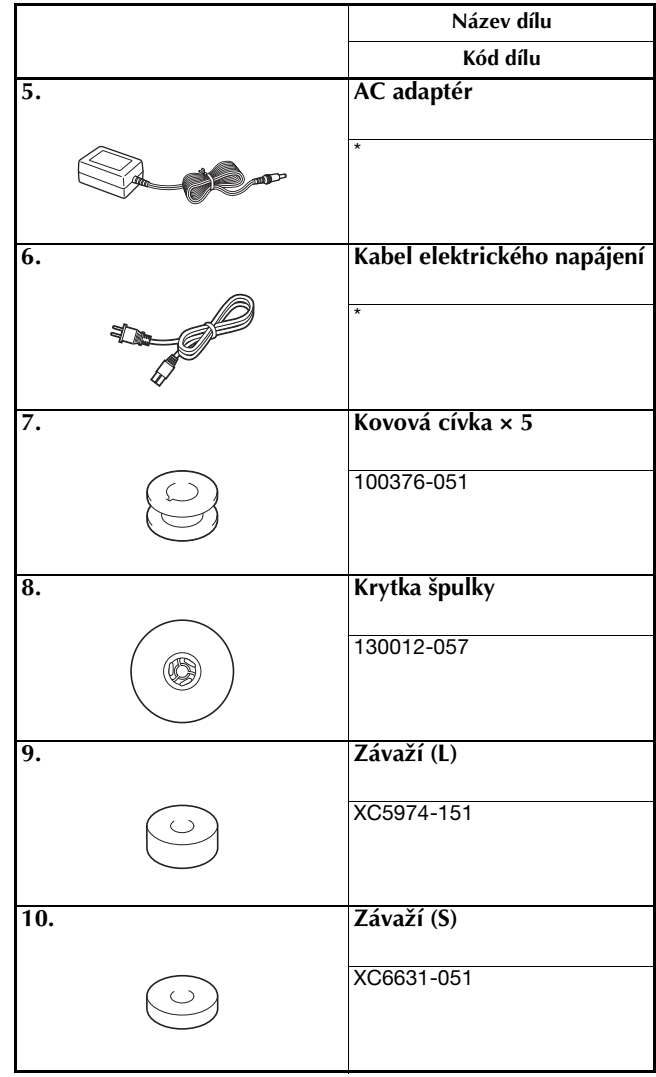

#### Doplňkové informace

- Kód dílu sady navíječe cívky se může lišit v závislosti na zemi/oblasti, kde byl stroj zakoupen.
- V závislosti na zakoupeném modelu může být navíječ cívky dodáván se strojem.

# Výběr volitelného navíječe cívky

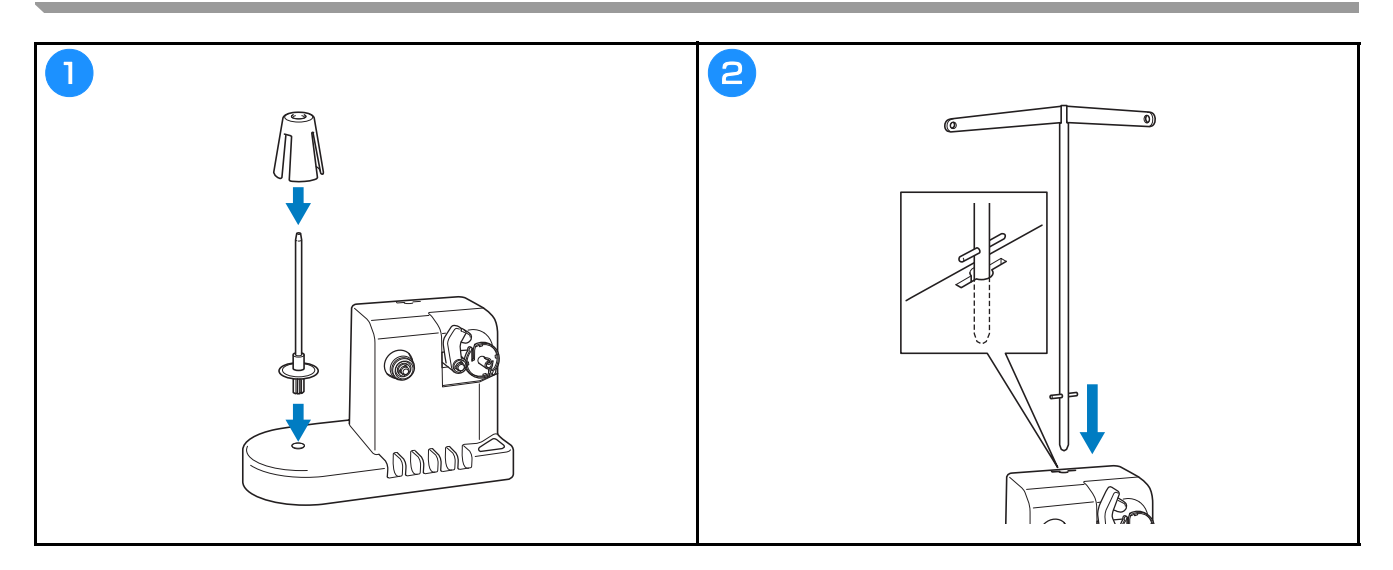

# Připojení AC adaptéru

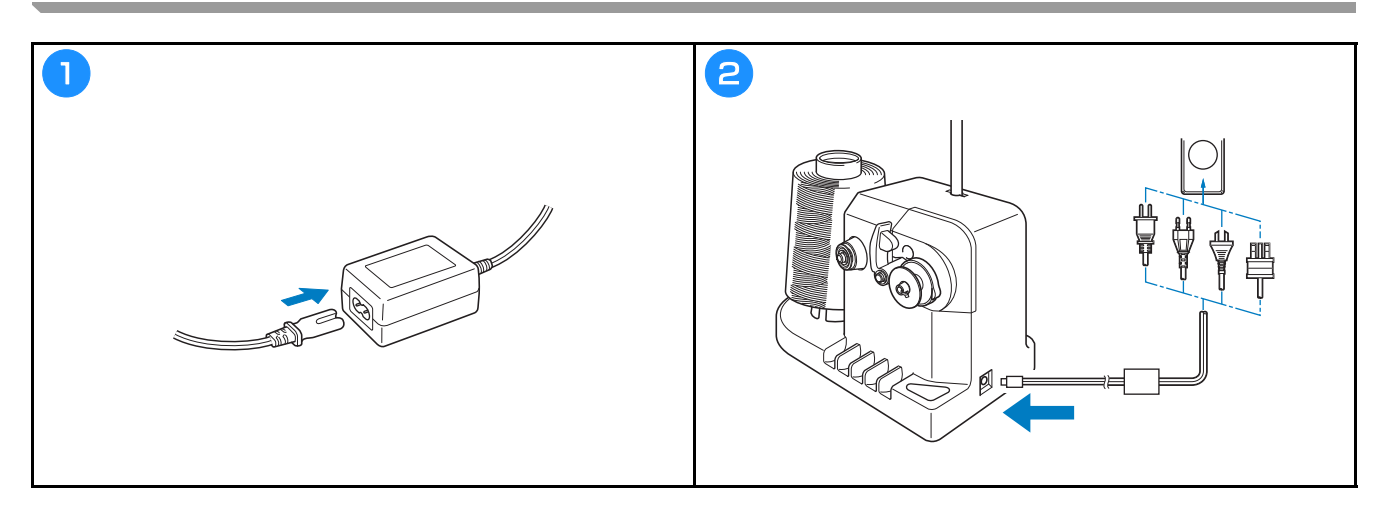

### Navinutí cívky

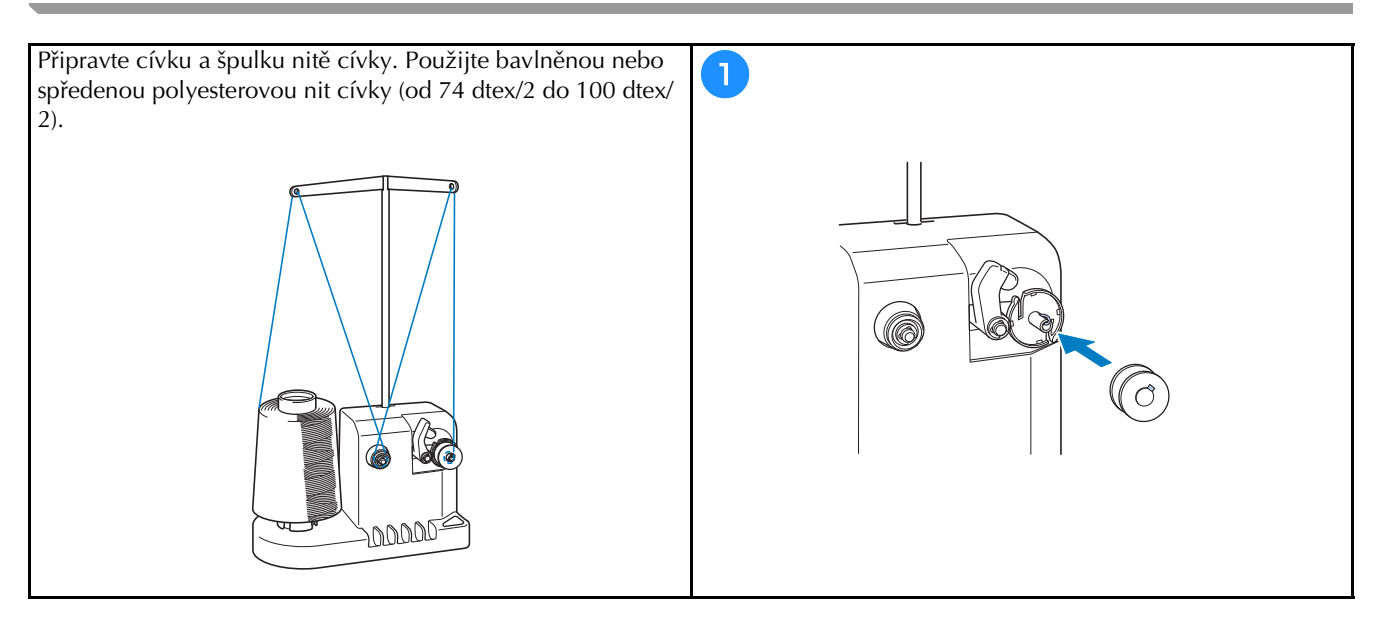

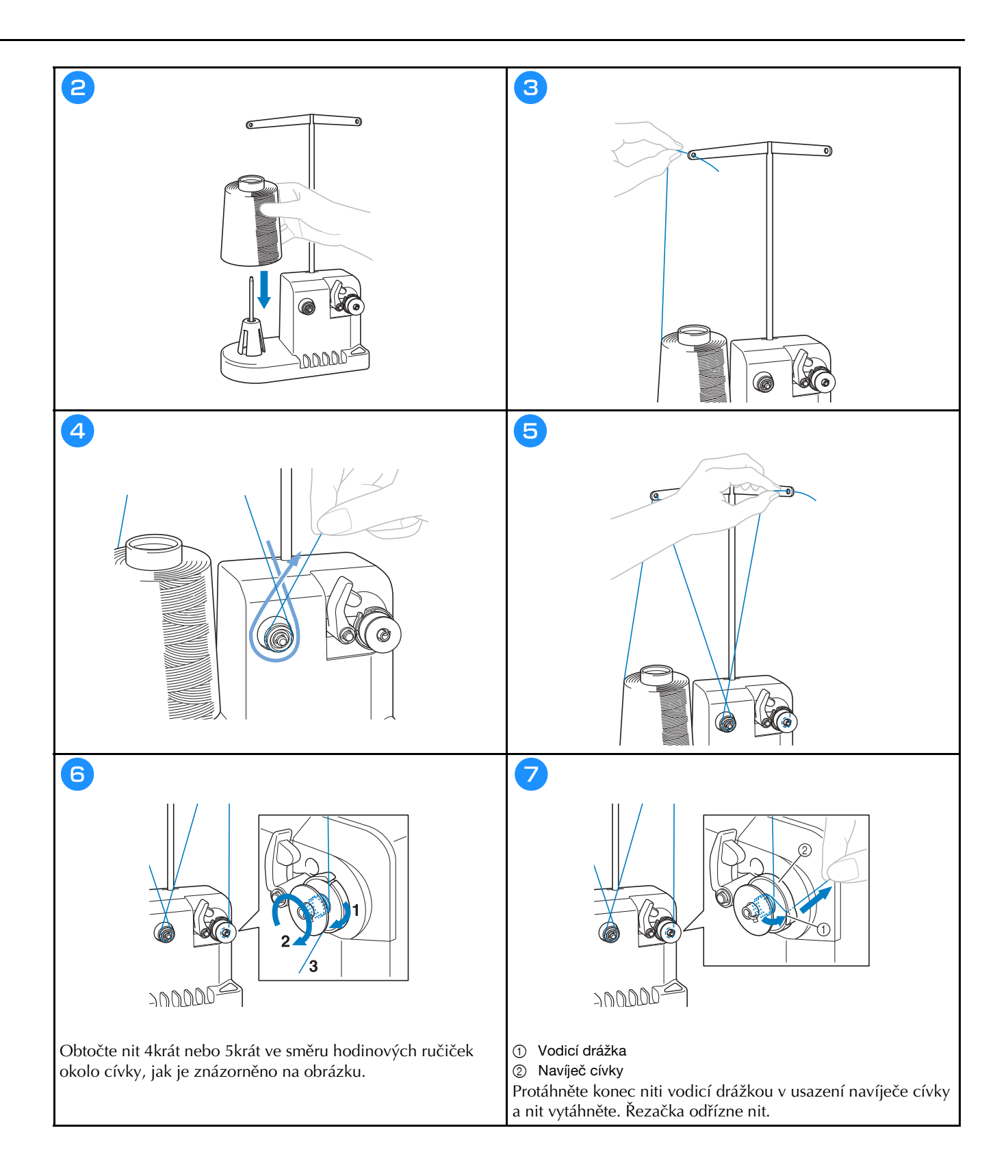

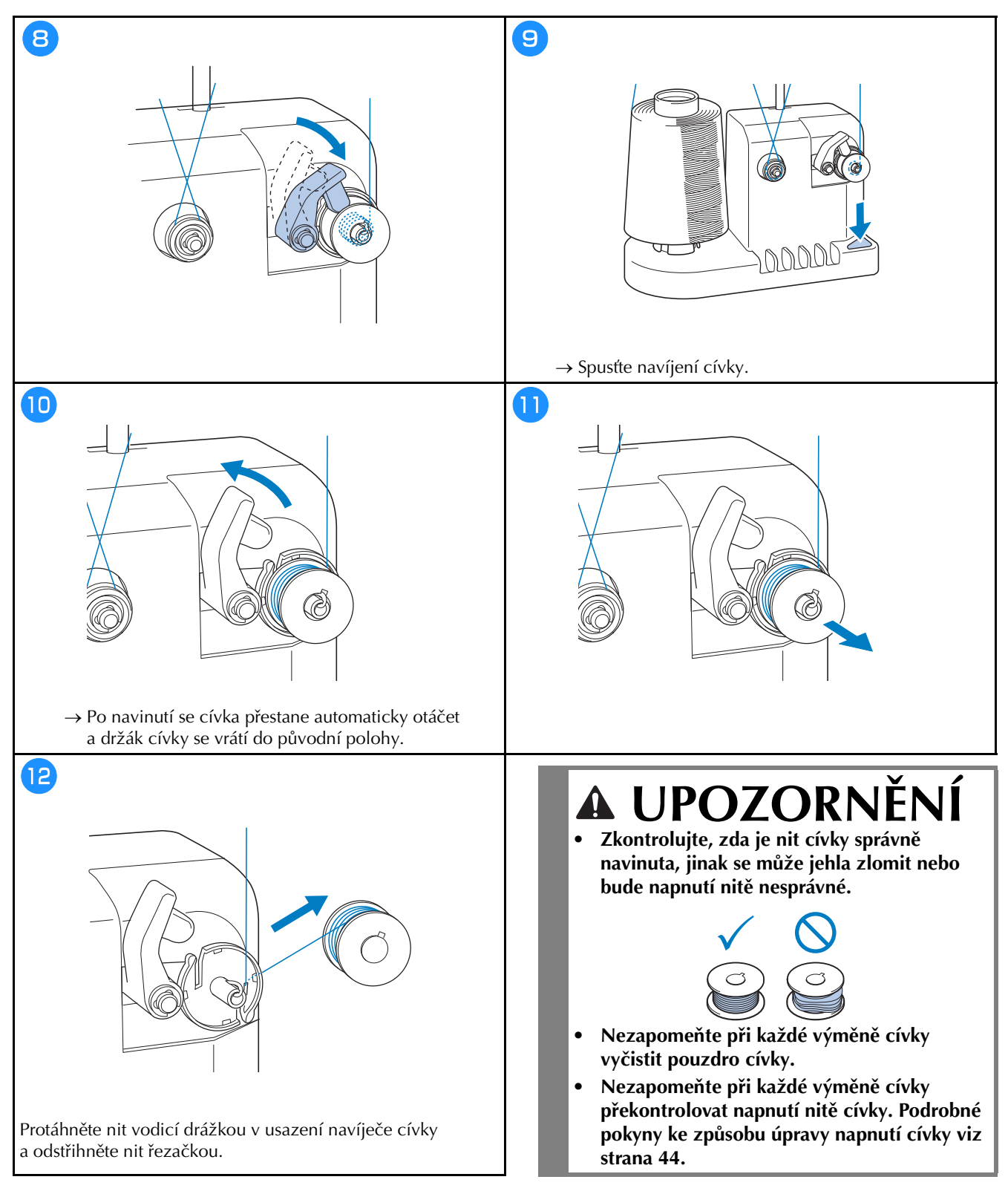

Pokud se navíjení cívky zastaví před jeho dokončením

Navíječ cívky se automaticky zastaví, pokud se nit neposouvá, například když se zamotá do čepu špulky. V takovém případě správně navlečte navíječ cívky a poté správně naviňte cívku.

# AKTUALIZACE SOFTWARU STROJE

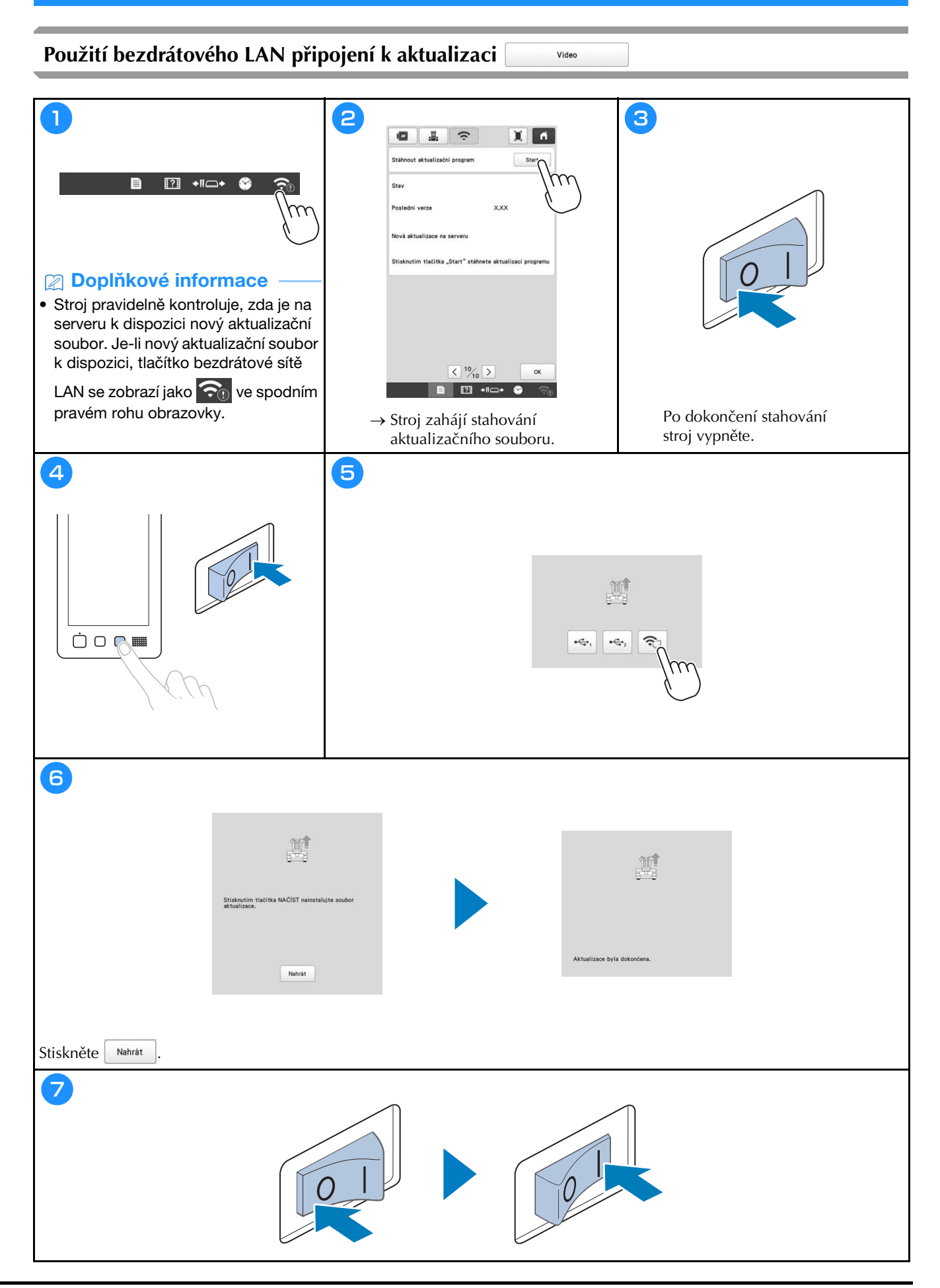

#### Použití USB média k aktualizaci

#### 

 Pokud je na stránce <u>http://s.brother/cuban/</u> dostupný aktualizační program, stáhněte si soubory podle pokynů na webu a kroků uvedených níže.

Video

- Pokud k aktualizaci softwaru používáte USB médium, ujistěte se, že na USB médiu nejsou uložena žádná jiná data než aktualizační soubor.
- USB média jsou značně rozšířena, nicméně některá USB média nemusí být možné s tímto strojem používat. Další informace naleznete na naší webové stránce.

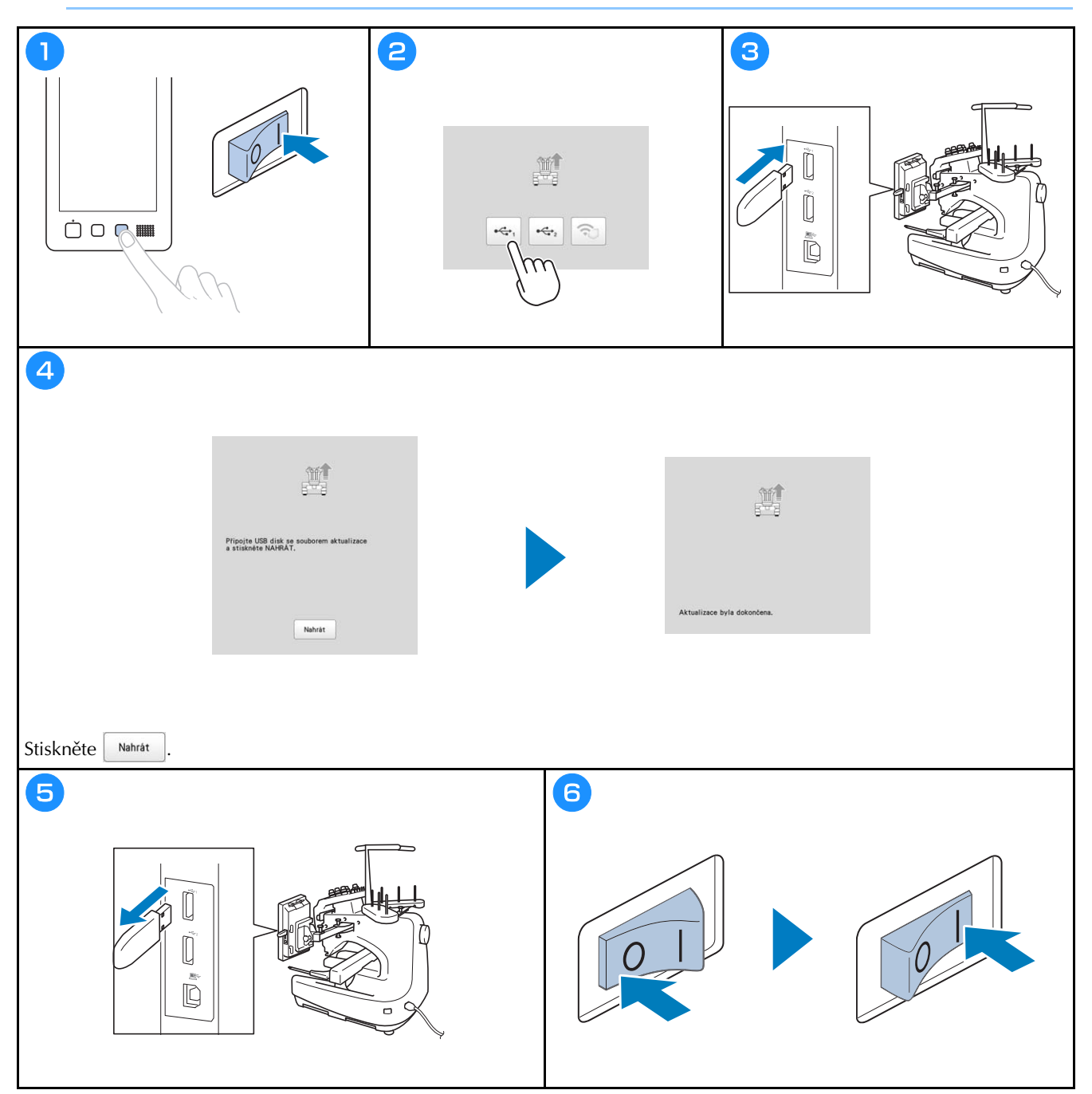

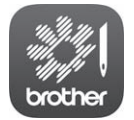

My Stitch Monitor je mobilní aplikace, která monitoruje provozní stav vašeho stroje.

Ke stažení navštivte Google Play™ nebo App Store.

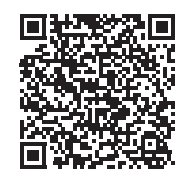

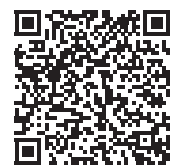

Google Play™

App Store

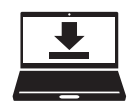

Design Database Transfer je speciální aplikace pro Windows určená k bezdrátovému přenosu dat pro vyšívání z počítače do stroje. Tuto aplikaci lze použít také pro zobrazení a správu dat pro vyšívání. Navštivte nás na <u>http://s.brother/cabkb/</u> a stáhněte si aplikaci. Navštivte nás na adrese <u>http://s.brother/cpban/</u>, kde naleznete podporu pro váš výrobek a odpovědi na časté dotazy (FAQ).

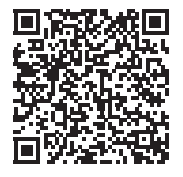

Navštivte nás na adrese <u>http://s.brother/cvban/</u> a prohlédněte si instruktážní videa.

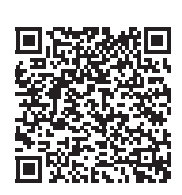

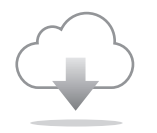

Vždy mějte nainstalovaný nejnovější software. Nejnovější verze obsahuje mnoho funkčních vylepšení.

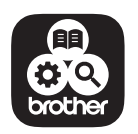

Brother SupportCenter je mobilní aplikace, která poskytuje informace podpory pro váš výrobek Brother.

Používání stroje je schváleno pouze v zemi, ve které byl zakoupen. Místní pobočky společnosti Brother nebo prodejci značky podporují pouze stroje zakoupené v daných zemích.

# brother

# Használati utasítás

# Hímzőgép

Product Code (Termékkód): 884-T23

A gép használatba vétele előtt feltétlenül olvassa el ezt a dokumentumot. Javasoljuk, hogy tartsa ezt a dokumentumot a gép közelében, hogy szükség esetén kéznél legyen.

# BEVEZETÉS

Köszönjük, hogy ezt a gépet választotta. A gép használata előtt olvassa el figyelmesen a "FONTOS BIZTONSÁGI UTASÍTÁSOK" előírásait, majd jelen használati utasításból tanulmányozza a különböző funkciók helyes használatát. A kézikönyvet elolvasása után olyan helyen helyezze el, ahol a későbbiekben szükség esetén gyorsan hozzáférhet. Az utasítások be nem tartása fokozhatja a személyi sérülések vagy anyagi károk kockázatát, pl. tűz, áramütés, égési sérülések vagy fulladás.

# FONTOS BIZTONSÁGI UTASÍTÁSOK

Olvassa el ezeket a biztonsági utasításokat, mielőtt elkezdené használni a gépet.

# **AVESZÉLY**

- Az áramütés kockázatának csökkentése érdekében

**1** Mindig csatlakoztassa le a gépet az elektromos hálózatról használat után, a használati utasításban leírt karbantartási munkálatok elvégzése során, vagy ha a gépet felügyelet nélkül hagyja.

# **AFIGYELEM**

 Az égési sérülések, tűz, áramütés és a balesetek kockázatának csökkentése érdekében.

- 2 Kenéskor, vagy bármilyen, a Használati utasításban említett szervizbeállítás elvégzésekor mindig válassza le a gépet az elektromos hálózatról.
- Az elektromos hálózatról való lecsatlakoztatáshoz a "O" állásba kapcsolva kapcsolja ki a gépet, majd fogja meg a tápkábel dugóját, és húzza ki a fali csatlakozóaljzatból. Ne a vezetéknél fogva húzza ki.
- A gépet közvetlenül a fali csatlakozóaljzatba csatlakoztassa. Ne használjon hosszabbító kábelt.
- Mindig húzza ki a gép tápkábelét áramszünet esetén.

### **3** Elektromos veszélyek:

- A gépet a kategóriacímkén megadott távolságon belüli váltóáramú áramforráshoz kell csatlakoztatni. Ne csatlakoztassa egyenáramú áramforráshoz és áramátalakítóhoz. Amennyiben nincs meggyőződve az áramforrás fajtájáról, ellenőriztesse azt egy szakképzett villanyszerelővel.
- A gép használata csak abban az országban engedélyezett, ahol azt megvásárolták.
- **4** Soha ne használja a gépet sérült kábellel vagy csatlakozódugóval, ha nem működik megfelelően, ha leesett vagy megsérült, vagy víz folyt az egységre. Juttassa el a gépet az Önhöz legközelebbi hivatalos Brother márkakereskedésbe vagy szervizközpontba átvizsgálásra, javításra, elektronikai vagy mechanikai beállítások elvégzésére.
- Az elektromos áramütés és tűz elkerülése érdekében ne használjon sérült tápdugót vagy laza fali csatlakozóaljzatot, és ügyeljen rá, hogy a tápdugó teljes egészében és biztonságosan csatlakoztatva legyen az aljzatba.
- Ha a gép használata vagy tárolása során bármilyen szokatlan dolgot észlel, mint például kellemetlen szag, melegedés, elszíneződés vagy deformáció, azonnal hagyja abba a gép használatát, és húzza ki a tápkábelt.
- A gép szállítása során ügyeljen rá, hogy alulról emelje meg. A gép bármely más területen történő megemelése esetén a gép sérülhet, vagy akár le is ejthetik, ami sérüléseket is okozhat.
- A gép emelésekor kerüljön minden hirtelen vagy óvatlan mozdulatot, ellenkező esetben megsérülhet a háta vagy a térde.
- Ügyeljen rá, hogy a gép szállítása közben ne érjen hozzá a vezérlőpanelhez, szálvezetőkhöz vagy egyéb részekhez, mert sérülést okozhatnak.

**5** Mindig tartsa tisztán a munkaterületét:

- Soha ne üzemeltesse a gépet, ha valamelyik szellőzőnyílása eltömődött. A gép szellőzőnyílásait tartsa tisztán a felhalmozódó szösztől, portól vagy laza ruházattól.
- Ne használjon hosszabbító kábelt. A gépet közvetlenül a fali csatlakozóaljzatba csatlakoztassa.
- Ne ejtsen, és ne helyezzen semmilyen tárgyat a nyílásokba.
- Tartsa távol az ujjait a gép nyílásaitól, mint pl. varrógéphajtó, mert sérülést okozhatnak.
- Ne használja olyan területen, ahol aeroszolos sprayt használnak, vagy ahol oxigént alkalmaznak.
- Ne használja a gépet hőforrás, például kályha vagy vasaló közelében, mert a gép, a tápkábel vagy a varrott ruhadarab lángra kaphat, ezzel tüzet vagy áramütést okozva.
- Ne használja a gépet nyílt láng közelében; mert a hímzőkeret mozgása miatt az anyag lángra kaphat.

- Ne helyezze a gépet instabil felületre, mint például ingatag vagy ferde asztalra, mert a gép leeshet, és ezzel sérülést okozhat.
- A hímzőkeret vagy más mellékelt tartozék csatlakoztatásakor és leválasztásakor, valamint a gép karbantartásakor ügyeljen arra, hogy ne ütközzön a gépnek a testével vagy valamilyen alkatrésszel.

**b** Hímzés közben különös gonddal járjon el a következő esetekben:

- Mindig nagyon ügyeljen a tűre. Ne használjon meggörbült vagy sérült tűt.
- Ujjait tartsa távol minden mozgó alkatrésztől. A gép tűi körül legyen óvatos.
- A gép működése közben tartsa távol a kezét a tűrúdháztól és az annak közelében lévő minden mozgó alkatrésztől, különben sérülést szenvedhet.
- A gépet az "O" jelzésű állásba kapcsolva kapcsolja ki az olyan a tű környezetében végzett műveletekhez, mint például a tű cseréje.
- Ne használjon sérült vagy hibás tűlemezt, mert ez a tű törését okozhatja.

## **7** A gép nem játék:

- Legyen fokozottan körültekintő, ha a gép használata közben gyermekek tartózkodnak a közelben.
- A gépet gyermek vagy fogyatékkal élő személy felnőtt felügyelete nélkül nem használhatja.
- Minden esetben ügyeljen arra, hogy gyermek ne játsszon a géppel.
- A mellékelt ollót és varrásfejtőt kizárólag rendeltetésének megfelelően használja. Ha a varrásfejtővel lyukat vág, ne helyezze kezét vagy ujjait a vágási vonalra, mert ha a varrásfejtő megcsúszik, sérülést okozhat.
- A gép csomagolásának részét alkotó műanyag zacskót gyermekek számára nem hozzáférhető helyen tárolja, vagy selejtezze. A fulladásveszély miatt soha ne engedje, hogy a gyerekek a műanyag zacskóval játsszanak!
- Ne használja kültéren.

**8** A hosszabb élettartam érdekében:

- A gép tárolásakor kerülje a közvetlen napsütésnek kitett, magas páratartalmú helyeket. Ne használja a gépet fűtőtest, vasaló, halogén izzó vagy egyéb forró tárgy közelében.
- A gép tisztítására ne használjon tisztítószereket vagy szerves oldószereket, például hígítót, petróleumétert vagy alkoholt. Ellenkező esetben leválhat vagy összekarcolódhat a festék.

• A tartozékok, varrótalpak, tű vagy más alkatrészek cseréjekor vagy felszerelésekor minden esetben olvassa el a Használati utasítást.

# **9** Javítás vagy beállítás esetén:

- Semmilyen módon ne próbálja meg szétszedni, javítani vagy módosítani a gépet, mert ez tüzet, áramütést vagy sérülést okozhat.
- Ha a világítóegység sérült, ki kell cseréltetni egy hivatalos Brother márkakereskedővel.
- Amennyiben a gép nem működik megfelelően, vagy be kell állítani, először saját maga vizsgálja át, és állítsa be a Használati utasítás végén levő hibaelhárítási táblázatban foglaltak szerint. Ha a probléma továbbra is fennáll, forduljon a helyi hivatalos Brother forgalmazóhoz.

A gépet kizárólag rendeltetésszerűen, az útmutatóban leírtaknak megfelelően használja.

A gyártó által ajánlott tartozékokat használjon, az útmutatóban megadottak szerint.

A géphez mellékelt összekötőkábelt (USB-kábel) használja.

A használati utasítás tartalma és a termék műszaki adatai előzetes értesítés nélkül változhatnak.

További termékinformációkért és frissítésekért látogasson el a honlapunkra: <u>www.brother.com</u>

# ŐRÍZZE MEG EZEKET AZ UTASÍTÁSOKAT. A gép otthoni használatra készült.

### CENELEC ORSZÁGOKON KÍVÜLI ORSZÁGOK LAKOSAI SZÁMÁRA

A berendezés nem olyan személyek általi használatra készült (és gyermekek általi használatra sem), akik csökkent fizikai, érzékelési vagy szellemi képességgel rendelkeznek, esetleg nem rendelkeznek a kellő tapasztalattal és ismeretekkel, kivéve a berendezéshez értő, az ő biztonságukért felelős személy felügyelete alatt, és a felelős személy utasításainak betartásával. Gyermekek a berendezéssel nem játszhatnak.

## CENELEC ORSZÁGOK LAKOSAI SZÁMÁRA

Jelen készüléket használhatják gyermekek, amennyiben betöltötték a 8. életévüket, valamint olyan személyek, akik csökkent fizikai, szellemi, érzékelési képességgel rendelkeznek, vagy nem rendelkeznek kellő tapasztalattal és ismerettel, amennyiben felügyelet alatt használják, vagy felvilágosították őket a biztonságos használat feltételeiről, és megértik a használatból eredő kockázatokat. Gyermekek a berendezéssel nem játszhatnak. A tisztítást és karbantartást nem végezhetik a gyermekek felügyelet nélkül.

# AZ EGYESÜLT KIRÁLYSÁGBAN, ÍRORSZÁGBAN, MÁLTÁN ÉS CIPRUSON ÉLŐ FELHASZNÁLÓK SZÁMÁRA FONTOS

 Biztosítékcsere esetén használjon a dugaljon jelzett névleges teljesítményűvel azonos, i jelzéssel ellátott, ASTA BS 1362 minősítésű biztosítékot.

- Minden esetben helyezze vissza a biztosíték fedelét. Tilos fedő nélküli biztosítékot használni.
- Ha a rendelkezésre álló elektromos csatlakozóaljzat nem megfelelő a készülékhez mellékelt kábelhez, vegye fel a kapcsolatot a hivatalos Brother márkakereskedővel a megfelelő vezeték beszerzése érdekében.

# Megfelelőségi nyilatkozat (csak Európa és Törökország)

Alulírott Brother Industries, Ltd. 15-1 Naeshiro-cho, Mizuhoku, Nagoya 467-8561 Japán kijelenti, hogy a jelen termék megfelel az Európai Közösségben érvényben lévő összes vonatkozó irányelv és előírás rendelkezéseinek.

A megfelelőségi nyilatkozat (DoC) letölthető a Brother support weboldalról. Látogasson el weboldalunkra: <u>support.brother.com</u>

# A 2014/53/EU irányelvnek való megfelelőséggel kapcsolatos nyilatkozat (csak Európa és Törökország) (Rádió interfésszel rendelkező modellek esetén)

Alulírott Brother Industries, Ltd. 15-1 Naeshiro-cho, Mizuhoku, Nagoya 467-8561 Japán kijelenti, hogy ezek a termékek megfelelnek a 2014/53/EU irányelv előírásainak. A megfelelőségi nyilatkozat (DoC) letölthető a Brother support weboldalról. Látogasson el weboldalunkra: support.brother.com

# Vezeték nélküli LAN (csak vezeték nélküli LAN funkcióval rendelkező modellek)

Ez a gép támogatja a vezeték nélküli interfészt. Frekvenciasáv(ok): 2400-2483,5 MHz Az adott frekvencián maximálisan továbbított nagyfrekvenciás teljesítmény: Kevesebb, mint 20 dBm (e.i.r.p)

# Lézersugárzásra vonatkozó közlemény

### IEC 60825-1 műszaki jellemzők

Jelen gép az IEC 60825-1:2007 és IEC 60825-1:2014 műszaki adatokban meghatározottak szerint egy 1. osztályú lézertermék.

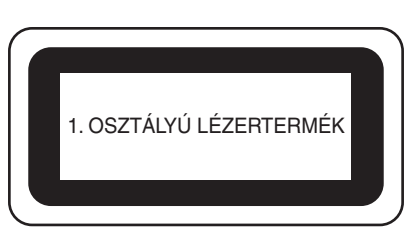

A gépbe beépített lézeregység által kibocsátott lézersugár egy biztonságos szintű kimenetre korlátozódik. A gép azonban 6 milliwattos, 630-640 nanométeres hullámhosszúságú, 6-12 fokos InGaAIP lézer diódákat tartalmaz párhuzamos divergencia szögnél, illetve 28-40 fokos diódákat merőleges divergencia szög esetén. Szétszerelés vagy a gép módosítása esetén ezért szemsérülés fordulhat elő.

A biztonsági óvintézkedéseket úgy alakították ki, hogy megvédje a kezelőt a lehetséges lézersugár kibocsátástól.

# A VIGYÁZAT

- Jelen gép lézeregysége 3B osztályú lézerdiódával rendelkezik. A lézeregységet semmilyen körülmény között sem szabad felnyitni.
- A jelen kézikönyvben meghatározottól eltérő vezérlők, beállítások vagy eljárások teljesítménye veszélyes sugárzás kibocsátásához vezethet.

## LICENCSZERZŐDÉS

A gép tartozékai közt találhatók adatok, szoftverek és dokumentáció (közös néven "TARTALOM"), amelyek a Brother Industries, Ltd. ("BROTHER") tulajdonát képező termékek. A TARTALOM HASZNÁLATÁVAL A VÁSÁRLÓ ELFOGADJA A SZERZŐDÉSI FELTÉTELEKET. A BROTHER a csomagban lévő TARTALOM-ra és a TARTALOM összes másolatára vonatkozó minden jog tulajdonjogát fenntartja. A TARTALOM licenc (és nem eladás) útján, jelen Szerződés feltételei alapján kerül a felhasználóhoz ("VÁSÁRLÓ").

A VÁSÁRLÓ jogosult a következőkre:

- A TARTALOM használata a hímzőgéppel együtt, hímzés készítésére.
- A TARTALOM használata a VÁSÁRLÓ birtokában lévő vagy általa használt hímzőgéppel együtt, feltéve, hogy a TARTALOM használatára egyszerre csak egy hímzőgépen kerül sor.

Hacsak más megállapodás nem történt, a VÁSÁRLÓ nem jogosult:

- Engedélyezni a TARTALOM egynél több példányának egy időben történő bármikori használatát.
- A TARTALOM reprodukálására, módosítására, nyilvánosságra hozatalára, terjesztésére, értékesítésére, bérbe adására, továbblicencelésére vagy más módon mások számára elérhetővé tételére.
- Az adathordozó kártya vagy a TARTALOM terjesztésére, bérbe adására, továbblicencelésére, haszonbérbe adására, értékesítésére, átadására vagy átruházására.
- A TARTALOM visszafordítására, szétbontására vagy más módon való visszafejtésére vagy másoknak ebben való segítségnyújtásra.
- A TARTALOM vagy annak bármely része üzleti, kereskedelmi vagy ipari célból történő megváltoztatására, más nyelvre lefordítására, módosítására vagy máshoz igazítására.
- AZ EREDETILEG A BROTHERTŐL ELTÉRŐ HARMADIK FÉL NEVÉHEZ FŰZŐDŐ SZERZŐI JOGI MEGJEGYZÉSSEL (pl. ©DISNEY) ELLÁTOTT TARTALOM használatával létrehozott HÍMZÉS értékesítésére vagy más módon történő terjesztésére.

A BROTHER minden olyan jogot fenntart, amelyet nem ad át egyértelműen a VÁSÁRLÓ részére.

Jelen szerződés egyetlen része sem képez a BROTHER céget megillető jogok alóli lemondást semmilyen jogszabályi környezetben. A szerződést illetően a japán jogszabályi környezet az irányadó.

A jelen Szerződéssel kapcsolatos minden kérdésével forduljon írásban, hagyományos levélben a Brother Industries, Ltd. vállalathoz az alábbi címen: 1-1-1 Kawagishi, Mizuho-ku, Nagoya 467-8562, Japán, Figyelem: P&H business division Sales and Marketing Dept.

# FIGYELMEZTETŐ CÍMKÉK

A gépen a következő figyelmeztető címkék láthatóak. Ügyeljen a címkéken látható óvintézkedések betartására.

Címkék helye

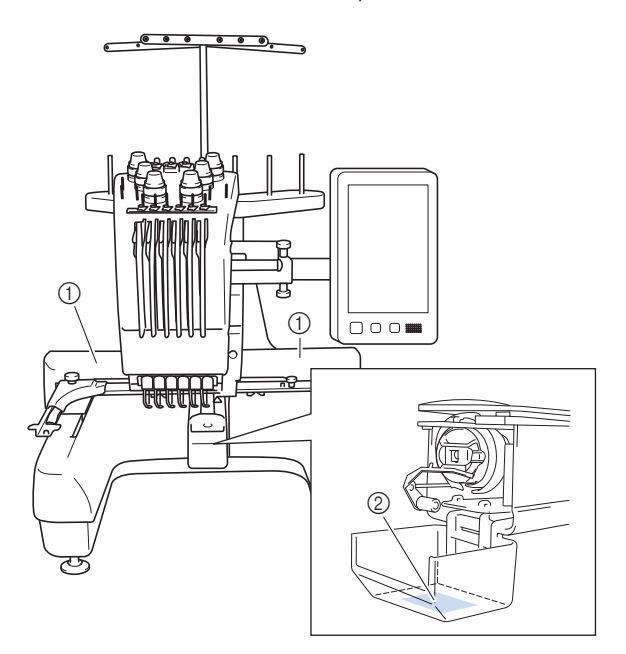

| <b>▲</b> CAUTION                                                                    | <b>AVORSICHT</b>                                                                                                | <b>ATTENTION</b>                                                                                           | A PRECAUCIÓN                                                                              | <b>▲</b> CUIDADO                                                                                                    |
|-------------------------------------------------------------------------------------|----------------------------------------------------------------------------------------------------|----------------------------------------------------------------------------------------------------|-------------------------------------------------------------------------------------------|----------------------------------------------------------------------------------------------------|
| Carriage may<br>cause injury.<br>Do not put hands<br>in carriage<br>traveling path. | Um Verletzungen<br>mit dem Stickarm<br>zu vermeiden,<br>nicht die Hände<br>in die Nähe des<br>Stickarms halten. | Le chariot peut<br>provoquer des<br>blessures.<br>Ne pas mettre les<br>mains dans le<br>chemin du chariot. | El carro puede<br>provocar lesiones.<br>No poner las<br>manos por donde<br>pasa el carro. | O carro de<br>transporte pode<br>causar ferimentos.<br>Não coloque as mãos<br>sobre o trilho do carro<br>de transporte. |

|     | <b>▲</b> VOORZICHTIG                | <b>ATTENZIONE</b>         | ▲ОСТОРОЖНО!               | ▲注意         | ▲注意      |
|-----|-------------------------------------|---------------------------|---------------------------|-------------|----------|
|     | De borduurarm                       | Il carrello               | Движущаяся                | 刺しゅう機のキャリッジ | 在绣花机的导轨  |
|     | kan verwondingen                    | potrebbe ferirvi.         | каретка может быть        | や刺しゅう枠が動いてい | 或绣花框移动时, |
| le- | veroorzaken.                        | Non appoggiate            | причиной травмы.          | るときに、手や物を近づ | 为避免造成伤害, |
|     | Houdt uw handen                     | la mano nel               | Не кладите руки на        | けないでください。   | 请不要将手或物  |
|     | buiten bereik van<br>de borduurarm. | percorso del<br>carrello. | пути движения<br>каретки. | ケガの原因になります。 | 品靠近。     |

2

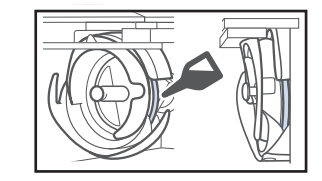

Cseppentsen egy csepp olajat a hurokfogóra minden nap a használat megkezdése előtt.

# VÉDJEGYEK

#### A WPA™ és a WPA2™ a Wi-Fi Alliance® védjegyei.

A Brother termékeken, a kapcsolódó dokumentumokon és minden más anyagon megjelenő vállalkozások kereskedelmi neve és termékneve mind a szóban forgó társaságok védjegyei vagy bejegyzett védjegyei.

### A NYÍLT FORRÁSKÓDÚ Licencekkel kapcsolatos Megjegyzések

A termék nyílt forráskódú szoftvert tartalmaz. A nyílt forráskódú licencekkel kapcsolatos megjegyzések megtekintéséhez keresse fel a géptípus honlapjának használati utasítás letöltésére szolgáló részét a Brother support weboldalon, a <u>http://s.brother/cpban/</u> címen.

### SZERZŐI JOG ÉS LICENC

A jelen termék a következő szolgáltató által fejlesztett szoftvert tartalmazza: ©2008 Devicescape Software, Inc.

### ÓVINTÉZKEDÉSEK A VEZETÉK NÉLKÜLI CSATLAKOZÁSSAL KAPCSOLATBAN

Amikor a géppel az internetre csatlakozik, használjon routert vagy tűzfalat, hogy megelőzhesse az illegális hozzáférést.

# Tartalomjegyzék

| A GÉP ALKATRÉSZEINEK MEGNEVEZÉSEI                       | . 8        |
|---------------------------------------------------------|------------|
| Mellékelt tartozékok                                    | 9          |
| Egyes országokban és régiókban mellékelt tartozékok     | 11         |
| Külön megvásárolható tartozékok                         | 11         |
| A GEP BEALLITASA                                        | 13         |
| Beállítási és szállítási óvintézkedések                 | 13         |
| A gép beállítása                                        | 15         |
| A vezérlőpanel helyzetének beállítása                   | 16         |
| A szálvezető szerkezet előkészítése                     | 16         |
| Az orsótartó előkészítése                               | . 17       |
| A hímzőkerettartó rögzítése                             | . 17       |
| A GEP BEKAPCSOLASA                                      | 18         |
| VEZETÉK NÉLKÜLI HÁLÓZATI CSATLAKOZÁS                    |            |
| FUNKCIÓK                                                | 20         |
| Vezeték nélküli hálózati csatlakozással elérhető        |            |
| műveletek                                               | 20         |
| Vezeték nélküli hálózati csatlakozás                    | 21         |
| FELKÉSZÜLÉS A HÍMZÉS ELKEZDÉSÉRE                        | 23         |
| Oktatóvideó lejátszása                                  | 23         |
| Az orsótok eltávolítása                                 | 23         |
| Az orsó felszerelése                                    | 24         |
| Az orsótok behelyezése                                  | 24         |
| Hímzésminta kiválasztása                                | 25         |
| A mintaszerkesztő képernyő ismertetése                  | 28         |
| Előnézeti kép ellenőrzése                               | 31         |
| A HIMZES ELKEZDESE                                      | 32         |
| Az anyag felhúzása a hímzőkeretre                       | 32         |
| A hímzőkeret rögzítése a varrógéphez                    | 33         |
| A hímzésbeállítás képernyő ismertetése                  | 34         |
| A tűrudak és a fonalszínek ellenőrzése                  | 36         |
| Felső betűzés                                           | 37         |
| A tů betůzése                                           | 39         |
| Himzés inditása                                         | 40         |
| A himzes kepernyo ismertetese                           | 40         |
|                                                         | 42         |
|                                                         | 43         |
| Rendszergazda zárolás                                   | 43         |
| Operator zarolas                                        | 43         |
| FUGGELEK                                                | 44         |
| Az orsószál feszességének beállítása                    | 44         |
| A felső befűző teszességének beállítása                 | 46         |
| lù csereje                                              | 46         |
| A gorgok olajozasa                                      | 4/         |
| A turudak olajozasa                                     | 48         |
| A nurokiogo uszulasa                                    | 49         |
| A tulemez komyekenek uszulasa                           | 50         |
| A szalvezetők lisztításá                                | 51         |
| Alanbeállítások                                         | 52         |
|                                                         | 52         |
|                                                         | 51         |
|                                                         | J4         |
| NUION Megvasarolnato orsocsevelo es tartozekal          | 54         |
| Az AC adapter costlakoztatáca                           | 55         |
| $\Delta z$ orsó orsózása                                | 55         |
|                                                         | 55<br>E0   |
|                                                         | <b>J</b> Ö |
| vezetek netkuli LAN Csattakozas nasznatata trissiteshez | 20<br>50   |
| USD-ESZKUZ HASZHAIAIA IHSSILESHEZ                       | 59         |

### A GÉP ALKATRÉSZEINEK MEGNEVEZÉSEI

#### ö Megjegyzés

 A legfrissebb szoftver verziót telepítse. Lásd: "A GÉP SZOFTVERÉNEK FRISSÍTÉSE" 58. oldalon.

#### Fő alkatrészek

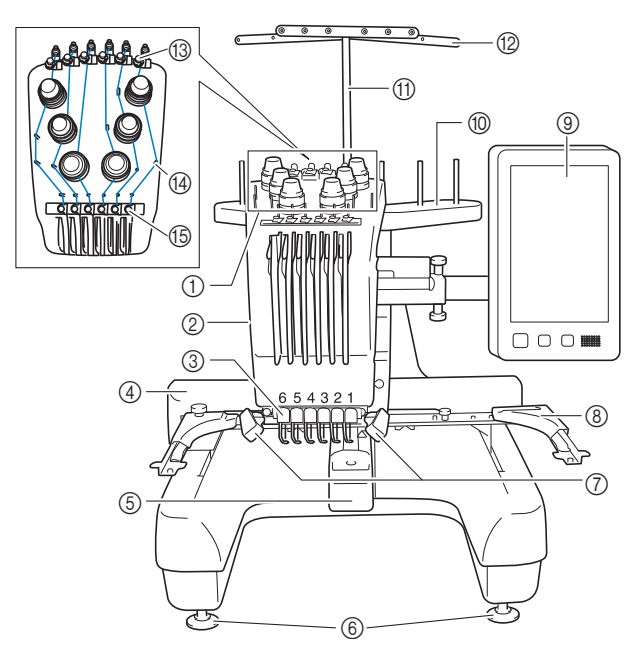

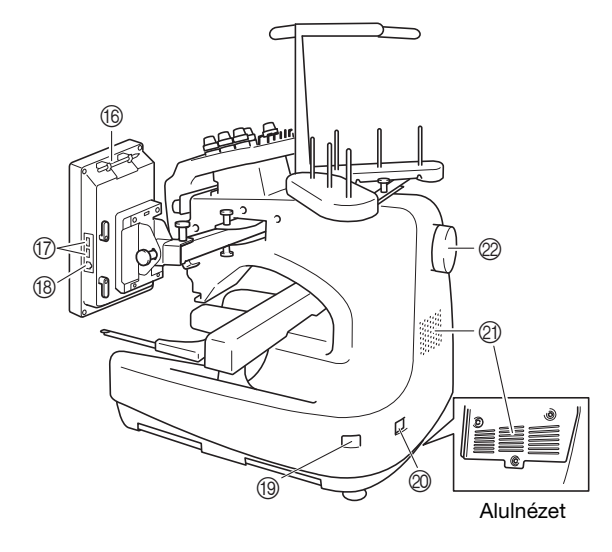

- Szálfeszesség-beállító gombok
- ② Tűrúdház lobbra-balra (
  - Jobbra-balra elmozdulva a hímzési helyzetbe állítja a tűt.

#### ③ Alsó szálvezető

④ Varrógéphajtó

Rögzítse a hímzőkeretet a varrógéphajtóhoz. Amikor a gép be van kapcsolva, vagy a gép hímez, a varrógéphajtó előre, hátra, balra és jobbra mozog.

- ⑤ Hurokfogó fedele/Hurokfogó
- ⑥ Lábak
- ⑦ Varrólámpa
  - A varrólámpa fényerejét a beállítóképernyőn lehet szabályozni.
- ⑧ Hímzőkerettartó
- 9 Vezérlőpanel
- Orsótartó
- ① Szálvezető tartószerkezet
- Szálvezető
- (3) Felső szálvezető
- Szálvezető csapok
- (5) Középső szálvezető

#### 6 Érintőtoll-tartó

Használja az érintőtoll-tartót az érintőtoll használaton kívüli tárolására.

#### ⑦ USB aljzat adathordozók számára

Az USB-eszközre történő mintaküldéshez csatlakoztassa az USB-eszközt közvetlenül az USB aljzatra.

#### (B) USB aljzat számítógéphez

Minták exportálásához/importálásához a számítógép és a gép között csatlakoztassa az USB-kábelt az USB aljzatba.

#### (9) Főkapcsoló

A gép be- ("I") és kikapcsolásához ("O") használja a főkapcsolót.

Közvetlenül kikapcsolás után ne kapcsolja be újra a gépet. Javasoljuk, hogy várjon 5 másodpercet az újrabekapcsolás előtt.

#### ② Tápkábel aljzat

#### ② Szellőzőnyílások

A szellőzőnyílások lehetővé teszik, hogy a levegő a motor körül keringjen. A gép használata közben ne takarja le a szellőzőnyílásokat.

#### Ø Kézikerék

Forgassa a kézikereket a tű fel és le mozgatásához. Ügyeljen rá, hogy a kézikereket az LCD-panel irányába forgassa el.

#### Vezérlőpanel

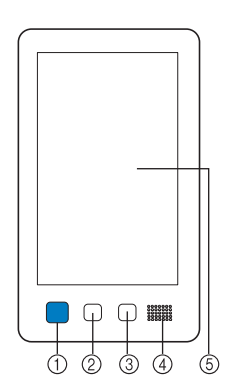

① "Start/Stop" gomb Nyomja meg a "Start/Stop" gombot a gép indításához vagy leállításához. A világítási állapot és a gomb színe a gép működési állapotától függően változik.

| Pirosan világít      | : | Ha a gép nem tudja elkezdeni a hímzést |
|----------------------|---|----------------------------------------|
| Zölden villog        | : | Ha a gép el tudja kezdeni a hímzést    |
| Zölden világít       | : | Miközben a gép hímzést végez           |
| Narancssárgán villog | : | Ha a gép el tudja vágni a fonalat      |
| Nem világít          | : | Ha a gép ki van kapcsolva              |

#### ② Szálvágó gomb

Nyomja meg a szálvágó gombot mind a felső, mind a alsó orsószálak elvágásához.

#### ③ Automatikus tűbefűző gomb

Nyomja meg az automatikus tűbefűző gombot a tű befűzéséhez.

#### ④ Hangszóró

#### (5) LCD (érintőképernyő)

Érintse meg a gombokat, amelyek megjelennek az érintőképernyőn, szerkessze a mintákat, és hagyja jóvá a különböző információkat.

#### Mellékelt tartozékok

Miután kinyitotta a dobozt, ellenőrizze, hogy a következő tartozékokat megtalálja-e. Amennyiben bármelyik elem hiányzik vagy sérült, keresse fel hivatalos Brother márkakereskedőjét.

|     | Alkatrész neve            |  |
|-----|---------------------------|--|
|     | Alkatrész kódja           |  |
| 1.  | Tartozék táska            |  |
|     | XC6482-051                |  |
| 2.  | Tűkészlet × 2             |  |
|     | XC6469-001                |  |
| 3.  | Előtekercselt orsó × 6    |  |
|     | XH3619-001                |  |
| 4.  | Orsóháló × 6              |  |
|     | S34455-000                |  |
| 5.  | Varrásfejtő               |  |
| 154 | XF4967-001                |  |
| 6.  | Olló                      |  |
| P   | XF2052-001                |  |
| 7.  | Csipesz                   |  |
|     | XC6542-051                |  |
| 8.  | Érintőtoll                |  |
|     | XA9940-051                |  |
| 9.  | Tűcserélő eszköz (befűző) |  |
|     | XF2212-101                |  |
| 10. | Tűlemez burkolat          |  |
| [0] | XC6499-151                |  |
| 11. | Helyező (gépen)           |  |
|     | XF1978-001                |  |
| 12. | Csillagfejű csavarhúzó    |  |
|     | XC6543-051                |  |
| 13. | Hagyományos csavarhúzó    |  |
|     | X55468-051                |  |
| 14. | Imbuszkulcs               |  |
|     | XC5159-051                |  |

| Alkatrész kódja           Alkatrész kódja           15.         3 ágú csavarhúzó           XH4670-001         XH4670-001           16.         Villáskulcs, 13 mm × 10 mm           XC6159-051         XC6159-051           17.         Olajozó           D01H2N-001 (Korea)<br>D01H2N-001 (más területek)           18.         Tisztító kefe           X59476-051         XC5974-151           20.         Orsóalátét × 6           20.         Orsóalátét × 6           21.         Orsósapka × 6           130012-057         XD1851-051           22.         USB-kábel           XD1851-051         Hímzőkeret (extra nagy)<br>300 mm (Szé) × 200 mm (Ma)<br>(11-3/4 hüvelyk (Szé) × 7-7/8 hüvelyk (Ma))           PRH300: XG6645-001 (Európa)<br>PRH300: XG6645-001 (Európa)<br>PRH300: XI5D02E7019 (Kina)<br>PRH300: XI5D02E7019 (Kina)<br>PRH300: XG6647-001 (Európa)<br>PRH300: XG6647-001 (Európa)<br>PRH180: XI5D02E7018 (Kina)<br>PRH180: XI5D02E7018 (Kina)<br>PRH180: XI5D02E7018 (Kina)<br>PRH180: XG6647-001 (Európa)<br>PRH180: XG6647-001 (Európa)<br>PRH100: XG6647-001 (Európa)<br>PRH100: XG6647-001 (Eur                                                                                                    |                 | Alkatrész neve                                                      |
|----------------------------------------------------------------------------------------------------|-----------------|---------------------------------------------------------------------|
| Image: Solga           15.         3 ágú csavarhúzó           XH4670-001         XH4670-001           16.         Villáskulcs, 13 mm × 10 mm           XC6159-051         XC6159-051           17.         Olajozó           D01H2N-001 (Korea)<br>D01H2N-001 (más területek)           18.         Tisztító kefe           X59476-051         XC5974-151           20.         Orsóalátét × 6           Image: Subject of the starting of the starting of the                                                                                                    |                 | Alkatrósz kódia                                                     |
| 15.       3 agu Csavariuzo         XH4670-001         16.       Villáskulcs, 13 mm × 10 mm         XC6159-051         17.       Olajozó         D01H2N-001 (Korea)<br>D01H2N-001 (más területek)         18.       Tisztító kefe         X59476-051         19.       Súly (L)         Corsóalátét × 6         XC7134-051         20.       Orsóalátét × 6         XC7134-051         21.       Orsósapka × 6         I30012-057         22.       USB-kábel         XD1851-051         23.       300 mm (Szé) × 200 mm (Ma)<br>(11-3/4 hüvelyk (Szé) × 7-7/8 hüvelyk<br>(Ma))         PRH300 (Amerikai kontinens)<br>PRH300 (Amerikai kontinens)<br>PRH300 (Amerikai kontinens)<br>PRH300 (Mereikai kontinens)<br>PRH300 (Mereikai kontinens)<br>PRH300 (Mereikai kontinens)<br>PRH300 (Mereikai kontinens)<br>PRH300 (Szé) × 130 mm (Ma)<br>(7-1/8 hüvelyk (Szé) × 5-1/8 hüvelyk<br>(Ma))         PRH180: T15D02E7019 (más területek)         140 mm (Szé) × 130 mm (Ma)<br>(7-1/8 hüvelyk (Szé) × 5-1/8 hüvelyk (Ma))         PRH180: T15D02E7018 (más területek)         PRH180: T15D02E7017 (más területek)         PRH180: T15D02E7018 (más területek)         PRH100: XG6649-001 (Európa)<br>PRH100: XG6649-001 (Európa)<br>PRH100: XG6649-001 (Európa)<br>PRH100: XG6649-001 (Európa)<br>PRH60: XHeret (Közé) × 4 hüvelyk (Ma))         PRH100: KG6649-001 (Európa)<br>PRH60: XHe                                                                                                    | 15              | Aikatresz kouja                                                     |
| XH4670-001         16.       Villáskulcs, 13 mm × 10 mm         XC6159-051         17.       Olajozó         D01H2N-001 (Korea)<br>D01H2N-001 (más területek)         18.       Tisztító kefe         X59476-051         19.       Súly (L)         XC5974-151         20.       Orsóalátét × 6         X7134-051         21.       Orsósapka × 6         I30012-057         22.       USB-kábel         XD1851-051         23.       Hímzőkeret (extra nagy)<br>300 mm (Szé) × 200 mm (Ma)<br>(11-3/4 hüvelyk (Szé) × 7-7/8 hüvelyk<br>(Ma))         PRH300: XG6645-001 (Európa)<br>PRH300: 115D02E7019 (más területek)         PRH300: 115D02E7019 (más területek)         PRH300: 115D02E7019 (más területek)         PRH180: XG6647-001 (Európa)<br>PRH180: XG6647-001 (Európa)<br>PRH180: XG6647-001 (Európa)<br>PRH180: XG6647-001 (Európa)<br>PRH180: XG6647-001 (Európa)<br>PRH180: XG6647-001 (Európa)<br>PRH180: XG6647-001 (Európa)<br>PRH100: XG6649-001 (Európa)<br>PRH100: XG6649-001 (Európa)<br>PRH100: XG6649-001 (Európa)<br>PRH100: XG6649-001 (Európa)<br>PRH100: XG6649-001 (Európa)<br>PRH100: XG6649 × 4 hüvelyk (Ma))         PRH100: XG6649-001 (Európa)<br>PRH100: XG6669 × 40 mm (Ma)<br>(2-3/8 hüvelyk (Szé) × 4 hüvelyk (Ma))         PRH100: XG6651-001 (Európa)<br>PRH60: XG6651-001 (Európa)<br>PRH60: XG6651-001 (Európa)<br>PRH60: XG6651 × 40 mm (Ma)<br>(2-3/8 hüvelyk (Szé) × 40 mm (Ma)<br>(2-3/8 hüvelyk (Szé) × 40 mm (Ma)<br>(2-3/8 hüvelyk (Szé) × 40 mm (Ma)<br>(2-3/8 hüvelyk (Szé) × 4                                                                                                    | 15.             | 3 agu csavarnuzo                                                    |
| N. Holo Gol           Interference         Villáskulcs, 13 mm × 10 mm           XC6159-051         XC6159-051           D01H2M-001 (Korea)<br>D01H2N-001 (más területek)         D01H2N-001 (Korea)<br>D01H2N-001 (más területek)           I8.         Tisztító kefe           X59476-051         X59476-051           I9.         Súly (L)           Consolité x 6         XC7134-051           Z0.         Orsósapka × 6           X012-057         XD1851-051           Z1.         Orsósapka × 6           X01851-051         XD1851-051           Z3.         Hímzőkeret (extra nagy)<br>300 mm (Szé) × 200 mm (Ma)<br>(11-3/4 hüvelyk (Szé) × 7-7/8 hüvelyk<br>(Ma))           PRH300: X15D02E019 (Kina)<br>PRH300: X15D02E019 (Kina)<br>PRH300: X15D02E019 (Kina)<br>PRH300: X15D02E019 (más területek)           Z4.         Hímzőkeret (közepes)<br>100 mm (Szé) × 100 mm (Ma)<br>(7-1/8 hüvelyk (Szé) × 5-1/8 hüvelyk<br>(Ma))<br>PRH180: X15D02E019 (más területek)           Z5.         Hímzőkeret (közepes)<br>100 mm (Szé) × 100 mm (Ma)<br>(4 hüvelyk (Szé) × 4 hüvelyk (Ma))<br>PRH100: X36649-001 (Európa)<br>PRH100: X36649-01 (Európa)<br>PRH100: X36649-01 (Európa)<br>PRH100: X36649-01 (Európa)<br>PRH100: X36649-01 (Európa)<br>PRH60: X36651-001 (Európa)<br>PRH60: X36651-001 (Európa)<br>PRH60: X36651-001 (Európa)<br>PRH60: X36651-001 (Európa)<br>PRH60: X36651-001 (Európa)<br>PRH60: X36651-001 (Európa)<br>PRH60: X36651-001 (Európa)<br>PRH60: X36651-001 (Európa)<br>PRH60: X36651-001 (Európa)<br>PRH60: X36651-001 (Európa)<br>PRH60: X36651-001 (Európa)<br>PRH60: X36651-001 (Európa)<br>PRH60: X36651-001 (Európa)<br>PRH60:                                                                                                    | $(\mathcal{M})$ | XH4670-001                                                          |
| 16.         Villáskulcs, 13 mm × 10 mm           XC6159-051         XC6159-051           17.         Olajozó           D01H2M-001 (Korea)<br>D01H2N-001 (más területek)         D1           18.         Tisztító kefe           X59476-051         XC5974-151           20.         Orsóalátét × 6           XC7134-051         XC7134-051           21.         Orsósapka × 6           I30012-057         XD1851-051           22.         USB-kábel           XD1851-051         XD1851-051           23.         Hímzőkeret (extra nagy)<br>300 mm (Szé) × 200 mm (Ma)<br>(11-3/4 hüvelyk (Szé) × 7-7/8 hüvelyk<br>(Ma))           PRH300: XG6645-001 (Európa)<br>PRH300: XG6645-001 (Európa)<br>PRH300: XG6645-001 (Európa)<br>PRH300: XG6645-001 (Európa)<br>PRH300: XG6645-001 (Európa)<br>PRH300: XG6645-001 (Európa)<br>PRH180: XG6647-001 (Európa)<br>PRH180: XG6647-001 (Európa)<br>PRH180: XG6647-001 (Európa)<br>PRH180: XG6647-001 (Európa)<br>PRH180: XG6647-001 (Európa)<br>PRH180: XG6647-001 (Európa)<br>PRH180: XG6647-001 (Európa)<br>PRH180: XG6647-001 (Európa)<br>PRH180: XG6647-001 (Európa)<br>PRH180: XG6647-001 (Európa)<br>PRH180: XG6647-001 (Európa)<br>PRH100: XG6649-001 (Európa)<br>PRH100: XG6649-001 (Európa)<br>PRH100: XG6649-001 (Európa)<br>PRH100: XG6649-001 (Európa)<br>PRH100: XG6649-001 (Európa)<br>PRH100: XG6649-001 (Európa)<br>PRH100: XG6649-001 (Európa)<br>PRH60: XHereika kontinens)<br>PRH60: XHereika kontinens)<br>PRH60: XHereika kontinens)<br>PRH60: XHereika kontinens)<br>PRH60: XHereika kontinens)<br>PRH60: XHereika kontinens)<br>PRH60: XHereika kontinens)                                                                                                    | 0 d             |                                                                     |
| 10.       Timedicates / 15 mm / 16 mm         XC6159-051         17.       Olajozó         D01H2M-001 (Korea)<br>D01H2N-001 (más területek)         18.       Tisztító kefe         X59476-051         19.       Súly (L)         XC5974-151         20.       Orsóalátét × 6         XC7134-051         21.       Orsósapka × 6         Imzőkeret (extra nagy)<br>300 rm (Szé) × 200 rm (Ma)<br>(11-3/4 hüvelyk (Szé) × 7-7/8 hüvelyk<br>(Ma))         PRH300: XG6645-001 (Európa)<br>PRH300: XG6645-001 (Európa)<br>PRH300: XG6645-001 (Európa)<br>PRH300: X115D02E7019 (más területek)         24.       Hímzőkeret (agy)<br>180 rm (Szé) × 130 rm (Ma)<br>(7-1/8 hüvelyk (Szé) × 5-1/8 hüvelyk<br>(Ma))         PRH180 (Amerikai kontinens)<br>PRH180: X115D02E7018 (más területek)         PRH180: X36647-001 (Európa)<br>PRH180: X36647-001 (Európa)<br>PRH180: X36648-001 (Európa)<br>PRH180: X36648-001 (Európa)<br>PRH180: X36649-001 (Európa)<br>PRH180: X36649-001 (Európa)<br>PRH180: X36649-001 (Európa)<br>PRH100: X36649-001 (Európa)<br>PRH100: X36649-001 (Európa)<br>PRH100: X36649-001 (Európa)<br>PRH100: X36649-001 (Európa)<br>PRH100: X36649-001 (Európa)<br>PRH100: X36649-001 (Európa)<br>PRH100: X36649-001 (Európa)<br>PRH100: X36649-001 (Európa)<br>PRH100: X36649: 1-1/2 hüvelyk<br>(Ma))         26.       Hímzőkeret (köze)<br>PRH60 (Amerikai kontinens)<br>PRH60: X36651-001 (Európa)<br>PRH60: X36651-001 (Európa)<br>PRH60: X36651-001 (Európa)<br>PRH60: X36651-001 (Európa)<br>PRH60: X36651-001 (Európa)<br>PRH60: X36651-001 (Európa)<br>PRH60: X36651-001 (Európa)<br>PRH60: X36651-001 (Európa)<br>PRH60: X36651-001 (Európa)<br>PRH60: X36651-001 (Európa)<br>PRH                                                                                                    | 16.             | Villáskulcs, 13 mm x 10 mm                                          |
| XC6159-051           I7.         Olajozó           D01H2N-001 (Korea)<br>D01H2N-001 (más területek)         D01H2N-001 (más területek)           18.         Tisztító kefe           X59476-051         X59476-051           19.         Súly (L) $\bigcirc$ XC5974-151           20.         Orsóalátét x 6 $\bigcirc$ XC7134-051           21.         Orsósapka x 6 $\bigcirc$ XD1851-051           22.         USB-kábel $\checkmark$ ND1851-051           23.         Hímzőkeret (extra nagy)<br>300 mm (Szé) x 200 mm (Ma)<br>(11-3/4 hüvelyk (Szé) x 7-7/8 hüvelyk (Ma))<br>PRH300: XG6645-001 (Európa)<br>PRH300: XG6645-001 (Európa)<br>PRH300: XG6645-001 (Európa)<br>PRH300: XG6647-001 (Európa)<br>PRH300: XG6647-001 (Európa)<br>PRH180: XG6647-001 (Európa)<br>PRH180: XG6647-001 (Európa)<br>PRH180: XG6647-001 (Európa)<br>PRH180: XG6647-001 (Európa)<br>PRH180: XG6647-001 (Európa)<br>PRH180: XG6647-001 (Európa)<br>PRH180: XG6647-001 (Európa)<br>PRH100: X115D02E7018 (más területek)           25.         Hímzőkeret (közejes × 100 mm (Ma)<br>(4 hüvelyk (Szé) × 4 hüvelyk (Ma))           PRH180: XG6647-001 (Európa)<br>PRH100: XG6649-001 (Európa)<br>PRH100: XG6649-001 (Európa)<br>PRH100: XG6649-001 (Európa)<br>PRH100: XG6649-001 (Európa)<br>PRH100: XG6649-001 (Európa)<br>PRH1002 XG6649-001 (Európa)<br>PRH60: XG6651-001 (Európa)<br>PRH60: XG6651-001 (Európa)<br>PRH60: XG6651-001 (Európa)<br>PRH60: XG6661-001 (Európa)<br>PRH60: XG6602 × 40 mm (Ma)<br>(2-3/8 hüvelyk (Szé) × 1-1/2 hüvelyk<br>(Ma))                                                                                                    | Co.             |                                                                     |
| ✓         Olajozó           17.         Olajozó           D01H2N-001 (Korea)<br>D01H2N-001 (más területek)           18.         Tisztító kefe           ✓         X59476-051           19.         Súly (L)           ✓         XC5974-151           20.         Orsóalátét × 6           ✓         XC7134-051           21.         Orsósapka × 6           ✓         130012-057           22.         USB-kábel           ✓         XD1851-051           23.         Hímzőkeret (extra nagy)<br>300 mm (Szé) × 200 mm (Ma)<br>(11-3/4 hüvelyk (Szé) × 7-7/8 hüvelyk<br>(Ma))           PRH300: XG6645-001 (Európa)<br>PRH300: XG6645-001 (Európa)<br>PRH300: XG6645-001 (Európa)<br>PRH300: XG6647-001 (Európa)<br>PRH300: X115D02E7019 (más területek)           Z4.         Hímzőkeret (nagy)<br>180 mm (Szé) × 130 mm (Ma)<br>(7-1/8 hüvelyk (Szé) × 5-1/8 hüvelyk<br>(Ma))           PRH180: XG6647-001 (Európa)<br>PRH180: XG6647-001 (Európa)<br>PRH180: XG6647-001 (Európa)<br>PRH180: XG6649-001 (Európa)<br>PRH180: XG6649-001 (Európa)<br>PRH100: X115D02E7018 (más területek)           Z5.         Hímzőkeret (közepes)<br>100 mm (Szé) × 100 mm (Ma)<br>(4 hüvelyk (Szé) × 4 hüvelyk (Ma))           PRH180: XG6649-001 (Európa)<br>PRH100: X115D02E7017 (más területek)           PRH100: X115D02E7017 (más területek)           PRH00Ch: 115D02E7017 (más területek)           PRH60: XG6651-001 (Európa)<br>PRH60: XG66651-001 (Európa                                                                                                    |                 | XC6159-051                                                          |
| 17.         Olajozó           D01H2M-001 (Korea)<br>D01H2N-001 (más területek)           18.         Tisztító kefe           X59476-051           19.         Súly (L)           XC5974-151           20.         Orsóalátét × 6           Image: Signal State State Stat                                                                                                    | 55              |                                                                     |
| D01H2M-001 (Korea)<br>D01H2N-001 (más területek)           18.           Visual Visual Visu | 17.             | Olajozó                                                             |
| D01H2M-001 (Korea)<br>D01H2N-001 (más területek)           18.         Tisztító kefe           X59476-051         X59476-051           19.         Súly (L)           Image: Image:                                                                                 |                 |                                                                     |
| D01H2N-001 (más területek)           18.           X59476-051           19.           Súly (L)           XC5974-151           20.           Orsóalátét × 6           Súly (L)           XC5974-151           20.           Súly (L)           XC5974-151           20.           Súly (L)           XC5974-151           21.           Orsósapka × 6           130012-057           22.           USB-kábel           XD1851-051           XD1851-051           XD1851-051           PH300 (Amerikai kontinens)           PRH300: XG6645-001 (Európa)           PRH300: XG6645-001 (Európa)           PRH300: XG6645-001 (Európa)           PRH300: 115D02E6019 (Kína)           PRH180: XG6647-001 (Európa)           PRH180: XG6647-001 (Európa)           PRH180: XG6647-001 (Európa)           PRH180: XG6647-001 (Európa)           PRH180: XG6647-001 (Európa)           PRH180: XG6649-001 (Európa)           PRH100: XG6649-001 (Európa)           PRH100: XG6649-001 (Európa)           PRH100: XG6651-001 (Európa)           PRH60: XG6651-001 (Európa)                                                                                                    |                 | D01H2M-001 (Korea)                                                  |
| 18.       Tisztító kefe         ×59476-051         19.       Súly (L)         ×C5974-151         20.       Orsóalátét × 6         ×C7134-051         21.       Orsósapka × 6         130012-057         22.       USB-kábel         ×D1851-051         23.       Hímzőkeret (extra nagy)<br>300 mm (Szé) × 200 mm (Ma)<br>(11-3/4 hüvelyk (Szé) × 7-7/8 hüvelyk<br>(Ma))         PRH300 (Amerikai kontinens)         PRH300 (Amerikai kontinens)         PRH300: XG6645-001 (Európa)         PRH300: XG6645-001 (Európa)         PRH300: 115D02E7019 (más területek)         Hímzőkeret (nagy)         180 mm (Szé) × 130 mm (Ma)<br>(7-1/8 hüvelyk (Szé) × 5-1/8 hüvelyk<br>(Ma))         PRH180 (Amerika)         PRH180 (Amerika)         PRH180 (XG6647-001 (Európa)         PRH180 (XG6647-001 (Európa)         PRH180 (XG6647-001 (Európa)         PRH180 (XG6647-001 (Európa)         PRH180 (XG6647-001 (Európa)         PRH180 (Amerika)         PRH180 (XG6647-001 (Európa)         PRH180 (XG6647-001 (Európa)         PRH100 (Amerika)         PRH100 (XG6649 (Xina))         PRH100 (Amerika)         PRH100 (Amerika)         PRH100 (Amerika)                                                                                                    | C               | D01H2N-001 (más területek)                                          |
| X59476-051           19.         Súly (L)           XC5974-151           20.         Orsóalátét × 6           Image: Solar Strate Strate                                                                           | 18.             | Tisztító kefe                                                       |
| X59476-051           19.         Súly (L)           XC5974-151           20.         Orsóalátét × 6           Image: Signal State State S                                                                          | 1               |                                                                     |
| Y         Súly (L)           19.         Súly (L)           20.         Orsóalátét × 6           20.         Orsóalátét × 6           21.         Orsósapka × 6           130012-057         130012-057           22.         USB-kábel           23.         Júmzőkeret (extra nagy)<br>300 mm (Szé) × 200 mm (Ma)<br>(11-3/4 hüvelyk (Szé) × 7-7/8 hüvelyk<br>(Ma))           PRH300 (Amerikai kontinens)           PRH300 (Amerikai kontinens)           PRH300: x166645-001 (Európa)           PRH300: 115D02E7019 (más területek)           180 mm (Szé) × 130 mm (Ma)<br>(7-1/8 hüvelyk (Szé) × 5-1/8 hüvelyk<br>(Ma))           PRH300: x66647-001 (Európa)           PRH180: X66647-001 (Európa)           PRH180: X66647-001 (Európa)           PRH180: X66647-001 (Európa)           PRH180: X66647-001 (Európa)           PRH180: X66647-001 (Európa)           PRH180: X66647-001 (Európa)           PRH102: X66649-001 (Európa)           PRH102: X66649-001 (Európa)           PRH100: X66649-001 (Európa)           PRH100: X66651-001 (Európa)           PRH100: X66651-001 (Európa)           PRH100: X66651-001 (Európa)           PRH00: X115D02E6017 (Kína)           PRH00: X115D02E6017 (Kína)           PRH60: X115D02E6020 (Kína)                                                                                                    |                 | X59476-051                                                          |
| 19.       Suly (L)         XC5974-151         20.       Orsóalátét × 6         Image: Solid State of State of                                                         | 10              | C/L. (I)                                                            |
| XC5974-151           ZO.         Orsóalátét × 6           XC7134-051           ZI.         Orsósapka × 6           Image: Strain Strain S                                                                          | 19.             | Suly (L)                                                            |
| 20.         Orsóalátét × 6           XC7134-051           21.         Orsósapka × 6           iiii 30012-057           22.         USB-kábel           XD1851-051           23.         Hímzőkeret (extra nagy)<br>300 mm (Szé) × 200 mm (Ma)<br>(11-3/4 hüvelyk (Szé) × 7-7/8 hüvelyk<br>(Ma))           PRH300 (Amerikai kontinens)<br>PRH300: XG6645-001 (Európa)<br>PRH300: XG6645-001 (Európa)<br>PRH300: 115D02E6019 (Kína)<br>PRH300: 115D02E7019 (más területek)           24.         Hímzőkeret (nagy)<br>180 mm (Szé) × 130 mm (Ma)<br>(7-1/8 hüvelyk (Szé) × 5-1/8 hüvelyk<br>(Mai))           PRH180: XG6647-001 (Európa)<br>PRH180: XG6647-001 (Európa)<br>PRH180: N15D02E6018 (Kína)<br>PRH180: N15D02E7018 (más területek)           25.         Hímzőkeret (közepes)<br>100 mm (Szé) × 100 mm (Ma)<br>(4 hüvelyk (Szé) × 4 hüvelyk (Ma))           PRH100: XG6649-001 (Európa)<br>PRH100: XG6649-001 (Európa)<br>PRH100: N15D02E6017 (Kína)<br>PRH100: N15D02E6017 (Kína)<br>PRH100: N15D02E7017 (más területek)           26.         Hímzőkeret (közi)<br>60 mm (Szé) × 40 mm (Ma)<br>(2-3/8 hüvelyk (Szé) × 1-1/2 hüvelyk<br>(Ma))           PRH60: XG6651-001 (Európa)<br>PRH60: N: 115D02E6020 (Kína)<br>PRH60: N: 115D02E6020 (Kína)<br>PRH60: N: 115D02E6020 (Kína)<br>PRH60: N: 115D02E6020 (Kína)<br>PRH60: 115D02E7020 (más területek)                                                                                                    |                 | XC5974-151                                                          |
| 20.         Orsóalátét × 6           XC7134-051           21.         Orsósapka × 6           iiii 30012-057           22.         USB-kábel           XD1851-051           23.         Hímzőkeret (extra nagy)<br>300 mm (Szé) × 200 mm (Ma)<br>(11-3/4 hüvelyk (Szé) × 7-7/8 hüvelyk<br>(Mai))           PRH300: XG6645-001 (Európa)<br>PRH300: XG6645-001 (Európa)<br>PRH300: XG6645-001 (Európa)<br>PRH300: 115D02E7019 (más területek)           24.         Hímzőkeret (nagy)<br>180 mm (Szé) × 130 mm (Ma)<br>(7-1/8 hüvelyk (Szé) × 5-1/8 hüvelyk<br>(Mai))           PRH180: CMmerika)<br>PRH180: XG6647-001 (Európa)<br>PRH180: N15D02E6018 (Kína)<br>PRH180: N15D02E7018 (más területek)           25.         Hímzőkeret (közepes)<br>100 mm (Szé) × 100 mm (Ma)<br>(4 hüvelyk (Szé) × 4 hüvelyk (Ma))           PRH100: XG6649-001 (Európa)<br>PRH100: N: 115D02E6017 (Kína)<br>PRH100: XG6649-001 (Európa)<br>PRH100: N: 15D02E6017 (Kína)<br>PRH100: XG6649-001 (Európa)<br>PRH100: N: 15D02E7017 (más területek)           26.         Hímzőkeret (közi)<br>60 mm (Szé) × 40 mm (Ma)<br>(2-3/8 hüvelyk (Szé) × 1-1/2 hüvelyk<br>(Ma))           PRH60: XG6651-001 (Európa)<br>PRH60: N: 115D02E6017 (Kína)<br>PRH60: N: 115D02E6017 (Kína)<br>PRH60: N: 115D02E6017 (Kína)<br>PRH60: N: 115D02E6017 (Kína)<br>PRH60: N: 115D02E6017 (Kína)<br>PRH60: N: 115D02E6017 (Kína)                                                                                                    |                 |                                                                     |
| Construct in a           XC7134-051           XC7134-051           Z1.         Orsósapka × 6           I30012-057           Z2.         USB-kábel           XD1851-051           Z3.         Hímzőkeret (extra nagy)<br>300 mm (Szé) × 200 mm (Ma)<br>(11-3/4 hüvelyk (Szé) × 7-7/8 hüvelyk<br>(Ma))           PRH300: Amerikai kontinens)<br>PRH300: XG6645-001 (Európa)<br>PRH300: 115D02E7019 (más területek)           PH300: 115D02E7019 (más területek)           Hímzőkeret (nagy)<br>180 mm (Szé) × 130 mm (Ma)<br>(7-1/8 hüvelyk (Szé) × 5-1/8 hüvelyk<br>(Ma))           PRH180: XG6647-001 (Európa)<br>PRH180: XG6647-001 (Európa)<br>PRH180: N15D02E7018 (Kína)<br>PRH180: 115D02E7018 (Kína)<br>PRH180: 115D02E7018 (Kína)           Z5.         Hímzőkeret (közepes)<br>100 mm (Szé) × 100 mm (Ma)<br>(4 hüvelyk (Szé) × 4 hüvelyk (Ma))           PRH100 (Amerika)<br>PRH100: 115D02E7017 (más területek)           PRH100 (Amerika)<br>PRH100: 115D02E7017 (más területek)           PRH100 (Amerika)<br>PRH60 (XG6651-001 (Európa)<br>PRH60: XG6651-001 (Európa)<br>PRH60 (Zeá) × 40 mm (Ma)<br>(2-3/8 hüvelyk (Szé) × 1-1/2 hüvelyk<br>(Ma))           PRH60 (Amerikai kontinens)<br>PRH60: XG6651-001 (Európa)<br>PRH60: XG6651-001 (Európa)<br>PRH60: XG6651-001 (Európa)<br>PRH60: XG6651-001 (Európa)<br>PRH60: XG6651-001 (Európa)<br>PRH60: XG6651-001 (Európa)<br>PRH60: XG6651-001 (Európa)<br>PRH60: XG6651-001 (Európa)<br>PRH60: XG6651-001 (Európa)                                                                                                    | 20.             | Orsóalátét × 6                                                      |
| XC7134-051           Z1.         Orsósapka × 6           130012-057           Z2.         USB-kábel           XD1851-051           Z3.         Hímzőkeret (extra nagy)<br>300 mm (Szé) × 200 mm (Ma)<br>(11-3/4 hüvelyk (Szé) × 7-7/8 hüvelyk<br>(Ma))           PRH300: Amerikai kontinens)<br>PRH300: XG6645-001 (Európa)<br>PRH300: 115D02E7019 (más területek)           PH300: 115D02E7019 (más területek)           Hímzőkeret (nagy)<br>180 mm (Szé) × 130 mm (Ma)<br>(7-1/8 hüvelyk (Szé) × 5-1/8 hüvelyk<br>(Ma))           PRH180: XG6647-001 (Európa)<br>PRH180: XG6647-001 (Európa)<br>PRH180: 115D02E7018 (más területek)           PH180: 115D02E7018 (más területek)           PRH180: 115D02E7018 (más területek)           PRH180: 115D02E7018 (más területek)           PRH180: 115D02E7018 (más területek)           PRH180: 115D02E7018 (más területek)           PRH180: 115D02E7017 (más területek)           PRH100 (Amerika)<br>PRH100 (Amerika)<br>PRH100 (Amerika)           PRH100 (Amerika)<br>PRH100 (Amerika)           PRH100 (Amerika)           PRH100 (Amerika)           PRH100 (Amerika)           PRH100 (Amerika)           PRH100 (Amerika)           PRH100 (Amerika)           PRH100 (Amerika)           PRH100 (Amerika)           PRH100 (Amerika)           PRH100 (Amerikai kontinens)           PRH60 (Ameri                                                                                                    |                 |                                                                     |
| 21.         Orsósapka × 6           130012-057           22.         USB-kábel           XD1851-051           23.         Hímzőkeret (extra nagy)<br>300 mm (Szé) × 200 mm (Ma)<br>(11-3/4 hüvelyk (Szé) × 7-7/8 hüvelyk<br>(Ma))           PRH300 (Amerikai kontinens)<br>PRH300 (Amerikai kontinens)<br>PRH300: XG6645-001 (Európa)<br>PRH300: 115D02E7019 (más területek)           24.         Hímzőkeret (nagy)<br>180 mm (Szé) × 130 mm (Ma)<br>(7-1/8 hüvelyk (Szé) × 5-1/8 hüvelyk<br>(Ma))           PRH180 (Amerika)<br>PRH180: 115D02E7019 (más területek)           25.         Hímzőkeret (közepes)<br>100 mm (Szé) × 100 mm (Ma)<br>(4 hüvelyk (Szé) × 4 hüvelyk (Ma))           PRH180: 115D02E7018 (más területek)           PH100: XG6649-001 (Európa)<br>PRH100: XG6649-001 (Európa)<br>PRH100: 115D02E7017 (más területek)           26.         Hímzőkeret (köcsi)<br>60 mm (Szé) × 40 mm (Ma)<br>(2-3/8 hüvelyk (Szé) × 1-1/2 hüvelyk<br>(Ma))           PRH60 (Amerikai kontinens)<br>PRH60: XG6651-001 (Európa)<br>PRH60: XG6651-001 (Európa)<br>PRH60: XG6651-001 (Európa)<br>PRH60: XG6651-001 (Európa)<br>PRH60: XG6651-001 (Európa)<br>PRH60: XG6651-001 (Európa)<br>PRH60: XG6651-001 (Európa)<br>PRH60: XG6651-001 (Európa)<br>PRH60: XG6651-001 (Európa)                                                                                                    |                 | XC7134-051                                                          |
| 21.         Orsósapka × 6           130012-057           22.         USB-kábel           XD1851-051           23.         Hímzőkeret (extra nagy)<br>300 mm (Szé) × 200 mm (Ma)<br>(11-3/4 hüvelyk (Szé) × 7-7/8 hüvelyk<br>(Ma))           PRH300: XG6645-001 (Európa)<br>PRH300: 115D02E6019 (Kína)<br>PRH300: 115D02E7019 (más területek)           24.         Hímzőkeret (nagy)<br>180 mm (Szé) × 130 mm (Ma)<br>(7-1/8 hüvelyk (Szé) × 5-1/8 hüvelyk<br>(Ma))           PRH180: (Amerika)<br>PRH180: (Szé) × 100 mm (Ma)<br>(7-1/8 hüvelyk (Szé) × 5-1/8 hüvelyk<br>(Ma))           PRH180: XG6647-001 (Európa)<br>PRH180: 115D02E7018 (más területek)           25.         Hímzőkeret (közepes)<br>100 mm (Szé) × 100 mm (Ma)<br>(4 hüvelyk (Szé) × 4 hüvelyk (Ma))           PRH100: XG6649-001 (Európa)<br>PRH100: XG6649-001 (Európa)<br>PRH100: 115D02E7017 (más területek)           26.         Hímzőkeret (kicsi)<br>60 mm (Szé) × 40 mm (Ma)<br>(2-3/8 hüvelyk (Szé) × 1-1/2 hüvelyk<br>(Ma))           PRH60: XG6651-001 (Európa)<br>PRH60: XG6651-001 (Európa)<br>PRH60: XG6651-001 (Európa)<br>PRH60: XG6651-001 (Európa)<br>PRH60: XG6651-001 (Európa)<br>PRH60: XG6651-001 (Európa)<br>PRH60: XG6651-001 (Európa)<br>PRH60: XG6651-001 (Európa)<br>PRH60: XG6651-001 (Európa)<br>PRH60: XG6651-001 (Európa)<br>PRH60: XG6651-001 (Európa)<br>PRH60: XG6651-001 (Európa)                                                                                                    |                 |                                                                     |
| Image: 130012-057           22.         USB-kábel           Image: 130012-057           23.         XD1851-051           Image: 1300 mm (Szé) × 200 mm (Ma)<br>(11-3/4 hüvelyk (Szé) × 7-7/8 hüvelyk<br>(Ma))           PRH300 (Amerikai kontinens)<br>PRH300: XG6645-001 (Európa)<br>PRH300: 115D02E7019 (Kína)<br>PRH300: 115D02E7019 (Más területek)           24.         Hímzőkeret (nagy)<br>180 mm (Szé) × 130 mm (Ma)<br>(7-1/8 hüvelyk (Szé) × 5-1/8 hüvelyk<br>(Ma))           PRH180: CAmerika)<br>PRH180: XG6647-001 (Európa)<br>PRH180: XG6647-001 (Európa)<br>PRH180: 115D02E7018 (más területek)           25.         Hímzőkeret (közepes)<br>100 mm (Szé) × 100 mm (Ma)<br>(4 hüvelyk (Szé) × 4 hüvelyk (Ma))           PRH100: XG6649-001 (Európa)<br>PRH100: XG6649-001 (Európa)<br>PRH100: XG6649-001 (Európa)<br>PRH100: XG6649-001 (Európa)<br>PRH100: 115D02E7017 (más területek)           26.         Hímzőkeret (kicsi)<br>60 mm (Szé) × 40 mm (Ma)<br>(2-3/8 hüvelyk (Szé) × 1-1/2 hüvelyk<br>(Ma))           PRH60 (Amerikai kontinens)<br>PRH60: XG6651-001 (Európa)<br>PRH60: XG6651-001 (Európa)<br>PRH60: XG6651-001 (Európa)<br>PRH60: XG6651-001 (Európa)<br>PRH60: XG6651-001 (Európa)<br>PRH60: XG6651-001 (Európa)<br>PRH60: XG6651-001 (Európa)<br>PRH60: XG6651-001 (Európa)                                                                                                    | 21.             | Orsósapka × 6                                                       |
| Image: 130012-057           22.         USB-kábel           XD1851-051           23.         Hímzőkeret (extra nagy)<br>300 mm (Szé) × 200 mm (Ma)<br>(11-3/4 hüvelyk (Szé) × 7-7/8 hüvelyk<br>(Ma))           PRH300 (Amerikai kontinens)<br>PRH300: XG6645-001 (Európa)<br>PRH300: 115D02E7019 (Kína)<br>PRH300: 115D02E7019 (Kína)<br>PRH300: 115D02E7019 (Más területek)           24.         Hímzőkeret (nagy)<br>180 mm (Szé) × 130 mm (Ma)<br>(7-1/8 hüvelyk (Szé) × 5-1/8 hüvelyk<br>(Ma))           PRH180: XG6647-001 (Európa)<br>PRH180: XG6647-001 (Európa)<br>PRH180: 115D02E6018 (Kína)<br>PRH180: 115D02E7018 (más területek)           25.         Hímzőkeret (közepes)<br>100 mm (Szé) × 100 mm (Ma)<br>(4 hüvelyk (Szé) × 4 hüvelyk (Ma))           PRH100 (Amerika)<br>PRH100: XG6649-001 (Európa)<br>PRH100: 115D02E7017 (más területek)           26.         Hímzőkeret (kicsi)<br>60 mm (Szé) × 40 mm (Ma)<br>(2-3/8 hüvelyk (Szé) × 1-1/2 hüvelyk<br>(Ma))           PRH60 (Amerikai kontinens)<br>PRH60 (XG6651-001 (Európa)<br>PRH60: XG6651-001 (Európa)<br>PRH60: XG6651-001 (Európa)<br>PRH60: XG6651-001 (Európa)<br>PRH60: XG6651-001 (Európa)<br>PRH60: XG6651-001 (Európa)<br>PRH60: XG6651-001 (Európa)<br>PRH60: XG6651-001 (Európa)<br>PRH60: XG6651-001 (Európa)                                                                                                    | $\frown$        |                                                                     |
| 22.         USB-kábel           23.         Hímzőkeret (extra nagy)<br>300 mm (Szé) × 200 mm (Ma)<br>(11-3/4 hüvelyk (Szé) × 7-7/8 hüvelyk<br>(Ma))           PRH300 (Amerikai kontinens)<br>PRH300: XG6645-001 (Európa)<br>PRH300CN: 115D02E6019 (Kína)<br>PRH300CN: 115D02E7019 (más területek)           24.         Hímzőkeret (nagy)<br>180 mm (Szé) × 130 mm (Ma)<br>(7-1/8 hüvelyk (Szé) × 5-1/8 hüvelyk<br>(Ma))           PRH180: CAG647-001 (Európa)<br>PRH180: XG6647-001 (Európa)<br>PRH180: NI5D02E7018 (más területek)           25.         Hímzőkeret (közepes)<br>100 mm (Szé) × 100 mm (Ma)<br>(4 hüvelyk (Szé) × 4 hüvelyk (Ma))           PRH100: XG6649-001 (Európa)<br>PRH100: XG6649-001 (Európa)<br>PRH100: NI5D02E7017 (más területek)           26.         Hímzőkeret (kicsi)<br>60 mm (Szé) × 40 mm (Ma)<br>(2-3/8 hüvelyk (Szé) × 4-11/2 hüvelyk<br>(Ma))           PRH60 (Amerikai kontinens)<br>PRH60: XG6651-001 (Európa)<br>PRH60: XG6651-001 (Európa)<br>PRH60: XG6651-001 (Európa)<br>PRH60: XG6651-001 (Európa)<br>PRH60: XG6651-001 (Európa)<br>PRH60: XG6651-001 (Európa)<br>PRH60: XG6651-001 (Európa)<br>PRH60: XG6651-001 (Európa)                                                                                                    |                 | 130012-057                                                          |
| 22.         USB-kábel           XD1851-051         XD1851-051           23.         Hímzőkeret (extra nagy)<br>300 mm (Szé) × 200 mm (Ma)<br>(11-3/4 hüvelyk (Szé) × 7-7/8 hüvelyk<br>(Ma))           PRH300 (Amerikai kontinens)<br>PRH300: XG6645-001 (Európa)<br>PRH300: 115D02E6019 (Kína)<br>PRH300: 115D02E7019 (más területek)           24.         Hímzőkeret (nagy)<br>180 mm (Szé) × 130 mm (Ma)<br>(7-1/8 hüvelyk (Szé) × 5-1/8 hüvelyk<br>(Ma))           PRH180: XG6647-001 (Európa)<br>PRH180: XG6647-001 (Európa)<br>PRH180: 115D02E6018 (Kína)<br>PRH180: 115D02E7018 (más területek)           25.         Hímzőkeret (közepes)<br>100 mm (Szé) × 100 mm (Ma)<br>(4 hüvelyk (Szé) × 4 hüvelyk (Ma))           PRH100: XG6649-001 (Európa)<br>PRH100: XG6649-001 (Európa)<br>PRH100: XI15D02E6017 (Kína)<br>PRH100: XI15D02E7017 (más területek)           26.         Hímzőkeret (kicsi)<br>60 mm (Szé) × 40 mm (Ma)<br>(2-3/8 hüvelyk (Szé) × 1-1/2 hüvelyk<br>(Ma))           PRH60: XG6651-001 (Európa)<br>PRH60: XG6651-001 (Európa)<br>PRH60: XG6651-001 (Európa)<br>PRH60: XG6651-001 (Európa)<br>PRH60: XG6651-001 (Európa)<br>PRH60: XG6651-001 (Európa)<br>PRH60: XG6651-001 (Európa)<br>PRH60: XG6651-001 (Európa)                                                                                                    |                 |                                                                     |
| XD1851-051           23.         Hímzőkeret (extra nagy)<br>300 mm (Szé) × 200 mm (Ma)<br>(11-3/4 hüvelyk (Szé) × 7-7/8 hüvelyk<br>(Ma))           PRH300 (Amerikai kontinens)<br>PRH300: XG6645-001 (Európa)<br>PRH300: X15D02E6019 (Kína)<br>PRH300: 115D02E7019 (más területek)           24.         Hímzőkeret (nagy)<br>180 mm (Szé) × 130 mm (Ma)<br>(7-1/8 hüvelyk (Szé) × 5-1/8 hüvelyk<br>(Ma))           PRH180 (Amerika)<br>PRH180: XG6647-001 (Európa)<br>PRH180: XG6647-001 (Európa)<br>PRH180: 115D02E6018 (Kína)<br>PRH180: 115D02E7018 (más területek)           25.         Hímzőkeret (közepes)<br>100 mm (Szé) × 100 mm (Ma)<br>(4 hüvelyk (Szé) × 4 hüvelyk (Ma))           PRH100: XG6649-001 (Európa)<br>PRH100: XG6649-001 (Európa)<br>PRH100: XG6649-001 (Európa)<br>PRH100: XG6649-001 (Európa)<br>PRH100: XG6649-001 (Európa)<br>PRH00: 115D02E7017 (más területek)           26.         Hímzőkeret (kicsi)<br>60 mm (Szé) × 40 mm (Ma)<br>(2-3/8 hüvelyk (Szé) × 1-1/2 hüvelyk<br>(Ma))           PRH60 (Amerikai kontinens)<br>PRH60: XG6651-001 (Európa)<br>PRH60: XG6651-001 (Európa)<br>PRH60: 115D02E7020 (más területek)                                                                                                    | 22.             | USB-kábel                                                           |
| XD1851-051         23.       Hímzőkeret (extra nagy)<br>300 mm (Szé) × 200 mm (Ma)<br>(11-3/4 hüvelyk (Szé) × 7-7/8 hüvelyk<br>(Ma))         PRH300 (Amerikai kontinens)<br>PRH300: XG6645-001 (Európa)<br>PRH300: 115D02E6019 (Kína)<br>PRH300: 115D02E7019 (más területek)         24.       Hímzőkeret (nagy)<br>180 mm (Szé) × 130 mm (Ma)<br>(7-1/8 hüvelyk (Szé) × 5-1/8 hüvelyk<br>(Ma))         PRH180: XG6647-001 (Európa)<br>PRH180: XG6647-001 (Európa)<br>PRH180: 115D02E6018 (Kína)<br>PRH180: 115D02E7018 (más területek)         25.       Hímzőkeret (közepes)<br>100 mm (Szé) × 100 mm (Ma)<br>(4 hüvelyk (Szé) × 4 hüvelyk (Ma)))         PRH100: XG6649-001 (Európa)<br>PRH100: XG6649-001 (Európa)<br>PRH100: XG6649-001 (Európa)<br>PRH100: XG6649-001 (Európa)<br>PRH100: XG6649-001 (Európa)         26.       Hímzőkeret (kicsi)<br>60 mm (Szé) × 40 mm (Ma)<br>(2-3/8 hüvelyk (Szé) × 1-1/2 hüvelyk<br>(Ma))         PRH60 (Amerikai kontinens)<br>PRH60: XG6651-001 (Európa)<br>PRH60: XG6651-001 (Európa)<br>PRH60: XG6651-001 (Európa)<br>PRH60: XG6651-001 (Európa)<br>PRH60: XG6651-001 (Európa)                                                                                                    | 5 M             |                                                                     |
| 23.         Hímzőkeret (extra nagy)<br>300 mm (Szé) × 200 mm (Ma)<br>(11-3/4 hüvelyk (Szé) × 7-7/8 hüvelyk<br>(Ma))           PRH300 (Amerikai kontinens)         PRH300: (11-3/4 hüvelyk (Szé) × 7-7/8 hüvelyk<br>(Ma))           PRH300: XG6645-001 (Európa)         PRH300: 115D02E6019 (Kína)           PRH300: 115D02E7019 (más területek)         Hímzőkeret (nagy)           180 mm (Szé) × 130 mm (Ma)<br>(7-1/8 hüvelyk (Szé) × 5-1/8 hüvelyk<br>(Ma))         PRH180: (Szé) × 5-1/8 hüvelyk<br>(Ma)           PRH180: XG6647-001 (Európa)<br>PRH180: 115D02E7018 (más területek)         PRH180: 115D02E7018 (Más területek)           25.         Hímzőkeret (közepes)<br>100 mm (Szé) × 100 mm (Ma)<br>(4 hüvelyk (Szé) × 4 hüvelyk (Ma))           PRH100: XG6649-001 (Európa)<br>PRH100: XG6649-001 (Európa)<br>PRH100: XG6649-001 (Európa)<br>PRH100: 115D02E7017 (más területek)           26.         Hímzőkeret (kicsi)<br>60 mm (Szé) × 40 mm (Ma)<br>(2-3/8 hüvelyk (Szé) × 1-1/2 hüvelyk<br>(Ma))           PRH60 (Amerikai kontinens)<br>PRH60 (Amerikai kontinens)           PRH60: XG6651-001 (Európa)<br>PRH60: XI15D02E6020 (Kína)           PRH60: 115D02E7020 (más területek)                                                                                                    |                 | XD1851-051                                                          |
| 23.       Hímzőkeret (extra nagy)<br>300 mm (Szé) × 200 mm (Ma)<br>(11-3/4 hüvelyk (Szé) × 7-7/8 hüvelyk<br>(Ma))         PRH300 (Amerikai kontinens)       PRH300 (Amerikai kontinens)         PRH300: XG6645-001 (Európa)       PRH300: N15D02E6019 (Kína)         PRH300: 115D02E7019 (más területek)       PRH300: 115D02E7019 (más területek)         24.       Hímzőkeret (nagy)<br>180 mm (Szé) × 130 mm (Ma)<br>(7-1/8 hüvelyk (Szé) × 5-1/8 hüvelyk<br>(Ma))         PRH180 (Amerika)       PRH180: XG6647-001 (Európa)         PRH180: 115D02E7018 (más területek)       PRH180: 115D02E7018 (más területek)         25.       Hímzőkeret (közepes)<br>100 mm (Szé) × 100 mm (Ma)<br>(4 hüvelyk (Szé) × 4 hüvelyk (Ma))         PRH100: XG6649-001 (Európa)       PRH100: XG6649-001 (Európa)         PRH100: XG6649-001 (Európa)       PRH100: XG6649-001 (Európa)         PRH100: XG6649-001 (Európa)       PRH100: XG6649-001 (Európa)         PRH100: XG6649-001 (Európa)       PRH100: 115D02E7017 (más területek)         26.       Hímzőkeret (kicsi)<br>60 mm (Szé) × 40 mm (Ma)<br>(2-3/8 hüvelyk (Szé) × 1-1/2 hüvelyk<br>(Ma))         PRH60: XG6651-001 (Európa)       PRH60: XG6651-001 (Európa)         PRH60: XG6651-001 (Európa)       PRH60: XG6651-001 (Európa)         PRH60: XG6651-001 (Európa)       PRH60: XG6651-001 (Európa)         PRH60: XG6651-001 (Európa)       PRH60: XG6651-001 (Európa)         PRH60: X115D02E6020 (Kína)       PRH60: X115D02E6020 (Kí                                                                                                    | Ser .           |                                                                     |
| 300 mm (Szé) × 200 mm (Ma)           (11-3/4 hüvelyk (Szé) × 7-7/8 hüvelyk (Ma))           PRH300 (Amerikai kontinens)           PRH300: XG6645-001 (Európa)           PRH300: 115D02E6019 (Kína)           PRH300: 115D02E7019 (más területek)           24.           Hímzőkeret (nagy)           180 mm (Szé) × 130 mm (Ma)           (7-1/8 hüvelyk (Szé) × 5-1/8 hüvelyk (Ma))           PRH180: XG6647-001 (Európa)           PRH180: XG6647-001 (Európa)           PRH180: NG6647-001 (Európa)           PRH180: NG6647-001 (Európa)           PRH180: NG6647-001 (Európa)           PRH180: NG6647-001 (Európa)           PRH180: NG6649-001 (Európa)           PRH180: 115D02E7018 (más területek)           25.           Hímzőkeret (közepes)           100 mm (Szé) × 100 mm (Ma)           (4 hüvelyk (Szé) × 4 hüvelyk (Ma))           PRH100: XG6649-001 (Európa)           PRH100: N: 115D02E7017 (más területek)           26.           Hímzőkeret (kicsi)           60 mm (Szé) × 40 mm (Ma)           (2-3/8 hüvelyk (Szé) × 1-1/2 hüvelyk (Ma))           PRH60 (Amerikai kontinens)           PRH60: XG6651-001 (Európa)           PRH60: XG6651-001 (Európa)           PRH60: XG6651-001 (Európa)           PRH6                                                                                                    | 23.             | Hímzőkeret (extra nagy)                                             |
| (Ma))       PRH300 (Amerikai kontinens)         PRH300: XG6645-001 (Európa)         PRH300: 115D02E6019 (Kína)         PRH300: 115D02E7019 (más területek)         24.         Hímzőkeret (nagy)         180 mm (Szé) × 130 mm (Ma)         (7-1/8 hüvelyk (Szé) × 5-1/8 hüvelyk         (Ma))         PRH300: 115D02E7019 (más területek)         24.         Hímzőkeret (nagy)         180 mm (Szé) × 130 mm (Ma)         (7-1/8 hüvelyk (Szé) × 5-1/8 hüvelyk         (Ma))         PRH180: XG6647-001 (Európa)         PRH180: N15D02E7018 (más területek)         PRH180: 115D02E7018 (más területek)         25.         100 mm (Szé) × 100 mm (Ma)         (4 hüvelyk (Szé) × 4 hüvelyk (Ma))         PRH100 (Amerika)         PRH100: XG6649-001 (Európa)         PRH100: 115D02E7017 (más területek)         26.         Hímzőkeret (kicsi)         60 mm (Szé) × 40 mm (Ma)         (2-3/8 hüvelyk (Szé) × 1-1/2 hüvelyk         (Ma))         PRH60 (Amerikai kontinens)         PRH60: XG6651-001 (Európa)         PRH60: XG6651-001 (Európa)         PRH60: XG6651-001 (Európa)         PRH60: XG6651-001 (Európa)         PRH60: XG6651-001 (Európa)                                                                                                    |                 | 300 mm (Sze) × 200 mm (Ma)<br>(11-3/4 hüvelyk (Szé) × 7-7/8 hüvelyk |
| PRH300 (Amerikai kontinens)           PRH300: XG6645-001 (Európa)           PRH300: 115D02E6019 (Kína)           PRH300: 115D02E7019 (más területek)           24.           Hímzőkeret (nagy)           180 mm (Szé) × 130 mm (Ma)           (7-1/8 hüvelyk (Szé) × 5-1/8 hüvelyk           (Ma))           PRH180 (Amerika)           PRH180: XG6647-001 (Európa)           PRH180: NG6647-001 (Európa)           PRH180: N15D02E7018 (más területek)           100 mm (Szé) × 100 mm (Ma)           (4 hüvelyk (Szé) × 4 hüvelyk (Ma))           PRH100: XG6649-001 (Európa)           PRH100 (Amerika)           PRH100: NG6649-001 (Európa)           PRH100: NG6649-001 (Európa)           PRH100: SG6649-001 (Európa)           PRH100: NG6649-001 (Európa)           PRH100: NG6649-001 (Európa)           PRH100: NG6649-001 (Európa)           PRH100: NG6649-001 (Európa)           PRH100: NG6649-001 (Európa)           PRH100: NG6649-001 (Európa)           PRH100: NG6649-001 (Európa)           PRH100: NG6649-001 (Európa)           PRH100: NG6649-001 (Európa)           PRH60 (Amerikai kontinens)           PRH60 (Amerikai kontinens)           PRH60: XG6651-001 (Európa)           PRH60: XG6651-001 (Európa)<                                                                                                    |                 | (Ma))                                                               |
| PRH300: XG6645-001 (Európa)<br>PRH300CN: 115D02E6019 (Kína)<br>PRH300: 115D02E7019 (más területek)           PRH300: 115D02E7019 (más területek)           PRH300: 115D02E7019 (más területek)           PRH300: 115D02E7019 (más területek)           PRH300: 115D02E7019 (más területek)           PRH300: 115D02E7019 (más területek)           PRH300: XG6647-001 (Európa)<br>PRH180 (Amerika)<br>PRH180: XG6647-001 (Európa)<br>PRH180: 115D02E6018 (Kína)<br>PRH180: 115D02E7018 (más területek)           PS         Hímzőkeret (közepes)<br>100 mm (Szé) × 100 mm (Ma)<br>(4 hüvelyk (Szé) × 4 hüvelyk (Ma))           PRH100 (Amerika)<br>PRH100: XG6649-001 (Európa)<br>PRH100: 115D02E6017 (Kína)<br>PRH100: 115D02E7017 (más területek)           PG         Hímzőkeret (kicsi)<br>60 mm (Szé) × 40 mm (Ma)<br>(2-3/8 hüvelyk (Szé) × 1-1/2 hüvelyk<br>(Ma))           PRH60 (Amerikai kontinens)<br>PRH60: XG6651-001 (Európa)<br>PRH60: XG6651-001 (Európa)<br>PRH60: XG6651-001 (Európa)<br>PRH60: XG6651-001 (Európa)<br>PRH60: 115D02E6020 (Kína)<br>PRH60: 115D02E7020 (más területek)                                                                                                    |                 | PRH300 (Amerikai kontinens)                                         |
| PRH300CN: 115D02E6019 (Kina)<br>PRH300: 115D02E7019 (más területek)           24.         Hímzőkeret (nagy)<br>180 mm (Szé) × 130 mm (Ma)<br>(7-1/8 hüvelyk (Szé) × 5-1/8 hüvelyk<br>(Ma))           PRH180: (Amerika)<br>PRH180: XG6647-001 (Európa)<br>PRH180: 115D02E6018 (Kína)<br>PRH180: 115D02E7018 (más területek)           25.         Hímzőkeret (közepes)<br>100 mm (Szé) × 100 mm (Ma)<br>(4 hüvelyk (Szé) × 4 hüvelyk (Ma))           PRH100 (Amerika)<br>PRH100: XG6649-001 (Európa)<br>PRH100: XG6649-001 (Európa)<br>PRH100: 115D02E6017 (Kína)<br>PRH100: 115D02E7017 (más területek)           26.         Hímzőkeret (kicsi)<br>60 mm (Szé) × 40 mm (Ma)<br>(2-3/8 hüvelyk (Szé) × 1-1/2 hüvelyk<br>(Ma))           PRH60 (Amerikai kontinens)<br>PRH60: XG6651-001 (Európa)<br>PRH60: XG6651-001 (Európa)<br>PRH60: XG6651-001 (Európa)<br>PRH60: XG6651-001 (Európa)<br>PRH60: XG6651-001 (Európa)<br>PRH60: XG6651-001 (Európa)<br>PRH60: XG6651-001 (Európa)<br>PRH60: XG6651-001 (Európa)<br>PRH60: XG6651-001 (Európa)<br>PRH60: XG6651-001 (Európa)<br>PRH60: XG6651-001 (Európa)<br>PRH60: 115D02E7020 (más területek)                                                                                                    | Autor           | PRH300: XG6645-001 (Európa)                                         |
| 24.         Hímzőkeret (nagy)<br>180 mm (Szé) × 130 mm (Ma)<br>(7-1/8 hüvelyk (Szé) × 5-1/8 hüvelyk<br>(Ma))           PRH180 (Amerika)<br>PRH180: XG6647-001 (Európa)<br>PRH180: N15D02E6018 (Kína)<br>PRH180: 115D02E7018 (más területek)           25.         Hímzőkeret (közepes)<br>100 mm (Szé) × 100 mm (Ma)<br>(4 hüvelyk (Szé) × 4 hüvelyk (Ma))           PRH100 (Amerika)<br>PRH100: XG6649-001 (Európa)<br>PRH100: XG6649-001 (Európa)<br>PRH100: 115D02E7017 (más területek)           26.         Hímzőkeret (kicsi)<br>60 mm (Szé) × 40 mm (Ma)<br>(2-3/8 hüvelyk (Szé) × 1-1/2 hüvelyk<br>(Ma))           PRH60 (Amerikai kontinens)<br>PRH60: XG6651-001 (Európa)<br>PRH60: XG6651-001 (Európa)                                                                                                    |                 | PRH30001: 115D02E6019 (Kina)<br>PRH300: 115D02E7019 (más tarülatak) |
| 180 mm (Szé) × 130 mm (Ma)           (7-1/8 hüvelyk (Szé) × 5-1/8 hüvelyk (Ma))           PRH180 (Amerika)           PRH180: XG6647-001 (Európa)           PRH180: NG647-001 (Európa)           PRH180: NG647-001 (Európa)           PRH180: 115D02E6018 (Kína)           PRH180: 115D02E7018 (más területek)           25.           100 mm (Szé) × 100 mm (Ma)           (4 hüvelyk (Szé) × 4 hüvelyk (Ma))           PRH100 (Amerika)           PRH100: XG6649-001 (Európa)           PRH100: NG649-001 (Európa)           PRH100: 115D02E7017 (más területek)           26.           Hímzőkeret (kicsi)           60 mm (Szé) × 40 mm (Ma)           (2-3/8 hüvelyk (Szé) × 1-1/2 hüvelyk (Ma))           PRH60 (Amerikai kontinens)           PRH60: XG6651-001 (Európa)           PRH60: XG6651-001 (Európa)           PRH60: XI15D02E6020 (Kína)           PRH60: 115D02E7020 (más területek)                                                                                                    | 24.             | Hímzőkeret (nagv)                                                   |
| (7-1/8 hüvelyk (Szé) × 5-1/8 hüvelyk (Ma))           PRH180 (Amerika)           PRH180: XG6647-001 (Európa)           PRH180: N15D02E6018 (Kína)           PRH180: 115D02E7018 (más területek)           25.           Hímzőkeret (közepes)           100 mm (Szé) × 100 mm (Ma)           (4 hüvelyk (Szé) × 4 hüvelyk (Ma))           PRH100 (Amerika)           PRH100: XG6649-001 (Európa)           PRH100: N15D02E7017 (más területek)           26.           Hímzőkeret (kicsi)           60 mm (Szé) × 40 mm (Ma)           (2-3/8 hüvelyk (Szé) × 1-1/2 hüvelyk (Ma))           PRH60 (Amerikai kontinens)           PRH60: XG6651-001 (Európa)           PRH60: XG6651-001 (Európa)           PRH60: XG6651-001 (Európa)           PRH60: N115D02E6020 (Kína)           PRH60: 115D02E7020 (más területek)                                                                                                    |                 | 180 mm (Szé) × 130 mm (Ma)                                          |
| Image: PRH180 (Amerika)           PRH180: XG6647-001 (Európa)           PRH180CN: 115D02E6018 (Kína)           PRH180: XI5D02E7018 (más területek)           25.           Hímzőkeret (közepes)           100 mm (Szé) × 100 mm (Ma)           (4 hüvelyk (Szé) × 4 hüvelyk (Ma))           PRH100 (Amerika)           PRH100: XG6649-001 (Európa)           PRH100: Sige (Kise)           PRH100: 115D02E7017 (más területek)           26.           Hímzőkeret (kicsi)           60 mm (Szé) × 40 mm (Ma)           (2-3/8 hüvelyk (Szé) × 1-1/2 hüvelyk           (Ma))           PRH60 (Amerikai kontinens)           PRH60: XG6651-001 (Európa)           PRH60: XG6651-001 (Európa)           PRH60: XG6651-001 (Európa)           PRH60: XG6651-001 (Európa)           PRH60: XG6651-001 (Európa)           PRH60: XG6651-001 (Európa)           PRH60: XG6651-001 (Európa)           PRH60: XG6651-001 (Európa)           PRH60: 115D02E7020 (más területek)                                                                                                    |                 | (7-1/8 hůvelyk (Szé) × 5-1/8 hůvelyk<br>(Ma))                       |
| PRH180: XG6647-001 (Európa)           PRH180: XG6647-001 (Európa)           PRH180CN: 115D02E6018 (Kína)           PRH180: 115D02E7018 (más területek)           25.           Hímzőkeret (közepes)           100 mm (Szé) × 100 mm (Ma)           (4 hüvelyk (Szé) × 4 hüvelyk (Ma))           PRH100 (Amerika)           PRH100: XG6649-001 (Európa)           PRH100: 115D02E6017 (Kína)           PRH100: 115D02E7017 (más területek)           26.           Hímzőkeret (kicsi)           60 mm (Szé) × 40 mm (Ma)           (2-3/8 hüvelyk (Szé) × 1-1/2 hüvelyk           (Ma))           PRH60 (Amerikai kontinens)           PRH60: XG6651-001 (Európa)           PRH60: XG6651-001 (Európa)           PRH60: 115D02E6020 (Kína)           PRH60: 115D02E7020 (más területek)                                                                                                    |                 | PRH180 (Amerika)                                                    |
| PRH180CN: 115D02E6018 (Kína)<br>PRH180: 115D02E7018 (más területek)           25.         Hímzőkeret (közepes)<br>100 mm (Szé) × 100 mm (Ma)<br>(4 hüvelyk (Szé) × 4 hüvelyk (Ma))           PRH100 (Amerika)<br>PRH100: XG6649-001 (Európa)<br>PRH100CN: 115D02E6017 (Kína)<br>PRH100: 115D02E7017 (más területek)           26.         Hímzőkeret (kicsi)<br>60 mm (Szé) × 40 mm (Ma)<br>(2-3/8 hüvelyk (Szé) × 1-1/2 hüvelyk<br>(Ma))           PRH60 (Amerikai kontinens)<br>PRH60: XG6651-001 (Európa)<br>PRH60: XG6651-001 (Európa)<br>PRH60: T15D02E6020 (Kína)<br>PRH60: 115D02E7020 (más területek)                                                                                                    |                 | PRH180: XG6647-001 (Európa)                                         |
| PRH180: 115D02E7018 (más területek)           25.         Hímzőkeret (közepes)<br>100 mm (Szé) × 100 mm (Ma)<br>(4 hüvelyk (Szé) × 4 hüvelyk (Ma))           PRH100: (Amerika)<br>PRH100: XG6649-001 (Európa)<br>PRH100CN: 115D02E6017 (Kína)<br>PRH100: 115D02E7017 (más területek)           26.         Hímzőkeret (kicsi)<br>60 mm (Szé) × 40 mm (Ma)<br>(2-3/8 hüvelyk (Szé) × 1-1/2 hüvelyk<br>(Ma))           PRH60 (Amerikai kontinens)<br>PRH60: XG6651-001 (Európa)<br>PRH60CN: 115D02E6020 (Kína)<br>PRH60: 115D02E7020 (más területek)                                                                                                    |                 | PRH180CN: 115D02E6018 (Kína)                                        |
| 25.         FilmZokeret (Kozepes)           100 mm (Szé) × 100 mm (Ma)         (4 hüvelyk (Szé) × 4 hüvelyk (Ma))           PRH100 (Amerika)         PRH100 (Amerika)           PRH100: XG6649-001 (Európa)         PRH100CN: 115D02E6017 (Kína)           PRH100: 115D02E7017 (más területek)         PRH100: 115D02E7017 (más területek)           26.         Hímzőkeret (kicsi)           60 mm (Szé) × 40 mm (Ma)         (2-3/8 hüvelyk (Szé) × 1-1/2 hüvelyk (Ma))           PRH60 (Amerikai kontinens)         PRH60: XG6651-001 (Európa)           PRH60: XG6651-001 (Európa)         PRH60CN: 115D02E6020 (Kína)           PRH60: 115D02E7020 (más területek)         PRH60: 115D02E7020 (más területek)                                                                                                    | 25              | PRH180: 115D02E7018 (más területek)                                 |
| (4 hüvelyk (Szé) × 4 hüvelyk (Ma))           PRH100 (Amerika)           PRH100: XG6649-001 (Európa)           PRH100: 115D02E6017 (Kína)           PRH100: 115D02E7017 (más területek)           26.           Hímzőkeret (kicsi)           60 mm (Szé) × 40 mm (Ma)           (2-3/8 hüvelyk (Szé) × 1-1/2 hüvelyk           (Ma))           PRH60: XG6651-001 (Európa)           PRH60: XG6651-001 (Európa)           PRH60: 115D02E6020 (Kína)           PRH60: 115D02E7020 (más területek)                                                                                                    | 23.             | $100 \text{ mm} (\text{Szé}) \times 100 \text{ mm} (\text{Ma})$     |
| PRH100 (Amerika)           PRH100: XG6649-001 (Európa)           PRH100: XG6649-001 (Európa)           PRH100CN: 115D02E6017 (Kína)           PRH100: 115D02E7017 (más területek)           26.           Hímzőkeret (kicsi)           60 mm (Szé) × 40 mm (Ma)           (2-3/8 hüvelyk (Szé) × 1-1/2 hüvelyk           (Ma))           PRH60 (Amerikai kontinens)           PRH60: XG6651-001 (Európa)           PRH60CN: 115D02E6020 (Kína)           PRH60: 115D02E7020 (más területek)                                                                                                    |                 | (4 hüvelyk (Szé) × 4 hüvelyk (Ma))                                  |
| PRH100: XG6649-001 (Európa)           PRH100CN: 115D02E6017 (Kína)           PRH100: 115D02E7017 (más területek)           26.         Hímzőkeret (kicsi)           60 mm (Szé) × 40 mm (Ma)           (2-3/8 hüvelyk (Szé) × 1-1/2 hüvelyk           (Ma))           PRH60 (Amerikai kontinens)           PRH60: XG6651-001 (Európa)           PRH60CN: 115D02E6020 (Kína)           PRH60: 115D02E7020 (más területek)                                                                                                    |                 | PRH100 (Amerika)                                                    |
| PRH100CN: 115D02E0017 (Kina)           PRH100: 115D02E7017 (más területek)           26.         Hímzőkeret (kicsi)           60 mm (Szé) × 40 mm (Ma)           (2-3/8 hüvelyk (Szé) × 1-1/2 hüvelyk           (Ma))           PRH60 (Amerikai kontinens)           PRH60: XG6651-001 (Európa)           PRH60CN: 115D02E6020 (Kína)           PRH60: 115D02E7020 (más területek)                                                                                                    |                 | PRH100: XG6649-001 (Európa)                                         |
| 26.<br>Hímzőkeret (kicsi)<br>60 mm (Szé) × 40 mm (Ma)<br>(2-3/8 hüvelyk (Szé) × 1-1/2 hüvelyk<br>(Ma))<br>PRH60 (Amerikai kontinens)<br>PRH60: XG6651-001 (Európa)<br>PRH60CN: 115D02E6020 (Kína)<br>PRH60: 115D02E7020 (más területek)                                                                                                    |                 | PRH100: 115D02E0017 (Mina)<br>PRH100: 115D02F7017 (más területek)   |
| 60 mm (Szé) × 40 mm (Ma)<br>(2-3/8 hüvelyk (Szé) × 1-1/2 hüvelyk<br>(Ma))<br>PRH60 (Amerikai kontinens)<br>PRH60: XG6651-001 (Európa)<br>PRH60CN: 115D02E6020 (Kína)<br>PRH60: 115D02E7020 (más területek)                                                                                                    | 26.             | Hímzőkeret (kicsi)                                                  |
| (2-3/8 huvelyk (Sze) × 1-1/2 huvelyk<br>(Ma))<br>PRH60 (Amerikai kontinens)<br>PRH60: XG6651-001 (Európa)<br>PRH60CN: 115D02E6020 (Kína)<br>PRH60: 115D02E7020 (más területek)                                                                                                    |                 | 60 mm (Szé) × 40 mm (Ma)                                            |
| PRH60 (Amerikai kontinens)<br>PRH60: XG6651-001 (Európa)<br>PRH60CN: 115D02E6020 (Kína)<br>PRH60: 115D02E7020 (más területek)                                                                                                    | E TOL           | (2-3/8 huvelyk (Sze) × 1-1/2 húvelyk<br>(Ma))                       |
| PRH60: XG6651-001 (Európa)<br>PRH60CN: 115D02E6020 (Kína)<br>PRH60: 115D02E7020 (más területek)                                                                                                    |                 | PRH60 (Amerikai kontinens)                                          |
| PRH60CN: 115D02E6020 (Kína)<br>PRH60: 115D02E7020 (más területek)                                                                                                    |                 | PRH60: XG6651-001 (Európa)                                          |
| PRH60: 115D02E7020 (más területek)                                                                                                    |                 | PRH60CN: 115D02E6020 (Kína)                                         |
|                                                                                                    | -               |                                                                     |

|                   | Alkatrész neve                                                                                                    |
|-------------------|----------------------------------------------------------------------------------------------------|
|                   | Alkatrész kódja                                                                                                    |
| 27.               | Hímzőlemez (extra nagy)<br>300 mm (Szé) × 200 mm (Ma)<br>(11-3/4 hüvelyk (Szé) × 7-7/8 hüvelyk<br>(Ma))<br>XC5704-051 |
| 28.               | Hímzőlemez (nagy)<br>180 mm (Szé) × 130 mm (Ma)<br>(7-1/8 hüvelyk (Szé) × 5-1/8 hüvelyk<br>(Ma))<br>XC5721-051        |
| 29.               | Hímzőlemez (közepes)<br>100 mm (Szé) × 100 mm (Ma)<br>(4 hüvelyk (Szé) × 4 hüvelyk (Ma))<br>XC5759-051                |
| 30.               | Hímzőlemez (kicsi)<br>60 mm (Szé) × 40 mm (Ma)<br>(2-3/8 hüvelyk (Szé) × 1-1/2 hüvelyk<br>(Ma))<br>XC5761-051         |
| 31.               | A hímzőkerettartó<br>(fehér sarokborítással)<br>XF2222-001                                                            |
| 32.               | <b>B hímzőkerettartó</b><br>(világosszürke sarokborítással)<br>XF2223-001                                             |
| 33.               | Használati utasítás                                                                                                   |
| $\langle \rangle$ | Ez a használati útmutató                                                                                              |
| 34.               | Gyors útmutató                                                                                                    |
| $\langle \rangle$ | Keresse fel a Brother márkakereskedőt.                                                                                |
| 35.               | Hímzésminta-útmutató                                                                                                  |
| $\langle \rangle$ | Keresse fel a Brother márkakereskedőt.                                                                                |
| 36.               | Tápkábel                                                                                                    |
| G AME             | Keresse fel a Brother márkakereskedőt.                                                                                |
| 37.               | Orsótok (gépen)                                                                                                    |
|                   | XC7206-001                                                                                                    |

#### Emlékeztető –

 A mellékelt érintőtoll a vezérlőpanel hátoldalán található érintőtoll-tartóban tárolható. (8. oldal)

# Egyes országokban és régiókban mellékelt tartozékok

|            | Alkatrész neve                                                                                                    |
|------------|----------------------------------------------------------------------------------------------------|
|            | Alkatrész kódja                                                                                                    |
| 1.         | Sapkakeretkészlet                                                                                                    |
|            | PRCF3 (Amerikai kontinens)<br>PRCF3: XE2158-201 (Európa)<br>PRCF3CN: 115D02E6002 (Kína)<br>PRCF3: 115D02E7002 (más területek) |
| 2.         | Hímzésminta-útmutató (kiegészítő)                                                                                             |
| $\bigcirc$ | Keresse fel a Brother márkakereskedőt.                                                                                        |
| 3.         | Orsócsévélő készlet<br>(Lásd: 54. oldal.)                                                                                     |
|            | PRBW1                                                                                                    |

# Külön megvásárolható tartozékok

A következő alkatrészek külön megvásárolható tartozékok.

|              | Alkatrész neve                       |
|--------------|--------------------------------------|
|              | Alkatrész kódja                      |
| 1.           | Csöves keret asztal                  |
|              |                                      |
|              | PRTT1 (Amerika)                      |
|              | PRTT1: D01FAF-001 (Európa)           |
|              | PRTT1CN: 115K02E6002 (Kína)          |
| 9            | PRTT1AP: 115K02E7002 (más területek) |
| 2.           | Széles asztal                        |
| $\sim$       |                                      |
| 10           | PRWT1 (Amerika)                      |
|              | PRWT1: XG6731-001 (Európa)           |
|              | PRWT1CN: 115K02E6001 (Kína)          |
|              | PRWT1: 115K02E7001 (más területek)   |
| 3.           | Hímzőállvány                         |
|              |                                      |
|              | PRNSTD2 (Amerikai kontinens)         |
| a the second | VRPRNSTD: XG3199-001 (Európa)        |
|              | VRPRNSTDCN: 115Z05E6005 (Kína)       |
|              | VRPRNSTD: 115Z05E7005 (más           |
|              | területek)                           |
| ~ 6          |                                      |
| 4.           | Keretkészlet lapos simléderes        |
|              | sapkahoz                             |
|              | PRCF5 (Amerika)                      |
|              | PRCF5: D01FAB-001 (Európa)           |
|              | PRCF5CN: 115D02E600J (Kína)          |
|              | PRCF5AP: 115D02E700J (más területek) |
|              |                                      |
|              |                                      |

| 5           | Aikatresz kodja<br>Korot lapos simlódoros sankábo-                                                                                                    |
|-------------|----------------------------------------------------------------------------------------------------|
| 5.          | 130 mm (Szé) × 60 mm (Ma)<br>(5-1/8 hůvelyk (Szé) × 2-3/8 hůvelyk<br>(Ma))<br>PBCEH5 (Amerikai kontinens)                                              |
| LOJ)        | PRCFH5: D01FA5-001 (Európa)<br>PRCFH5CN: 115D02E600G (Kína)<br>PRCFH5AP: 115D02E700G (más<br>területek)                                                |
| 6.          | Sapkakeret<br>130 mm (Szé) × 60 mm (Ma)<br>(5-1/8 hüvelyk (Szé) × 2-3/8 hüvelyk<br>(Ma))<br>PRCFH3 (Amerikai kontinens)<br>PBCEH3: XG6695-001 (Európa) |
| 7.          | PRCFH3: 115D02E7008 (más területek)<br>Befogóállvány                                                                                                   |
| q           | (sapkakerethez (PRCFH1/PRCFH2/<br>PRCFH3))                                                                                                    |
|             | PRCFJ2 (Amerikal kontinens)<br>PRCFJ2: XG6661-001 (Európa)<br>PRCFJ2: 115D02E7009 (más területek)                                                      |
| 8.          | Hengeres keretkészlet                                                                                                    |
|             | PRCL1 (Amerikai kontinens)<br>PRCL1: XG6697-001 (Európa)<br>PRCL1CN: 115D02E6011 (Kína)<br>PRCL1: 115D02E7011 (más területek)                          |
| 9.          | Hengeres keret                                                                                                    |
|             | 90 mm (Szé) × 80 mm (Ma)<br>(3-1/2 hüvelyk (Szé) × 3 hüvelyk<br>(Ma))<br>PRCLH1 (Amerikai kontinens)                                                   |
|             | PRCLH1: XG6699-001 (Európa)<br>PRCLH1: 115D02E7010 (más területek)                                                                                     |
|             | Különböző M mágneses keret készlet<br>100 mm (Szé) × 100 mm (Ma)<br>(4 hüvelyk (Szé) × 4 hüvelyk (Ma))                                                 |
|             | PRVMFMKIT (Amerikai kontinens)<br>PRVMFMKIT: D01XJY-001 (Európa)<br>PRVMFMKITCN: 115D02E600M (Kína)<br>PRVMFMKITAP: 115D02E700M (más<br>területek)     |
| 11.         | Különböző M mágneses keret<br>100 mm (Szé) × 100 mm (Ma)<br>(4 hüvelyk (Szé) × 4 hüvelyk (Ma))                                                         |
| T<br>T<br>T | PRVMFM (Amerikai kontinens)<br>PRVMFM: D01XK7-001 (Európa)<br>PRVMFMCN: 115D02E600N (Kína)<br>PRVMFMAP: 115D02E700N (más<br>területek)                 |
|             | Különböző L mágneses keret készlet<br>180 mm (Szé) × 130 mm (Ma)<br>(7-1/8 hüvelyk (Szé) × 5-1/8 hüvelyk<br>(Ma))                                      |
|             | PRVMFLKIT (Amerikai kontinens)<br>PRVMFLKIT: D01XHD-001 (Európa)<br>PRVMFLKITCN: 115D02E600P (Kína)<br>PRVMFLKITAP: 115D02E700P (más<br>területek)     |
| 13.         | Különböző L mágneses keret<br>180 mm (Szé) × 130 mm (Ma)<br>(7-1/8 hüvelyk (Szé) × 5-1/8 hüvelyk<br>(Ma))                                              |
|             | PRVMFL (Amerikai kontinens)<br>PRVMFL: D01XHM-001 (Európa)<br>PRVMFLCN: 115D02E600L (Kína)<br>PRVMFLAP: 115D02E700L (más<br>területek)                 |

|           | Alkatrész neve                                                                                                    |     | Alkatrész neve                                                                                                    |
|-----------|----------------------------------------------------------------------------------------------------|-----|----------------------------------------------------------------------------------------------------|
|           | Alkatrész kódja                                                                                                    |     | Alkatrész kódja                                                                                                    |
| 14.       | Mágneses szalagkeret<br>360 mm (Szé) × 200 mm (Ma)<br>(14 hüvelyk (Szé) × 7-7/8 hüvelyk (Ma))<br>PRMS360 (Amerikai kontinens)<br>PRMS260: D016AN 001 (Furéna)                                                                   | 24. | Lapos keret<br>300 mm (Szé) × 200 mm (Ma)<br>(11-3/4 hüvelyk (Szé) ×<br>7-7/8 hüvelyk (Ma))<br>BRE300 (Amgeikai kaptinana)                                                                                                    |
| I III SAN | PRMS360: D01FAN-001 (EUropa)<br>PRMS360CN: 115D02E600K (Kína)<br>PRMS360AP: 115D02E700K (más területek)                                                                                                    | 25  | PRF300 (Amerikai kontiniens)<br>PRF300: XG6693-001 (Európa)<br>PRF300: 115D02E7016 (más területek)                                                                                                    |
|           | (Ma) (11-3/4 hüvelyk (Szé) × 200 mm<br>(Ma) (11-3/4 hüvelyk (Szé) ×<br>7-7/8 hüvelyk (Ma))                                                                                                    |     | 45 mm (Szé) × 24 mm (Ma)<br>(1-3/4 hüvelyk (Szé) × 7/8 hüvelyk (Ma))                                                                                                    |
|           | Magneses keretkeszlet<br>50 mm (Szé) × 50 mm (Ma)<br>(2 hüvelyk (Szé) × 2 hüvelyk (Ma))<br>PRMHA50 (Amerika)<br>PRMFA50: XG8593-001 (Európa)                                                                                    |     | PRCLP45B: XF2251-001 (Európa)<br>PRCLP45BCN: 115D02E6012 (Kína)<br>PRCLP45B: 115D02E7012 (más<br>területek)                                                                                                    |
| 16.       | PRMFA50AP: 115D02E700E (más területek)<br>Mágneses keret<br>50 mm (Szé) × 50 mm (Ma)<br>(2 hüvelyk (Szé) × 2 hüvelyk (Ma))<br>PRMH50 (Amerika)<br>PRMF50: XG8597-001 (Európa)<br>PRMF50AP: 115D02E700F (más<br>területek)       |     | S betogokeret, L & R (bal és jobb)<br>45 mm (Szé) × 24 mm (Ma)<br>(1-3/4 hüvelyk (Szé) × 7/8 hüvelyk (Ma))<br>PRCLP45LR (Amerikai kontinens)<br>PRCLP45LR: XF2255-001 (Európa)<br>PRCLP45LRCN: 115D02E6013 (Kína)<br>PRCLP45LR: 115D02E7013 (más<br>területek) |
| 17.       | Steppelő keret<br>200 mm (Szé) × 200 mm (Ma)<br>(7-7/8 hüvelyk (Szé) × 7-7/8 hüvelyk (Ma))<br>PRPQF200 (Amerikai kontinens)<br>PRPQF200: XG6727-001 (Európa)<br>PRPQF200CN: 115D02E6025 (Kína)                                  | 27. | S befogókeret, egyenes<br>45 mm (Szé) × 24 mm (Ma)<br>(1-3/4 hüvelyk (Szé) × 7/8 hüvelyk (Ma))<br>PRCLP45S (Amerikai kontinens)<br>PRCLP45S: 115D02E7015 (más terület*)<br>* Európában nem elérhető                                                            |
| 18.       | PRPQF200: 115D02E7025 (más<br>területek)<br>Szegélykeret<br>300 mm (Szé) × 100 mm (Ma)<br>(11-3/4 hüvelyk (Szé) × 4 hüvelyk (Ma))<br>PRPBF1 (Amerikai kontinens)<br>PRPBF1: XG6729-001 (Európa)<br>PRPBF1CN: 115D02E6022 (Kína) |     | S befogókeret, L & R (bal és jobb),<br>készletben<br>45 mm (Szé) × 24 mm (Ma)<br>(1-3/4 hüvelyk (Szé) × 7/8 hüvelyk (Ma))<br>PRCLP45LRD (Amerikai kontinens)<br>PRCLP45LRD: 115D02E7014 (más terület*)<br>* Európában nem elérhető                             |
| 19.       | RPBF1: 115D02E7022 (mas teruletek) Kerek keret készlet                                                                                                    | 29. | M befogókeret-készlet<br>100 mm (Szé) × 100 mm (Ma)                                                                                                    |
| 20.       | PRPRFK1: XG6725-001 (Európa)<br>PRPRFK1CN: 115D02E6029 (Kína)<br>PRPRFK1: 115D02E7029 (más területek)<br>Kerek keret                                                                                                    |     | (4 hüvelyk (Szé) × 4 hüvelyk (Ma))<br>PRCLPM1 (Amerika)<br>PRCLP100B: XG6235-001 (Európa)<br>PRCLPM1CN: 115D02E600B (Kína)                                                                                                    |
|           | (Ø100 mm (4 hüvelyk))<br>PRPRF100 (Amerika)<br>PRPRF100: XG6737-001 (Európa)<br>PRPRF100CN: 115D02E6026 (Kína)<br>PRPRF100: 115D02E7026 (más                                                                                    | 30. | PRCLPM1AP: 115D02E700B (más<br>területek)<br>Kompakt keret készlet<br>70: 70 mm (Szé) × 41 mm (Ma)<br>(2-3/4 hüvelyk (Szé) × 1-5/8 hüvelyk                                                                                                    |
| 21.       | területek)<br>Kerek keret<br>(∅130 mm (5 hüvelyk))<br>PRPRF130 (Amerika)<br>PRPRF130: XG6739-001 (Európa)<br>PRPRF130CN: 115D02E6027 (Kína)<br>PRPRF130: 115D02E7027 (más                                                       |     | (Ma))<br>50: 50 mm (Szé) × 50 mm (Ma)<br>(2 hüvelyk (Szé) × 2 hüvelyk (Ma))<br>44: 44 mm (Szé) × 38 mm (Ma)<br>(1-3/4 hüvelyk (Szé) × 1-1/2 hüvelyk<br>(Ma))<br>Álló tájolás:<br>33 mm (Szé) × 75 mm (Ma)<br>(1 5 (16 hüvelyk (Szé) x                          |
| 22.       | Teruletek)         Kerek keret         (∅160 mm (6 hüvelyk))         PRPRF160 (Amerika)         PRPRF160: XG6741-001 (Európa)         PRPRF160: XG6741-001 (Európa)                                                             |     | 2-15/16 hüvelyk (32e) x<br>2-15/16 hüvelyk (Ma))<br>PRHCK1 (Amerikai kontinens)<br>PRSFK1: XG6209-001 (Európa)<br>PRHCK1CN: 115D02E600A (Kína)<br>PRHCK1AP: 115D02E700A (más területek)                                                                        |
| 23.       | PRPRF160: 115D02E7028 (más<br>területek)<br>C hímzőkerettartó (sötétszürke<br>sarokborítással)                                                                                                    | 31. | Hevederes keret<br>70 mm (Szé) × 200 mm (Ma)<br>(2-3/4 hüvelyk (Szé) × 7-7/8 hüvelyk (Ma))<br>PRHSL200 (Amerikai kontinens)                                                                                                    |
|           | PRPARMC (Amerikai kontinens)<br>PRPARMC: XG6743-001 (Európa)<br>PRPARMC: 115D02E7021 (más területek)                                                                                                    |     | PRHSL200: XG5284-001 (Európa)<br>PRHSL200CN: 115D02E600C (Kína)<br>PRHSL200AP: 115D02E700C (más területek)                                                                                                    |

|     | Alkatrész neve                                                                                         |
|-----|----------------------------------------------------------------------------------------------------|
|     | Alkatrész kódja                                                                                        |
| 32. | Szabadkarú befogóállvány                                                                               |
|     | PRMHJ1 (Amerikai kontinens)<br>PRMFJ1: XH1533-001 (Európa)<br>PRMFJ1AP: 115D02E700H (más<br>területek) |
| 33. | Fémorsó                                                                                                |
|     | 100376-051                                                                                             |
| 34. | Súly (S)                                                                                               |
|     | XC6631-051                                                                                             |

#### ☆ Megjegyzés

 A géphez külön megvásárolható tartozékok teljes listáját kérje a legközelebbi hivatalos Brother márkakereskedőtől.

#### Emlékeztető

- Mindig a géphez ajánlott kiegészítőket használja.
- A nyomtatás időpontjában minden műszaki adat helyes. Ne feledje, hogy egyes műszaki adatok külön értesítés nélkül változhatnak.

# A GÉP BEÁLLÍTÁSA

#### Beállítási és szállítási óvintézkedések

# 🗚 VIGYÁZAT

- Az üzemi környezet hőmérsékletének 5 °C (40 °F) és 40 °C (104 °F) között kell lennie. Amennyiben a gépet túl hideg vagy túl meleg környezetben működteti, az a gép hibás működéséhez vezethet.
- Ne használja a gépet olyan helyen, ahol közvetlen napfénynek van kitéve, ellenkező esetben ez a gép hibás működéséhez vezethet.
- A gépet úgy állítsa fel, hogy mind a négy állítható lába érintkezzen az íróasztallal vagy asztallal, hogy a gép vízszintes helyzetben legyen.
- Ne takarja el a gép hátulján és az aljának hátsó részén lévő szellőzőnyílásokat, például úgy, hogy valamit a gép alá helyez és ne hagyja, hogy szösz vagy por gyűljön össze a szellőzőnyílásokban, ellenkező esetben túlmelegedhet a gép motorja, ami tüzet vagy a gép megrongálódását okozhatja.
- A gép tömege körülbelül 38 kg (83 lb). A gép szállítását és felállítását mindig két embernek kell végeznie.
- A gép szállításakor ügyeljen arra, hogy ketten emeljék a gépet, az aljánál, a jelzett kivágásoknál fogva (①). A gép bármely más területen történő megemelése esetén a gép sérülhet, vagy akár le is ejthetik, ami sérüléseket is okozhat.

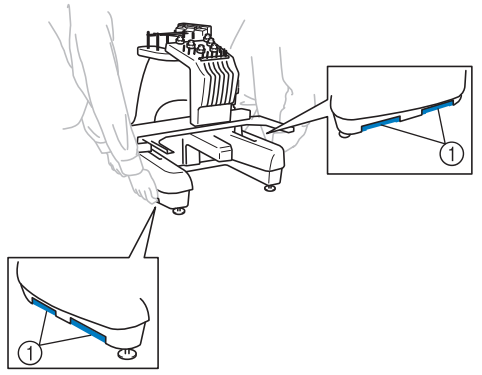

- Villámlás esetén kapcsolja ki a gépet és húzza ki a tápkábelt. A villámlás a gép meghibásodását okozhatja.
- Ne csatlakoztassa a tápkábelt a géphez, amíg a gép beállítását nem fejezte be, ellenkező esetben a gép sérülést okozhat, ha véletlenül megnyomja valaki a "Start/Stop" gombot, és a gép elkezdi a hímzést.

- A gép kenésekor viseljen védőszemüveget és kesztyűt, hogy elkerülje a zsír vagy olaj szembe vagy bőrre kerülését. Ne vegye az olajat vagy zsírt a szájába. Az olajat és zsírt gyermekek elől el kell zárni.
- A hímzőkeret vagy más mellékelt tartozék csatlakoztatásakor és leválasztásakor, valamint a gép karbantartásakor ügyeljen arra, hogy semmi ne ütközzön a gép mozgó alkatrészeivel.

# ▲ VIGYÁZAT

- A meghibásodások vagy károsodások elkerülése érdekében, ne tegye ki a gépet a következő körülményeknek.
  - Folyadékok, például víz
  - Túlzott mértékű por
  - Közvetlen napfény
  - Szélsőségesen magas vagy alacsony hőmérséklet. Az üzemi környezetnek 5 °C (40 °F) és 40 °C (104 °F).
  - Nem elegendő hely
  - Tárgyak a hímzőkeret mozgásterében
  - Eltakart szellőzőnyílások
  - Instabil felület
- Ne használjon hosszabbító kábelt vagy olyan többcsatlakozós adapter, amelybe már több berendezés csatlakoztatva van.

# A gép beállítása

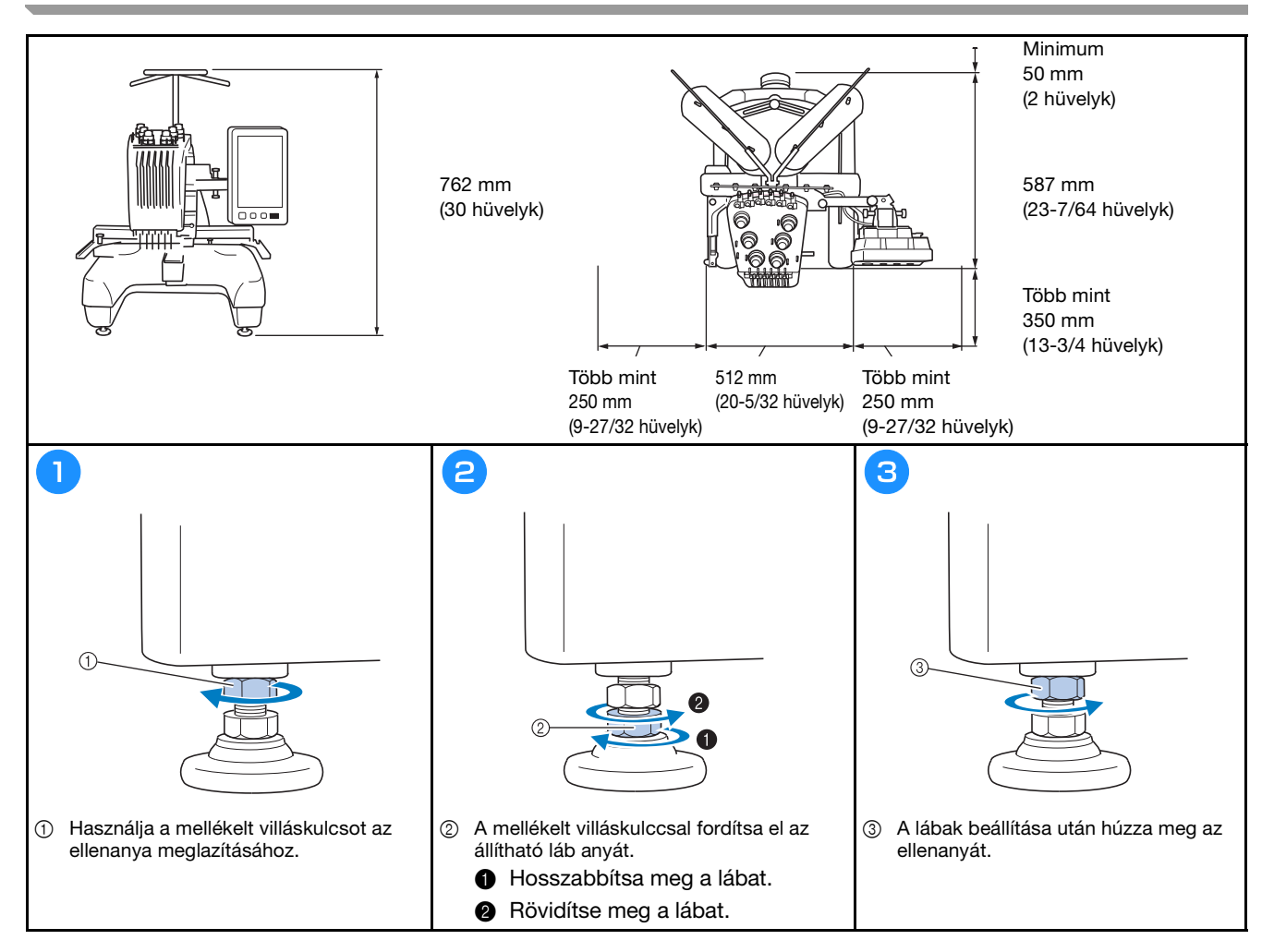

# A vezérlőpanel helyzetének beállítása

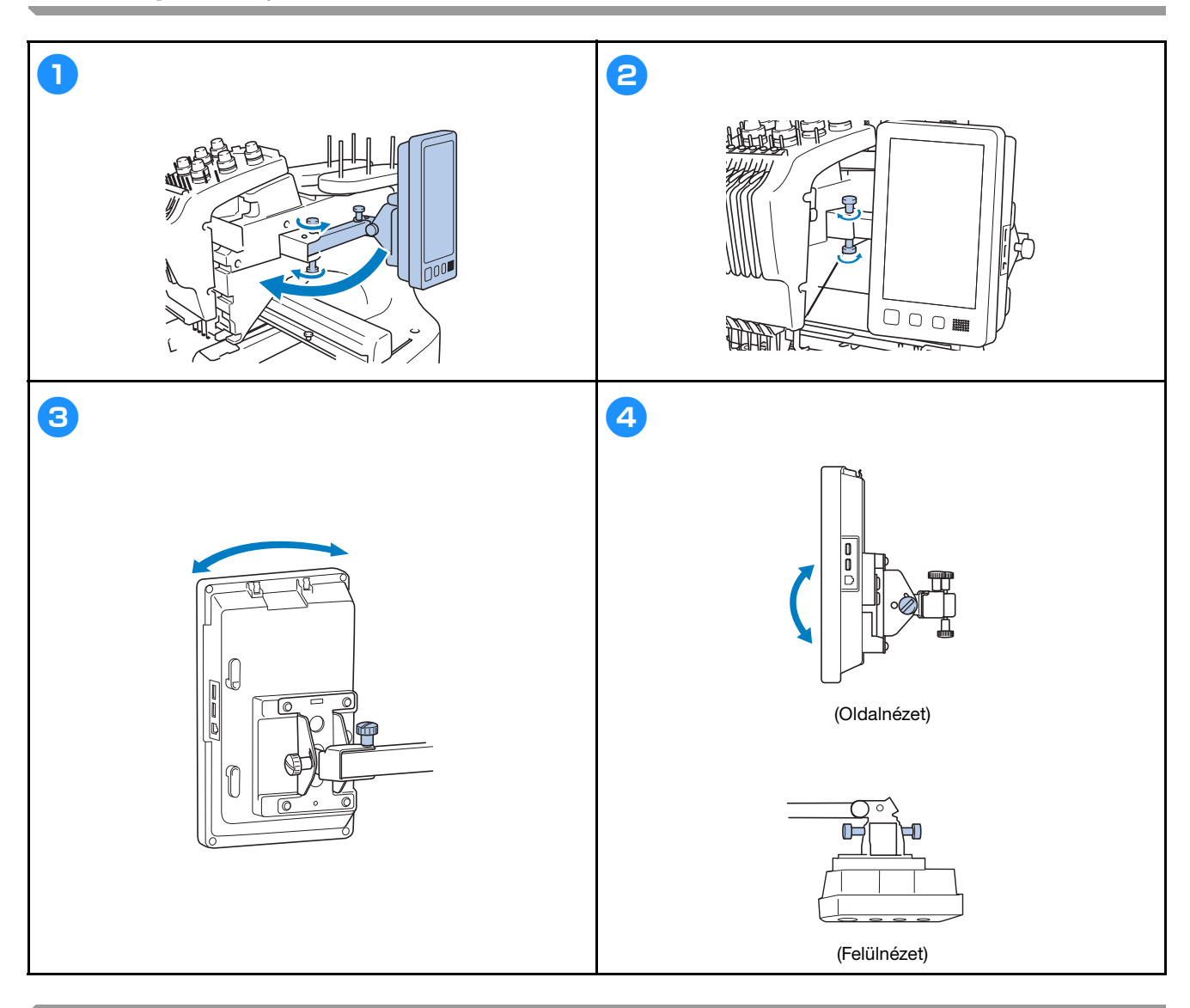

#### A szálvezető szerkezet előkészítése

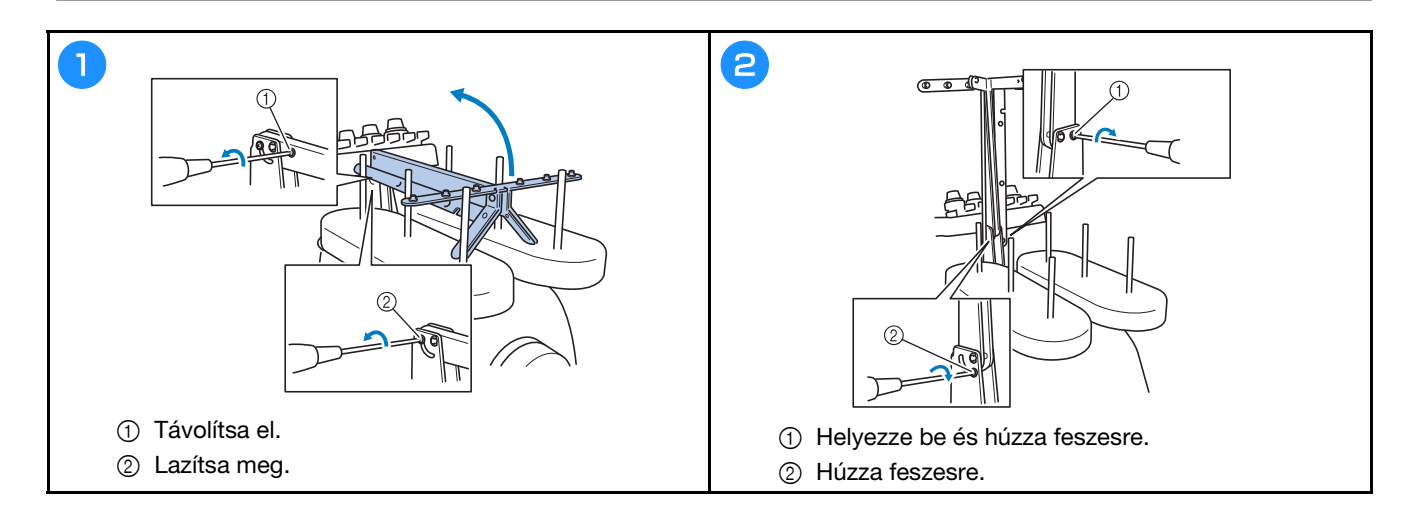

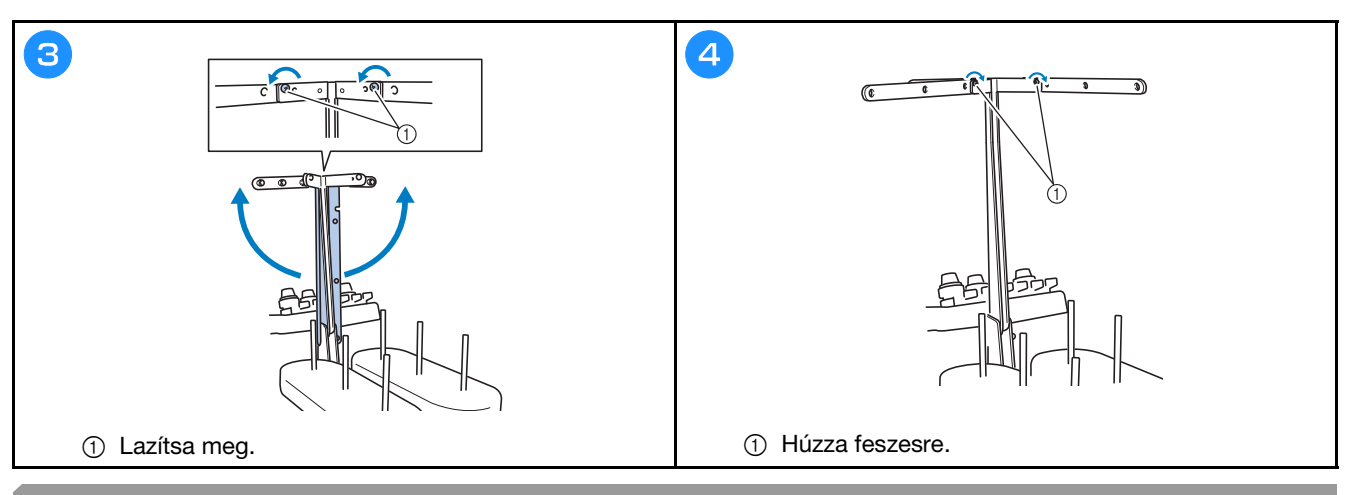

### Az orsótartó előkészítése

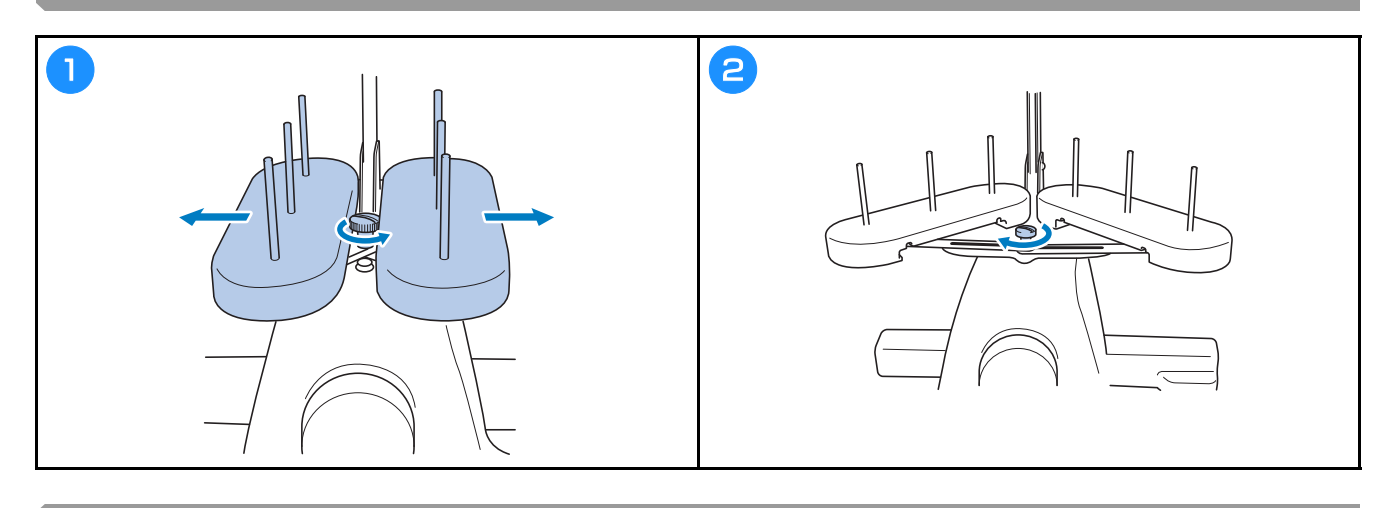

# A hímzőkerettartó rögzítése

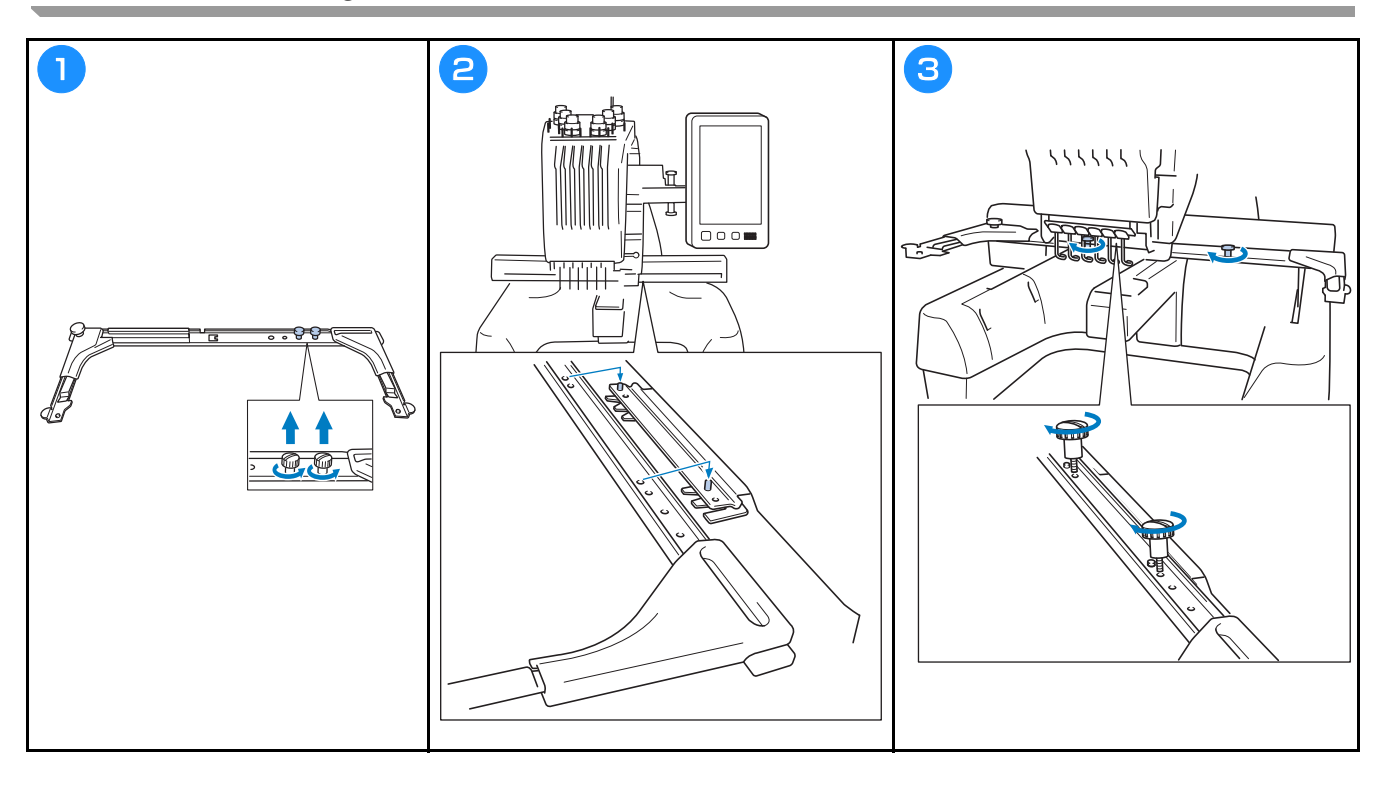

## A GÉP BEKAPCSOLÁSA

# **A** FIGYELEM

- Áramforrásként csak normál háztartási hálózati áramot használjon. Más áramforrás használata tűzhöz, áramütéshez vagy a gép károsodásához vezethet.
- Ellenőrizze, hogy a tápkábel dugói stabilan rögzítve legyenek a fali elektromos csatlakozóaljzatba és a gép tápbemeneti aljzatába. Ellenkező esetben ez tüzet vagy áramütést okozhat.
- Ne csatlakoztassa a tápkábel dugóját rossz állapotban lévő fali aljzatba.
- Az alább felsorolt esetekben kapcsolja ki a hímzőgépet és húzza ki a tápkábelt, ellenkező esetben ez tűzhöz, áramütéshez vagy a gép károsodásához vezethet.
  - Ha nem tartózkodik a gép közelében.
  - A gép használatát követően.
  - Ha áramszünet következik be a gép üzemeltetése közben.
  - Ha a gép nem működik megfelelően, például ha a csatlakozás laza, vagy megszakadt.
  - Elektromos viharok közben.

# A VIGYÁZAT

- Mindig a géphez kapott tápkábelt használja.
- Ne csatlakoztassa a tápdugót hosszabbítókhoz vagy többdugós adapterekhez úgy, hogy még több más gépet is csatlakoztatott azokhoz, mert ez tűzhöz vagy áramütéshez vezethet.
- Ne dugja be és ne húzza ki a tápkábelt nedves kézzel, különben áramütést szenvedhet.
- Amikor kihúzza a tápdugót, ügyeljen arra, hogy először kapcsolja ki a gépet és a dugónál fogva húzza ki a tápkábelt. Ha a tápkábelnél fogva húzza ki, károsíthatja azt, tüzet okozhat, vagy áramütést szenvedhet.
- Kerülje el a tápkábel szakadását, sérülését, módosítását, erőszakos megtörését, nyúlását, csavarodását vagy összegubancolódását. Ezen túlmenően ne helyezzen nehéz tárgyakat a kábelre, ne tegye ki túlzott hőnek, különben a kábel sérülhet, és tüzet, vagy áramütést okozhat. Amennyiben a tápkábel vagy tápdugó sérült, állítsa le a gépet, és vigye el a legközelebbi Brother márkakereskedőhöz javításra, mielőtt folytatná a gép használatát.
- Amennyiben a gépet nem használja hosszabb ideig, húzza ki a tápkábelt, ellenkező esetben akár tüzet is okozhat.

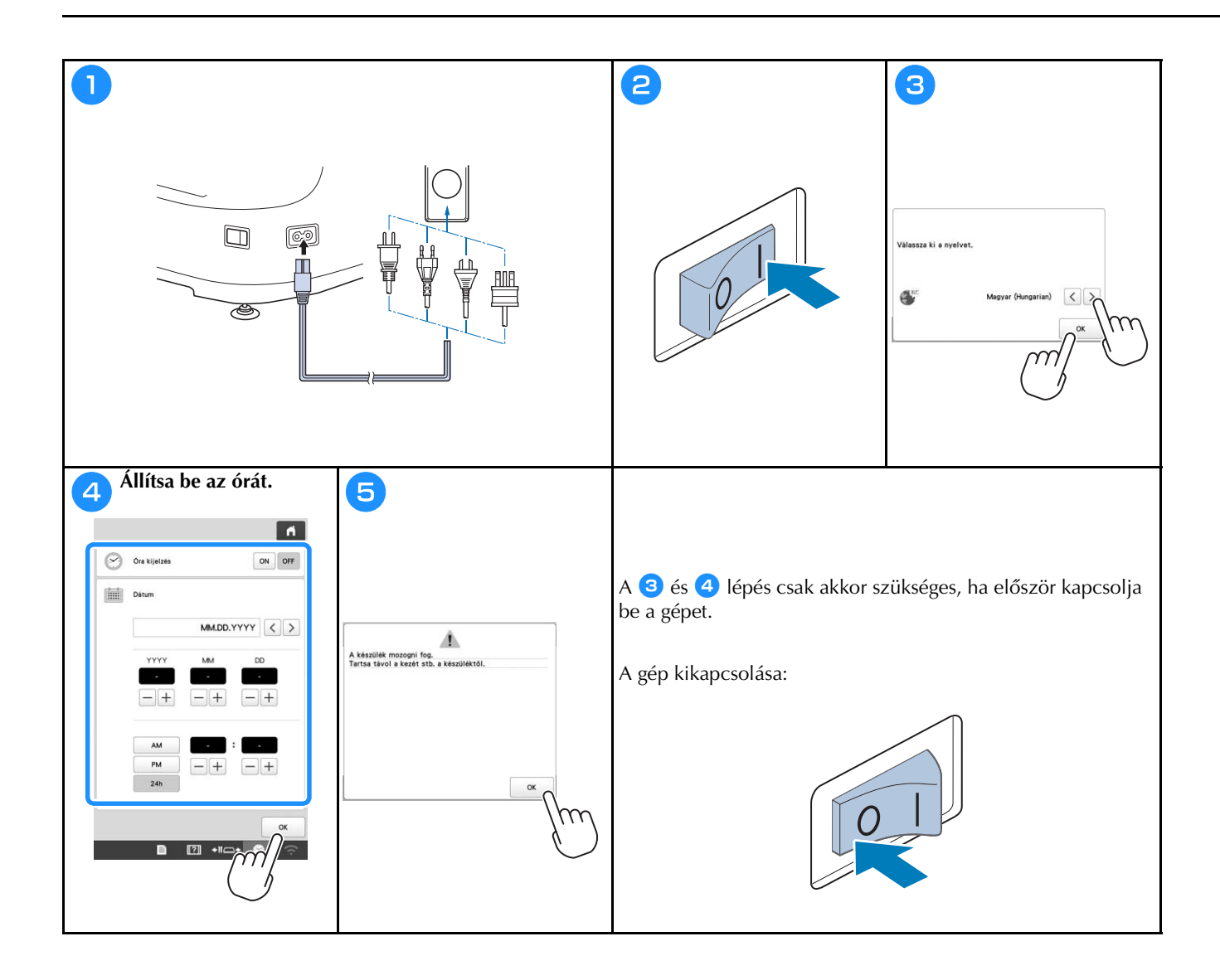

### VEZETÉK NÉLKÜLI HÁLÓZATI CSATLAKOZÁS FUNKCIÓK

# Vezeték nélküli hálózati csatlakozással elérhető műveletek

A gép támogatja a vezeték nélküli hálózati csatlakozást. A következő hasznos műveleteket akkor érheti el, ha csatlakoztatja a gépet a vezeték nélküli hálózathoz.

- ☆ Megjegyzés
- Csatlakoztassa a gépet és a számítógépet vagy az okos eszközt ugyanarra a hálózatra.
- Ellenőrizze a gép működési állapotát kényelmesen okos eszközéről az erre a célra szolgáló mobil alkalmazás használatával (My Stitch Monitor).

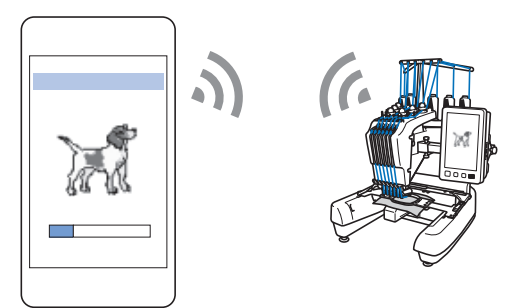

• Töltse le a frissítő fájlt közvetlenül a gépre.

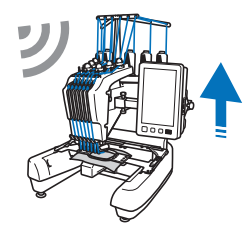

 Az erre a célra szolgáló Windows alkalmazás (Design Database Transfer) használatával továbbítsa vezeték nélkül a hímzésmintát a számítógépről a gépre. Az alkalmazást a következő URL-en töltheti le: http://s.brother/cabkb/

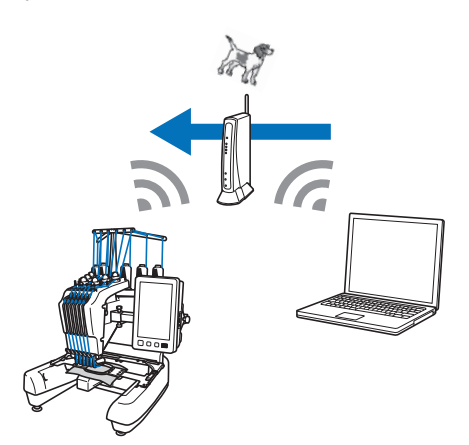

 Továbbítsa vezeték nélkül a számítógépen a hímzésszerkesztő szoftverrel (PE-DESIGN 11 vagy újabb verzió) szerkesztett hímzésmintát a gépre. Továbbítson ugyanakkor a PE-DESIGN szoftverre egy hímzésmintát, amelyet a gépen szerkesztett.

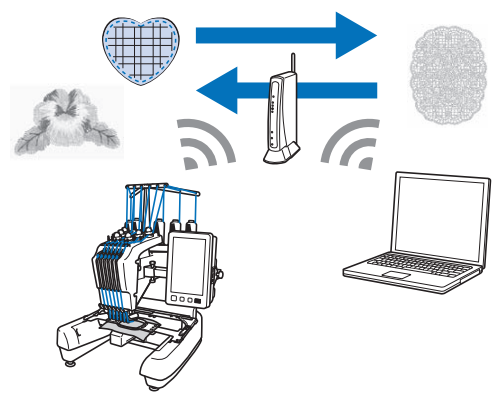

 A Wireless Link funkció használatával továbbítsa vezeték nélkül a számítógépen a hímzésszerkesztő szoftverrel (PE-DESIGN 11,2 vagy újabb verzió) szerkesztett hímzésmintát a gépre. A számítógépről ellenőrizze a gépen a hímzés állapotát.

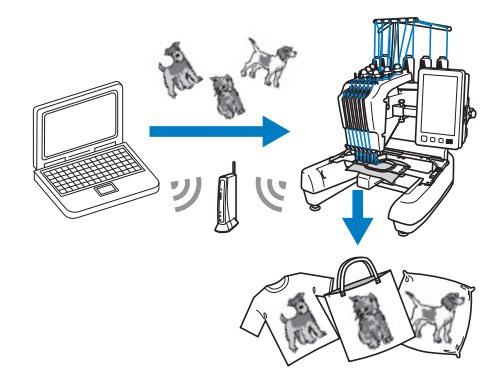

A vezeték nélküli hálózati csatlakozás követelményei

A vezeték nélküli hálózati csatlakozás megfelel az IEEE 802.11 b/g/n szabványnak és 2,4 GHz frekvenciát használ.

#### Emlékeztető

 A vezeték nélküli hálózat nem telepíthető WPA/ WPA2 Enterprise hálózattal.

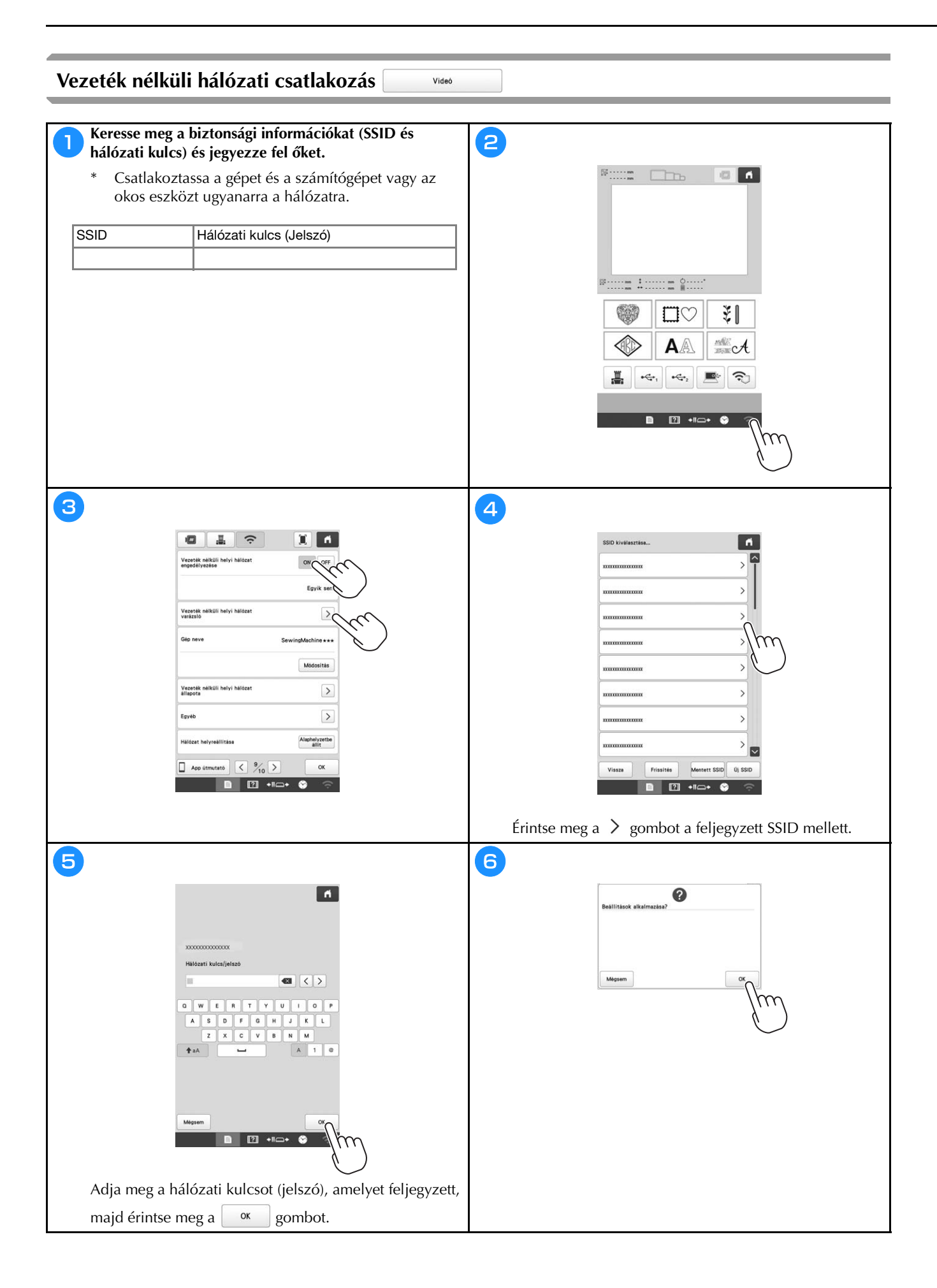

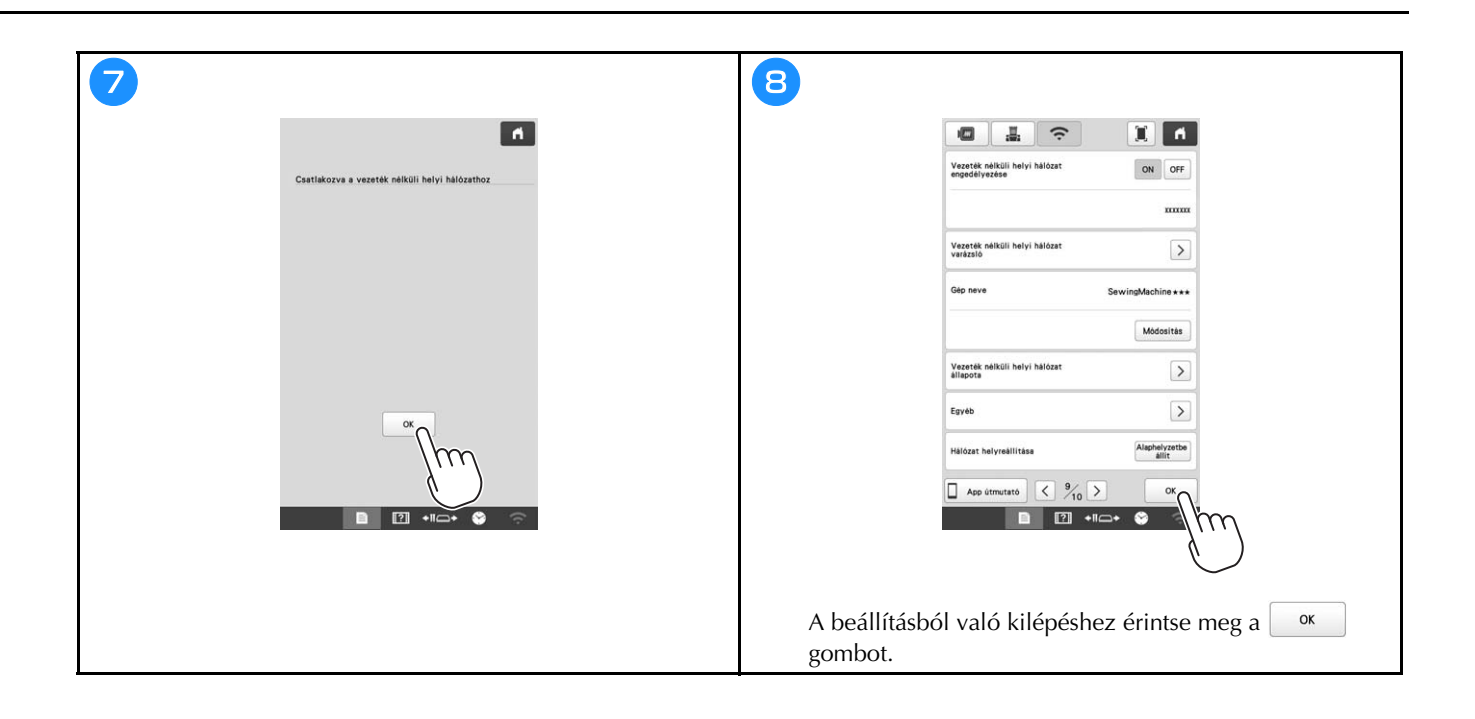

# FELKÉSZÜLÉS A HÍMZÉS ELKEZDÉSÉRE

### Oktatóvideó lejátszása

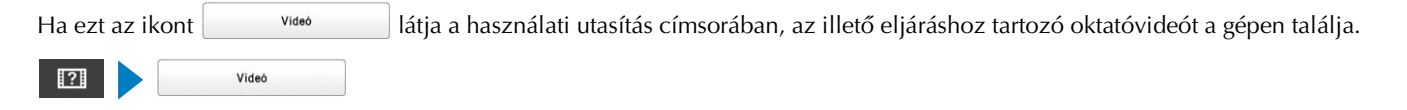

#### Az orsótok eltávolítása

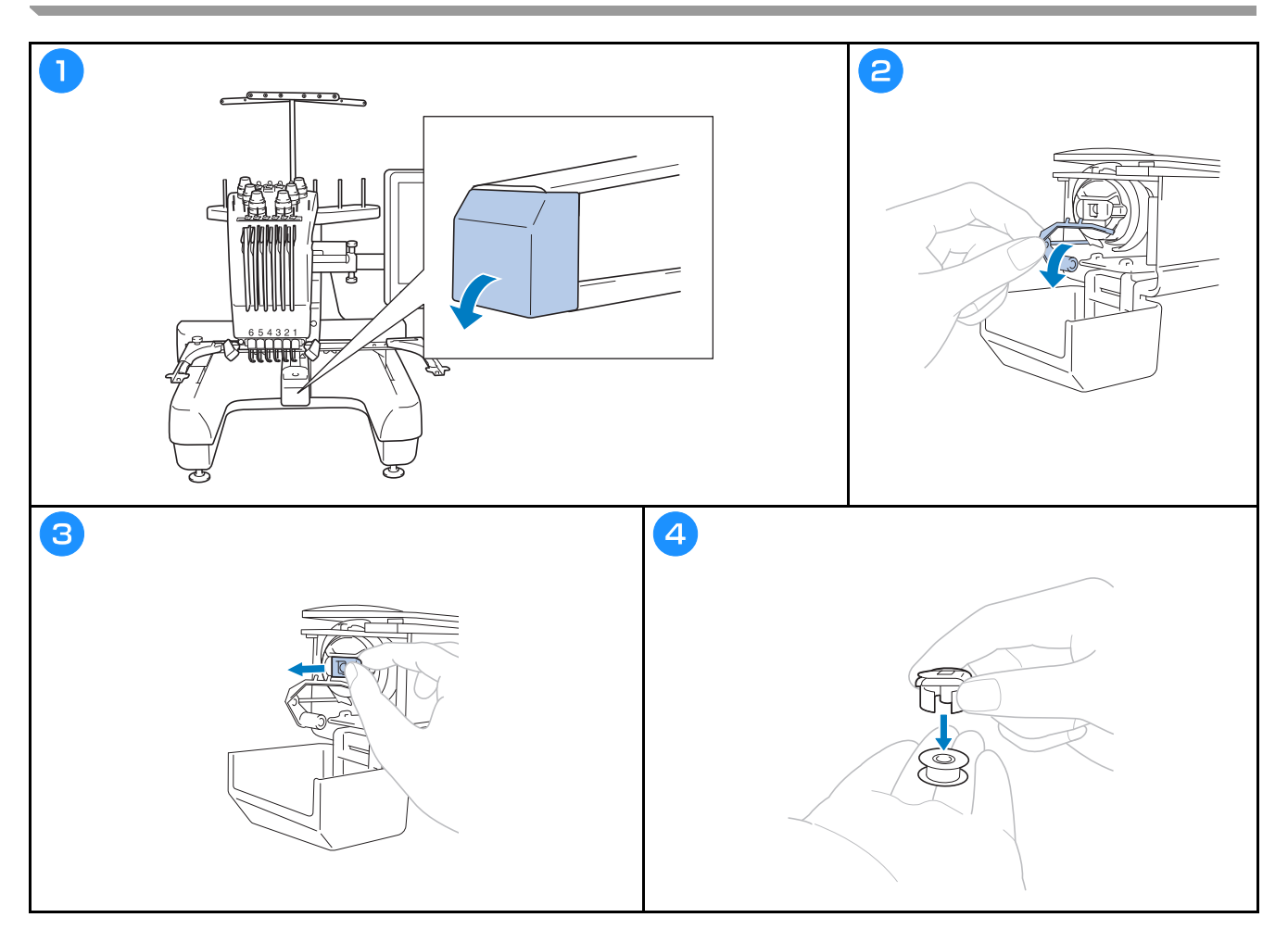

Az orsó felszerelése

# A VIGYÁZAT

- Előtekercselt orsót (Fil-Tec/TRU-SEW POLYESTER "szálak") vagy kifejezetten ehhez a géphez készített fémorsót használjon.
- Orsó csévéléséhez a külön beszerezhető orsócsévélőt és fémorsókat használja.

Videó

Videó

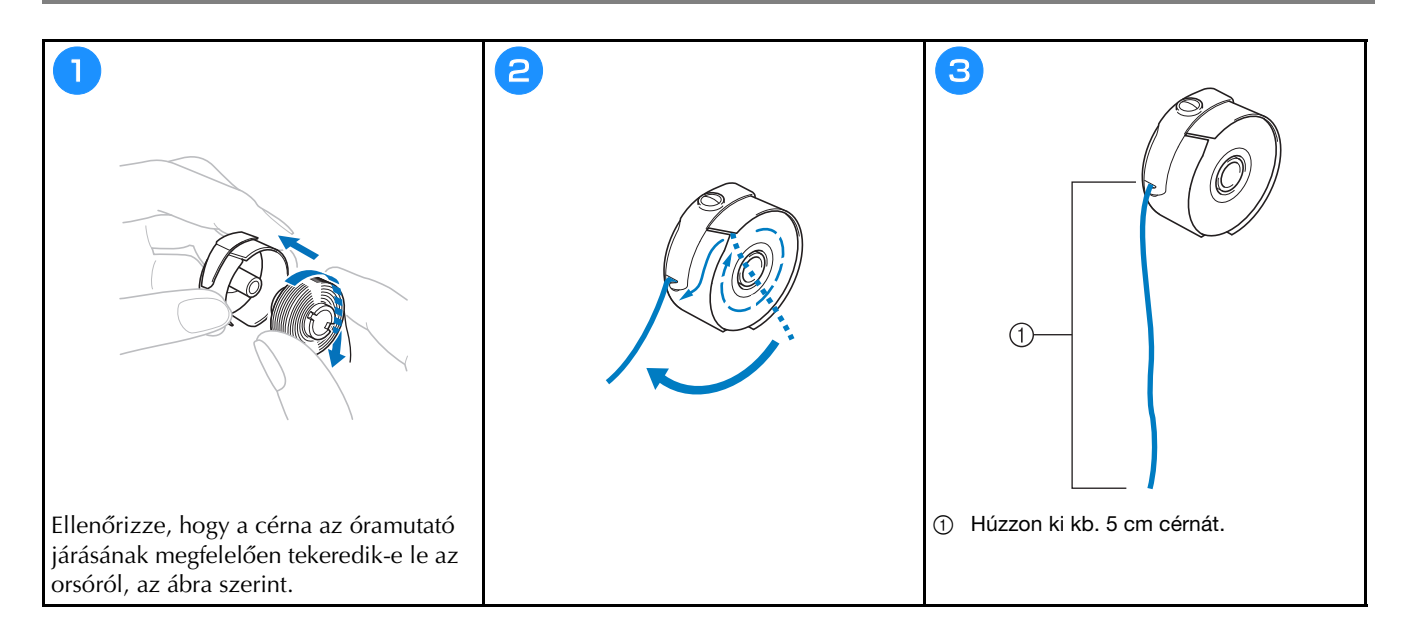

Az orsótok behelyezése

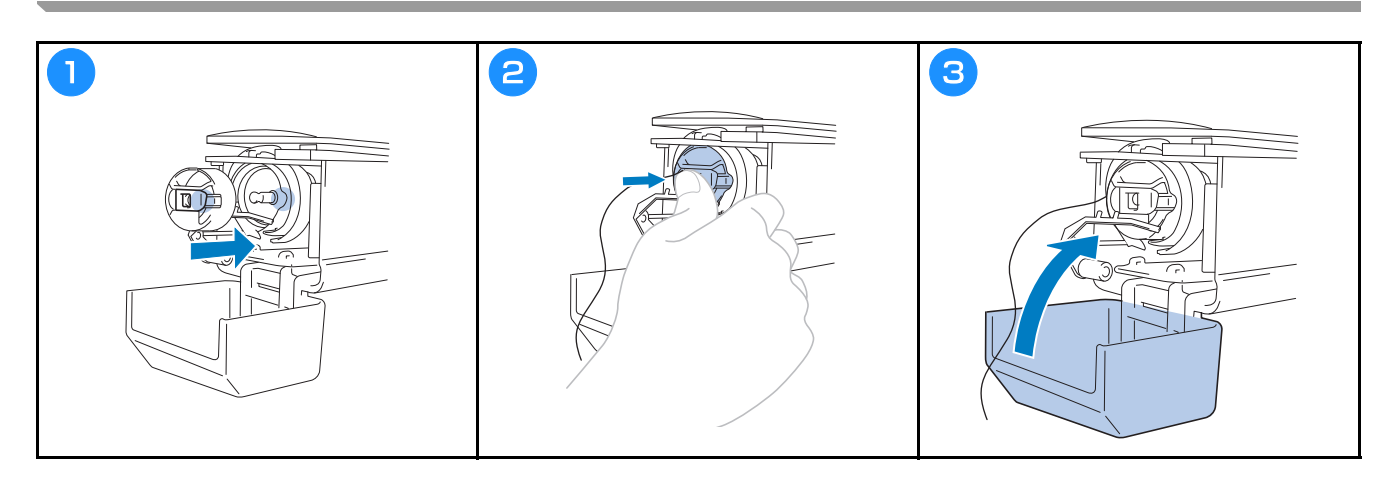

#### Hímzésminta kiválasztása

# A VIGYÁZAT

- A képernyőt csak az ujjával, vagy a géphez mellékelt érintőtollal érintse meg. Ne használjon hagyományos tollat, csavarhúzót vagy egyéb kemény vagy éles tárgyat. A képernyőre ne fejtsen ki extrém nyomást. Ellenkező esetben a képernyő sérülhet.
- A képernyő teljes egésze vagy egyes részei néha sötétebbek, máskor világosabbak lehetnek, amely a környezeti hőmérséklet, illetve a környezet egyéb változásainak eredménye. Ez nem a hiba jele. Ha a képernyő nehezen olvasható, állítson a fényerőn.

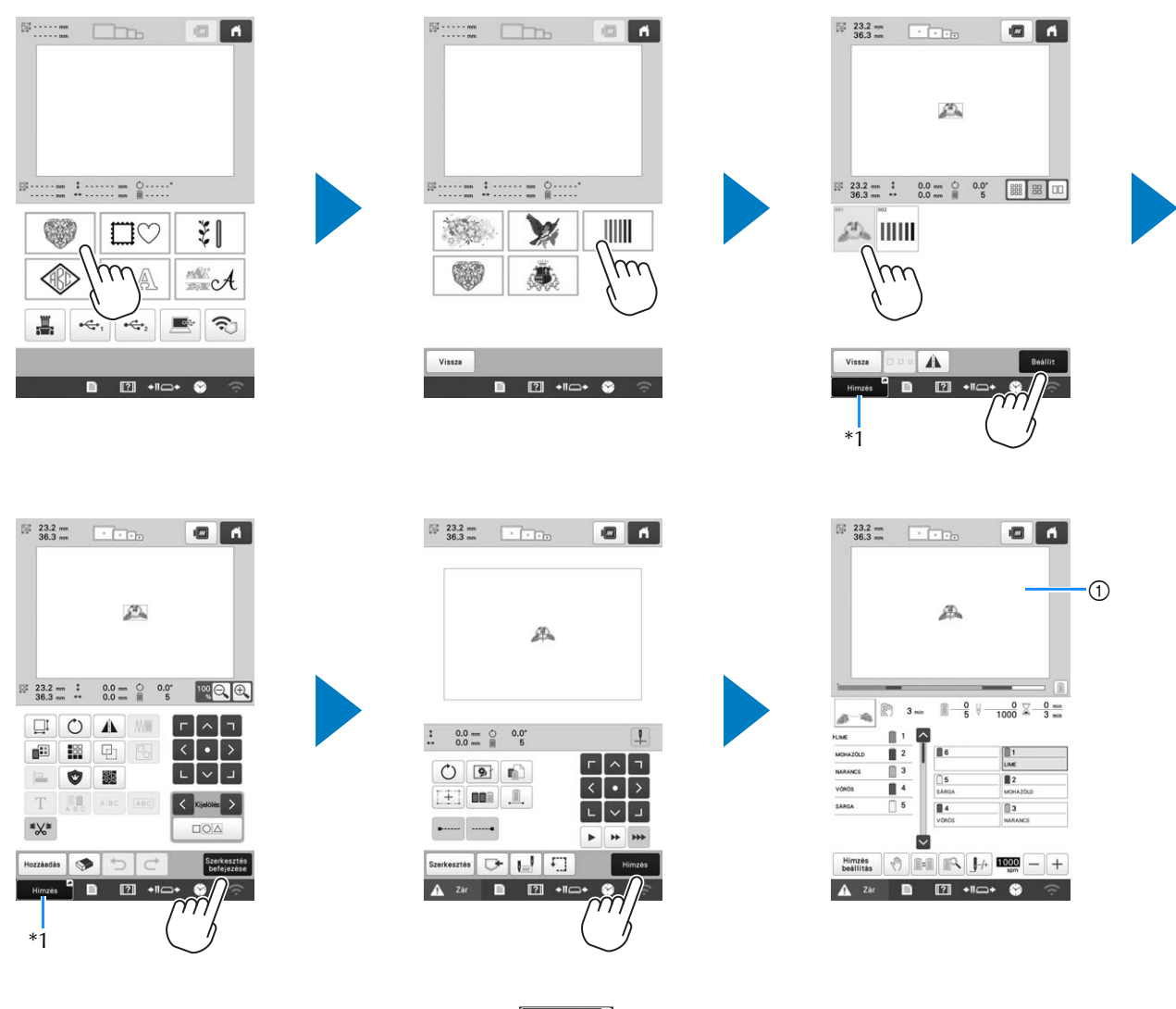

\*1 A hímzés képernyőre való előrelépéshez érintse meg a Himzés og gombot (①).

#### Mintatípus-választó képernyő

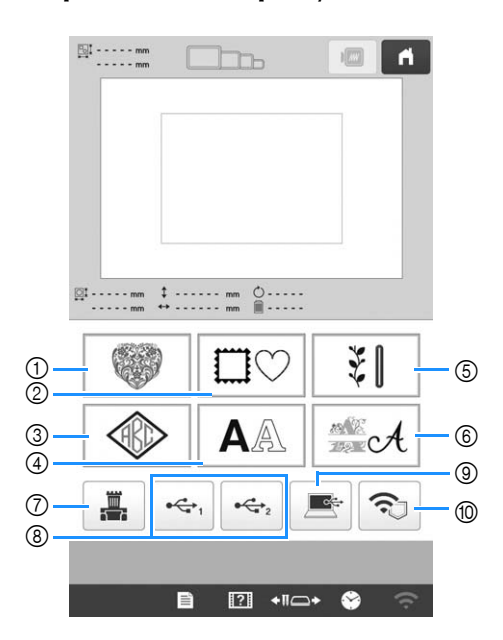

- 1 Hímzésminták
- Keret minták
- ③ Monogram és keret minták
- ④ Karakter minták
- (5) Hasznos öltés hímzésmintához/minta nagy gomblyukhoz
- 6 Dekorációs ábécé minták
- ⑦ A gép memóriájában tárolt minták
- (8) USB-eszközön tárolt minták
- (9) Számítógépen tárolt minták
- 1 Vezeték nélküli hálózaton továbbított minták

#### Mintalista képernyő

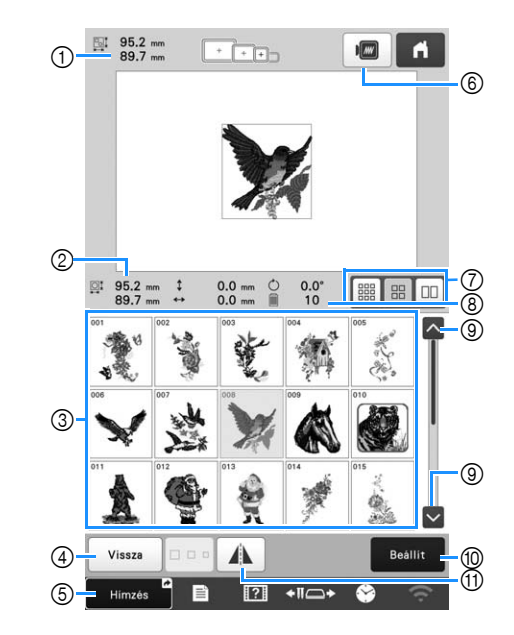

- ① A teljes kombinált minta mérete
- ② A kiválasztásra kerülő minta mérete
- ③ Érintsen meg egy mintát, hogy megjeleníthesse a mintához kapcsolódó információkat.
- ④ Térjen vissza a minta kategória lista képernyőre, hogy módosíthassa a kategóriát.
- ⑤ Rövidebb út a hímzés képernyőhöz.
- ⑥ A hímzés képének előnézete.
- ⑦ Válassz ki a minta miniatűr méretét, a kicsi, a közepes és a nagy méret közül.
- ⑧ A fonalszínek számának változásai
- ③ Addig nyomja, amíg a kívánt oldal meg nem jelenik, ha több, mint egy oldal van.
- In Erősítse meg a mintát és mozgassa a mintaszerkesztő képernyőre.
- (1) A szerkesztendő mintát vízszintesen tükrözi.

#### ■ Karakter minta beviteli gomb

#### Emlékeztető

• Ha egy gomb szürke színnel jelenik meg, akkor az a funkció nem használható a kiválasztott mintához.

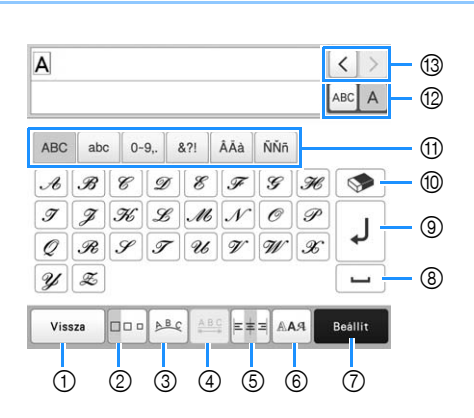

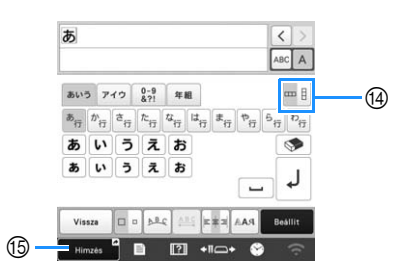

| Sz. | Kijelző           | Funkció                                                                                                    |
|-----|-------------------|----------------------------------------------------------------------------------------------------|
|     | Gomb neve         |                                                                                                    |
| 1   | Vissza            | Vissza az előző képernyőre.                                                                                                    |
|     | Vissza gomb       |                                                                                                    |
| 2   |                   | A karakter minta méretének módosítása.<br>Egy karakter méretének módosításához                                                                                                    |
|     | Méret gomb        | érintse meg a ABCA gombot, hogy                                                                                                    |
|     |                   | megjelenjen a ABCA, majd válassza ki<br>a karaktert. A kiválasztott karakter                                                                                                    |
|     |                   | <ul> <li>Kis betűkészletek mérete <sup>#</sup>ABCDE, <sup>#</sup>ABCDE</li> </ul>                                                                                                    |
|     |                   | <sup>43</sup> ABCDE, <sup>44</sup> ABCDE, <sup>46</sup> ABCDE, <sup>46</sup> ABCDE es a <sup>48</sup> ABCDE nem módosítható.                                                                                                    |
| 3   | ABC               | A karakter minták elrendezésének módosítása.                                                                                                    |
|     | Elrendező<br>gomb | <ul> <li>Ahhoz, hogy a karakter mintákat egy<br/>íven helyezhesse el, érintse meg:</li> <li> . </li> <li> .  </li> <li> .  </li> <li> .  </li> <li> .  </li> <li> .  </li> <li> .  </li> <li> .  </li> <li> .  </li> <li> .  </li> <li> .  </li> <li> .  </li> <li> .  </li> <li> .  </li> <li> .  </li> <li> .  </li> <li> .  </li> <li> .   .     </li></ul> |

| <u> </u> | Kijelző        | <b>F</b> orelas!                                                                                                    |
|----------|----------------|----------------------------------------------------------------------------------------------------|
| SZ.      | Gomb neve      | FUNKCIO                                                                                                    |
| 4        | A B C          | A karakter minták közötti távolság<br>módosítása.                                                                                                    |
|          | Karaktertérköz | • +ABC+ : A karaktertérköz növelése.                                                                                                    |
|          | gomb           | <ul> <li>• Akaraktertérköz csökkentése.</li> <li>• Egy karaktert követő térköz</li> </ul>                                                                     |
|          |                | módosításához érintse meg a ABCA                                                                                                    |
|          |                | gombot, hogy megjelenjen a ABCA,<br>majd válassza ki a karaktert. A<br>kiválasztott karakter és az azt követő<br>közötti térköz módosításra kerül.            |
|          |                | $\blacksquare ABCD E \leftrightarrow ABCDE$                                                                                                    |
|          |                | $\overset{\text{\tiny ABC}}{=} \mathbf{A} \mathbf{B} \mathbf{C} \mathbf{D} \mathbf{E} \leftrightarrow \mathbf{A} \mathbf{B} \mathbf{C} \mathbf{D} \mathbf{E}$ |
|          |                | + <u>ABC</u> +                                                                                                    |
|          |                | <ul> <li>Aª : Az egy kiválasztott karakter<br/>mozgatása felfelé.</li> </ul>                                                                                  |
|          |                | <ul> <li>At egy kiválasztott karakter<br/>mozgatása lefelé.</li> </ul>                                                                                        |
|          |                | • 📧 : Térköz alaphelyzetbe állítása.                                                                                                    |
| 5        | E = =          | Átváltás igazításra. Ez a funkció akkor<br>érhető el, ha több sornyi karakter került<br>bevitelre.                                                            |
|          | iguzitus gonib |                                                                                                    |
|          |                | ABCDE<br>FGH<br>IJKLMN                                                                                                    |
|          |                | ABCDE<br>FGH<br>IJKLMN                                                                                                    |
|          |                |                                                                                                    |
|          |                | ABCDE<br>FGH<br>IJKLMN                                                                                                    |
| 6        | Betűtípus      | A karakter betűtípusának módosítása. A<br>kiválasztott betűkészlettől függően<br>előfordulhat, hogy nem lehet módosítani<br>a betűtípust.                     |
|          | gonno          | Egy karakter betűtípusának                                                                                                    |
|          |                | módosításához érintse meg a ABC A                                                                                                    |
|          |                | gornbot, nogy megjelenjen a [ABC A],<br>majd válassza ki a karaktert. A<br>kiválasztott karakter betűtípusa<br>módosításra kerül.                             |
| e-  | Kijelző                                     | Funkció                                                                                                    |
|-----|---------------------------------------------|----------------------------------------------------------------------------------------------------|
| SZ. | Gomb neve                                   | Funkcio                                                                                                    |
| 0   | Beállítás gomb                              | Alkalmazza a karakter minta<br>szerkesztését, hogy a szerkesztési<br>képernyőre léphessen.                                                                                  |
| 8   | <b>L</b><br>Térköz gomb                     | Térköz megadása.                                                                                                    |
| 9   | J<br>Sor<br>hozzáadása<br>gomb              | Új sor létrehozása.                                                                                                    |
| 10  | Törlés gomb                                 | Karakter törlése.                                                                                                    |
| 1   | –<br>Kategória<br>gombok                    | Karakter kategóriájának kiválasztása.                                                                                                    |
| 12  | ABC A<br>Egy/összes<br>kiválasztása<br>gomb | <ul> <li>Az összes vagy egy karakter kiválasztása szerkesztéséhez.</li> <li>Asc A : Az összes karakter szerkesztése.</li> <li>ABC A : Egy karakter szerkesztése.</li> </ul> |
| 13  | Karakterválasztó<br>gombok                  | Kurzor mozgatása és egy karakter<br>kiválasztása.                                                                                                    |
| 14  | Függőleges/<br>vízszintes<br>szöveg gombja  | Átváltás a függőleges és vízszintes<br>szövegelrendezés között. (Csak japán<br>betűkészlet)                                                                                 |
| 15  | Himzés<br>Gyorsbillentyű                    | Rövidebb út a hímzés képernyőhöz.                                                                                                    |

### A mintaszerkesztő képernyő ismertetése

#### Emlékeztető -

 Ha egy gomb szürke színnel jelenik meg, akkor az a funkció nem használható a kiválasztott mintához.

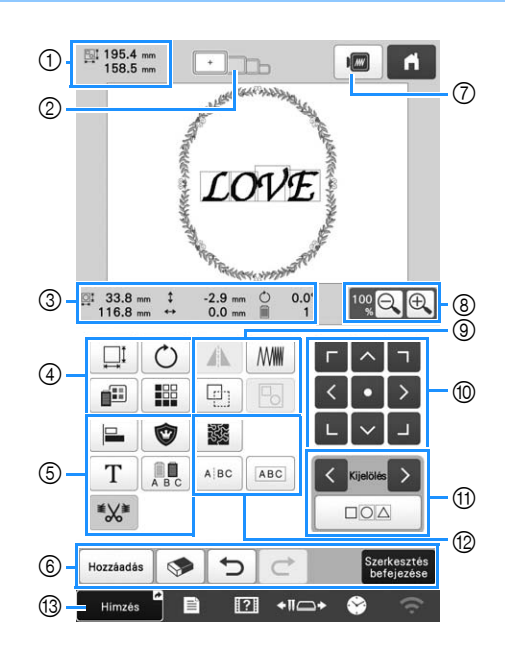

| \$7 | Kijelző               | Funkció                                                                                                    |
|-----|-----------------------|----------------------------------------------------------------------------------------------------|
| 52. | Gomb neve             |                                                                                                    |
|     | 195.4 mm<br>158.5 mm  | A mintakijelző területen aktuálisan<br>megjelenített hímzésminta méretét                                                                                                    |
| 1   | Minta mérete          | mutatja. A felső érték a magasságot,<br>míg az alsó érték a szélességet<br>mutatja. Amennyiben a hímzésminta<br>több mintából áll, amelyet kombinált,<br>a teljes minta mérete az összes mintát<br>tartalmazza. |
| 2   |                       | Azoknak a hímzőkereteknek a<br>méreteit mutatja, amelyeket az                                                                                                    |
|     | Hímzőkeret-<br>jelzők | aktuálisan a mintakijelzőn<br>megjelenített hímzésmintához<br>használhat.                                                                                                    |

| Sz. | Kijelző                      | Funkció                                                                          |
|-----|------------------------------|----------------------------------------------------------------------------------|
|     | Gomb neve                    |                                                                                  |
|     | 116.8 mm                     | Megjeleníti a szerkesztett minta<br>méretét. A felső érték a magasságot,         |
|     | Méret                        | mig az also ertek a szelesseget<br>mutatja.                                      |
|     | ‡ -2.9 mm                    | Azt a függőleges távolságot mutatja,                                             |
|     | Távolság a                   | amellyel a szerkesztett mintát                                                   |
|     | középpontból                 | elmozdította.                                                                    |
|     | (függőleges)                 |                                                                                  |
| 3   | ↔ 0.0 mm                     | Azt a vízszintes távolságot mutatja,                                             |
|     | Távolság a                   | amellyel a szerkesztett mintát<br>elmozdította.                                  |
|     | középpontból<br>(vízszintes) |                                                                                  |
|     | Ċ 0.0°                       | Azt a forgatási szöget mutatja,<br>amellyel a szerkesztett mintát<br>elforgatta. |
|     | Forgatási szög               |                                                                                  |
|     | 1                            | Megjeleníti a szerkesztett minta                                                 |
|     | A fonalszínek<br>száma       | fonalszíneinek számát.                                                           |

| Sz. | Kijelző                            | Funkció                                                                                                    |
|-----|------------------------------------|----------------------------------------------------------------------------------------------------|
|     | Gomb neve                          |                                                                                                    |
|     |                                    | Mintaméret ablak megjelenítése.                                                                                                    |
|     |                                    | • 😳 : Minta arányos kicsinyítése.                                                                                                    |
|     |                                    | • 📑 : Minta függőleges kicsinyítése.                                                                                                    |
|     |                                    | • 🕂 : Minta vízszintes kicsinyítése.                                                                                                    |
|     |                                    | • 😳: Minta arányos nagyítása.                                                                                                    |
|     |                                    | • 🛄 : Minta függőleges nagyítása.                                                                                                    |
|     |                                    | • 🔁: Minta vízszintes nagyítása.                                                                                                    |
|     | Méret gomb                         | <ul> <li>Imintaméret módosítása az<br/>öltésszám megtartásával. (normál<br/>átméretezés)</li> </ul>                                                                                                    |
|     |                                    | <ul> <li>Mintaméret módosítása a<br/>szálsűrűség megtartásával. (öltésszám<br/>újraszámolása)</li> </ul>                                                                                                    |
|     |                                    | <ul> <li>Kiewie &gt; : Módosítani kívánt minta kiválasztása.</li> </ul>                                                                                                    |
| 4   |                                    | <ul> <li></li> <li></li></ul> |
|     |                                    | • Deret alaphelyzetbe állítása.                                                                                                    |
|     |                                    | • or : Képernyő bezárása.                                                                                                    |
|     |                                    | Constant interview methods (csak karakter minták).                                                                                                    |
|     | Ċ                                  | Mintaelforgatás ablak megjelenítése.                                                                                                    |
|     | Forgatógomb                        | • Szög alaphelyzetbe állítása.<br>Minta elforgatása az forgatás<br>gombbal, vagy a minta sarkán<br>található piros pont megfogásával. A<br>forgatás során használhatja a<br>mozgatás gombokat is.                                                                                                    |
|     | A szálszín<br>változtatása<br>gomb | A minta színének módosítása.                                                                                                    |
|     | Szegély gomb                       | lsmétlődő minták előállítása és<br>szerkesztése.                                                                                                    |

| Sz. | Kijelző                       | Funkció                                                                                               |
|-----|-------------------------------|----------------------------------------------------------------------------------------------------|
|     | Gomb neve                     | T UIIKCIO                                                                                             |
|     |                               | Több minta egy sorba állítása.                                                                        |
|     | Igazítás gomb                 |                                                                                                    |
|     | ٢                             | A szerkesztett minta rátétes mintává                                                                  |
|     | Rátétes<br>hímzés gomb        | változtatása.                                                                                         |
|     | Т                             |                                                                                                    |
| 5   | Betű<br>szerkesztése<br>gomb  | Karakterek szerkesztése.                                                                              |
|     | A B C                         | Lehetővé teszi a karakter minták                                                                      |
|     | Több szín<br>gomb             | cérnaszín módosítását; csak akkor<br>használható, ha karaktert választott.                            |
|     | Átugró öltés<br>beállító gomb | Válassza ki, hogy a kiválasztott<br>mintában az átugráskor keletkező<br>öltéseket elvágja-e vagy nem. |
|     | Hozzáadás                     | Egy minta hozzáadása. Ha megérinti,<br>a mintatípus-választó képernyő<br>jelenik meg.                 |
|     | Hozzáadás<br>gomb             |                                                                                                    |
|     |                               | Törli a mintát. Ha megérinti, a<br>szerkesztett minta törlődik.                                       |
|     | Tories gonib                  | Az utolsó vágrebaitott művelet                                                                        |
| 6   |                               | visszavonása és visszatérés a korábbi<br>állapothoz. A billentvű minden egyes                         |
|     | gomb                          | megnyomásával egy műveletet<br>visszavonásra kerül.                                                   |
|     | Ċ                             | Megismétli a visszavont műveletet.                                                                    |
|     | Ismétlés gomb                 |                                                                                                    |
|     | Szerkesztés<br>befejezése     | Befejezi a szerkesztést, és átlép a                                                                   |
|     | Szerkesztés<br>vége gomb      | hímzés képernyőre.                                                                                    |
| 7   |                               | Egy minta képének megjelenítése<br>előnézetben.                                                       |
|     | Előnézet<br>gomb              |                                                                                                    |
|     | 100 O O                       | A 100%, 125%, 150% és 200%<br>Jehetőség közül választhatia ki a                                       |
| 8   | Nagyítás<br>gomb              | szerkesztett minta megjelenítési<br>méretét.                                                          |
|     |                               |                                                                                                    |

| Sz. | Kijelző<br>Gomb neve                         | Funkció                                                                                                    |
|-----|----------------------------------------------|----------------------------------------------------------------------------------------------------|
| 9   | Vízszintes<br>tükörkép<br>gomb               | Minta módosítása vízszintes<br>tükörképpé.                                                                                                    |
|     | Sűrűség gomb                                 | Szálsűrűség módosítása egyes<br>karakterek és keret minták esetén.<br>Más minták sűrűsége az öltésszám<br>újraszámolása üzemmódban állítható<br>be.                                                                                                    |
|     | Duplázás<br>gomb                             | Minta megduplázása.<br>A megduplázott minta az eredeti<br>mintához képest egy kicsit lejjebb és<br>jobbra található.                                                                                                    |
|     | Csoportosítás<br>gomb                        | Kiválasztott minták csoportosítása.                                                                                                    |
| 0   | Pozícionáló     gombok                       | <ul> <li>Image: Minta mozgatása a nyíl által</li> <li>Image: Minta mozgatása a nyíl által</li> <li>Image: Jelzett irányba.</li> <li>Image: Mozgatás a hímzési terület közepére.</li> </ul>                                                                                               |
|     | Kijetotes Nintaválasztó<br>gombok            | Kiválasztja azt a mintát, amelyiket<br>szerkesztette, amikor a hímzésminta<br>több mintából lett összeállítva.                                                                                                    |
| 1   | Többszörös<br>kiválasztás<br>gomb            | Több minta kiválasztása egyidejű<br>szerkesztéshez.                                                                                                    |
| 12  | Pontozás/<br>Körvonalas<br>steppelés<br>gomb | Pontozás vagy körvonalas steppelés<br>létrehozása a minta körül.                                                                                                    |
|     | A   BC<br>Szövegszétválasztás<br>gomb        | <ul> <li>Folyamatos karakter minták<br/>szétválasztása a térköz beállításához,<br/>vagy a külön történő szerkesztéshez.</li> <li> <li> <li> <li> <li> <li>Minta különválasztása. A<br/>különválasztott karakter minta</li> <li> <li> <li> </li> </li></li></li></li></li></li></li></ul> |
|     | ABC<br>Szövegkombinálás<br>gomb              | A kiválasztott karakter minták<br>kombinálása.                                                                                                    |
| 13  | Himzés<br>Gyorsbillentyű                     | Rövidebb út a hímzés képernyőhöz.                                                                                                    |

### Betűk szerkesztése

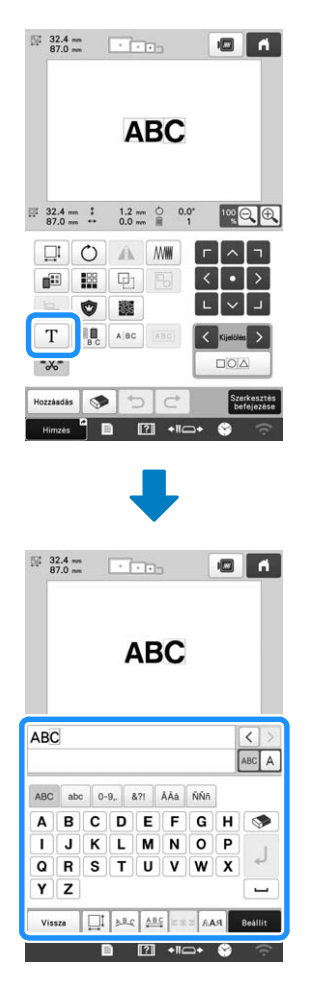

A beviteli gombok részleteivel kapcsolatban lásd: 27. oldal.

#### Emlékeztető

 A szerkesztő képernyőn a karakter minták többszörös vonalakkal való szerkesztéséhez válassza szét a mintát.

### Előnézeti kép ellenőrzése

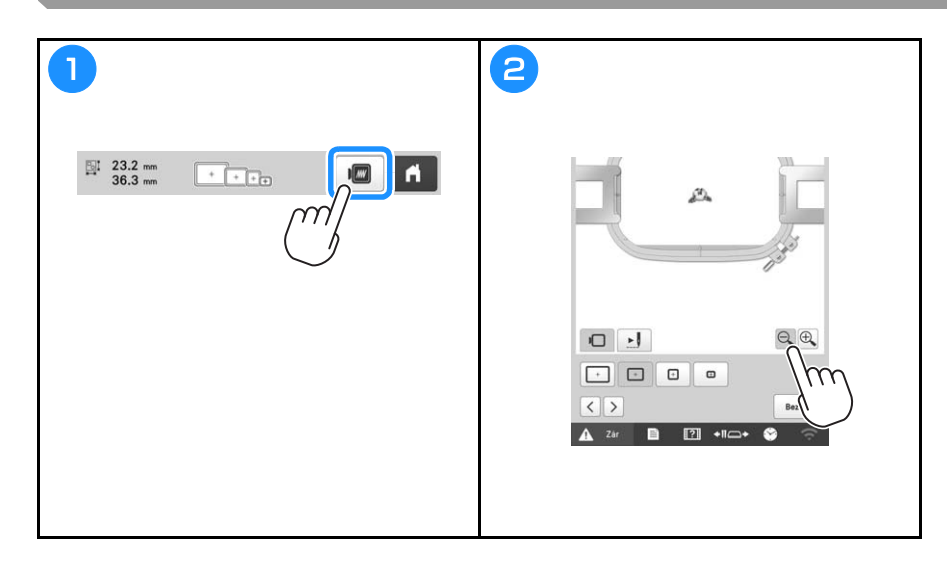

# A HÍMZÉS ELKEZDÉSE

# A VIGYÁZAT

• A gép legfeljebb 2 mm (5/64 hüvelyk) vastag anyagokba képes hímezni. Ha ennél vastagabb anyagot hímez, a tű eltörhet vagy meggörbülhet.

Az anyag felhúzása a hímzőkeretre Videó 2 Lazítsa ki a csavart. Helyezze a stabilizátort és az anyagot a megfelelő oldalával felfelé a külső keret tetejére. З 4 Nyomja be a belső keretet a külső keretbe. Kissé húzza meg a csavart. 5 4 1 Külső keret Húzza meg a csavart, majd győződjön meg róla, hogy az anyag kellőképpen feszes. ② Belső keret ③ Az anyag megfelelő oldala ④ A belső és külső keretek egy síkban vannak

### A hímzőkeret rögzítése a varrógéphez

# A VIGYÁZAT

• Ha a hímzőkeret nincs megfelelően csatlakoztatva, a keret a varrótalpnak ütközhet, és károsíthatja a gépet, és akár személyi sérülést is okozhat.

Vided

- A hímzőkeret csatlakoztatásakor győződjön meg arról, hogy a "Start/Stop" gomb pirosan világít. Ha a "Start/Stop" gomb zölden villog, a gép elkezdheti a varrást. Ha a gép véletlenül működésbe lép, sérülést is okozhat.
- Amikor csatlakoztatja a hímzőkeretet, ügyeljen arra, hogy a hímzőkeret ne ütközhessen a gép egyéb alkatrészeibe.

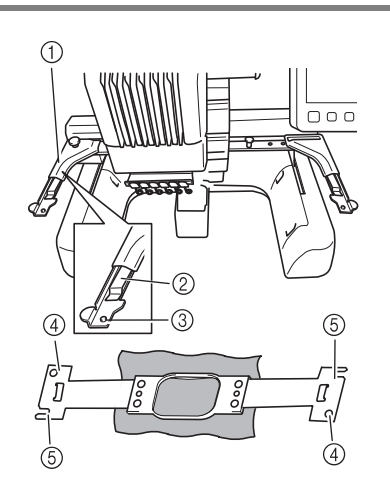

- 1 A hímzőkerettartó bal karja
- Mozgassa a hímzőkerettartó karját balra vagy jobbra a hímzőkeret méretre állításához.
- ② Csatolja fel a hímzőkerettartót Helyezze a hímzőkerettartó csatjaira.
- ③ Pozícionáló tű
- ④ Furatok
- (5) Pozícionáló nyílások

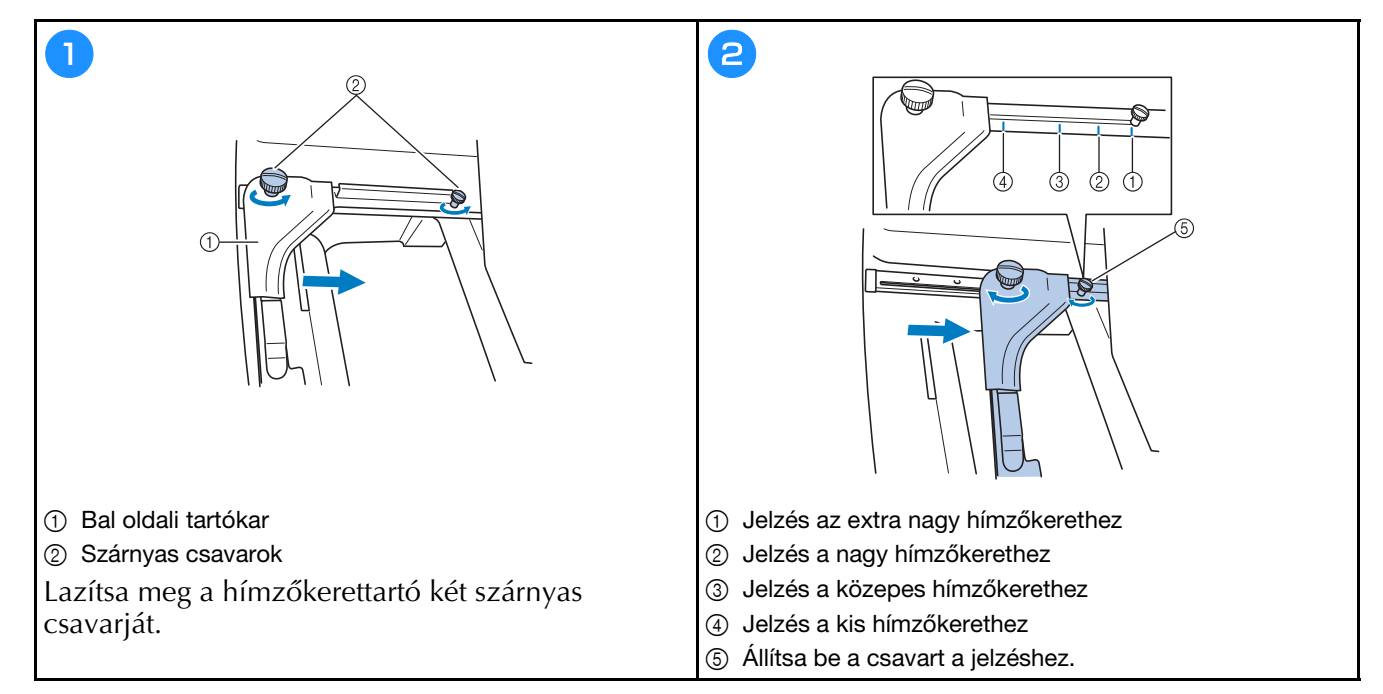

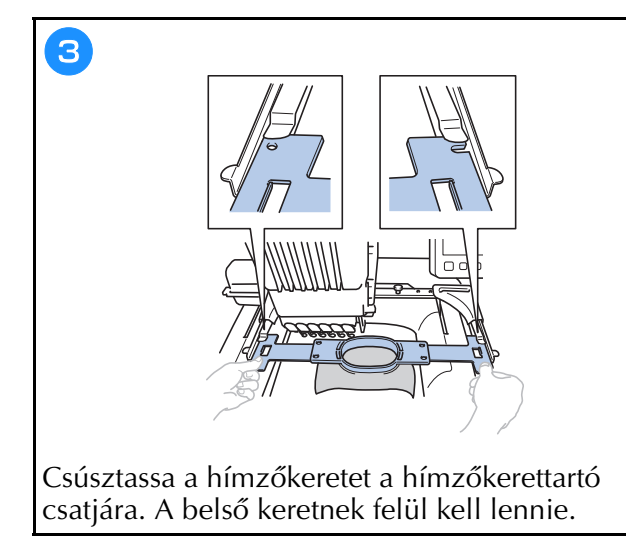

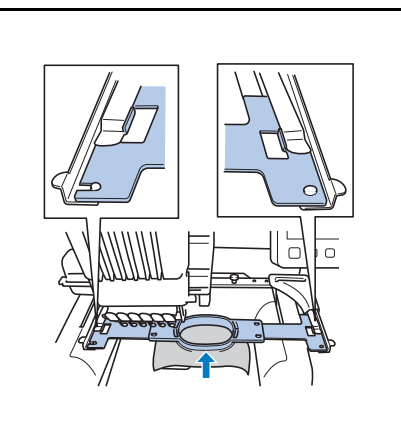

4

Helyezze be a hímzőkeretet addig, amíg be nem pattan a helyére.

| s   | Kijelző                                      | Eunkció                                                                                                    |
|-----|----------------------------------------------|----------------------------------------------------------------------------------------------------|
| 52. | Gomb neve                                    | Fullkcio                                                                                                    |
|     | [195.4 mm<br>158.5 mm                        | A mintakijelző területen aktuálisan<br>megjelenített hímzésminta méretét                                                                                                    |
| 1   | Minta mérete                                 | mutatja. A felső érték a magasságot,<br>míg az alsó érték a szélességet<br>mutatja. Amennyiben a hímzésminta<br>több mintából áll, amelyet kombinált,<br>a teljes minta mérete jelenik meg,<br>beleértve minden mintát. |
|     |                                              | Azoknak a hímzőkereteknek a<br>méreteit mutatja, amelyeket az                                                                                                    |
|     | Hímzőkeret-<br>jelzők                        | aktuálisan a mintakijelzőn<br>megjelenített hímzésmintához<br>használhat.                                                                                                    |
|     | \$ 0.0 mm                                    | Azt a függőleges távolságot mutatja,<br>amennyivel a kombinált/szerkesztett<br>mintát elmozdította.                                                                                                    |
|     | Távolság a<br>középpontból<br>(függőleges)   |                                                                                                    |
|     | ↔ 0.0 mm                                     | Azt a vízszintes távolságot mutatia                                                                                                    |
| 2   | Távolság a<br>középpontból<br>(vízszintes)   | amennyivel a kombinált/szerkesztett<br>mintát elmozdította.                                                                                                    |
|     | Ċ 0.0°                                       | Azt a forgatási szöget mutatja,                                                                                                    |
|     | Forgatási szög                               | elforgatta.                                                                                                    |
|     | 9<br>A fonalszínek<br>számának<br>változásai | Megjeleníti a szerkesztett minta<br>fonalszíneinek számát.                                                                                                    |

### A hímzésbeállítás képernyő ismertetése

### Emlékeztető

 A képernyőn lévő gombok megváltoznak, ha a beállítási képernyőn a [Manuális színszekvencia] beállítást [ON] értékre állítja.

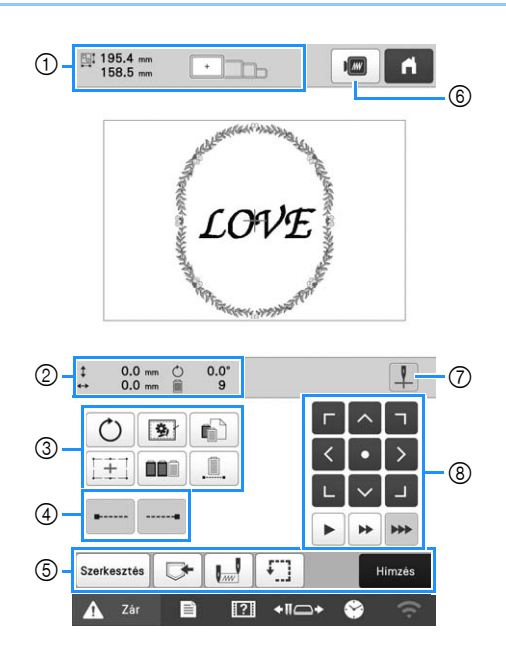

| Kijelző                                                               | Funkció                                                                                                    |                                                                                                    |
|-----------------------------------------------------------------------|----------------------------------------------------------------------------------------------------|----------------------------------------------------------------------------------------------------|
| Gomb neve                                                             |                                                                                                    |                                                                                                    |
| Eorgatógomb                                                           | A teljes hímzésminta elforgatása.                                                                                                    |                                                                                                    |
|                                                                       | Ha olyan anyagot hímez, amihez<br>nem lehet rögzíteni a stabilizátort,                                                                                                    |                                                                                                    |
| Hímzési<br>fércelés gomb                                              | hímezzen fércelő öltéseket a minta<br>köré, hogy megakadályozza a<br>stabilizátor elmozdulását. A<br>stabilizátor megakadályozza a varrás<br>miatti zsugorodást és a<br>mintaelcsúszását.                 |                                                                                                    |
| Egyedi<br>fonalszín<br>beállítás<br>gomb                              | Módosítja az egyes fonalszínek<br>beállításait, például a hímzés<br>ideiglenes leállítását vagy átugrását.                                                                                                |                                                                                                    |
| Hímzés<br>célszálkereszt<br>kereszt<br>pozicionáló<br>lézer billentyű | Állítsa be a minta pozícióját a hímzés<br>célszálkereszt kereszt pozicionáló<br>lézer használatával.                                                                                                    |                                                                                                    |
| Szín-<br>összeválogatás<br>gomb                                       | Kombinált mintáknál érintse meg az<br>öltési sorrend átrendezéséhez.                                                                                                    |                                                                                                    |
| Megszakítás                                                           | Érintse meg, ha ugyanazzal a színnel<br>szeretné kihímezni a teljes mintát,<br>tekintet nélkül a megadott<br>színváltásokra. A teljes<br>cérnaszínsorrend-kijelző ugyanabban<br>a színben fog megjelenni. |                                                                                                    |
| hímzés gomb/<br>Egyszínű                                              |                                                                                                    |                                                                                                    |
|                                                                       | Az automatikus szél elvarrás<br>beállítása a minta elején és a<br>fonalelvágás utáni varrás kezdetén.                                                                                                    |                                                                                                    |
| Széllevarrás<br>(kezdés) gomb                                         |                                                                                                    |                                                                                                    |
|                                                                       | A fonal elvágásakor elvégzendő<br>automatikus szél elvarrás beállítása.                                                                                                    |                                                                                                    |
| Széllevarrás<br>(befejezés)<br>gomb                                   |                                                                                                    |                                                                                                    |
|                                                                       | Kijelző<br>Gomb neve                                                                                                    | KijelzőFunkcióComb neveA teljes hímzésminta elforgatása.ForgatógombHa olyan anyagot hímez, amihez<br>nem lehet rögzíteni a stabilizátort,<br>hímezzen fércelő öltéseket a minta<br>köré, hogy megakadályozza a<br>stabilizátor megakadályozza a varrás<br>miatti zsugorodást és a<br>mintaelcsúszását.Image: Egyedi<br>fonalszín<br>beállítás<br>gombMódosítja az egyes fonalszínek<br>beállításait, például a hímzés<br>ideiglenes leállítását vagy átugrását.Image: Egyedi<br>fonalszín<br>beállítás<br>gombMódosítja az egyes fonalszínek<br>beállításait, például a hímzés<br>ideiglenes leállítását vagy átugrását.Image: Egyedi<br>fonalszín<br>beállítás<br>gombÁllítsa be a minta pozícióját a hímzés<br>ideiglenes leállítását vagy átugrását.Image: Egyedi<br>fonalszín<br>beállítás<br>gombÁllítsa be a minta pozícióját a hímzés<br>ideiglenes leállítását vagy átugrását.Image: Egyedi<br>fonalszín<br>beállítás<br>gombÁllítsa be a minta pozícióját a hímzés<br>célszálkereszt<br>kereszt<br>ke |

| Sz. | Kijelző<br>Gomb neve                                                                        | Funkció                                                                                                    |
|-----|---------------------------------------------------------------------------------------------|----------------------------------------------------------------------------------------------------|
| 6   | Szerkesztés<br>Szerkesztés<br>gomb                                                          | Visszatérés a mintaszerkesztő<br>képernyőre.                                                                                                    |
|     | Memória<br>gomb                                                                             | A minta mentése a gép memóriájába,<br>USB-eszközre vagy a számítógépre.                                                                                                    |
|     | Kezdési/<br>befejezési<br>helyzet gomb                                                      | A tű helyzetét adja meg a hímzés<br>kezdetén és végén.                                                                                                    |
|     | Próbahímzés<br>gomb                                                                         | A hímzőkeret mozgatása, hogy<br>ellenőrizni lehessen a hímzési<br>helyzetet.                                                                                                    |
|     | Himzés<br>Hímzés gomb                                                                       | Minden műveletet beállítása a<br>hímzésbeállítási képernyőn, és<br>átlépés a hímzés képernyőre.                                                                                                    |
| 6   | Előnézet<br>gomb                                                                            | A hímzendő minta képének<br>megjelenítése előnézetben.                                                                                                    |
| 0   | Hímzés<br>célszálkereszt<br>kereszt<br>pozicionáló<br>lézer be-/<br>kikapcsoló<br>billentyű | Kapcsolja be/ki a hímzés<br>célszálkereszt kereszt pozicionáló<br>lézert.                                                                                                    |
| 8   | Pozícionáló<br>gombok                                                                       | A teljes minta varrási helyzetének<br>mozgatása a nyíl irányába. (A<br>gombot megérintve a hímzési pozíció<br>a hímzési terület közepére helyeződik<br>át.)                                                                                    |
|     |                                                                                             | A keret mozgatási sebességének<br>kiválasztása.                                                                                                    |
|     | Keretmozgatási<br>sebesség gomb                                                             | <ul> <li>Keret mozgatása 0,1 mm-es</li> <li>(1/64 hüvelyk) lépésekben.</li> <li>Keret mozgatása 0,5 mm-es</li> <li>(1/32 hüvelyk) lépésekben.</li> <li>Érintse meg hosszan a keret<br/>maximális sebességgel való<br/>mozgatásához.</li> </ul> |

#### ■ [Manuális színszekvencia] üzemmódban

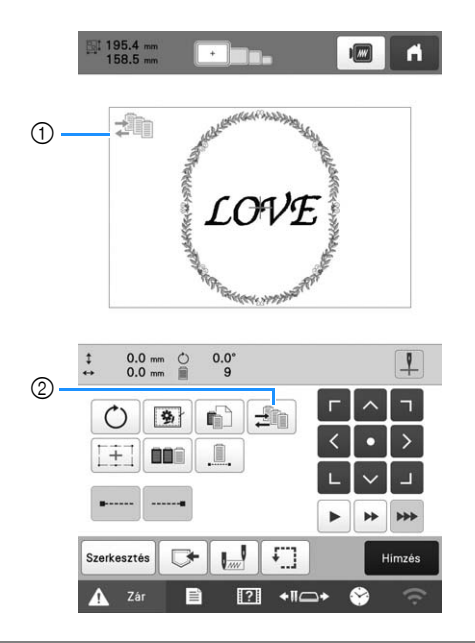

| \$7 | Kijelző                                  | Funkció                                                                                                    |
|-----|------------------------------------------|----------------------------------------------------------------------------------------------------|
| 52. | Gomb neve                                |                                                                                                    |
| 1   | Kézi<br>színsorrend<br>üzemmód<br>ikonja | Ez az ikon akkor jelenik meg, ha a<br>gépet [Manuális színszekvencia]<br>üzemmódba állította.                                                                                     |
| 2   | Kézi<br>színsorrend<br>gomb              | A tűrúd színbeállításának<br>megváltoztatásaz.<br>Ez a gomb akkor jelenik meg, ha a<br>beállítási képernyőn a [Manuális<br>színszekvencia] beállítás [ON]<br>értékre van állítva. |

### A tűrudak és a fonalszínek ellenőrzése

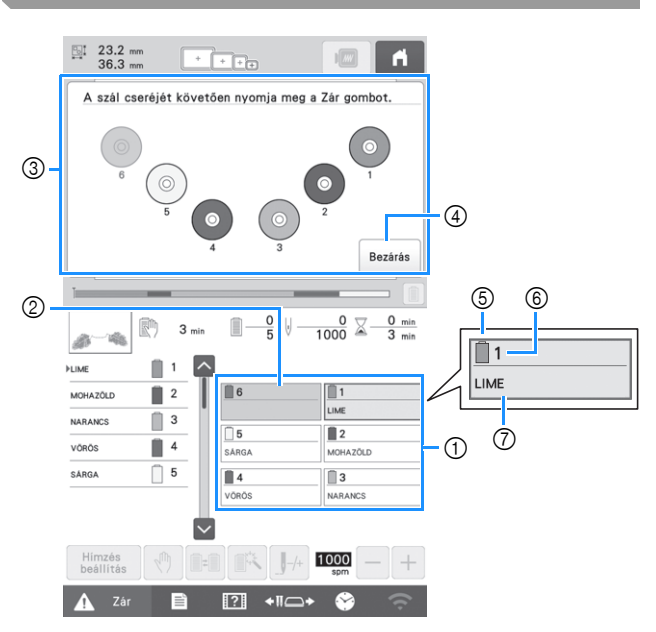

- ① Az első hat tűrúd fonaladatai
- Ha nem látható semmilyen fonalszín, nincs használatban az adott tűrúd.
   Ha egy korábbi hímzési beállításban egy bizonyos fonalszínt rendelt hozzá a tűrúdhoz, a tűrúd azt a színt jeleníti meg.
- ③ A képernyő jelzi, hogy az orsó módosításra került. Ez az üzenet akkor jelenik meg, amikor fonalorsót kell cserélni.

#### Emlékeztető

- Azoknak a szálorsóknak a tűrúdját, amelyeknek a gombja a nem szürkével jelenik meg, módosítani kell. Ha az automatikus tűbefűző gombot megnyomja, a tűrúd gombja szürkével jelenik meg.
- minimalizálása.
- 5 Fonalszín
- 6 Tűrúd száma
- Fonalszín neve vagy száma Ha a [#123] fonalszín szám van kiválasztva a beállítási képernyőn, a fonalmárka is megjelenik.

Videó

# A VIGYÁZAT

• Amikor a felső befűző befűzésekor gondosan kövesse az utasításokat. Ha a felső szál befűzését nem végzi el megfelelően, a szál elszakadhat vagy összegabalyodhat, ami a tű elhajlását vagy törését okozhatja.

### ☆ Megjegyzés

 Javasoljuk, hogy műselyem vagy poliészter hímzőcérnát használjon (120 den/2, 135 dtex/2, 40 súly (az amerikai kontinensen és Európában), #50 (Japánban)).

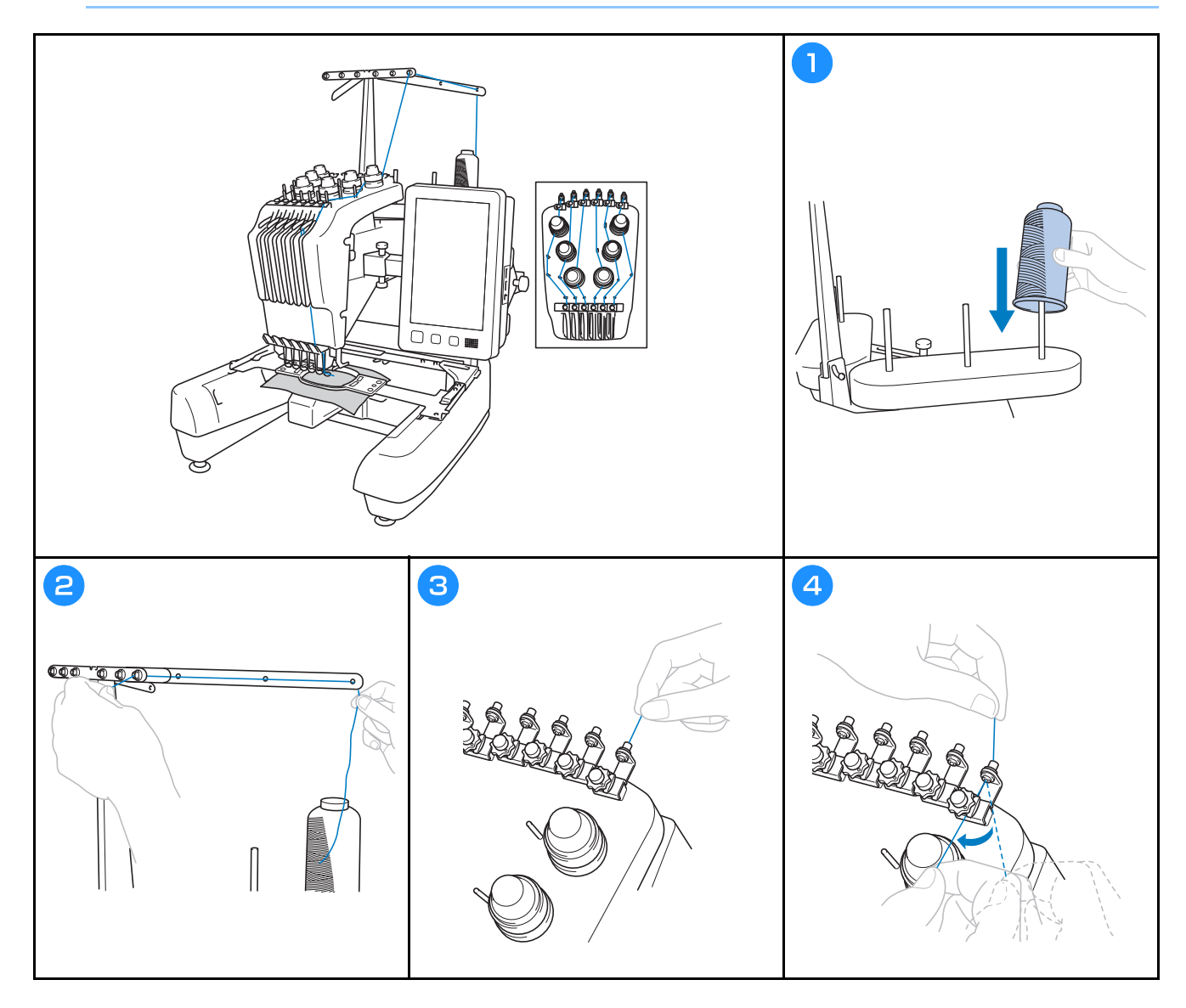

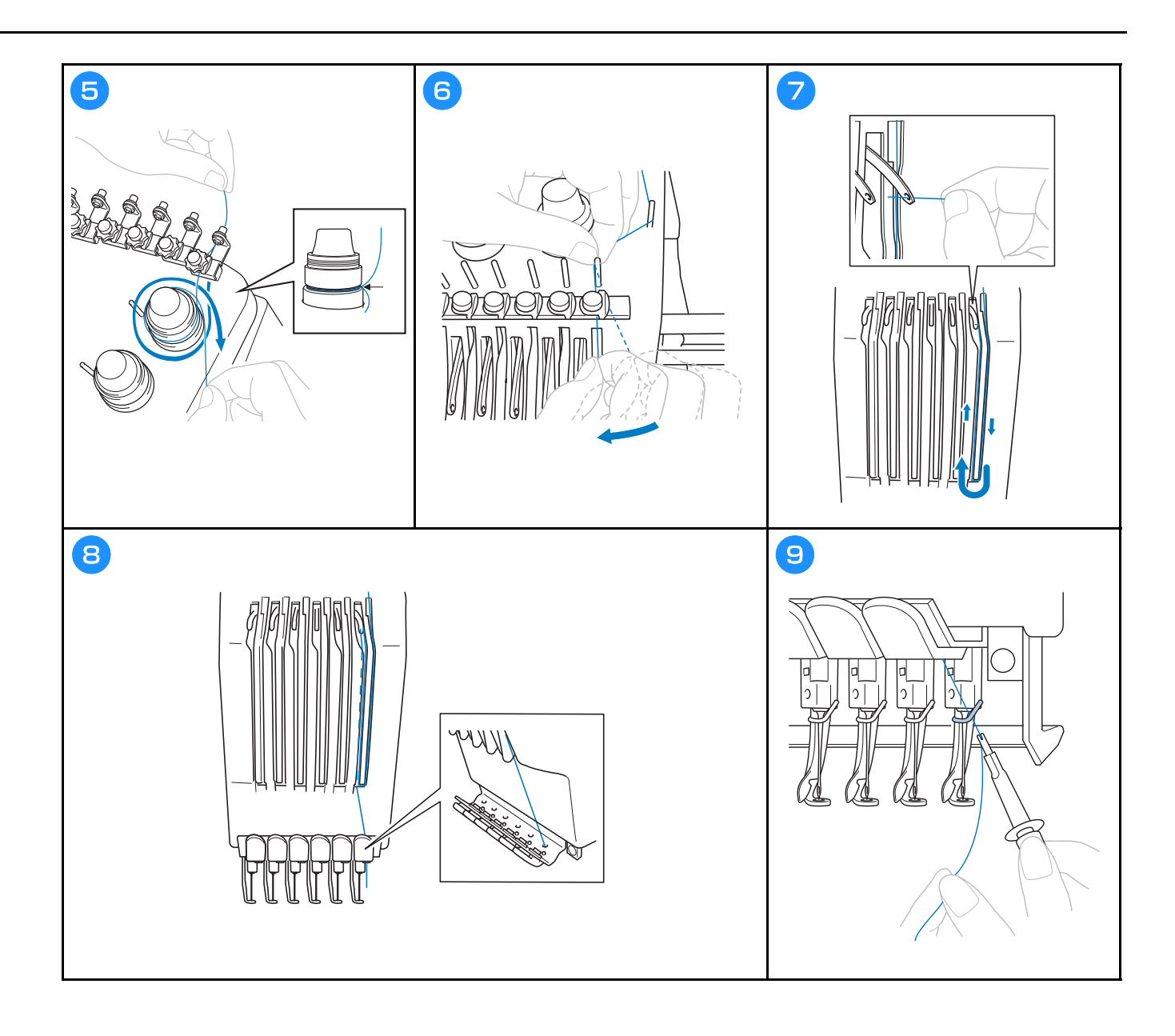

### A tű befűzése

Videó

# A VIGYÁZAT

- Ha a tű nincs teljesen behelyezve, az automatikus tűbefűző mechanizmus hurokfogója nem tud áthatolni a tű fokán az automatikus tűbefűzési folyamat során, és emiatt a hurokfogó elgörbülhet, vagy a tűt nem lehet majd befűzni.
- Ha az automatikus tűbefűző mechanizmuson lévő hurokfogó elgörbül vagy megsérül, keresse fel a Brother márkakereskedőt.
- Amikor az automatikus tűbefűző mechanizmus hurokfogója át van fűzve a tű fokán, ne forgassa meg a kézikereket, mert sérülhet az automatikus tűbefűző mechanizmus.

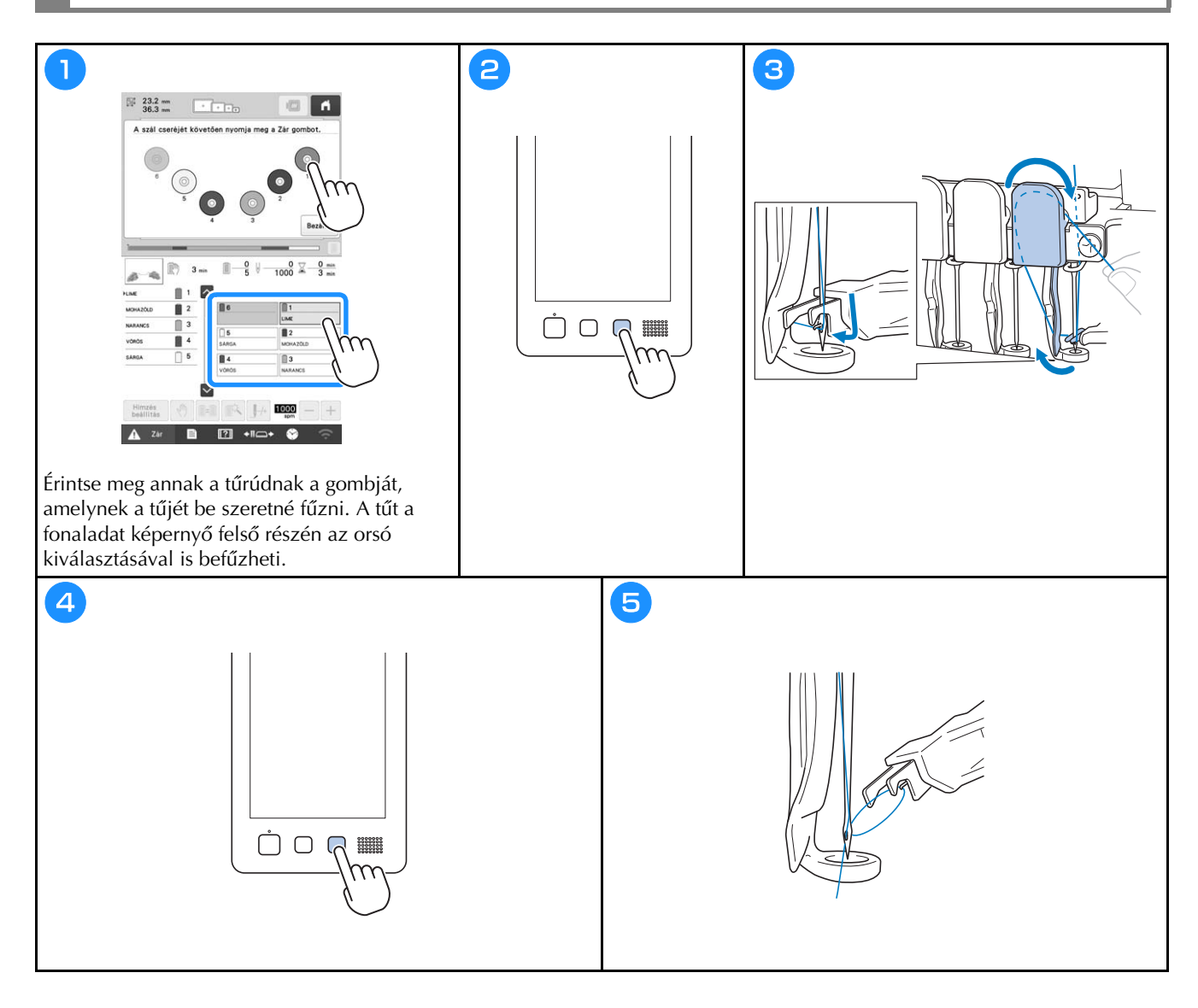

### Hímzés indítása

# A VIGYÁZAT

• Amikor átlapolt öltéseket hímez, a tű nehezen tud áthatolni az anyagon, ami nagy valószínűséggel a tű elhajlását, vagy törését okozhatja.

#### ☆ Megjegyzés

• Amikor nagyobb darab anyagot hímez, ügyeljen arra, hogy a varrógéphajtó ne kapja be az anyagot.

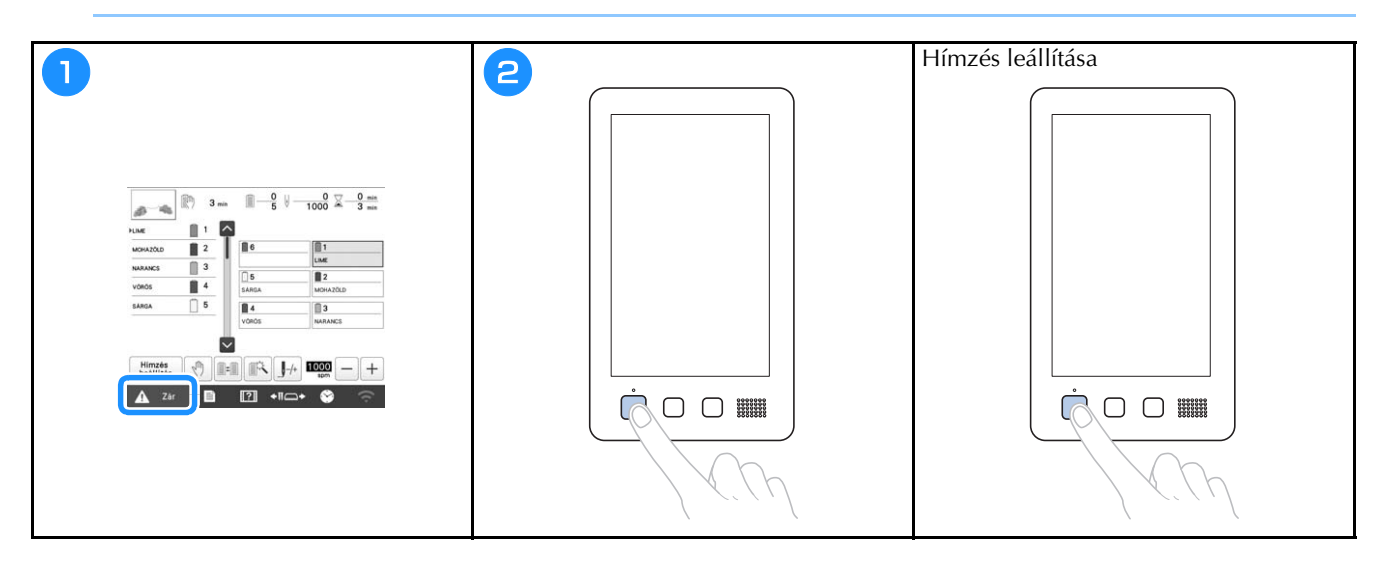

### A hímzés képernyő ismertetése

Ezen a képernyőn ellenőrizhető a fonalszínek száma, a hímzési sorrend és a hímzési idő, megadhatók a tűrúd beállításai, és előrébb vagy hátrébb állítható az egyes tűk helye. A képernyőn lévő gombok megváltoznak, ha a beállítási képernyőn a [Manuális színszekvencia] beállítást [ON] értékre állítja.

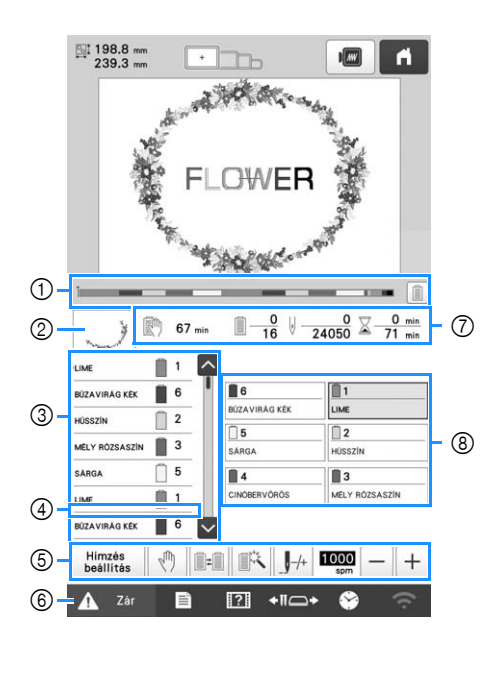

| Sz. | Kijelző<br>Gomb neve                                                 | Funkció                                                                                                    |
|-----|----------------------------------------------------------------------|----------------------------------------------------------------------------------------------------|
| 1   | Folyamatjelző                                                        | A hímzés pillanatnyi állását egy piros<br>jelzés mutatja a kijelzőn. Ha csak az<br>éppen hímzett fonalszínt szeretné<br>megjeleníteni (a kijelzőn), érintse meg<br>a gombot. |
| 2   | Részterület<br>megjelenítése                                         | Azt a mintarészt mutatja, amelyet a<br>cérnaszín sorrend kijelzőn az első<br>helyen látható fonallal kell hímezni.                                                           |
| 3   | PLIME<br>BIZAVIRAG KEX<br>HUSSZIN<br>Cérnaszín<br>sorrend<br>kijelző | A fonalszínváltások sorrendjét<br>mutatja. Hímzés közben a képernyő<br>automatikusan továbbgördül, hogy<br>mindig az éppen hímzett fonalszín<br>legyen legfölül.             |
|     | Tűrúd száma                                                          | Annak a tűrúdnak a számát mutatja,<br>amelyhez a bal oldalon látható<br>fonalszín van rendelve.                                                                              |
|     | <>                                                                   | A cérnaszínsorrend-kijelzőn az első<br>hét fonalszín sorrendje látható. A<br>nyolcadik és az utána következő<br>fonalszínek sorrendjének                                     |
|     | Gördítősáv                                                           | ellenőrzéséhez érintse meg a 🔼<br>vagy a 💟 gombot vagy a<br>gördítősávot.                                                                                                    |

| Sz. | Kijelző                                                                            | Funkció                                                                                                    |
|-----|------------------------------------------------------------------------------------|----------------------------------------------------------------------------------------------------|
|     | Gomb neve                                                                          |                                                                                                    |
| 4   |                                                                                    | Ez a piros vonal azt jelzi, mikor kell<br>szálorsót csorálni                                                                                                    |
|     | Orsocserejelzo                                                                     |                                                                                                    |
|     | Hímzés<br>beállítás<br>beállítás<br>gomb                                           | Befejezi a hímzést, és visszatér a<br>hímzés beállítási képernyőjére.                                                                                                    |
|     | Lui                                                                                | Érintse meg ezt a gombot hímzés<br>közben, ha a következő szín                                                                                                    |
|     | Korlátozott<br>leállítás gomb                                                      | hímzésének megkezdése előtt<br>szeretné leállítani a gépet.                                                                                                    |
|     |                                                                                    |                                                                                                    |
|     | Orsóváltás<br>gomb<br>(Nem elérhető<br>[Manuális<br>színszekvencia]<br>üzemmódban) | Anélkül is megváltoztathatja a tűrúd<br>beállítását a képernyőről, hogy<br>fonalorsót kellene cserélnie a gépben.                                                                                                 |
|     | <b>I</b> R                                                                         |                                                                                                    |
| 5   | ldeiglenes<br>tűrúdbeállítások<br>gomb                                             | Lehetőséget ad a tűrúd beállításainak<br>kézzel történő megadására.                                                                                                    |
|     | /+                                                                                 | Előre vagy hátra mozgatja a tűt az<br>öltés mentén. Ezt a gombot a                                                                                                    |
|     | Öltés előre/<br>hátra gomb                                                         | <ul> <li>következő esetekben használja:</li> <li>Ha hímzés közben elszakad vagy<br/>kifogy a fonal</li> <li>Hímzés újrakezdése az elejétől</li> <li>Hímzés folytatása a gép<br/>kikapcsolását követően</li> </ul> |
|     | 1000 - +                                                                           | A maximális varrási sebesség<br>meghatározása.                                                                                                    |
|     | Maximális<br>hímzési<br>sebesség<br>gomb                                           | <ul> <li>Alacsony sebesség meghatározása<br/>a vékony, vastag vagy nehéz<br/>anyagokhoz.</li> <li>Ha gyenge szálat, például fémszálat<br/>használ, 400 spm hímzési<br/>sebességet határozzon meg.</li> </ul>      |
|     | 🛕 Zár                                                                              | Feloldja a gép zárolását, így a hímzés<br>10 másodpercen belül elkezdődhet.                                                                                                    |
| 6   | Feloldógomb                                                                        | Ezt a gombot megérintve a "Start/<br>Stop" gomb zölden villog.                                                                                                    |

| 6-         | Kijelző                              | Family 1                                                                                                    |
|------------|--------------------------------------|----------------------------------------------------------------------------------------------------|
| 5Z.        | Gomb neve                            | FUNKCIO                                                                                                    |
|            | 🕅 67 min                             | A gép leállásáig hátralévő időt<br>mutatja. Az utolsó szálorsóról való                                                          |
|            | A gép<br>leállásáig<br>hátralévő idő | hímzés során a szám piros színűre<br>vált.<br>Ha fonalszínt kell váltani, akkor a<br>szálorsócseréig hátralévő időt<br>mutatja. |
| $\bigcirc$ | <u> </u>                             | Az alsó érték a mintában lévő színek<br>számát mutatia, a felső érték a                                                         |
| Û          | Hímzési<br>sorrend                   | pillanatnyilag hímzésre használt<br>fonalak számát.                                                                             |
|            | <b>⊎</b> <u>0</u><br>24050           | Az alsó érték a mintában lévő öltések számát mutatja, a felső érték a már                                                       |
|            | Oltésszám                            | végrehajtott öltések számát.                                                                                                    |
|            | ∑ <u>0 min</u><br>71 min             | Az alsó érték a minta hímzéséhez<br>szükséges időt mutatja, a felső érték                                                       |
|            | Hímzési idő                          | az ebből már eltelt időt.                                                                                                    |
|            | 1<br>LIME                            | A tűrúd pozícióját a kiválasztott tűrúd<br>számhoz mozgatja. Akkor használja,<br>amikor az automatikus tűbofűző                 |
| 0          | Tűrúd gomb                           | mechanizmussal fűzi be a tűt.                                                                                                   |
| 9          | Fonalszín-<br>beállító<br>képernyő   | Megjeleníti a gombon jelzett számú<br>tűrúdhoz tartozó fonal színét (vagy<br>számát). Fűzze be a gépet az itt jelzett<br>módon. |

### Emlékeztető

 A cérnaszínsorrend-kijelzőn és a fonalszínbeállításban megadott fonalszínszámok megváltoztathatók például a szín nevére vagy más gyártó általi fonalszínszámra.

### Hímzőkeret eltávolítása

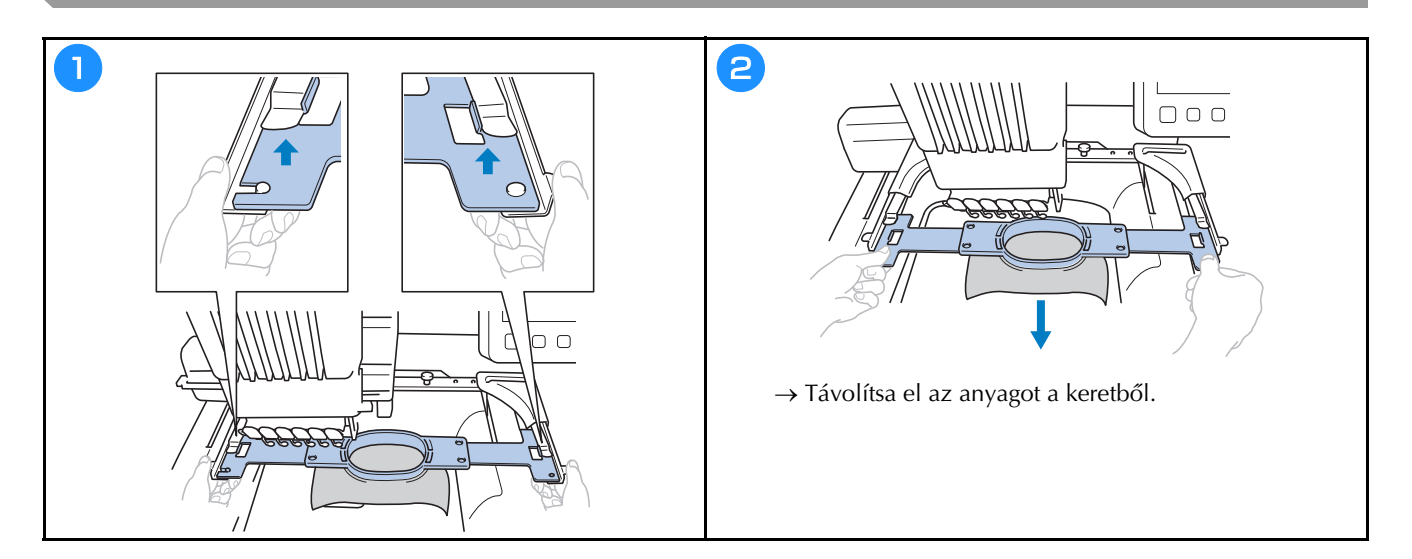

## ZÁROLÓ FUNKCIÓK

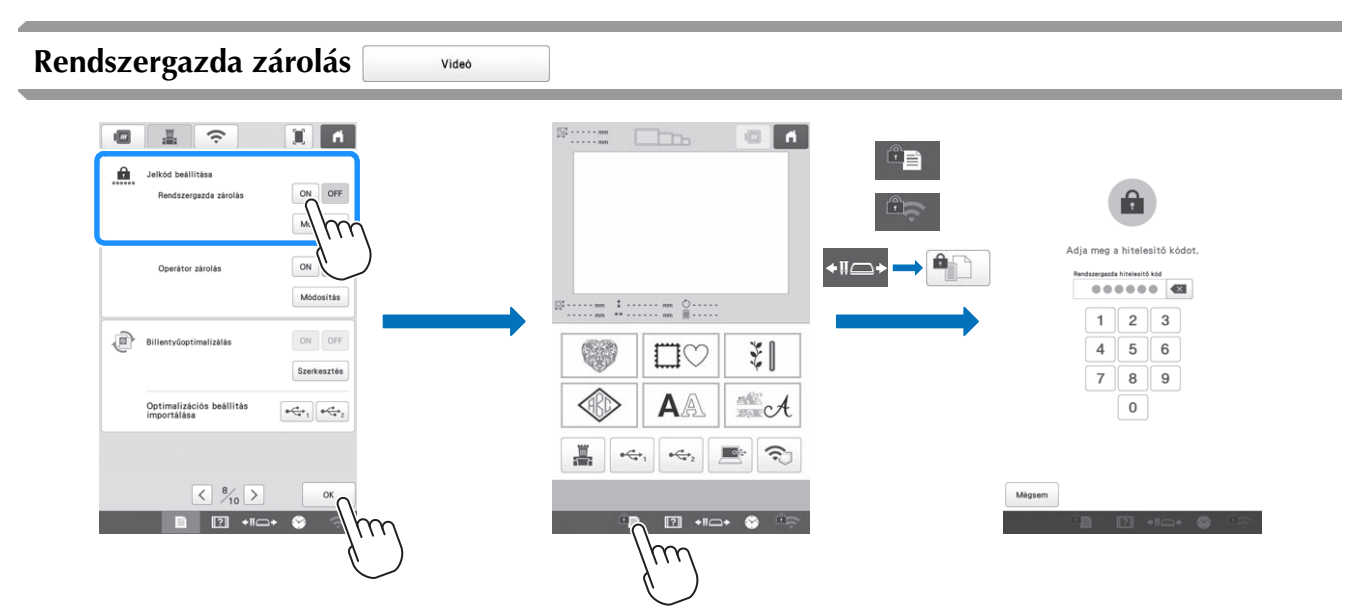

A rendszergazda zárolás bekapcsolásakor a beállítások képernyő zárolt. A beállítások képernyőhöz való hozzáféréshez írja be a rendszergazda által meghatározott 6-számjegyű jelszót. A kezdeti jelszó a 999999.

#### Emlékeztető

• Ha a jelszót 10 alkalommal hibásan írja be, a jelszó visszaállítódik és visszatér a kezdeti jelszóra (999999).

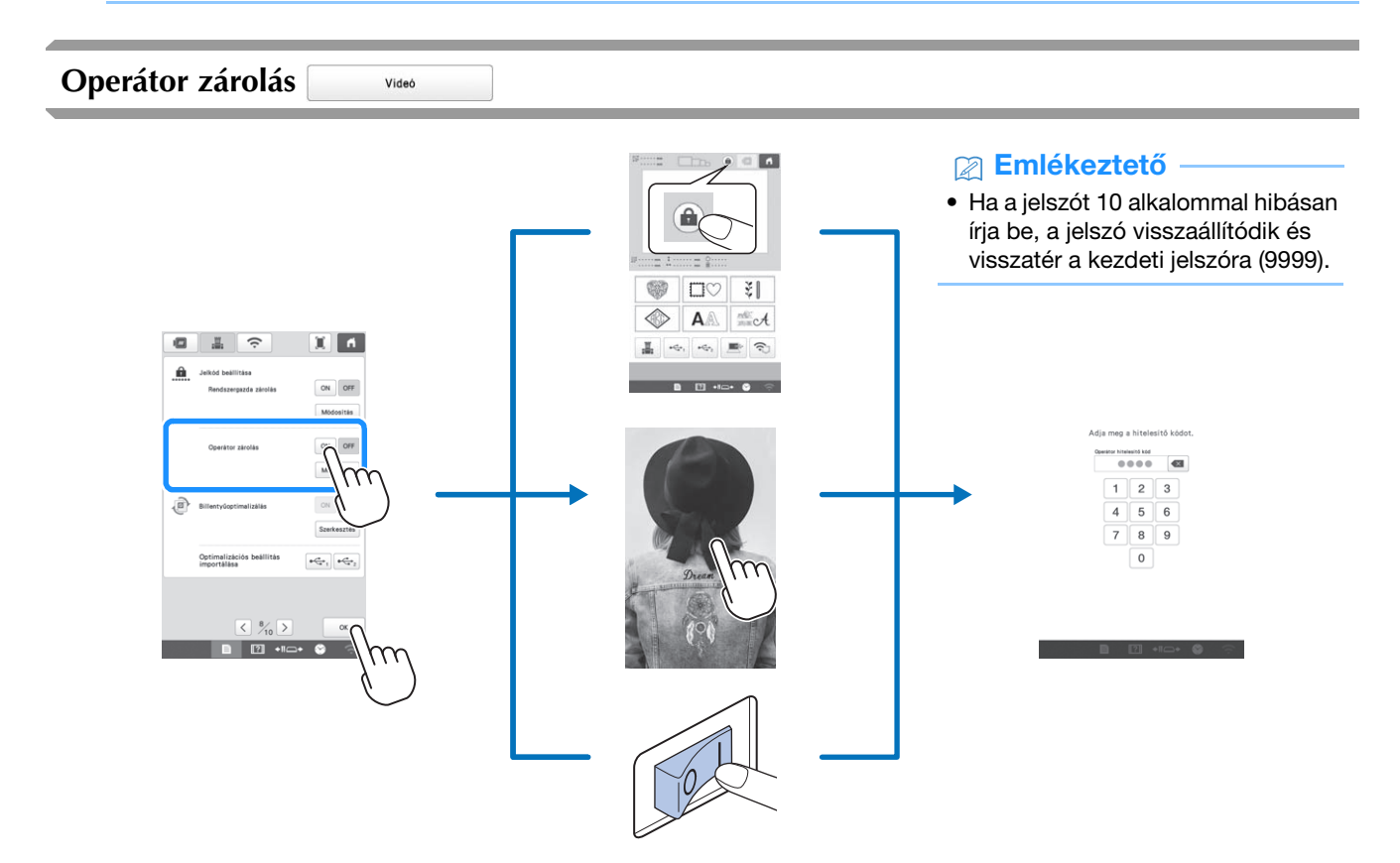

Az operátor zárolás bekapcsolásakor az LCD képernyő a következő helyzetekben zárolva van:

- Megérintették a zárolás képernyő billentyűt.
- A beállított idő leteltét követően érintse meg az LCD képernyőt, és megjelenik a képernyőkímélő.
- Kapcsolja ki majd kapcsolja be újra a gépet.

Az LCD képernyő használatához írja be a rendszergazda által meghatározott 4-számjegyű jelszót. A kezdeti jelszó a 9999.

### FÜGGELÉK

### Az orsószál feszességének beállítása

#### ☆ Megjegyzés

- Ügyeljen arra, hogy az orsó cseréjekor minden alkalommal ellenőrizze az orsószál feszességét.
- Ügyeljen arra, hogy a felső befűző feszességének beállítása előtt állítsa be az orsószál feszességét.

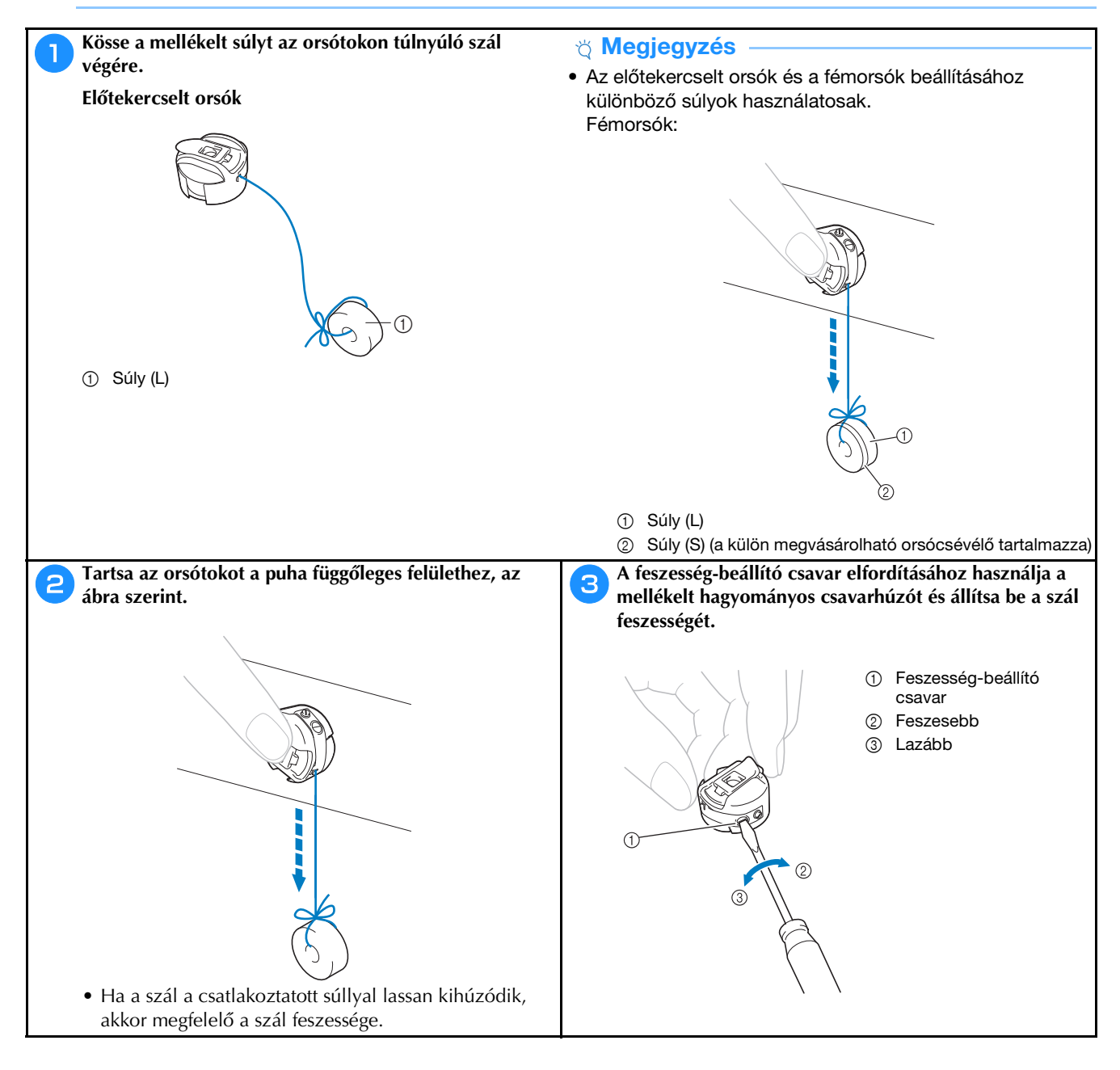

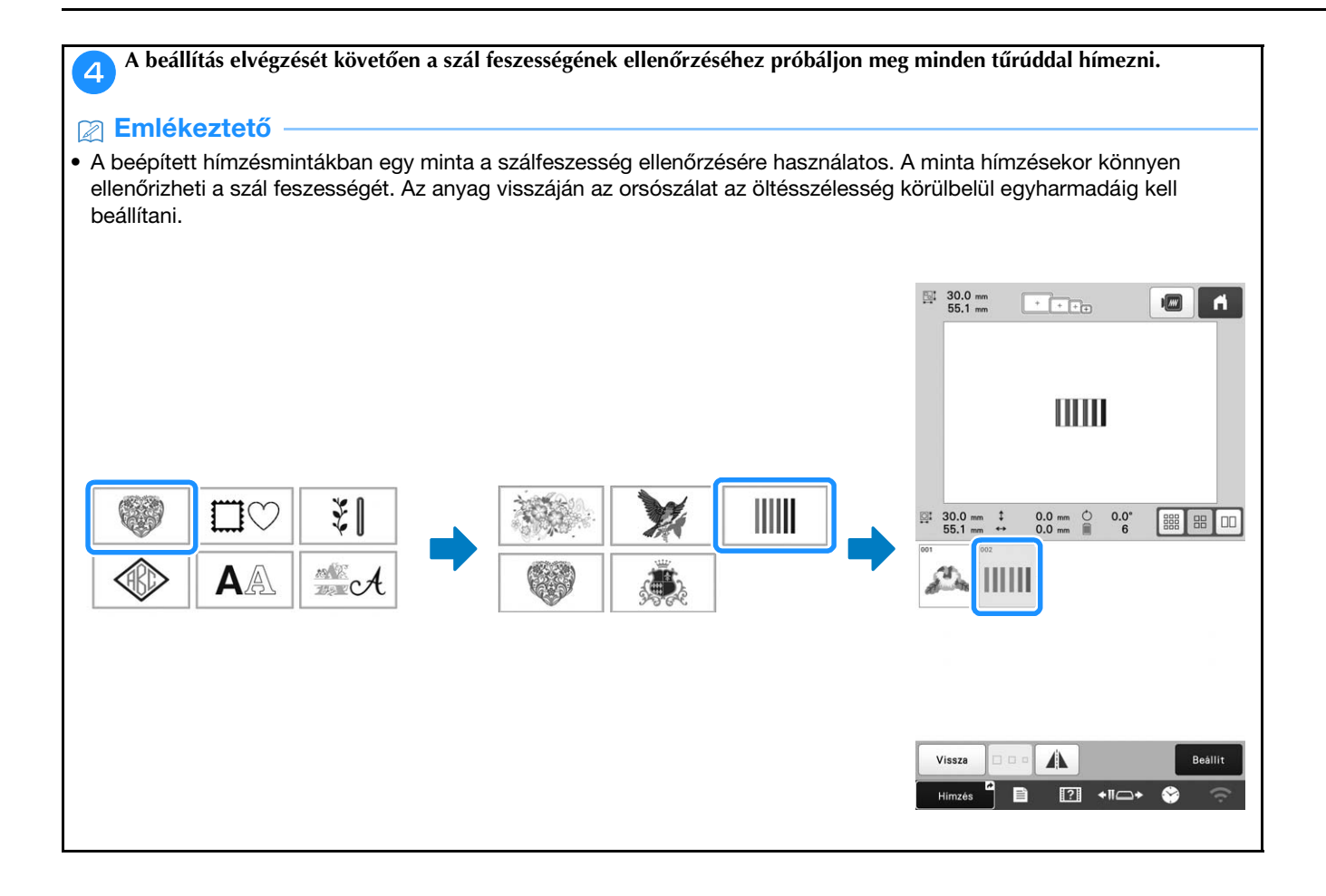

### A felső befűző feszességének beállítása

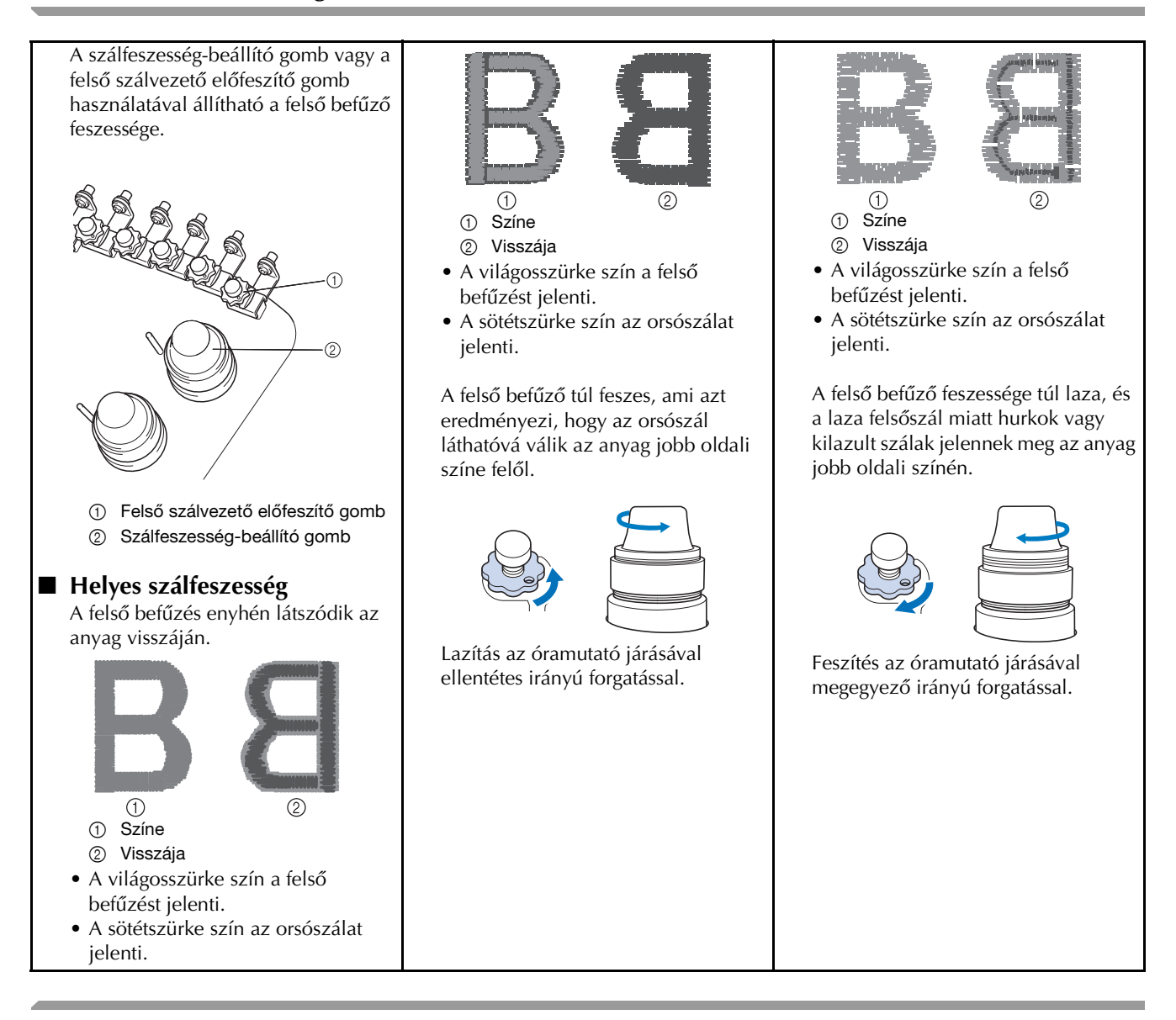

Tű cseréje

Videó

# 

- Mielőtt a tűcserét elkezdené, győződjön meg arról, hogy kikapcsolta a hímzőgépet, ellenkező esetben személyi sérülés következhet be, ha a gép hímezni kezd.
- A gépet háztartási hímzőtűvel való használatra tervezték. A gyár által ajánlott tű a "HAX 130 EBBR" (Organ). Használhat Schmetz 130/705 H-E tűket is csereként.
- Soha ne használjon görbe tűt. Az elgörbült tűk könnyen eltörhetnek, ami sérülést okozhat.

### Emlékeztető

 A ellenőrzéséhez helyezze a tű lapos oldalát egy sík felületre. Ellenőrizze a tűt felülről és oldalról. Az elhajolt tűket dobja el.

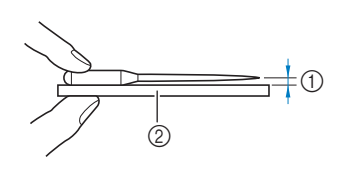

- ① Párhuzamos tér
- Sík felület (üveg, stb.)

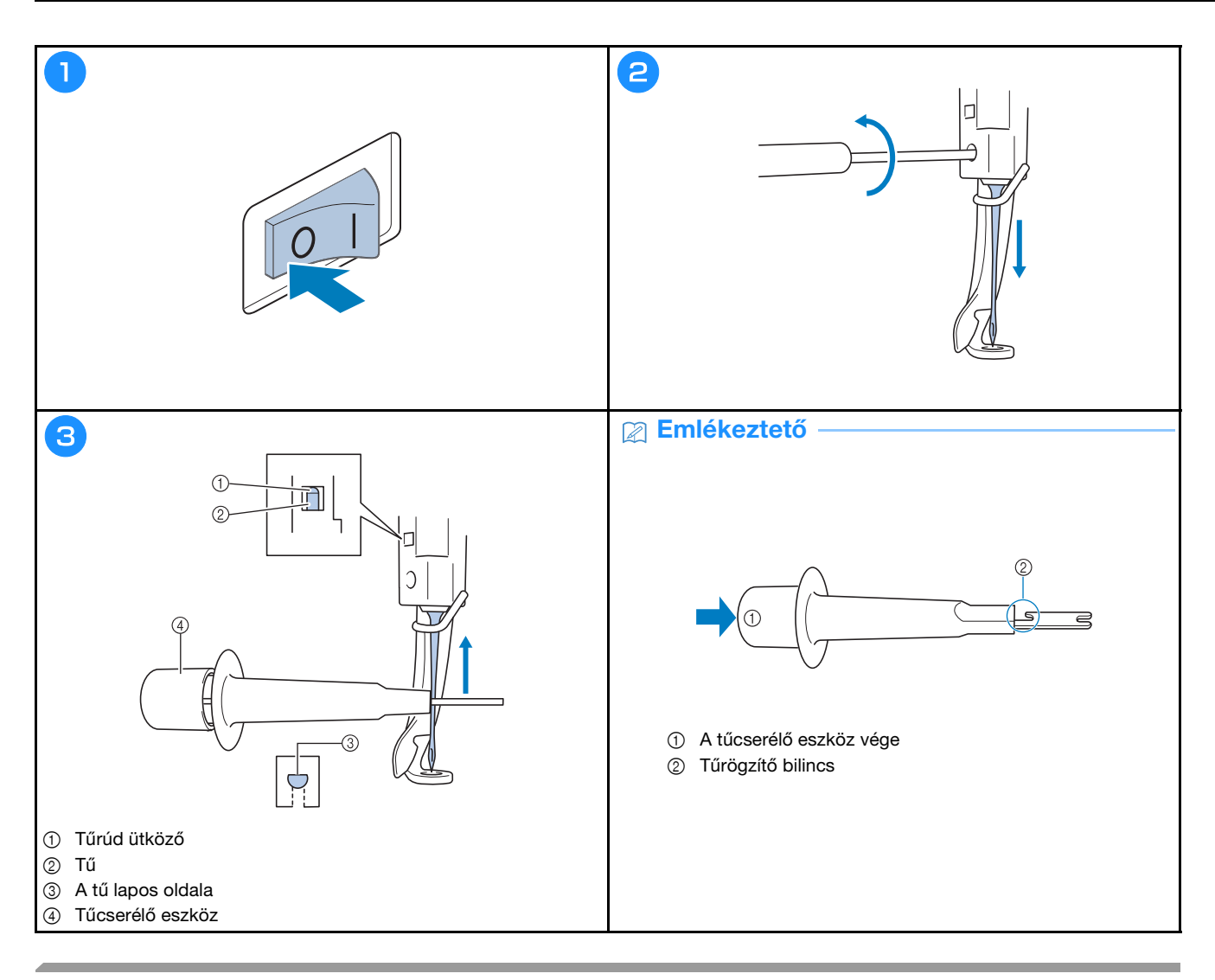

### A görgők olajozása

Cseppentsen egy csepp olajat a hurokfogóra minden nap a használat megkezdése előtt.

Videó

| 1                                                                                                 | 2                                                                                                    | 3                                                                                                    |
|---------------------------------------------------------------------------------------------------|----------------------------------------------------------------------------------------------------|----------------------------------------------------------------------------------------------------|
| 3 min 0 0 0 0 min<br>3 min 1 0                                                                    |                                                                                                    |                                                                                                    |
| NARANCS         2           NARANCS         3           VOROS         4           SARGA         5 | 6 1 1 04<br>5 2 40000<br>4 1 2 40000                                                                                                    | A kézikerék automatikusan abba s pozicióba forog,<br>amelynál sz olajozas könnyen elvégezhető. Tartas távol<br>a kozet utb., a kézikeréktől és a horogotól. |
|                                                                                                   | x and a constant of the second second s | OK                                                                                                    |

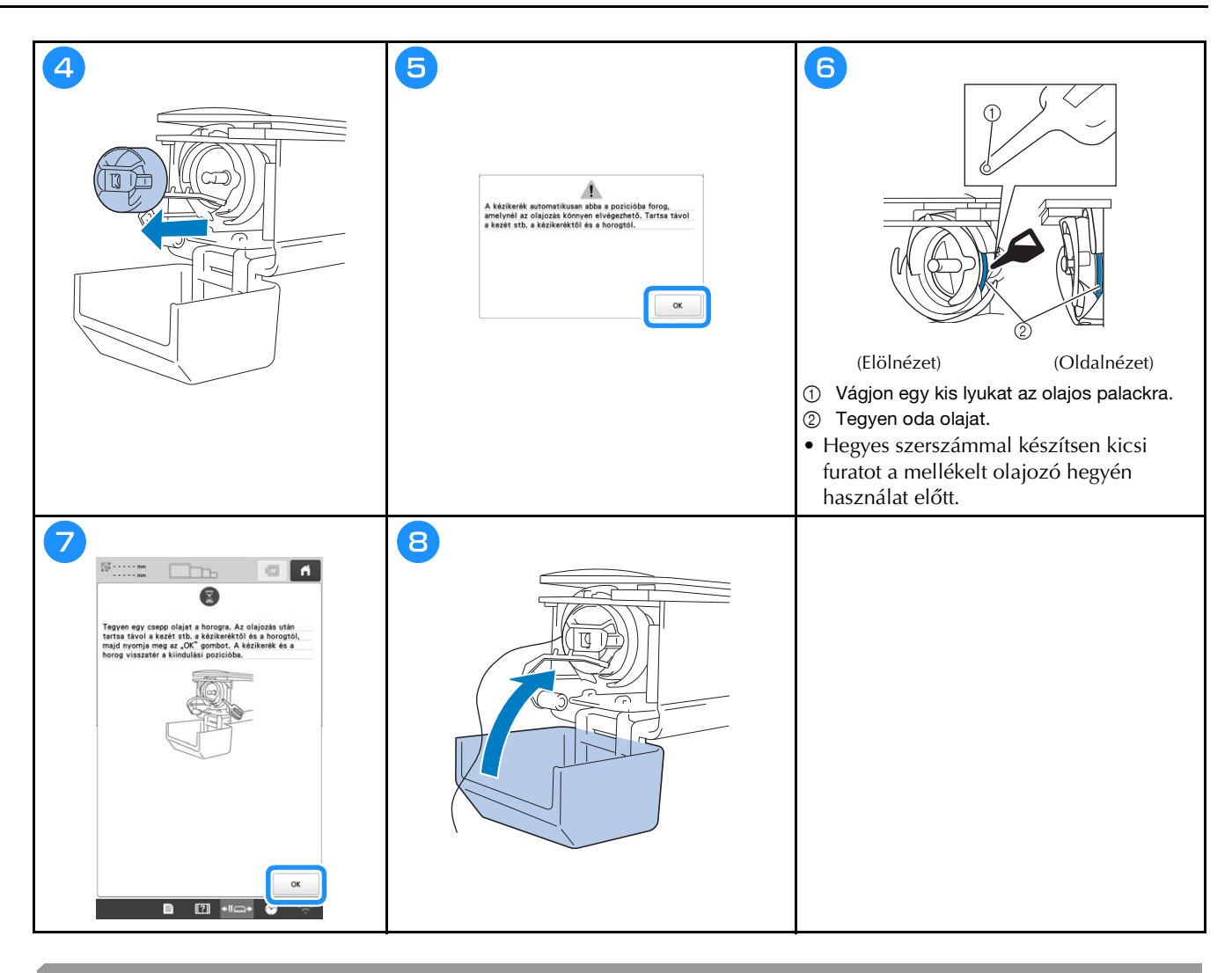

### A tűrudak olajozása

Tegyen egy csepp olajat az alsó tűrúdalátét fölé minden 40 – 50 óra hímzési idő után.

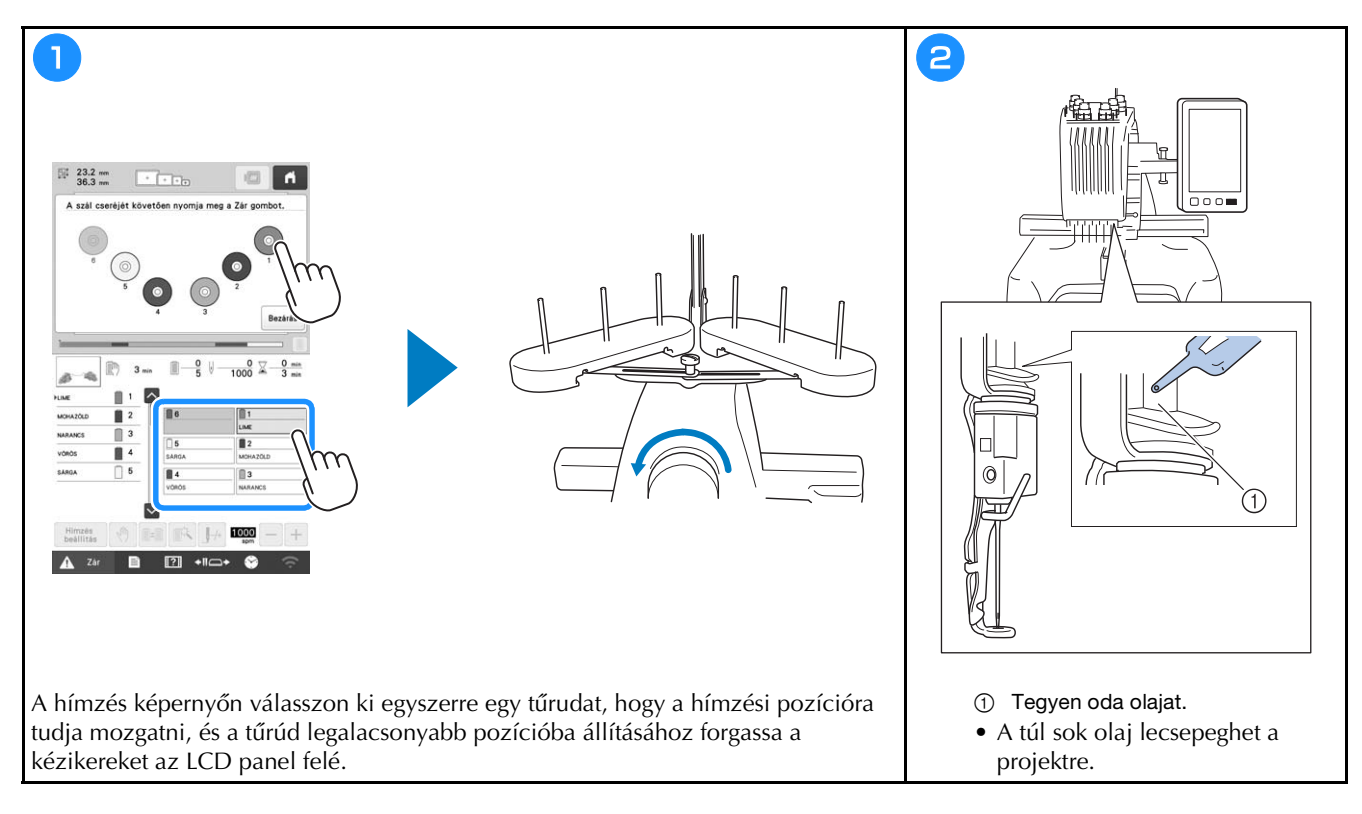

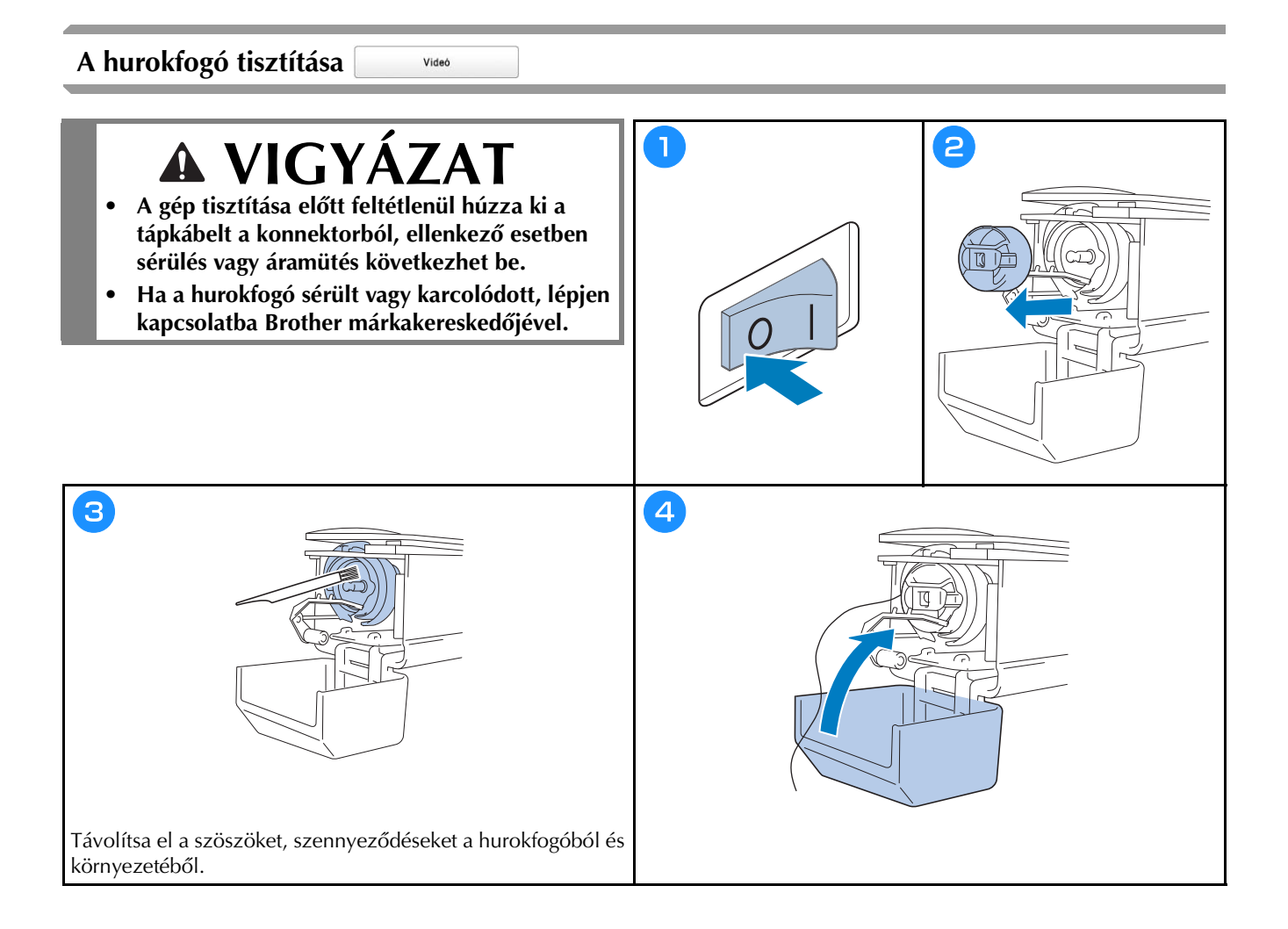

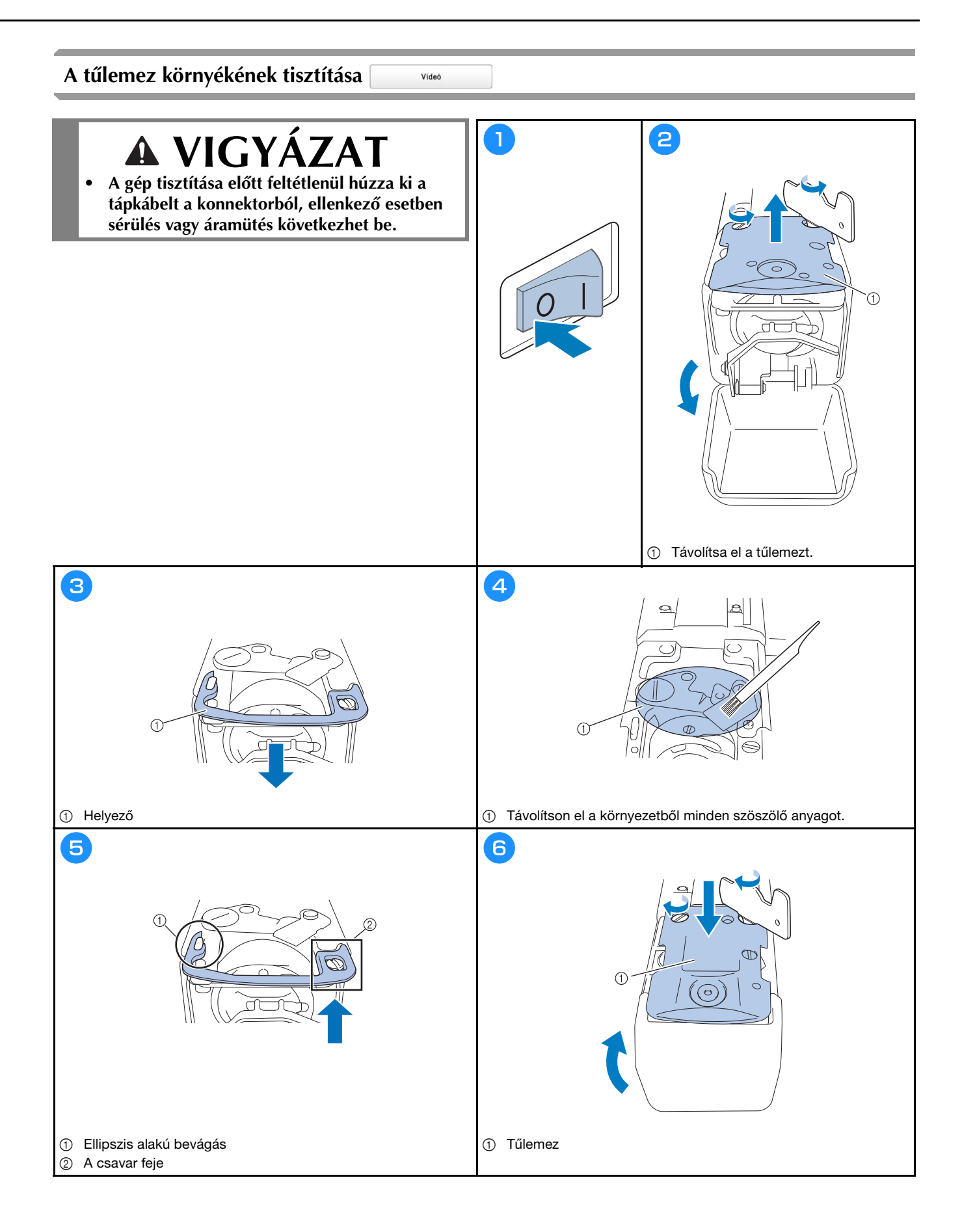

### A szálvezetők tisztítása

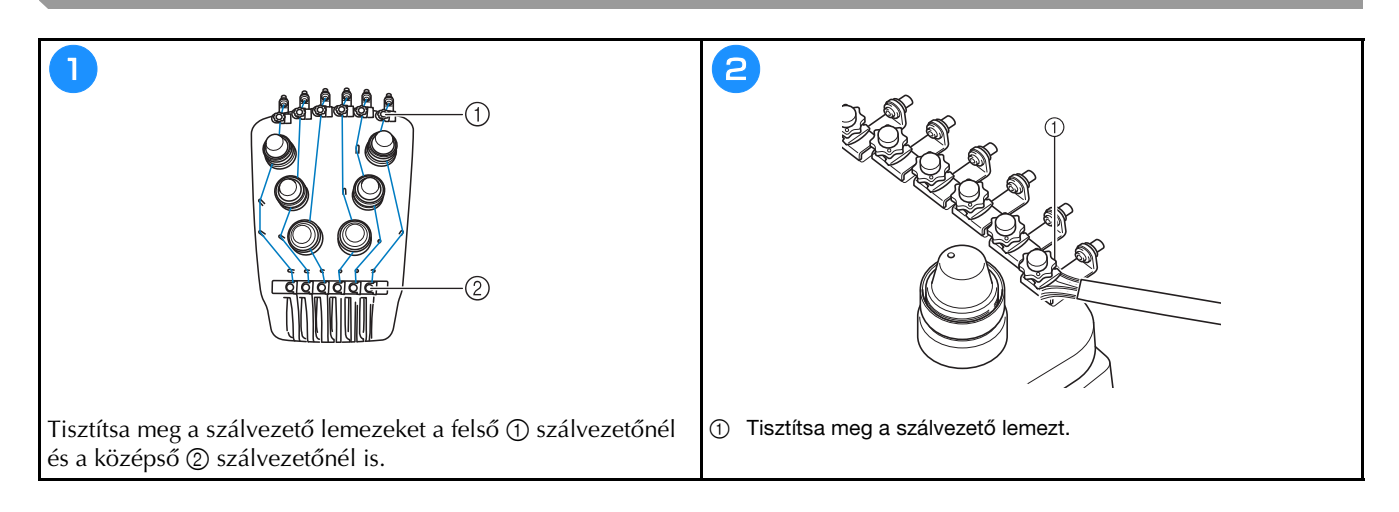

### Tisztítsa meg a feszítőtárcsát

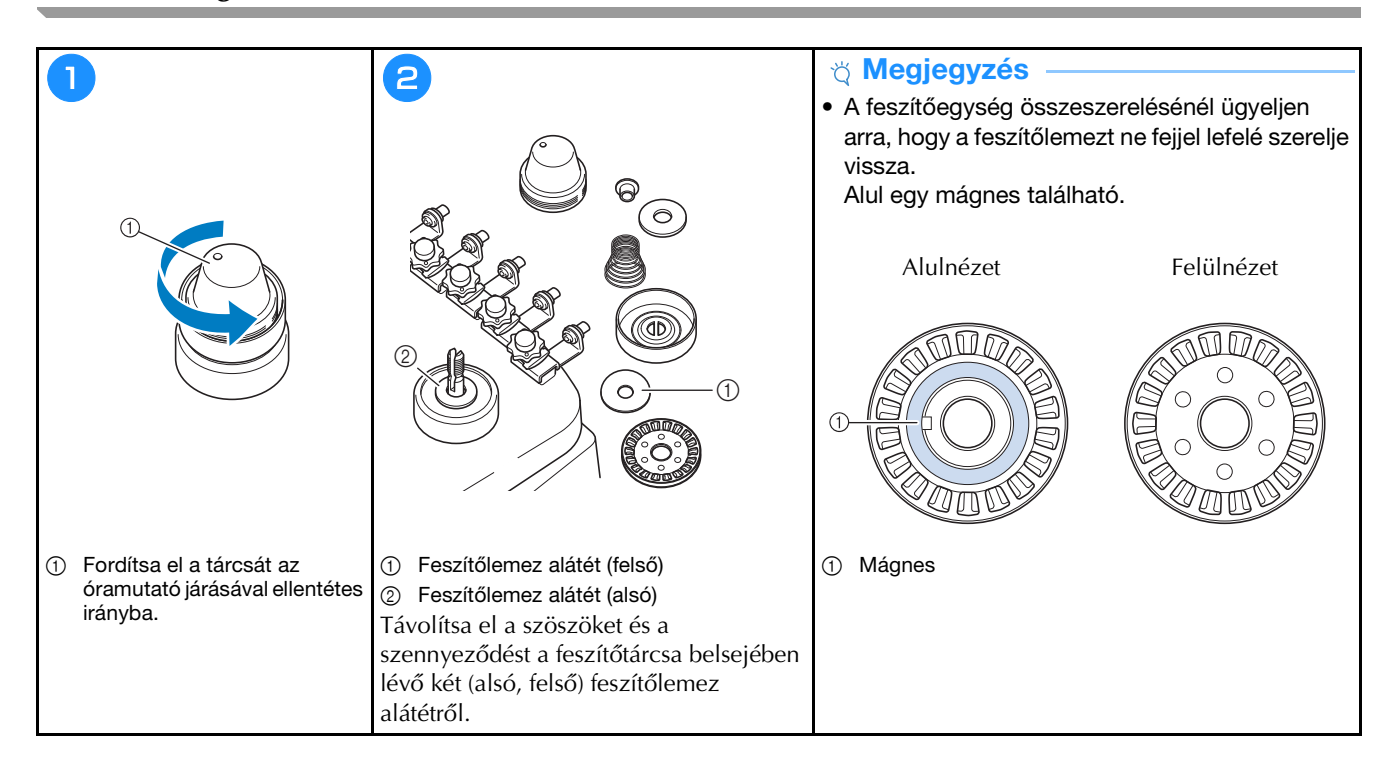

# Alapbeállítások

|                                                                                                    | Keret megjelenítés Pro A                                                                                                    | ≝‰ Szálvágó kezdeti beállítása ON OFF                                                                                                    |
|----------------------------------------------------------------------------------------------------|----------------------------------------------------------------------------------------------------|----------------------------------------------------------------------------------------------------|
|                                                                                                    | 300mm                                                                                                    | ₹>8 0mm - +                                                                                                    |
|                                                                                                    |                                                                                                    | DST" beállítás III — +                                                                                                    |
|                                                                                                    | ₩ #123 # 123 < >                                                                                                    | Rövid öltés törlése 🛛 🕅 mm — 🕂                                                                                                    |
|                                                                                                    | 🗑 #123 Eredeti < >                                                                                                    | Standard vég <>                                                                                                    |
|                                                                                                    | P Himzés háttérszíne Kijelölés                                                                                                    | Fércelés távolsága 🕄 mm — +                                                                                                    |
|                                                                                                    | Bélyegkép háttérszine     Kijelölés                                                                                                    | Gyorsulås Standard 🔇 🗲                                                                                                    |
|                                                                                                    |                                                                                                    |                                                                                                    |
|                                                                                                    | < 1/10 >О ОК                                                                                                    | < 2/10 > OK                                                                                                    |
|                                                                                                    |                                                                                                    |                                                                                                    |
|                                                                                                    |                                                                                                    |                                                                                                    |
|                                                                                                    |                                                                                                    |                                                                                                    |
|                                                                                                    |                                                                                                    |                                                                                                    |
| Tűattribútum beállítása Embroidery < >                                                                                                    | Nyítóképernyő ON OFF                                                                                                    | Himzés célszálkereszt kereszt ON OFF                                                                                                    |
| 6 1 1                                                                                                    |                                                                                                    |                                                                                                    |
|                                                                                                    | Gazdaságos üzemmód                                                                                                    | Szálkereszt pozicionáló lézer Start                                                                                                    |
| 5 88 2                                                                                                    | Gzzaságos üzemmód Gzza < ><br>Lezárás támogetása<br>üzemmód Gzza < >                                                                                                    | Szálkereszt pozicionáló lézer Start                                                                                                    |
|                                                                                                    | Gzzdaságos üzerminőd Gzz < ><br>Lezárás támogatása<br>üzerminőd Gzz < ><br>Képemyőkimélő Smin < >                                                                            | Szálkereszt pozicionáló lézer     Start                                                                                                    |
| 5 11 2<br>4 11 3<br>5 2 52m 52n                                                                                                    | Gzzdasšijos üzerminod Gzz < ><br>Lezárás támogatása Gzz < ><br>Képernyőkimélő Brnin < ><br>Kijelölés                                                                         | Szálkereszt pozicionáló lézer     Start       Image: Start start     Image: Start start       Image: Start start start     Image: Start start start       Image: Start start start |
| 5 11 2<br>4 11 3<br>5 2 2<br>5 2 2<br>5 2 2<br>5 2 2<br>5 2 2<br>5 2 2<br>5 2 2<br>5 2 2<br>5 2 2<br>5 2 2<br>5 2 2<br>5 2 2<br>5 2 2<br>5 2 2<br>5 2 2<br>5 2 2<br>5 2 2<br>5 2 2 5 2 5                                                                                                    | Sazdasšgos üzerminod     Gsz < >       Lezárás támogatása     Gsz < >       Lezárás támogatása     Gsz < >       Képernyőkímélő     Zmin < >       Kijelőlés       Kijelőlés | Szálkereszt pozicionáló lézer     Start       Image: Start     Image: Start       Image: Start     Image: Start       Image: Start     Image: Start       Image: Start     Image: Start       Image: Start     Image: Start       Image: Start     Image: Start                                                                                                    |
|                                                                                                    | Szcłassycs üzerminód     Gzz < >       Lezárás támogatása     Gzz < >       üzerminód     Imin < >       Képernyőkimáló     Imin < >       Kijelölés                         | Szálkereszt pozicionáló lézer     Start       Imperiósség     Imperiósség       Lámpa fényereje     Imperiósség       Fényerő értesítés     Imperiósség       Működési hangerő     Imperiósség       Hangerő értesítés     Imperiósség       Imperiósség     Imperiósség       Imperiósség     Imperiósség                                                                                                    |
|                                                                                                    | Gzzdaságos üzerminőd<br>Lezárás támogatása<br>üzerminőd<br>Kijelolés<br>Kijelolés<br>Kápernyő fényereje<br>2 — +                                                             | Szálkereszt pozicionáló lézer     Start       Impa fényerőség     Impa fényerés       Impa fényerő értesítés     Impa metrik       Mikodési hangerő     Impa metrik       Hangerő értesítés     Impa metrik       Impa fényerő értesítés     Impa metrik       Impa fényerő     Impa metrik       Impa fényerő     Impa metrik       Impa fényerő     Impa metrik       Impa fényerő     Impa metrik       Impa fényerő     Impa metrik       Impa fényerő     Impa metrik       Impa fényerő     Impa metrik       Impa fényerő     Impa metrik       Impa fényerő     Impa metrik       Impa fényerő     Impa metrik                                                                                                    |
|                                                                                                    | Gzadaságos üzerminőd<br>Lezárás támogatása<br>üzerminőd<br>Képernyőkimélő<br>Kijelölés<br>Képernyő fényereje<br>C 4/10 C CK                                                  | Szálkereszt pozicionáló lézer     Start       Impa fényereje     9 - +       Fényerő értesítés     9 - +       Működési hangerő     9 - +       Hangarő értesítés     9 - +       mm < >       Impa fényereje     9 - +       Köködési hangerő     9 - +       Működési hangerő     9 - +       Működési hangerő     9 - +       Működési hangerő     9 - +       Mágyar     >       Ímagyar     >       Ímagyar     >       Ímagyar     >       Ímagyar     >                                                                                                    |
| 5 1 2<br>4 3<br>4 3<br>5 sam San<br>5 sam San<br>5 sam | Gzadaságos üzerminőd<br>Lezárás támogatása<br>üzerminőd<br>Képernyőkimélő<br>Kijelőlés<br>Képernyő fényereje<br>2 -+                                                         | Szálkereszt pozicionáló lézer     Start       Imperiósség     Imperiósség       Lámps fényereje     Imperiósség       Fényerő értesítés     Imperiósség       Működési hangerő     Imperiósség       Működési hangerő     Imperiósség       Működési hangerő     Imperiósség       Működési hangerő     Imperiósség       Imperiós értesítés     Imperiósség       Imperiósség     Imperiósség       Imperiósség     Imper                                                                                                    |

| Mód                                  |         |
|--------------------------------------|---------|
|                                      | losítás |
| Operátor zárolás ON                  | OFF     |
| Móc                                  | lositás |
| Billentyűoptimalizálás ON            | OFF     |
| Szer                                 | kesztés |
| Optimalizációs beállitás importálása | •       |
|                                      |         |
| < <sup>8</sup> /10 >0                | ок      |

| 🚽 🛏 Léptetés számláló          | 00000000 |
|--------------------------------|----------|
| ↓ 🛏 Összes számláló            | 00000000 |
| ⊠ <del> + +</del> Utazás ideje | 0000000h |
| ⊠⊣→ Összes idő                 | 0000000h |
| No.                            | ******** |
| Verzió                         | ***      |
| < 1/                           | С ОК     |
| < 7/10                         | > ок     |

|      |              |          | 0           | N OFF |
|------|--------------|----------|-------------|-------|
| Küld | lés          | Himzé    | is képernyő | <>    |
| Man  | uális színsz | ekvencia | 0           | N OFF |
| Szál | érzékelő     |          | 0           | N OFF |

ON OFF

Egyik sem

SewingMachine \*\*\* Módosítás

>

>

Alaphelyzetbe állít

m

ок

• # ?

Vezeték nélküli helyi hálózat engedélyezése

Vezeték nélküli helyi hálózat varázsló

Vezeték nélküli helyi hálózat állapota

Hálózat helyreállítása

App útmutató < 9/10 >

■ 2 +112

Gép neve

Egyéb

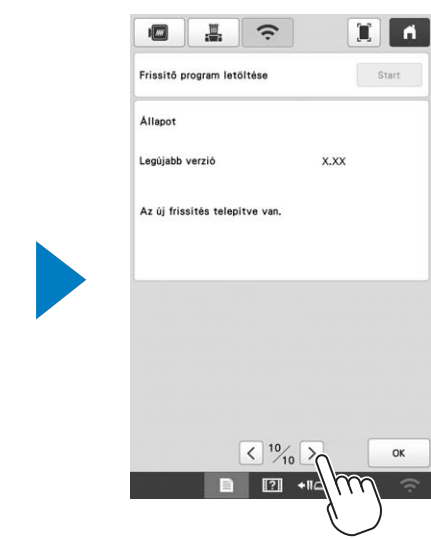

### KÜLÖN MEGVÁSÁROLHATÓ ORSÓCSÉVÉLŐ HASZNÁLATA

Az orsószál fémorsóra való csévéléséhez használja a külön megvásárolható orsócsévélőt.

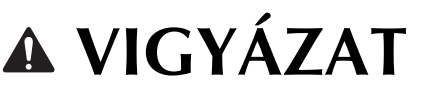

- Ügyeljen arra, hogy az orsócsévélőt vízszintes és stabil felületre helyezze.
- Ügyeljen arra, hogy az orsócsévélőhöz mellékelt orsókat használja.

# Külön megvásárolható orsócsévélő és tartozékai

Ellenőrizze, hogy a következő orsócsévélő és tartozékai mellékelve vannak. Ha az alkatrész kódja "\*", vegye fel a kapcsolatot a Brother hivatalos kereskedőjével.

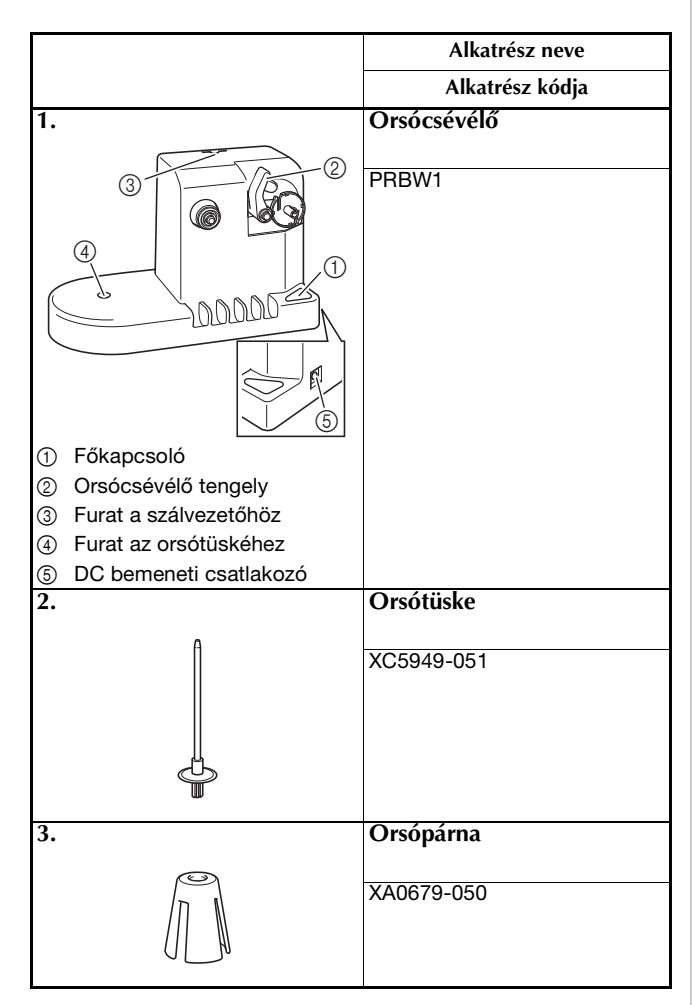

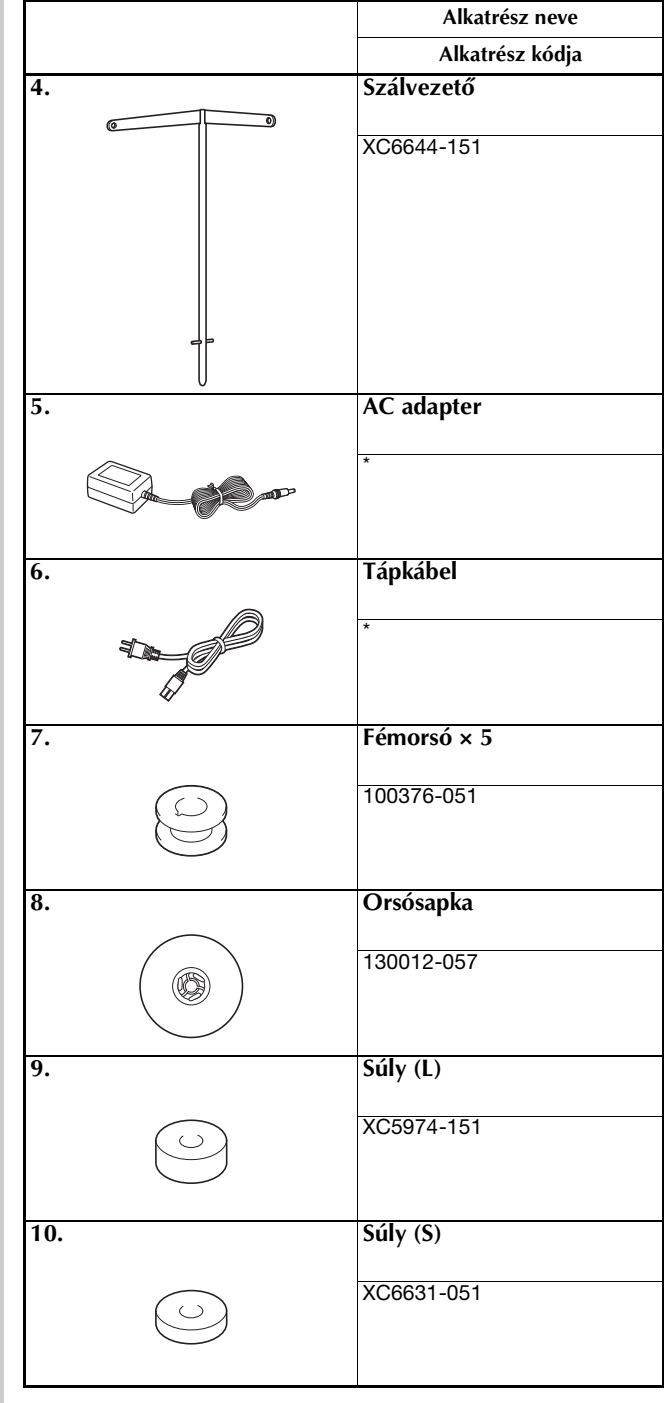

### Emlékeztető

- Az orsócsévélő készlet alkatrész kódja a gép vásárlásának országától/területétől függően változhat.
- A vásárolt modelltől függően az orsócsévélő mellékelve lehet a géphez.

### A külön megvásárolható orsócsévélő beállítása

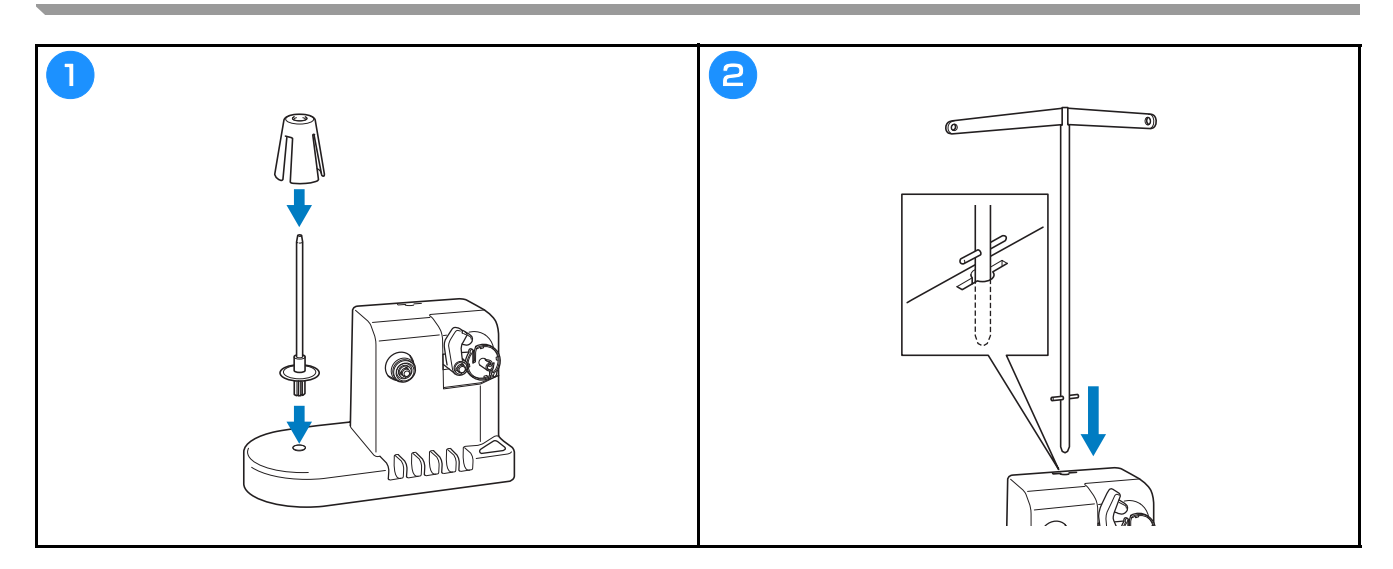

### Az AC adapter csatlakoztatása

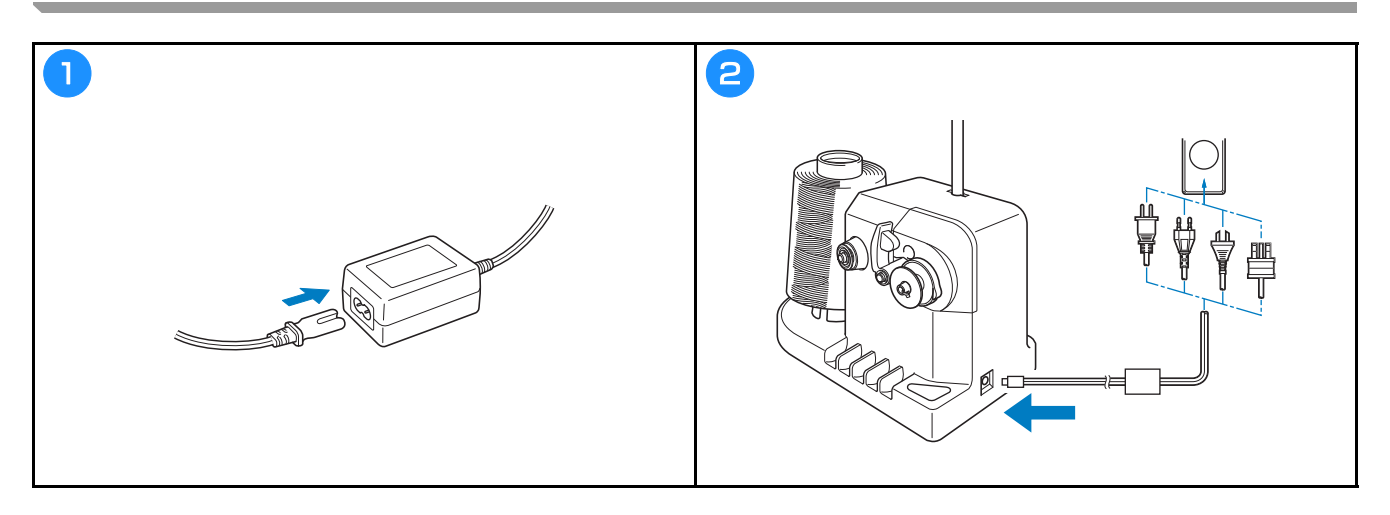

### Az orsó orsózása

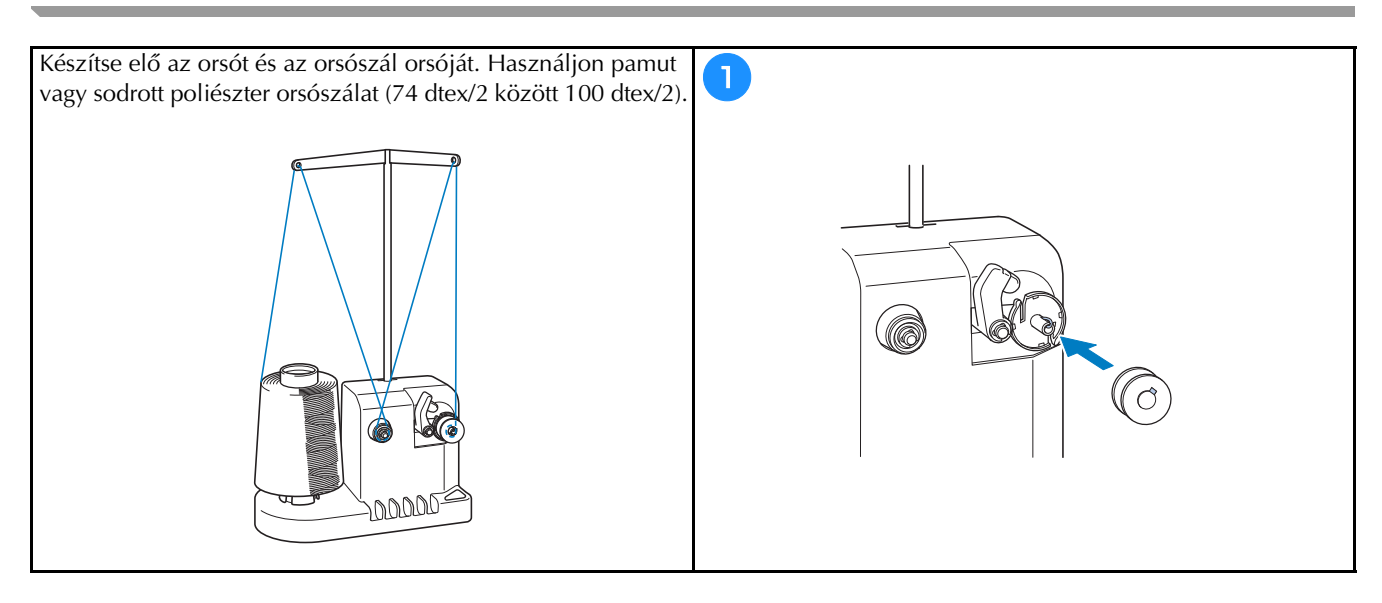

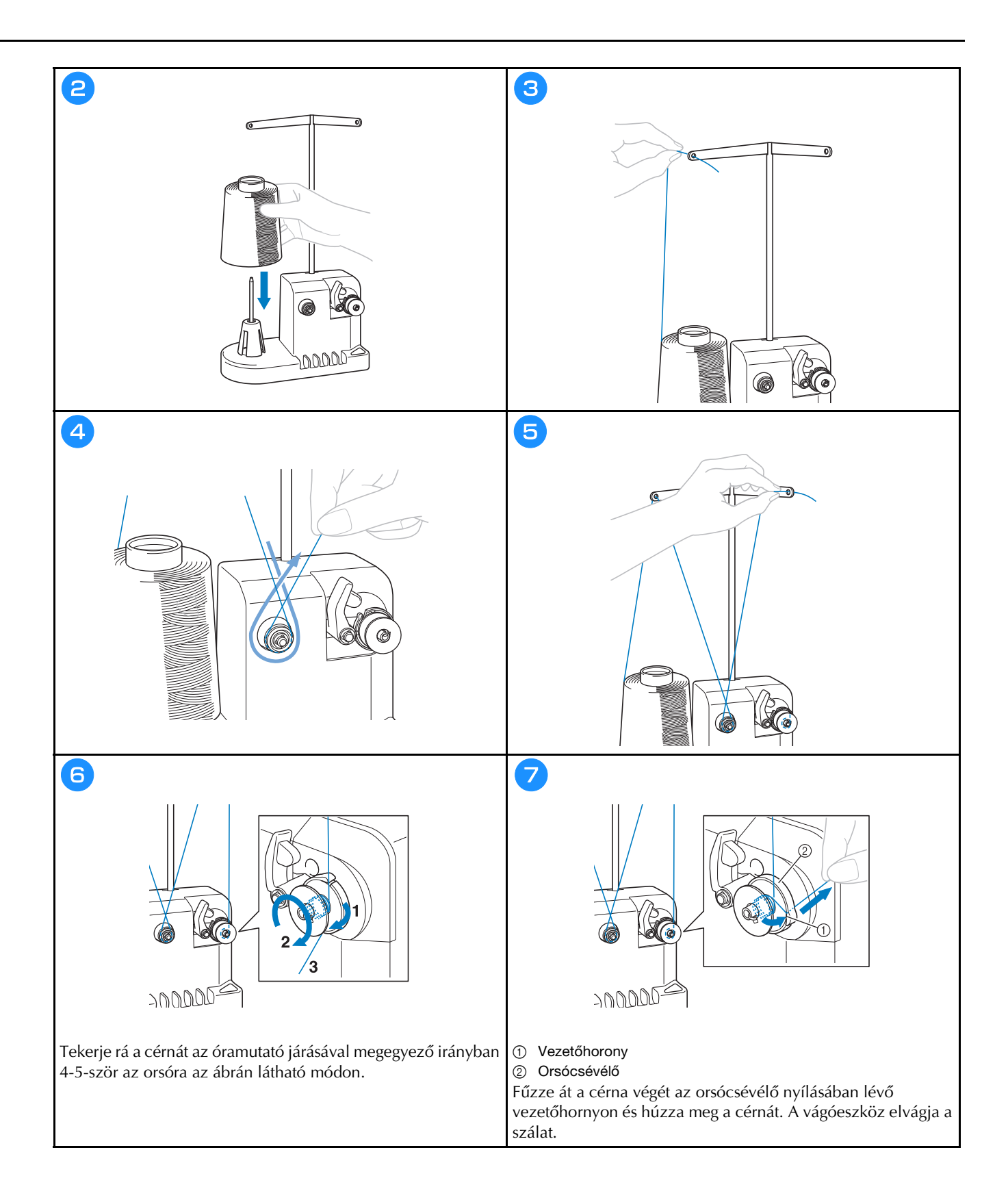

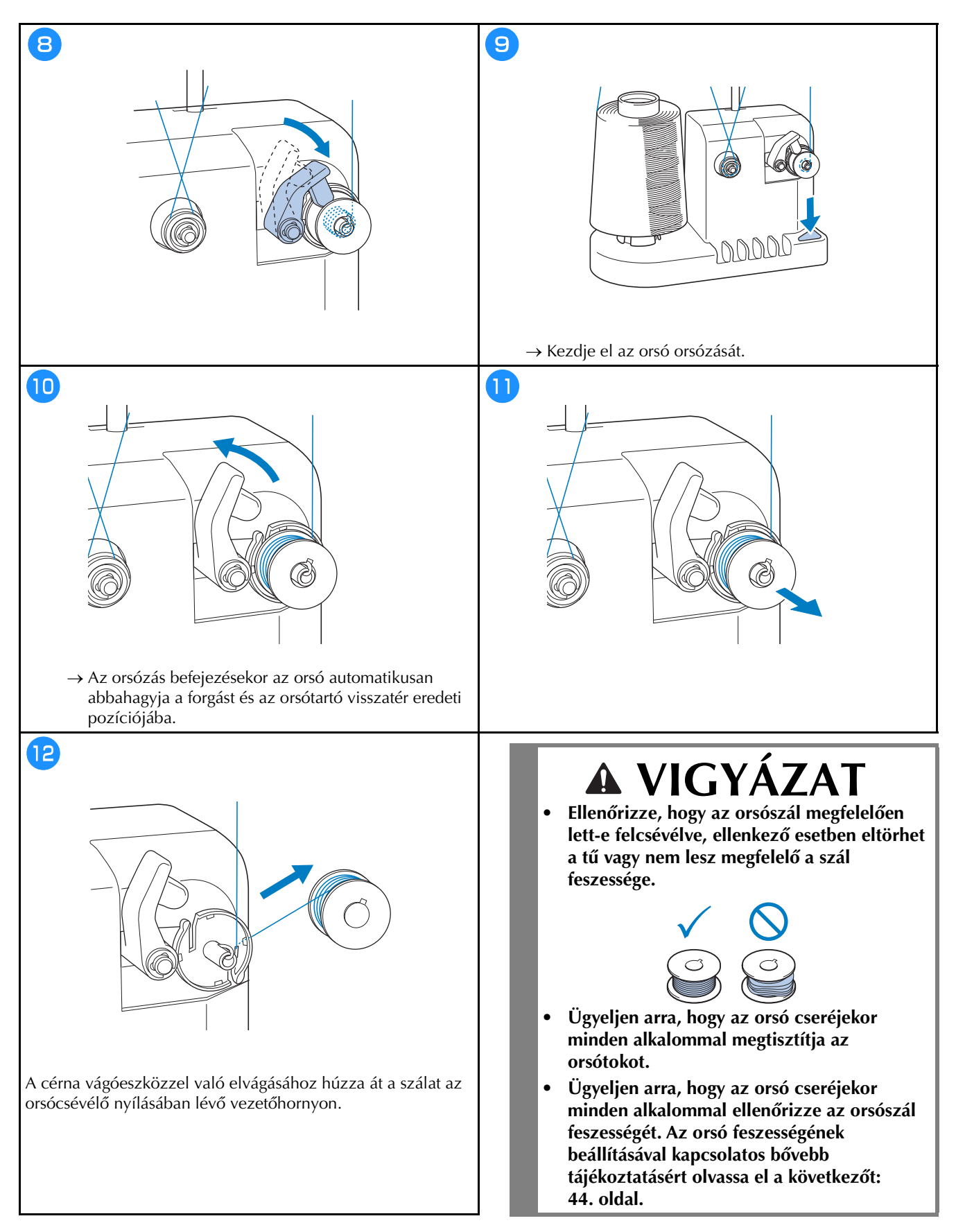

### ■ Ha az orsó orsózása a befejezés előtt leáll

Az orsócsévélő automatikusan megáll, ha nincs száladagolás, például rátekeredik az orsótüskére. Ebben az esetben fűzze be megfelelően az orsócsévélőt és orsózza fel megfelelően az orsót.

# A GÉP SZOFTVERÉNEK FRISSÍTÉSE

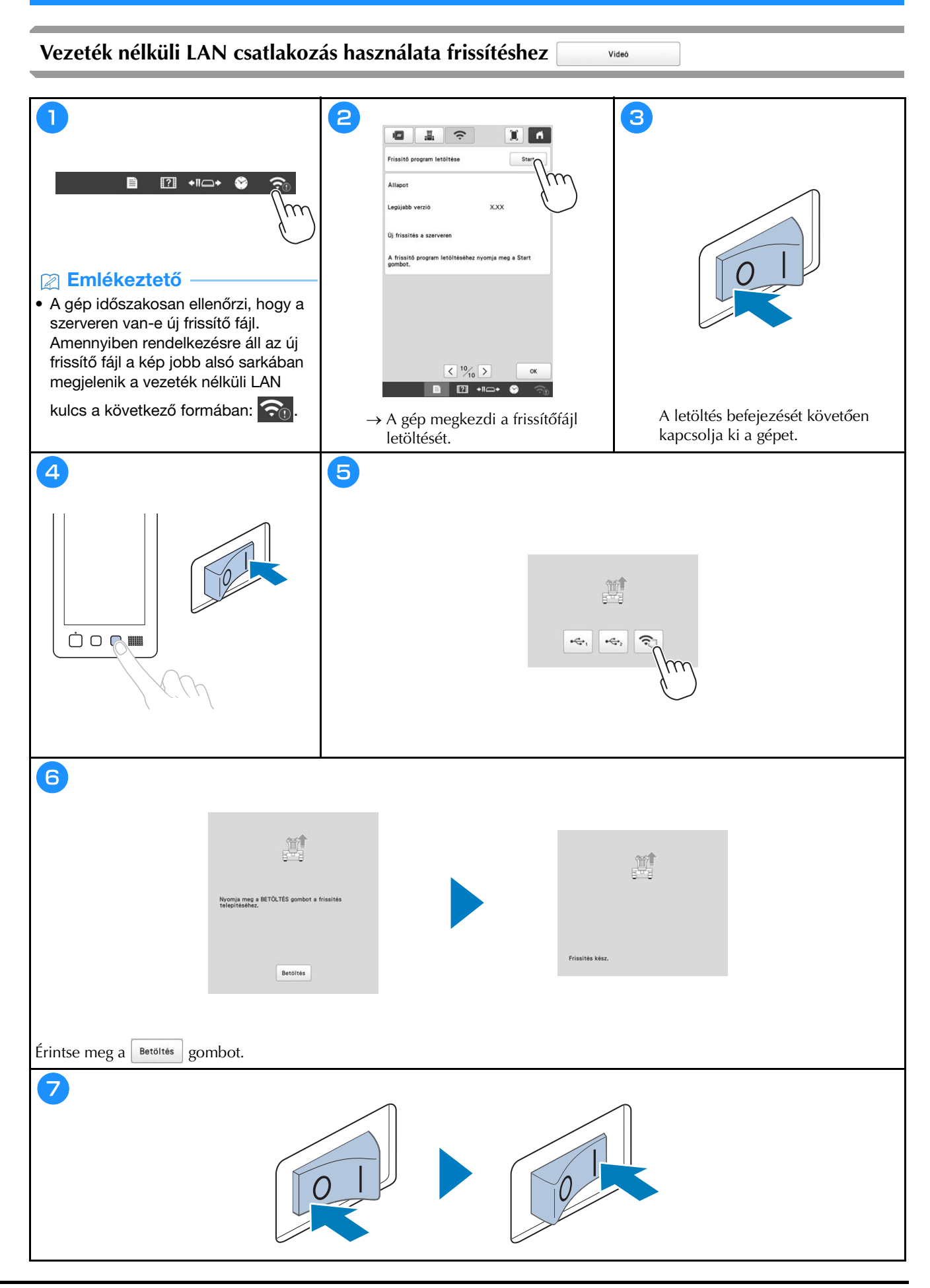

### USB-eszköz használata frissítéshez

### ☆ Megjegyzés

- Amennyiben frissítőprogram érhető el a <u>http://s.brother/cuban/</u>, weboldalon, az oldal utasításai és a lenti lépések alapján töltse le a fájlokat.
- Amennyiben USB-eszközt használ a szoftver frissítéséhez, ellenőrizze, hogy az USB-eszközön csak az aktuális frissítéshez szükséges frissítőfájl található, más adat nem.

Videó

• Az USB-eszközöket széleskörűen alkalmazzák, azonban lehet, hogy néhány USB-eszköz nem használható ehhez a géphez. Részletes információkért látogassa meg weboldalunkat.

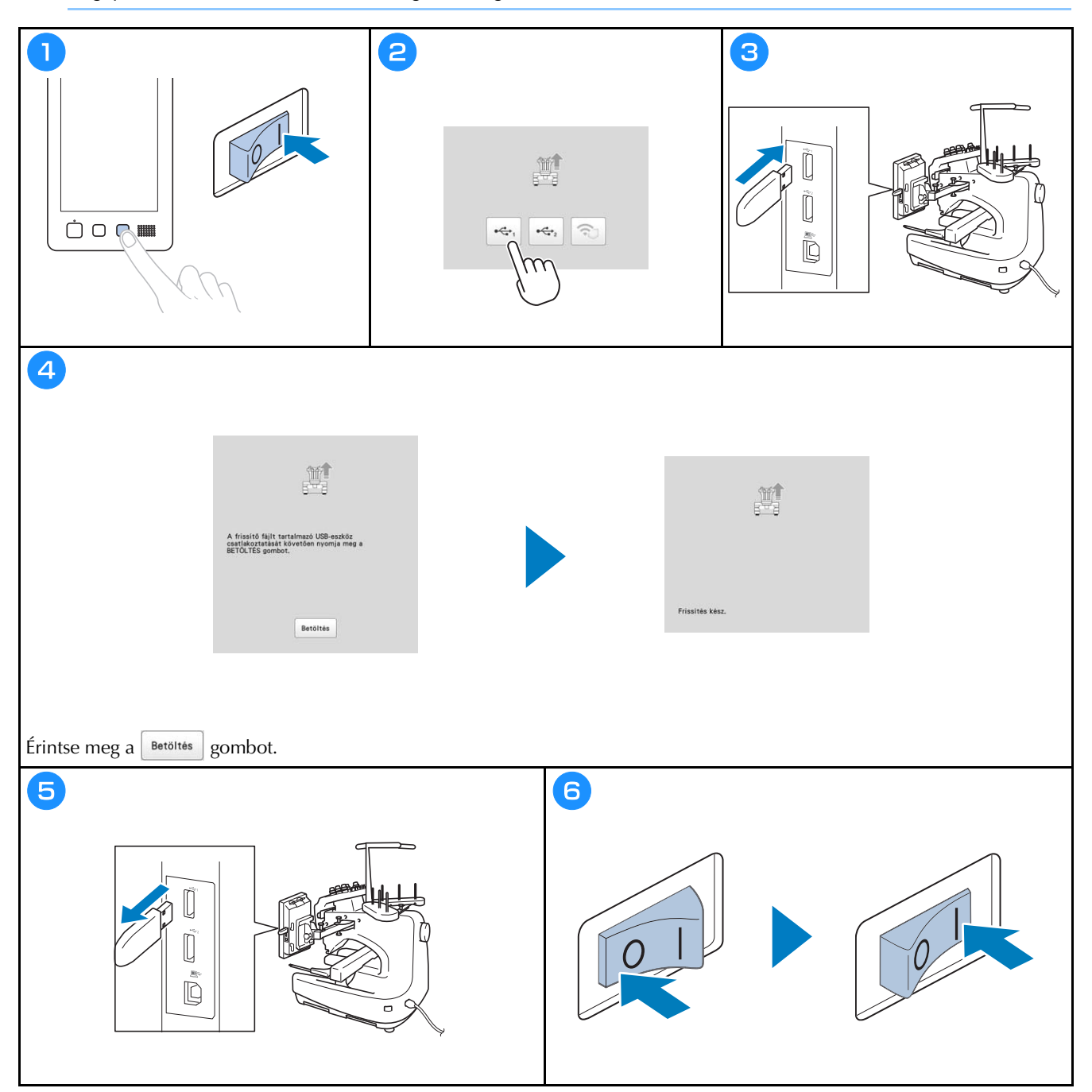

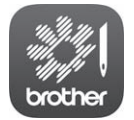

A My Stitch Monitor egy olyan mobil alkalmazás, amely megfigyeli a gép működési feltételeit.

Letöltéséhez látogasson el a Google Play™ áruházba vagy az App Store-ba.

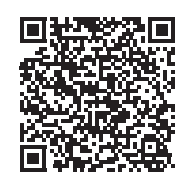

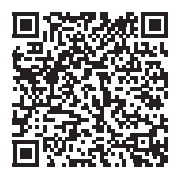

Google Play™

App Store

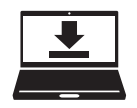

A Design Database Transfer egy Windows alkalmazás a hímzési adatoknak a számítógépről a gépre történő továbbítására. Az alkalmazás a hímzési adatok megtekintésére és kezelésére is használható.

Az alkalmazás letöltéséhez látogasson el ide: http://s.brother/cabkb/.

Kérjük, látogasson el weboldalunkra: <u>http://s.brother/cpban/</u>, ahol megtalálja a terméktámogatást, és választ kap a gyakran ismételt kérdésekre (GYIK).

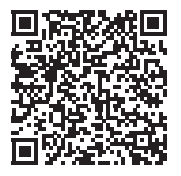

Az oktatóvideó megtekintéséhez látogasson el a <u>http://s.brother/cvban/</u> oldalra.

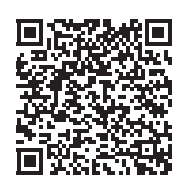

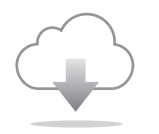

A legfrissebb szoftver verziót telepítse. A legújabb verzióban számos funkcionális javítás található.

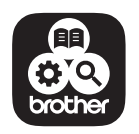

A Brother SupportCenter (Brother támogatási központ) egy mobilalkalmazás, mely az Ön Brother termékéhez támogatási információkkal szolgál.

A gép használata csak abban az országban engedélyezett, ahol azt megvásárolták. A helyi Brother kirendeltségek, illetve márkakereskedések csak az adott országban vásárolt gépeket támogatják.

# brother

# Instrukcja obsługi

# Hafciarka

Product Code (Kod produktu): 884-T23

Przed przystąpieniem do używania maszyny zapoznaj się z niniejszym dokumentem. Zalecamy zachowanie tego dokumentu na przyszłość i przechowywanie go w dostępnym miejscu.

### WPROWADZENIE

Dziękujemy za zakup tej maszyny. Przed przystąpieniem do użytkowania maszyny należy dokładnie zapoznać się z rozdziałem "WAŻNE INSTRUKCJE DOTYCZĄCE BEZPIECZEŃSTWA", a następnie przeczytać informacje dotyczące prawidłowej obsługi i poszczególnych funkcji w niniejszym podręczniku.

Ponadto, po zapoznaniu się z treścią niniejszego podręcznika, należy umieścić go w łatwo dostępnym miejscu.

Nieprzestrzeganie tych instrukcji może spowodować zwiększone ryzyko obrażeń ciała lub szkód materialnych, w tym w wyniku pożaru, porażenia prądem, poparzeń lub uduszenia.

## WAŻNE INSTRUKCJE Dotyczące Bezpieczeństwa

Należy zapoznać się z niniejszymi instrukcjami dotyczącymi bezpieczeństwa przed przystąpieniem do użytkowania maszyny.

# ▲ NIEBEZPIECZEŃSTWO

- Aby zmniejszyć ryzyko porażenia prądem elektrycznym:

1 Zawsze należy odłączać maszynę z gniazda natychmiast po zakończeniu jej używania, na czas czyszczenia, podczas wykonywania wszelkich regulacji serwisowych opisanych w niniejszym podręczniku oraz w przypadku pozostawienia maszyny bez kontroli.

# 

Aby zmniejszyć niebezpieczeństwo oparzeń, pożaru, porażenia prądem i obrażeń ludzi:

- 2 Podczas smarowania maszyny, a także podczas przeprowadzania wszelkich wymienionych w instrukcji obsługi, należy zawsze odłączać hafciarkę od źródła zasilania.
- Aby odłączyć maszynę, należy przełączyć włącznik zasilania do położenia "O", a następnie przytrzymać wtyczkę i wyciągnąć ją z gniazda. Nie należy ciągnąć za przewód.
- Maszynę należy podłączać bezpośrednio do gniazda elektrycznego. Nie używać przedłużaczy.
- Zawsze odłączać maszynę w razie przerwy w dostawie prądu.

### **3** Zagrożenia elektryczne:

- Maszynę należy podłączyć do źródła napięcia przemiennego o parametrach podanych na tabliczce znamionowej. Nie należy podłączać jej do źródła napięcia stałego lub przetwornicy. Jeśli nie są znane parametry posiadanego źródła zasilania, należy skontaktować się z wykwalifikowanym elektrykiem.
- Maszyna jest przeznaczona do użytku wyłącznie w kraju zakupu.
- 4 Nigdy nie należy używać hafciarki, jeżeli przewód lub

wtyczka są uszkodzone, maszyna nie pracuje prawidłowo, doszło do jej upuszczenia, uszkodzenia lub kontaktu z wodą. Należy oddać maszynę do najbliższego autoryzowanego sprzedawcy lub serwisu firmy Brother w celu inspekcji, naprawy, regulacji elektrycznej lub mechanicznej.

- Aby uniknąć porażenia prądem lub pożaru; nie używać uszkodzonej wtyczki lub luźnego gniazda elektrycznego i upewnić się, że wtyczka przewodu zasilającego jest włożona całkowicie i bezpiecznie.
- Jeżeli podczas przechowywania lub użytkowania maszyny stwierdzone zostaną nietypowe stany, takie jak nieprzyjemny zapach, przegrzanie, odbarwienie lub odkształcenie, należy natychmiast przerwać użytkowanie i odłączyć przewód zasilający.
- Podczas transportowania maszyny należy unosić ją za dolne części. Przytrzymywanie opakowania maszyny w jakimkolwiek innym miejscu podczas transportu może spowodować jej uszkodzenie lub wysunięcie z opakowania, co może doprowadzić do obrażeń ciała.
- Podczas podnoszenia maszyny nie należy wykonywać gwałtownych ani niekontrolowanych ruchów, gdyż może to doprowadzić do odniesienia obrażeń pleców lub kolan.
- Podczas transportu maszyny nie należy dotykać panelu sterowania, prowadnika nici ani innych elementów, gdyż może to doprowadzić do odniesienia obrażeń.
- **5** Zawsze utrzymywać czystość obszaru roboczego:
- Nie należy uruchamiać maszyny, jeżeli otwory wentylacyjne nie są drożne. Otwory wentylacyjne maszyny należy zabezpieczyć przed gromadzeniem się ścinków, kurzu i luźnej tkaniny.
- Nie należy używać przedłużaczy. Maszynę należy podłączać bezpośrednio do gniazda elektrycznego.
- Do żadnego z otworów nie należy wrzucać lub wkładać żadnego przedmiotu.
- Należy trzymać palce z daleka od otworów maszyny, jak te w pobliżu wózka, gdyż nieostrożność może być przyczyną obrażeń.
- Nie należy używać hafciarki w miejscach, gdzie używane są aerozole (rozpylacze) lub gdzie podawany jest tlen.
- Nie używać maszyny w pobliżu źródła ciepła, takiego jak piecyk lub żelazko; w przeciwnym razie maszyna, przewód zasilający lub haftowany materiał mogą się zapalić, skutkując pożarem lub porażeniem prądem elektrycznym.
- Nie używać maszyny w pobliżu otwartego ognia; ruch tamborka mógłby doprowadzić do zapalenia się haftowanej tkaniny.
- Nie ustawiać maszyny na niestabilnej powierzchni, jak np. niestabilny lub pochyły stół, ponieważ hafciarka może spaść i spowodować obrażenia.
- Podczas zakładania lub zdejmowania tamborka lub innego dołączonego akcesorium, bądź podczas konserwacji maszyny, należy uważać, aby nie uderzyć maszyny swoim ciałem lub jakąkolwiek jego częścią.

• Podczas haftowania wymagane jest zachowanie szczególnej ostrożności:

- Zawsze zwracać szczególną uwagę na igłę. Nie należy używać wygiętych lub uszkodzonych igieł.
- Należy trzymać palce z daleka od wszystkich ruchomych części. Obszar wokół igły wymaga szczególnej uwagi.
- Podczas pracy maszyny należy trzymać ręce z dala od kasety igielnicy i wszystkich ruchomych części w pobliżu kasety igielnicy; w przeciwnym razie może dojść do obrażeń ciała.
- W przypadku wykonywania wszelkich regulacji w obszarze igły, jak np. wymiana igły, należy ustawić włącznik maszyny w położeniu "O" w celu jej wyłączenia.
- Nie używać uszkodzonej lub nieodpowiedniej płytki ściegowej, ponieważ może to doprowadzić do złamania igły.

## **7** Maszyna nie jest zabawką:

- Jeśli maszyna jest używana przez dzieci lub gdy dzieci są w pobliżu, należy zachować szczególną ostrożność.
- Ta maszyna nie nadaje się do użytkowania przez małoletnie dzieci lub osoby niedołężne bez nadzoru.
- Należy zwrócić uwagę na małe dzieci, aby zapewnić, że maszyna nie będzie przez nie używana jako zabawka.
- Nie używać dołączonych nożyczek lub noża do szwów w sposób, do którego nie są one przeznaczone. Ponadto, podczas tworzenia otworu za pomocą noża do szwów nie umieszczać rąk ani palców w miejscu cięcia, gdyż nóż może się ześlizgnąć i spowodować obrażenia.
- Plastikową torbę, w której została dostarczona maszyna, należy przechowywać w miejscu niedostępnym dla dzieci lub poddać utylizacji. Ze względu na niebezpieczeństwo uduszenia, nie dopuścić do tego, aby dzieci bawiły się torbą.
- Nie należy używać na zewnątrz.

## **8** Aby przedłużyć okres użytkowania:

- Maszynę należy przechowywać w miejscu, które nie jest narażone na bezpośrednie działanie promieni słonecznych i wilgoci. Nie należy używać ani przechowywać maszyny w pobliżu przenośnego grzejnika, żelazka, lampy halogenowej lub innych gorących przedmiotów.
- Do czyszczenia maszyny nie należy używać środków czyszczących ani rozpuszczalników organicznych, takich jak rozcieńczalnik, eter naftowy lub alkohol. W przeciwnym razie warstwa wykończeniowa może się odkleić lub zarysować.
- Podczas wymiany lub instalacji jakichkolwiek podzespołów, igły, stopki dociskowej lub innych części należy sprawdzić procedury podane w instrukcji obsługi, aby zapewnić prawidłową instalację.

## **9** Naprawy lub regulacje:

- Nie podejmować prób demontażu, naprawy lub modyfikacji maszyny w żaden sposób, gdyż grozi to ryzykiem pożaru, porażenia prądem lub odniesieniem obrażeń.
- W razie uszkodzenia sygnalizatora świetlnego wymagana jest jego wymiana przez autoryzowanego sprzedawcę firmy Brother.
- W przypadku wadliwego działania lub konieczności regulacji należy najpierw zastosować się do tabeli rozwiązywania problemów zamieszczonej na końcu niniejszej instrukcji obsługi, aby samodzielnie dokonać inspekcji i regulacji maszyny. Jeżeli problem nadal występuje, należy skontaktować się z lokalnym autoryzowanym sprzedawcą produktów firmy Brother.

Maszyna powinna być używana wyłącznie w sposób opisany w niniejszej instrukcji.

Należy używać akcesoriów zalecanych przez producenta, wymienionych w niniejszej instrukcji.

Należy używać kabla USB dołączonego do maszyny.

Treść niniejszej instrukcji i specyfikacje produktu mogą ulec zmianie bez powiadomienia.

Więcej informacji o produkcie można znaleźć na stronie <u>www.brother.com</u>

## ZACHOWAJ TĘ INSTRUKCJĘ. Ta maszyna jest przeznaczona wyłącznie do użytku domowego.

## DO UŻYTKOWNIKÓW W KRAJACH NIEBĘDĄCYCH CZŁONKAMI CENELEC

To urządzenie nie jest przeznaczone do użycia przez osoby z ograniczoną sprawnością ruchową, czuciową lub umysłową (w tym dzieci) lub niedysponujące odpowiednim doświadczeniem i wiedzą bez nadzoru lub przeszkolenia w dziedzinie użytkowania urządzenia ze strony osoby odpowiedzialnej za bezpieczeństwo. Nie należy zostawiać dzieci bez dozoru w pobliżu urządzenia, aby nie dopuścić do zabawy z urządzeniem.

### DO UŻYTKOWNIKÓW W KRAJACH CZŁONKOWSKICH CENELEC

Urządzenie może być używane przez dzieci od 8 lat wzwyż oraz przez osoby o obniżonych możliwościach fizycznych, sensorycznych lub umysłowych lub nie posiadające doświadczenia ani odpowiedniej wiedzy, pod warunkiem, że pracują pod nadzorem lub zostały poinstruowane o zasadach bezpiecznego użytkowania urządzenia i są świadome możliwych zagrożeń. Dzieci nie powinny się bawić urządzeniem. Czyszczenie oraz czynności konserwacyjne nie powinny być wykonywane przez dzieci bez nadzoru.

## INFORMACJE DOTYCZĄCE WYŁĄCZNIE UŻYTKOWNIKÓW Z WIELKIEJ BRYTANII, IRLANDII, MALTY I CYPRU WAŻNE

• W przypadku wymiany bezpiecznika instalowanego we wtyczce, skorzystaj z zatwierdzonego przez ASTA bezpiecznika typu BS 1362, tzn.

oznaczonego symbolem 🕸 i o natężeniu identycznym z zaznaczonym na wtyczce.

- Zawsze zakładaj pokrywę bezpiecznika. Nigdy nie korzystaj z wtyczek bez pokrywy bezpiecznika.
- Jeśli dostępne gniazdko elektryczne nie jest przystosowane do wtyczki dostarczonej wraz z maszyną, skontaktuj się z autoryzowanym sprzedawcą produktów firmy Brother w celu uzyskania odpowiedniego przewodu.

## Deklaracja zgodności (tylko Europa i Turcja)

My, Brother Industries, Ltd. 15-1 Naeshiro-cho, Mizuho-ku, Nagoya 467-8561 Japonia, oświadczamy, że ten produkt jest zgodny z zasadniczymi wymaganiami wszystkich odpowiednich dyrektyw i przepisów obowiązujących we Wspólnocie Europejskiej.

Deklarację zgodności można pobrać ze strony Brother support. Odwiedź <u>support.brother.com</u>

## Deklaracja zgodności dla dyrektywy RE 2014/53/UE (tylko Europa i Turcja) (Dotyczy modeli z interfejsami radiowymi)

My, Brother Industries, Ltd. 15-1 Naeshiro-cho, Mizuho-ku, Nagoya 467-8561 Japonia, oświadczamy, że produkty te są zgodne z wymaganiami dyrektywy RE 2014/53/UE. Deklarację zgodności można pobrać ze strony Brother support. Odwiedź <u>support.brother.com</u>

## Bezprzewodowa sieć LAN (tylko modele z funkcją bezprzewodowej sieci LAN)

Ta maszyna obsługuje interfejs bezprzewodowy. Pasmo (pasma) częstotliwości: 2400-2483,5 MHz Maksymalna moc częstotliwości radiowej transmitowana w paśmie (pasmach) częstotliwości: Mniej niż 20 dBm (e.i.r.p)

## Bezpieczeństwo pracy z laserami

## Norma IEC 60825-1

Maszyna jest produktem laserowym Klasy 1, zgodnie z definicją określoną w normach IEC 60825-1:2007 i IEC 60825-1:2014.

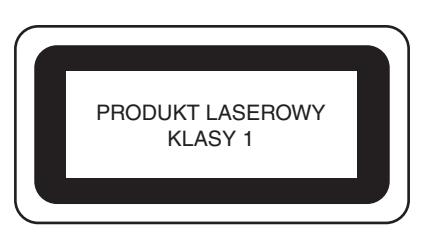

Moc wyjściowa wiązki laserowej emitowanej przez laser zainstalowany w maszynie jest ograniczona do bezpiecznego poziomu. Jednak maszyna posiada moc 6-miliwatów, emituje fale o długości 630-640 nanometrów; równoległy kąt rozbieżności wynosi 6-12, prostopadły kąt rozbieżności wynosi 28-40 stopni; zastosowano diody laserowe InGaAIP. Dlatego w wyniku demontażu lub modyfikacji maszyny może dojść do obrażeń oczu.

W maszynie zastosowano środki ostrożności, aby zapobiec ewentualnemu narażeniu operatora na wiązkę laserową.

## **A** UWAGA

- Laser maszyny wyposażony jest w diodę laserową klasy 3B. Lasera nie wolno otwierać pod żadnym pozorem.
- Używanie elementów sterujących, regulowanie lub wykonywanie procedur innych niż określone w niniejszej instrukcji może skutkować narażeniem na niebezpieczne promieniowanie.

## **UMOWA LICENCYJNA**

Do niniejszej maszyny dołączono dane, oprogramowanie i/lub dokumentację (łącznie "TREŚCI"), które są własnością firmy Brother Industries, Ltd. ("BROTHER"). KORZYSTAJĄC Z TREŚCI, KLIENT AKCEPTUJE WARUNKI NINIEJSZEJ UMOWY. Firma BROTHER pozostaje właścicielem wszystkich praw do TREŚCI i do kopii TREŚCI zawartych w tym zestawie. TREŚCI są licencjonowane (a nie sprzedane) użytkownikowi ("KLIENT") zgodnie z warunkami i postanowieniami niniejszej Umowy.

KLIENT posiada licencję, aby:

- Używać TREŚCI w połączeniu z hafciarką do tworzenia haftu.
- Używać TREŚCI w połączeniu z hafciarką, którą KLIENT posiada lub używa, pod warunkiem, że TREŚCI nie są używane na więcej niż jednej hafciarce w jednym czasie.

Z zastrzeżeniem odmiennych postanowień w niniejszej Umowie, KLIENT nie może:

- Dopuszczać, aby więcej niż jedna kopia TREŚCI była dostępna do użycia w danej chwili.
- Odtwarzać, modyfikować, publikować, rozpowszechniać, sprzedać, wynajmować, podlicencjonować lub w inny sposób udostępniać TREŚCI innym osobom.
- Rozpowszechniać, wynajmować, podlicencjonować, wydzierżawić, sprzedać, przenieść lub scedować karty multimedialnej lub TREŚCI.
- Dekompilować, dezasemblować lub w inny sposób odtwarzać kod źródłowy TREŚCI ani pomagać w tym innym osobom.
- Zmieniać, tłumaczyć, modyfikować ani dokonywać adaptacji TREŚCI lub jakiejkolwiek ich części do celów biznesowych, handlowych lub przemysłowych.
- Sprzedawać lub w inny sposób rozpowszechniać HAFT utworzony dzięki użyciu TREŚCI Z OZNACZENIEM OKREŚLONYCH INFORMACJI O PRAWACH AUTORSKICH POD NAZWĄ JAKICHKOLWIEK STRON TRZECICH INNYCH NIŻ FIRMA BROTHER (np. "©DISNEY").

Firma BROTHER zachowuje wszystkie prawa, które nie zostały wyraźnie przyznane KLIENTOWI w niniejszym dokumencie.

Żadne z postanowień niniejszej umowy nie stanowi zrzeczenia się praw przez firmę BROTHER w ramach jakiegokolwiek prawa. Niniejsza umowa podlega przepisom prawa obowiązującego w Japonii.

Wszystkie zapytania dotyczące niniejszej Umowy należy kierować w formie pisemnej pocztą na adres: Brother Industries, Ltd., 1-1-1 Kawagishi, Mizuho-ku, Nagoya 467-8561, Japonia, do wiadomości: P&H business division Sales and Marketing Dept.

## **ETYKIETY OSTRZEGAWCZE**

Na maszynie znajdują się następujące etykiety ostrzegawcze. Należy przestrzegać środków ostrożności opisanych na etykietach.

#### Rozmieszczenie etykiet

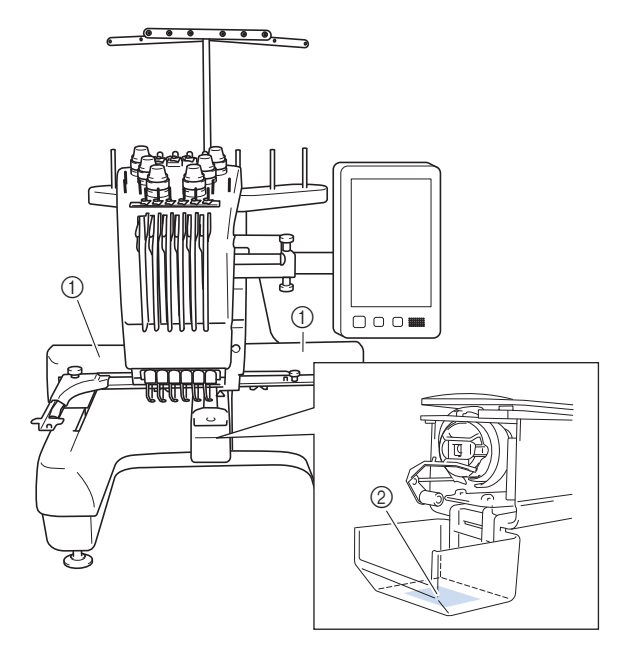

| <b>ACAUTION</b>                                                                     | <b>AVORSICHT</b>                                                                                                | <b>ATTENTION</b>                                                                                           | A PRECAUCIÓN                                                                              |                                                                                                    |
|-------------------------------------------------------------------------------------|----------------------------------------------------------------------------------------------------|----------------------------------------------------------------------------------------------------|-------------------------------------------------------------------------------------------|----------------------------------------------------------------------------------------------------|
| Carriage may<br>cause injury.<br>Do not put hands<br>in carriage<br>traveling path. | Um Verletzungen<br>mit dem Stickarm<br>zu vermeiden,<br>nicht die Hände<br>in die Nähe des<br>Stickarms halten. | Le chariot peut<br>provoquer des<br>blessures.<br>Ne pas mettre les<br>mains dans le<br>chemin du chariot. | El carro puede<br>provocar lesiones.<br>No poner las<br>manos por donde<br>pasa el carro. | O carro de<br>transporte pode<br>causar ferimentos.<br>Não coloque as mãos<br>sobre o trilho do carro<br>de transporte. |

|     | <b>▲</b> VOORZICHTIG                | <b>ATTENZIONE</b>                | ▲ОСТОРОЖНО!                            | ▲注意                        | ▲注意                 |
|-----|-------------------------------------|----------------------------------|----------------------------------------|----------------------------|---------------------|
|     | De borduurarm<br>kan verwondingen   | Il carrello<br>potrebbe ferirvi. | Движущаяся<br>каретка может быть       | 刺しゅう機のキャリッジ<br>や刺しゅう枠が動いてい | 在绣花机的导轨<br>或绣花框移动时, |
| le- | veroorzaken.<br>Houdt uw handen     | Non appoggiate<br>la mano nel    | причиной травмы.<br>Не кладите руки на | るときに、手や物を近づ<br>けないでください。   | 为避免造成伤害,<br>请不要将手或物 |
|     | buiten bereik van<br>de borduurarm. | percorso del<br>carrello.        | пути движения<br>каретки               | ケガの原因になります。                | 品靠近。                |

2

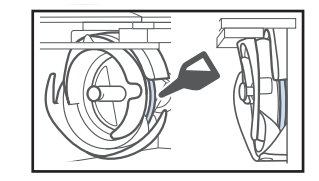

Raz dziennie przed uruchomieniem hafciarki należy nasmarować zaczep kroplą oleju.

## **ZNAKI HANDLOWE**

#### WPA™ i WPA2™ są znakami towarowymi Wi-Fi Alliance<sup>®</sup>.

Wszelkie nazwy handlowe i nazwy produktów firm pojawiające się na produktach Brother, w powiązanych dokumentach i wszelkich innych materiałach, są znakami towarowymi lub zastrzeżonymi znakami towarowymi tych firm.

### UWAGI DOTYCZĄCE LICENCJONOWANIA OPEN SOURCE

Niniejszy produkt zawiera oprogramowanie typu Open Source.

Aby zapoznać się z uwagami dotyczącymi licencjonowania typu Open Source, należy przejść do sekcji pobierania instrukcji na stronie głównej danego modelu, znajdującej się na stronie Brother support: <u>http://s.brother/cpban/</u>.

### **COPYRIGHT I LICENCJA**

Produkt zawiera oprogramowanie opracowane przez następującego producenta: ©2008 Devicescape Software, Inc.

### ŚRODKI OSTROŻNOŚCI W PRZYPADKU POŁĄCZENIA BEZPRZEWODOWEGO

Należy upewnić się, że podczas łączenia urządzenia z Internetem używany jest router lub zapora sieciowa, aby chronić urządzenie przed nieautoryzowanym dostępem z Internetu.

## Spis treści

|                                                                          | •      |
|--------------------------------------------------------------------------|--------|
| NAZWY PODZESPOŁOW MASZYNY                                                | 8      |
| Akcesoria w zestawie                                                     | 9      |
| Akcesoria, ktore są dołączone w niektorych krajach lub                   | 11     |
| regionach                                                                | <br>11 |
|                                                                          | 11     |
| Śradki ostrożności podczas ustawiania i transportu                       | 12     |
| Listawianio maszyny                                                      | 15     |
| Regulacia pozvcji papelu sterowania                                      | 15     |
| Przygotowanie zespołu prowadzenia nici                                   | 16     |
| Przygotowanie trzpienia szpulki                                          | 17     |
| Montaż uchwytu tamborka                                                  | 17     |
| WŁĄCZANIE MASZYNY                                                        | . 18   |
| STEROWANIE ZA POMOCA SIECI                                               |        |
| BF7PR7FWODOWFI                                                           | . 20   |
| Operacie dostepne za pośrednictwem bezprzewodowego                       | • = •  |
| połaczenia sięciowego                                                    | 20     |
| Bezprzewodowe połączenie sieciowe                                        | 21     |
| PRZYGOTOWANIE DO ROZPOCZĘCIA                                             |        |
| HAFTOWANIA                                                               | . 23   |
| Odtworzenie filmu instruktażowego                                        |        |
| Zdejmowanie bębenka                                                      | 23     |
| Instalacja szpulki dolnej                                                | 24     |
| Instalacja bębenka                                                       | 24     |
| Wybór wzoru haftu                                                        | 25     |
| Objaśnienie funkcji przycisków na ekranie edycji                         |        |
| wzorów                                                                   | 28     |
| Sprawdzanie widoku podglądu                                              | 31     |
| ROZPOCZYNANIE HAFTOWANIA                                                 | . 32   |
| Mocowanie tkaniny na tamborku                                            | 32     |
| Mocowanie tamborka do maszyny                                            | 33     |
| baftowania                                                               | 24     |
| Nallowania<br>Sprawdzonio igiolnic i kolorów nici                        | 34     |
| Nawlekanie górnei nici                                                   | 30     |
| Nawlekanie nici na igłe                                                  |        |
| Rozpoczynanie haftowania                                                 | 40     |
| Objaśnienie funkcji przycisków na ekranie haftowania                     | 40     |
| Zdejmowanie tamborka                                                     | 42     |
| BLOKADA                                                                  | . 43   |
| Blokada admina                                                           | 43     |
| Blokada operatora                                                        | 43     |
| ANEKS                                                                    | . 44   |
| Regulacja naprężenia nici dolnej                                         | 44     |
| Regulacja naprężenia górnej nici                                         | 46     |
| Wymiana igły                                                             | 46     |
| Smarowanie chwytacza                                                     | 4/     |
| Smarowanie Igleinic                                                      | 48     |
| Czyszczenie okolicy płytki ściegowej                                     | 50     |
| Czyszczenie prowadników nici                                             | 50     |
| Czyszczenie providanio i menanicki menanicki czyszczenie tarczy napiecia | 51     |
| Podstawowe ustawienia                                                    | 52     |
| UŻYWANIE OPCJONALNEGO NAWIJACZA                                          |        |
| SZPULKI DOLNEJ                                                           | . 54   |
| Opcjonalny nawijacz szpulki dolnej wraz z akcesoriami                    | 54     |
| Ustawianie opcjonalnego nawijacza szpulki dolnej                         | 55     |
| Podłączanie zasilacza                                                    | 55     |
| Nawijanie szpulki dolnej                                                 | 55     |
| AKTUALIZACJA OPROGRAMOWANIA                                              |        |
| MASZYNY                                                                  | . 58   |
| Aktualizacji oprogramowania za pomocą sieci bezprzewod                   | owej   |
| LAN                                                                      | 58     |
| Aktualizacja oprogramowania za pomocą nośnika USB                        | 59     |
|                                                                          |        |

## NAZWY PODZESPOŁÓW MASZYNY

#### **Ö INFORMACJA**

 Proszę upewnić się, że zainstalowana jest najnowsza wersja oprogramowania.
 Patrz "AKTUALIZACJA OPROGRAMOWANIA MASZYNY" na stronie 58.

#### Podzespoły główne

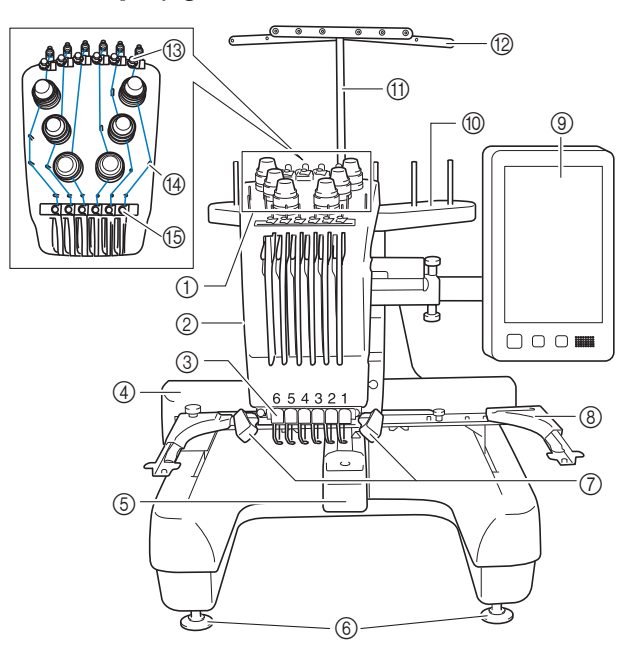

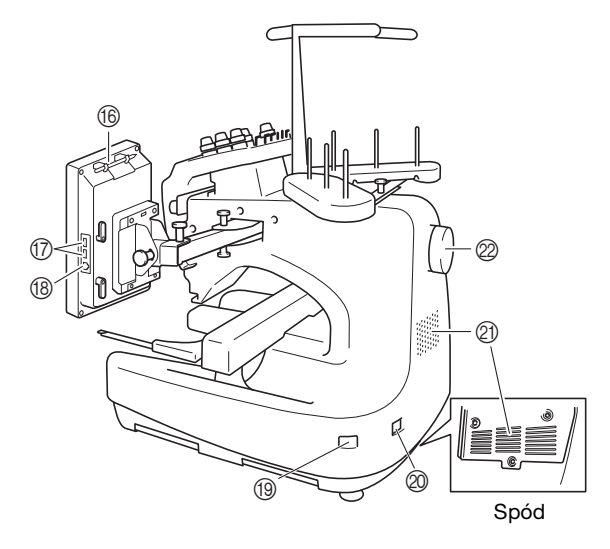

## Pokrętła regulacji naprężenia nici Kaseta igielnicy

Przemieszcza się w lewo i prawo, aby przesunąć igłę do pozycji haftowania.

③ Prowadnik dolnej nici

#### ④ Wózek

Do wózka należy przymocować tamborek. Po włączeniu maszyny lub podczas haftowania wózek porusza się do przodu, do tyłu, w lewo i w prawo.

- **(5)** Osłona haczyka/haczyk
- 6 Stopki
- (7) Lampka hafciarki Jasność lampki hafciarki można regulować na ekranie ustawień.
- ⑧ Uchwyt tamborka
- 9 Panel sterowania
- Trzpień szpulki
- ① Wspornik zespołu prowadzenia nici
- Prowadnik nici
- (3) Prowadnik górnej nici
- (A) Trzpienie prowadnika nici
- (§ Prowadnik środkowej nici
- (B) Uchwyt na pióro dotykowe Uchwyt na pióro dotykowe służy do przechowywania pióra dotykowego, gdy nie jest on używany.
- Port USB do nośników Aby przesłać wzory z/na nośnik USB, podłącz go bezpośrednio do portu USB.
- 18 Port USB do łączenia z komputerem

Aby zaimportować/wyeksportować wzory między komputerem a maszyną, podłącz kabel USB do portu USB.

Główny wyłącznik zasilania

Naciśnij główny wyłącznik zasilania, aby włączyć ("I") lub wyłączyć ("O") maszynę. Nie należy włączać zasilania krótko po jego wyłączeniu. Przed ponownym włączeniem zasilania zalecane jest odczekanie

5 sekund. 3 Gniazdo przewodu zasilającego

#### Otwory wentylacyjne

Otwory wentylacyjne umożliwiają cyrkulację powietrza wokół silnika. Nie zakrywać otworów wentylacyjnych podczas użytkowania maszyny.

#### Ø Pokrętło

Obrót pokrętła powoduje podniesienie lub opuszczenie igły. Należy pamiętać, aby obracać pokrętło w kierunku panelu wyświetlacza LCD.

#### ■ Panel sterowania

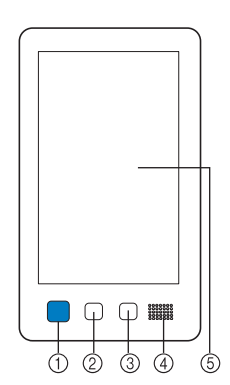

#### ① Przycisk "Start/Stop"

Naciśnięcie przycisku "Start/Stop" powoduje uruchomienie lub zatrzymanie maszyny. Podświetlenie i kolor przycisku zmieniają się w zależności od warunków pracy maszyny.

| Podświetlony na<br>czerwono | : | Maszyna nie może rozpocząć<br>haftowania |  |  |
|-----------------------------|---|------------------------------------------|--|--|
| Migający na zielono         | : | Maszyna może rozpocząć<br>haftowanie     |  |  |
| Podświetlony na<br>zielono  | : | Maszyna haftuje                          |  |  |
| Migający na<br>pomarańczowo | : | Maszyna może przeciąć nić                |  |  |
| Wyłączony                   | : | Maszyna jest wyłączona                   |  |  |
| Przycisk przycinania nici   |   |                                          |  |  |

Przycisk przycinania nici Naciśnięcie przycisku przycinania nici pozwala przyciąć górną i dolną nić.

- ③ Przycisk automatycznego nawlekania nici Naciśnięcie przycisku automatycznego nawlekania nici pozwala nawlec nić na igłę.
- ④ Głośnik
- **(5)** Wyświetlacz LCD (panel dotykowy)

Dotknięcie przycisków wyświetlonych na panelu dotykowym umożliwia wybór i edycję wzorów oraz potwierdzenie różnych informacji.

#### Akcesoria w zestawie

Po otwarciu opakowania należy sprawdzić, czy w zestawie znajdują się wszystkie poniższe akcesoria. Jeśli któregoś z elementów brakuje lub jest uszkodzony, skontaktuj się z autoryzowanym sprzedawcą firmy Brother.

|                                       | Nazwa części                           |
|---------------------------------------|----------------------------------------|
|                                       | Numer katalogowy                       |
| 1.                                    | Pojemnik na akcesoria                  |
|                                       | XC6482-051                             |
| 2.                                    | Zestaw igieł × 2                       |
|                                       | XC6469-001                             |
| 3.                                    | Nawinięta szpulka dolna × 6            |
|                                       | XH3619-001                             |
| 4.                                    | Siatka na szpulkę × 6                  |
| C C C C C C C C C C C C C C C C C C C | S34455-000                             |
| 5.                                    | Nóż do szwów                           |
|                                       | XF4967-001                             |
| 6.                                    | Nożyczki                               |
| P                                     | XF2052-001                             |
| 7.                                    | Pęseta                                 |
|                                       | XC6542-051                             |
| 8.                                    | Pióro dotykowe                         |
|                                       | XA9940-051                             |
| 9.                                    | Narzędzie do wymiany igieł (nawlekacz) |
|                                       | XF2212-101                             |
| 10.                                   | Pokrywa płytki ściegowej               |
| [0]                                   | XC6499-151                             |
| 11.                                   | Podkładka dystansowa (na maszynie)     |
|                                       | XF1978-001                             |
| 12.                                   | Wkrętak krzyżakowy                     |
|                                       | XC6543-051                             |
| 13.                                   | Wkrętak standardowy                    |
|                                       | X55468-051                             |
| 14.                                   | Wkrętak imbusowy                       |
| A                                     | XC5159-051                             |

|          | Nazwa części                                                                                                    |
|----------|----------------------------------------------------------------------------------------------------|
|          | Numer katalogowy                                                                                                |
| 15.      | Śrubokręt 3-drożny                                                                                              |
|          | XH4670-001                                                                                                    |
| 16.<br>S | Klucz 13 mm × 10 mm                                                                                             |
| 5/       | XC6159-051                                                                                                    |
| 17.      | Smarownica                                                                                                    |
|          | D01H2M-001 (Korea)<br>D01H2N-001 (pozostałe kraje)                                                              |
| 18.      | Szczotka do czyszczenia                                                                                         |
|          | X59476-051                                                                                                    |
| 19.      | Ciężarek (L)                                                                                                    |
|          | XC5974-151                                                                                                    |
| 20.      | Podkładka pod szpulkę × 6                                                                                       |
|          | XC7134-051                                                                                                    |
| 21.      | Nasadka szpulki × 6                                                                                             |
|          | 130012-057                                                                                                    |
| 22.      | Kabel USB                                                                                                    |
|          | XD1851-051                                                                                                    |
| 23.      | Tamborek (bardzo duży)                                                                                          |
| - Carro  | 300 mm (szer.) × 200 mm (wys.)<br>(11-3/4 cala (szer.) × 7-7/8 cala (wys.))                                     |
|          | PRH300 (obie Ameryki)                                                                                           |
|          | PRH300: XG6645-001 (Europa)                                                                                     |
| Series . | PRH300: 115D02E7019 (pozostałe kraje)                                                                           |
| 24.      | Tamborek (duży)                                                                                                 |
|          | $(7-1/8 \text{ cala (szer.)} \times 5-1/8 \text{ cala (wys.)})$                                                 |
|          | PRH180 (obie Ameryki)                                                                                           |
|          | PRH180: XG6647-001 (Europa)<br>PRH180CN: 115D02E6018 (Chiny)                                                    |
|          | PRH180: 115D02E7018 (pozostałe kraje)                                                                           |
| 25.      | Tamborek (średni)<br>100 mm (szer.) × 100 mm (wys.)<br>(4 cale (szer.) × 4 cale (wys.))                         |
|          | PRH100 (obie Ameryki)<br>PRH100: XG6649-001 (Europa)                                                            |
|          | PRH100CN: 115D02E6017 (Chiny)                                                                                   |
| 26       | PRH100: 115D02E7017 (pozostałe kraje)                                                                           |
| 20.      | 60 mm (szer.) × 40 mm (wys.)<br>(2-3/8 cala (szer.) × 1-1/2 cala (wys.))                                        |
|          | PRH60: XG6651-001 (Europa)<br>PRH60CN: 115D02E6020 (Chiny)                                                      |
| 27       | PRH60: 115D02E7020 (pozostałe kraje)                                                                            |
|          | Kaliwa haiciarska (bartizo duza)<br>300 mm (szer.) × 200 mm (wys.)<br>(11-3/4 cala (szer.) × 7-7/8 cala (wys.)) |
|          | NO3704-031                                                                                                    |

| 1                 |                                                                                                    |
|-------------------|----------------------------------------------------------------------------------------------------|
|                   | Nazwa części                                                                                                    |
|                   | Numer katalogowy                                                                                                    |
| 28.               | Kanwa hafciarska (duża)<br>180 mm (szer.) × 130 mm (wys.)<br>(7-1/8 cala (szer.) × 5-1/8 cala (wys.))<br>XC5721-051 |
| 20                | Kanwa hafciarska (średnia)                                                                                          |
| 25.<br>           | 100 mm (szer.) × 100 mm (wys.)<br>(4 cale (szer.) × 4 cale (wys.))<br>XC5759-051                                    |
| 30.               | Kanwa hafciarska (mała)<br>60 mm (szer.) × 40 mm (wys.)<br>(2-3/8 cala (szer.) × 1-1/2 cala (wys.))<br>XC5761-051   |
| 31.               | Uchwyt tamborka A<br>(z białymi osłonami narożnikowymi)                                                             |
|                   | XF2222-001                                                                                                    |
| 32.               | Uchwyt tamborka B<br>(z jasnoszarymi osłonami narożnikowymi)                                                        |
|                   | XF2223-001                                                                                                    |
| 33.               | Instrukcja obsługi                                                                                                  |
| $\langle \rangle$ | Niniejsza instrukcja                                                                                                |
| 34.               | Skrócona instrukcja obsługi                                                                                         |
| $\checkmark$      | Odwiedź autoryzowanego dealera firmy<br>Brother.                                                                    |
| 35.               | Przewodnik projektowania haftów                                                                                     |
| $\checkmark$      | Odwiedź autoryzowanego dealera firmy<br>Brother.                                                                    |
| 36.               | Przewód zasilający                                                                                                  |
| Ç.                | Odwiedź autoryzowanego dealera firmy<br>Brother.                                                                    |
| 37.               | Bębenek (na maszynie)                                                                                               |
|                   | XC7206-001                                                                                                    |

## Przypomnienie

 Dołączone pióro dotykowe do panelu dotykowego można przechowywać w odpowiednim uchwycie na pióro dotykowe w tylnej części panelu sterowania. (strona 8)

## Akcesoria, które są dołączone w niektórych krajach lub regionach

|    | Nazwa części                                                                                                    |
|----|----------------------------------------------------------------------------------------------------|
|    | Numer katalogowy                                                                                                    |
| 1. | Zestaw ramki do mocowania czapek<br>z daszkiem                                                                             |
|    | PRCF3 (obie Ameryki)<br>PRCF3: XE2158-201 (Europa)<br>PRCF3CN: 115D02E6002 (Chiny)<br>PRCF3: 115D02E7002 (pozostałe kraje) |
| 2. | Przewodnik projektowania haftów<br>(dodatkowy)                                                                             |
|    | Odwiedź autoryzowanego dealera firmy<br>Brother.                                                                           |
| 3. | Zestaw nawijacza szpulki dolnej<br>(Patrz strona 54.)                                                                      |
|    | PRBW1                                                                                                    |

## Akcesoria opcjonalne

Wymienione niżej części są dostępne w sprzedaży jako akcesoria opcjonalne.

|                                                                                                    | Nazwa części                                                                                                    |
|----------------------------------------------------------------------------------------------------|----------------------------------------------------------------------------------------------------|
|                                                                                                    | Numer katalogowy                                                                                                    |
| 1.                                                                                                    | Stolik do tamborka do haftu<br>cylindrycznego                                                                                                |
|                                                                                                    | PRTT1 (obie Ameryki)<br>PRTT1: D01FAF-001 (Europa)<br>PRTT1CN: 115K02E6002 (Chiny)<br>PRTT1AP: 115K02E7002 (pozostałe kraje)                 |
| 2.                                                                                                    | Szeroki stolik<br>PRWT1 (obie Ameryki)<br>PRWT1: XG6731-001 (Europa)<br>PRWT1CN: 115K02E6001 (Chiny)<br>PRWT1: 115K02E7001 (pozostałe kraje) |
| 3.                                                                                                    | Stojak hafciarski                                                                                                    |
| A CONTRACT OF A CONTRACT OF A | PRNSTD2 (obie Ameryki)<br>VRPRNSTD: XG3199-001 (Europa)<br>VRPRNSTDCN: 115Z05E6005 (Chiny)<br>VRPRNSTD: 115Z05E7005 (pozostałe kraje)        |
| 4.                                                                                                    | Zestaw płaskiej ramki do mocowania<br>czapek z daszkiem                                                                                      |
|                                                                                                    | PRCF5 (obie Ameryki)<br>PRCF5: D01FAB-001 (Europa)<br>PRCF5CN: 115D02E600J (Chiny)<br>PRCF5AP: 115D02E700J (pozostałe kraje)                 |

|               | Nazwa częsci                                                                                                    |
|---------------|----------------------------------------------------------------------------------------------------|
|               | Numer katalogowy                                                                                                    |
| 5.            | Płaska ramka do mocowania czapek z                                                                                                    |
|               | daszkiem<br>130 mm (szer.) × 60 mm (wys.)<br>(5-1/8 cala (szer.) × 2-3/8 cala (wys.))<br>PRCFH5 (obie Ameryki)<br>PRCFH5: D01FA5-001 (Europa)                                                           |
| 6             | PRCFH5CN: 115D02E600G (Chiny)<br>PRCFH5AP: 115D02E700G (pozostałe<br>kraje)<br>Pamka do mocowania czanak z                                                                                              |
| о.            | daszkiem<br>130 mm (szer.) × 60 mm (wys.)<br>(5-1/8 cala (szer.) × 2-3/8 cala<br>(wys.))<br>PRCFH3 (obie Ameryki)                                                                                       |
|               | PRCFH3: XG6695-001 (Europa)<br>PRCFH3: 115D02E7008 (pozostałe kraje)                                                                                                    |
| 7.<br>1       | Ogranicznik<br>(do ramki do mocowania czapek z<br>daszkiem (PRCFH1/PRCFH2/<br>PRCFH3))                                                                                                    |
| 8.            | PRCFJ2 (obie Ameryki)<br>PRCFJ2: XG6661-001 (Europa)<br>PRCFJ2: 115D02E7009 (pozostałe kraje)<br>Zestaw tamborka cylindrycznego                                                                         |
|               |                                                                                                    |
|               | PRCL1 (obie Ameryki)<br>PRCL1: XG6697-001 (Europa)<br>PRCL1CN: 115D02E6011 (Chiny)<br>PRCL1: 115D02E7011 (pozostałe kraje)                                                                              |
| 9.            | Tamborek cylindryczny<br>90 mm (szer.) × 80 mm (wys.)<br>(3-1/2 cala (szer.) × 3 cale (wys.))                                                                                                    |
|               | PRCLH1 (obie Ameryki)<br>PRCLH1: XG6699-001 (Europa)<br>PRCLH1: 115D02E7010 (pozostałe kraje)                                                                                                    |
| 10.           | Zestaw uniwersalnego tamborka<br>magnetycznego M<br>100 mm (szer.) × 100 mm (wys.)<br>(4 cale (szer.) × 4 cale (wys.))                                                                                  |
| 22 U          | PRVMFMKIT (bble Ameryki)<br>PRVMFMKIT: D01XJY-001 (Europa)<br>PRVMFMKITCN: 115D02E600M (Chiny)<br>PRVMFMKITAP: 115D02E700M<br>(pozostałe kraje)                                                         |
| 11.           | Uniwersalny tamborek magnetyczny M<br>100 mm (szer.) × 100 mm (wys.)<br>(4 cale (szer.) × 4 cale (wys.))                                                                                                |
| \$\$ <b>0</b> | PRVMFM (obie Ameryki)<br>PRVMFM: D01XK7-001 (Europa)<br>PRVMFMCN: 115D02E600N (Chiny)<br>PRVMFMAP: 115D02E700N (pozostałe kraje)                                                                        |
|               | Zestaw uniwersalnego tamborka<br>magnetycznego L<br>180 mm (szer.) × 130 mm (wys.)<br>(7-1/8 cala (szer.) × 5-1/8 cala<br>(wys.))                                                                       |
|               | PRVMFLKII (obie Ameryki)<br>PRVMFLKIT: D01XHD-001 (Europa)<br>PRVMFLKITCN: 115D02E600P (Chiny)<br>PRVMFLKITAP: 115D02E700P (pozostałe kraje)                                                            |
|               | <ul> <li>Oniwersamy tamborek magnetyczny L<br/>180 mm (szer.) × 130 mm (wys.)<br/>(7-1/8 cala (szer.) × 5-1/8 cala<br/>(wys.))</li> <li>PRVMFL (obie Ameryki)</li> <li>PRVMFL (obie Ameryki)</li> </ul> |
|               | PRVMFL: DU1XHM-001 (Europa)<br>PRVMFLCN: 115D02E600L (Chiny)<br>PRVMFLAP: 115D02E700L (pozostałe kraje)                                                                                                 |

|            | Nazwa części                                                                                                    | 1   [ |     | Nazwa części                                                                                                    |
|------------|----------------------------------------------------------------------------------------------------|-------|-----|----------------------------------------------------------------------------------------------------|
|            | Numer katalogowy                                                                                                    |       |     | Numer katalogowy                                                                                                    |
| 14.        | Magnetyczna ramka skrzydłowa<br>360 mm (szer.) × 200 mm (wys.)<br>(14 cali (szer.) × 7-7/8 cala (wys.))<br>PRMS360 (obie Ameryki)<br>PRMS360: D01FAN-001 (Europa)                                                                                              |       | 24. | Tamborek płaski<br>300 mm (szer.) × 200 mm (wys.)<br>(11-3/4 cala (szer.) × 7-7/8 cala<br>(wys.))<br>PRF300 (obie Ameryki)                                                                                                    |
|            | PRMS360CN: 115D02E600K (Chiny)<br>PRMS360AP: 115D02E700K (pozostałe kraje)<br>* Obszar haftowania: 300 mm (szer.) ×<br>200 mm (wys.) (11-3/4 cala (szer.) ×<br>7-7/8 cala (wyc.))                                                                              | -     | 25. | PRF300: XG6693-001 (Europa)<br>PRF300: 115D02E7016 (pozostałe kraje)<br>Zestaw tamborka zaciskowego S,<br>prostego<br>45 mm (szer.) × 24 mm (wys.)                                                                                                    |
|            | Zestaw tamborka magnetycznego<br>50 mm (szer.) × 50 mm (wys.)<br>(2 cale (szer.) × 2 cale (wys.))<br>PRMHA50 (obie Ameryki)<br>PRMFA50: XG8593-001 (Europa)<br>PBMEA50AP: 115D02F700E (pozostałe kraje)                                                        |       |     | (1-3/4 cala (szer.) × 7/8 cala (wys.))<br>PRCLP45B (obie Ameryki)<br>PRCLP45B: XF2251-001 (Europa)<br>PRCLP45BCN: 115D02E6012 (Chiny)<br>PRCLP45B: 115D02E7012 (pozostałe kraje)                                                                                                    |
| 16.        | Tamborek magnetyczny<br>50 mm (szer.) × 50 mm (wys.)<br>(2 cale (szer.) × 2 cale (wys.))<br>PRMH50 (obie Ameryki)<br>PRMF50: XG8597-001 (Europa)<br>PRMF50AP: 115D02E700F (pozostałe kraje)                                                                    |       |     | 45 mm (szer.) × 24 mm (wys.)<br>(1-3/4 cala (szer.) × 7/8 cala (wys.))<br>PRCLP45LR (obie Ameryki)<br>PRCLP45LR: XF2255-001 (Europa)<br>PRCLP45LRCN: 115D02E6013 (Chiny)<br>PRCLP45LR: 115D02E7013 (pozostałe kraje)                                                                        |
| 17.        | Tamborek do pikowania<br>200 mm (szer.) × 200 mm (wys.)<br>(7-7/8 cala (szer.) × 7-7/8 cala<br>(wys.))<br>PRPQF200 (obie Ameryki)<br>PRPQF200: XG6727-001 (Europa)<br>PRPQF200CN: 115D02E6025 (Chiny)<br>PRPQF200: 115D02E7025 (pozetała kraja)                |       | 27. | Tamborek zaciskowy S, prosty<br>45 mm (szer.) × 24 mm (wys.)<br>(1-3/4 cala (szer.) × 7/8 cala (wys.))<br>PRCLP45S (obie Ameryki)<br>PRCLP45S: 115D02E7015 (pozostałe<br>kraje*)<br>* Niedostępne w Europie                                                                                 |
| 18.<br>19. | Tamborek do obrzeży<br>300 mm (szer.) × 100 mm (wys.)<br>(11- 3/4 cala (szer.) × 4 cale (wys.))<br>PRPBF1 (obie Ameryki)<br>PRPBF1: XG6729-001 (Europa)<br>PRPBF1CN: 115D02E6022 (Chiny)<br>PRPBF1: 115D02E7022 (pozostałe kraje)<br>Zestaw tamborka okrągłego |       |     | 2estaw tamborkow zaciskowych 5, LTK<br>45 mm (szer.) × 24 mm (wys.)<br>(1-3/4 cala (szer.) × 7/8 cala (wys.))<br>PRCLP45LRD (obie Ameryki)<br>PRCLP45LRD: 115D02E7014 (pozostałe<br>kraje*)<br>* Niedostępne w Europie                                                                      |
|            | PRPRFK1 (obie Ameryki)<br>PRPRFK1: XG6725-001 (Europa)<br>PRPRFK1CN: 115D02E6029 (Chiny)<br>PRPRFK1: 115D02E7000 (pagagatala (raia)                                                                                                    |       | 29. | Zestaw tamborka zaciskowego M<br>100mm (szer.) × 100 mm (wys.)<br>(4 cale (szer.) × 4 cale (wys.))<br>PRCL PM1 (obia Ameriki)                                                                                                    |
| 20.        | Tamborek okragły<br>(Ø100 mm (4 cale))<br>PRPRF100 (obie Ameryki)<br>PRPRF100: XG6737-001 (Europa)<br>PRPRF100CN: 115D02E6026 (Chiny)                                                                                                    |       |     | PRCLPM1 (oble Ameryk)<br>PRCLP100B: XG6235-001 (Europa)<br>PRCLPM1CN: 115D02E600B (Chiny)<br>PRCLPM1AP: 115D02E700B (pozostałe<br>kraje)                                                                                                    |
| 21.        | PRPRF100: 115D02E7026 (pozostałe kraje)<br>Tamborek okragły<br>(Ø130 mm (5 cali))<br>PRPRF130 (obie Ameryki)<br>PRPRF130: XG6739-001 (Europa)<br>PRPRF130CN: 115D02E6027 (Chiny)<br>PRPRF130: 115D02E7027 (pozostałe kraje)                                    |       |     | Zestaw tamborka kompaktowego<br>70: 70 mm (szer.) × 41 mm (wys.)<br>(2-3/4 cala (szer.) × 1-5/8 cala (wys.))<br>50: 50 mm (szer.) × 50 mm (wys.)<br>(2 cale (szer.) × 2 cale (wys.))<br>44: 44 mm (szer.) × 38 mm (wys.)<br>(1-3/4 cala (szer.) × 1-1/2 cala (wys.))<br>Orientacja pionowa: |
| 22.<br>23  | Tamborek okrągły<br>(Ø160 mm (6 cali))<br>PRPRF160 (obie Ameryki)<br>PRPRF160: XG6741-001 (Europa)<br>PRPRF160CN: 115D02E6028 (Chiny)<br>PRPRF160CN: 115D02E7028 (pozostałe kraje)                                                                             |       |     | 33 mm (szer.) × 75 mm (wys.)<br>(1-5/16 cala (szer.) × 2-15/16 cala<br>(wys.))<br>PRHCK1 (obie Ameryki)<br>PRSFK1: XG6209-001 (Europa)<br>PRHCK1CN: 115D02E600A (Chiny)<br>PRHCK1AP: 115D02E700A (pozostałe                                                                                 |
| 23.        | ciemnoszarymi osłonami<br>narożnikowymi)<br>PRPARMC (obie Ameryki)<br>PRPARMC: XG6743-001 (Europa)<br>PRPARMC: 115D02E7021 (pozostałe kraje)                                                                                                    |       | 31. | kraje)<br>Tamborek do rękawów<br>70 mm (szer.) × 200 mm (wys.)<br>(2-3/4 cala (szer.) × 7-7/8 cala (wys.))<br>PRHSL200 (obie Ameryki)<br>PRHSL200: XG5284-001 (Europa)<br>PRHSL200CN: 115D02E600C (Chiny)<br>PRHSL200AP: 115D02E700C (pozostałe<br>kraje)                                   |

L

|     | Nazwa części                                                                                       |
|-----|----------------------------------------------------------------------------------------------------|
|     | Numer katalogowy                                                                                   |
| 32. | Przyrząd do tamborka<br>magnetycznego                                                              |
|     | PRMHJ1 (obie Ameryki)<br>PRMFJ1: XH1533-001 (Europa)<br>PRMFJ1AP: 115D02E700H (pozostałe<br>kraje) |
| 33. | Metalowa szpulka dolna                                                                             |
|     | 100376-051                                                                                         |
| 34. | Ciężarek (S)                                                                                       |
|     | XC6631-051                                                                                         |

#### ☆ INFORMACJA

 Skontaktuj się z najbliższym autoryzowanym sprzedawcą firmy Brother, aby uzyskać kompletną listę akcesoriów do tej maszyny.

#### Przypomnienie

- Zawsze używać akcesoriów zalecanych dla tej maszyny.
- Wszystkie specyfikacje są prawidłowe w chwili wydruku. Należy pamiętać, że niektóre specyfikacje mogą ulec zmianie bez powiadomienia.

## **USTAWIANIE MASZYNY**

#### Środki ostrożności podczas ustawiania i transportu

## A UWAGA

- Temperatura otoczenia pracy powinna mieścić się w zakresie od 5 °C (40 °F) i 40 °C (104 °F). Użytkowanie maszyny w środowisku o zbyt wysokiej lub zbyt niskiej temperaturze może spowodować awarię.
- Maszyny nie wolno używać w miejscu narażonym na bezpośrednie działanie promieni słonecznych, ponieważ może to spowodować awarię.
- Maszynę należy ustawić poziomo na biurku lub stole, upewniając się, że wszystkie cztery regulowane nóżki stykają się z blatem.
- Nie blokuj otworów wentylacyjnych znajdujących się z tyłu maszyny oraz w tylnejdolnej jej części, na przykład poprzez włożenie przedmiotów pod maszynę, i nie pozwól, aby ścinki lub kurz gromadziły się w otworach wentylacyjnych, w przeciwnym razie silnik maszyny może się przegrzać, powodując pożar lub uszkodzenie urządzenia.
- Maszyna waży około 38 kg (83 lb). Transport i ustawienie maszyny powinny być wykonane przez dwie osoby.
- Podczas transportu maszyny należy dopilnować, aby maszyna została przytrzymana przez dwie osoby w dolnej części przy wskazanych szczelinach (①). Przytrzymywanie opakowania maszyny w jakimkolwiek innym miejscu podczas transportu może spowodować jej uszkodzenie lub wysunięcie z opakowania, co może doprowadzić do obrażeń ciała.

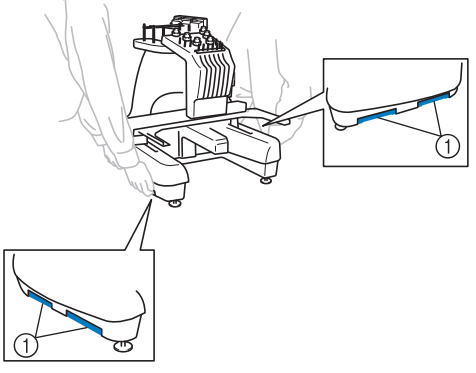

- Podczas wyładowań atmosferycznych należy wyłączyć maszynę i odłączyć przewód zasilający. Wyładowania atmosferyczne mogą spowodować uszkodzenie maszyny.
- Nie należy podłączać przewodu zasilającego do momentu zakończenia ustawiania maszyny. W przeciwnym razie po przypadkowym naciśnięciu przycisku "Start/Stop" maszyna może niespodziewanie rozpocząć haftowanie, co może doprowadzić do obrażeń ciała.

- Podczas smarowania maszyny należy założyć rękawice i okulary ochronne, aby uniknąć przedostania się oleju lub smaru do oczu lub na skórę osoby obsługującej maszynę. Olej ani smar nie może dostać się do ust osoby obsługującej hafciarkę. Olej i smar należy przechowywać w miejscu niedostępnym dla dzieci.
- Podczas zakładania lub zdejmowania tamborka lub innego dołączonego akcesorium, bądź podczas konserwacji maszyny, należy uważać, aby nic nie przeszkadzało w ruchu części maszyny.

## **A** UWAGA

- W celu uniknięcia awarii i uszkodzeń nie należy ustawiać maszyny w miejscu występowania następujących zagrożeń.
  - Ciecze, na przykład woda
  - Duża ilość pyłu
  - Bezpośrednie działanie promieni słonecznych
  - Bardzo wysokie lub bardzo niskie temperatury. Temperatura otoczenia pracy hafciarki powinna mieścić się w zakresie od 5 °C (40 °F) i 40 °C (104 °F).
  - Niewystarczająca ilość miejsca
  - Przedmioty znajdujące się w zasięgu ruchu tamborka
  - Zablokowane otwory wentylacyjne
  - Niestabilna powierzchnia
- Nie używać przedłużaczy ani adapterów z wieloma wtyczkami, gdy podłączonych jest do nich wiele innych urządzeń.

## Ustawianie maszyny

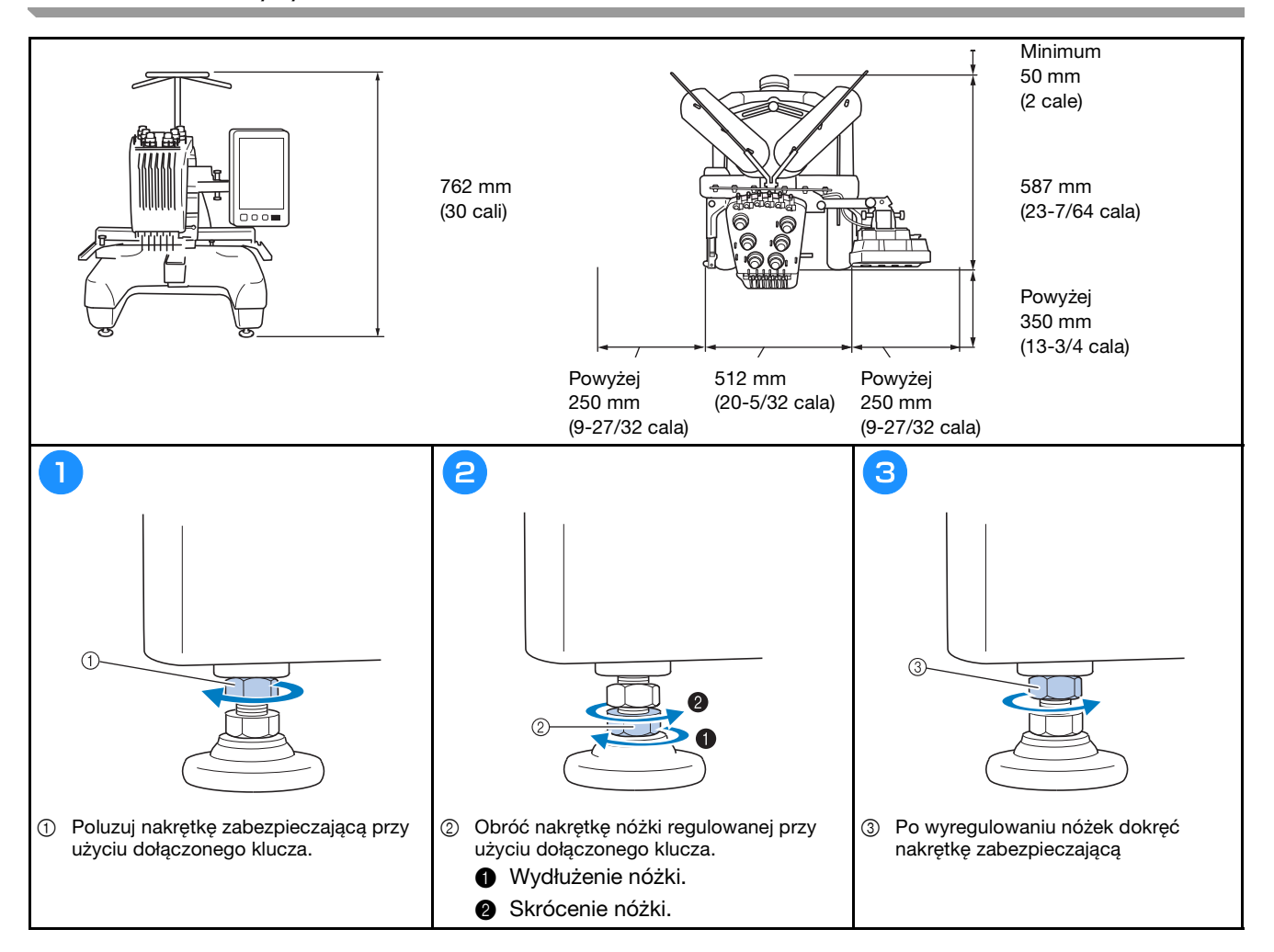

## Regulacja pozycji panelu sterowania

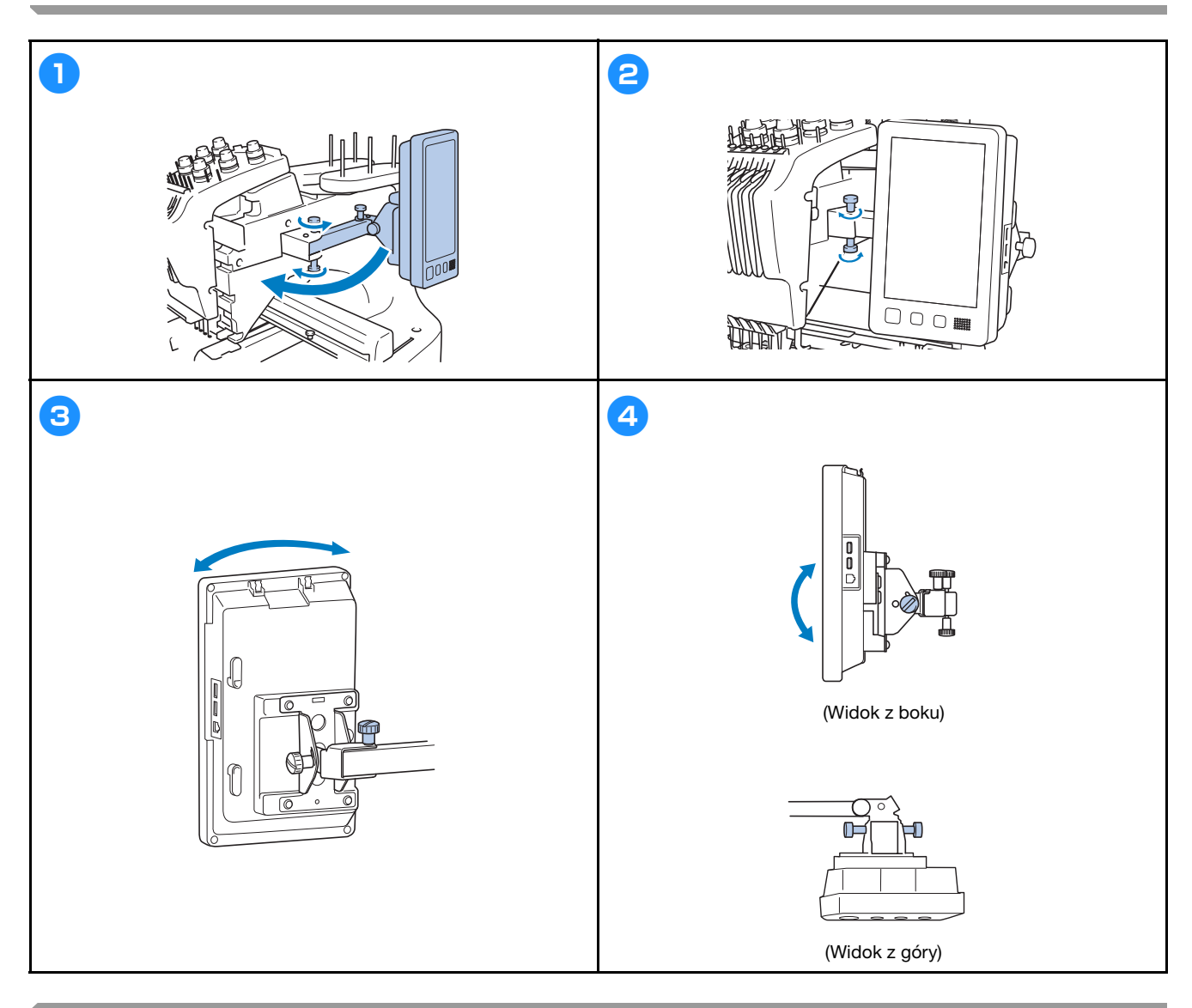

## Przygotowanie zespołu prowadzenia nici

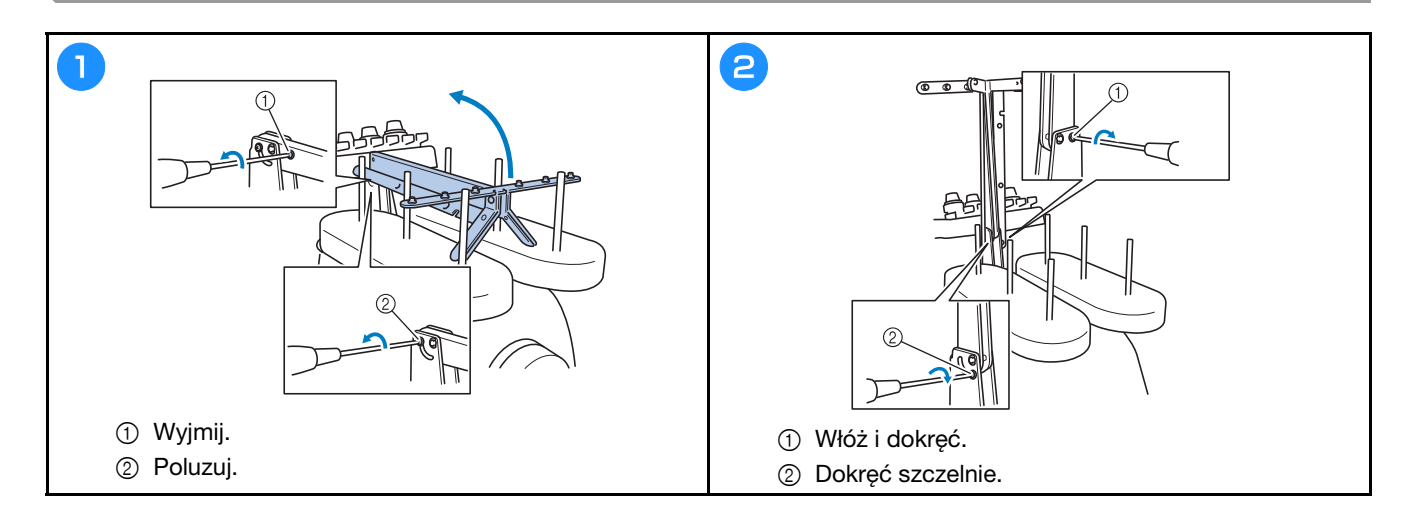

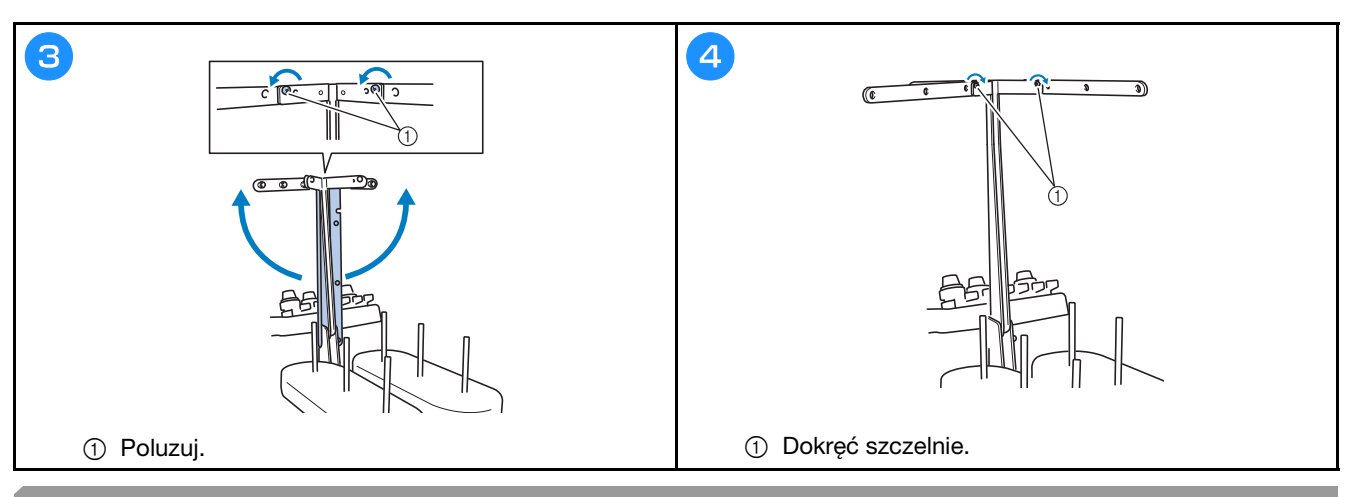

## Przygotowanie trzpienia szpulki

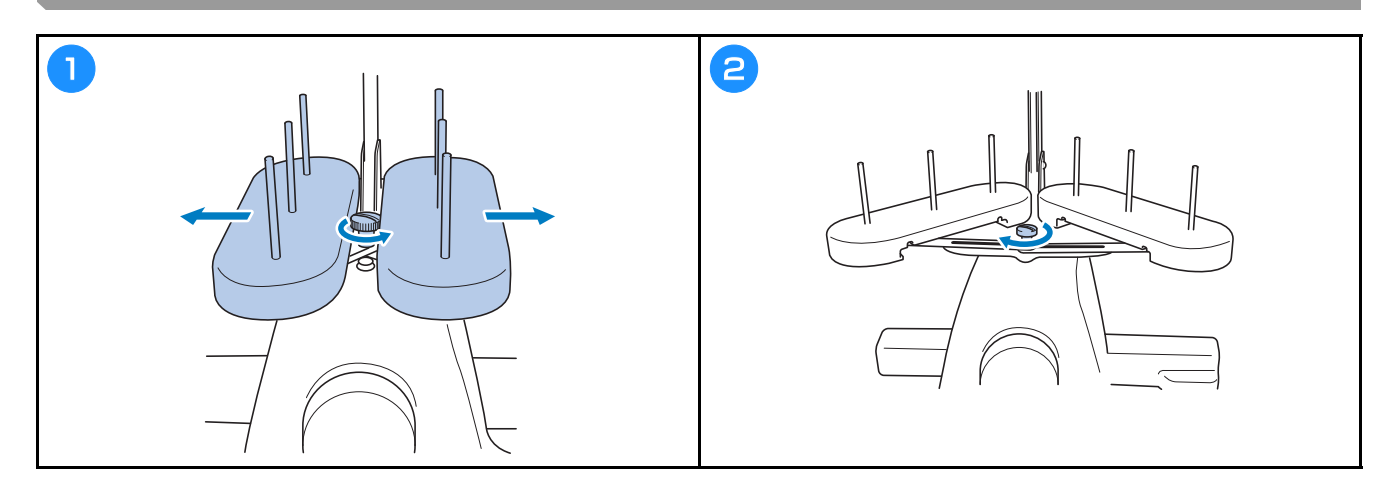

## Montaż uchwytu tamborka

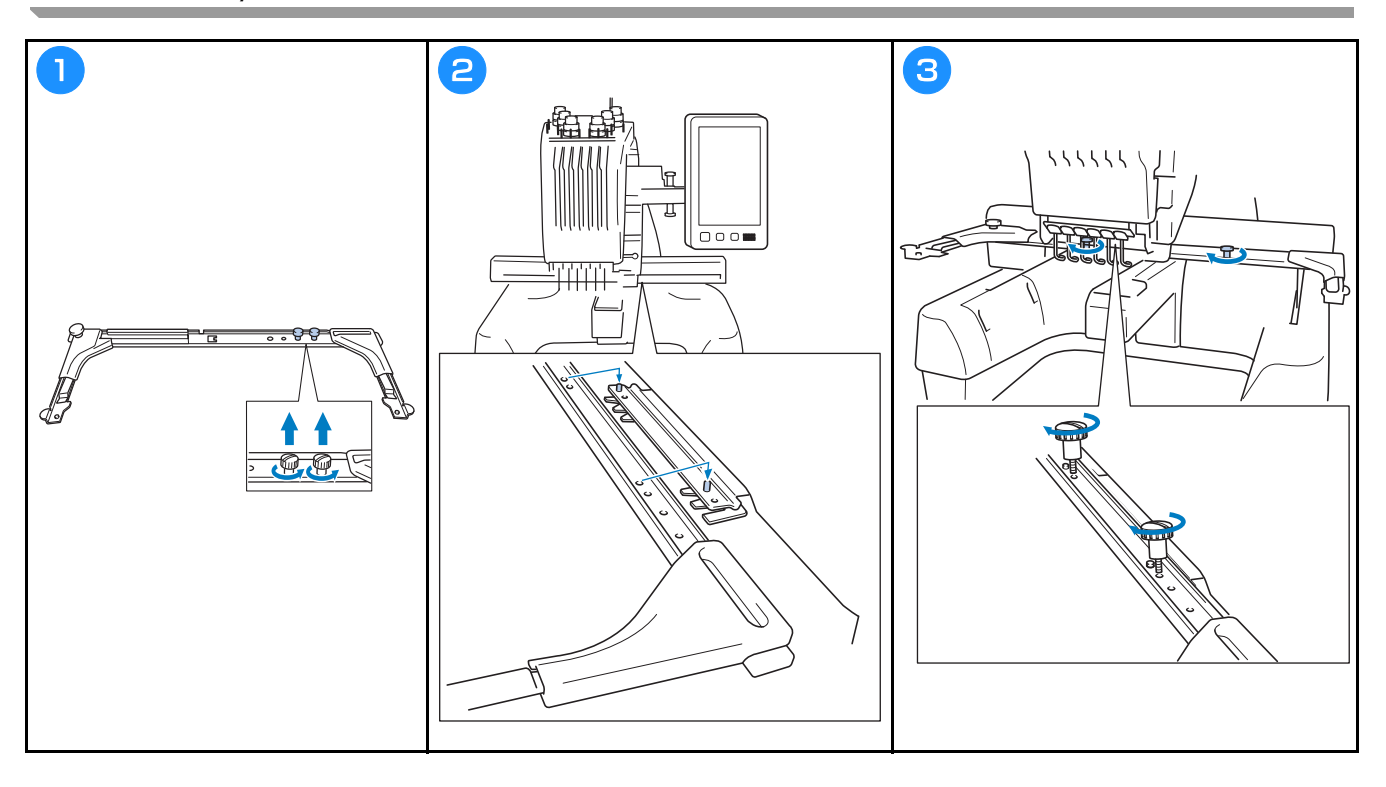

## WŁĄCZANIE MASZYNY

# **A OSTRZEŻENIE**

- Hafciarka powinna być zasilana wyłącznie z domowej sieci elektrycznej. Użycie innych źródeł zasilania może spowodować pożar, porażenie prądem lub zepsucie maszyny.
- Należy się upewnić, że wszystkie wtyczki przewodu zasilającego są prawidłowo włożone do gniazdka elektrycznego i gniazda przewodu odbiorczego maszyny. W przeciwnym razie może dojść do pożaru lub porażenia prądem elektrycznym.
- Nie podłączać wtyczki przewodu zasilającego do gniazda elektrycznego, które jest w złym stanie.
- W przypadku wystąpienia jakiejkolwiek z poniższych sytuacji należy wyłączyć maszynę i odłączyć przewód zasilający. W przeciwnym wypadku może dojść do pożaru, porażenia prądem lub uszkodzenia maszyny.
  - Jeżeli nikogo nie ma w pobliżu maszyny.
  - Po zakończonej pracy.
  - Jeśli podczas haftowania wystąpiła przerwa w dostawie zasilania.
  - Jeśli maszyna nie działa prawidłowo, na przykład jeśli przewód zasilający jest luźny lub przecięty.
  - Podczas burzy z wyładowaniami atmosferycznymi.

## **A** UWAGA

- Należy używać przewodu zasilającego dołączonego do tej maszyny.
- Nie należy podłączać maszyny za pomocą przedłużaczy lub rozgałęźników, do których podłączone są jakiekolwiek inne urządzenia, ponieważ może to spowodować pożar lub porażenie prądem.
- Nie należy podłączać lub odłączać przewodu zasilającego mokrymi rękami, ponieważ może to spowodować porażenie prądem.
- Podczas odłączania przewodu zasilającego należy najpierw wyłączyć maszynę, a następnie przytrzymać gniazdo i odłączyć przewód. Wyciąganie przewodu może spowodować jego uszkodzenie, pożar lub porażenie prądem.
- Przewód zasilający nie może być przecięty, uszkodzony, przerabiany, silnie skręcony, naciągnięty, poskręcany czy pozawijany. Poza tym nie wolno umieszczać na przewodzie żadnych ciężkich przedmiotów ani narażać go na działanie wysokiej temperatury. Może to spowodować uszkodzenie przewodu, pożar lub porażenie prądem. W przypadku uszkodzenia przewodu zasilającego lub jego wtyczki należy wyłączyć maszynę i przekazać ją do najbliższego autoryzowanego sprzedawcy firmy Brother w celu dokonania niezbędnych napraw.
- Jeśli maszyna nie będzie używana przez dłuższy czas, należy odłączyć przewód zasilający z gniazda. W przeciwnym przypadku może dojść do pożaru.

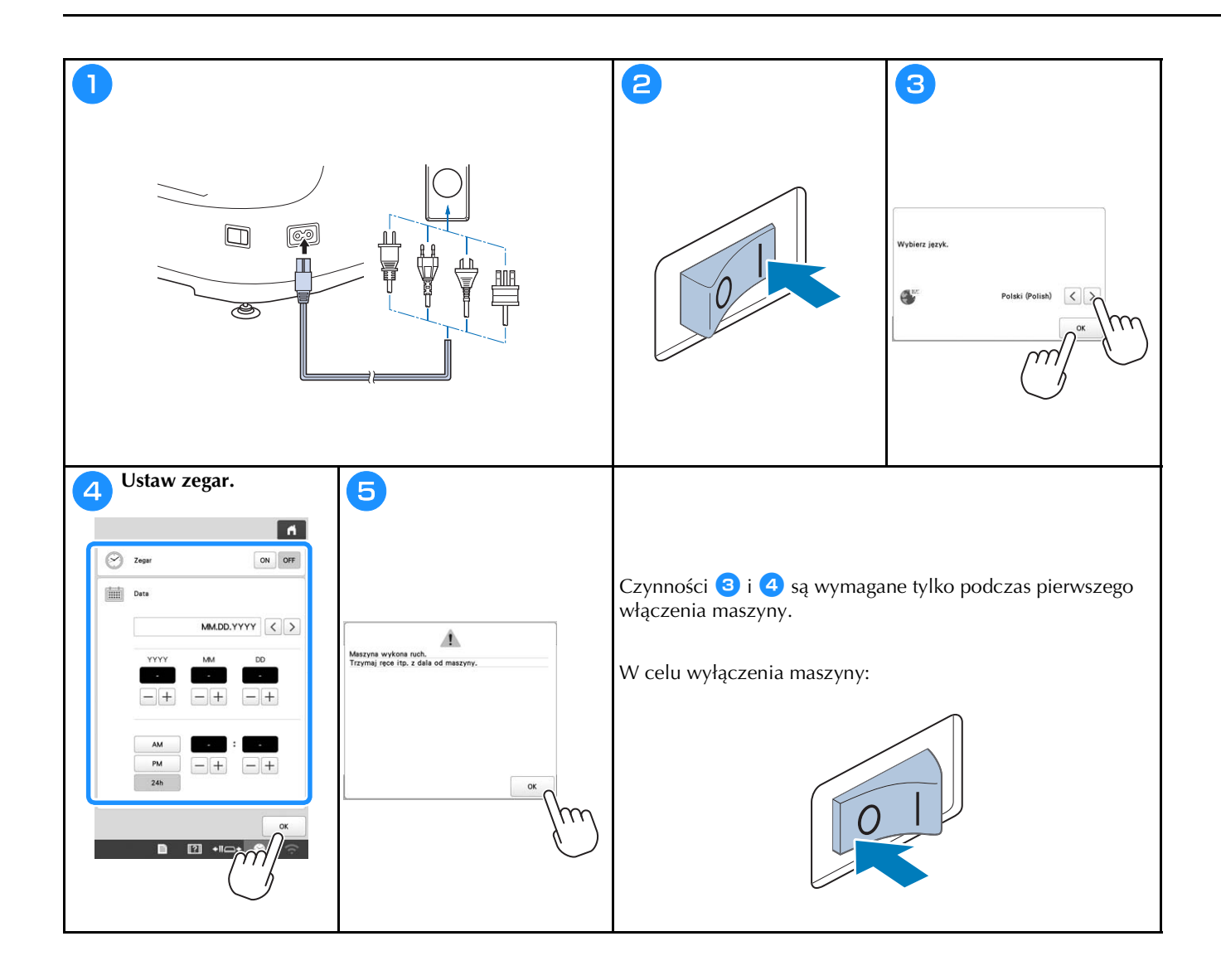

### STEROWANIE ZA POMOCĄ SIECI BEZPRZEWODOWEJ

#### Operacje dostępne za pośrednictwem bezprzewodowego połączenia sieciowego

Maszyna obsługuje bezprzewodowe połączenie sieciowe. Po podłączeniu maszyny do sieci bezprzewodowej, dostępne będą następujące przydatne operacje.

#### ☆ INFORMACJA

- Podłącz maszynę i komputer, smartfon lub inne urządzenie inteligentne do tej samej sieci.
- Wygodnie sprawdź stan pracy maszyny ze swojego inteligentnego urządzenia za pomocą dedykowanej aplikacji mobilnej (My Stitch Monitor).

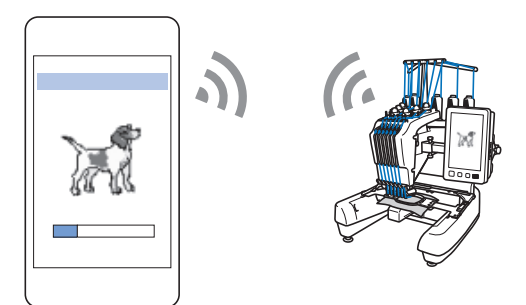

• Pobierz plik aktualizacyjny bezpośrednio do maszyny.

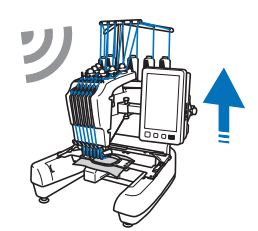

 Prześlij bezprzewodowo wzór haftu z komputera do maszyny za pomocą dedykowanej aplikacji Windows (Design Database Transfer).

Aplikację można pobrać z następującego adresu URL:

http://s.brother/cabkb/

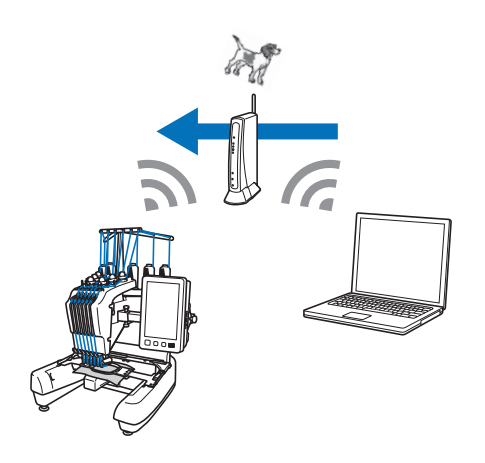

 Prześlij bezprzewodowo do maszyny wzór haftu edytowanego na komputerze za pomocą oprogramowania do edycji haftu (PE-DESIGN wersja 11 lub nowsza). Prześlij też wzór haftu edytowany na maszynie do programu PE-DESIGN.

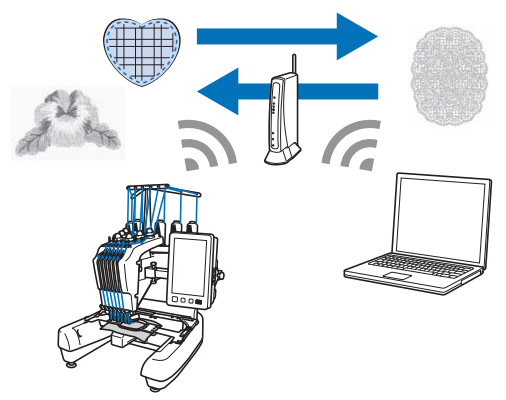

• Korzystając z funkcji Wireless Link, prześlij bezprzewodowo do maszyny wzór haftu edytowany na komputerze za pomocą oprogramowania do edycji haftu (PE-DESIGN wersja 11.2 lub nowsza). Sprawdź na komputerze stan haftowania maszyny.

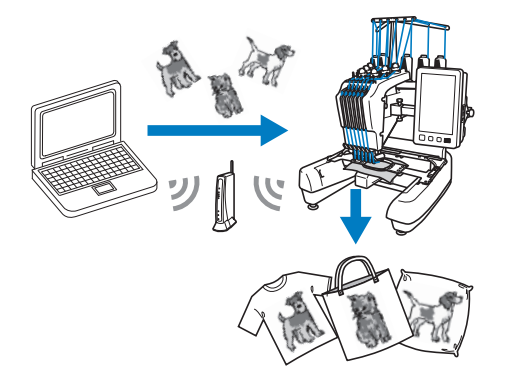

Wymagania dotyczące bezprzewodowego połączenia sieciowego

Bezprzewodowe połączenie sieciowe jest zgodne ze standardem IEEE 802.11 b/g/n oraz wykorzystuje częstotliwość 2,4 GHz.

#### Przypomnienie

 Nie istnieje możliwość konfiguracji sieci WPA/ WPA2 Enterprise.

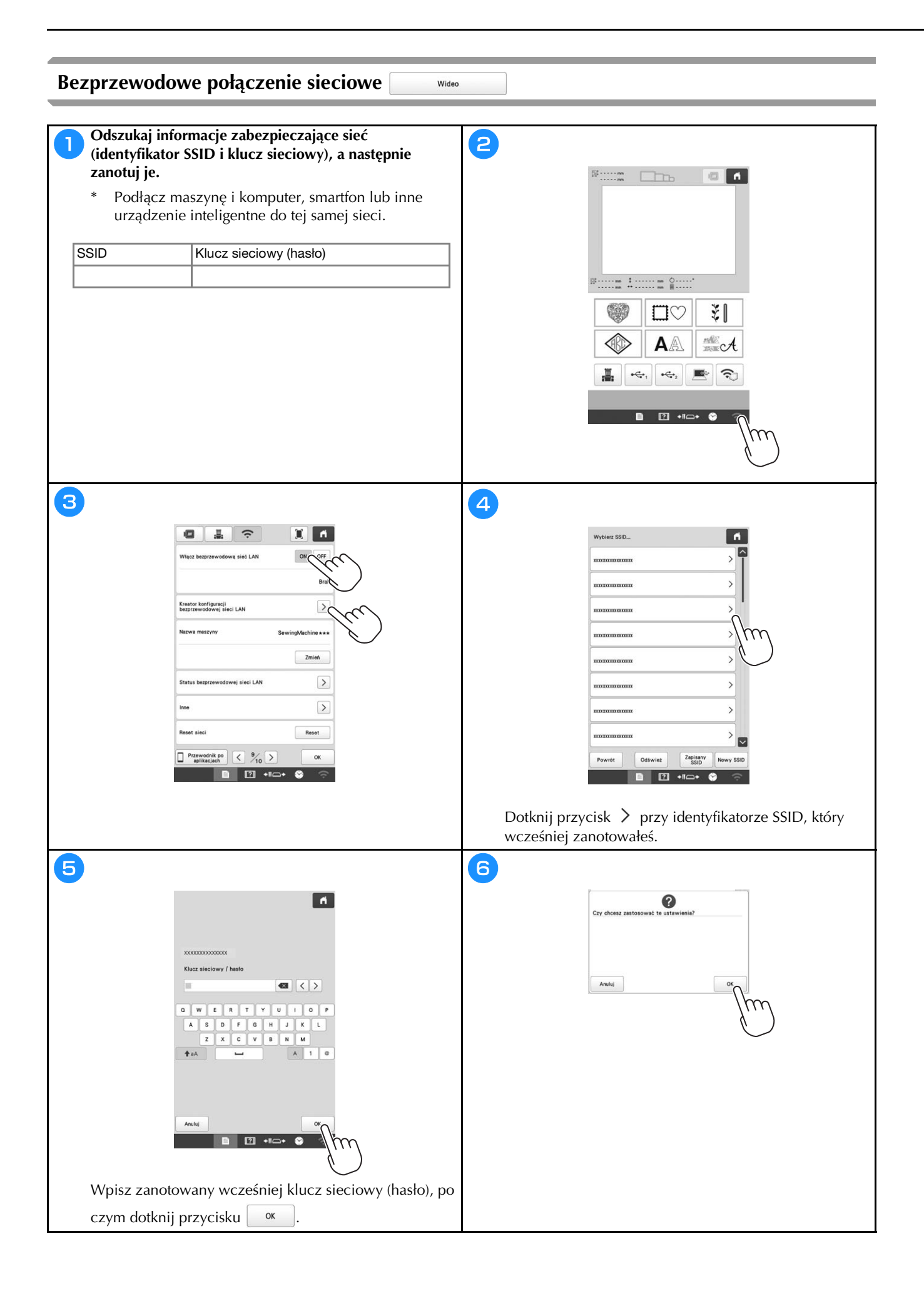

| 2                                    | 8                                                                                                    |
|--------------------------------------|----------------------------------------------------------------------------------------------------|
| Połączono z siecią bezprzewodową LAN | Więcz begrzewodowę sieć LAN ON OFF                                                                                                    |
|                                      | Executor configurecia<br>Eventor konfigurecia<br>Eventor configurecia<br>Eventor configurecia<br>Nazva maszyny<br>SewingMachine + + + |
|                                      | Zmień<br>Status bezprzewodowej sieci LAN                                                                                              |
| <sup>ox</sup> (m)                    | Inne ><br>Reset sieci Reset                                                                                                    |
|                                      |                                                                                                    |
|                                      | Dotknij przycisk 🔍 , aby wyjść z panelu<br>konfiguracji.                                                                              |

## PRZYGOTOWANIE DO ROZPOCZĘCIA HAFTOWANIA

## Odtworzenie filmu instruktażowego

Ikona wideo znajdująca się przy tytule w tej instrukcji oznacza, że dostępny jest film instruktażowy dotyczący danej operacji maszyny.

### Zdejmowanie bębenka

Wideo

?

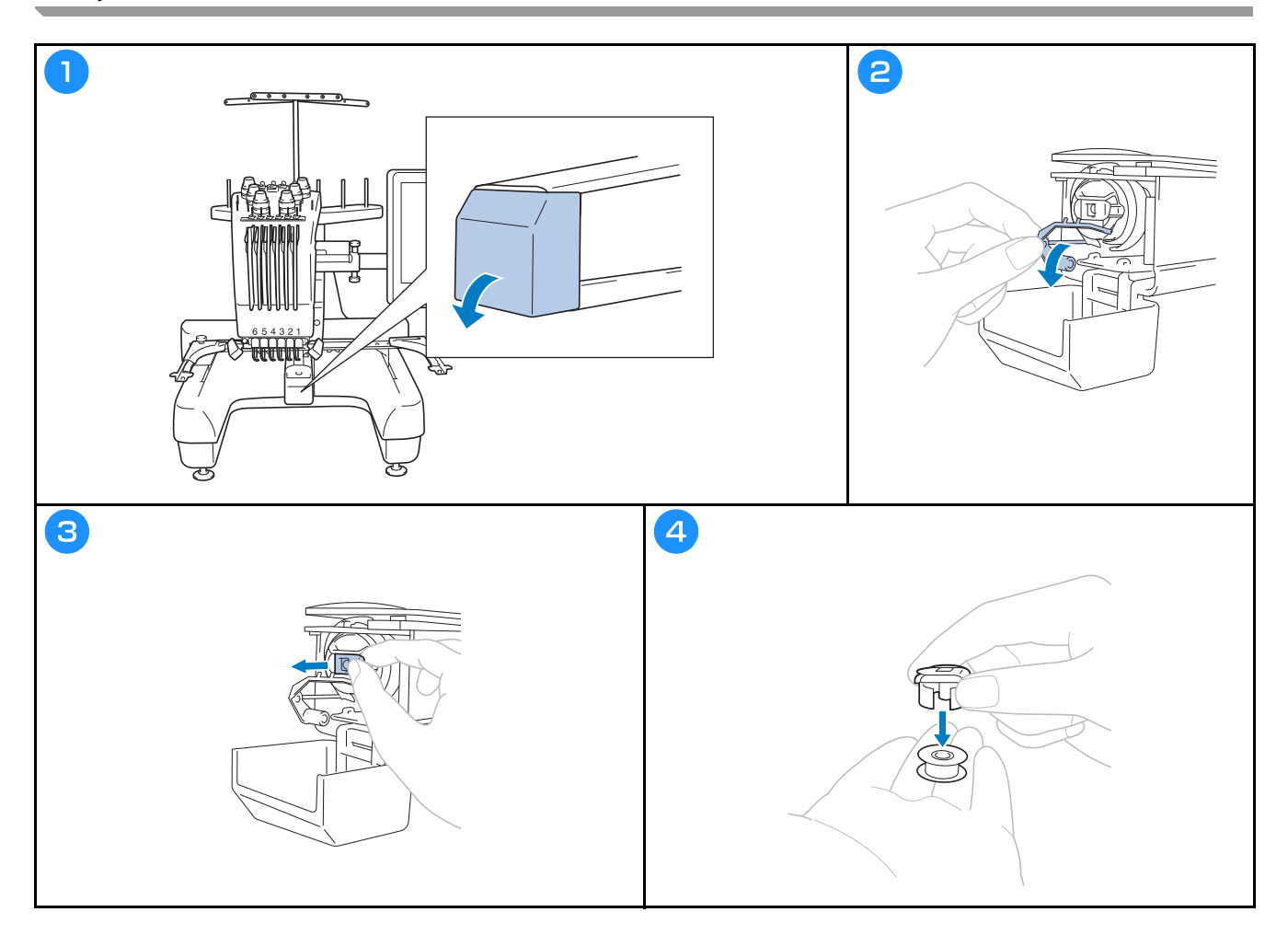

#### Instalacja szpulki dolnej 🗌

## 

Wideo

- Należy upewnić się, że stosowane są wyłącznie nawinięte szpulki dolne Fil-Tec/TRU-SEW POLYESTER "Filaments" lub metalowe szpulki dolne przeznaczone specjalnie dla tej maszyny.
- Podczas nawijania szpulki dolnej należy używać opcjonalnego nawijacza szpulki dolnej i metalowych szpulek dolnych.

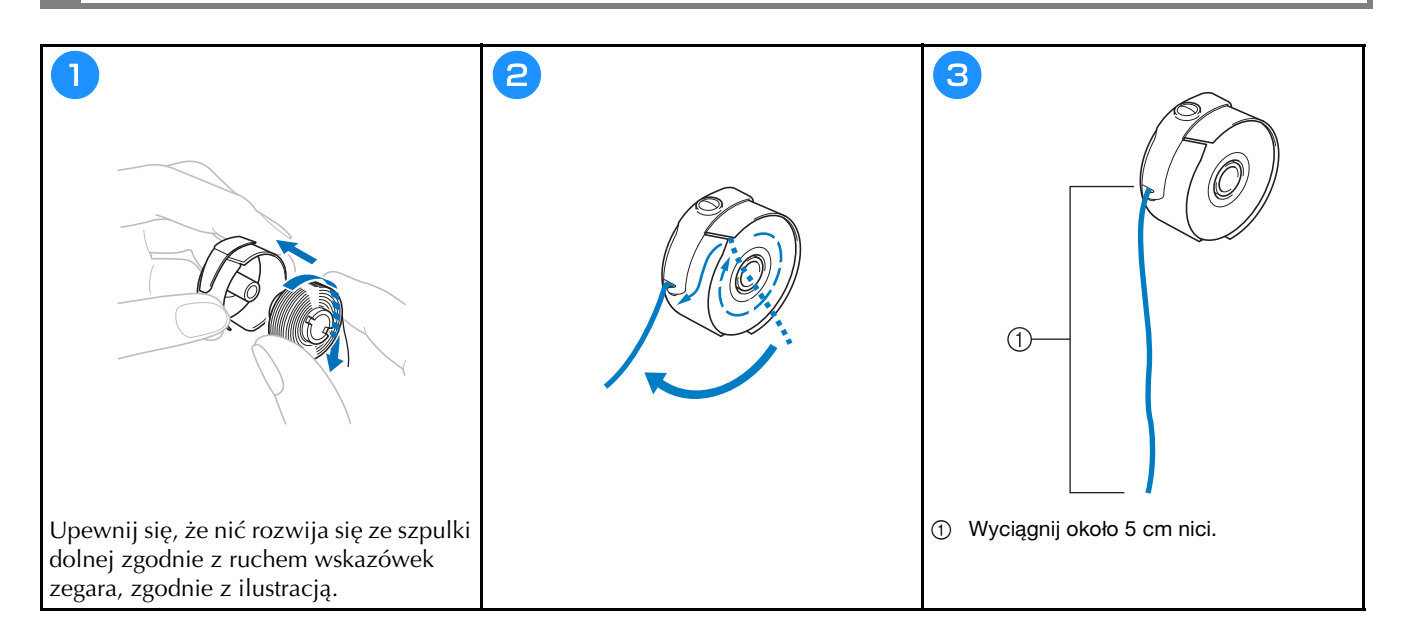

#### Instalacja bębenka

Wideo

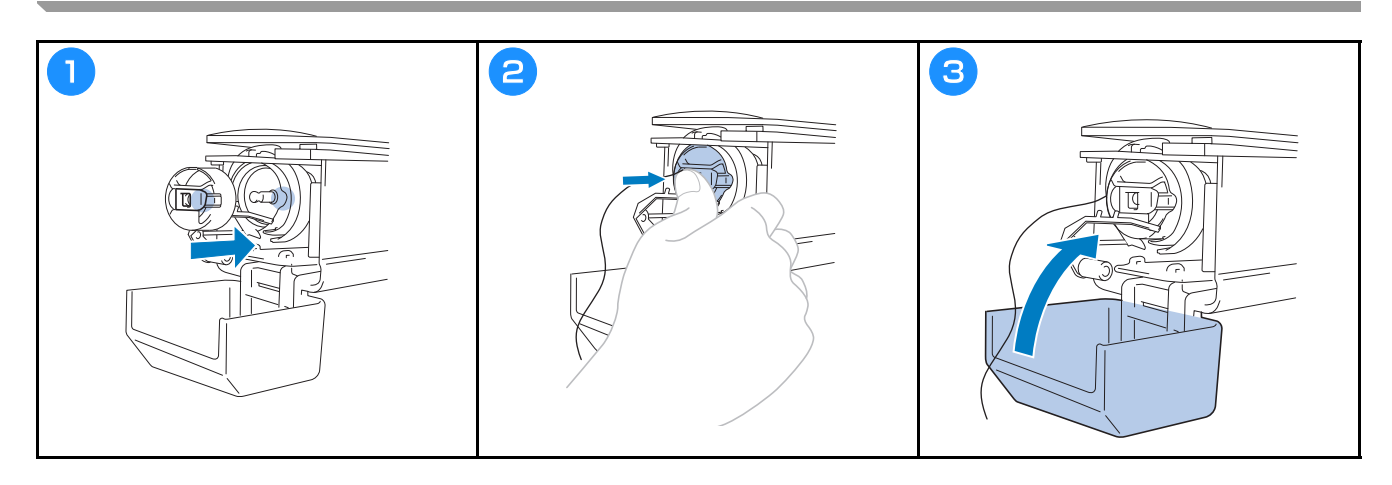

#### Wybór wzoru haftu

## **A** UWAGA

- Wyświetlacza można dotykać wyłącznie palcem lub dołączonym do maszyny piórem dotykowym. Nie wolno używać długopisów, wkrętaków ani innych twardych lub ostrych przedmiotów. Ponadto nie należy dotykać ekranu z dużą siłą. W przeciwnym razie ekran może zostać uszkodzony.
- Cały ekran lub jego część mogą czasem stać się ciemniejsze lub jaśniejsze z powodu zmian temperatury • otoczenia lub innych zmian w otoczeniu. Nie jest to wadą produktu. Jeśli odczyt ekranu jest utrudniony, należy dostosować jego jasność.

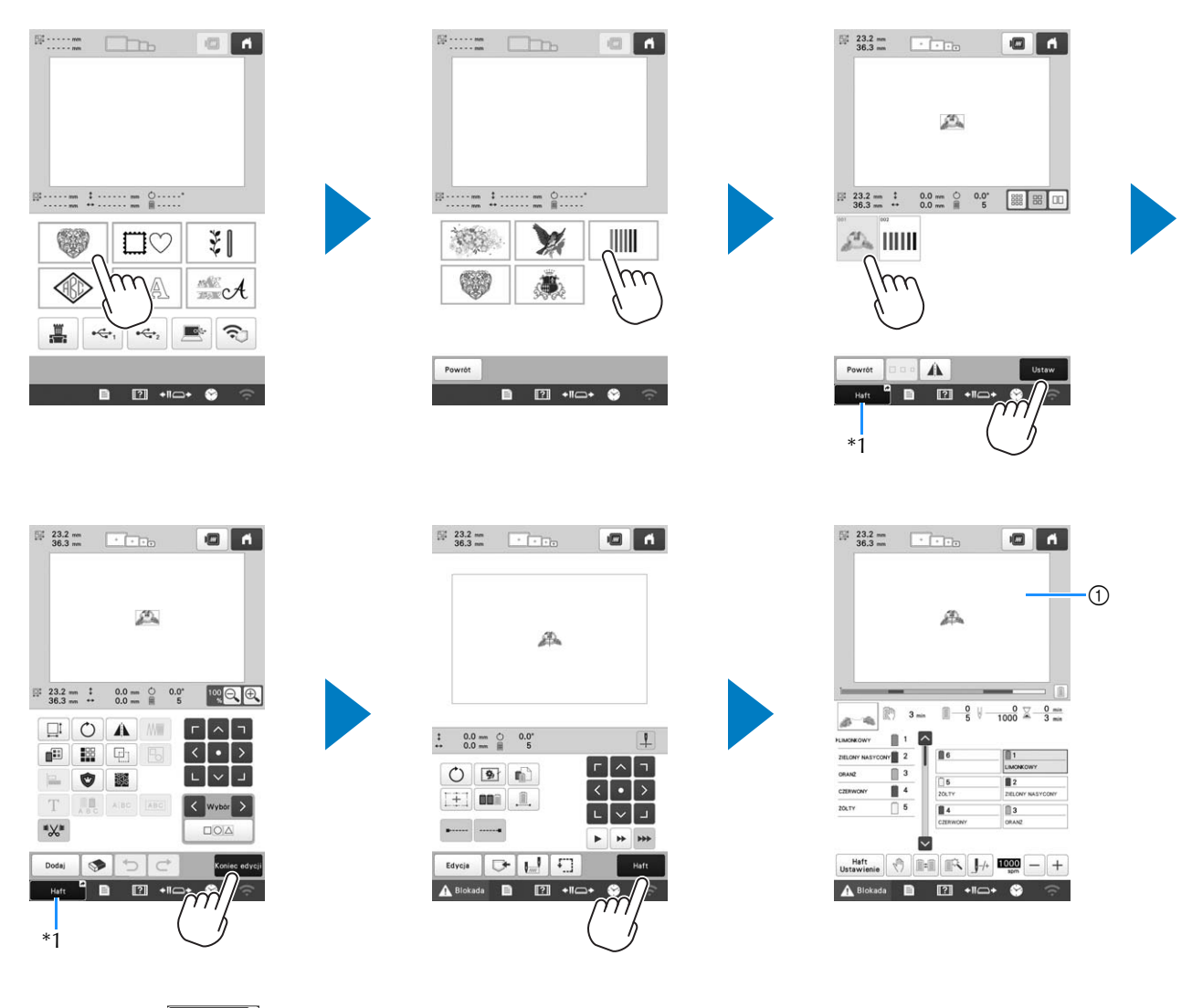

\*1 Dotknij przycisk hatt , aby przejść do ekranu haftowania (①).

#### Ekran wyboru rodzaju wzoru

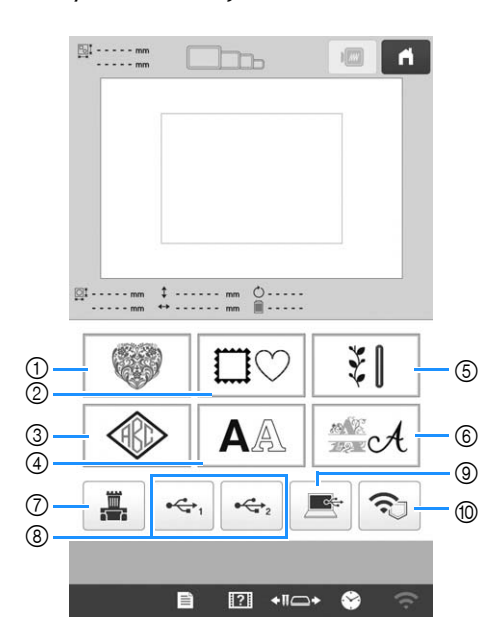

- ① Wzory haftów
- Wzory obramowań
- ③ Wzory monogramów i obramowań
- ④ Wzory liter
- ⑤ Wzory haftów użytkowych / wzory obszycia dużej dziurki na guzik
- 6 Wzory alfabetu dekoracyjnego
- ⑦ Wzory zapisane w pamięci maszyny
- (8) Wzory zapisane na nośniku USB
- (9) Wzory zapisane na komputerze
- 1 Wzory do przesłania za pomocą sieci bezprzewodowej

#### Ekran z listą wzorów

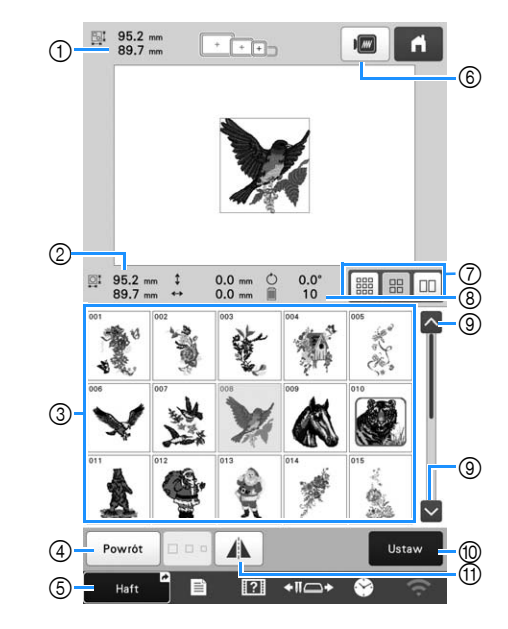

- ① Rozmiar całego połączonego wzoru
- ② Rozmiar wybranego wzoru
- ③ Dotknij wzoru, aby wyświetlić informacje o wzorze.
- ④ Wróć do ekranu listy kategorii wzorów, aby zmienić kategorię.
- (5) Skrót do ekranu haftowania.
- 6 Wyświetl podgląd haftu.
- ⑦ Wybierz rozmiar miniatur wzorów. Można wybrać rozmiar mały, średni i duży.
- (8) Liczba zmian koloru nici
- ③ Dotykać, aż wyświetli się żądana strona, jeśli jest więcej niż jedna strona.
- 1 Potwierdź wzór i przejdź do ekranu edycji wzorów.
- ① Ten przycisk umożliwia obrócenie edytowanego wzoru wzdłuż osi poziomej.

#### Przyciski wprowadzania wzoru liter

#### Przypomnienie

 Jeśli wyświetlacz przycisków jest wyszarzony oznacza to, że nie można używać danej funkcji z wybranym wzorem.

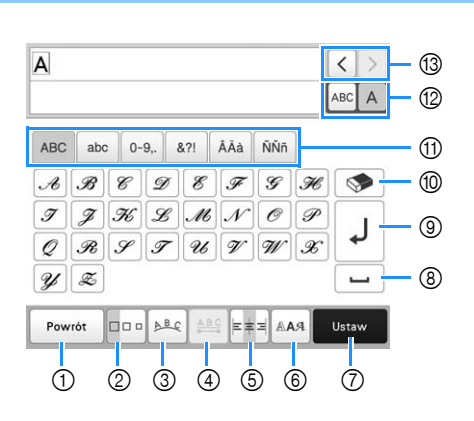

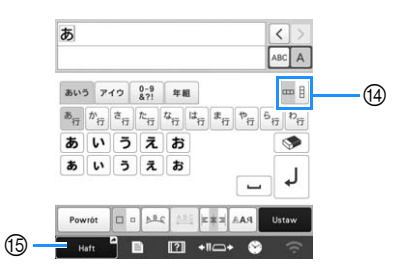

| Nr | Ikona             | Eunkoia                                                                                                    |
|----|-------------------|----------------------------------------------------------------------------------------------------|
|    | Nazwa przycisku   |                                                                                                    |
| 1  | Powrót            | Powrót do poprzedniego ekranu.                                                                                                    |
|    | Przycisk Return   |                                                                                                    |
| 0  | Przycisk rozmiaru | Ten przycisk umożliwia zmianę rozmiaru<br>wzoru liter. Aby zmienić rozmiar litery<br>należy dotknąć ABCA w celu<br>wyświetlenia ABCA, a następnie<br>wybrać literę. Rozmiar wybranej litery<br>zostanie zmieniony.<br>• Rozmiar małych czcionek ABCDE, ABCDE,                                                                                                    |
|    |                   | zostać zmienione.                                                                                                    |
| 3  | Przycisk układu   | <ul> <li>Ten przycisk umożliwia zmianę układu wzoru liter.</li> <li>Aby ustawić wzory liter w kształcie łuku, naciśnij przycisk </li> <li>Image: Pozwala na rozciągnięcie łuku.</li> <li>Pozwala na mocniejsze wygięcie łuku.</li> <li>Aby ustawić wzory liter na pochyłości, naciśnij przycisk </li> <li>Zmień nachylenie w kierunku przeciwnym z ruchem wskazówek zegara.</li> <li>Zmień nachylenie w kierunku zgodnym z ruchem wskazówek zegara.</li> <li>Pozwala na zresetowanie układu.</li> </ul> |

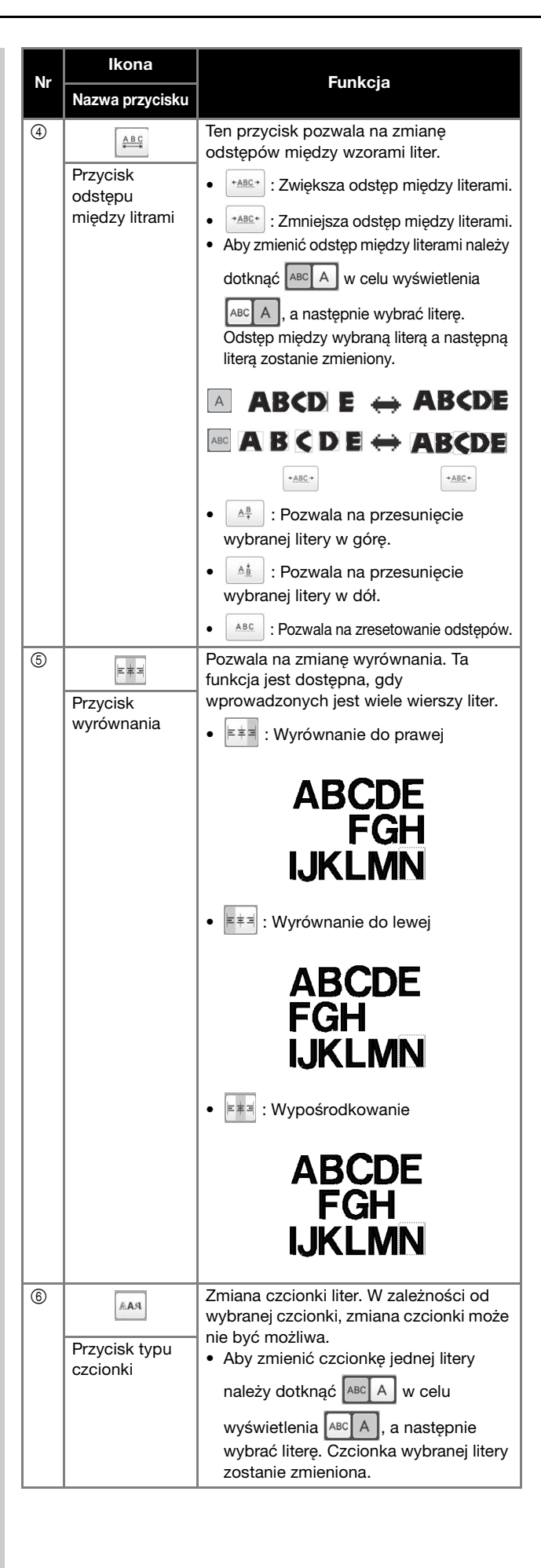

| Ner | Ikona                                                | Funkcia                                                                                                    |
|-----|------------------------------------------------------|----------------------------------------------------------------------------------------------------|
| Nr  | Nazwa przycisku                                      | Funkcja                                                                                                    |
| 0   | Ustaw<br>Przycisk Set                                | Pozwala na zastosowanie<br>wprowadzonych zmian wzoru liter, aby<br>przejść do ekranu edycji.                                                  |
| 8   | <b>P</b> rzycisk spacji                              | Pozwala na dodanie spacji.                                                                                                    |
| 9   | J<br>Przycisk<br>dodawania<br>wiersza                | Pozwala na dodanie nowego wiersza.                                                                                                    |
| 0   | Przycisk<br>usuwania                                 | Pozwala na usunięcie litery.                                                                                                    |
| 1   | –<br>Przyciski<br>kategorii                          | Pozwala na wybór kategorii liter.                                                                                                    |
| ®   | ABC A<br>Wybór jednej<br>litery/<br>wszystkich liter | Pozwala na wybranie wszystkich liter lub<br>jednej litery do edycji.<br>• ABC A : Edycja wszystkich liter.<br>• ABC A : Edycja jednej litery. |
| 13  | Przyciski<br>wyboru litery                           | Pozwala na przesunięcie kursora i wybór<br>litery.                                                                                            |
| (4) | Przycisk tekstu<br>pionowego/<br>poziomego           | Pozwala na zmianę między tekstem<br>pisanym pionowo i poziomo. (tylko<br>japońska czcionka)                                                   |
| 15  | Haft Przycisk skrótu                                 | Skrót do ekranu haftowania.                                                                                                    |

# Objaśnienie funkcji przycisków na ekranie edycji wzorów

#### Przypomnienie

 Jeśli wyświetlacz przycisków jest wyszarzony oznacza to, że nie można używać danej funkcji z wybranym wzorem.

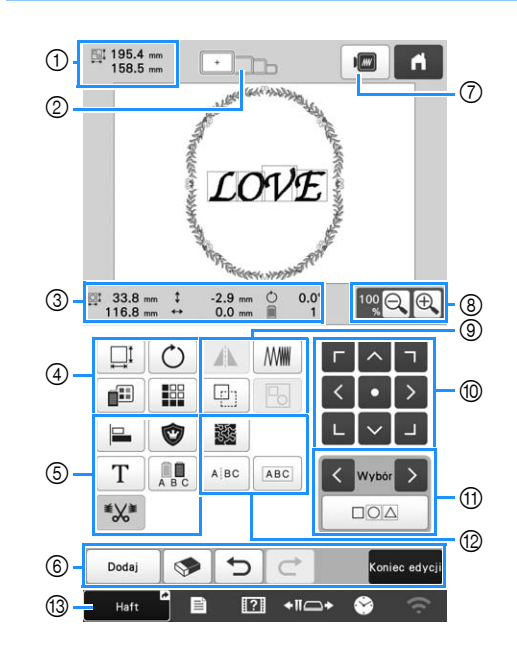

|    | Ikona                 |                                                                                                    |
|----|-----------------------|----------------------------------------------------------------------------------------------------|
| Nr | Nazwa<br>przycisku    | Funkcja                                                                                                    |
|    | 195.4 mm<br>158.5 mm  | Informuje o rozmiarze wzoru<br>wyświetlonego w obszarze widoku                                                                                                    |
| 1  | Rozmiar<br>wzoru      | wzoru. Górna wartość przedstawia<br>wysokość, a dolna wartość szerokość.<br>Jeśli wzór haftu składa się z wielu<br>połączonych wzorów, rozmiar<br>obejmie wszystkie wzory. |
| 2  | Uskaźniki<br>tamborka | Informuje o rozmiarze tamborków,<br>które mogą być użyte do wzoru haftu<br>wyświetlonego w obszarze widoku<br>wzoru.                                                       |

| Nr                                                                                                    | Ikona<br>Nazwa<br>przycisku                                        | Funkcja                                                                                                    |
|----------------------------------------------------------------------------------------------------|--------------------------------------------------------------------|----------------------------------------------------------------------------------------------------|
|                                                                                                    | ₩ 33.8 mm<br>116.8 mm<br>Rozmiar                                   | Informuje o rozmiarze edytowanego<br>wzoru. Górna wartość przedstawia<br>wysokość, a dolna wartość szerokość. |
| Image: state of the state of the state | Colległość od<br>środka (w<br>pionie)                              | Informuje o odległości przesunięcia<br>edytowanego wzoru w pionie.                                            |
|                                                                                                    | ↔ 0.0 mm          Odległość od         środka (w         poziomie) | Informuje o odległości przesunięcia<br>edytowanego wzoru w poziomie.                                          |
|                                                                                                    | Informuje o kącie obrócenia<br>edytowanego wzoru.                  |                                                                                                    |
|                                                                                                    | Liczba<br>kolorów nici                                             | Informuje o całkowitej liczbie<br>kolorów nici dla edytowanego wzoru.                                         |

|     | Ikona                             |                                                                                                    |
|-----|-----------------------------------|----------------------------------------------------------------------------------------------------|
| Nr  | Nazwa<br>przycisku                | Funkcja                                                                                                    |
|     |                                   | Pozwala na wyświetlenie okna<br>zmiany rozmiaru wzoru.                                                                                                    |
| (4) | Przycisk<br>rozmiaru              | <ul> <li>Image: Second second second</li></ul> |
|     |                                   | liter).                                                                                                    |
|     | Ó                                 | wzoru.                                                                                                    |
|     | Przycisk<br>obrotu                | <ul> <li>Pozwala na zresetowanie<br/>kąta obrotu.</li> <li>Pozwala na obrót wzoru za pomocą<br/>klawiszy obrotu lub poprzez<br/>przeciągnięcie czerwonego punktu w<br/>rogu wzoru. Podczas procesu<br/>obracania można także użyć klawiszy<br/>przenoszenia.</li> </ul>                                                                                                    |
|     |                                   |                                                                                                    |
|     | Przycisk<br>zmiany koloru<br>nici | Pozwala na zmianę koloru wzoru.                                                                                                    |
|     | Przycisk<br>obramowania           | Pozwala na tworzenie i edytowanie<br>powtarzającego się wzoru.                                                                                                    |

| Nazwa<br>przycisku                                   | Funkcja                                                                                                    |
|------------------------------------------------------|----------------------------------------------------------------------------------------------------|
| Przycisk<br>wyrównania                               | Pozwala na ułożenie wielu wzorów<br>w jednej linii.                                                                                                    |
| Przycisk<br>aplikacji haftu                          | Umożliwia zamianę edytowanego<br>wzoru na wzór aplikacji.                                                                                                    |
| T<br>Przycisk<br>edycji liter                        | Edycja liter.                                                                                                    |
| A B C                                                | Ten przycisk umożliwia zmianę<br>koloru nici w każdej z liter we                                                                                                    |
| Przycisk wielu<br>kolorów                            | jedynie wówczas, gdy wybrana jest<br>litera.                                                                                                    |
| Przycisk<br>przycinania<br>ściegów<br>przeskokowych  | Zdecyduj, czy ściegi przeskokowe w<br>wybranym wzorze mają zostać<br>przycięte.                                                                                                    |
| Dodaj<br>Przycisk<br>dodawania                       | Dodaje wzór. Naciśnięcie tego<br>przycisku powoduje pojawienie się<br>ekranu wyboru rodzaju wzoru.                                                                                                    |
| Przycisk<br>usuwania                                 | Usuwa wzór. Naciśnięcie przycisku<br>powoduje usunięcie edytowanego<br>wzoru.                                                                                                    |
| Przycisk<br>cofania zmian                            | Pozwala na cofnięcie ostatniej<br>wykonanej operacji i powrót do<br>poprzedniego stanu. Każde<br>dotknięcie tego przycisku spowoduje<br>cofnięcie jednej operacji.                                                                                                    |
| Przycisk<br>przywracania<br>zmian                    | Pozwala na ponowienie operacji,<br>która została cofnięta.                                                                                                    |
| <sup>Koniec edycji</sup><br>Przycisk<br>końca edycji | Ten przycisk umożliwia zakończenie<br>edycji i przejście do ekranu ustawień<br>haftowania.                                                                                                    |
| Przycisk<br>podglądu                                 | Wyświetla widok wzoru,<br>umożliwiając tym samym jego<br>podgląd.                                                                                                    |
| Przycisk<br>powiększania                             | Należy wybrać wartość 100%, 125%,<br>150% lub 200%, aby dostosować<br>sposób wyświetlania edytowanego<br>wzoru.                                                                                                    |
|                                                      | PrzyciskuPrzyciskwyrównaniaPrzyciskaplikacji haftuTPrzyciskedycji literPrzycisk wielukolorówPrzycisk wielukolorówPrzycisk wielukolorówPrzyciskPrzyciskprzyciskPrzyciskPrzyciskPrzyciskPrzyciskPrzyciskOdaiPrzyciskPrzyciskCofania zmianCofania zmianCofania zmianCofania zmianPrzyciskprzyciskprzyciskprzyciskprzyciskPrzyciskprzyciskprzyciskprzyciskprzyciskprzyciskprzyciskprzyciskprzyciskpodgląduPrzyciskpowiększania |

| Nr | Ikona<br>Nazwa<br>przycisku                              | Funkcja                                                                                                    |
|----|----------------------------------------------------------|----------------------------------------------------------------------------------------------------|
|    | Przycisk<br>odbicia<br>lustrzanego w<br>poziomie         | Zmiana wzoru na lustrzane odbicie w<br>poziomie.                                                                                                    |
| 9  | Przycisk<br>zagęszczenia                                 | Zmiana zagęszczenia nici dla<br>niektórych wzorów liter i<br>obramowań. Zagęszczenie innych<br>wzorów można regulować w trybie<br>przeliczania ściegów.                                                                                   |
|    | Przycisk<br>duplikowania                                 | Służy do duplikowania wzoru.<br>Zduplikowany wzór zostanie<br>umieszczony nieco niżej i po prawej<br>stronie od oryginalnego wzoru.                                                                                                    |
|    | Przycisk<br>grupowania                                   | Umożliwia grupowanie wielu<br>wybranych wzorów.                                                                                                    |
| 10 | r ∧ ¬<br>< • ><br>E ∨ J<br>Przyciski<br>położenia        | <ul> <li>Imożliwia przesunięcie</li> <li>Imożliwia przesunięcie</li> <li>Imożliwia przesunięcie</li> <li>Imożliwia przesunięcie</li> <li>Imożliwia przesunięcie</li> <li>Pozwala na przesunięcie do środka obszaru haftowania.</li> </ul> |
|    | Przyciski<br>wyboru<br>wzoru                             | Ten przycisk umożliwia wybór<br>edytowanego wzoru, gdy wzór haftu<br>składa się z wielu połączonych<br>wzorów.                                                                                                    |
| 1  | Przycisk<br>wielokrotnego<br>wyboru                      | Wybór wielu wzorów do edycji w<br>tym samym czasie.                                                                                                    |
|    | Przycisk lotu<br>trzmiela/<br>pikowania<br>techniką echo | Pozwala na stworzenie lotu trzmiela<br>lub na pikowanie techniką echo<br>wokół wzoru.                                                                                                    |
|    | ABC                                                      | Pozwala na oddzielenie ciągłych<br>sekwencji wzorów liter, aby<br>dostosować odstępy lub edytować je                                                                                                    |
| ®  | Przycisk<br>dzielenia<br>tekstu                          | <ul> <li>osobno później.</li> <li>• • • • • • • • • • • • • • • • • • •</li></ul>                                                                                                    |
|    | Przycisk<br>łączenia<br>tekstu                           | Umożliwi połączenie wybranych<br>wzorów liter.                                                                                                    |
| 13 | Haft<br>Przycisk<br>skrótu                               | Skrót do ekranu haftowania.                                                                                                    |

#### Edycja liter

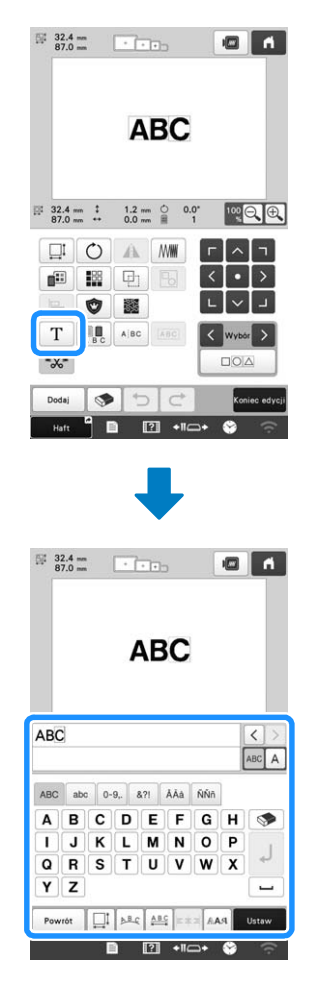

Aby uzyskać szczegółowe informacje na temat przycisków wprowadzania, patrz strona strona 27.

#### Przypomnienie

• Aby edytować wzory liter w wielu wierszach na ekranie edytowania, cofnij grupowanie wzoru.

## Sprawdzanie widoku podglądu

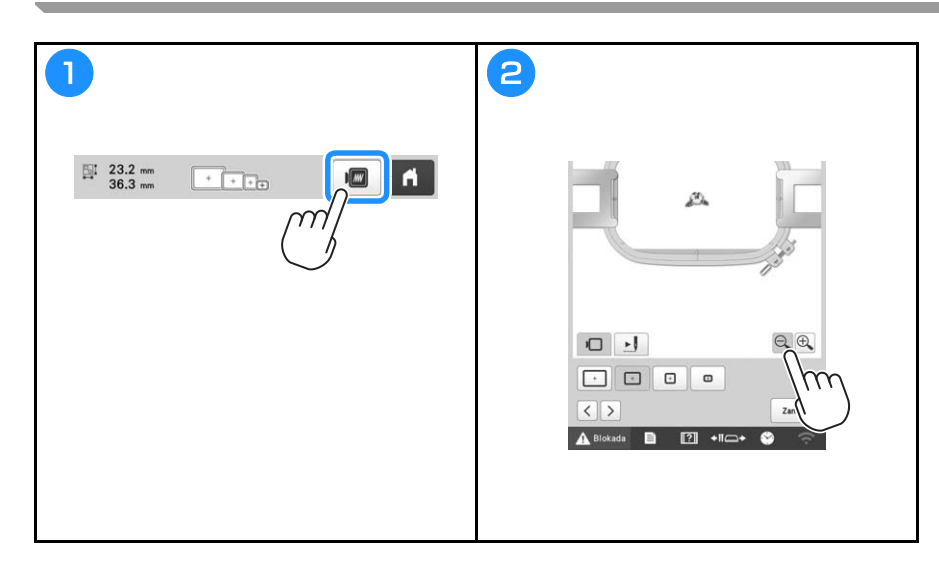

## **ROZPOCZYNANIE HAFTOWANIA**

## A UWAGA

• Maszyna może haftować na tkaninach o maksymalnej grubości 2 mm (5/64 cala). W przypadku haftowania na grubszej tkaninie igła może się wygiąć lub złamać.

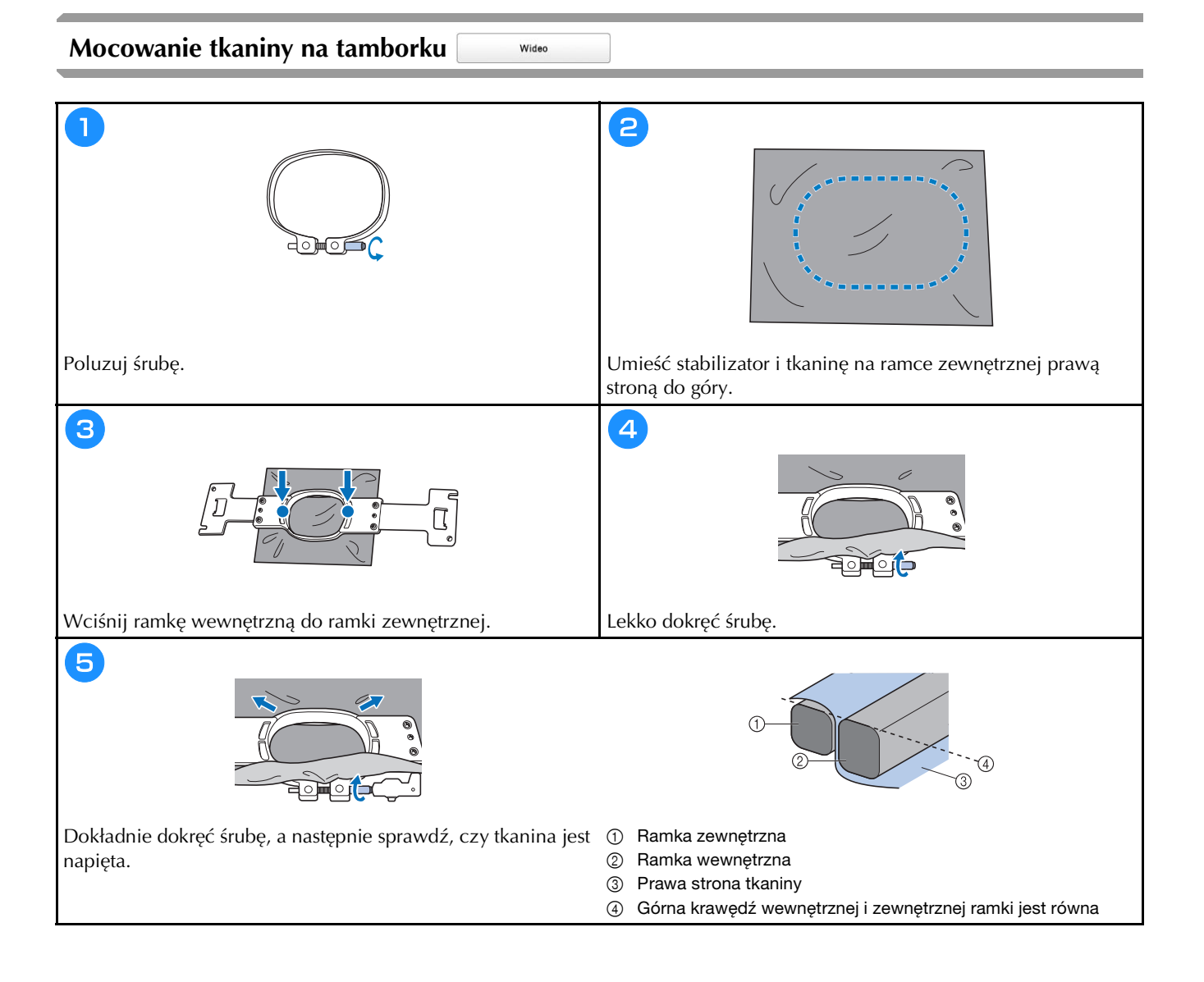

#### Mocowanie tamborka do maszyny

## **A** UWAGA

- Jeśli tamborek zostanie zamontowany nieprawidłowo, może uderzyć w stopkę dociskową i spowodować uszkodzenie maszyny lub obrażenia ciała u osoby ją obsługującej.
- Podczas mocowania tamborka należy upewnić się, że przycisk "Start/Stop" świeci się na czerwono. Jeśli przycisk "Start/Stop" miga na zielono, maszyna może rozpocząć haftowanie. Jeśli maszyna przypadkowo rozpocznie haftowanie, może to spowodować obrażenia ciała.
- Podczas mocowania tamborka upewnij się, że tamborek nie uderzy o żadną część maszyny.

Wideo

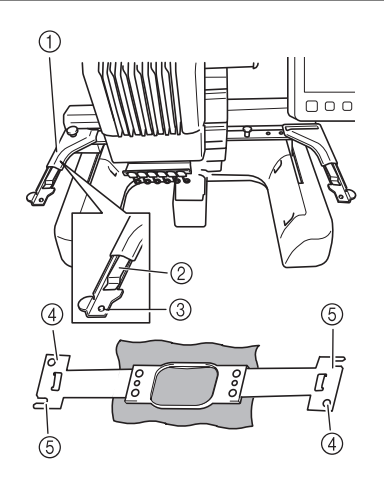

#### ① Lewe ramię tamborka

- Przesuń ramię uchwytu tamborka w lewo lub w prawo, aby dopasować jego szerokość do rozmiaru tamborka.
- ② Zamontuj tamborek
- Umieść tamborek w zatrzaskach na uchwycie.
- ③ Kołek pozycjonujący
- ④ Otwory
- **5** Szczeliny pozycjonujące

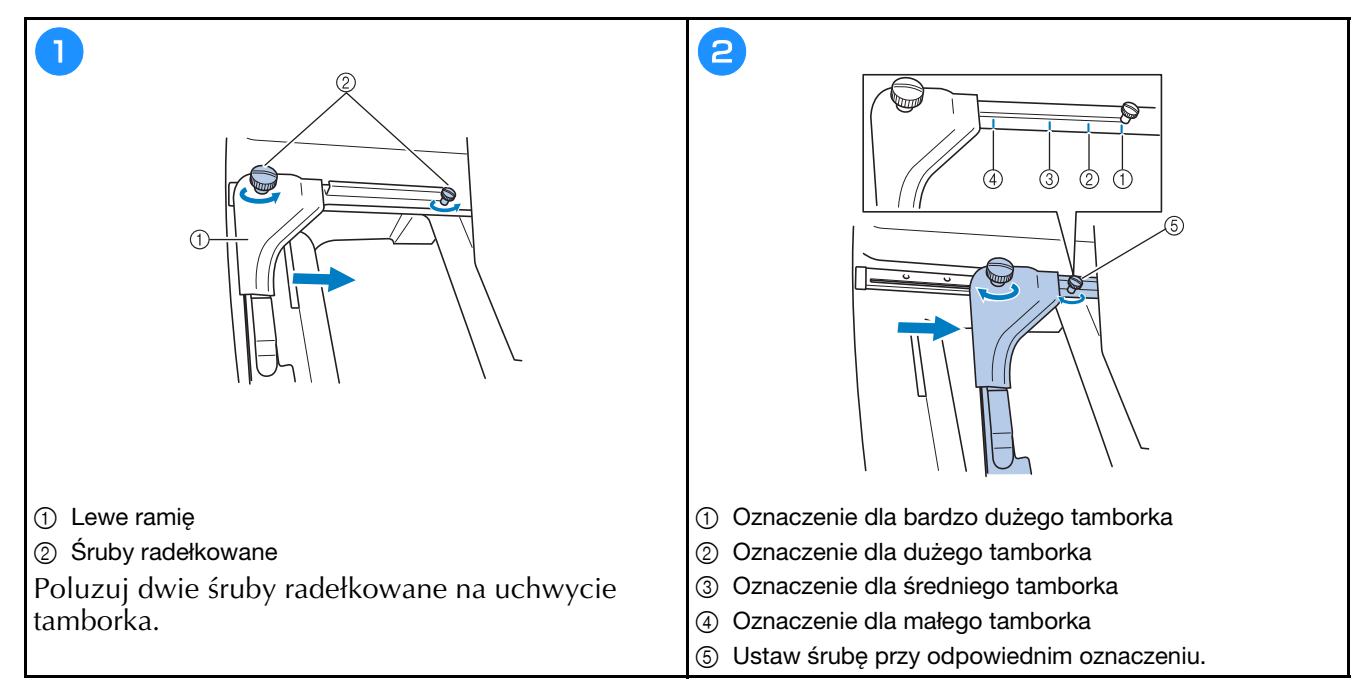

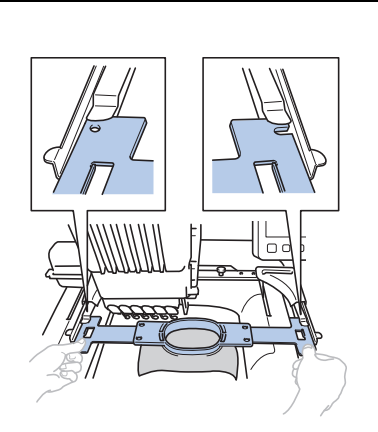

4

Umieść rtamborek w zatrzasku na uchwycie tamborka. Wewnętrzna ramka powinna znajdować się na górze.

Wciśnij tamborek, aż zablokuje się na swoim miejscu.

## Objaśnienie funkcji przycisków na ekranie ustawień haftowania

#### Przypomnienie

3

 Przyciski dostępne na tym ekranie różnią się po wybraniu dla opcji [Ręczna sekwencja kolorów] ustawienia [ON] na ekranie ustawień.

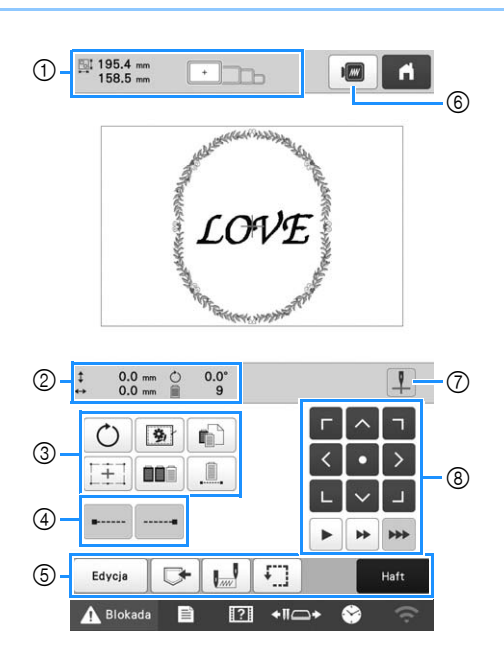

|    | Ikona                                  |                                                                                                    |
|----|----------------------------------------|----------------------------------------------------------------------------------------------------|
| Nr | Nazwa                                  | Funkcja                                                                                                    |
|    | przycisku                              |                                                                                                    |
| 1  | EI 195.4 mm<br>158.5 mm                | Informuje o rozmiarze wzoru<br>wyświetlonego w obszarze widoku                                                                                                    |
|    | Rozmiar<br>wzoru                       | wzoru. Górna wartość przedstawia<br>wysokość, a dolna wartość szerokość.<br>Jeśli wzór haftu składa się z wielu<br>połączonych wzorów, pokazany jest<br>rozmiar całego wzoru,<br>uwzględniający wszystkie<br>poszczególne wzory. |
|    |                                        | Informuje o rozmiarze tamborków,<br>które moga być użyte do wzoru haftu                                                                                                    |
|    | Wskaźniki<br>tamborka                  | wyświetlonego w obszarze widoku<br>wzoru.                                                                                                    |
|    | \$ 0.0 mm                              | Informuje o odległości przesunięcia<br>łączonego/edytowanego wzoru w<br>pionie.                                                                                                    |
|    | Odległość od<br>środka (w<br>pionie)   |                                                                                                    |
|    | ↔ 0.0 mm                               | Informuje o odległości przesuniecja                                                                                                    |
| 2  | Odległość od<br>środka (w<br>poziomie) | łączonego/edytowanego wzoru w poziomie.                                                                                                    |
|    |                                        | Informuje o kącie obrócenia                                                                                                    |
|    | Kąt obrócenia                          | edytowanego wzoru.                                                                                                    |
|    | 9                                      | Informuje o całkowitej liczbie<br>kolorów nici dla edytowanego wzoru.                                                                                                    |
|    | Liczba zmian<br>koloru nici            |                                                                                                    |

|    | Ikona                                                                 | Funkcja                                                                                                    |
|----|-----------------------------------------------------------------------|----------------------------------------------------------------------------------------------------|
| Nr | Nazwa<br>przycisku                                                    |                                                                                                    |
|    | <b>O</b><br>Przycisk<br>obrotu                                        | Umożliwia obrócenie całego wzoru<br>haftu.                                                                                                    |
|    | <b>9</b> }                                                            | Podczas haftowania tkaniny, do<br>której nie można przymocować                                                                                                    |
|    | Przycisk<br>fastrygowania<br>haftu                                    | stabilizatora, hattuj šcieg fastrygowy<br>wokół wzoru, aby uniemożliwić<br>przesunięcie się stabilizatora.<br>Stabilizator zapobiega kurczeniu się<br>szwów i nierównościom we wzorze.                              |
|    | Klawisz<br>indywidualnego<br>ustawienia<br>koloru nici                | Pozwala na zmianę ustawień dla<br>poszczególnych kolorów nici, takich<br>jak tymczasowe zatrzymywanie lub<br>pomijanie haftowania.                                                                                  |
| 3  | Przycisk<br>lasera do<br>ustalania<br>położenia<br>celownika<br>haftu | Wyrównaj położenie wzoru za<br>pomocą lasera do ustalania położenia<br>celownika haftu.                                                                                                    |
|    | Przycisk<br>sortowania<br>kolorów                                     | Dotknij przycisk, aby zmienić<br>kolejność ściegów we wzorach<br>łączonych.                                                                                                    |
|    | Przycisk<br>nieprzerwanego<br>haftu/<br>Monochromia                   | Dotknięcie tego przycisku spowoduje<br>haftowanie wzoru w tym samym<br>kolorze, bez względu na zmiany<br>określonego koloru. Cała kolejność<br>kolorów nici na wyświetlaczu będzie<br>widoczna w tym samym kolorze. |
| 4  | Przycisk<br>ściegu zamka<br>(początek)                                | Umożliwia haftowanie<br>automatycznego ściegu zamka na<br>początku wzoru i na początku<br>haftowania po przycięciu nici.                                                                                            |
|    | Przycisk<br>ściegu zamka<br>(koniec)                                  | Umożliwia haftowanie<br>automatycznego ściegu zamka, kiedy<br>nić zostanie przycięta.                                                                                                    |

| Nr | Ikona<br>Nazwa<br>przycisku                                                         | Funkcja                                                                                                    |
|----|-------------------------------------------------------------------------------------|----------------------------------------------------------------------------------------------------|
|    | Edvcja<br>Przycisk<br>edycji                                                        | Nastąpi powrót do ekranu edycji<br>wzorów.                                                                                             |
|    | Przycisk<br>pamięci                                                                 | Umożliwia zapisanie wzoru w<br>pamięci maszyny, na nośniku USB<br>lub komputerze.                                                      |
|    | Przycisk<br>pozycji<br>początkowej/<br>końcowej                                     | Umożliwia określenie pozycji igły na<br>początku i na końcu haftowania.                                                                |
|    | Przycisk<br>haftowania<br>próbnego                                                  | Umożliwia przesuwanie tamborka<br>tak, aby możliwe było sprawdzanie<br>pozycji haftowania.                                             |
|    | Haft<br>Przycisk<br>Embroidery                                                      | Umożliwia zakończenie wszystkich<br>operacji na ekranie ustawień<br>haftowania i przejście do ekranu<br>haftowania.                    |
| 6  | Przycisk podglądu                                                                   | Wyświetla widok wzoru, który ma<br>być haftowany, w celu jego<br>podglądu.                                                             |
| 7  | Włącznik/<br>wyłącznik<br>lasera do<br>ustalania<br>położenia<br>celownika<br>haftu | Włącz/wyłącz laser do ustalania<br>położenia celownika haftu.                                                                          |
|    | 「 ヘ ヿ<br>く • 〉<br>し ~ 」                                                             | Umożliwia przesunięcie pozycji<br>haftowania całego wzoru w kierunku,<br>który wskazuje strzałka. (Naciśnięcie                         |
| 8  | Przyciski<br>położenia                                                              | przycisku 💽 powoduje<br>przesunięcie pozycji haftowania do<br>środka obszaru haftowania.)                                              |
|    | Przyciski                                                                           | Pozwala wybrać prędkość<br>przesuwania ramki.<br>Dotknąć, aby przesunąć ramkę<br>o 0,1 mm (1/64 cala).<br>Dotknać, aby przesunać ramkę |
|    | pręakosci<br>ruchu ramki                                                            | o 0,5 mm (1/32 cala).<br>: Naciskać, aby przesuwać<br>ramkę z maksymalną prędkością.                                                   |

#### ■ W trybie [Ręczna sekwencja kolorów]

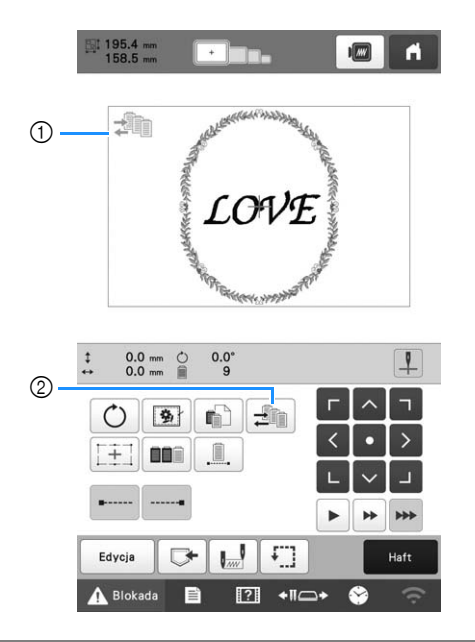

|    | Ikona                                          |                                                                                                    |
|----|------------------------------------------------|----------------------------------------------------------------------------------------------------|
| Nr | Nazwa<br>przycisku                             | Funkcja                                                                                                    |
| 1  | Ikona trybu<br>ręcznej<br>sekwencji<br>kolorów | Ta ikona pojawia się, kiedy maszyna<br>znajduje się w trybie [Ręczna<br>sekwencja kolorów].                               |
|    | Umożliwia zu<br>igielnicy.                     | Umożliwia zmianę ustawienia koloru<br>igielnicy.                                                                          |
| 2  | Przycisk<br>ręcznej<br>sekwencji<br>kolorów    | Przycisk ten jest widoczny po<br>wybraniu dla opcji [Ręczna<br>sekwencja kolorów] ustawienia [ON]<br>na ekranie ustawień. |

### Sprawdzenie igielnic i kolorów nici

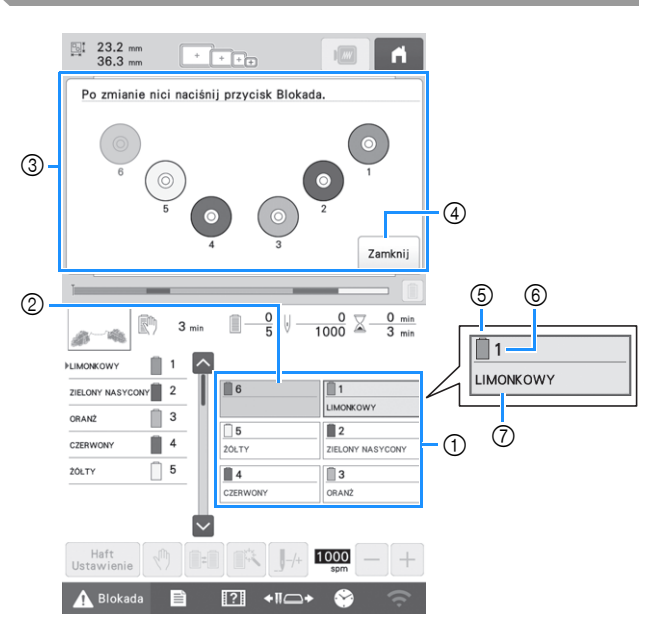

- ① Informacje dotyczące nici dla pierwszych sześciu igielnic
- ② Jeśli nie jest wyświetlona żadna nazwa koloru nici, dana igielnica nie była używana. Jeśli kolor nici został przypisany do igielnicy na
  - haftowanym wcześniej projekcie, igielnica pokaże wcześniej przypisany kolor.
- ③ Ekran informujący o zmianie szpulek. Komunikat ten pojawia się, kiedy konieczna jest wymiana szpulek nici.

#### Przypomnienie

- Szpulki nici do igielnic, których przyciski nie są wyświetlane w kolorze szarym, muszą zostać zmienione. Po naciśnięciu przycisku automatycznego nawlekania nici przyciski igielnicy zostaną wyświetlone na szaro.
- 3 Zminimalizuj ekran informujący o zmianie szpulek na
  - <sup>0</sup>00<sup>0</sup>.
- 5 Kolor nici
- Numer igielnicy
- Nazwa lub numer koloru nici Jeśli na ekranie ustawień zostanie wybrany numer [#123] koloru nici, zostanie również wyświetlona marka nici.

Nawlekanie górnej nici

Wideo

## **A** UWAGA

• Przy nawijaniu górnej nici należy dokładnie przestrzegać instrukcji. Jeżeli nić górna jest nawleczona nieprawidłowo, może się zerwać lub zaplątać i doprowadzić do wygięcia lub złamania igły.

#### ☆ INFORMACJA

• Zaleca się stosowanie nici do haftowania maszynowego z poliestru lub sztucznego jedwabiu (o grubości 120 den/2, 135 dtex/2, 40 (w Ameryce Północnej, Południowej i Europie) / #50 (w Japonii)).

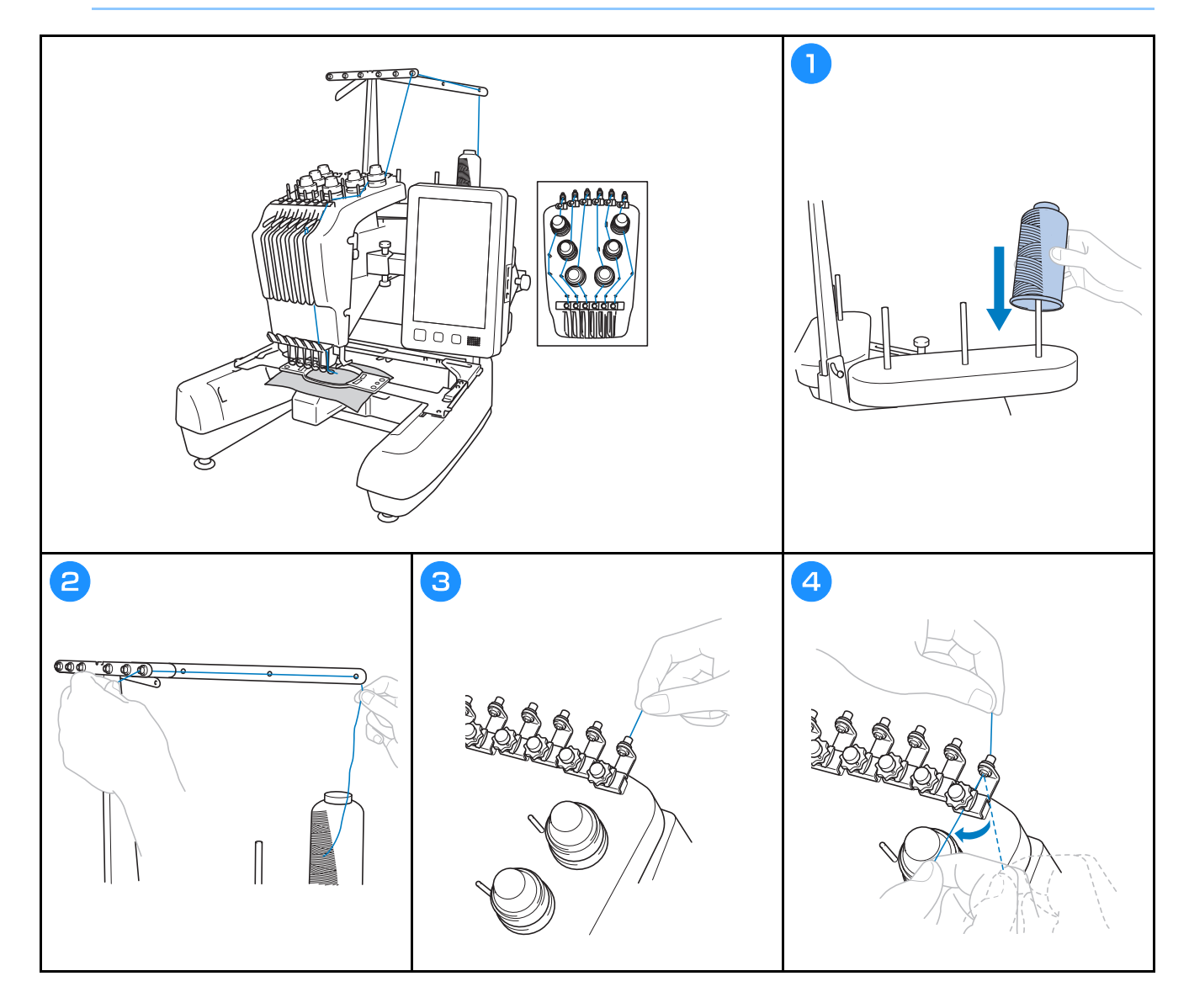
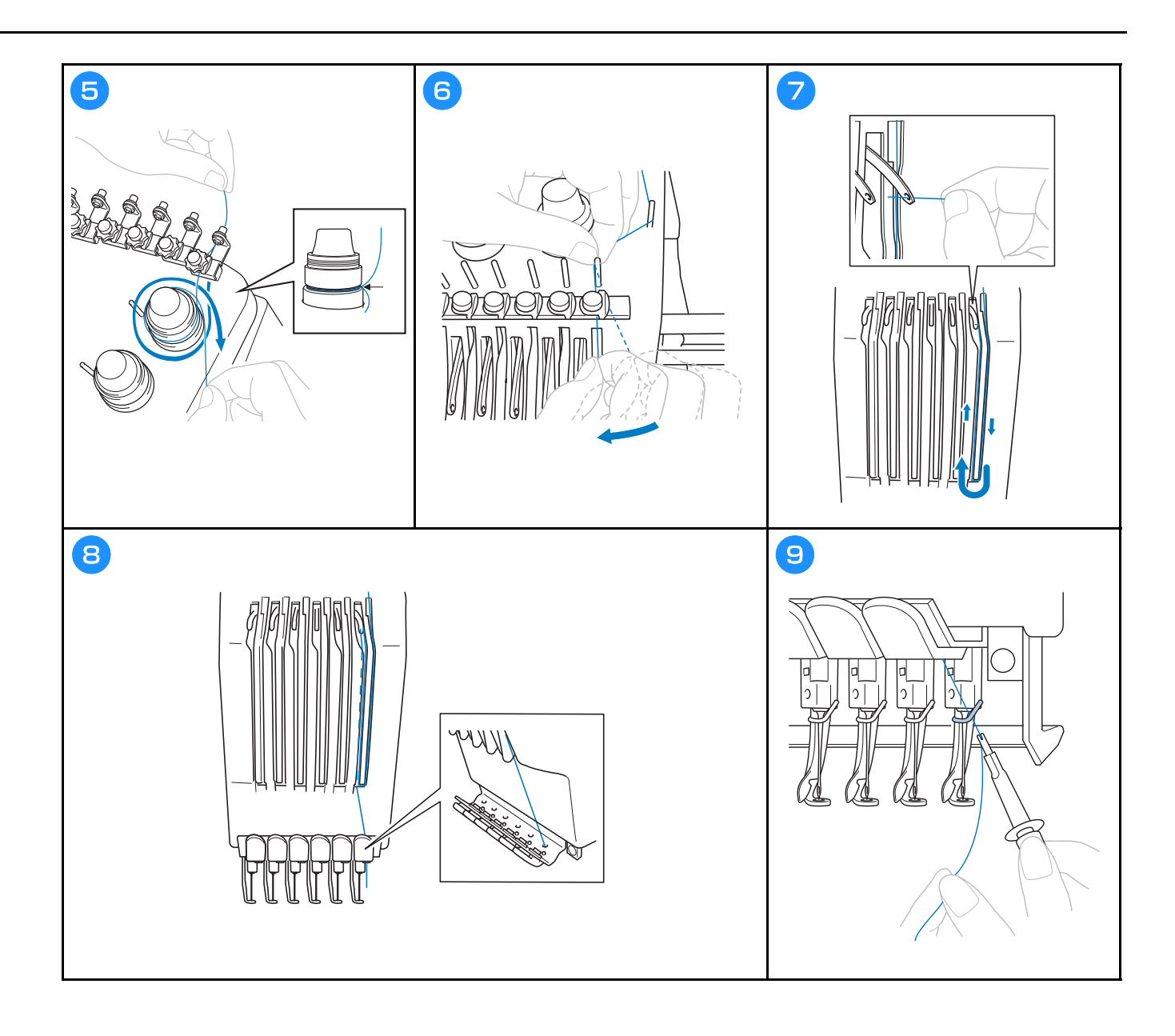

Nawlekanie nici na igłę

# **A** UWAGA

Wideo

- Jeśli igła nie jest całkowicie wsunięta, haczyk mechanizmu automatycznego nawlekania nici nie przejdzie przez ucho igły podczas automatycznego nawlekania, co spowoduje wygięcie haczyka lub brak możliwości nawleczenia nici na igłę.
- Jeśli haczyk automatycznego mechanizmu automatycznego nawlekania nici zostanie wygięty lub uszkodzony, należy skontaktować się z autoryzowanym sprzedawcą firmy Brother.
- Gdy haczyk mechanizmu automatycznego nawlekania nici jest przełożony przez ucho igły, nie wolno obracać pokrętłem, ponieważ może to spowodować uszkodzenie automatycznego mechanizmu nawlekającego igłę.

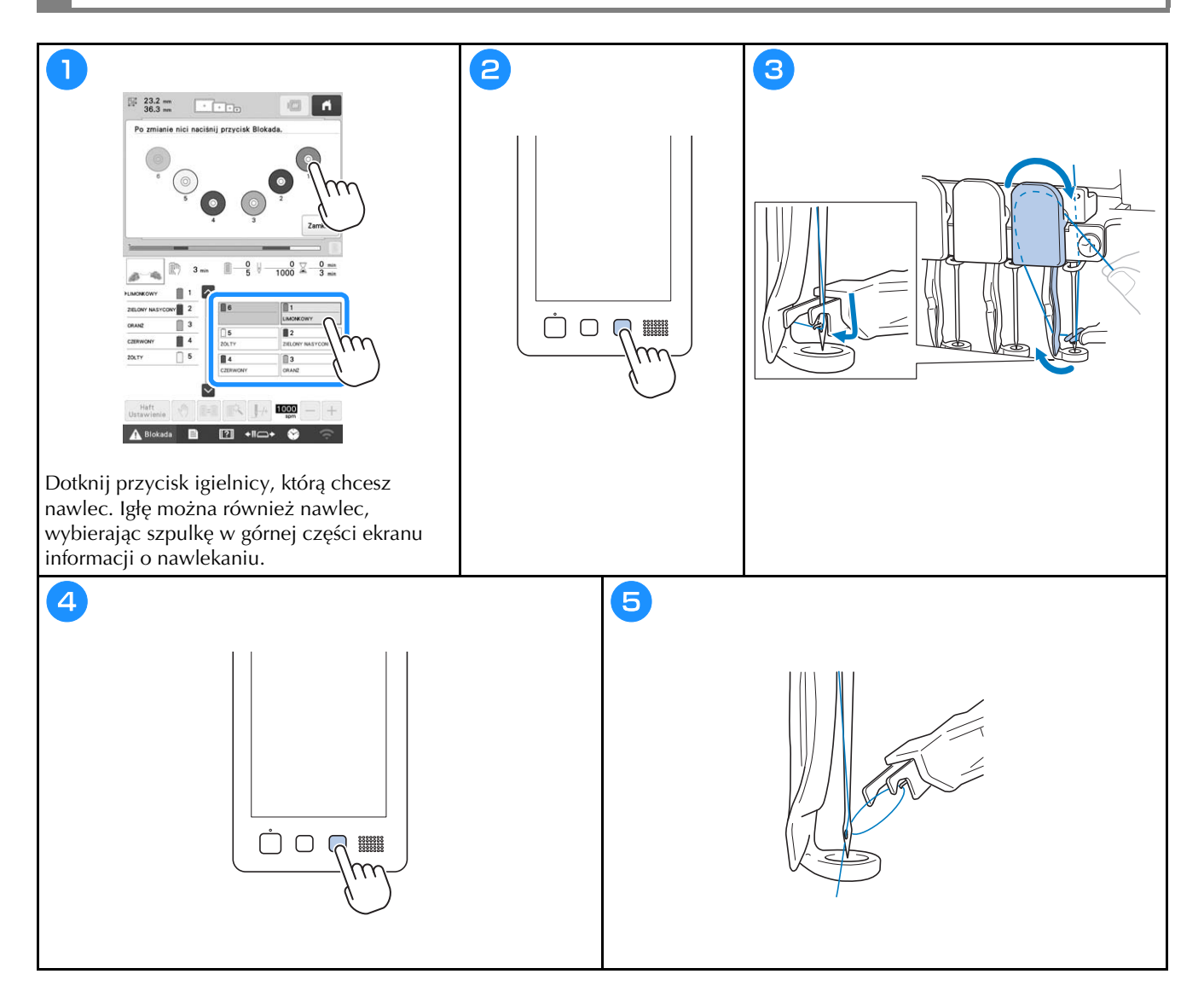

#### Rozpoczynanie haftowania

# **A** UWAGA

• Podczas haftowania na nakładających się szwach penetracja tkaniny przez igłę jest utrudniona, co może doprowadzić do wygięcia lub złamania igły.

#### ☆ INFORMACJA

 Podczas haftowania na dużych kawałkach tkaniny należy się upewnić, że tkanina nie została przytrzaśnięta przez wózek.

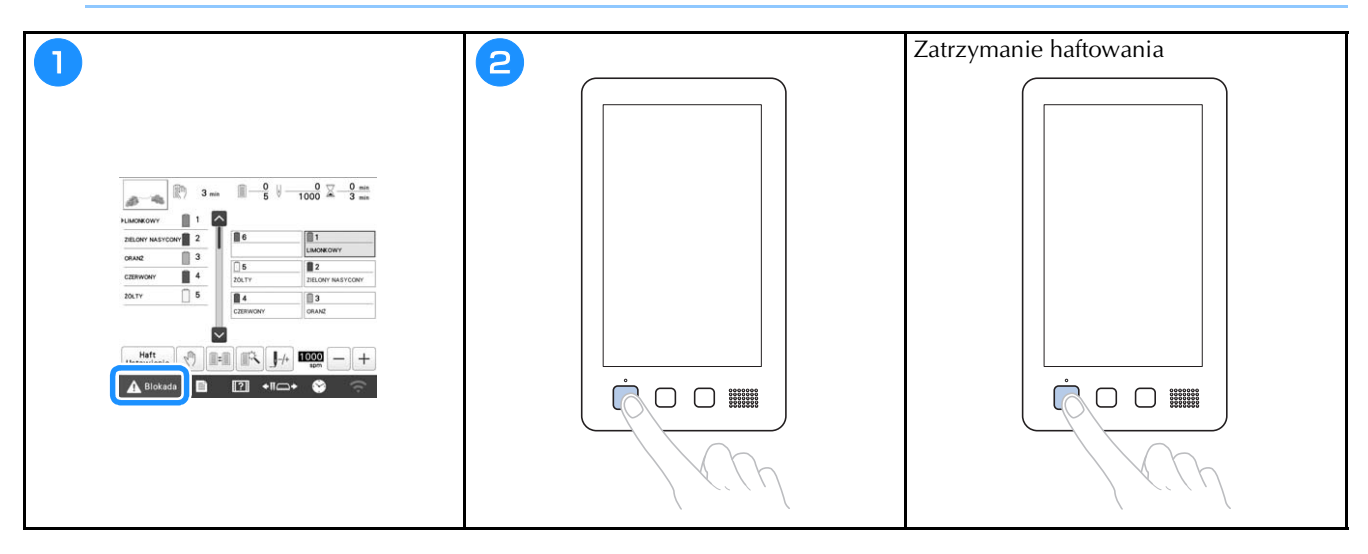

# Objaśnienie funkcji przycisków na ekranie haftowania

Na tym ekranie można sprawdzić całkowitą liczbę kolorów nici, kolejność haftowania i czas haftowania, określić ustawienia igielnicy oraz prawidłowo umieścić igłę. Przyciski dostępne na tym ekranie różnią się po wybraniu dla opcji [Ręczna sekwencja kolorów] ustawienia [ON] na ekranie ustawień.

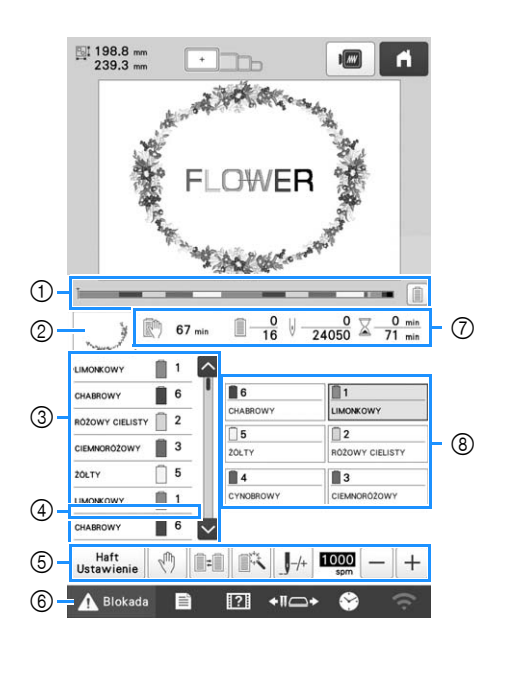

| Nr | Ikona<br>Nazwa<br>przycisku                                                                                                    | Funkcja                                                                                                    |  |
|----|----------------------------------------------------------------------------------------------------|----------------------------------------------------------------------------------------------------|--|
|    | 1                                                                                                    | Postęp haftowania jest wskazywany<br>czerwonym znakiem na wskaźniku.                                                                            |  |
| 1  | Pasek postępu                                                                                                    | Dotknięcie przycisku 📄 spowoduje<br>wyświetlenie na wskaźniku tylko<br>koloru nici, który jest haftowany.                                       |  |
|    | and the second second s | Pokazuje część wzoru, który będzie<br>haftowany, z kolorem nici                                                                                 |  |
|    | Wyświetlanie<br>regionu                                                                                                    | wyświetlonym jako pierwszy podczas<br>wyświetlania kolejności kolorów nici.                                                                     |  |
|    | PLIMONKOWY                                                                                                    | Przedstawia kolejność zmian kolorów<br>nici. Podczas haftowania wskazania<br>te są przewijane automatycznie, aby                                |  |
|    | Wyświetlanie<br>kolejności<br>koloru nici                                                                                                    | kolor aktualnie haftowanej nici<br>znajdował się u góry.                                                                                        |  |
| 0  | 1<br>6<br>2                                                                                                    | Wskazuje numer igielnicy, do której<br>jest przypisany kolor nici po lewej                                                                      |  |
|    | Numer<br>igielnicy                                                                                                    | stronie.                                                                                                    |  |
|    |                                                                                                    | Wskaźnik kolejności kolorów nici<br>pokazuje pierwsze siedem kolorów<br>nici. Aby sprawdzić kolejność dla<br>ósmego koloru i następnych kolorów |  |
|    | Pasek<br>przewijania                                                                                                    | nici, należy dotknąć przycisk 🔼 lub<br>Dądź dotknąć paska przewijania.                                                                          |  |

| Nr | Ikona<br>Nazwa<br>przycisku                                                                          | Funkcja                                                                                                    |
|----|----------------------------------------------------------------------------------------------------|----------------------------------------------------------------------------------------------------|
| 4  | Wskaźnik<br>wymiany<br>szpulek                                                                       | Ten wskaźnik (czerwona linia)<br>pokazuje, kiedy należy wymienić<br>szpulki nici.                                                                                                    |
|    | Haft<br>Ustawienie<br>Przycisk<br>ustawień<br>haftowania<br>Przycisk<br>Reserve Stop                 | Zakończenie haftowania i powrót do<br>ekranu ustawień haftowania.<br>Podczas haftowania należy dotknąć<br>ten przycisk, aby maszyna zatrzymała<br>się przed rozpoczęciem następnego<br>koloru.                                                                                                    |
|    | Przycisk<br>przełączania<br>szpulek<br>(Niedostępny<br>w trybie<br>[Ręczna<br>sekwencja<br>kolorów]) | Umożliwia zmianę ustawień igielnicy<br>na ekranie bez zmiany szpulek nici<br>na maszynie.                                                                                                    |
| 5  | Przycisk<br>tymczasowych<br>ustawień<br>igielnicy                                                    | Umożliwia ręczne określenie<br>ustawień igielnicy.                                                                                                    |
|    | Przycisk<br>ściegu do<br>przodu/tyłu                                                                 | <ul> <li>Powoduje przesuwanie igły do<br/>przodu lub do tyłu przez ścieg. Tego<br/>przycisku należy używać w<br/>następujących sytuacjach:</li> <li>Jeśli nić pęknie lub skończy się<br/>podczas haftowania</li> <li>Aby rozpocząć haftowanie od<br/>początku</li> <li>Aby kontynuować haftowanie po<br/>wyłączeniu maszyny</li> </ul> |
|    | Przycisk<br>maksymalnej                                                                              | <ul> <li>Pozwala na określenie maksymalnej<br/>prędkości haftu.</li> <li>Wybierz niską prędkość dla<br/>cienkich, grubych lub ciężkich<br/>tkanin.</li> </ul>                                                                                                    |
|    | haftu                                                                                                | <ul> <li>W przypadku stosowania słabej<br/>nici, takiej jak nić metalowa, określ<br/>prędkość haftu na 400 spm.</li> </ul>                                                                                                    |
| 6  | Przycisk<br>odblokowania                                                                             | umożliwić rozpoczęcie haftowania w<br>ciągu 10 sekund. Po dotknięciu tego<br>przycisku przycisk "Start/Stop" miga<br>na zielono.                                                                                                    |

|         | Ikona                                          | Funkcja                                                                                                    |  |  |
|---------|------------------------------------------------|----------------------------------------------------------------------------------------------------|--|--|
| Nr      | Nazwa<br>przycisku                             |                                                                                                    |  |  |
|         | 🕅 67 min                                       | Pokazuje ilość czasu pozostałego do zatrzymania maszyny. Podczas                                                                                                    |  |  |
| $\odot$ | Czas<br>pozostały do<br>zatrzymania<br>maszyny | haftowania ostatniej szpulki z nicią<br>liczba ta jest wyświetlana na<br>czerwono.<br>Jeśli kolor nici musi zostać<br>zmieniony, wyświetlany jest czas<br>pozostały do zmiany szpulki z nicią. |  |  |
|         | <u>□</u> <u>0</u><br><u>16</u>                 | Dolna wartość pokazuje całkowitą<br>liczbę kolorów nici we wzorze, a                                                                                                    |  |  |
|         | Kolejność<br>haftowania                        | górna wartość pokazuje kolor nici<br>aktualnie używanych podczas<br>haftowania.                                                                                                    |  |  |
|         | V <u>0</u><br>24050                            | Dolna wartość pokazuje całkowitą<br>liczbę ściegów we wzorze, a górna                                                                                                    |  |  |
|         | Liczba<br>ściegów                              | wartość wskazuje, ile ściegów zostało<br>już wyhaftowanych.                                                                                                    |  |  |
|         | ∑ <u>0 min</u><br>71 min                       | Dolna wartość pokazuje całkowitą<br>ilość czasu wymaganego do                                                                                                    |  |  |
|         | Czas<br>haftowania                             | haftowania wzoru, a górna wartość<br>wskazuje, ile czasu już upłynęło od<br>rozpoczęcia haftowania.                                                                                            |  |  |
| 8       | 1<br>LIMONKOWY                                 | Pozwala na przesunięcie położenia<br>igielnicy do wybranego numeru<br>igielnicy Togo przycisku paloży                                                                                          |  |  |
|         | Przycisk<br>igielnicy                          | używać w przypadku nawlekania igły<br>za pomocą mechanizmu<br>automatycznego nawlekania nici.                                                                                                  |  |  |
|         | Wyświetlanie<br>konfiguracji<br>kolorów nici   | Umożliwia wyświetlenie koloru i<br>nazwy (numeru) koloru nici w<br>odniesieniu do nici na igielnicy<br>wskazanej na przycisku. Maszynę<br>należy nawlec w pokazany tutaj<br>sposób.            |  |  |

#### Przypomnienie

 Numery kolorów nici na wyświetlaczu kolejności kolorów nici i wyświetlaczu konfiguracji kolorów nici można zmienić, na przykład na nazwę koloru lub numer koloru nici innych marek.

# Zdejmowanie tamborka

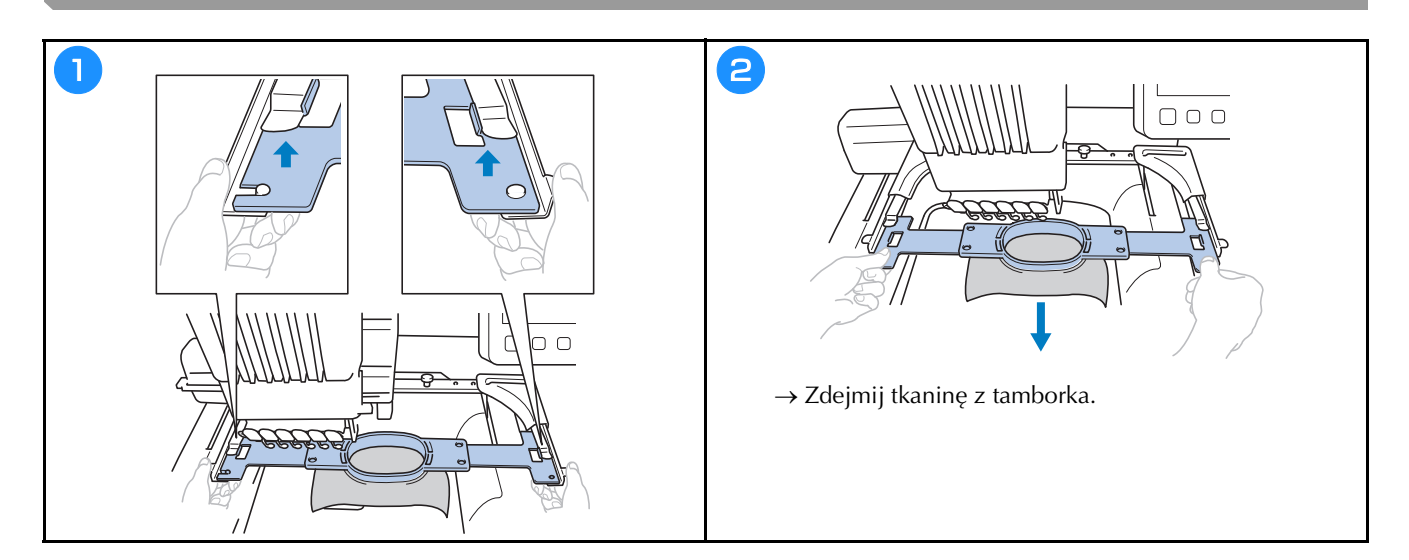

## **BLOKADA**

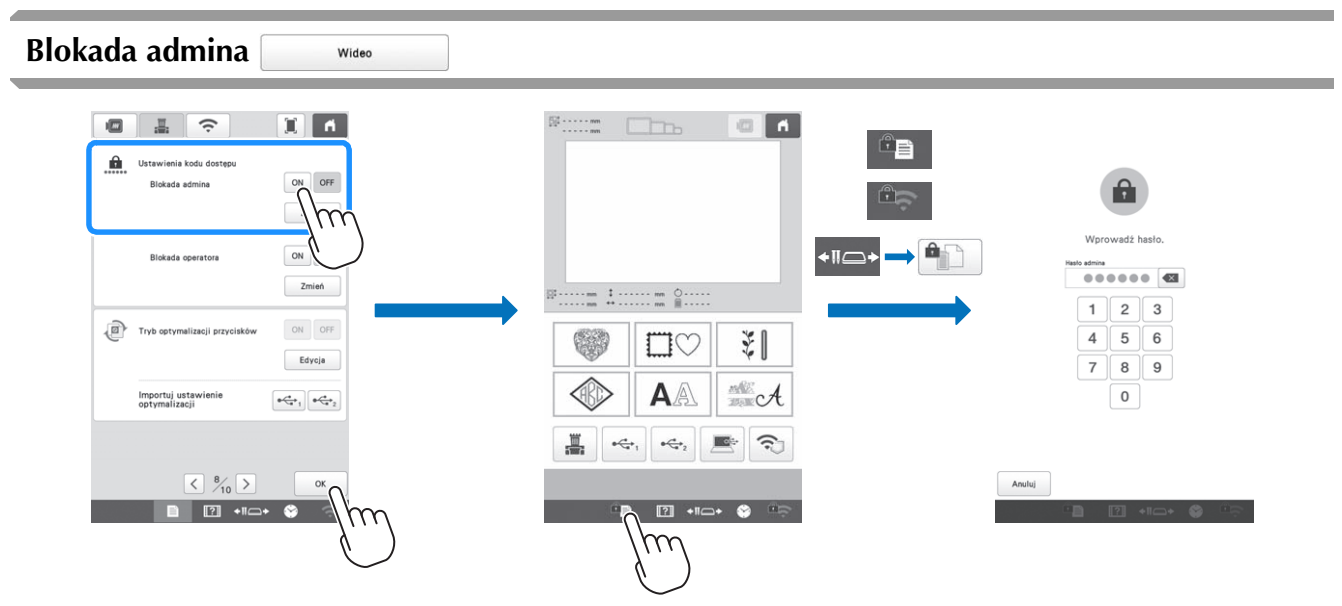

Gdy włączona jest blokada admina, ekran ustawień jest zablokowany. Aby uzyskać dostęp do ekranów ustawień, należy wprowadzić 6-cyfrowe hasło ustalone przez admina. Domyślny kod dostępu to 999999.

#### Przypomnienie -

• Jeśli nieprawidłowy kod dostępu zostanie wprowadzony 10 razy, zostanie on zresetowany i przywrócony zostanie kod domyślny (999999).

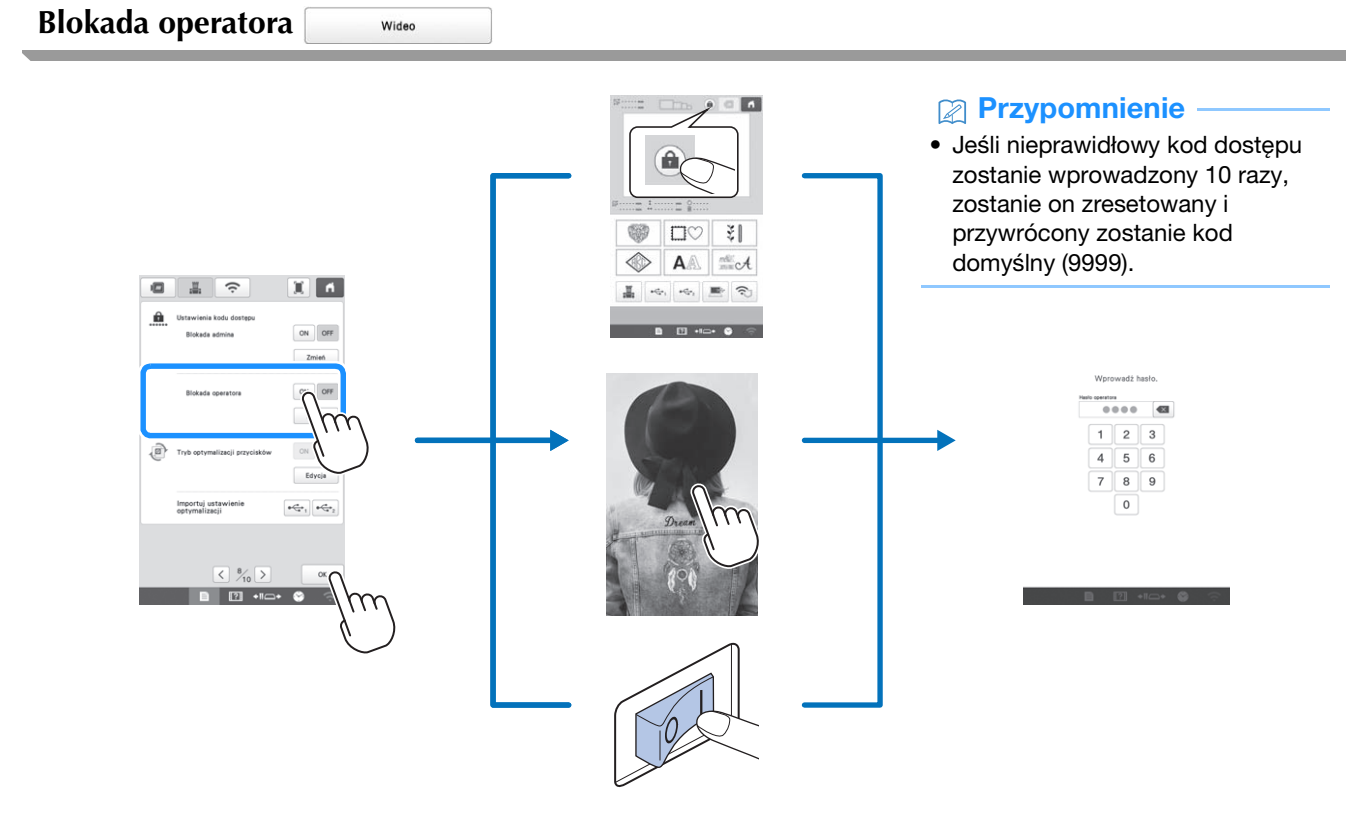

Gdy włączona jest blokada operatora, wyświetlacz LCD zostaje zablokowany w następujących przypadkach:

- Przycisk blokady ekranu został dotknięty.
- Wyświetlacz LCD został dotknięty po upływie zaprogramowanego czasu, powodując włączenie się wygaszacza ekranu.
- Maszyna została wyłączona, a następnie ponownie włączona.

Aby używać wyświetlacza LCD, należy wprowadzić 4-cyfrowe hasło ustalone przez admina. Domyślny kod dostępu to 9999.

## ANEKS

#### Regulacja naprężenia nici dolnej

#### 

- Po każdej wymianie szpulki dolnej sprawdź naprężenie nici dolnej.
- Wyreguluj naprężenie nici dolnej przed wyregulowaniem naprężenia górnej nici.

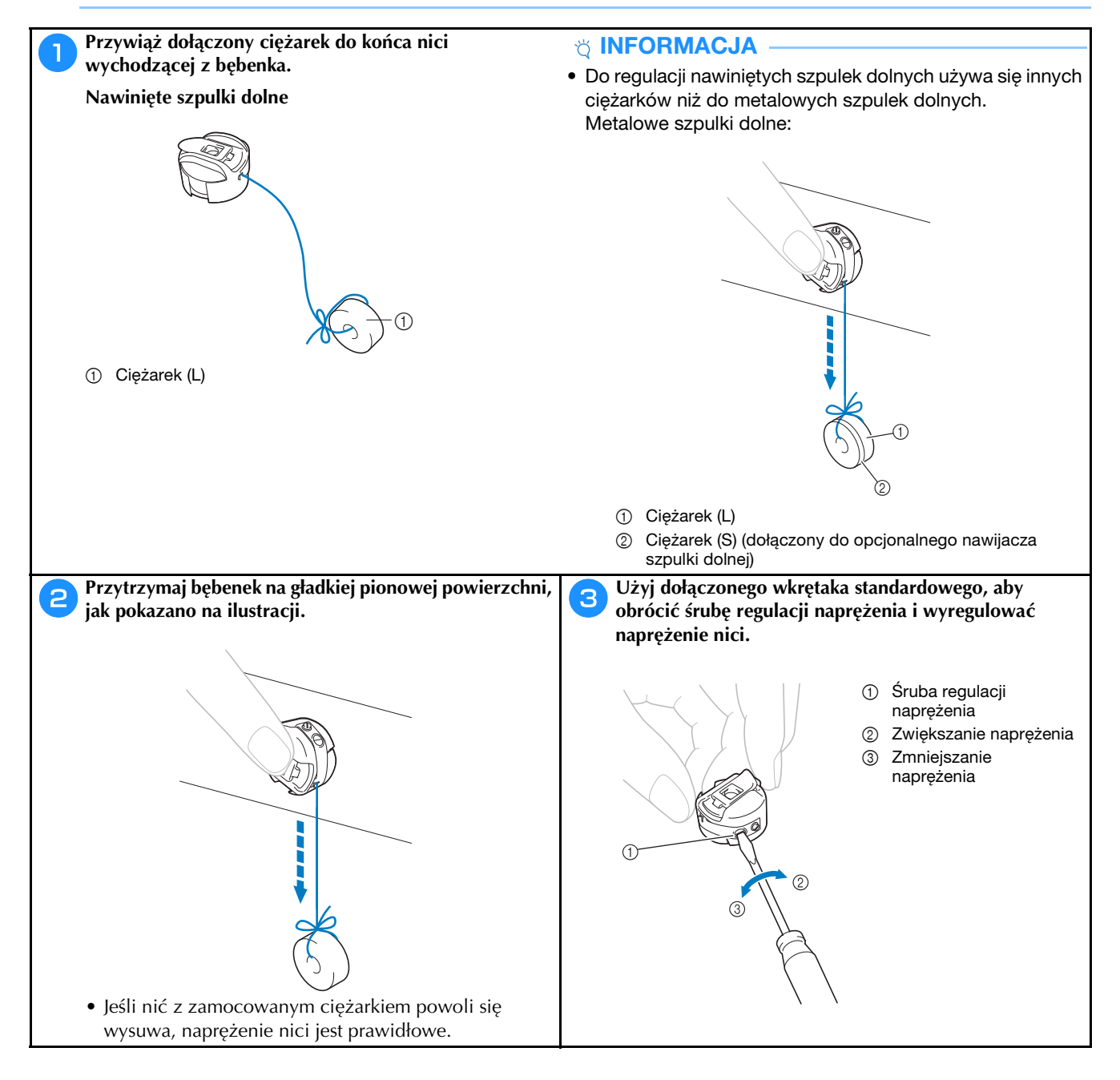

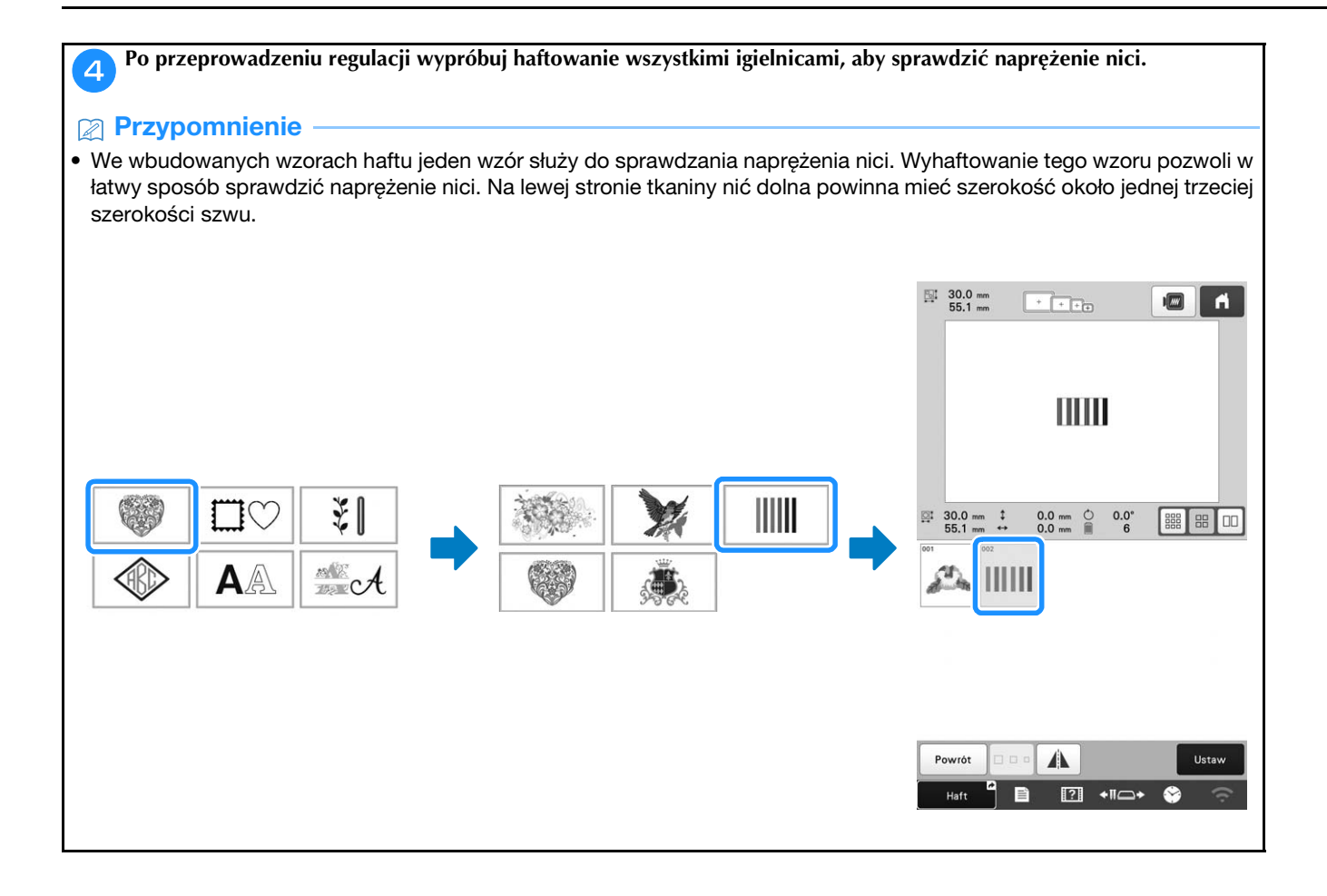

#### Regulacja naprężenia górnej nici

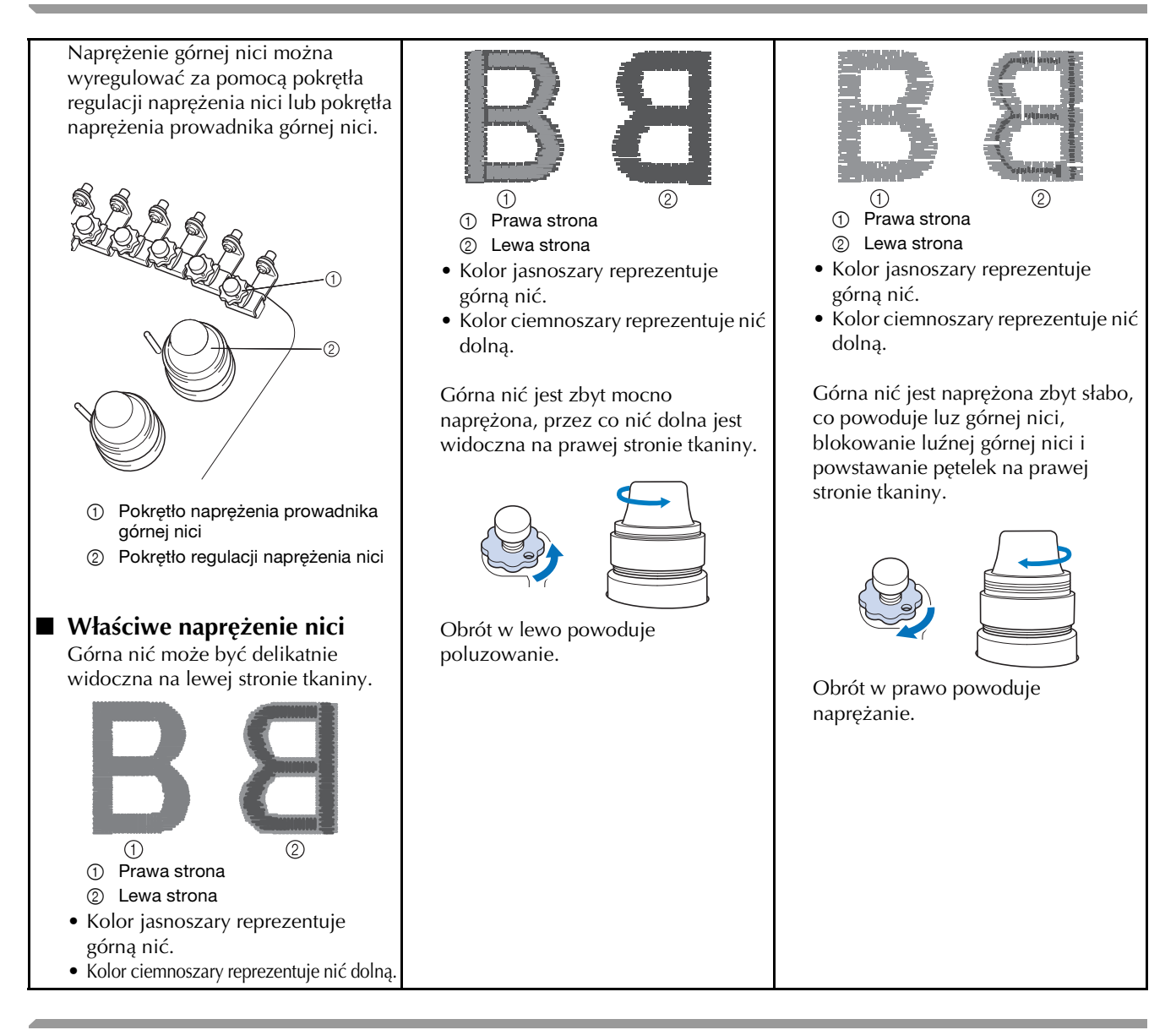

Wymiana igły

# 

- Należy się upewnić, że maszyna jest wyłączona przed wymianą igły, w przeciwnym przypadku rozpoczęcie haftowania może spowodować obrażenia ciała.
- W maszynie można stosować igły do haftowania stosowane w gospodarstwach domowych. Fabrycznie zalecana igła to "HAX 130 EBBR" (Organ). W zastępstwie można użyć igieł Schmetz 130/705 H-E.
- Nigdy nie wolno używać igieł wygiętych. Wygięte igły łatwo się łamią, co może prowadzić do obrażeń ciała.

#### Przypomnienie

 Aby prawidłowo sprawdzić igłę, należy umieścić płaską stronę igły na płaskiej powierzchni. Sprawdzić igłę od góry i z boków. Wyrzucić wszelkie wygięte igły.

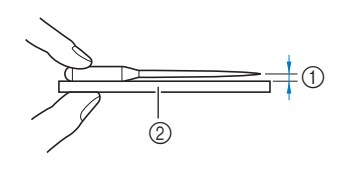

Wideo

- 1) Przestrzeń równoległa
- ② Płaska powierzchnia (np. szyba itp.)

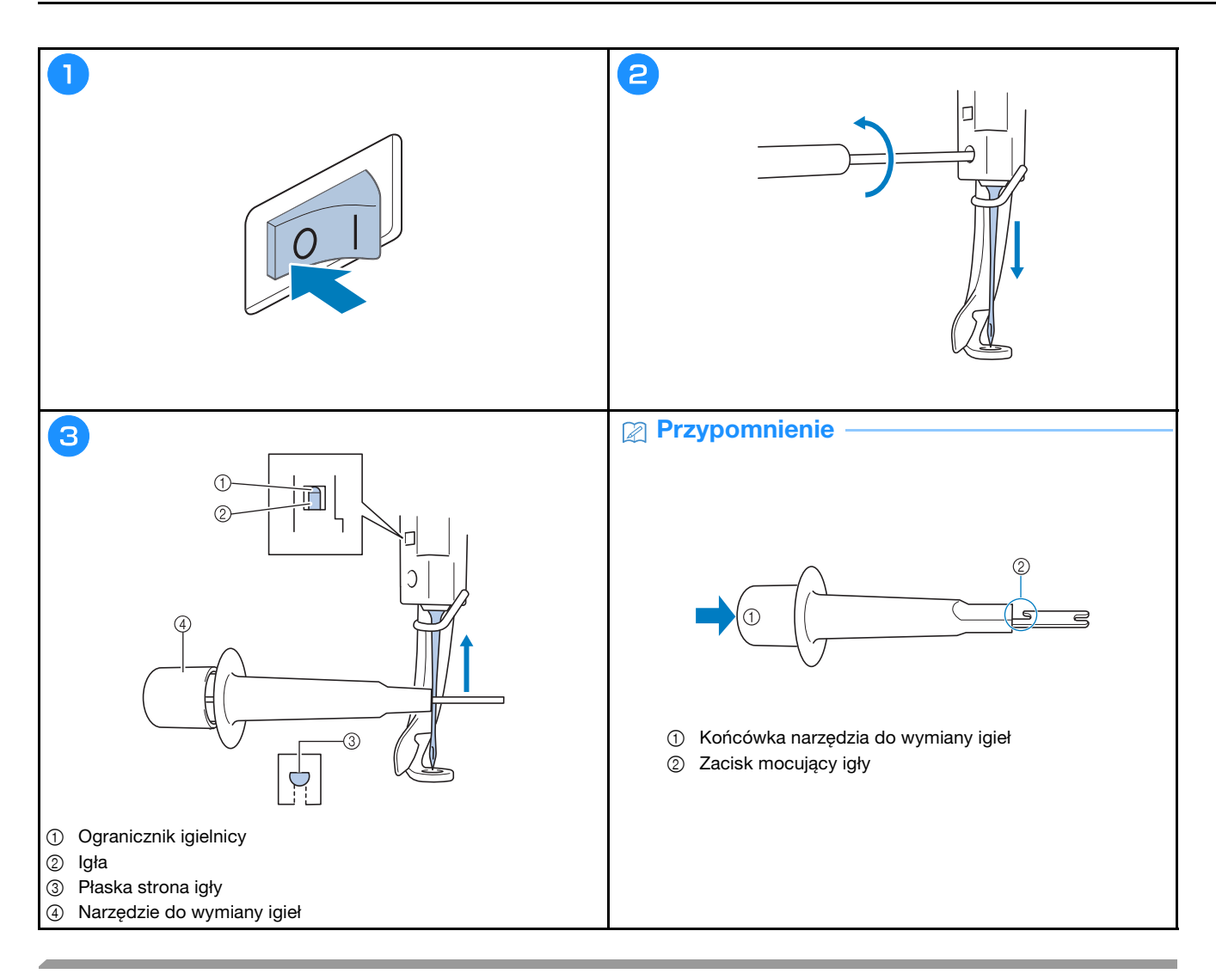

### Smarowanie chwytacza

Raz dziennie przed uruchomieniem hafciarki nasmaruj zaczep kroplą oleju.

Wideo

| 1                                            | 2                                         | 3                                                                                                    |
|----------------------------------------------|-------------------------------------------|----------------------------------------------------------------------------------------------------|
| 3 min                                        |                                           |                                                                                                    |
|                                              |                                           |                                                                                                    |
| ORANZ 3 LIMONKOWY                            | 0 I I LANDKOWY<br>20.17 5 2 2ELOW MARTCOM | Pokrętio obróci się automatycznie do polożenia, w<br>którym może być latwo naoliwione. Trzymaj ręce itp. z<br>dala od pokrętia i haczyka. |
| czerwony         4           20LTY         5 |                                           |                                                                                                    |
| CZERWONY ORANZ                               |                                           |                                                                                                    |
| Haft<br>Ustawienie 🖑 🖅 👫 🖅 🕂                 | ₩ 🧭 🗈 🔍                                   |                                                                                                    |
|                                              |                                           |                                                                                                    |
|                                              |                                           |                                                                                                    |
|                                              |                                           |                                                                                                    |

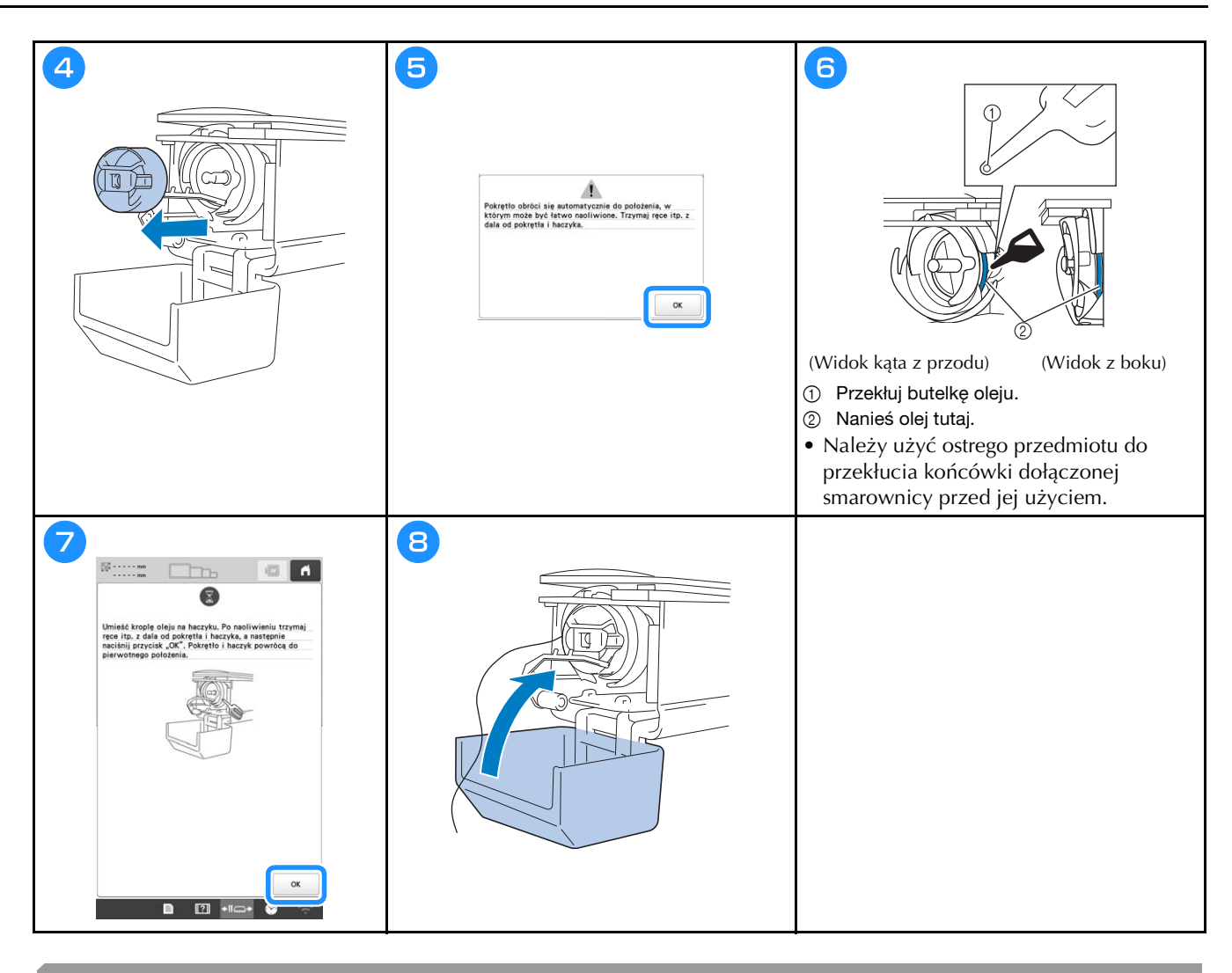

#### Smarowanie igielnic

Co 40-50 godzin pracy hafciarki nanieś kroplę oleju nad dolną podkładkę igielnicy.

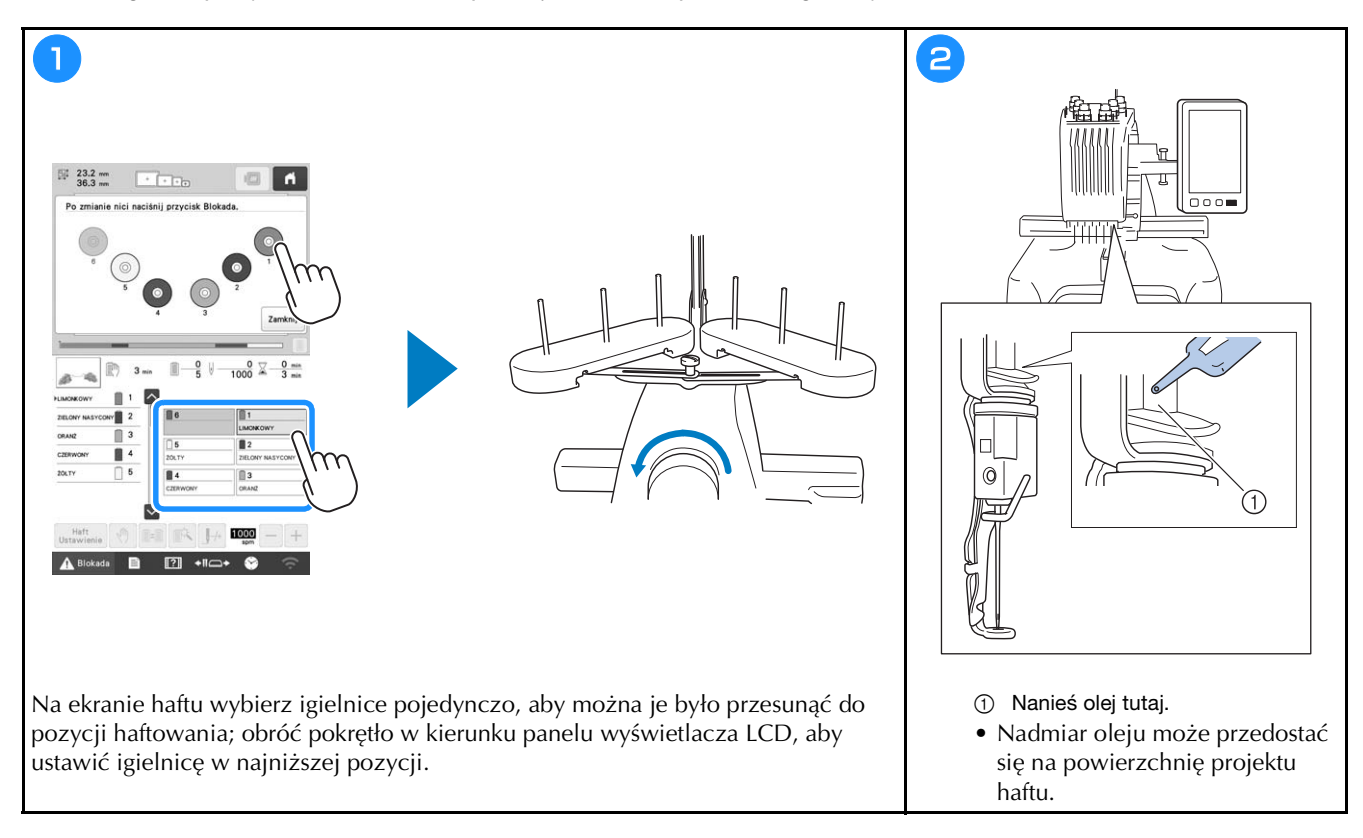

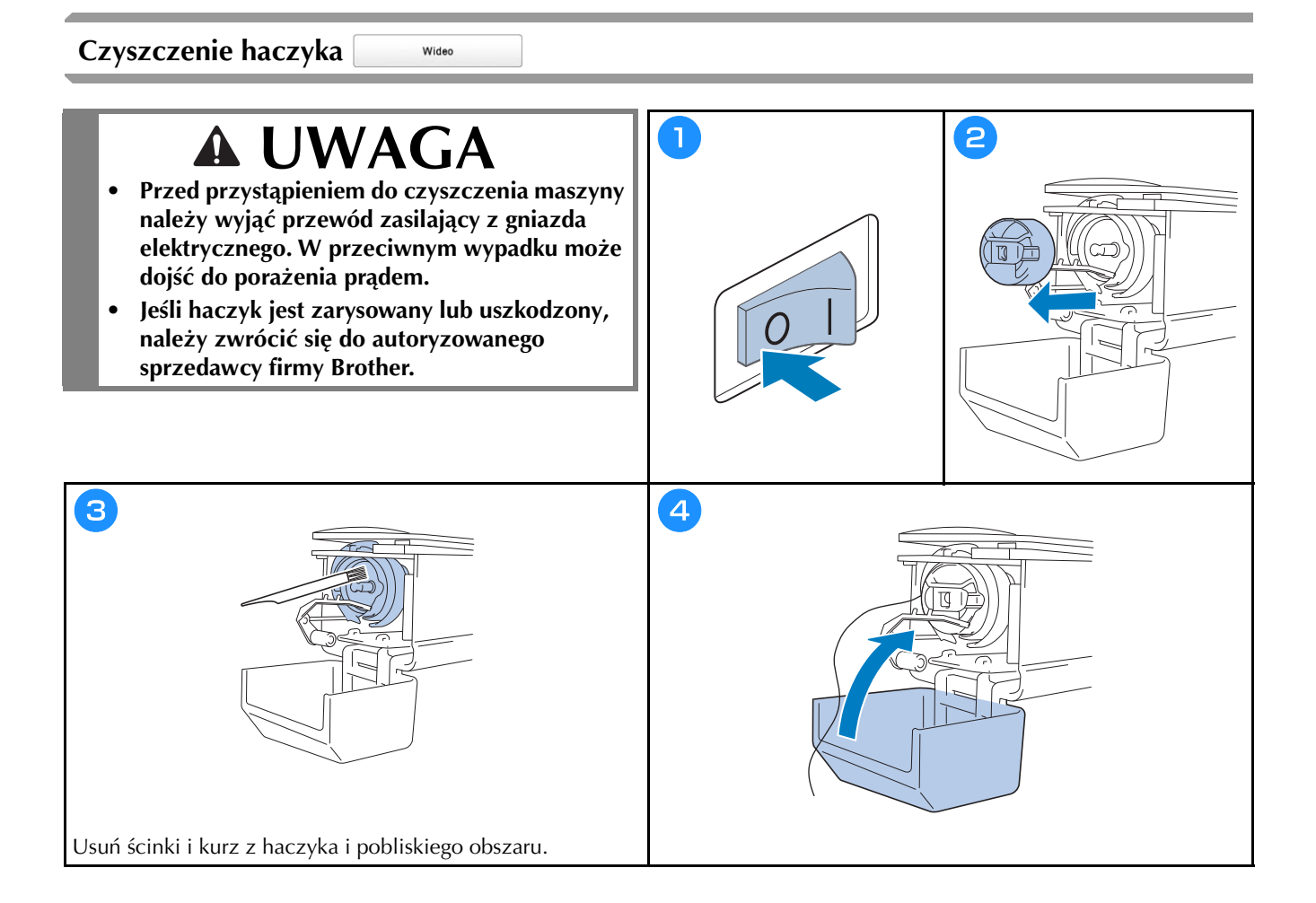

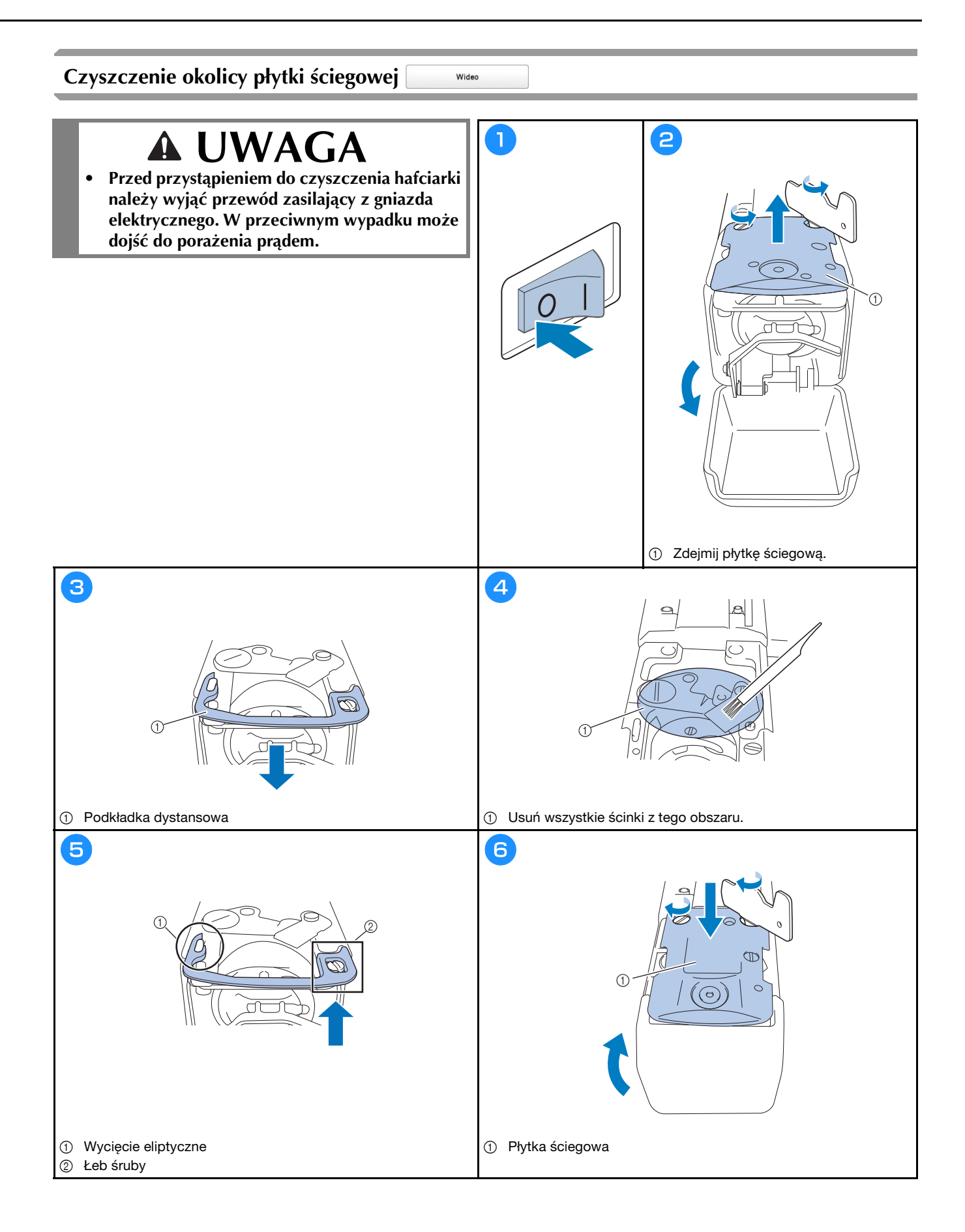

### Czyszczenie prowadników nici

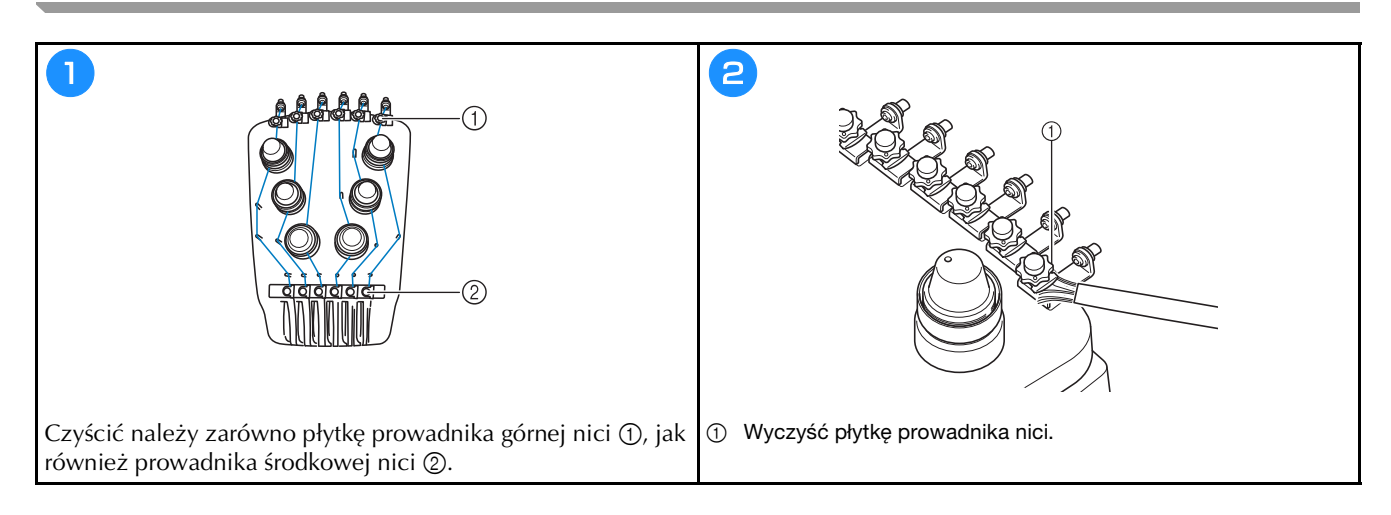

#### Czyszczenie tarczy napięcia

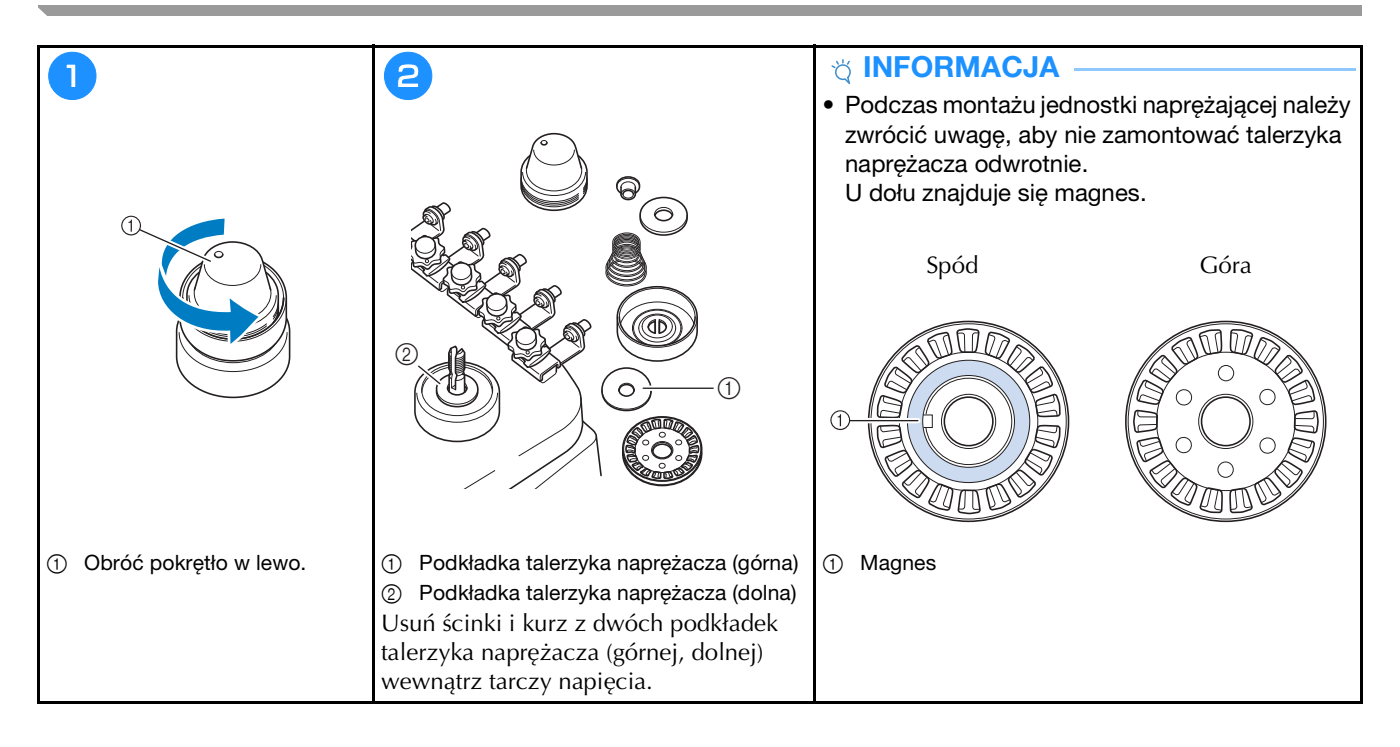

## Podstawowe ustawienia

|                                                                                                    | Ekran ramki Pri A                                                                                                    | Ustawienie wstępne odcinania ON OFF                                                                                                    |
|----------------------------------------------------------------------------------------------------|----------------------------------------------------------------------------------------------------|----------------------------------------------------------------------------------------------------|
|                                                                                                    | 300mm                                                                                                    | ₹% Bmm - +                                                                                                    |
|                                                                                                    |                                                                                                    | Ustawienie "DST" g — +                                                                                                    |
|                                                                                                    | #123 # 123 < >                                                                                                    | Usuwanie krótkiego Silmm — +                                                                                                    |
|                                                                                                    | #123 Oryginat < >                                                                                                    | Standardowa końcówka < 🗲                                                                                                    |
|                                                                                                    | Se Kolor tla haftu Wybor                                                                                                    | Odległość<br>fastrygowania III mm — +                                                                                                    |
|                                                                                                    | Kolor tla miniatury Wybor                                                                                                    | Przyspieszenie Standardowy                                                                                                    |
|                                                                                                    |                                                                                                    |                                                                                                    |
|                                                                                                    | < 1/10 ОК                                                                                                    | < <sup>2</sup> /10 У ОК                                                                                                    |
|                                                                                                    |                                                                                                    |                                                                                                    |
|                                                                                                    | $\bigcirc$                                                                                                    | $\bigcirc$                                                                                                    |
| <u> </u>                                                                                                    |                                                                                                    |                                                                                                    |
|                                                                                                    |                                                                                                    |                                                                                                    |
|                                                                                                    |                                                                                                    |                                                                                                    |
| Ustawienie atrybutu<br>Buły Embroidery < >                                                                                                    | Ekran startowy ON OFF                                                                                                    | Laser do ustalania polożenia<br>eelownika haftu ON OFF                                                                                                    |
| Ustawienie atrybutu     Embroidery < >       6     1                                                                                                    | Ekran startowy ON OFF                                                                                                    | Laser do ustalania polożenia ON OFF<br>Jasność lasera do ustalania Start                                                                                                    |
| Image: Constraint of the stream of the stream of the st                                                                                                    | Image: Construction of the second second        | Laser do ustalania položenia ON OFF<br>celownika haftu ON OFF<br>Jasność lasera do ustalania Start<br>judzenia ć światła II — +                                                                                                    |
| Ustawienie atrybutu   B   B   B   B   B   B   B   B   B   B   B   B   B   B   B   B   B   B   B   B   B   B   B   B   B   B   B   B   B   B   B   B   B   B   B   B   B   B   B   B   B   B   B   B   B   B   B   B   B   B   B   B   B   B   B   B   B   B   B   B   B   B   B   B   B   B   B   B    B   B   B   B   B   B   B   B   B   B   B   B   B   B   B   B   B   B   B   B   B   B   B </td <td>Image: Second second second</td> <td>Laser do ustalania položenia<br/>elownika haftu Isasność lasera do ustalania položenia celownika Isasność światła Isaność światła Isaność powiadomienia Isaność powiadomienia Isano</td> | Image: Second second second       | Laser do ustalania položenia<br>elownika haftu Isasność lasera do ustalania položenia celownika Isasność światła Isaność światła Isaność powiadomienia Isaność powiadomienia Isano |
| Ustawienie atrybutu   Embroidery   6   1   5   2   4   3   Name: Kolor                                                                                                    | Image: Constraint of the second second se       | Image: Image:                                  |
| C C C C C C C C C C C C C C C C C C C                                                                                                    | Image: Second second second       | Leser do ustalania položenia     NOFF     Jasność lasera do ustalania     Start     Jasność światla     Jasność światla     Jasność powiadomienia     T     Głośność procy maszyny     S     H     Głośność powiadomienia     S     H                                                                                                    |
| Image: Constraint of the second second s                                                                                                    | Image: Constraint of the second of the second of the se                     | Image: Second Second                                  |
| Ustawienie atrybutu   B   B <t< td=""><td>Image: Second second secon</td><td>Image: Second second second</td></t<>                     | Image: Second second secon | Image: Second second second                                  |
|                                                                                                    | Image: Second second secon | Image: Second Second                    |
|                                                                                                    | Image: Second second secon | Image: Second second second                                  |

| Ê. | Ustawienia kodu dostępu<br>Blokada admina | ON OFF |
|----|-------------------------------------------|--------|
|    |                                           | Zmień  |
|    | Blokada operatora                         | ON OFF |
|    |                                           | Zmieň  |
| ð  | Tryb optymalizacji przycisków             | ON     |
|    |                                           | Edycja |
|    | Importuj ustawienie<br>optymalizacji      | • 🔃    |

| U ++•   | Liczba szwów od ost.<br>konserwacji | 00000000 |
|---------|-------------------------------------|----------|
| ⊎⊢      | Licznik łączny                      | 00000000 |
| <u></u> | Czas tymczasowy                     | 0000000h |
| ⊠⊢      | Czas łączny                         | 0000000h |
|         | No.                                 | *****    |
|         | Wersja                              | ***      |
|         |                                     |          |
|         | < 10 Z                              | O OK     |
|         | 2 +II                               |          |

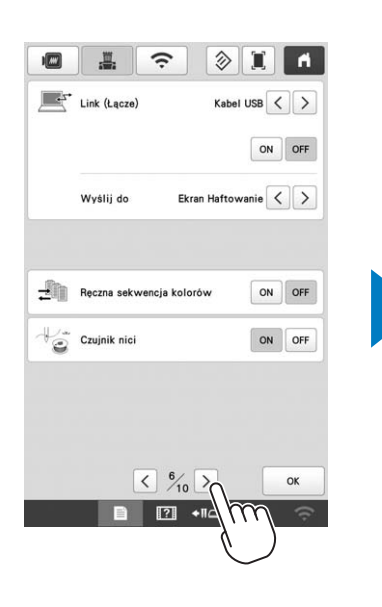

1

ON OFF

SewingMachine \*\*\*

Zmień

Brak

>

>

Reset

ОК

m

• II 🗧

Włącz bezprzewodową sieć LAN

Kreator konfiguracji bezprzewodowej sieci LAN

Status bezprzewodowej sieci LAN

Przewodnik po < 9/10

■ ? +IA

Nazwa maszyny

Inne

Reset sieci

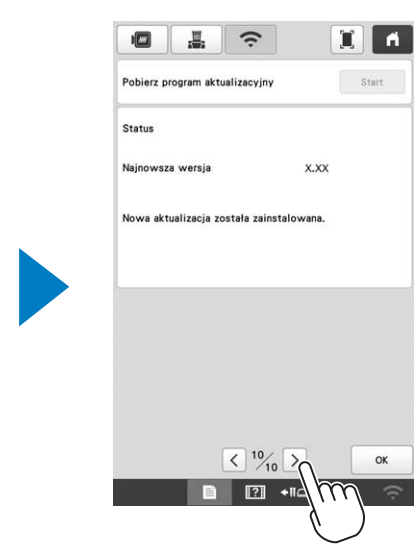

## UŻYWANIE OPCJONALNEGO NAWIJACZA SZPULKI DOLNEJ

Do nawijania nici dolnej na metalową szpulkę dolną użyj opcjonalnego nawijacza szpulki dolnej.

# **A** UWAGA

- Należy umieścić nawijacz szpulki dolnej na równej, stabilnej powierzchni.
- Należy używać szpulek dolnych dostarczonych z nawijaczem szpulki dolnej.

# Opcjonalny nawijacz szpulki dolnej wraz z akcesoriami

Sprawdź, czy w zestawie znajduje się nawijacz szpulki dolnej i akcesoria. Gdy kod części to "\*", skontaktuj się ze swoim autoryzowanym sprzedawcą firmy Brother.

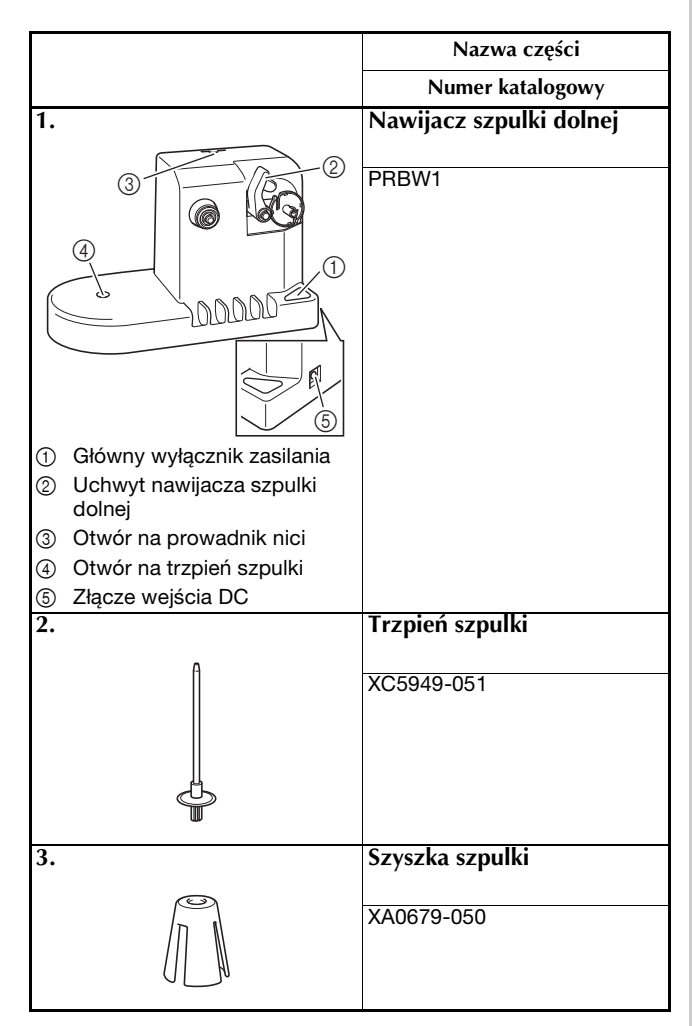

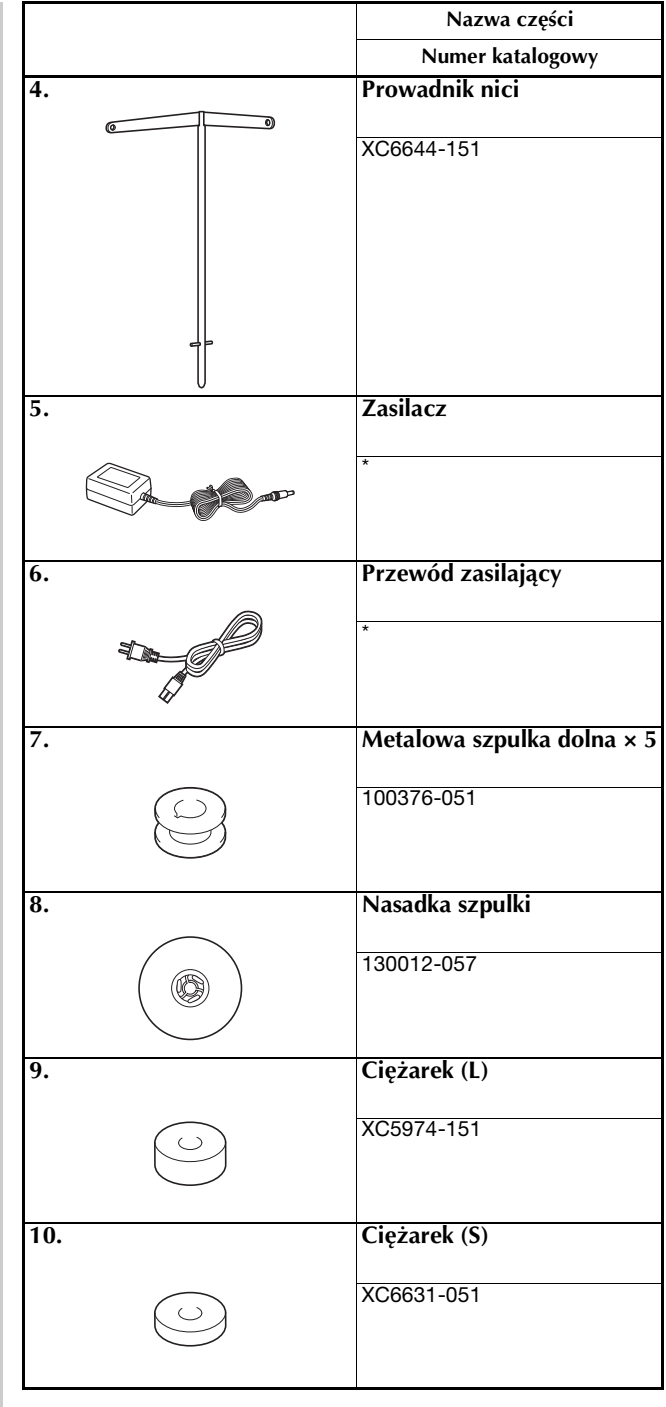

#### Przypomnienie

- Kod części zestawu nawijacza szpulki dolnej może się różnić w zależności od kraju/regionu, w którym zakupiono maszynę.
- W zależności od zakupionego modelu nawijacz szpulki dolnej może być dołączony do maszyny.

## Ustawianie opcjonalnego nawijacza szpulki dolnej

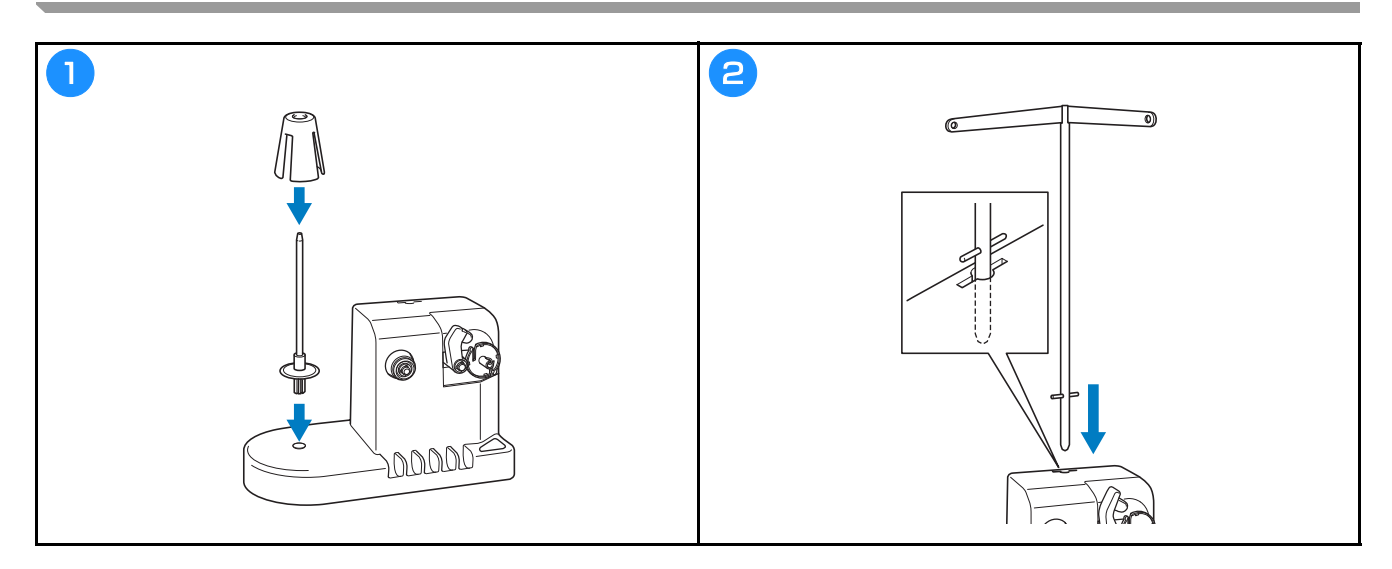

### Podłączanie zasilacza

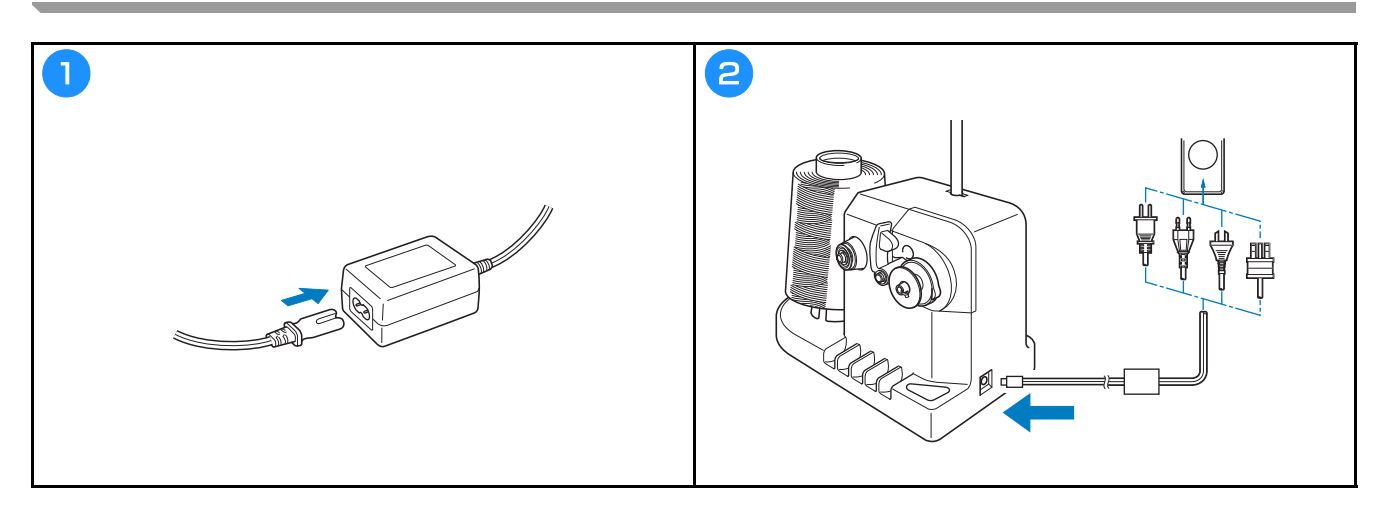

### Nawijanie szpulki dolnej

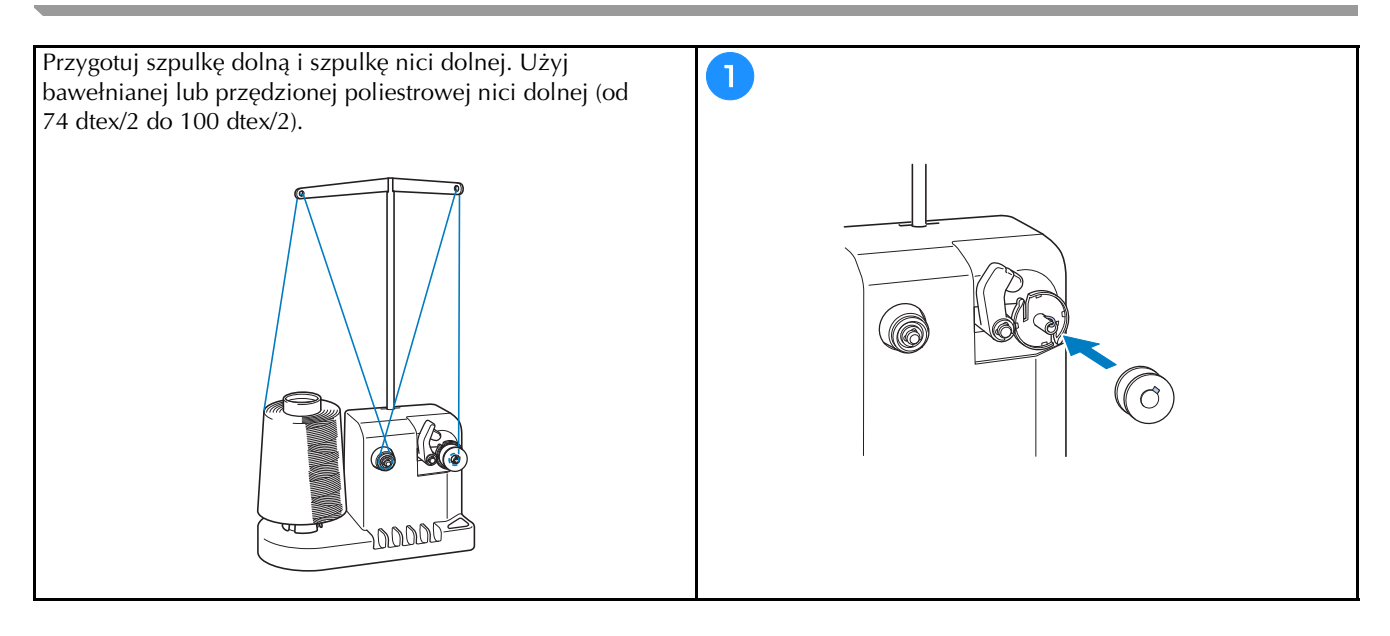

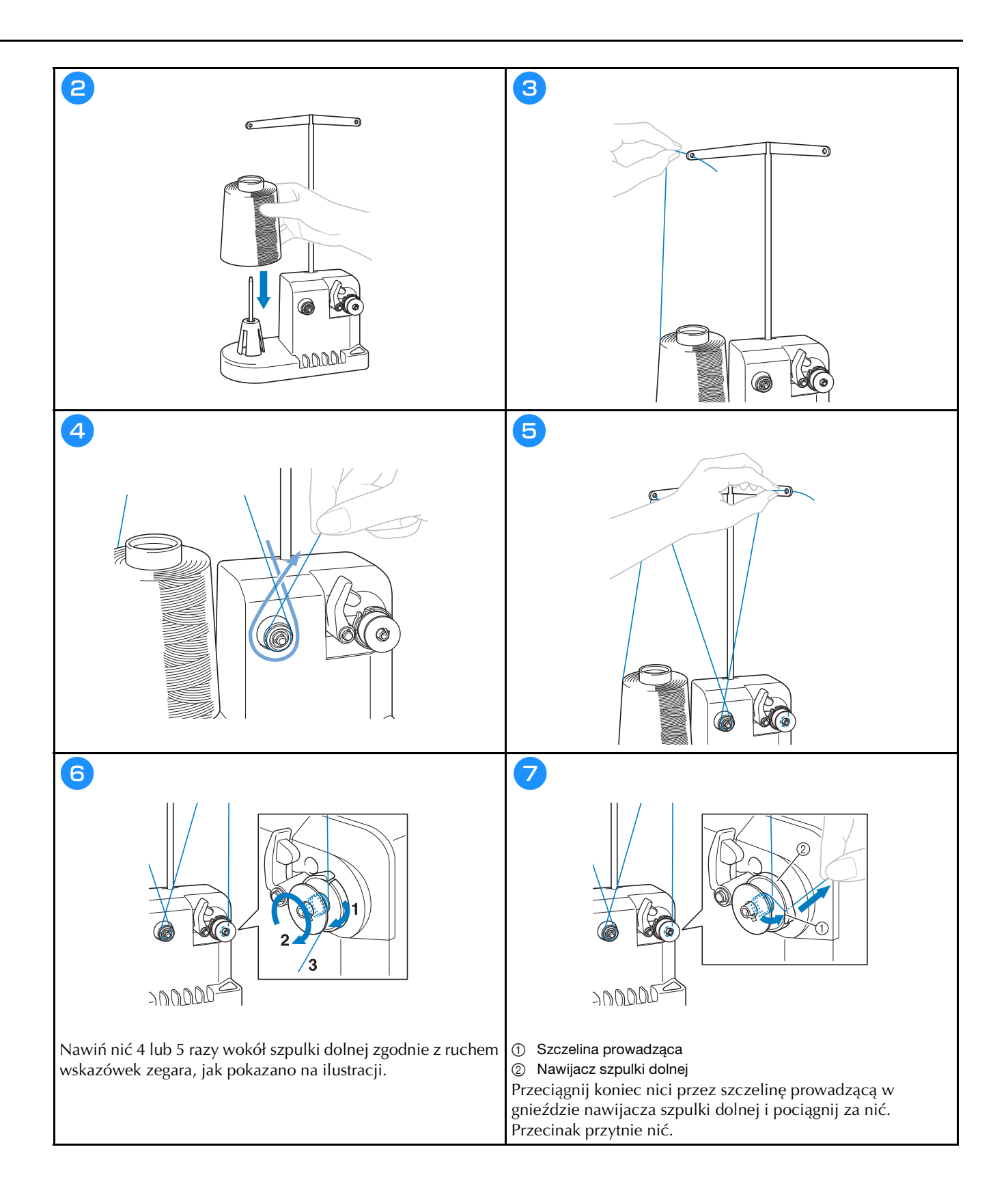

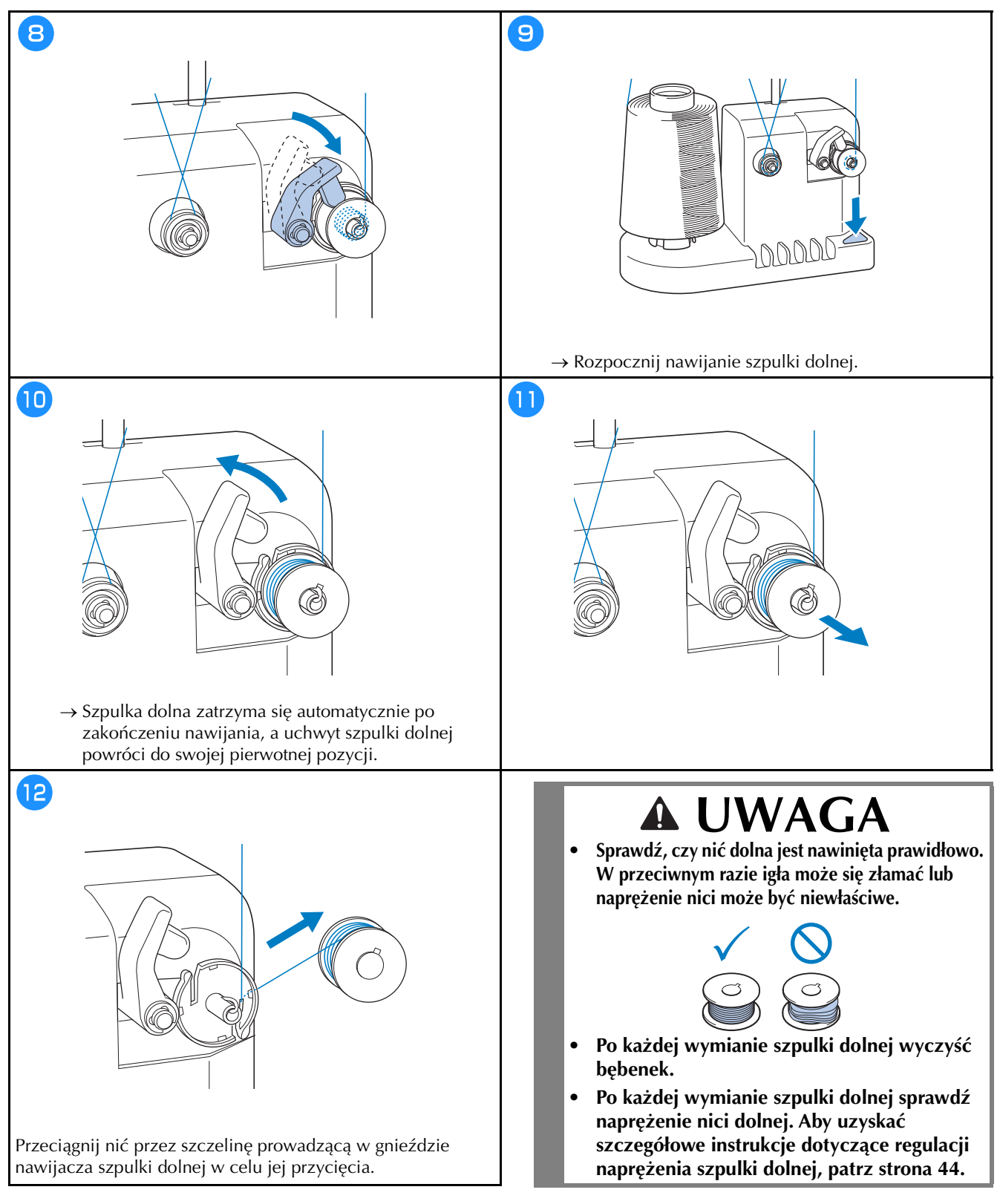

#### Zatrzymanie nawijania szpulki dolnej przed zakończeniem

Nawijacz szpulki dolnej zatrzyma się automatycznie, gdy nić nie będzie podawana, na przykład, jeśli zaplącze się na trzpieniu szpulki. W takim przypadku nawlecz prawidłowo nawijacz szpulki dolnej, a następnie prawidłowo nawiń szpulkę dolną.

## AKTUALIZACJA OPROGRAMOWANIA MASZYNY

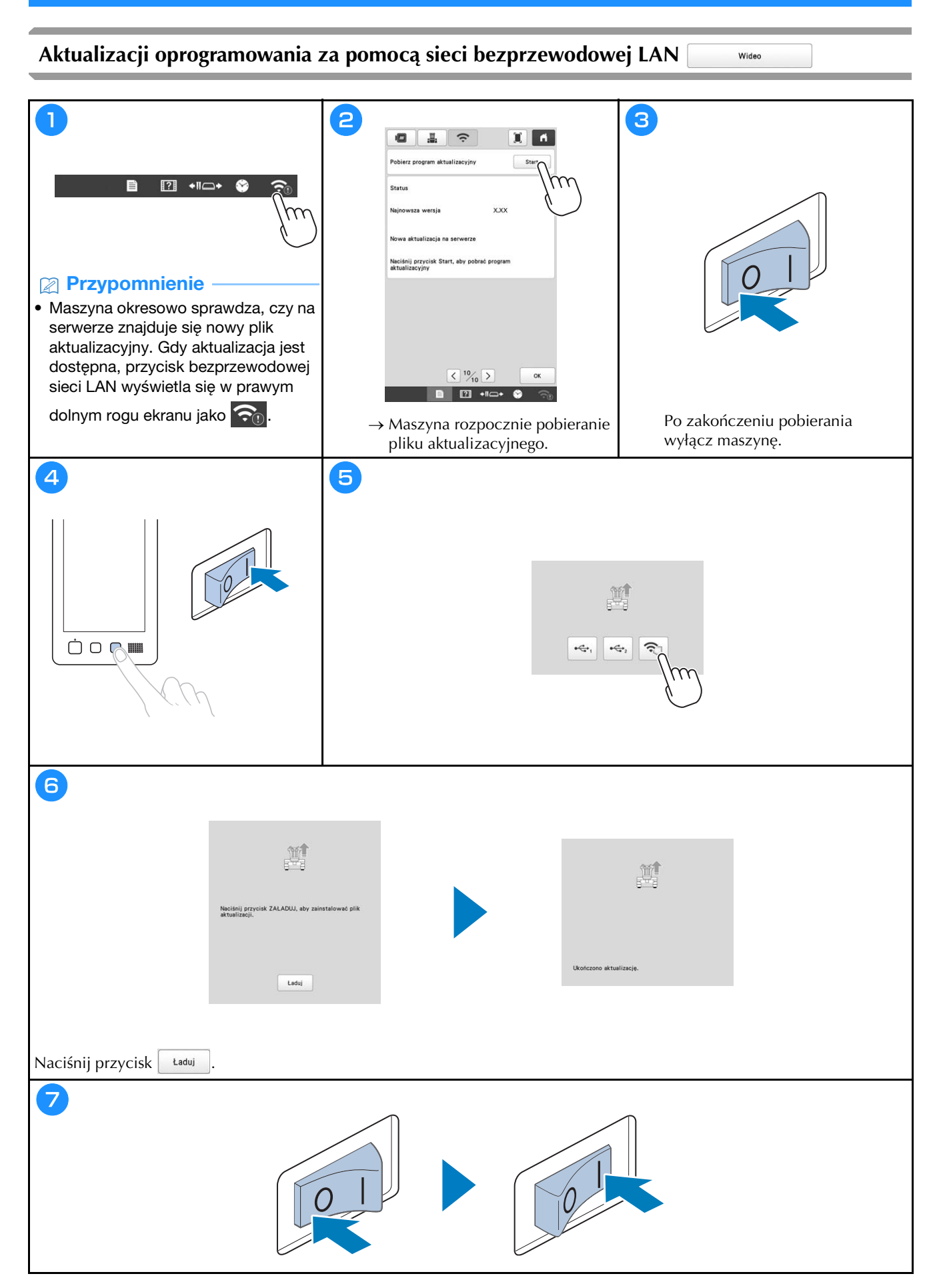

#### Aktualizacja oprogramowania za pomocą nośnika USB

#### ☆ INFORMACJA

• Gdy na stronie <u>http://s.brother/cuban/</u> dostępna jest aktualizacja oprogramowania, należy pobrać pliki zgodnie z instrukcjami na stronie internetowej oraz instrukcjami przedstawionymi poniżej.

Wideo

- W przypadku aktualizacji oprogramowania przy użyciu nośnika USB należy sprawdzić, czy na nośniku USB używanym do aktualizacji nie są zapisane żadne inne dane oprócz pliku aktualizacyjnego.
- Nośniki USB są powszechnie używane, jednakże niektóre nośniki USB mogą nie być zgodne z maszyną. Szczegółowe informacje można znaleźć na naszej stronie internetowej.

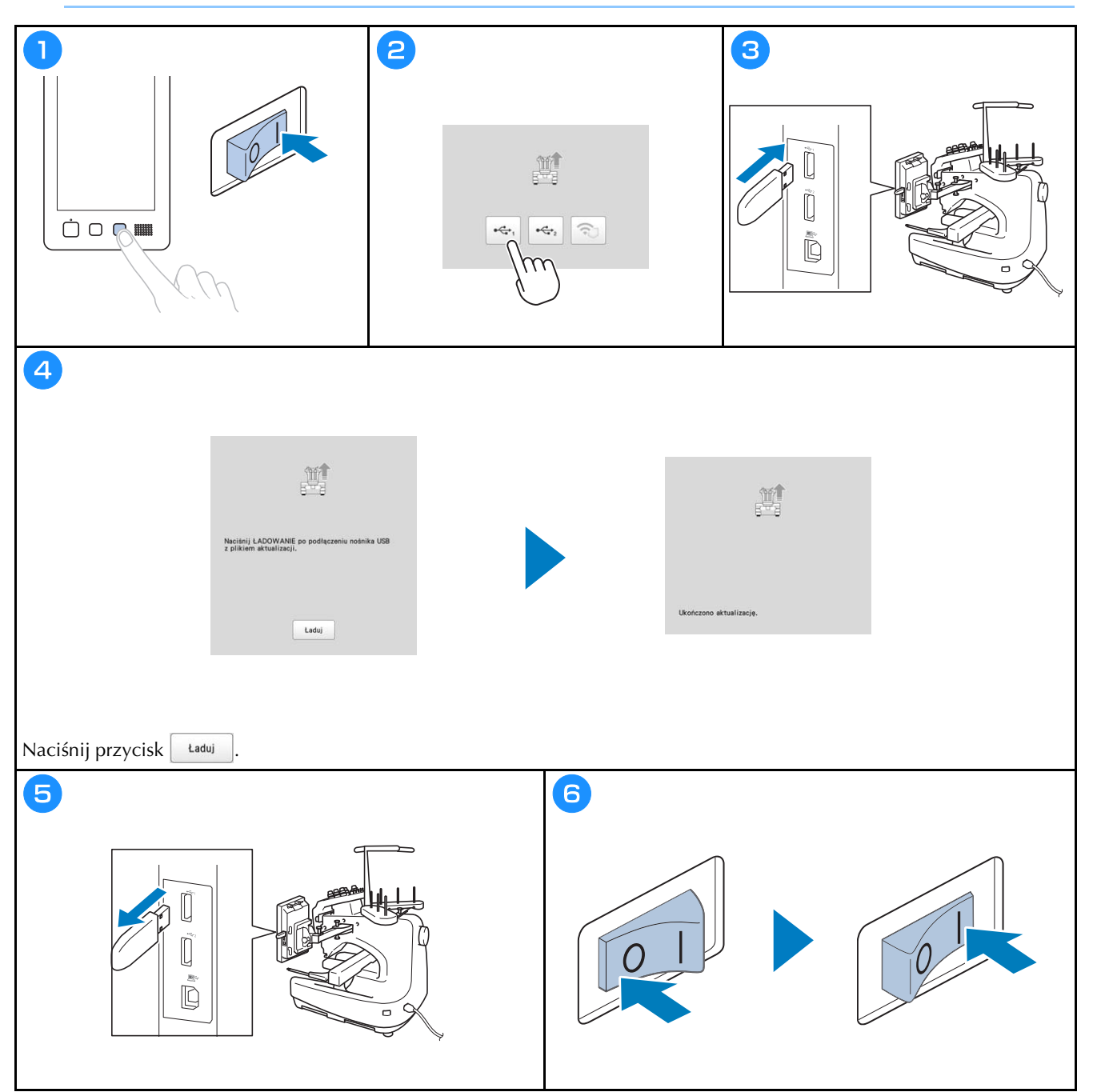

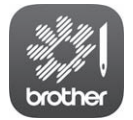

My Stitch Monitor to aplikacja mobilna, która monitoruje warunki pracy Twojej maszyny. Pobiorz aplikacja z Google Blay™ lub App Store

Pobierz aplikację z Google Play  ${}^{\rm T\!M}$  lub App Store.

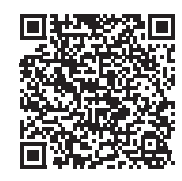

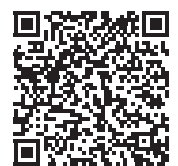

Google Play™

App Store

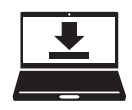

Design Database Transfer to dedykowana aplikacja Windows do bezprzewodowego przesyłania danych dotyczących haftu z komputera do maszyny. Możesz używać tej aplikacji do przeglądania danych haftu i zarządzania nimi.

Aplikację możesz pobrać też z naszej witryny internetowej http://s.brother/cabkb/.

Wsparcie odnośnie produktu i odpowiedzi na najczęściej zadawane pytania (FAQ) można znaleźć na stronie internetowej <u>http://s.brother/cpban/</u>.

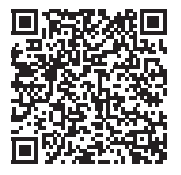

Odwiedź nas na <u>http://s.brother/cvban/</u>, aby obejrzeć filmy instruktażowe.

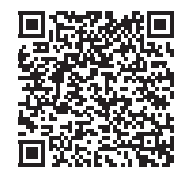

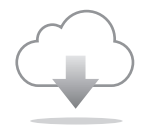

Proszę upewnić się, że zainstalowana jest najnowsza wersja oprogramowania. Najnowsza wersja zawiera różnorodne ulepszenia funkcjonalne.

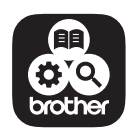

Brother Support Center to aplikacja dla urządzeń mobilnych oferująca pomocne informacje dotyczące urządzeń Brother.

Maszyna jest przeznaczona do użytku wyłącznie w kraju zakupu. Lokalne firmy Brother lub dystrybutorzy będą obsługiwać maszyny wyłącznie w kraju zakupu.

# brother

# Manual de utilizare

# Mașină de brodat

Product Code (Cod produs): 884-T23

Citiți acest document înainte de a utiliza mașina. Vă recomandăm să păstrați acest document la îndemână pentru consultare ulterioară.

## **INTRODUCERE**

sufocare.

Vă mulțumim pentru că ați cumpărat această mașină. Înainte de a utiliza această mașină, citiți cu atenție "INSTRUCȚIUNI IMPORTANTE DE SIGURANȚĂ", apoi studiați acest manual pentru a utiliza corect diferitele funcții.

În plus, după ce ați terminat de citit acest manual, păstrațil la îndemână pentru a-l putea consulta în viitor. Nerespectarea acestor instrucțiuni poate determina creșterea riscului de rănire sau producere a unor prejudicii materiale, inclusiv prin incendii, electrocutare, arsuri sau

## INSTRUCȚIUNI IMPORTANTE DE SIGURANȚĂ

Vă rugăm să citiți aceste instrucțiuni de siguranță înainte de a încerca să utilizați mașina.

# **APERICOL**

- Pentru a reduce riscul de electrocutare

**1** Scoateți întotdeauna mașina din priză imediat după utilizare, la curățare, atunci când faceți operațiile de întreținere menționate în acest manual sau dacă lăsați mașina nesupravegheată.

# 

- Pentru a reduce riscul producerii unor arsuri, incendii, sau de electrocutare sau rănire a persoanelor.

 $\mathbf{2}$  Scoateți întotdeauna mașina din priză atunci când o

ungeți sau efectuați alte reglaje și orice alte operațiuni de întreținere menționate în manualul de utilizare.

- Pentru a scoate mașina din priză, acționați butonul mașinii în poziția "O" pentru a o opri, apoi prindeți ștecherul cu mâna și trageți-l din priză. Nu trageți de cablu.
- Conectați mașina direct la priza de curent. Nu utilizați un prelungitor.
- Dacă nu este tensiune, scoateți întotdeauna mașina din priză.

## **3** Pericole electrice:

- Această mașină trebuie conectată la o sursă de alimentare de c.a. în intervalul indicat pe plăcuța de caracteristici. Nu o conectați la o sursă de alimentare de c.c. sau la un invertor. Dacă nu știți sigur ce tip de sursă de alimentare aveți, contactați un electrician calificat.
- Această mașină este omologată pentru utilizare exclusiv în țara în care a fost achiziționată.
- 4 Nu utilizați această mașină dacă: ștecherul sau cablul de

alimentare este deteriorat, nu funcționează corect, a căzut sau este avariată ori pe unitate s-a vărsat apă. Duceți mașina la cel mai apropiat distribuitor autorizat Brother sau centru de service în vederea examinării, reparării și reglării electrice sau mecanice.

- Pentru a evita producerea unor electrocutări sau incendii; nu utilizați un ștecăr defect sau o priză de curent nefixată corect în perete și asigurați-vă că ștecărul este introdus complet și în siguranță.
- Dacă în timp ce este depozitată sau în timpul utilizării mașinii observați ceva neobișnuit, de exemplu un miros, căldură, decolorare sau deformare, opriți imediat utilizarea mașinii și scoateți cablul de alimentare.
- La transportul mașinii, aceasta trebuie ridicată de la partea de jos. Ridicarea mașinii dintr-o altă zonă poate duce la deteriorarea mașinii sau la căderea acesteia, rănindu-vă.
- La ridicarea mașinii, fiți atent, nu faceți mișcări bruște sau neatente, pentru că vă puteți răni spatele sau genunchii.
- În timp ce mașina este transportată, fiți atent să nu atingeți panoul de control, conducătorii de fir sau orice altă componentă, deoarece vă puteți răni.

 ${f 5}$  Păstrați întotdeauna zona de lucru curată:

- Nu utilizați niciodată mașina dacă fantele de aerisire sunt obturate. Nu lăsați scamele, praful și materialele să se acumuleze în zona fantelor de aerisire.
- Nu folosiți prelungitoare. Conectați mașina direct la priza de curent.
- Nu aruncați și nu introduceți niciun obiect în niciuna dintre fante.
- Țineți degetele la distanță de toate orificiile mașinii, de exemplu în apropierea saniei, deoarece vă puteți răni.
- Nu folosiți mașina în locuri unde se utilizează produse pe bază de aerosoli (spray) sau unde se administrează oxigen.
- Nu utilizați mașina în apropierea unor surse de căldură, precum o sobă sau un fier de călcat; în caz contrar, mașina, cablul de alimentare sau produsul brodat se poate aprinde, producând incendii sau electrocutări.
- Nu utilizați această mașină în apropierea unei flăcări deschise; datorită mișcării gherghefului, produsul brodat se poate aprinde.

- Nu aşezaţi această maşină pe o suprafaţă instabilă, de exemplu pe o masă instabilă sau înclinată, în caz contrar maşina poate cădea, producând accidente.
- În timp ce montați sau demontați ghergheful de brodat sau alte accesorii incluse, sau în timp ce efectuați operațiile de întreținere ale mașinii, nu atingeți mașina cu corpul dumneavoastră sau orice parte a acesteia.

**b** În timpul brodării, vă rugăm să acordați o atenție specială următoarelor:

- Întotdeauna fiți foarte atent la ac. Nu folosiți ace îndoite sau defecte.
- Nu vă apropiați degetele de niciuna din piesele în mișcare. Acordați atenție specială zonei din jurul acului mașinii.
- În timp ce mașina funcționează, nu lăsați mâinile în apropierea carcasei tijei acului și a tuturor pieselor mobile aflate în apropierea carcasei tijei acului, în caz contrar, se pot produce accidente.
- Acționați butonul mașinii în poziția marcată cu simbolul "O" pentru a o opri în timp ce efectuați reglaje în zona acului, de exemplu la schimbarea acestuia.
- Nu utilizați o placă pentru ac defectă sau incorectă, deoarece poate determina ruperea acului.

### 7 Această mașină nu este o jucărie:

- Este necesară o supraveghere atentă atunci când mașina este folosită de către copii sau în apropierea acestora.
- Această mașină nu a fost proiectată pentru a fi utilizată de copiii mici sau de persoanele cu dizabilități, fără supraveghere.
- Copiii mici trebuie supravegheați, pentru a vă asigura că nu se joacă cu mașina.
- Nu folosiți foarfeca inclusă sau dispozitivul de desfăcut cusături în niciun alt mod decât cel prevăzut. În plus, când faceți o gaură folosind dispozitivul de desfăcut cusături, nu așezați mâinile sau degetele în zona de tăiere, vă puteți răni dacă dispozitivul de desfăcut cusături alunecă.
- Punga de plastic în care mașina a fost livrată nu trebuie păstrată la îndemâna copiilor sau trebuie aruncată. Nu lăsați copiii să se joace cu punga din cauza pericolului de sufocare.
- Nu folosiți mașina în aer liber.

**8** Pentru o durată de viață mai lungă:

 Nu depozitați mașina în locații cu umiditate ridicată sau expuse direct la razele solare. Nu utilizați și nu depozitați mașina în apropierea unui radiator, a unui fier de călcat, a unei lămpi cu halogen sau a altor obiecte fierbinți.

- Pentru curățarea mașinii, nu utilizați soluții de curățare sau solvenți organici, precum diluanții, gazolina sau alcoolul. În caz contrar, finisajul se poate decoji sau se poate zgâria.
- Consultați întotdeauna manualul de utilizare la înlocuirea sau instalarea unui ansamblu, a piciorușelor de presare, a acului sau a altor componente, pentru a vă asigura că acestea sunt instalate corect.

9 Pentru reparații sau reglaje:

- Nu încercați să demontați, reparați sau modificați această mașină în niciun mod, în caz contrar se pot produce incendii, electrocutări sau accidente.
- Dacă unitatea de iluminat este defectă, aceasta trebuie înlocuită de un distribuitor autorizat Brother.
- În cazul apariției unei defecțiuni sau în cazul efectuării unor reglaje, consultați mai întâi tabelul de depanare de la sfârșitul manualului de utilizare pentru a verifica și regla mașina. Dacă problema persistă, vă rugăm să consultați distribuitorul Brother local.

Folosiți această mașină numai în scopul pentru care a fost creată, conform indicațiilor din acest manual.

Folosiți accesoriile recomandate de producător și prezentate în acest manual.

Utilizați numai cablul de interfață (cablu USB) livrat cu această mașină.

Conținutul acestui manual și specificațiile acestui produs pot fi modificate fără nicio notificare.

Pentru informații suplimentare despre produs și actualizări, consultați site-ul nostru web, la adresa <u>www.brother.com</u>

# PĂSTRAȚI ACESTE INSTRUCȚIUNI. Această mașină este destinată uzului casnic.

## CU EXCEPȚIA UTILIZATORILOR DIN ȚĂRILE MEMBRE CENELEC

Această mașină nu este concepută pentru a fi utilizată de persoane (inclusiv copii) cu capacități fizice, senzoriale sau mentale reduse sau care nu dispun de experiența și cunoștințele necesare, cu excepția cazurilor în care aceste persoane beneficiază de supraveghere sau instrucțiuni referitoare la utilizarea mașinii din partea unei persoane care poartă responsabilitatea pentru siguranța lor. Copiii trebuie supravegheați pentru a vă asigura că nu se joacă cu mașina.

## PENTRU UTILIZATORII DIN ȚĂRILE MEMBRE CENELEC

Această mașină poate fi utilizată de copiii cu vârsta de 8 ani sau mai mari și de persoane cu capacități fizice, senzoriale sau mentale reduse sau care nu au experiența sau cunoștințele necesare dacă sunt supravegheate sau dacă li s-au dat instrucțiuni privind utilizarea în siguranță a mașinii și au înțeles riscurile implicate. Copiii nu trebuie să se joace cu această mașină. Curățarea și întreținerea de către utilizator nu trebuie efectuate de copii fără a fi supravegheați.

# NUMAI PENTRU UTILIZATORII DIN MAREA BRITANIE, IRLANDA, MALTA ȘI CIPRU

## IMPORTANT

- În cazul în care înlocuiți siguranța ștecherului, utilizați o siguranță aprobată de ASTA și compatibilă
  - cu standardul BS 1362, care poartă marcajul 🖚 și care are valorile nominale marcate pe ștecher.

- Nu uitați să instalați capacul siguranței. Nu utilizați niciodată ștechere de la care lipsește capacul siguranței.
- În cazul în care priza disponibilă nu este una adecvată pentru ștecherul livrat împreună cu acest echipament, trebuie să contactați un dealer autorizat Brother pentru a obține un cablu corespunzător.

# Declarație de conformitate (numai pentru Europa și Turcia)

Noi, Brother Industries, Ltd. 15-1 Naeshiro-cho, Mizuho-ku, Nagoya 467-8561 Japonia declarăm că acest produs este fabricat în conformitate cu cerințele esențiale ale tuturor directivelor și regulamentelor relevante aplicate în Comunitatea Europeană.

Declarația de conformitate (DoC) poate fi descărcată de pe Site web Brother support. Vizitați <u>support.brother.com</u>

# Declarația de conformitate pentru Directiva 2014/53/ UE pentru echipamente radio (numai pentru Europa și Turcia) (Aplicabilă pentru modelele cu interfețe radio)

Noi, Brother Industries, Ltd. 15-1 Naeshiro-cho, Mizuho-ku, Nagoya 467-8561 Japonia declarăm că aceste produse sunt fabricate în conformitate cu prevederile directivei 2014/53/UE pentru echipamente radio. Declarația de conformitate (DoC) poate fi descărcată de pe Site web Brother support. Vizitați support.brother.com

# Rețea LAN fără fir (wireless) (numai pentru modelele cu funcția Rețea LAN fără fir)

Această mașină este compatibilă cu interfața fără fir. Banda (benzile) de frecvență: 2.400-2.483,5 MHz Puterea maximă a semnalului de radiofrecvență transmis în banda (benzile) de frecvență: Sub 20 dBm (e.i.r.p)

# Notificări referitoare la securitatea laser

## Specificațiile standardului IEC 60825-1

Această mașină este un produs laser din Clasa 1 conform specificațiilor din standardele IEC 60825-1:2007 și IEC 60825-1:2014.

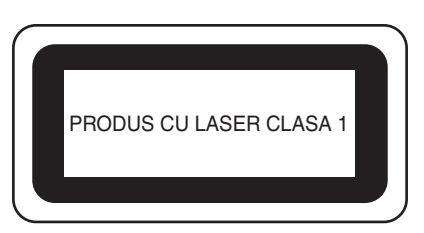

Puterea fasciculul laser emis de unitatea laser instalată în această mașină este limitată pentru a asigura funcționarea în condiții de siguranță. Totuși, mașina conține diode laser InGaAIP de 6 miliwați, cu o lungime de undă de 630-640 nanometrii, 6-12 grade la unghiul de divergență paralel, 28-40 grade la unghiul de divergență perpendicular. Prin urmare, în cazul demontării sau modificării acestei mașini, pot apărea leziuni oculare.

Măsurile de siguranță au fost proiectate pentru a preveni orice posibilă expunere a operatorului la fasciculul laser.

# 🛦 ATENȚIE

- Această mașină are o diodă laser din Clasa 3B în unitatea laser. Este strict interzisă deschiderea unității laser, în orice condiții.
- Utilizarea comenzilor, a reglajelor sau efectuarea unor proceduri altele decât cele specificate în acest manual, pot avea ca efect expunerea la radiații periculoase.

## ACORDUL DE LICENȚĂ

Această mașină include date, programe software și/sau documentație (numite "CONȚINUT") acestea fiind produse aparținând Brother Industries, Ltd. ("BROTHER"). PRIN UTILIZAREA CONȚINUTULUI, CLIENTUL ACCEPTĂ TERMENII ȘI CONDIȚIILE PREZENTULUI ACORD. BROTHER păstrează dreptul de proprietate asupra CONȚINUTULUI și al copiilor CONȚINUTULUI inclus în acest pachet. CONȚINUTUL vă este oferit prin licență (nu vândut) ("CLIENT") în conformitate cu termenii și condițiile prezentului acord.

CLIENTULUI i se oferă o licență pentru:

- a utiliza CONȚINUTUL în combinație cu o mașină de brodat pentru a crea broderii.
- a utiliza CONȚINUTUL în combinație cu o mașină de brodat pe care CLIENTUL o deține sau o utilizează, cu condiția ca respectivul CONȚINUT să nu fie utilizat simultan la mai multe mașini de brodat.

În absența unor dispoziții contrare, CLIENTUL nu are permisiunea de a:

- Permite utilizarea mai multor copii ale CONȚINUTULUI la un moment dat.
- Reproduce, modifica, publica, distribui, vinde, închiria, sublicenția sau de a pune la dispoziția unor terți CONȚINUTUL.
- Distribui, închiria, sublicenția, concesiona, vinde, transfera sau ceda suportul media sau CONȚINUTUL.
- Decompila, dezasambla sau decodifica respectivul CONȚINUT sau de a asista terții pentru a efectua aceste acțiuni.
- Altera, traduce, modifica sau adapta CONȚINUTUL sau orice parte a acestuia în scop de afaceri, comercial sau industrial.
- Vinde sau distribui în orice mod BRODERIILE create prin utilizarea CONȚINUTULUI, CARE INIȚIAL ERA PROTEJAT ÎN BAZA UNOR DREPTURI DE UTILIZATOR ALE UNUI TERȚ, ALTUL DECÂT BROTHER (de ex. "©DISNEY").

BROTHER păstrează toate drepturile care nu sunt oferite în mod expres CLIENTULUI prin prezentul acord.

Niciuna din prevederile prezentului acord nu reprezintă o clauză de renunțare a drepturilor BROTHER în temeiul oricărei alte legi. Acest acord va fi reglementat în conformitate cu prevederile legislative din Japonia.

Vă rugăm să adresați toate întrebările referitoare la prezentul acord în scris, prin serviciile poștale, către Brother Industries, Ltd., 1-1-1 Kawagishi, Mizuho-ku, Nagoya 467-8562, Japonia, În atenția: P&H business division Sales and Marketing Dept.

## **ETICHETE DE AVERTIZARE**

Următoarele etichete de avertizare sunt lipite pe mașină. Respectați măsurile de siguranță de pe etichete.

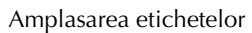

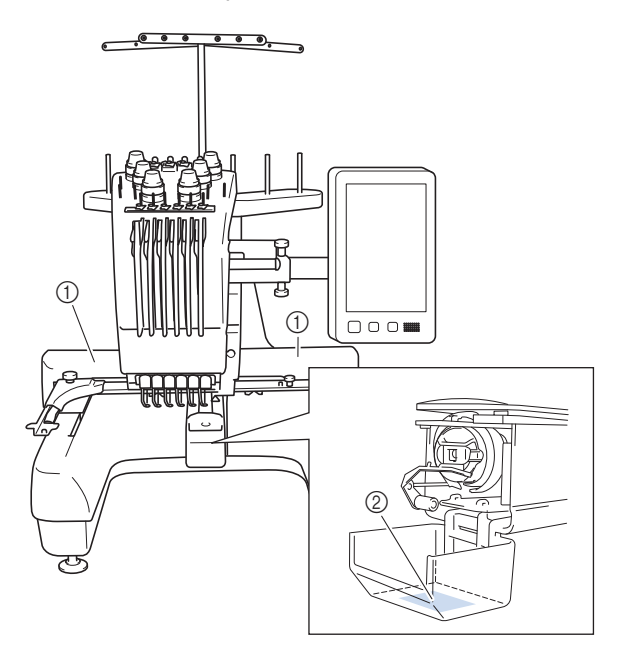

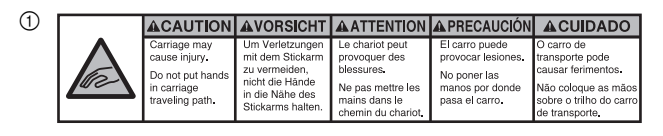

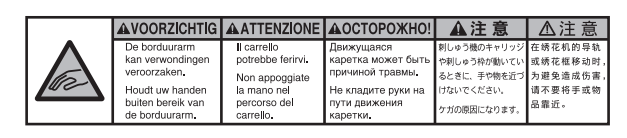

2

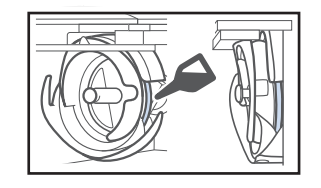

Puneți o picătură de ulei pe cârlig, o dată pe zi, înainte de utilizare.

## **MĂRCI COMERCIALE**

WPA<sup>™</sup> și WPA2<sup>™</sup> sunt mărci comerciale ale Wi-Fi Alliance<sup>®</sup>.

Orice mărci comerciale și denumiri ale produselor companiilor care apar pe produsele Brother, documentele asociate și pe orice alte materiale sunt toate mărci comerciale sau mărci înregistrate ale respectivelor companii.

#### OBSERVAȚII REFERITOARE LA LICENȚELE OPEN SOURCE

Acest produs include programe software open-source. Pentru a citi observațiile referitoare la licențele open source, vă rugăm să accesați secțiunea de descărcare a manualelor de pe pagina de start a modelului dumneavoastră de pe site-ul web de asistență Brother, aflat la adresa <u>http://s.brother/cpban/</u>.

#### DREPTURI DE AUTOR ȘI LICENȚE

Acest produs include software dezvoltat de următorul furnizor:

©2008 Devicescape Software, Inc.

#### PRECAUȚII PENTRU CONEXIUNEA Fără fir

Pentru a vă proteja împotriva accesului neautorizat de pe internet, asigurați-vă că pentru conectarea aparatului la internet utilizați un router sau un program firewall.

# Cuprins

| DENUMIREA PIESELOR MAȘINII                                  | 8          |
|-------------------------------------------------------------|------------|
| Accesorii incluse                                           | 9          |
| Accesorii incluse în unele țări sau regiuni                 | . 11       |
| Accesorii opționale                                         | . 11       |
| INSTALAREA MAȘINII                                          | 13         |
| Măsuri de siguranță la instalare și transport               | . 13       |
| Instalarea mașinii<br>Poglarea poziției papoului de control | . 15       |
| Pregătirea ansamblului conducătorului de fir                | . 10       |
| Pregătirea suportului pentru mosor                          | . 10       |
| Montarea suportului de gherghef                             | . 17       |
| PORNIREA MASINII                                            | 18         |
| FUNCTIILE CONEXIUNII LA RETEAUA FĂRĂ                        |            |
| FIR                                                         | 20         |
| Operatiile disponibile cu o conexiune la reteaua fără fir   | . 20       |
| Conectarea la rețeaua fără fir                              | . 21       |
| PREGĂTIREA PENTRU ÎNCEPEREA                                 |            |
| BRODĂRII                                                    | 23         |
| Vizionarea tutorialelor video                               | . 23       |
| Scoaterea suveicii                                          | . 23       |
| Instalarea bobinei                                          | . 24       |
| Montarea suveicii                                           | . 24       |
| Selectarea modelului de broderie                            | . 25       |
| Ințelegerea ecranului de editare a modelelor                | . 28       |
| <b>î</b> NCEDEDEA ODEDATIEL DE DRODADE                      | . 31<br>20 |
| INCEPEREA OPERAȚIEI DE BRODARE                              | 32         |
| Atasarea ghorghofului la macină                             | . 32       |
| Fcranul cu setările de brodare                              | . 33       |
| Verificarea tijelor acelor si a culorij firelor             | . 36       |
| Înfilarea firului superior                                  | . 37       |
| Înfilarea acului                                            | . 39       |
| Începerea brodării                                          | . 40       |
| Ecranul de brodare                                          | . 40       |
| Scoaterea gherghefului                                      | . 42       |
| FUNCȚII DE BLOCARE                                          | 43         |
| Blocare administrator                                       | . 43       |
|                                                             | . 43       |
| AINEAA                                                      | 44         |
| Reglarea tensiunii firului superior                         | . 44       |
| Înlocuirea acului                                           | . 46       |
| Lubrifierea suportului suveicii                             | . 47       |
| Ungerea tijelor acelor                                      | . 48       |
| Curățarea cârligului                                        | . 49       |
| Curățarea zonei din jurul plăcii acului                     | . 50       |
| Curățarea conducătorilor de fir                             | . 51       |
| Curățarea butonului de tensionare                           | . 51       |
|                                                             | . 52<br>54 |
| Pobinatorul optional si accessoriile acestuia               | 54         |
| Instalarea bobinatorului ontional                           | . 54       |
| Conectarea adaptorului c.a.                                 | . 55       |
| Bobinarea                                                   | . 55       |
| ACTUALIZAREA PROGRAMULUI SOFTWARE                           |            |
| AL MAŞINII                                                  | 58         |
| Utilizarea unei conexiuni LAN fără fir pentru actualizare   | . 58       |
| Utilizarea unui suport media USB pentru actualizare         | . 59       |
|                                                             |            |

#### **DENUMIREA PIESELOR MAȘINII**

#### ö Notă

 Asigurați-vă că ați instalat cea mai recentă versiune a programului software. Consultați "ACTUALIZAREA PROGRAMULUI

SOFTWARE AL MAȘINII" la pagina 58.

#### Piese principale

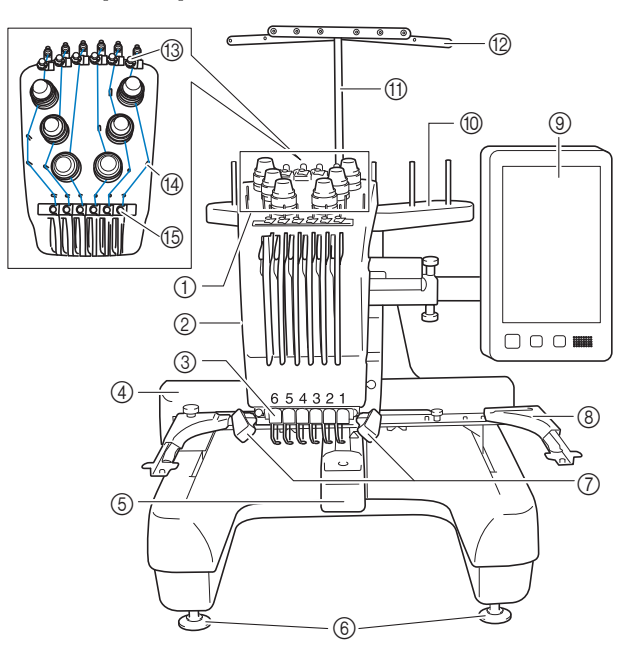

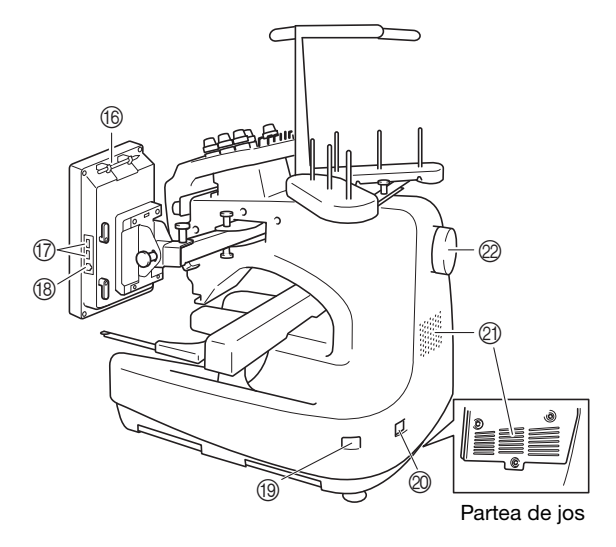

## Butoane de tensionare a firului Carcasă tijă ac

Se deplasează la stânga și la dreapta pentru a deplasa acul în poziția de brodare.

#### ③ Conducător de fir inferior

#### ④ Sanie

Montați ghergheful de brodat pe sanie. La pornirea mașinii sau în timpul brodării, sania se deplasează înainte, înapoi, la stânga și la dreapta.

- **(5)** Capac cârlig/Cârlig
- 6 Picioare
- (2) Lampă pentru brodat Luminozitatea lămpii pentru brodat poate fi reglată din ecranul de setări.
- (8) Suport de gherghef
- Panou de control
- 1 Suport pentru mosor
- (1) Suport pentru ansamblul conducătorului de fir
- 12 Conducător de fir
- (3) Conducător de fir superior
- (A) Conducători de fir tip clemă
- (5) Conducător de fir intermediar
- Suport creion tactil Utilizați suportul pentru creionul tactil pentru a păstra creionul atunci când nu este utilizat.
- Port USB pentru suportul media Pentru a trimite modelele de la/la suportul media USB, conectați suportul media USB direct în portul USB.
- Port USB pentru calculator Pentru a importa/exporta modelele între un calculator şi
- mașină, conectați cablul USB în portul USB. (9) Întrerupător principal

Utilizați întrerupătorul principal pentru a porni ("I") și opri mașina ("O")

Nu reporniți mașina imediat după ce a fost oprită. Se recomandă să așteptați 5 secunde înainte de a reporni mașina.

#### Mufă cablu de alimentare

#### ② Fante de ventilare

Fantele de ventilare permit circulația aerului din jurul motorului. Nu acoperiți fantele de ventilare în timpul utilizării mașinii.

#### Ø Volant

Rotiți volantul pentru a mișca acul în sus și în jos. Rotiți întotdeauna volantul înspre panoul LCD.

#### Panou de control

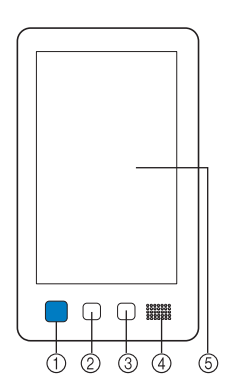

#### ① Buton "Start/Stop"

Apăsați pe butonul "Start/Stop" pentru a porni sau opri mașina. Modul în care butonul luminează și culoarea acestuia se modifică în funcție de condițiile de funcționare ale mașinii.

| Buton de tăiere a firelor                              |   |                                      |  |
|--------------------------------------------------------|---|--------------------------------------|--|
| Stins                                                  | : | Atunci când mașina este oprită       |  |
| Luminează intermitent<br>și are culoarea<br>portocaliu | : | Dacă mașina poate tăia firul         |  |
| Se aprinde și are<br>culoarea verde                    | : | În timp ce mașina brodează           |  |
| Luminează intermitent<br>și are culoarea verde         | : | Dacă mașina poate începe brodarea    |  |
| Se aprinde și are<br>culoarea roșie                    | : | Dacă mașina nu poate începe brodarea |  |

Apăsați butonul de tăiere a firelor pentru a tăia firul superior și cel al bobinei.

- ③ Buton de înfilare automată ac Apăsați butonul de înfilare automată a acului pentru a înfila acul.
- ④ Difuzor

2

**(5)** LCD (panou tactil)

Atingeți tastele care apar pe panoul tactil pentru a selecta și edita modele și pentru a confirma diverse informații.

#### Accesorii incluse

După deschiderea cutiei, verificați dacă aceasta conține accesoriile enumerate mai jos. În cazul în care un articol lipsește sau este deteriorat, contactați distribuitorul autorizat Brother.

|           | Denumire piesă                  |
|-----------|---------------------------------|
|           | Cod piesă                       |
| 1.        | Cutie accesorii                 |
|           | XC6482-051                      |
| 2.        | Set de ace × 2                  |
|           | XC6469-001                      |
| 3.        | Bobină preînfilată × 6          |
|           | XH3619-001                      |
| 4.        | Plasă de protecție mosor × 6    |
|           | S34455-000                      |
| 5.        | Dispozitiv de desfăcut cusături |
|           | XF4967-001                      |
| 6.        | Foarfecă                        |
| P         | XF2052-001                      |
| 7.        | Pensetă                         |
|           | XC6542-051                      |
| 8.        | Creion tactil                   |
|           | XA9940-051                      |
| 9.        | Dispozițiv de schimbat ace      |
| ×         | (dispozitiv de infilare)        |
| E.        |                                 |
| 10.       | Capac al plăcii acului          |
|           | XC6499-151                      |
| 11.       | Distanțier (pe mașină)          |
|           | XF1978-001                      |
| 12.       | Șurubelniță în cruce            |
|           | XC6543-051                      |
| 13.       | Şurubelniță obișnuită           |
|           | X55468-051                      |
| //<br>14. | Şurubelniță Allen               |
| Ø         | VOE1ED DE1                      |
|           | AC9199-091                      |

|                                                     | Denumire piesă                                                                                                    |
|-----------------------------------------------------|----------------------------------------------------------------------------------------------------|
|                                                     | Cod piesă                                                                                                    |
| 15.                                                 | Şurubelniță Y                                                                                                    |
| $\sim$                                              |                                                                                                    |
| De a                                                | XH4670-001                                                                                                    |
| 16.                                                 | Cheie 13 mm × 10 mm                                                                                                    |
| 5/9                                                 | XC6159-051                                                                                                    |
| 17.                                                 | Gresor                                                                                                    |
|                                                     | D01H2M-001 (Coreea)<br>D01H2N-001 (alte regiuni)                                                                                                    |
| 18.                                                 | Perie de curățat                                                                                                    |
|                                                     | X59476-051                                                                                                    |
| 19.                                                 | Greutate (L)                                                                                                    |
|                                                     | XC5974-151                                                                                                    |
| 20.                                                 | Adaptor mosor × 6                                                                                                    |
|                                                     | ХС7134-051                                                                                                    |
| 21.                                                 | Capac mosor × 6                                                                                                    |
|                                                     | 130012-057                                                                                                    |
| 22.                                                 | Cablu USB                                                                                                    |
|                                                     | XD1851-051                                                                                                    |
|                                                     |                                                                                                    |
| 23.                                                 | Gherghef (foarte mare)                                                                                                    |
| 23.                                                 | Gherghef (foarte mare)<br>300 mm (L) × 200 mm (Î)<br>(11 2/4 inci (L) × 7.7/8 inci (Î))                                                                                                    |
| 23.                                                 | Gherghef (foarte mare)<br>300 mm (L) × 200 mm (Î)<br>(11-3/4 inci (L) × 7-7/8 inci (Î))<br>PRH300 (America)                                                                                                    |
| 23.                                                 | Gherghef (foarte mare)<br>300 mm (L) × 200 mm (Î)<br>(11-3/4 inci (L) × 7-7/8 inci (Î))<br>PRH300 (America)<br>PRH300: XG6645-001 (Europa)                                                                                                    |
| 23.                                                 | Gherghef (foarte mare)           300 mm (L) × 200 mm (Î)           (11-3/4 inci (L) × 7-7/8 inci (Î))           PRH300 (America)           PRH300: XG6645-001 (Europa)           PRH300CN: 115D02E6019 (China)           PRH300: 116D02E7019 (china)                                                                                                    |
| 23.<br>23.<br>23.<br>24.                            | Gherghef (foarte mare)         300 mm (L) × 200 mm (Î)         (11-3/4 inci (L) × 7-7/8 inci (Î))         PRH300 (America)         PRH300: XG6645-001 (Europa)         PRH300CN: 115D02E6019 (China)         PRH300: 115D02E7019 (alte regiuni)         Gherghef (mare)                                                                                                    |
| 23.<br>23.<br>24.                                   | Gherghef (foarte mare)<br>300 mm (L) × 200 mm (Î)<br>(11-3/4 inci (L) × 7-7/8 inci (Î))<br>PRH300 (America)<br>PRH300: XG6645-001 (Europa)<br>PRH300CN: 115D02E6019 (China)<br>PRH300: 115D02E7019 (alte regiuni)<br>Gherghef (mare)<br>180 mm (L) × 130 mm (Î)<br>(7-1/8 inci (L) × 5-1/8 inci (Î))                                                                                                    |
| 23.<br>23.<br>24.                                   | Gherghef (foarte mare)         300 mm (L) × 200 mm (Î)         (11-3/4 inci (L) × 7-7/8 inci (Î))         PRH300 (America)         PRH300: XG6645-001 (Europa)         PRH300CN: 115D02E6019 (China)         PRH300: 115D02E7019 (alte regiuni)         Gherghef (mare)         180 mm (L) × 130 mm (Î)         (7-1/8 inci (L) × 5-1/8 inci (Î))         PRH180 (America)                                                                                                    |
| 23.<br>23.<br>24.                                   | Gherghef (foarte mare)         300 mm (L) × 200 mm (Î)         (11-3/4 inci (L) × 7-7/8 inci (Î))         PRH300 (America)         PRH300: XG6645-001 (Europa)         PRH300CN: 115D02E6019 (China)         PRH300: 115D02E7019 (alte regiuni)         Gherghef (mare)         180 mm (L) × 130 mm (Î)         (7-1/8 inci (L) × 5-1/8 inci (Î))         PRH180 (America)         PRH180: XG6647-001 (Europa)         PDH14000h: 4150025012 (Clinic)                                                                                                    |
| 23.<br>23.<br>24.                                   | Gherghef (foarte mare)         300 mm (L) × 200 mm (Î)         (11-3/4 inci (L) × 7-7/8 inci (Î))         PRH300 (America)         PRH300: XG6645-001 (Europa)         PRH300CN: 115D02E6019 (China)         PRH300: 115D02E7019 (alte regiuni)         Gherghef (mare)         180 mm (L) × 130 mm (Î)         (7-1/8 inci (L) × 5-1/8 inci (Î))         PRH180 (America)         PRH180: XG6647-001 (Europa)         PRH180CN: 115D02E6018 (China)         PRH180: 115D02E7018 (alte regiuni)                                                                                                    |
| 23.<br>23.<br>24.<br>25.                            | Gherghef (foarte mare)         300 mm (L) × 200 mm (Î)         (11-3/4 inci (L) × 7-7/8 inci (Î))         PRH300 (America)         PRH300: XG6645-001 (Europa)         PRH300CN: 115D02E6019 (China)         PRH300: 115D02E7019 (alte regiuni)         Gherghef (mare)         180 mm (L) × 130 mm (Î)         (7-1/8 inci (L) × 5-1/8 inci (Î))         PRH180 (America)         PRH180: XG6647-001 (Europa)         PRH180: 115D02E6018 (China)         PRH180: 115D02E7018 (alte regiuni)         Gherghef (mediu)         100 mm (L)                                                                                                    |
| 23.<br>23.<br>24.<br>25.<br>25.                     | Gherghef (foarte mare)         300 mm (L) × 200 mm (Î)         (11-3/4 inci (L) × 7-7/8 inci (Î))         PRH300 (America)         PRH300: XG6645-001 (Europa)         PRH300: XI5D02E6019 (China)         PRH300: 115D02E7019 (alte regiuni)         Gherghef (mare)         180 mm (L) × 130 mm (Î)         (7-1/8 inci (L) × 5-1/8 inci (Î))         PRH180 (America)         PRH180: XG6647-001 (Europa)         PRH180: 115D02E6018 (China)         PRH180: 115D02E7018 (alte regiuni)         Gherghef (mediu)         100 mm (L) × 100 mm (Î)         (4 inci (L) × 4 inci (Î))                                                                                                    |
| 23.<br>23.<br>24.<br>25.<br>25.                     | Gherghef (foarte mare)         300 mm (L) × 200 mm (Î)         (11-3/4 inci (L) × 7-7/8 inci (Î))         PRH300 (America)         PRH300: XG6645-001 (Europa)         PRH300CN: 115D02E6019 (China)         PRH300: 115D02E7019 (alte regiuni)         Gherghef (mare)         180 mm (L) × 130 mm (Î)         (7-1/8 inci (L) × 5-1/8 inci (Î))         PRH180 (America)         PRH180: XG6647-001 (Europa)         PRH180: 115D02E6018 (China)         PRH180: 115D02E7018 (alte regiuni)         Gherghef (mediu)         100 mm (L) × 100 mm (Î)         (4 inci (L) × 4 inci (Î))         PRH100 (America)         PRH100 (America)                                                                                                    |
| 23.<br>23.<br>24.<br>25.<br>25.                     | Gherghef (foarte mare)         300 mm (L) × 200 mm (Î)         (11-3/4 inci (L) × 7-7/8 inci (Î))         PRH300 (America)         PRH300: XG6645-001 (Europa)         PRH300CN: 115D02E6019 (China)         PRH300: 115D02E7019 (alte regiuni)         Gherghef (mare)         180 mm (L) × 130 mm (Î)         (7-1/8 inci (L) × 5-1/8 inci (Î))         PRH180 (America)         PRH180: XG6647-001 (Europa)         PRH180: N115D02E6018 (China)         PRH180: 115D02E7018 (alte regiuni)         Gherghef (mediu)         100 mm (L) × 100 mm (Î)         (4 inci (L) × 4 inci (Î))         PRH100: XG6649-001 (Europa)         PRH100: XG6649-001 (Europa)         PRH100: XG6649-001 (Europa)                                                                                                    |
| 23.<br>23.<br>24.<br>25.<br>25.                     | Gherghef (foarte mare)         300 mm (L) × 200 mm (Î)         (11-3/4 inci (L) × 7-7/8 inci (Î))         PRH300 (America)         PRH300: XG6645-001 (Europa)         PRH300: XI5D02E6019 (China)         PRH300: 115D02E7019 (alte regiuni)         Gherghef (mare)         180 mm (L) × 130 mm (Î)         (7-1/8 inci (L) × 5-1/8 inci (Î))         PRH180 (America)         PRH180: XG6647-001 (Europa)         PRH180: 115D02E6018 (China)         PRH180: 115D02E7018 (alte regiuni)         Gherghef (mediu)         100 mm (L) × 100 mm (Î)         (4 inci (L) × 4 inci (Î))         PRH100 (America)         PRH100 (America)         PRH100: XG6649-001 (Europa)         PRH100: 115D02E6017 (China)         PRH100: 115D02E7017 (alte regiuni)                                                                                                    |
| 23.<br>23.<br>24.<br>25.<br>26.                     | Gherghef (foarte mare)<br>300 mm (L) × 200 mm (Î)<br>(11-3/4 inci (L) × 7-7/8 inci (Î))         PRH300 (America)         PRH300: XG6645-001 (Europa)         PRH300: XI5D02E6019 (China)         PRH300: 115D02E7019 (alte regiuni)         Gherghef (mare)         180 mm (L) × 130 mm (Î)         (7-1/8 inci (L) × 5-1/8 inci (Î))         PRH180 (America)         PRH180: XG6647-001 (Europa)         PRH180: XG6647-001 (Europa)         PRH180: 115D02E7018 (alte regiuni)         Gherghef (mediu)         100 mm (L) × 100 mm (Î)         (4 inci (L) × 4 inci (Î))         PRH100 (America)         PRH100 (America)         PRH100 (America)         PRH100 (America)         PRH100 (America)         PRH100: XG6649-001 (Europa)         PRH100: XG6649-001 (Europa)         PRH100: XG6649-001 (Europa)         PRH100: XG6649-001 (Europa)         PRH100: XG6649-001 (Europa)         PRH100: XG6649-001 (Europa)         PRH100: XG6649-001 (Europa)         PRH100: XG6649-001 (Europa)         PRH100: XG6649-001 (Europa)         PRH100: XG6649-001 (Europa)         PRH100: XG6649-001 (Europa)         PRH100: XG6649-001 (Europa)         PRH100: XG6649-001 (Europa)         PRH10            |
| 23.<br>23.<br>24.<br>25.<br>26.<br>26.              | Gherghef (foarte mare)         300 mm (L) × 200 mm (Î)         (11-3/4 inci (L) × 7-7/8 inci (Î))         PRH300 (America)         PRH300: XG6645-001 (Europa)         PRH300: X15D02E6019 (China)         PRH300: 115D02E7019 (alte regiuni)         Gherghef (mare)         180 mm (L) × 130 mm (Î)         (7-1/8 inci (L) × 5-1/8 inci (Î))         PRH180 (America)         PRH180: XG6647-001 (Europa)         PRH180: XG6647-001 (Europa)         PRH180: 115D02E7018 (alte regiuni)         Gherghef (mediu)         100 mm (L) × 100 mm (Î)         (4 inci (L) × 4 inci (Î))         PRH100 (America)         PRH100 (America) </th                                                                                                    |
| 23.<br>23.<br>24.<br>25.<br>25.<br>26.<br>5.<br>26. | Gherghef (foarte mare)         300 mm (L) × 200 mm (Î)         (11-3/4 inci (L) × 7-7/8 inci (Î))         PRH300 (America)         PRH300: XG6645-001 (Europa)         PRH300: XI5D02E6019 (China)         PRH300: 115D02E7019 (alte regiuni)         Gherghef (mare)         180 mm (L) × 130 mm (Î)         (7-1/8 inci (L) × 5-1/8 inci (Î))         PRH180 (America)         PRH180: XG6647-001 (Europa)         PRH180: 115D02E7018 (alte regiuni)         Gherghef (mediu)         100 mm (L) × 100 mm (Î)         (4 inci (L) × 4 inci (Î))         PRH100: America)         PRH100 (America)         PRH100 (America)         PRH100 (America)         PRH100 (America)         PRH100: 115D02E7017 (alte regiuni)         Gherghef (mic)         60 mm (L) × 40 mm (Î)         (2-3/8 inci (L) × 1-1/2 inci (Î))         PRH60 (America)         PRH60: XG6651-001 (Europa)                                                                                                    |
| 23.<br>23.<br>24.<br>25.<br>26.<br>26.              | Gherghef (foarte mare)<br>300 mm (L) × 200 mm (Î)<br>(11-3/4 inci (L) × 7-7/8 inci (Î))         PRH300 (America)         PRH300: XG6645-001 (Europa)         PRH300CN: 115D02E6019 (China)         PRH300: 115D02E7019 (alte regiuni)         Gherghef (mare)         180 mm (L) × 130 mm (Î)         (7-1/8 inci (L) × 5-1/8 inci (Î))         PRH180 (America)         PRH180: XG6647-001 (Europa)         PRH180: XI56647-001 (Europa)         PRH180: 115D02E7018 (alte regiuni)         Gherghef (mediu)         100 mm (L) × 100 mm (Î)         (4 inci (L) × 4 inci (Î))         PRH100: XG6649-001 (Europa)         PRH100: XG6649-001 (Europa)         PRH100: 115D02E7017 (alte regiuni)         Gherghef (mic)         60 mm (L) × 40 mm (Î)         (2-3/8 inci (L) × 1-1/2 inci (Î))         PRH60 (America)         PRH60: XG6651-001 (Europa)         PRH60: XG6651-001 (Europa)         PRH60: XG6651-001 (Europa)                                                                                                    |
| 23.<br>23.<br>24.<br>25.<br>26.<br>27.              | Gherghef (foarte mare)         300 mm (L) × 200 mm (Î)         (11-3/4 inci (L) × 7-7/8 inci (Î))         PRH300 (America)         PRH300: XG6645-001 (Europa)         PRH300: XI5D02E6019 (China)         PRH300: 115D02E7019 (alte regiuni)         Gherghef (mare)         180 mm (L) × 130 mm (Î)         (7-1/8 inci (L) × 5-1/8 inci (Î))         PRH180 (America)         PRH180: XG6647-001 (Europa)         PRH180: XG6647-001 (Europa)         PRH180: 115D02E7018 (alte regiuni)         Gherghef (mediu)         100 mm (L) × 100 mm (Î)         (4 inci (L) × 4 inci (Î))         PRH100 (America)         PRH100: XG6649-001 (Europa)         PRH100 (America)         PRH100: 115D02E7017 (alte regiuni)         Gherghef (mic)         60 mm (L) × 40 mm (Î)         (2-3/8 inci (L) × 1-1/2 inci (Î))         PRH60 (America)         PRH60 (America)         PRH60 (America)         PRH60 (America)         PRH60 (America)         PRH60 (XG6651-001 (Europa)         PRH60 (XG6651-001 (Europa)         PRH60 (XG6651-001 (Europa)         PRH60 (XG6651-001 (Europa)         PRH60 (XG6651-001 (Europa)         PRH60 (XG6651-001 (Europa)                                                       |
| 23.<br>23.<br>24.<br>25.<br>26.<br>27.              | Gherghef (foarte mare)<br>300 mm (L) × 200 mm (Î)<br>(11-3/4 inci (L) × 7-7/8 inci (Î))         PRH300 (America)         PRH300: XG6645-001 (Europa)         PRH300: XI5D02E6019 (China)         PRH300: 115D02E7019 (alte regiuni)         Gherghef (mare)         180 mm (L) × 130 mm (Î)         (7-1/8 inci (L) × 5-1/8 inci (Î))         PRH180 (America)         PRH180: XG6647-001 (Europa)         PRH180: XG6647-001 (Europa)         PRH180: 115D02E7018 (alte regiuni)         Gherghef (mediu)         100 mm (L) × 100 mm (Î)         (4 inci (L) × 4 inci (Î))         PRH100: XG6649-001 (Europa)         PRH100 (America)         PRH100 (America)         PRH100 (America)         PRH100: XG6649-001 (Europa)         PRH100: XG6649-001 (Europa)         PRH100: 115D02E7017 (alte regiuni)         Gherghef (mic)         60 mm (L) × 40 mm (Î)         (2-3/8 inci (L) × 1-1/2 inci (Î))         PRH60 (America)         PRH60: XG6651-001 (Europa)         PRH60: XG6651-001 (Europa)         PRH60: XG6651-001 (Europa)         PRH60: XG6651-001 (Europa)         PRH60: XG6651-001 (Europa)         PRH60: XG6651-001 (Europa)         PRH60: XG6651-001 (Europa)         PRH60:              |
| 23.<br>23.<br>24.<br>25.<br>26.<br>27.<br>27.       | Gherghef (foarte mare)<br>300 mm (L) × 200 mm (Î)<br>(11-3/4 inci (L) × 7-7/8 inci (Î))         PRH300 (America)         PRH300: XG6645-001 (Europa)         PRH300: 115D02E7019 (alte regiuni)         Gherghef (mare)         180 mm (L) × 130 mm (Î)         (7-1/8 inci (L) × 5-1/8 inci (Î))         PRH180: XG6647-001 (Europa)         PRH180: XG6647-001 (Europa)         PRH180: XG6647-001 (Europa)         PRH180: XG6647-001 (Europa)         PRH180: 115D02E7018 (alte regiuni)         Gherghef (mediu)         100 mm (L) × 100 mm (Î)         (4 inci (L) × 4 inci (Î))         PRH100 (America)         PRH100: XG6649-001 (Europa)         PRH100: 115D02E7017 (alte regiuni)         Gherghef (mic)         60 mm (L) × 40 mm (Î)         (2-3/8 inci (L) × 1-1/2 inci (Î))         PRH60: America)         PRH60: XG6651-001 (Europa)         PRH60: XG6651-001 (Europa)         PRH60: XG6651-001 (Europa)         PRH60: XG6651-001 (Europa)         PRH60: XG6651-001 (Europa)         PRH60: XG6651-001 (Europa)         PRH60: 115D02E7020 (alte regiuni)         Foaie de brodat (foarte mare)         300 mm (L) × 200 mm (Î)         (11-3/4 inci (L) × 7-7/8 inci (Î))                    |
| 23.<br>23.<br>24.<br>25.<br>26.<br>27.<br>27.       | Gherghef (foarte mare)<br>300 mm (L) × 200 mm (Î)<br>(11-3/4 inci (L) × 7-7/8 inci (Î))         PRH300 (America)         PRH300: XG6645-001 (Europa)         PRH300: XI5D02E6019 (China)         PRH300: 115D02E7019 (alte regiuni)         Gherghef (mare)         180 mm (L) × 130 mm (Î)         (7-1/8 inci (L) × 5-1/8 inci (Î))         PRH180 (America)         PRH180: XG6647-001 (Europa)         PRH180: XG6647-001 (Europa)         PRH180: 115D02E7018 (alte regiuni)         Gherghef (mediu)         100 mm (L) × 100 mm (Î)         (4 inci (L) × 4 inci (Î))         PRH100: XG6649-001 (Europa)         PRH100 (America)         PRH100: XG6649-001 (Europa)         PRH100: XG66649-001 (Europa)         PRH100: XI5D02E7017 (alte regiuni)         Gherghef (mic)         60 mm (L) × 40 mm (Î)         (2-3/8 inci (L) × 1-1/2 inci (Î))         PRH60 (America)         PRH60: XG6651-001 (Europa)         PRH60: XG6651-001 (Europa)         PRH60: XG6651-001 (Europa)         PRH60: XG6651-001 (Europa)         PRH60: XG6651-001 (Europa)         PRH60: XG6651-001 (Europa)         PRH60: XG6651-001 (Europa)         PRH60: XG6651-001 (Europa)         PRH60: XG6651-001 (Europa)      < |

|              | Denumire piesa                                                                                       |
|--------------|----------------------------------------------------------------------------------------------------|
|              | Cod piesă                                                                                            |
| 28.          | Foaie de brodat (mare)<br>180 mm (L) × 130 mm (Î)<br>(7-1/8 inci (L) × 5-1/8 inci (Î))<br>XC5721-051 |
| 29.          | Foaie de brodat (medie)<br>100 mm (L) × 100 mm (Î)<br>(4 inci (L) × 4 inci (Î))<br>XC5759-051        |
| 30.          | Foaie de brodat (mică)<br>60 mm (L) × 40 mm (Î)<br>(2-3/8 inci (L) × 1-1/2 inci (Î))<br>XC5761-051   |
| 31.          | Suport de gherghef A<br>(cu capace albe pentru colțuri)<br>XF2222-001                                |
| 32.          | Suport de gherghef B<br>(cu capace gri deschis pentru colțuri)<br>XF2223-001                         |
| 33.          | Manual de utilizare                                                                                  |
|              | Acest manual                                                                                         |
| 34.          | Ghid de referință rapidă                                                                             |
|              | Vizitați dealerul autorizat Brother.                                                                 |
| 35.          | Catalog cu modele de broderii                                                                        |
| $\checkmark$ | Vizitați dealerul autorizat Brother.                                                                 |
| 36.          | Cablu de alimentare                                                                                  |
| Ç.           | Vizitați dealerul autorizat Brother.                                                                 |
| 37.          | Suveică (pe mașină)                                                                                  |
|              | XC7206-001                                                                                           |

## ☑ De reținut –

 Creionul tactil inclus poate fi aşezat în suportul pentru creion din spatele panoului de control. (pagina 8)

| Accesorii incluse în unele țări sau regiuni |                                                                                                    |
|---------------------------------------------|----------------------------------------------------------------------------------------------------|
|                                             |                                                                                                    |
|                                             | Denumire piesă                                                                                                    |
|                                             | Cod piesă                                                                                                    |
| 1.                                          | Set gherghef pentru şepci                                                                                          |
|                                             | PRCF3 (America)<br>PRCF3: XE2158-201 (Europa)<br>PRCF3CN: 115D02E6002 (China)<br>PRCF3: 115D02E7002 (alte regiuni) |
| 2.                                          | Catalog cu modele de broderii<br>(suplimentar)                                                                     |
|                                             | Vizitați dealerul autorizat Brother.                                                                               |
| 3.                                          | Set bobinator<br>(Consultați pagina 54.)<br>PRBW1                                                                  |
|                                             |                                                                                                    |

## Accesorii opționale

Următoarele sunt disponibile ca accesorii opționale, putând fi achiziționate separat.

|                                                                                                    | Denumire piesă                                                                                                    |
|----------------------------------------------------------------------------------------------------|----------------------------------------------------------------------------------------------------|
|                                                                                                    | Cod piesă                                                                                                    |
| 1.                                                                                                    | Masă cu gherghef tubular                                                                                                    |
|                                                                                                    | PRTT1 (America)<br>PRTT1: D01FAF-001 (Europa)<br>PRTT1CN: 115K02E6002 (China)<br>PRTT1AP: 115K02E7002 (alte regiuni)                                                  |
| 2.                                                                                                    | Masă lată                                                                                                    |
|                                                                                                    | PRWT1 (America)<br>PRWT1: XG6731-001 (Europa)<br>PRWT1CN: 115K02E6001 (China)<br>PRWT1: 115K02E7001 (alte regiuni)                                                    |
| 3.                                                                                                    | Stativ pentru brodare                                                                                                    |
| Contraction of the second second seco | PRNSTD2 (America)<br>VRPRNSTD: XG3199-001 (Europa)<br>VRPRNSTDCN: 115Z05E6005 (China)<br>VRPRNSTD: 115Z05E7005 (alte regiuni)                                         |
| 4.                                                                                                    | Set gherghef pentru șepci cu boruri<br>plate                                                                                                    |
|                                                                                                    | PRCF5 (America)<br>PRCF5: D01FAB-001 (Europa)<br>PRCF5CN: 115D02E600J (China)<br>PRCF5AP: 115D02E700J (alte regiuni)                                                  |
| 5.                                                                                                    | Gherghef pentru şepci cu boruri plate<br>130 mm (L) $\times$ 60 mm (Î)<br>(5-1/8 inci (L) $\times$ 2-3/8 inci (Î))<br>PRCFH5 (America)<br>PRCFH5: D01FA5-001 (Europa) |
|                                                                                                    | PRCFH5CN: 115D02E600G (China)<br>PRCFH5AP: 115D02E700G (alte regiuni)                                                                                                 |

|         | Denumire piesă                                                                                                    |
|---------|----------------------------------------------------------------------------------------------------|
|         | Cod niesž                                                                                                    |
| (       | Cou piesa                                                                                                    |
| о.<br>  | (5-1/8 inci (L) × 2-3/8 inci (Î)                                                                                                    |
|         | PRCFH3 (America)<br>PRCFH3: XG6695-001 (Europa)<br>DRCFH3: 115D0257008 (alto regiuni)                                                   |
|         | PROFINS. 115D0227008 (alte regiuni)                                                                                                    |
| 7.      | Dispozitiv de fixare<br>(pentru ghergheful pentru sepci<br>(PRCFH1/PRCFH2/PRCFH3))                                                      |
|         | PRCFJ2 (America)<br>PRCFJ2: XG6661-001 (Europa)<br>PRCFJ2: 115D02E7009 (alte regiuni)                                                   |
| 8.      | Set gherghet cilindric                                                                                                    |
|         | PRCL1 (America)<br>PRCL1: XG6697-001 (Europa)<br>PRCL1CN: 115D02E6011 (China)<br>PRCL1: 115D02E7011 (alte regiuni)                      |
| 9.      | Gherghef cilindric<br>90 mm (L) × 80 mm (Î)<br>(3-1/2 inci (L) × 3 inci (Î))                                                            |
|         | PRCLH1 (America)<br>PRCLH1: XG6699-001 (Europa)<br>PRCLH1: 115D02E7010 (alte regiuni)                                                   |
|         | Set gherghef magnetic universal M<br>100 mm (L) × 100 mm (Î)<br>(4 inci (L) × 4 inci (Î))                                               |
|         | PRVMFMKIT (America)<br>PRVMFMKIT: D01XJY-001 (Europa)<br>PRVMFMKITCN: 115D02E600M (China)<br>PRVMFMKITAP: 115D02E700M (alte<br>regiuni) |
| 11.<br> | Gherghef magnetic universal M<br>100 mm (L) × 100 mm (Î)<br>(4 inci (L) × 4 inci (Î))                                                   |
| ss O    | PRVMFM (America)<br>PRVMFM: D01XK7-001 (Europa)<br>PRVMFMCN: 115D02E600N (China)<br>PRVMFMAP: 115D02E700N (alte regiuni)                |
|         | Set gherghef magnetic universal L<br>180 mm (L) × 130 mm (Î)<br>(7-1/8 inci (L) × 5-1/8 inci (Î))                                       |
|         | PRVMFLKIT (America)<br>PRVMFLKIT: D01XHD-001 (Europa)<br>PRVMFLKITCN: 115D02E600P (China)<br>PRVMFLKITAP: 115D02E700P (alte<br>regiuni) |
| 13.     | Gherghef magnetic universal L<br>180 mm (L) × 130 mm (Î)<br>(7-1/8 inci (L) × 5-1/8 inci (Î))                                           |
|         | PRVMFL (America)<br>PRVMFL: D01XHM-001 (Europa)<br>PRVMFLCN: 115D02E600L (China)<br>PRVMFLAP: 115D02E700L (alte regiuni)                |
|          | Denumire piesă                                                                                                    |     |                                                                                 | Denumire piesă                                                                                                    |
|----------|----------------------------------------------------------------------------------------------------|-----|---------------------------------------------------------------------------------|----------------------------------------------------------------------------------------------------|
|          | Cod piesă                                                                                                    |     |                                                                                 | Cod piesă                                                                                                    |
| 14.      | Gherghef cu cadru magnetic<br>360 mm (L) × 200 mm (Î)<br>(14 inci (L) × 7-7/8 inci (Î))                                                                                    | 25. |                                                                                 | Cadru de prindere S set liniar<br>45 mm (L) × 24 mm (Î)<br>(1-3/4 inci (L) × 7/8 inci (Î))                                                                  |
| HE HE HE | PRMS360 (America)<br>PRMS360: D01FAN-001 (Europa)<br>PRMS360CN: 115D02E600K (China)<br>PRMS360AP: 115D02E700K (alte regiuni)<br>* Zonă de brodare: 300 mm (L) × 200 mm (Î) |     |                                                                                 | PRCLP45B (America)<br>PRCLP45B: XF2251-001 (Europa)<br>PRCLP45BCN: 115D02E6012 (China)<br>PRCLP45B: 115D02E7012 (alte regiuni)<br>Cadre de prindere S L & R |
| 15.      | (11-3/4 inci (L) × 7-7/8 inci (Î))<br>Set gherghef magnetic                                                                                                    |     |                                                                                 | 45 mm (L) × 24 mm (Î)<br>(1-3/4 inci (L) × 7/8 inci (Î))                                                                                                    |
|          | 50 mm (L) $\times$ 50 mm (l)<br>(2 inci (L) $\times$ 2 inci (Î))<br>PRMHA50 (America)<br>PRMFA50: XG8593-001 (Europa)                                                      |     | ()<br>()<br>()<br>()<br>()<br>()<br>()<br>()<br>()<br>()<br>()<br>()<br>()<br>( | PRCLP45LR (America)<br>PRCLP45LR: XF2255-001 (Europa)<br>PRCLP45LRCN: 115D02E6013 (China)<br>PRCLP45LR: 115D02E7013 (alte regiuni)                          |
| 16.      | PRMFA50AP: 115D02E700E (alte regiuni)<br>Gherghef magnetic<br>50 mm (1) × 50 mm (1)                                                                                        | 27. |                                                                                 | Cadru de prindere S liniar<br>45 mm (L) × 24 mm (Î)<br>(1-3/4 inci (L) × 7/8 inci (Î))                                                                      |
|          | (2 inci (L) × 2 inci (Î))<br>PRMH50 (America)<br>PRMF50: XG8597-001 (Europa)                                                                                               |     |                                                                                 | PRCLP45S (America)<br>PRCLP45S: 115D02E7015 (alte regiuni*)<br>* Nu este disponibil în Europa                                                               |
| 17.      | PRMF50AP: 115D02E700F (alte regiuni)<br>Gherghef pentru matlasat<br>200 mm (L) $\times$ 200 mm (Î)<br>(7-7/8 inci (L) $\times$ 7-7/8 inci (Î))                             | 28. |                                                                                 | Set cadre de prindere S L & R<br>45 mm (L) × 24 mm (Î)<br>(1-3/4 inci (L) × 7/8 inci (Î))<br>PRCLP45LRD (America)                                           |
|          | PRPQF200 (America)<br>PRPQF200: XG6727-001 (Europa)<br>PRPQF200CN: 115D02E6025 (China)<br>PRPQF200: 115D02E7025 (alte regiuni)                                             |     |                                                                                 | PRCLP45LRD: 115D02E7014 (alte<br>regiuni*)<br>* Nu este disponibil în Europa                                                                                |
| 18.      | Gherghef pentru borduri<br>300 mm (L) × 100 mm (Î)<br>(11-3/4 inci (L) × 4 inci (Î))                                                                                       |     |                                                                                 |                                                                                                    |
|          | PRPBF1 (America)<br>PRPBF1: XG6729-001 (Europa)<br>PRPBF1CN: 115D02E6022 (China)<br>PRPBF1: 115D02E7022 (alte regium)                                                      | 29. |                                                                                 | Cadru de prindere set M<br>100 mm (L) × 100 mm (Î)<br>(4 inci (L) × 4 inci (Î))<br>PRCLPM1 (America)                                                        |
|          | Set gherghef rotund PRPRFK1 (America) PRPRFK1: XG6725-001 (Europa)                                                                                                    |     |                                                                                 | PRCLP100B: XG6235-001 (Europa)<br>PRCLPM1CN: 115D02E600B (China)<br>PRCLPM1AP: 115D02E700B (alte<br>regiuni)                                                |
| 20.      | PRPRFK1CN: 115D02E6029 (China)<br>PRPRFK1: 115D02E7029 (alte regiuni)<br>Gherghef rotund                                                                                   | 30. |                                                                                 | Set gherghef compact<br>70: 70 mm (L) × 41 mm (Î)<br>(2-3/4 inci (L) × 1-5/8 inci (Î))<br>50: 50 mm (L) × 50 mm (Î)                                         |
|          | PRPRF100 (America)<br>PRPRF100: XG6737-001 (Europa)<br>PRPRF100CN: 115D02E6026 (China)<br>PRPRF100: 115D02E7026 (alte regiuni)                                             |     |                                                                                 | (2 inci (L) × 2 inci (Î))<br>44: 44 mm (L) × 38 mm (Î)<br>(1-3/4 inci (L) × 1-1/2 inci (Î))<br>Orientare portret:<br>33 mm (L) × 75 mm (Î)                  |
| 21.      | Gherghef rotund<br>(Ø130 mm (5 inci))                                                                                                    |     |                                                                                 | (1-5/16 inci (L) × 2-15/16 inci (Î))<br>PRHCK1 (America)                                                                                                    |
|          | PRPRF130 (America)<br>PRPRF130: XG6739-001 (Europa)<br>PRPRF130CN: 115D02E6027 (China)<br>PRPRF130: 115D02E7027 (alte regiuni)                                             |     | ake                                                                             | PRSFK1: XG6209-001 (Europa)<br>PRHCK1CN: 115D02E600A (China)<br>PRHCK1AP: 115D02E700A (alte regiuni)                                                        |
| 22.      | Gherghef rotund<br>(Ø160 mm (6 inci))                                                                                                    | 31. | B                                                                               | Gherghet maneci<br>70 mm (L) × 200 mm (Î)<br>(2-3/4 inci (L) × 7-7/8 inci (Î))                                                                              |
|          | PRPRF160 (America)<br>PRPRF160: XG6741-001 (Europa)<br>PRPRF160CN: 115D02E6028 (China)<br>PRPRF160: 115D02E7028 (alte regiuni)                                             |     |                                                                                 | PRHSL200 (America)<br>PRHSL200: XG5284-001 (Europa)<br>PRHSL200CN: 115D02E600C (China)<br>PRHSL200AP: 115D02E700C (alte                                     |
| 23.      | Suport de gherghef C (cu capace gri<br>închis pentru colțuri)<br>PRPARMC (America)                                                                                         |     |                                                                                 | regiuni)                                                                                                    |
| 24.      | PRPARMC: XG6743-001 (Europa)<br>PRPARMC: 115D02E7021 (alte regiuni)<br>Gherghef plat<br>300 mm (L) × 200 mm (Î)                                                            |     |                                                                                 |                                                                                                    |
|          | (11-3/4 inci (L) × 7-7/8 inci (I))<br>PRF300 (America)<br>PRF300: XG6693-001 (Europa)<br>PRF300: 115D02E7016 (alte regiuni)                                                |     |                                                                                 |                                                                                                    |

|            | Denumire piesă                       |
|------------|--------------------------------------|
|            | Cod piesă                            |
| 32.        | Dispozitiv de fixare cu braț liber   |
|            |                                      |
|            | PRMHJ1 (America)                     |
|            | PRMFJ1: XH1533-001 (Europa)          |
| Ď          | PRMFJ1AP: 115D02E700H (alte regiuni) |
| 33.        | Bobină metalică                      |
| $\bigcirc$ |                                      |
|            | 100376-051                           |
|            |                                      |
| 34.        | Greutate (S)                         |
| $\frown$   |                                      |
| (          | XC6631-051                           |
|            |                                      |

### 'ä Notă

 Vizitați cel mai apropiat distribuitor autorizat Brother pentru o listă completă cu accesoriile opționale disponibile pentru maşina dumneavoastră.

### De reținut

- Utilizați întotdeauna accesoriile recomandate pentru această mașină.
- Toate specificațiile sunt corecte la momentul tipăririi. Vă rugăm să țineți cont de faptul că anumite specificații se pot schimba fără notificare prealabilă.

## **INSTALAREA MAȘINII**

### Măsuri de siguranță la instalare și transport

# 🛦 ATENȚIE

- Temperatura mediului de lucru trebuie să fie cuprinsă între 5 °C (40 °F) și 40 °C (104 °F). Dacă mașina funcționează într-un mediu în care este prea rece sau prea cald, pot apărea defecțiuni.
- Nu utilizați mașina într-un loc unde va fi expusă la lumina directă a soarelui, deoarece pot apărea defecțiuni.
- Așezați mașina astfel încât toate cele patru picioare ajustabile să fie în contact cu biroul sau masa, astfel încât mașina să fie așezată la nivel, în plan orizontal.
- Nu blocați fantele de ventilare din spate și de pe baza mașinii, prin introducerea unor obiecte sub mașină, și curățați mașina pentru a evita colectarea scamelor în fantele de ventilare; în caz contrar motorul mașinii se poate supraîncălzi și se poate produce un incendiu sau mașina se poate defecta.
- Mașina cântărește aproximativ 38 kg (83 lv). Mașina trebuie să fie transportată și instalată de două persoane.
- Mașina trebuie să fie transportată de către două persoane, fiind ridicată de la partea de jos, ținând de fantele indicate (①). Ridicarea mașinii din orice altă zonă poate duce la deteriorarea mașinii sau la căderea acesteia, rănindu-vă.

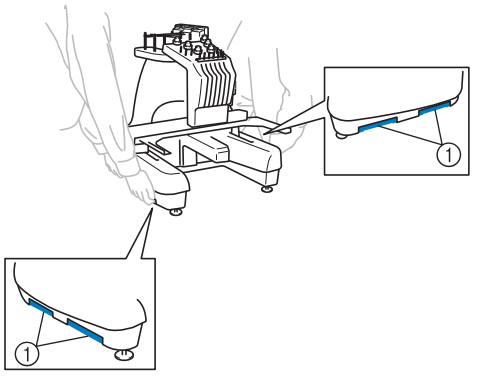

- În caz de furtună cu fulgere, opriți mașina și scoateți din priză cablul de alimentare. Fulgerele pot provoca funcționarea incorectă a mașinii.
- Conectați cablul de alimentare numai după ce ați terminat de instalat mașina; în caz contrar, vă puteți răni dacă apăsați accidental pe butonul "Start/Stop" și mașina începe să brodeze.

- La lubrifierea mașinii se vor purta ochelari de protecție și mănuși, pentru ca uleiul sau vaselina să nu vă pătrundă în ochi sau să vă afecteze pielea. Nu introduceți ulei sau vaselină în gură. Nu lăsați uleiul și vaselina la îndemâna copiilor.
- În timp ce montați sau demontați ghergheful sau alte accesorii incluse, sau în timp ce efectuați operații de întreținere a mașinii, fiți atenți pentru ca nimic să nu intre în contact cu părțile în mișcare ale mașinii.

# ▲ ATENȚIE

- Pentru a împiedica funcționarea defectuoasă sau deteriorarea mașinii, aceasta nu trebuie să fie instalată în locuri expuse la următorii factori.
  - Lichide, cum ar fi apa
  - Praf excesiv
  - Lumina directă a soarelui
  - Temperaturi foarte ridicate sau foarte scăzute. Temperatura mediului de funcționare trebuie să fie între 5 °C (40 °F) și 40 °C (104 °F).
  - Spațiu insuficient
  - Obiecte în zona de deplasare a gherghefului
  - Fante de ventilare blocate
  - O suprafață instabilă
- Nu utilizați prelungitoare sau prelungitoare multipriză la care sunt conectate mai multe aparate.

## Instalarea mașinii

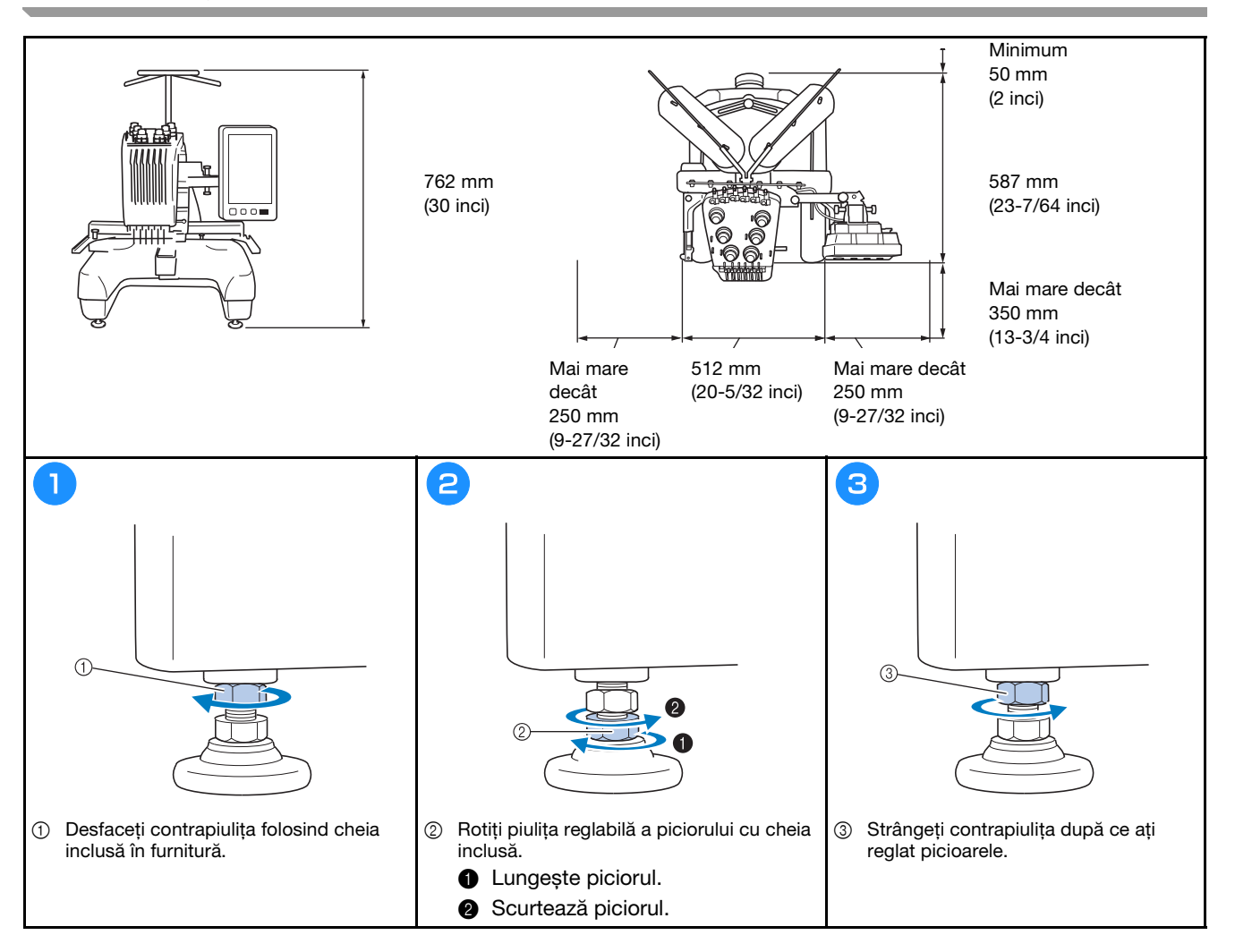

## Reglarea poziției panoului de control

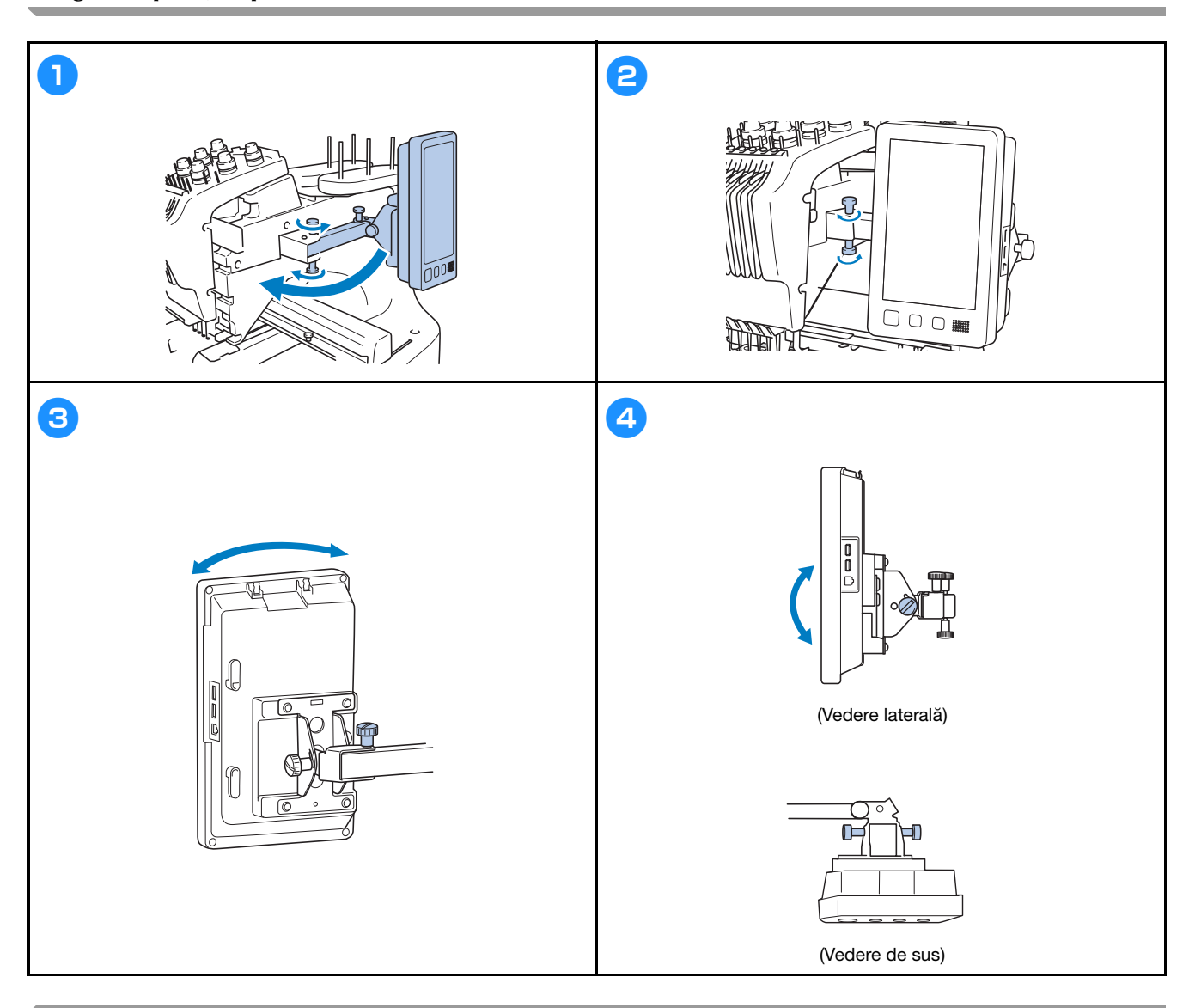

## Pregătirea ansamblului conducătorului de fir

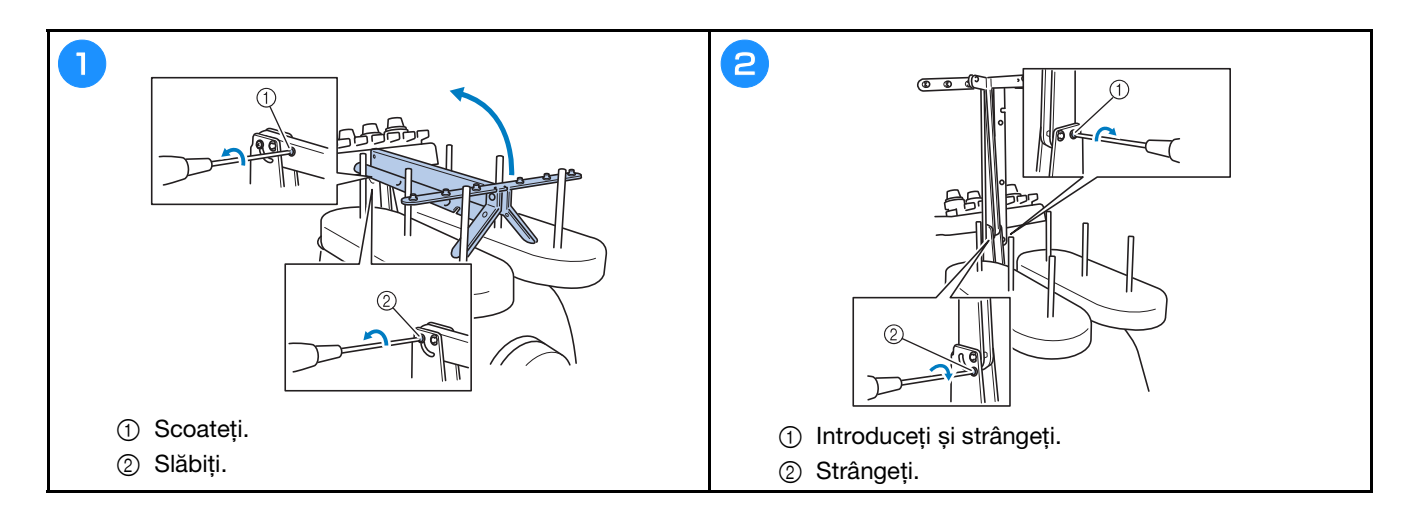

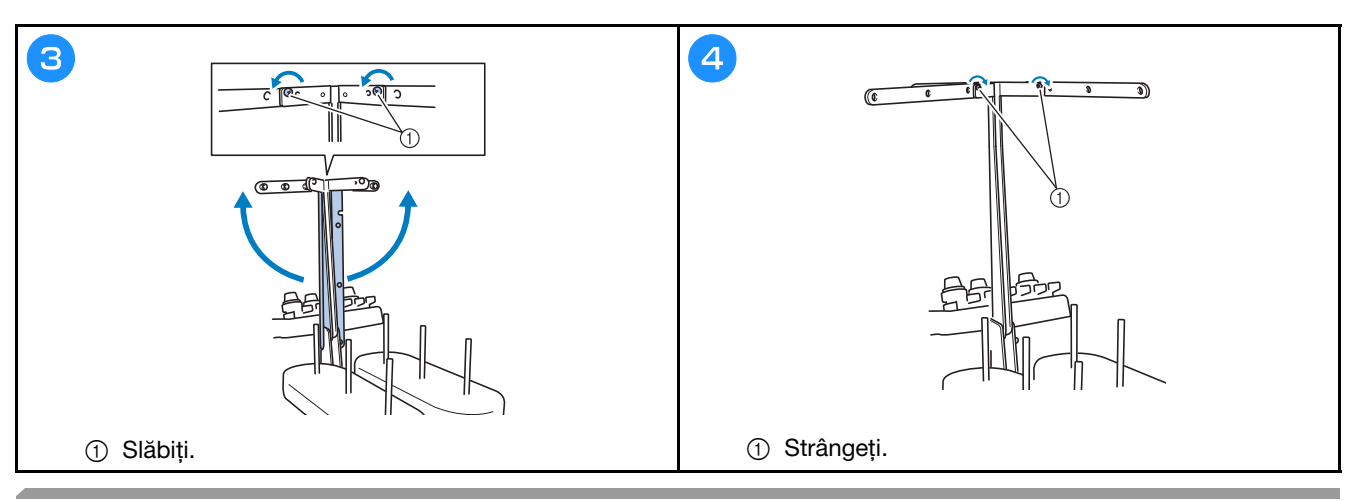

## Pregătirea suportului pentru mosor

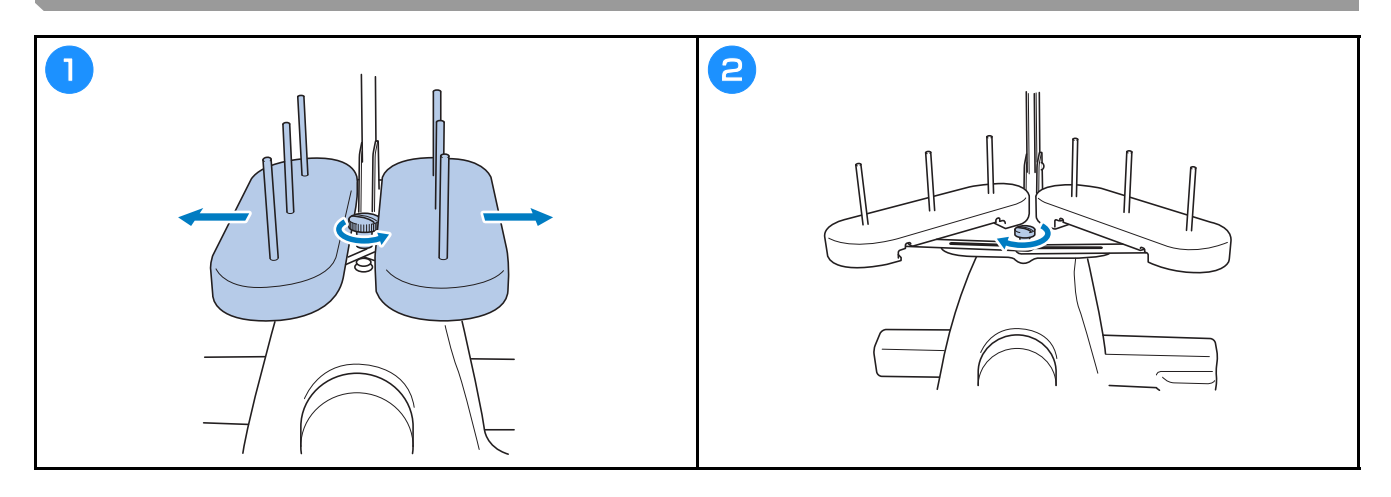

## Montarea suportului de gherghef

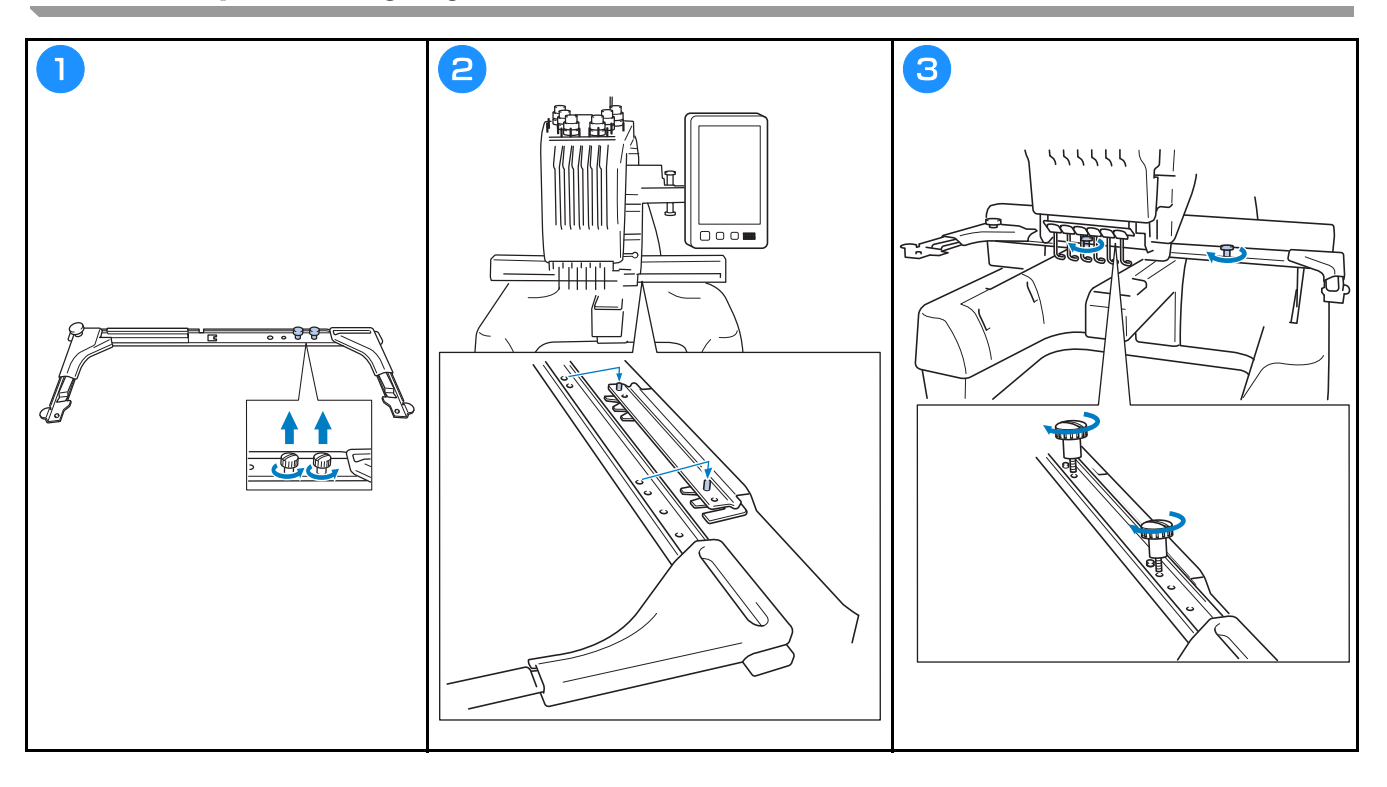

## PORNIREA MAȘINII

# AVERTISMENT

- Utilizați numai surse de alimentare cu energie electrică pentru aparate de uz casnic. Utilizarea altor surse de alimentare poate provoca incendii, șocuri electrice sau defectarea mașinii.
- Verificați dacă ștecherele cablului de alimentare sunt bine introduse în priza de curent și în mufa de alimentare de pe mașină. În caz contrar se pot produce un incendiu sau electrocutarea.
- Nu introduceți ștecherul cablului de alimentare într-o priză de curent defectă.
- În aceste situații, opriți mașina și scoateți cablul de alimentare din priză pentru a evita incendiile, electrocutarea sau deteriorarea mașinii.
  - Dacă nu vă aflați în apropierea mașinii.
  - După utilizarea mașinii.
  - Dacă se produce o pană de curent în timp ce mașina funcționează.
  - Dacă mașina nu funcționează corect, de exemplu, atunci când o conexiune este slăbită sau întreruptă.
  - În timpul furtunilor cu descărcări electrice.

# ▲ ATENȚIE

- Pentru această mașină, utilizați numai cablul de alimentare inclus.
- Nu conectați această mașină la sursa de alimentare utilizând prelungitoare sau adaptoare cu prize multiple, la care sunt cuplate orice alte aparate, deoarece se pot produce incendii sau electrocutare.
- Nu introduceți și nu scoateți cablul de alimentare în / din priză cu mâinile ude, în caz contrar putându-se produce electrocutarea.
- La decuplarea cablului de alimentare, opriți mai întâi mașina, țineți de ștecher când scoateți cablul din priză. Dacă trageți de cablu se poate produce incendiu sau electrocutare.
- Nu permiteți tăierea, deteriorarea, modificarea, îndoirea forțată, tragerea, răsucirea sau înfășurarea cablului de alimentare. În plus, pe cablu nu trebuie să fie așezate obiecte grele și cablul nu trebuie să fie expus la căldură, în caz contrar acesta putându-se defecta sau putându-se produce incendiu sau electrocutare. În cazul în care cablul de alimentare sau ștecherul acestuia se deteriorează, întrerupeți utilizarea și duceți mașina la cel mai apropiat distribuitor autorizat Brother, în vederea reparării.
- Dacă mașina nu va fi utilizată o lungă perioadă de timp, scoateți cablul de alimentare din priză, pentru a
  evita producerea unui incendiu.

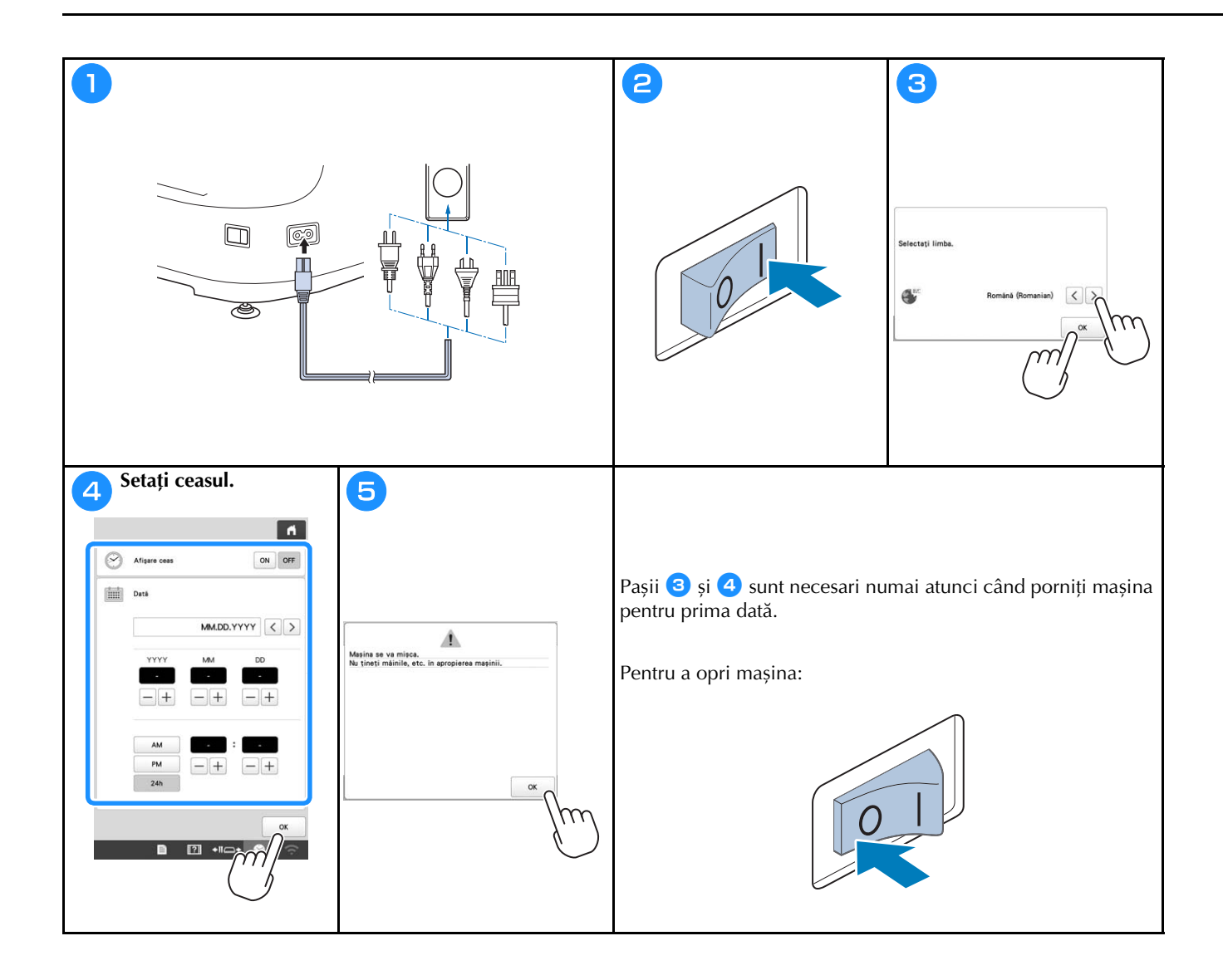

### FUNCȚIILE CONEXIUNII LA Rețeaua fără fir

# Operațiile disponibile cu o conexiune la rețeaua fără fir

Această mașină suportă o conexiune la rețeaua fără fir. Următoarele operații utile vor fi disponibile dacă mașina este conectată la o rețea fără fir.

#### ∀ Notă

- Conectați mașina și computerul sau dispozitivul inteligent la aceeași rețea.
- Puteți verifica comod funcționarea mașinii de pe dispozitivul inteligent utilizând aplicația mobilă dedicată (My Stitch Monitor).

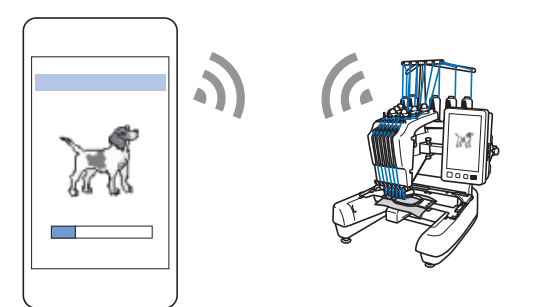

• Descărcați direct fișierul de actualizare pe mașină.

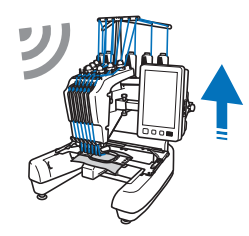

 Transferați prin rețeaua fără fir un model de broderie de pe computer pe mașină utilizând aplicația dedicată pentru Windows (Design Database Transfer). Aplicația poate fi descărcată de la următoarea adresă URL.

http://s.brother/cabkb/

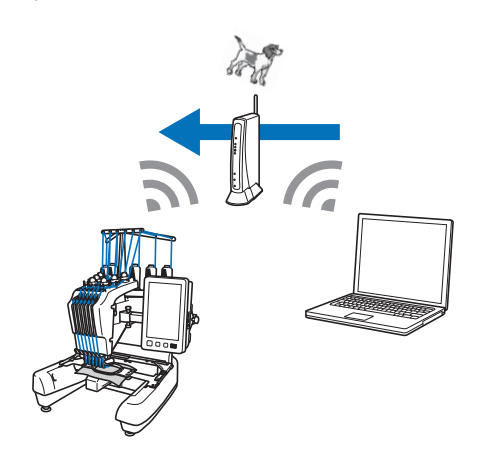

• Transferați prin rețeaua fără fir pe mașină un model de broderie editat pe un computer cu programul software de editare a broderiilor (PE-DESIGN versiunea 11 sau ulterioară). De asemenea, transferați în programul PE-DESIGN un model de broderie editat pe mașină.

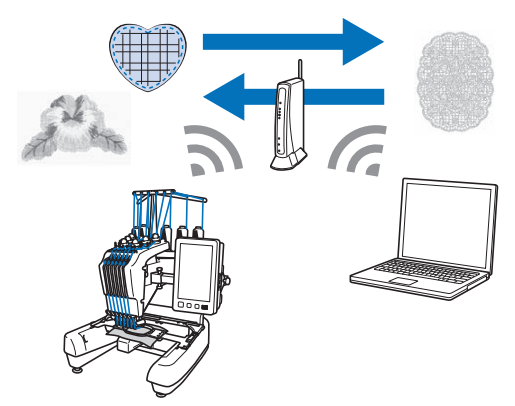

• Utilizând funcția Wireless Link, transferați prin rețeaua fără fir pe mașină un model de broderie editat pe un computer cu programul software de editare a broderiilor (PE-DESIGN versiunea 11.2 sau ulterioară). De asemenea, verificați stadiul în care se află brodarea la mașină de la computer.

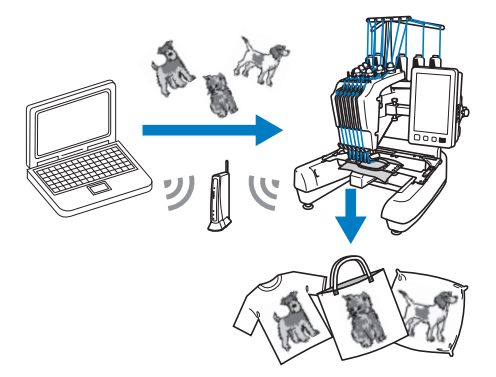

Cerințe pentru o conexiune la rețeaua fără fir Conexiunea la rețeaua fără fir respectă prevederile standardelor IEEE 802.11 b/g/n și utilizează frecvența de 2,4 GHz.

#### De reținut

• Nu se poate configura o rețea fără fir folosind protocolul WPA/WPA2 Enterprise.

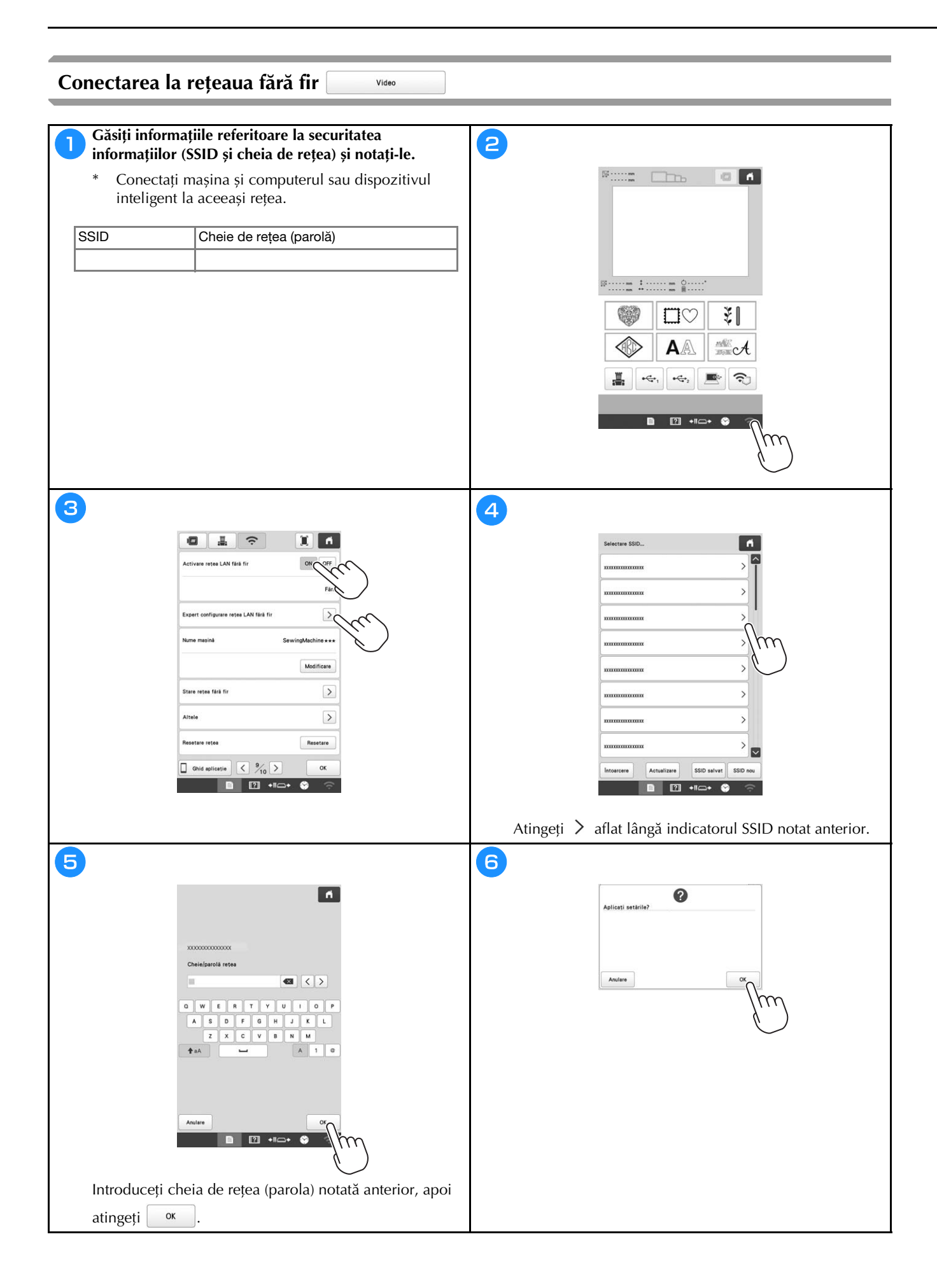

| 7                                | 8                                                   |
|----------------------------------|-----------------------------------------------------|
| Conectat la reteaua LAN farà fir | Activate acts LAN firs fir ON OFF.                  |
|                                  | Expert configurate rates LAN fars for               |
|                                  | Nume masină SewingMachine + + + Modificare          |
|                                  | Stare rejee fire fire                               |
|                                  | Restare Restare                                     |
|                                  |                                                     |
|                                  | Atingeți 🔽 pentru a ieși din pagina de configurare. |

## PREGĂTIREA PENTRU ÎNCEPEREA BRODĂRII

### Vizionarea tutorialelor video

Video

Dacă găsiți această pictogramă video pe un titlul din acest manual, găsiți tutorialul video cu instrucțiunile respective în mașina dumneavoastră.

### Scoaterea suveicii

?

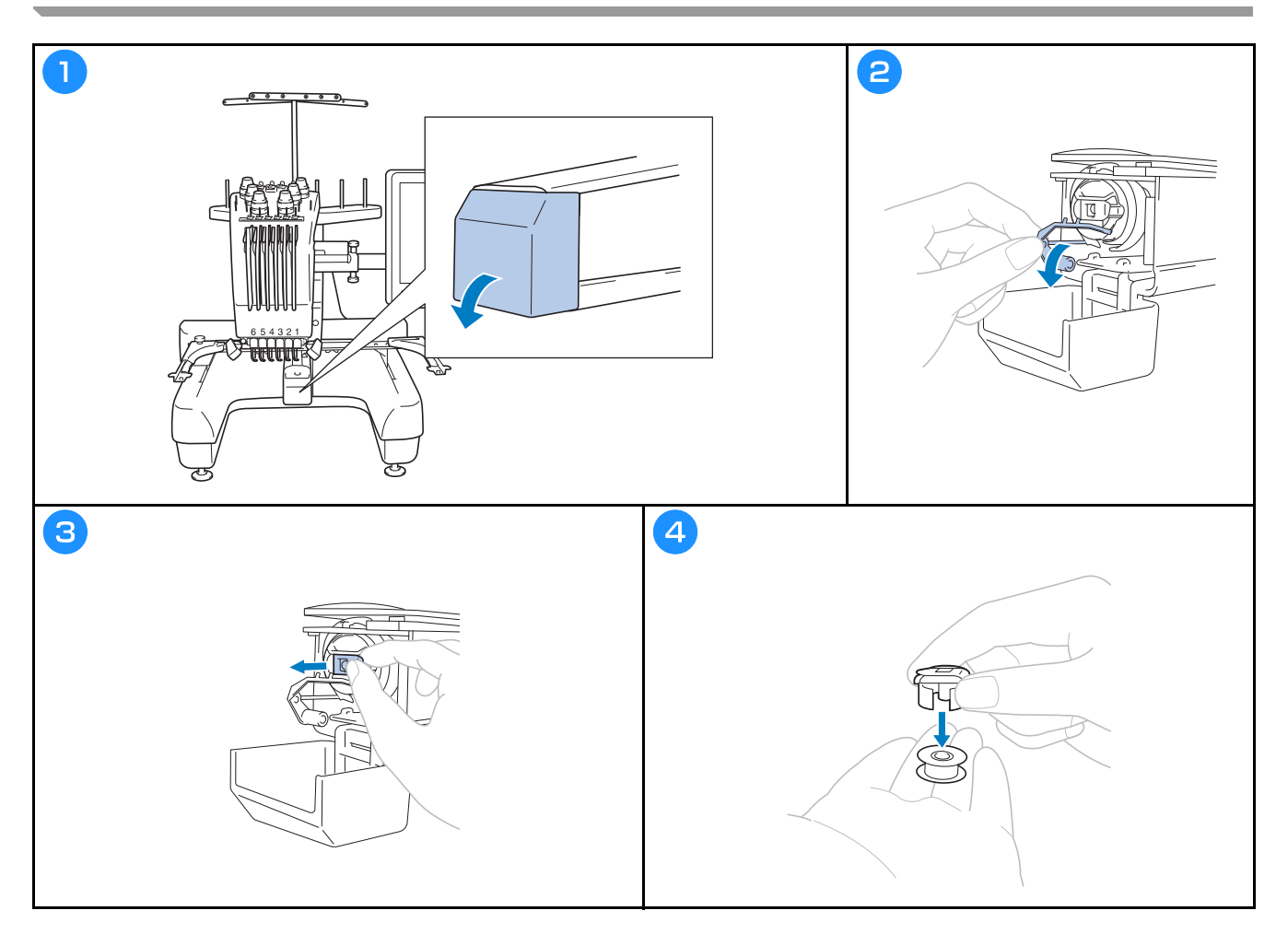

Instalarea bobinei

Video

Video

# ▲ ATENȚIE

- Trebuie să folosiți numai bobine preînfilate (Fil-Tec/TRU-SEW POLYESTER "Fir filamentar") sau bobine metalice fabricate special pentru această mașină.
- La bobinarea firului pe o bobină, utilizați numai bobinatorul opțional și bobine metalice.

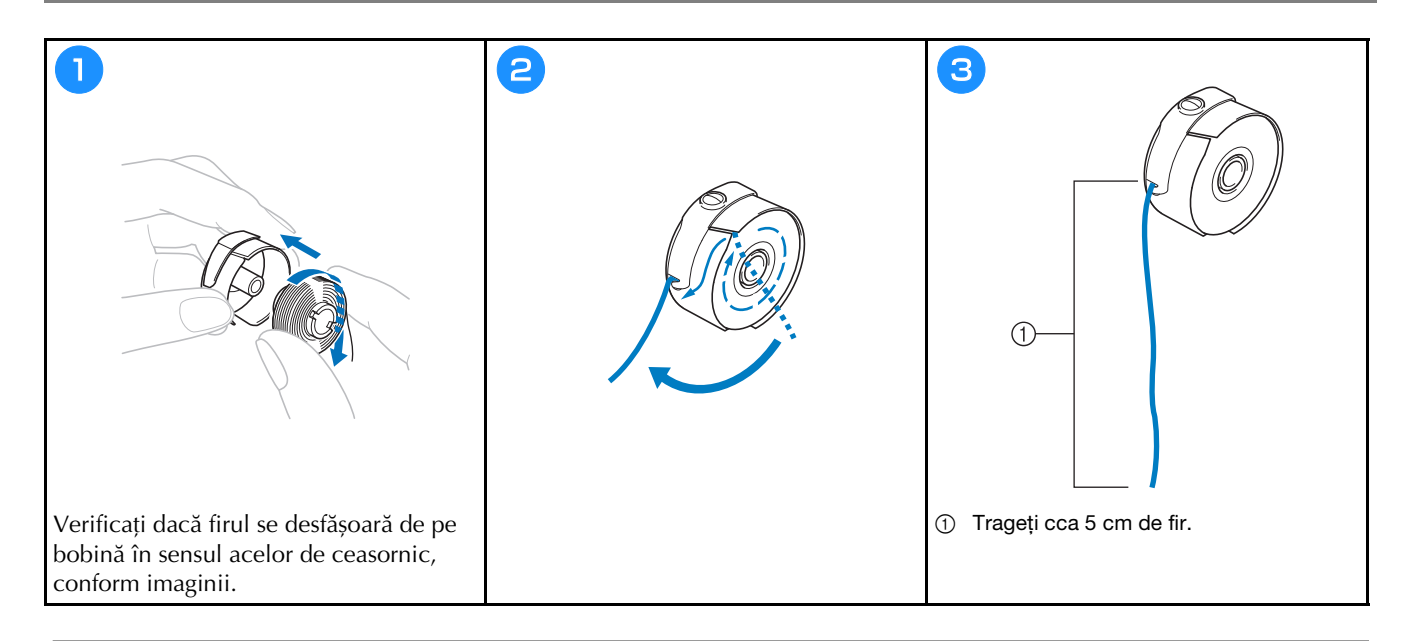

Montarea suveicii

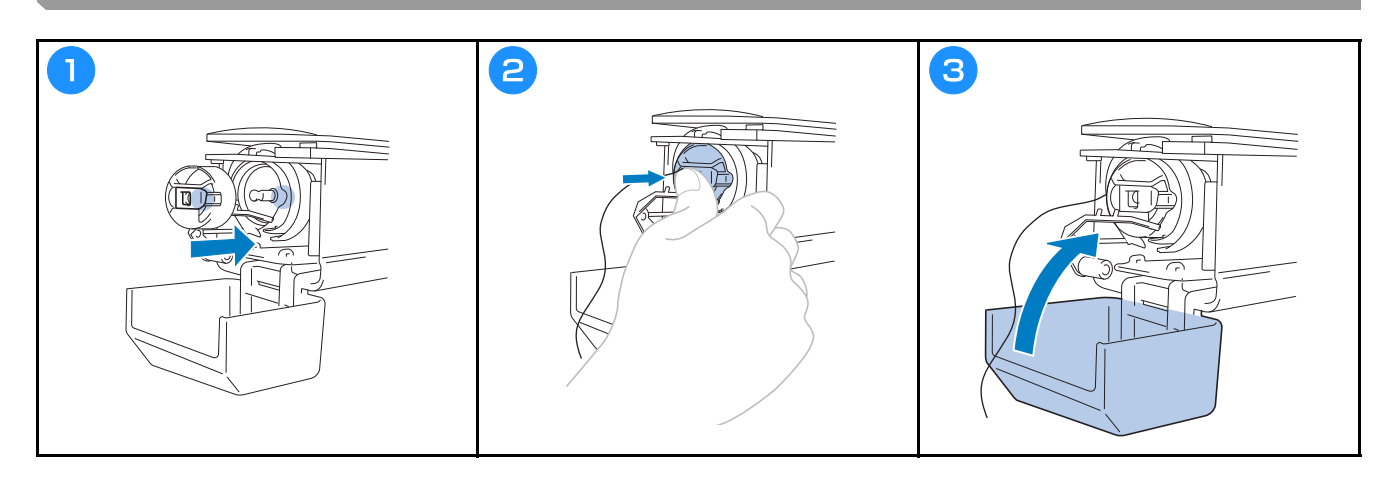

### Selectarea modelului de broderie

# 🛦 ATENȚIE

- Atingeți ecranul numai cu degetul sau cu creionul tactil livrat cu mașina. Nu folosiți un creion mecanic, o șurubelniță sau un alt obiect dur sau ascuțit. În plus, nu atingeți ecranul apăsând cu putere. În caz contrar, ecranul se poate defecta.
- Întreg ecranul sau numai o parte a acestuia se poate întuneca sau lumina datorită modificării temperaturii ambiante sau a altor modificări din mediul înconjurător. Aceasta nu este o defecțiune. Dacă informațiile afișate pe ecran sunt ilizibile, reglați luminozitatea.

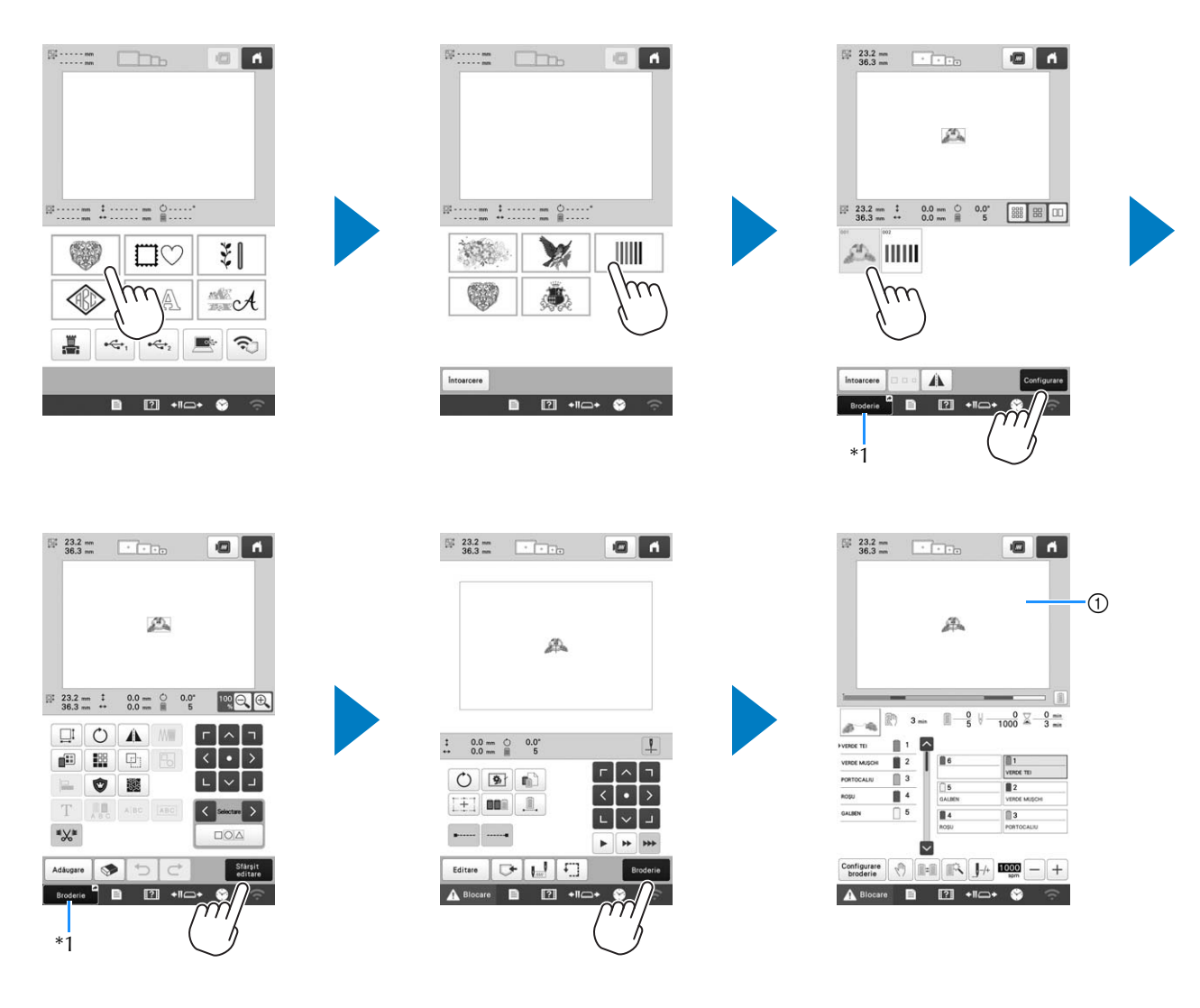

\*1 Atingeți Broderie <sup>e</sup> pentru a deschide ecranul de brodare (①).

#### Ecran de selectare a tipului de model

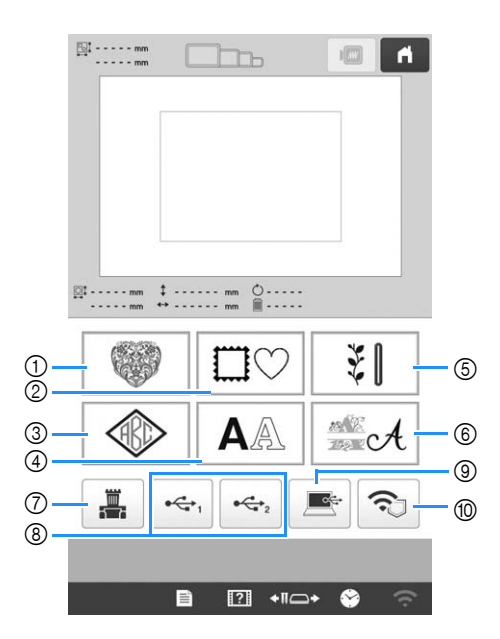

- ① Modele de broderie
- ② Modele pentru chenare
- ③ Monograme şi modele pentru borduri
- ④ Modele cu caractere/personaje
- (5) Modele pentru broderie utilitară/modele pentru butoniere mari
- ⑥ Modele cu alfabet decorativ
- ⑦ Modele stocate în memoria mașinii
- (8) Modele salvate pe suport media USB
- In Modele salvate pe computer
- 1 Modele care vor fi transferate prin rețeaua fără fir

#### Ecran cu lista de modele

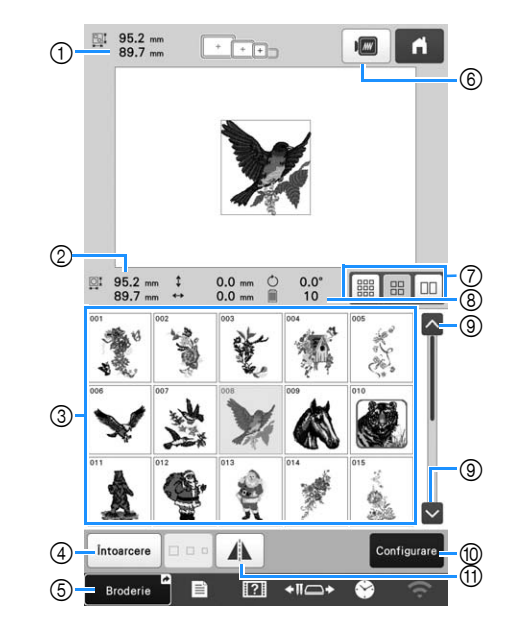

- ① Dimensiunea întregului model combinat
- ② Dimensiunea modelului selectat
- ③ Atingeți un model pentru a afișa informațiile modelului respectiv.
- ④ Reveniți la ecranul cu lista categoriilor de modele pentru a schimba categoria.
- ⑤ Comandă rapidă pentru deschiderea ecranului de brodare.
- 6 Examinați imaginea broderiei.
- O Selectați dimensiunea miniaturii modelului: mică, medie și mare.
- (8) Număr de schimbări de culori de fire
- ③ Dacă sunt mai multe pagini, atingeți repetat până când este afișată pagina dorită.
- Confirmați modelul și treceți în ecranul de editare a modelelor.
- Întoarceți modelul editat față de orizontală.

■ Taste de introducere a modelului cu caractere/ personaje

### De reținut -

 Dacă o tastă este afișată pe un fundal gri, atunci funcția respectivă nu poate fi utilizată cu modelul selectat.

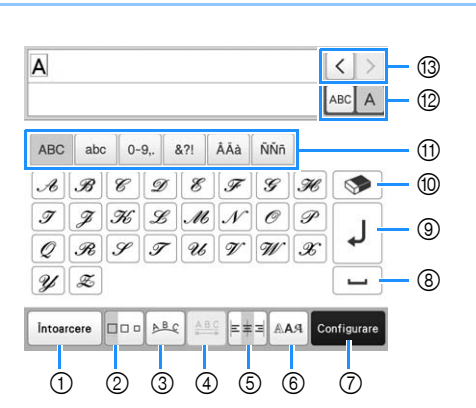

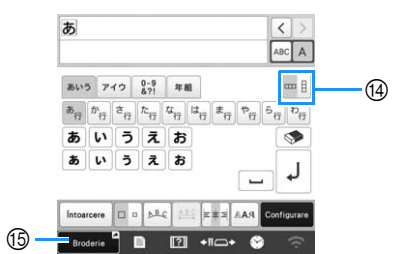

|     | Afişaj                    |                                                                                                    |
|-----|---------------------------|----------------------------------------------------------------------------------------------------|
| Nr. | Denumire<br>tastă         | Funcție                                                                                                    |
| 1   | Intoarcere<br>Tastă Enter | Înapoi la ecranul anterior.                                                                                                    |
| 2   | Tastă pentru<br>mărime    | Schimbați dimensiunea modelelor cu<br>caractere/personaje. Pentru a schimba<br>dimensiunea unui caracter, atingeți<br>ABC A pentru a afișa ABC A și apoi<br>selectați caracterul. Dimensiunea<br>caracterului selectat este schimbată.                                                                                                    |
|     |                           | ABCDE       ABCDE       ABCDE <td< td=""></td<> |
| 3   | Tastă de<br>orientare     | <ul> <li>Schimbați dispunerea modelelor cu caractere/personaje.</li> <li>Pentru a aranja modelele cu caractere/personaje într-un arc de cerc, atingeți</li> <li>, (40, 10, 10, 10, 10, 10, 10, 10, 10, 10, 1</li></ul>                                                                                                    |

| Nr. | Denumire             | Funcție                                                                                                    |
|-----|----------------------|----------------------------------------------------------------------------------------------------|
|     | tasta                |                                                                                                    |
|     | A B C                | Schimbați distanța dintre modelele cu caractere/personaje.                                                                   |
|     | Tasta de<br>spațiere | • *ABC* : Măriți distanța dintre caractere.                                                                                  |
|     | caractere            |                                                                                                    |
|     |                      | <ul> <li>Pentru a schimba distanţa după un</li> </ul>                                                                        |
|     |                      | caracter, atingeți ABC A pentru a afișa                                                                                      |
|     |                      | ABC A și apoi selectați caracterul.<br>Distanța dintre caracterul selectat și<br>următorul caracter este modificată.         |
|     |                      |                                                                                                    |
|     |                      | $\mathbb{A} \cong A \mathrel{B} C \mathrel{D} \mathrel{E} \Leftrightarrow A \mathrel{B} \mathrel{C} \mathrel{D} \mathrel{E}$ |
|     |                      | + <u>ABC</u> +                                                                                                    |
|     |                      | <ul> <li>Mutați în sus caracterul selectat.</li> </ul>                                                                       |
|     |                      | • At : Mutați în jos caracterul selectat.                                                                                    |
|     |                      | • ABC : Resetați distanța dintre caractere.                                                                                  |
| 5   | =<br>=               | Schimbați alinierea. Această funcție este disponibilă dacă introduceti mai multe                                             |
|     | Tastă de<br>aliniere | linii de caractere.                                                                                                    |
|     |                      | • ERE : Aliniere la dreapta                                                                                                  |
|     |                      | ABCDE                                                                                                    |
|     |                      | IJKLMN                                                                                                    |
|     |                      | • Etal: Aliniere la stânga                                                                                                   |
|     |                      | ABCDE                                                                                                    |
|     |                      | IJKLMN                                                                                                    |
|     |                      | • ETT : Aliniere centrală                                                                                                    |
|     |                      | ABCDE                                                                                                    |
|     |                      | IJKĽMN                                                                                                    |
| 6   | RAA                  | Schimbați fontul caracterelor. În funcție<br>de fontul selectat, este posibil să nu                                          |
| -   | Tastă tip font       | puteți modifica fontul.                                                                                                    |
|     |                      | atingeti ABC A pentru a afisa ABC A                                                                                          |
|     |                      | și apoi selectați caracterul. Fontul<br>caracterului selectat este schimbat.                                                 |

|     | Afişaj                                              |                                                                                                    |  |  |
|-----|-----------------------------------------------------|----------------------------------------------------------------------------------------------------|--|--|
| Nr. | Denumire<br>tastă                                   | Funcție                                                                                                    |  |  |
| 0   | Configurare<br>Tasta Setare                         | Aplicați editarea modelului cu caractere/<br>personaje pentru a trece în ecranul de<br>editare.                                           |  |  |
| 8   | Tastă de<br>spațiere                                | Introduceți un spațiu.                                                                                                    |  |  |
| 9   | J<br>Tastă linie nouă                               | Faceți o linie nouă.                                                                                                    |  |  |
| 10  | Tastă de<br>ștergere                                | Ștergeți un caracter.                                                                                                    |  |  |
| 1   | –<br>Tastă categorie                                | Selectați categoria caracterului.                                                                                                    |  |  |
| 12  | ABC A<br>Tastă de<br>selectare unul/<br>toate       | Selectați editarea tuturor caracterelor sau<br>a unui caracter.<br>• ABC A : Editați toate caracterele.<br>• ABC A : Editați un caracter. |  |  |
| 13  | Taste de     selectare     caracter                 | Mutați cursorul și selectați un caracter.                                                                                                 |  |  |
| 4   | Tasta pentru<br>text pe<br>verticală/<br>orizontală | Treceți de la scrierea textului pe verticală<br>la scrierea pe orizontală. (Numai pentru<br>fonturi japoneze)                             |  |  |
| 15  | Broderie<br>Comandă<br>rapidă de la<br>tastatură    | Comandă rapidă pentru deschiderea<br>ecranului de brodare.                                                                                |  |  |

## Înțelegerea ecranului de editare a modelelor

### De reținut

 Dacă o tastă este afișată pe un fundal gri, atunci funcția respectivă nu poate fi utilizată cu modelul selectat.

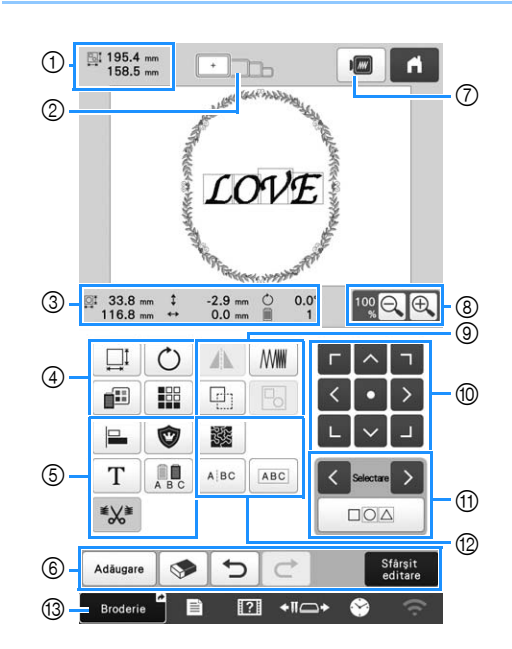

|     | Afişaj                  |                                                                                                    |  |  |
|-----|-------------------------|----------------------------------------------------------------------------------------------------|--|--|
| Nr. | Denumire<br>tastă       | Funcție                                                                                                    |  |  |
|     | 편대 195.4 mm<br>158.5 mm | Arată mărimea modelului de broderie<br>curent afișat în zona de afișare a                                                                                                    |  |  |
| 1   | Mărimea<br>modelului    | modelului. Valoarea din partea de sus<br>indică înălțimea, iar cea din partea de<br>jos, lățimea. Dacă modelul de<br>broderie este format din mai multe<br>modele combinate, dimensiunea va<br>include toate modelele. |  |  |
| 2   | · In                    | Afișează dimensiunile gherghefurilor<br>care pot fi folosite pentru modelul de                                                                                                    |  |  |
|     | Indicatoare<br>gherghef | broderie afișat în prezent în zona de<br>afișare a modelului.                                                                                                    |  |  |

| Nr. | Afișaj<br>Denumire<br>tastă                 | Funcție                                                              |  |  |
|-----|---------------------------------------------|----------------------------------------------------------------------|--|--|
|     | ∰ 33.8 mm<br>116.8 mm                       | Afișează dimensiunea modelului<br>editat. Valoarea din partea de sus |  |  |
|     | Dimensiune                                  | jos, lățimea.                                                        |  |  |
|     | ‡ -2.9 mm                                   |                                                                      |  |  |
|     | Distanță de la<br>centru<br>(pe verticală)  | este deplasat modelul editat.                                        |  |  |
|     | ↔ 0.0 mm                                    | Afiana-ž distante na ovizontalž na                                   |  |  |
| 3   | Distanță de la<br>centru<br>(pe orizontală) | care este deplasat modelul editat.                                   |  |  |
|     | Ċ 0.0°                                      | Afișează unghiul de rotație folosit                                  |  |  |
|     | Unghi de<br>rotație                         | pentru modelul editat.                                               |  |  |
|     | 1                                           | Afișează numărul total de culori de                                  |  |  |
|     | Număr de<br>culori de fire                  | fire pentru modelul editat.                                          |  |  |

|     | Afișaj                                     |                                                                                                    |
|-----|--------------------------------------------|----------------------------------------------------------------------------------------------------|
| Nr. | Denumire<br>tastă                          | Funcție                                                                                                    |
|     |                                            | Afișați fereastra de dimensionare a modelului.                                                                                                    |
|     |                                            | • 😳 : Micșorați proporțional modelul.                                                                                                    |
|     |                                            | • 📑 : Micșorați modelul pe verticală.                                                                                                    |
|     |                                            | • 🕂 : Micșorați modelul pe orizontală.                                                                                                    |
|     |                                            | • 🕀 : Măriți proporțional modelul.                                                                                                    |
|     |                                            | • Alungiți modelul pe verticală.                                                                                                    |
|     |                                            | • 🔄 : Alungiți modelul pe orizontală.                                                                                                    |
|     |                                            | <ul> <li>Image: Modificați dimensiunea<br/>modelului păstrând numărul de<br/>împunsături. (mod normal de<br/>redimensionare)</li> </ul>                                                                                                    |
|     | Tastă pentru<br>mărime                     | <ul> <li>Modificați dimensiunea<br/>modelului păstrând densitatea firelor.<br/>(mod de recalculare a împunsăturilor)</li> </ul>                                                                                                    |
|     |                                            | • Celectați modelul pe care<br>dorți să îl modificați.                                                                                                    |
| 4   |                                            | <ul> <li> <ul> <li> <li> </li> <li> </li> <li> </li> <li> </li> <li> </li> <li> </li> <li> </li> <li> </li> <li> </li> <li> </li> <li> </li> </li></ul> </li> <li> <ul> <li> </li> </ul> </li> <li> <ul> <li> </li> </ul> </li> <li> <ul> <li></li></ul></li></ul> |
|     |                                            | Resetați dimensiunea.                                                                                                    |
|     |                                            | • OK : Închideți acest ecran.                                                                                                    |
|     |                                            | <ul> <li>Chimbați dimensiunea</li> <li>modelului (numai pentru modele cu<br/>caractere/personaje).</li> </ul>                                                                                                    |
|     | Ċ                                          | Afișați fereastra de rotire a modelului.                                                                                                    |
|     | Tastă de rotire                            | • Resetați unghiul.<br>Rotiți modelul folosind tastele de<br>rotire sau trăgând de punctul roșu din<br>colțul modelului. De asemenea, în<br>timpul procesului de rotire puteți<br>folosi tastele de mutare.                                                        |
|     | Tastă de<br>schimbare a<br>culorii firului | Schimbați culoarea modelului.                                                                                                    |
|     | Tasta Bordură                              | Creați și editați un model repetitiv.                                                                                                    |

|     | Afișaj                                    |                                                                  |  |          | Afișaj                         |                                                                                                    |  |
|-----|-------------------------------------------|------------------------------------------------------------------|--|----------|--------------------------------|----------------------------------------------------------------------------------------------------|--|
| Nr. | Denumire<br>tastă                         | Funcție                                                          |  | Nr.      | Denumire<br>tastă              | Funcție                                                                                                    |  |
|     |                                           |                                                                  |  |          |                                |                                                                                                    |  |
|     | Tastă de<br>aliniere                      | Aranjaji mai mute modele pe o lime.                              |  |          | Tastă Imagine<br>în oglindă pe | Modifică modelul într-o îmagine în<br>oglindă pe orizontală.                                                                                                    |  |
|     | 0                                         | Schimbă modelul editat într-un model<br>tip aplicație.           |  |          | orizontală                     | Schimbati densitatea firului pentru                                                                                                    |  |
|     | Tastă pentru<br>broderie tip<br>aplicație |                                                                  |  |          | Tastă de<br>densitate          | anumite caractere și modele pentru<br>chenare. Densitatea altor modele<br>poate fi reglată în modul de                                                                                                    |  |
|     | Τ                                         | Edited as a standa                                               |  |          |                                | recalculare a împunsăturilor.<br>Realizați un duplicat al modelului                                                                                                    |  |
| 5   | Tastă editare<br>litere                   |                                                                  |  |          | Tasta de                       | Modelul duplicat va fi poziționat<br>puțin mai jos și spre dreapta față de                                                                                                    |  |
|     | A B C                                     | Activează culoarea firului pentru                                |  |          | duplicare                      | modelul original.                                                                                                    |  |
|     | Tastă pentru<br>culori                    | caractere/personaje; poate fi utilizată                          |  |          | Tactă do                       | Grupați modelele multiple selectate.                                                                                                    |  |
|     | multiple                                  | numai dacă este selectat un caracter.                            |  |          | grupare                        |                                                                                                    |  |
|     | Tastă de                                  | Selectati dacă firele de trecere din                             |  |          | $[ \land \neg ]$               | <ul> <li>A</li> <li>A</li> <li>B</li> <li>I</li> <li>I&lt;</li></ul> |  |
|     | configurare<br>pentru tăierea             | modelul selectat vor fi tăiate sau nu.                           |  |          | Taste de                       | indicată de săgeată.                                                                                                    |  |
|     | firelor de<br>trecere                     |                                                                  |  |          | poziționare                    | Mutați centrul zonei de brodare.                                                                                                    |  |
|     | Adăugare                                  | Adăugați un model. Dacă este atinsă,                             |  |          | Taste de                       | Selectează modelul editat atunci când                                                                                                    |  |
|     | Tasta de<br>adăugare                      | este afișat ecranul de selectare a tipului de model.             |  | (II)     | selectare a<br>modelului       | mai multe modele combinate.                                                                                                    |  |
|     | <b>S</b>                                  | Sterge modelul. Dacă este atinsă.                                |  |          |                                |                                                                                                    |  |
|     | Tastă de<br>stergere                      | modelul editat este șters.                                       |  |          | Tastă de selectare             | a fi editate în același timp.                                                                                                    |  |
|     | ýtelgele<br>S                             | Anulează ultima operație efectuată și                            |  |          | multiplă                       |                                                                                                    |  |
| 6   | Tasta anulare                             | dată când atingeți această tastă veți                            |  |          | Tagta                          |                                                                                                    |  |
|     | operație                                  | anula o operație.                                                |  |          | matlasare                      | Creează o matlasare punctată sau o                                                                                                    |  |
|     | Tasta de                                  | Reefectuare operație anulată.                                    |  |          | punctată sau<br>matlasare      |                                                                                                    |  |
|     | reefectuare                               |                                                                  |  |          | ecou                           | Senară modelele cu caractere/                                                                                                    |  |
|     | Sfârșit<br>editare                        | Finalizează editarea si trece la                                 |  |          | ABC                            | personaje continue pentru a regla                                                                                                    |  |
|     | Tastă<br>terminare                        | ecranul cu setările de brodare.                                  |  |          |                                | mai târziu.                                                                                                    |  |
|     | editare                                   |                                                                  |  |          | Tastă separare                 | • • Selectați unde trebuie                                                                                                    |  |
|     | Tastă do                                  | Afișează o imagine a modelului,<br>pentru ca acesta să poată fi  |  |          | text                           | Separă modelele. Un model cu                                                                                                    |  |
|     | previzualizare                            | previzualizat.                                                   |  |          |                                | caractere/personaje separat poate fi                                                                                                    |  |
|     | 100 O O                                   | Selectați una dintre următoarele<br>opțiuni 100%, 125%, 150% sau |  |          |                                | combinat folosind ABC.                                                                                                    |  |
| 8   | Tastă de<br>mărire                        | 200% pentru a modifica modul de<br>afisare al modelului editat.  |  |          | Tastă                          | Combină modelele cu caractere/                                                                                                    |  |
|     |                                           |                                                                  |  |          | combinare<br>text              | personaje selectate.                                                                                                    |  |
|     |                                           |                                                                  |  | $\vdash$ | Broderje                       |                                                                                                    |  |
|     |                                           |                                                                  |  | 13       | Comandă                        | Comandă rapidă pentru deschiderea                                                                                                    |  |
|     |                                           |                                                                  |  |          | rapidă de la<br>tastatură      |                                                                                                    |  |
|     |                                           |                                                                  |  | <u> </u> |                                |                                                                                                    |  |

### Editarea literelor

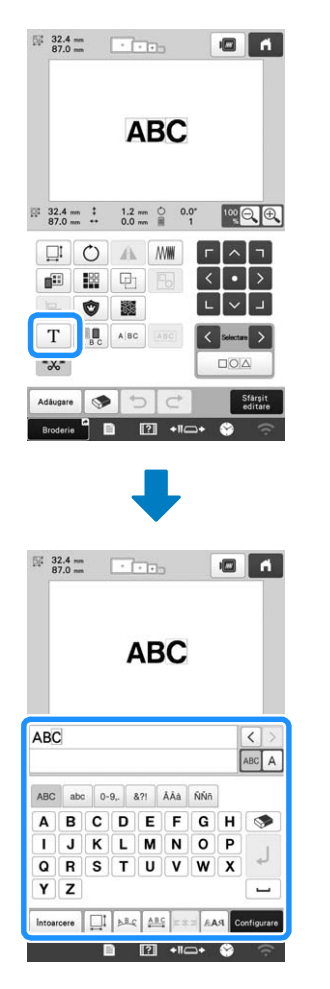

Pentru detalii despre tastele de introducere, consultați pagina 27.

### De reținut

 Pentru a edita modele cu caractere/personaje cu linii multiple în ecranul de editare, anulați gruparea modelului.

### Verificarea unei imagini în previzualizare

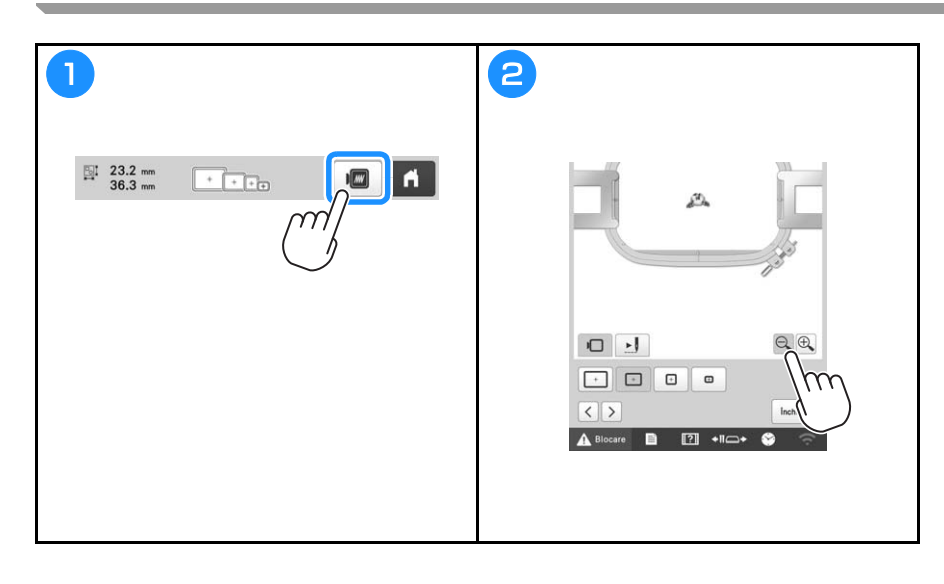

## ÎNCEPEREA OPERAȚIEI DE BRODARE

# ▲ ATENȚIE

• Mașina poate broda materiale cu o grosime de până la 2 mm (5/64 inci). În cazul în care brodați materiale mai groase, acul se poate îndoi sau rupe.

Prinderea materialului în gherghef Video 1 2 Desfaceți șurubul. Așezați stabilizatorul și materialul cu fața în sus, deasupra ramei exterioare. З 4 Apăsați pe rama interioară pentru a o fixa în rama exterioară. Strângeți puțin șurubul. 5 (4) Strângeți bine șurubul și apoi verificați pentru a vă asigura că ① Ramă exterioară materialul este întins. ② Ramă interioară ③ Fața materialului ④ Partea de sus a ramei interioare și exterioare sunt aliniate

### Atașarea gherghefului la mașină

# ▲ ATENȚIE

Video

- Dacă ghergheful nu este corect atașat, acesta poate lovi piciorușul de presare și defecta mașina sau poate răni utilizatorul.
- La montarea gherghefului, asigurați-vă că butonul "Start/Stop" este aprins și are culoarea roșie. Dacă butonul "Start/Stop" luminează intermitent și are culoarea verde, mașina de brodat poate începe să brodeze. Dacă mașina de brodat pornește accidental, se pot produce accidente.
- Când montați ghergheful, asigurați-vă că acesta nu lovește nicio altă piesă a mașinii de brodat.

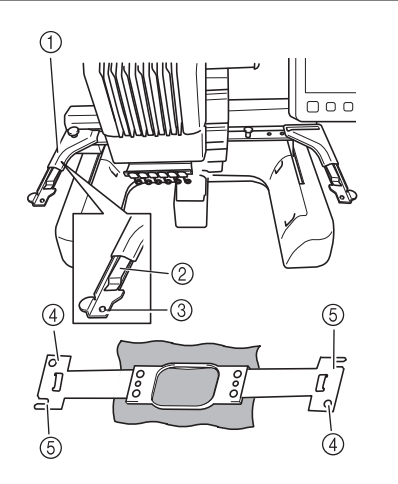

- ① Braţul stâng al suportului de gherghef Mutaţi braţul suportului de gherghef spre stânga sau spre dreapta pentru a-l ajusta la mărimea gherghefului.
- ② Fixați cu o clemă suportul de gherghef Introduceți ghergheful în clemele de pe suportul său.
- Ştift de poziționare
- ④ Çant a.
   ④ Găuri
- (5) Fante de poziționare

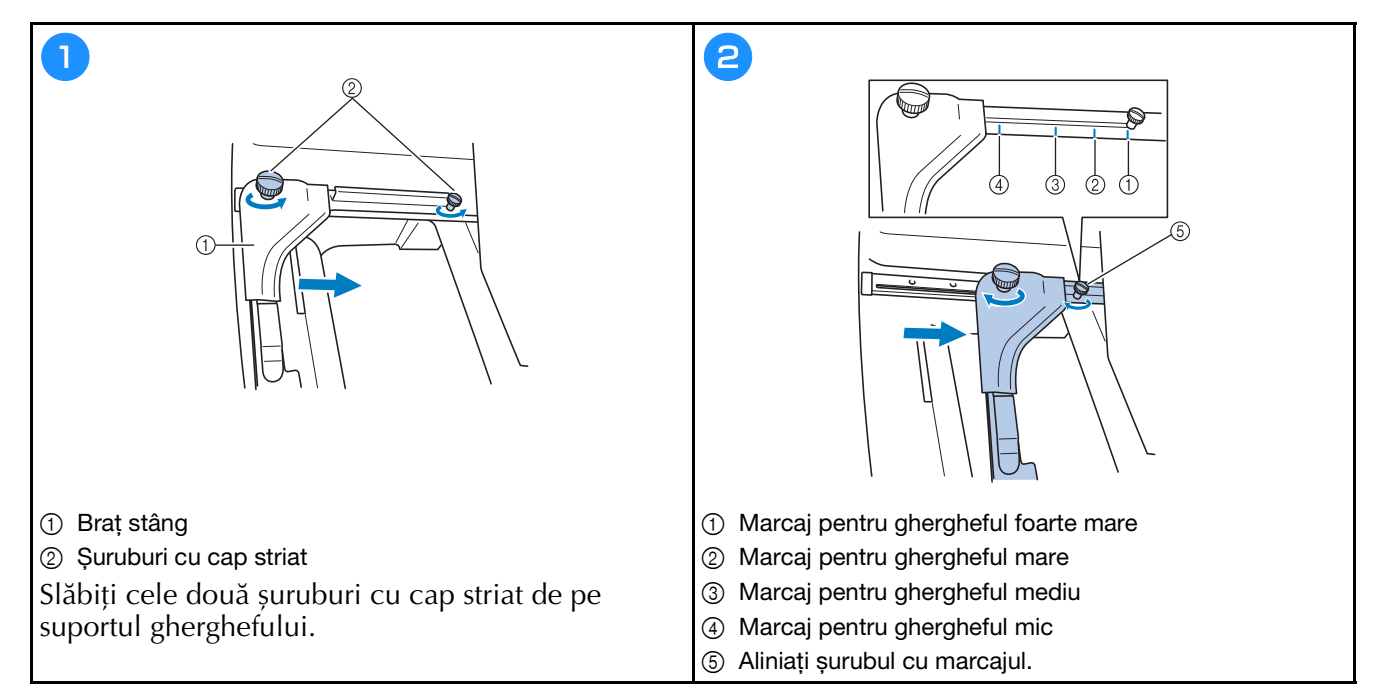

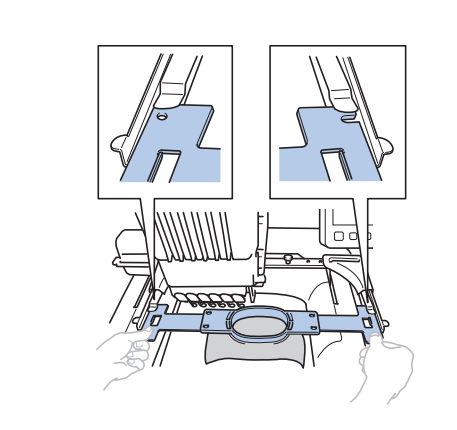

3

Glisați ghergheful în clema de pe suportul său. Rama interioară trebuie să se găsească deasupra.

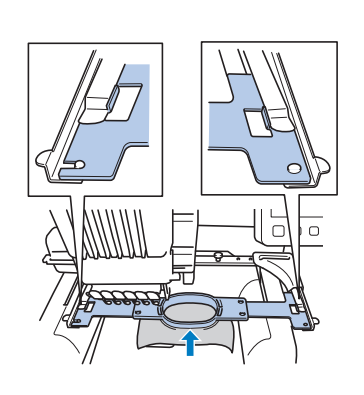

4

Introduceți ghergheful până când se fixează în poziție.

#### Ecranul cu setările de brodare De reținut • Tastele disponibile în acest ecran diferă dacă în ecranul de setări selectați pentru [Secvență manuală de culori] opțiunea [ON]. 195.4 mm 158.5 mm 1 i 🔤 6 LOVE 2-‡ 0.0 mm 🖒 0.0 mm 🗎 0.0° 9 -7 Г 0 9 3 [+] 8 4 \*\*\* . \*\* 5 F. ➡ Editar ? +∎\_+ Ē

|     | Afișaj                                           | Funcție                                                                                                    |  |  |  |
|-----|--------------------------------------------------|----------------------------------------------------------------------------------------------------|--|--|--|
| Nr. | Denumire<br>tastă                                |                                                                                                    |  |  |  |
| 1   | 195.4 mm<br>158.5 mm                             | Arată mărimea modelului de broderie<br>curent afișat în zona de afișare a<br>modelului. Valoarea din partea de sus                                                                                         |  |  |  |
|     | Mărimea<br>modelului                             | indică înălțimea, iar cea din partea de<br>jos, lățimea. Dacă modelul de<br>broderie este format din mai multe<br>modele combinate, este afișată<br>mărimea întregului model, incluzând<br>toate modelele. |  |  |  |
|     |                                                  | Afișează dimensiunile gherghefurilor                                                                                                    |  |  |  |
|     | Indicatoare<br>gherghef                          | broderie afișat în prezent în zona de<br>afișare a modelului.                                                                                                    |  |  |  |
|     | ‡ 0.0 mm                                         | Afișează distanța pe verticală pe care                                                                                                    |  |  |  |
|     | Distanță de la<br>centru<br>(pe verticală)       | este deplasat modelul combinat/<br>editat.                                                                                                    |  |  |  |
|     | ↔ 0.0 mm                                         | Afisează distanța pe orizontală pe                                                                                                    |  |  |  |
| ୭   | Distanță de la<br>centru<br>(pe orizontală)      | care este deplasat modelul combinat/<br>editat.                                                                                                    |  |  |  |
|     | Ċ 0.0°                                           | Afisează unghiul de rotație folosit                                                                                                    |  |  |  |
|     | Unghi de<br>rotație                              | pentru modelul editat.                                                                                                    |  |  |  |
|     | 9                                                |                                                                                                    |  |  |  |
|     | De câte ori se<br>schimbă<br>culoarea<br>firelor | Afișează numărul total de culori de<br>fire pentru modelul editat.                                                                                                    |  |  |  |

|     | Afișaj                                                               |                                                                                                    |   |  |
|-----|----------------------------------------------------------------------|----------------------------------------------------------------------------------------------------|---|--|
| Nr. | Denumire<br>tastă                                                    | Funcție                                                                                                    | ľ |  |
|     | <b>O</b><br>Tastă de rotire                                          | Rotiți întregul model de broderie.                                                                                                    |   |  |
|     | <b>9</b>                                                             | Dacă brodați pe un material pe care<br>nu se poate fixa stabilizatorul, brodați                                                                                                    |   |  |
|     | Tastă pentru<br>însăilarea<br>broderiei                              | o cusătură de însăilare în jurul<br>modelului pentru a preveni<br>deplasarea stabilizatorului.<br>Stabilizatorul previne contractarea<br>cusăturii și nealinierea modelelor.<br>Modificați setările pentru fiecare<br>culoare de fir, de exemplu cele pentru<br>oprire temporară sau pentru a nu<br>efectua brodarea. |   |  |
|     | Tastă pentru<br>setarea<br>individuală a<br>culorii firului          |                                                                                                    |   |  |
| 3   |                                                                      |                                                                                                    |   |  |
|     | Tastă cursor<br>laser în cruce<br>depoziționare<br>pentru<br>brodare | Aliniați poziția modelului utilizând<br>cursorul laser în cruce de poziționare<br>pentru brodare.                                                                                                    |   |  |
|     | Tasta de<br>sortare după<br>culoare                                  | Atingeți pentru a rearanja secvența de<br>coasere pentru modele combinate.                                                                                                    | ( |  |
|     |                                                                      | Atingeți pentru a broda modelul cu aceeași culoare, indiferent de                                                                                                    |   |  |
|     | Tastă brodare<br>continuă/<br>monocrom                               | modificările de culoare specificate.<br>Pe ecranul de afișare a secvenței de<br>culori a firelor va apărea aceeași<br>culoare.                                                                                                    | _ |  |
| 4   |                                                                      | La începutul modelului și la începutul                                                                                                    |   |  |
|     | Tastă cusătură<br>de fixare<br>(început)                             | brodarii, după talerea firului, se<br>brodează o cusătură automată de<br>fixare.                                                                                                    |   |  |
|     | Tastă cusătură<br>de fixare<br>(sfârșit)                             | La tăierea firului se brodează o<br>cusătură automată de fixare.                                                                                                    |   |  |

| Nr. | Afişaj                           |                                                                                                    |  |
|-----|----------------------------------|----------------------------------------------------------------------------------------------------|--|
|     | Denumire<br>tastă                | Funcție                                                                                                    |  |
|     | Editare                          | Reveniți în ecranul de editare a<br>modelelor.<br>Salvați un model în memoria mașinii,<br>pe suportul media USB sau pe un<br>calculator. |  |
|     | Tastă editare                    |                                                                                                    |  |
|     | Tasta de memorare                |                                                                                                    |  |
|     |                                  | Indică poziția acului la începutul și la<br>sfârșitul brodării.                                                                          |  |
| 5   | Tastă poziție<br>inițială/finală |                                                                                                    |  |
|     | Tastă broderie<br>de probă       | Deplasează ghergheful astfel încât<br>poziția de brodare să poată fi<br>verificată.                                                      |  |
|     | Broderie                         | Terminați toate operațiile din ecranul<br>de setare a broderiei și treceți la<br>ecranul de brodare.                                     |  |
|     | l asta de<br>broderie            |                                                                                                    |  |
| 0   |                                  | Afișează o imagine a modelului care<br>urmează a fi brodat, pentru ca acesta<br>să poată fi examinat.                                    |  |
| •   | Tastă de<br>previzualizare       |                                                                                                    |  |
|     | <u> </u>                         |                                                                                                    |  |
|     | Tastă de<br>activare/            | Activați/dezactivați cursorul laser în<br>cruce de poziționare pentru brodare.                                                           |  |
| 7   | dezactivare a<br>cursorului      |                                                                                                    |  |
|     | laser în cruce<br>de pozitionare |                                                                                                    |  |
|     | pentru<br>brodare                |                                                                                                    |  |
|     | Г ^ ¬<br>< • >                   | Deplasați poziția de brodare a<br>întregului model în directia indicată                                                                  |  |
|     |                                  | de săgeată. (Dacă atingeți tasta 💽,                                                                                                    |  |
|     | Taste de<br>poziționare          | poziția de brodare se va deplasa spre<br>centrul zonei de brodat.)                                                                       |  |
| 8   | <b>&gt; + +</b>                  | Selectați viteza de deplasare a gherghefului.                                                                                            |  |
|     | Taste pentru                     | • Atingeți pentru a deplasa<br>ghergheful cu 0,1 mm (1/64 inci).                                                                         |  |
|     | viteza de                        | 🗭 : Atingeți pentru a deplasa                                                                                                    |  |
|     | deplasare a gherghefului         | ghergheful cu 0,5 mm (1/32 inci).                                                                                                    |  |
|     | -                                | Continuați să atingeți pentru a                                                                                                    |  |
|     |                                  | uepiasa griergrierur cu viteza maxima.                                                                                                   |  |

### ■ În modul [Secvență manuală de culori]

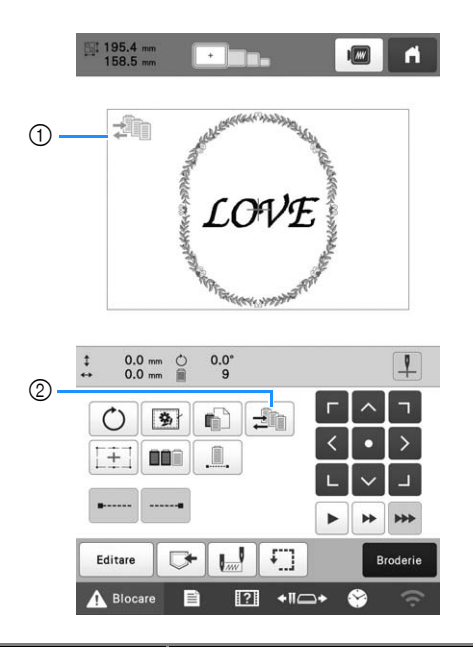

| Nr. | Afișaj<br>Denumire<br>tastă                     | Funcție                                                                                                    |  |
|-----|-------------------------------------------------|----------------------------------------------------------------------------------------------------|--|
| 1   | Pictograma<br>mod secvență<br>culori<br>manuale | Această pictogramă este afișată dacă<br>mașina este în modul [Secvență<br>manuală de culori].                                                                                     |  |
| 2   | Tastă secvență<br>culori<br>manuale             | Modificați culoarea definită pentru<br>tija acului.<br>Această tastă este afișată dacă în<br>ecranul de setări selectați opțiunea<br>[Secvență manuală de culori] pentru<br>[ON]. |  |

### Verificarea tijelor acelor și a culorii firelor

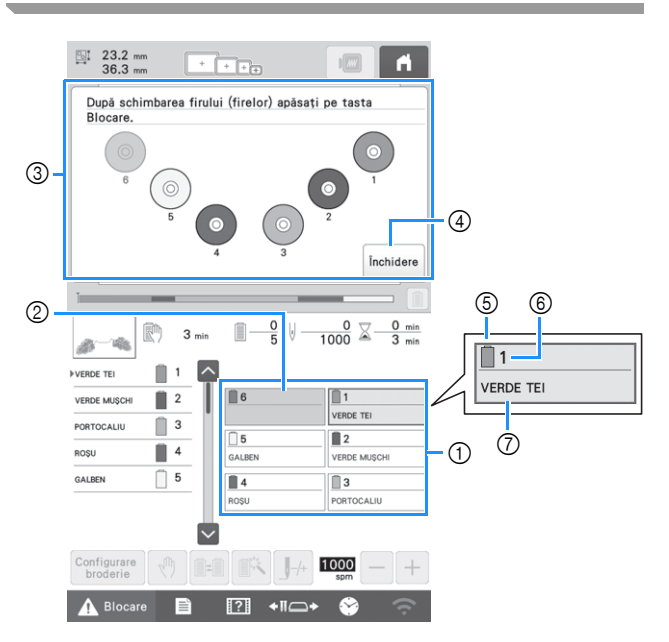

- ① Informațiile referitoare la fir de la prima până la cea de a şasea tijă a acului
- ② Dacă nu este afişat numele culorii firului, respectiva tijă a acului nu a fost utilizată. Dacă pentru modelul brodat anterior o culoare de fir a fost alocată unei tije a acului, tija respectivă va afişa culoarea alocată anterior.
- ③ Ecran care indică ce bobine trebuie schimbate. Acest mesaj este afişat dacă trebuie să schimbați mosoarele.

#### De reținut

- Mosoarele pentru tija acului ale căror taste nu au fundal gri trebuie să fie modificate. Dacă apăsați pe butonul de înfilare automată ac, tastele tijei acului vor apărea pe fundal gri.
- Minimizați ecranul care indică ce bobine trebuie

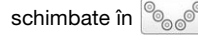

- 5 Culoare fir
- ⑥ Număr tijă ac
- ⑦ Numele sau numărul culorii firului Dacă numărul culorii firului [#123] este selectat în ecranul de setări, va fi afişată şi marca firului respectiv.

Înfilarea firului superior

# ▲ ATENȚIE

Video

• La înfilarea firului superior, urmați cu atenție instrucțiunile. Dacă firul superior nu este înfilat corect, se poate rupe sau încâlci, provocând îndoirea sau ruperea acului.

### ∀ Notă

• Se recomandă folosirea unui fir pentru mașini de brodat din viscoză sau poliester (120 den/2, 135 dtex/2, finețe 40 (în America și Europa) / nr. 50 (în Japonia)).

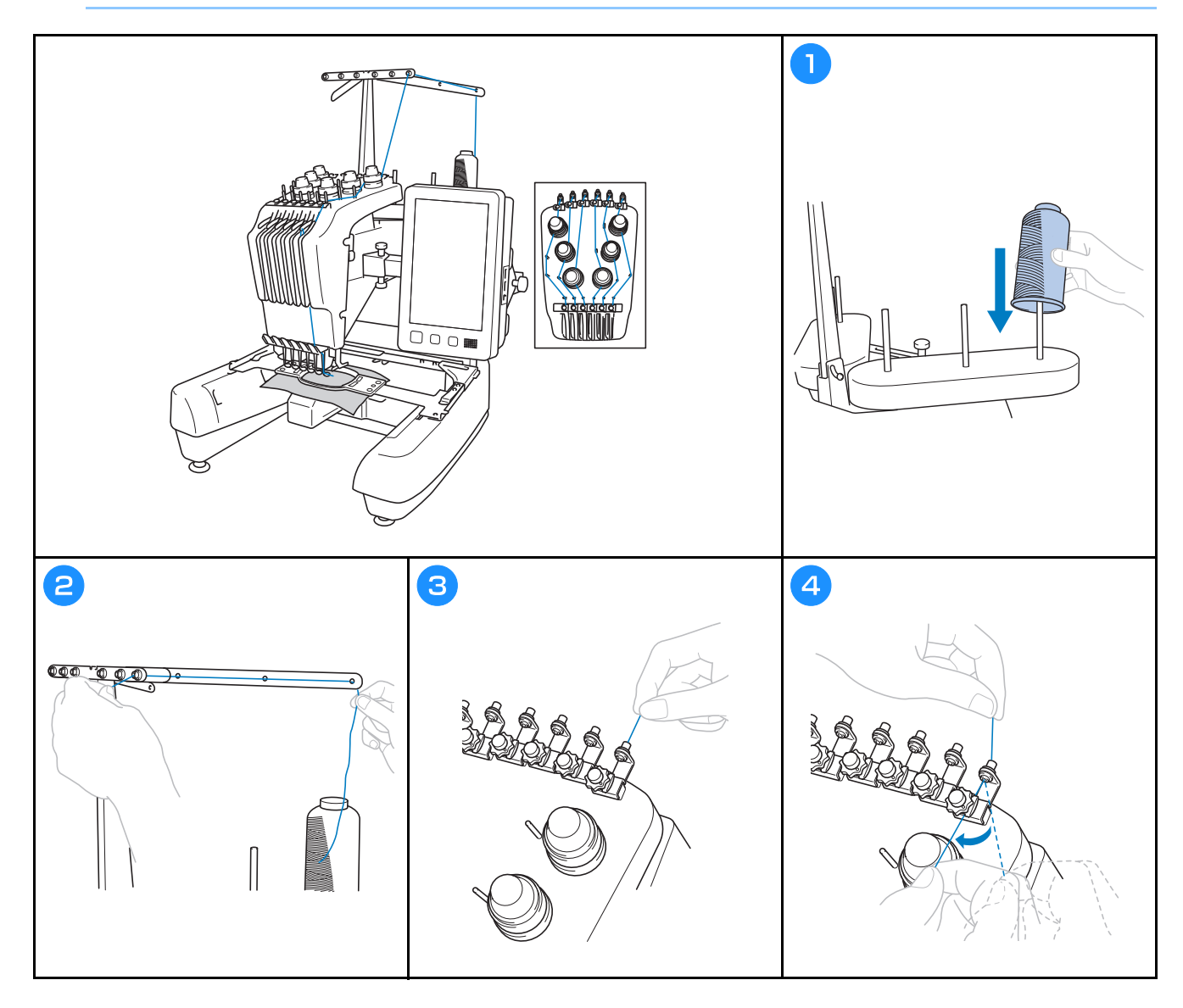

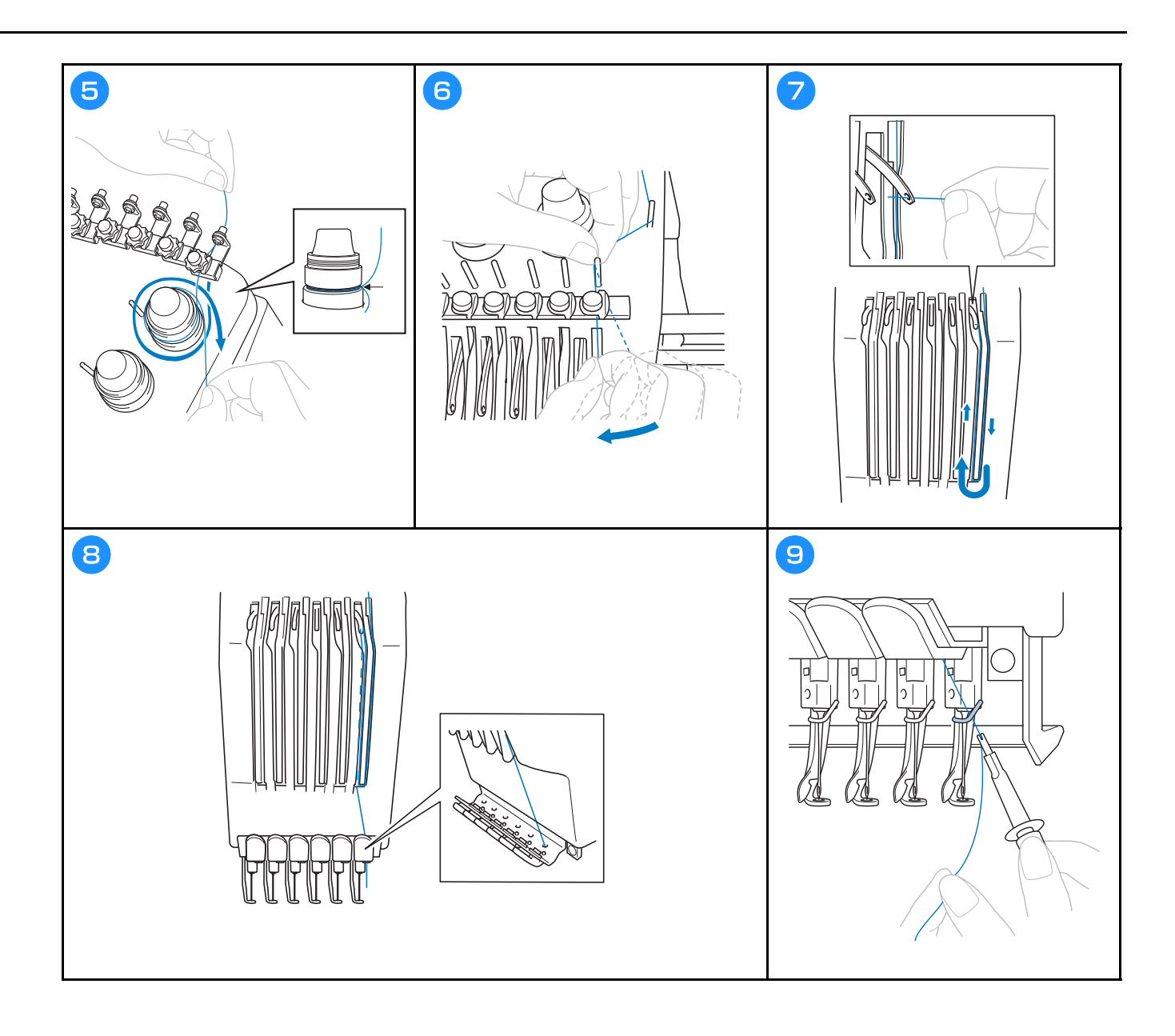

### Înfilarea acului

Video

# ▲ ATENȚIE

- Dacă acul nu este complet introdus, cârligul mecanismului de înfilare automată a acului nu va trece prin urechea acului, iar cârligul se poate îndoi sau acul nu poate fi înfilat.
- În cazul în care cârligul mecanismului de înfilare automată a acului este îndoit sau stricat, contactați distribuitorul autorizat Brother.
- În timp ce cârligul mecanismului de înfilare automată a acului este trecut prin urechea acului, nu rotiți volantul, deoarece mecanismul de înfilare automată a acului se poate defecta.

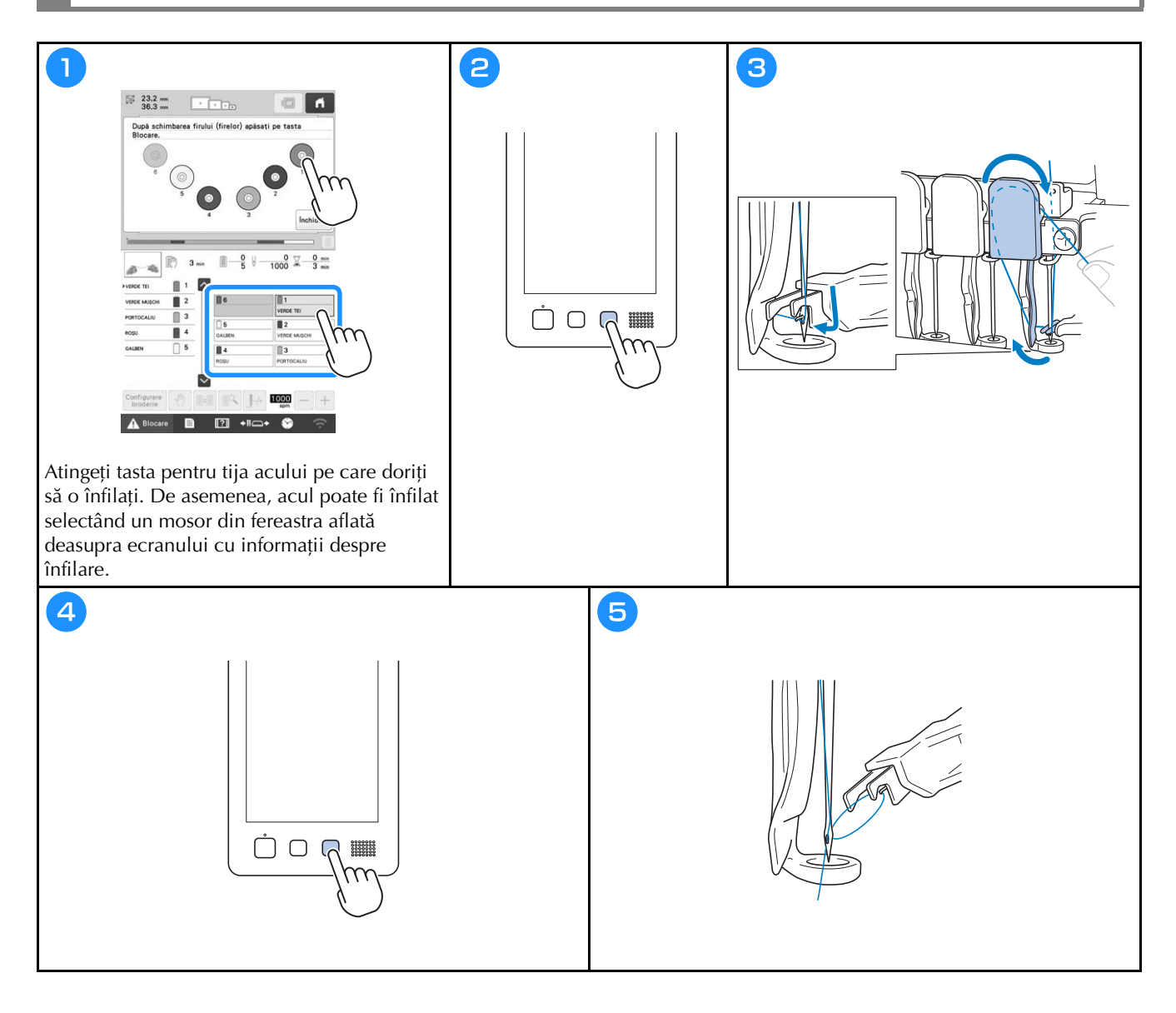

### Începerea brodării

# ▲ ATENȚIE

• La brodarea unor cusături suprapuse, acul pătrunde cu greu prin material, și de aceea se poate îndoi sau rupe.

### 🏹 Notă -

• La brodarea unor piese de dimensiuni mari, asigurați-vă că materialul nu se prinde în sanie.

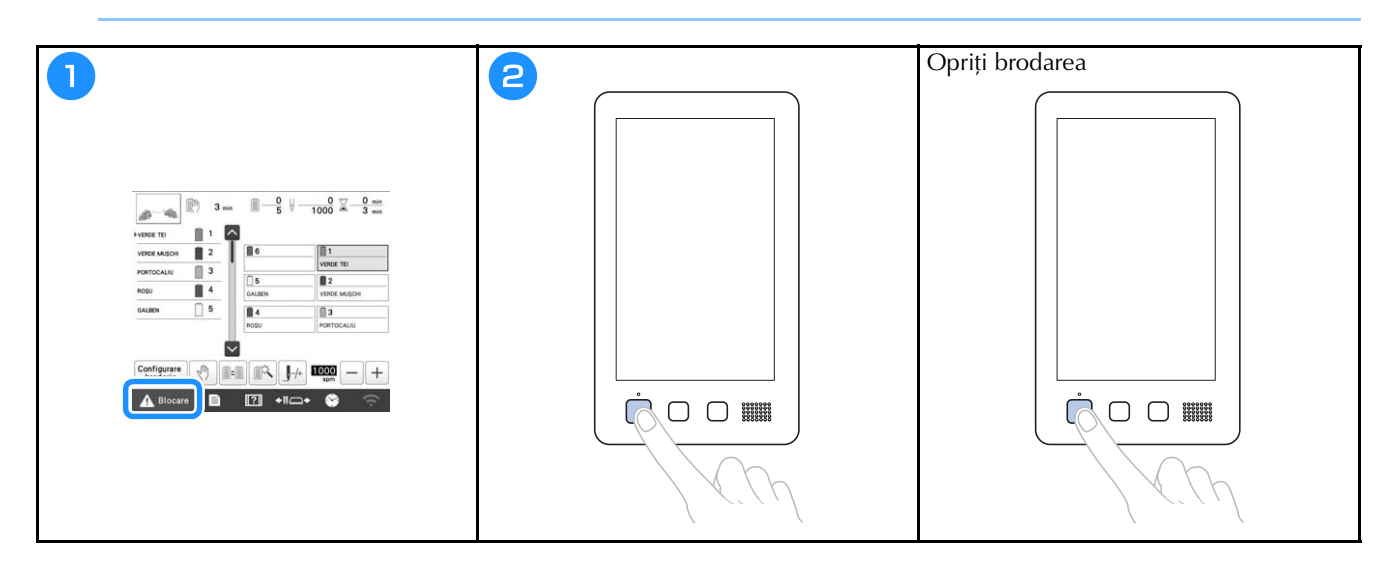

### Ecranul de brodare

Din acest ecran, pot fi verificați următorii parametri: numărul total de culori ale firelor, comanda de brodare și timpul de brodare, pot fi definite setările pentru tija acului și se poate modifica poziția acului, înainte sau înapoi. Tastele disponibile în acest ecran diferă dacă în ecranul de setări selectați pentru [Secvență manuală de culori] opțiunea [ON].

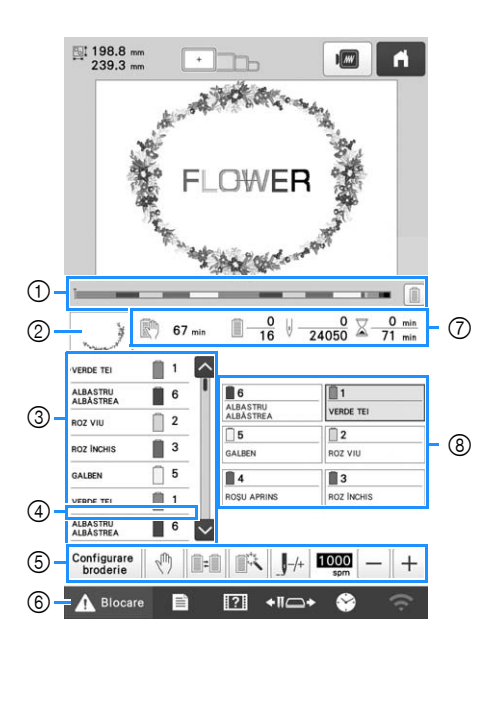

| Nr. | Afişaj<br>Denumire<br>tastă                  | Funcție                                                                                                    |  |
|-----|----------------------------------------------|----------------------------------------------------------------------------------------------------|--|
| 1   | Ĭ                                            | Progresul operației de brodare este<br>afișat de marcajul roșu de pe                                                                                                    |  |
|     | Bară de<br>progres                           | indicator. Atingeți 📗 pentru a afișa<br>(în indicator) numai firul<br>corespunzător culorii cu care se<br>brodează.                                                                                                    |  |
| 0   | The second second                            | Indică partea din model care va fi<br>brodată cu firul a cărui culoare a fost<br>indicată mai întâi pe afișarea<br>secvenței de culori ale firelor.                                                                                     |  |
|     | Afișare<br>regiune                           |                                                                                                    |  |
| 3   | ALBASTRU<br>ALBASTRU<br>ALBASTREA<br>ROZ VIU | Indică ordinea de schimbare a culorii<br>firelor. În timpul brodării, acest ecran<br>este derulat automat astfel încât<br>culoarea firului cu care se brodează<br>în momentul respectiv să fie afișată la<br>partea de sus a ecranului. |  |
|     | Afișare<br>secvență<br>culori fire           |                                                                                                    |  |
|     | $\frac{1}{\frac{6}{2}}$                      | Indică numărul corespunzător tijei<br>acului pe care firul având culoarea<br>indicată în stânga este distribuit.                                                                                                    |  |
|     |                                              | Pe ecranul de afișare a secvenței de<br>culori a firelor sunt afișate primele<br>șapte culori ale firelor. Pentru a<br>verifica secvența pentru culoarea a                                                                              |  |
|     | Bară de<br>derulare                          | opta și următoarele, atingeți 🔼 sau 🔽 sau atingeți bara de derulare.                                                                                                    |  |

| Nr. | Afișaj<br>Denumire<br>tastă                                                                               | Funcție                                                                                                    |  |
|-----|----------------------------------------------------------------------------------------------------|----------------------------------------------------------------------------------------------------|--|
| 4   | Indicator<br>schimbare<br>mosor                                                                           | Această linie roșie indică momentul<br>în care mosorul de ață trebuie să fie<br>schimbat.                                                                                                    |  |
| ٩   | Configurare<br>broderie<br>Tastă pentru<br>configurarea<br>broderiei                                      | Părăsiți brodarea și se revine la<br>ecranul cu setările de brodare.                                                                                                    |  |
|     | Tastă<br>programare<br>oprire                                                                             | În timpul brodării, atingeți această<br>tastă pentru a opri mașina înainte de<br>trecerea la următoarea culoare.                                                                                                    |  |
|     | Tasta<br>schimbare<br>mosor<br>(Nu este<br>disponibilă în<br>modul<br>[Secvență<br>manuală de<br>culori]) | Cu ajutorul ecranului, modificați<br>setările definite pentru tija acului fără<br>să modificați mosoarele de pe<br>mașină.                                                                                                |  |
|     | Tastă setări<br>temporare<br>pentru tija<br>acului                                                        | Activează setările pentru tija acului<br>pentru a fi definite manual.                                                                                                    |  |
|     | /+                                                                                                    | Deplasează acul înainte sau înapoi<br>de-a lungul cusăturii. Utilizați această                                                                                                    |  |
|     | Tastă de<br>coasere<br>înainte/înapoi                                                                     | <ul> <li>tastă în următoarele cazuri:</li> <li>Dacă firul se rupe sau se termină în timpul brodării</li> <li>Pentru a reîncepe brodarea de la început</li> <li>Pentru a continua brodarea după oprirea mașinii</li> </ul> |  |
|     | 1000)<br>spm — +                                                                                          | Specifică viteza maximă de brodare.<br>• Specificați o viteză redusă pentru                                                                                                    |  |
|     | Tastă viteză<br>maximă de<br>brodare                                                                      | <ul> <li>materiale subțiri, groase sau grele.</li> <li>Dacă utilizați un fir greu, spre<br/>exemplu un fir metalic, specificați o<br/>viteză de brodare de 400 spm.</li> </ul>                                            |  |
| 6   | Blocare                                                                                                   | Deblochează mașina pentru ca<br>aceasta să înceapă brodarea în                                                                                                    |  |
|     | Tastă<br>Deblocare                                                                                        | interval de 10 secunde. Dacă apăsați<br>pe această tastă, butonul "Start/Stop"<br>va lumina intermitent și va avea<br>culoarea verde.                                                                                     |  |

|     | Afișaj                                           | Funcție                                                                                                    |  |
|-----|--------------------------------------------------|----------------------------------------------------------------------------------------------------|--|
| Nr. | Denumire<br>tastă                                |                                                                                                    |  |
| Ø   | 🕅 67 min                                         | Indică timpul după care mașina se va<br>opri. Când ultimul mosor de ață este<br>brodat, numărul va fi afișat cu roșu.<br>În cazul în care culoarea firului<br>trebuie schimbată, acesta indică<br>timpul după care mosorul de ață<br>trebuie să fie schimbat.<br>Valoarea de jos indică numărul total<br>de culori ale firelor din model și<br>valoarea de sus indică culoarea de fir<br>cu care se brodează în prezent.<br>Valoarea de jos indică numărul total<br>de împunsături din model și valoarea<br>de sus indică numărul total<br>de sus indică numărul total |  |
|     | Timpul după<br>care mașina<br>se oprește         |                                                                                                    |  |
|     | Comanda de brodare                               |                                                                                                    |  |
|     | ⊎ <u>24050</u><br>Număr de<br>puncte             |                                                                                                    |  |
|     | ∑ <u>0 min</u><br>71 min<br>Timpul de<br>brodare | Valoarea de jos indică timpul total<br>necesar pentru brodarea modelului și<br>valoarea de sus indică timpul de la<br>începerea brodării, până în prezent.                                                                                                    |  |
| 8   | 1<br>Verde tei                                   | Mutați poziția tijei acului în dreptul<br>tijei acului având numărul selectat. Se<br>utilizează la înfilarea acului felesind                                                                                                    |  |
|     | Tastă tijă ac                                    | mecanismul de înfilare automată a<br>acului.                                                                                                    |  |
|     | Ecran setare<br>culoare fir                      | Afișează culoarea și numele culorii<br>firului (numărul) pentru firul de pe tija<br>acului indicat pe tastă. Înfilați mașina<br>respectând aceste instrucțiuni.                                                                                                    |  |

### De reținut

• Numerele culorilor firelor din ecranul de afișare a secvenței de culori a firelor și ecranul de setare a culorii firelor pot fi modificate, de exemplu, selectând un nume de culoare sau numărul unei culori a firului pentru alte mărci.

## Scoaterea gherghefului

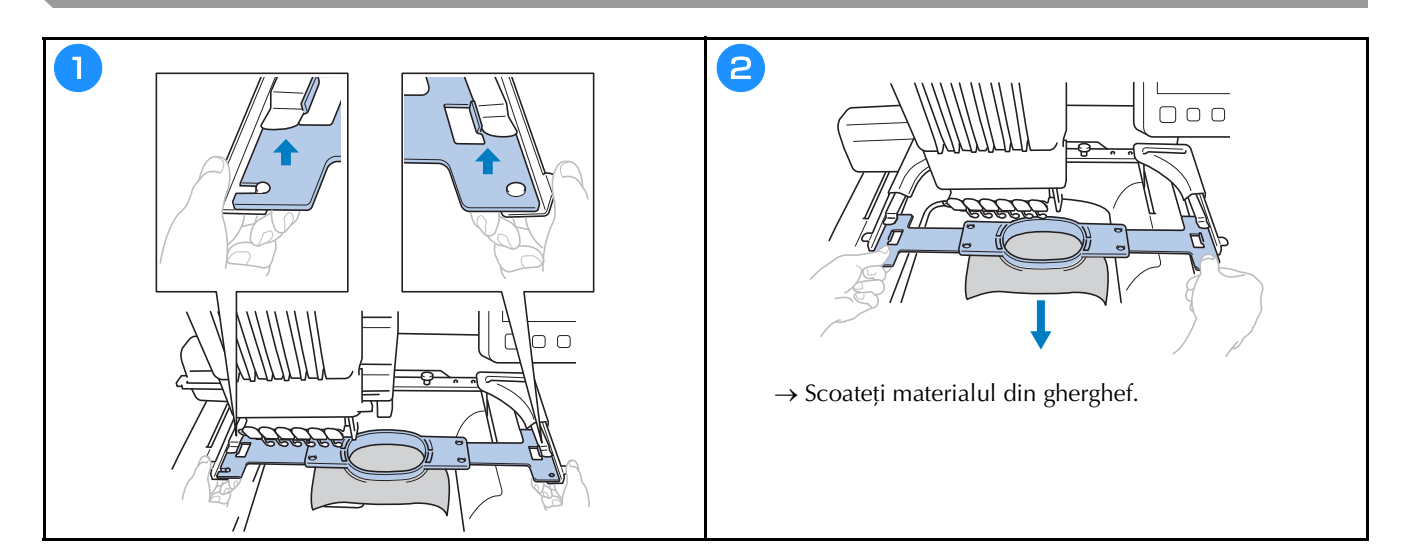

## **FUNCȚII DE BLOCARE**

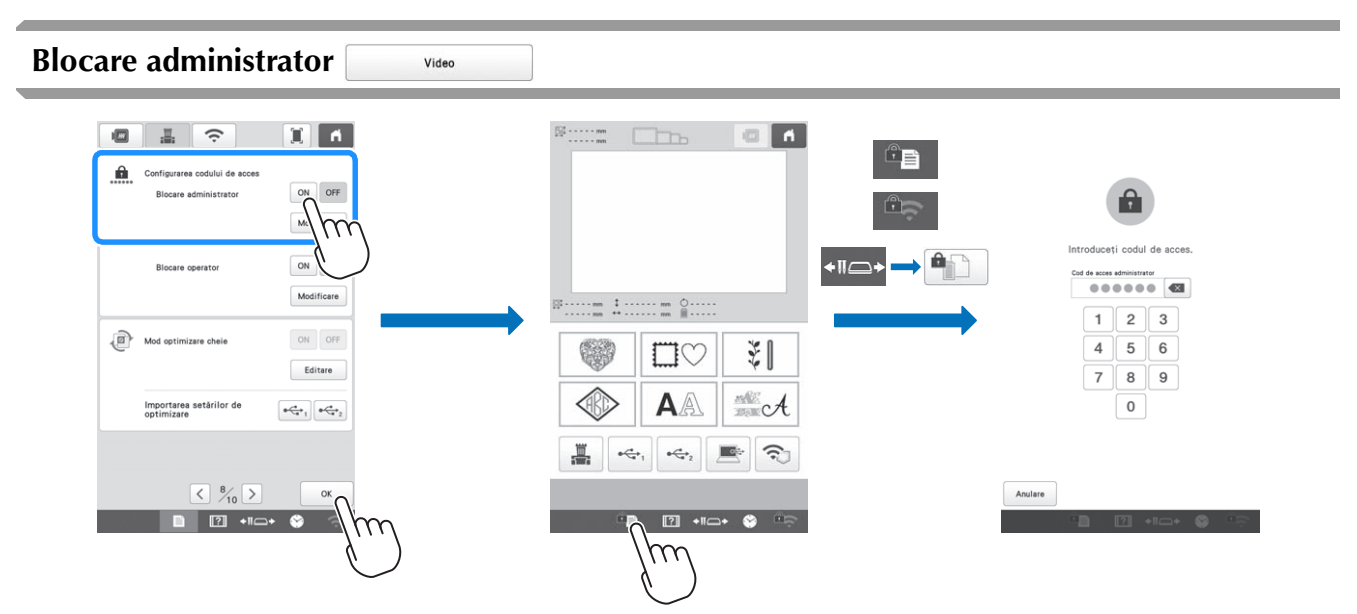

Dacă funcția Blocare administrator este activată, ecranul de setări este blocat. Pentru a accesa ecranul de setări, trebuie să introduceți codul de acces format din 6 cifre definit de administrator. Codul inițial de acces este 9999999.

#### De reținut

• Dacă introduceți de 10 ori greșit codul de acces, codul de acces va fi resetat și se va reveni la codul inițial de acces (999999).

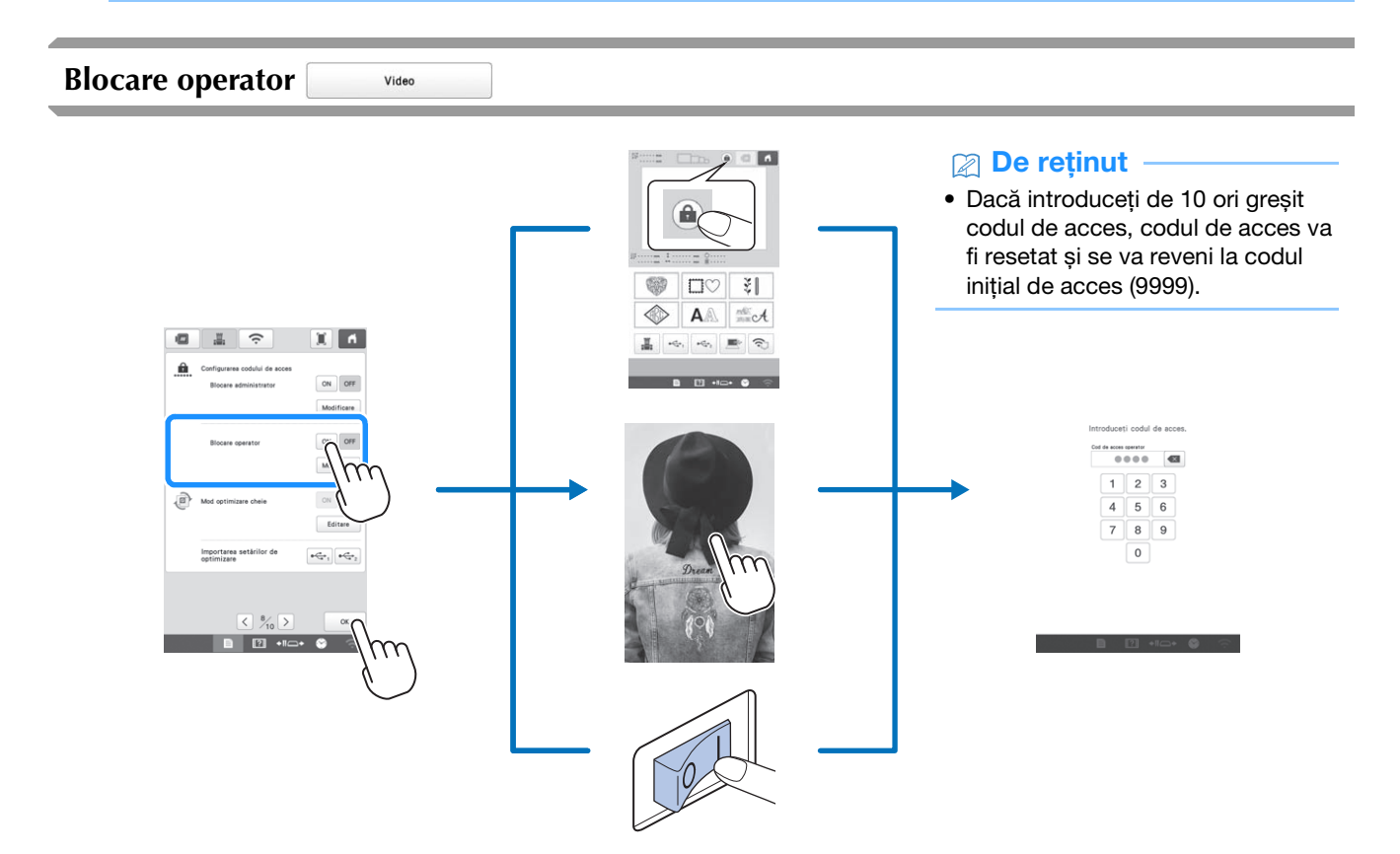

Dacă funcția Blocare operator este activată, ecranul LCD va fi blocat în următoarele situații:

- Tasta de blocare a ecranului este atinsă.
- Ecranul LCD este atins după ce timpul definit a expirat, determinând apariția economizorului de ecran.
- Mașina a fost oprită și apoi repornită.

Pentru a utiliza ecranul LCD, trebuie să introduceți codul de acces format din 4 cifre definit de administrator. Codul inițial de acces este 9999.

## ANEXĂ

### Reglarea tensiunii firului de la bobină

#### ö Notă

- Verificați întotdeauna tensiunea firului de la bobină de fiecare dată când schimbați bobina.
- Reglați întotdeauna tensiunea firului de la bobină înainte de reglarea tensiunii firului superior.

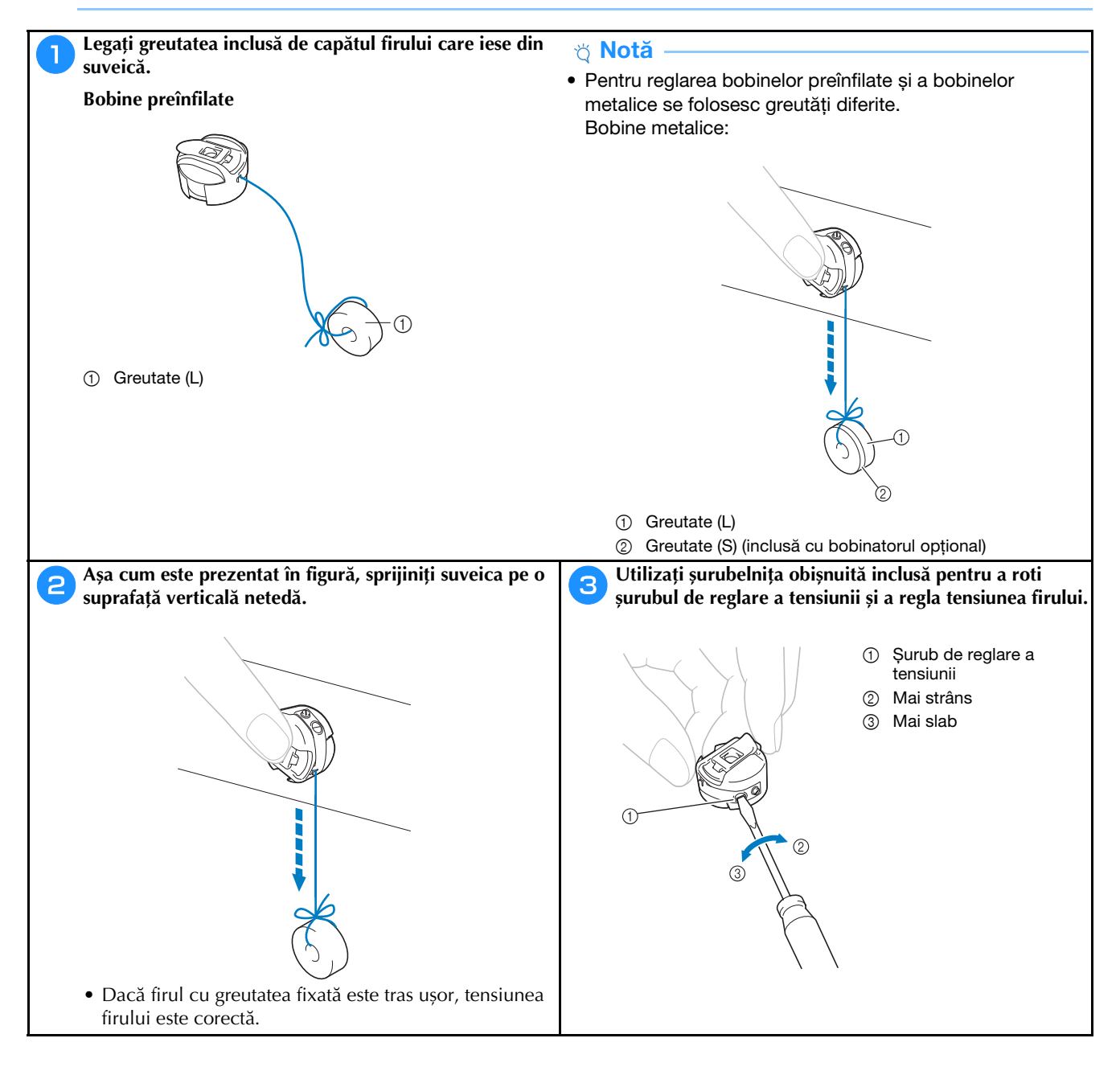

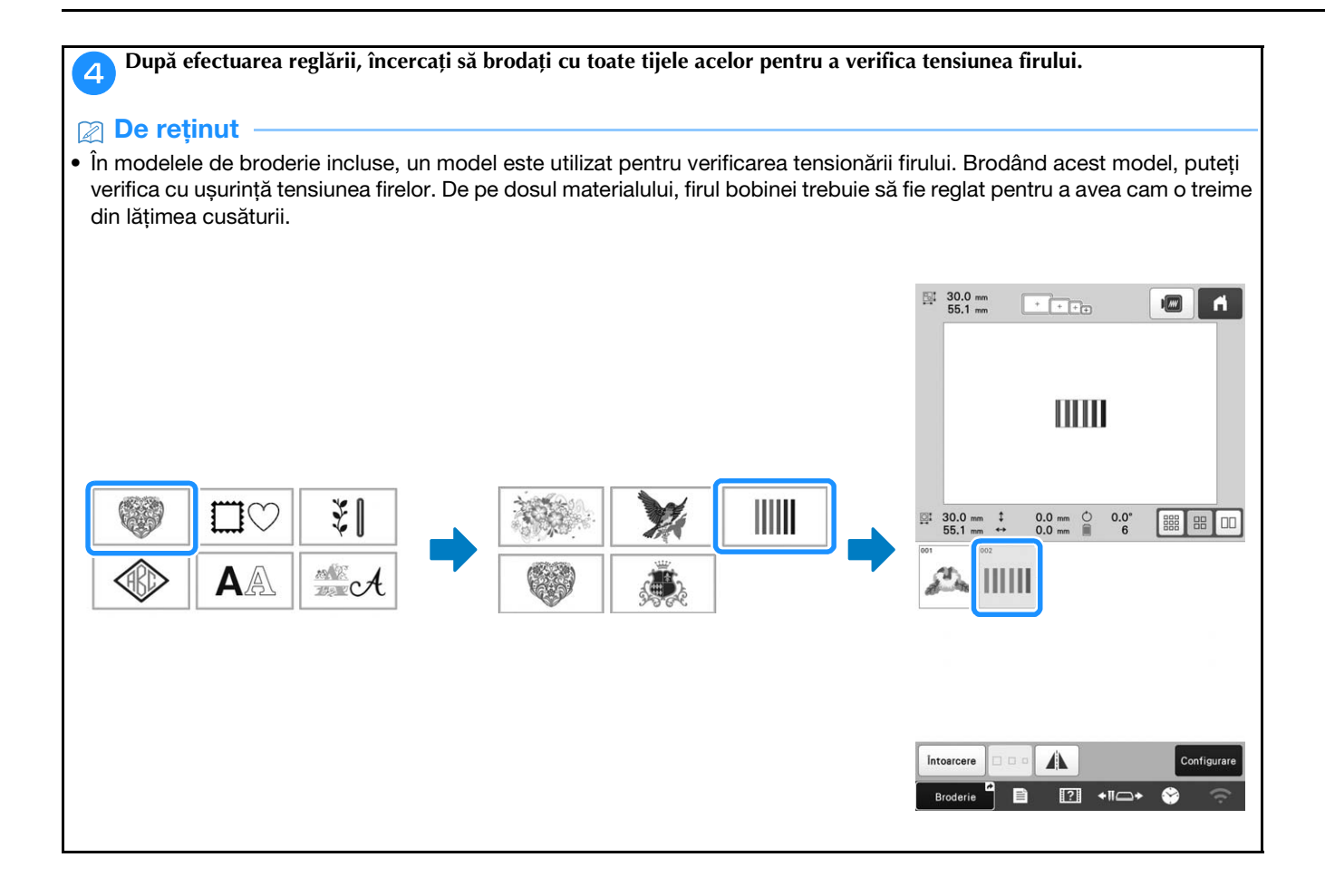

### Reglarea tensiunii firului superior

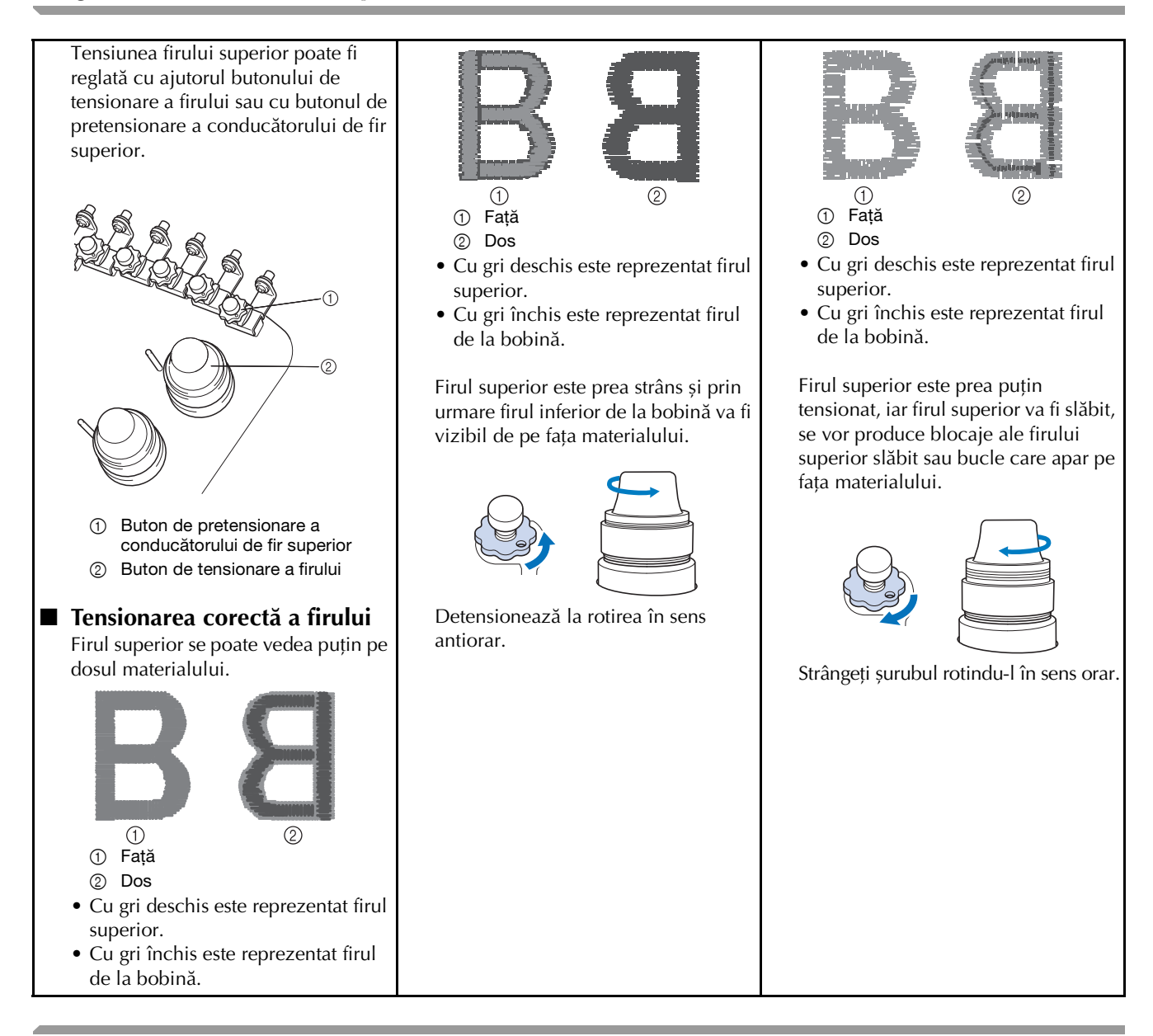

### Înlocuirea acului

# ▲ ATENȚIE

- Asigurați-vă că opriți mașina înainte de a înlocui acul, în caz contrar vă puteți răni dacă mașina începe să brodeze.
- Mașina dvs. folosește ace de brodat de uz casnic. Acul recomandat de fabrică este "HAX 130 EBBR" (Organ). Se pot folosi și ace Schmetz 130/705 H-E, ca înlocuitor.
- Nu folosiți niciodată ace îndoite. Acele îndoite se pot rupe cu ușurință, provocând răni.

#### De reținut

• Pentru a verifica acul corect, așezați partea plată a acului pe o suprafață plană. Verificați acul de la vârf și din laterale. Aruncați toate acele îndoite.

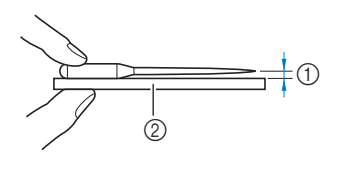

- Spațiu paralel
- ② Suprafață plană (sticlă, etc.)

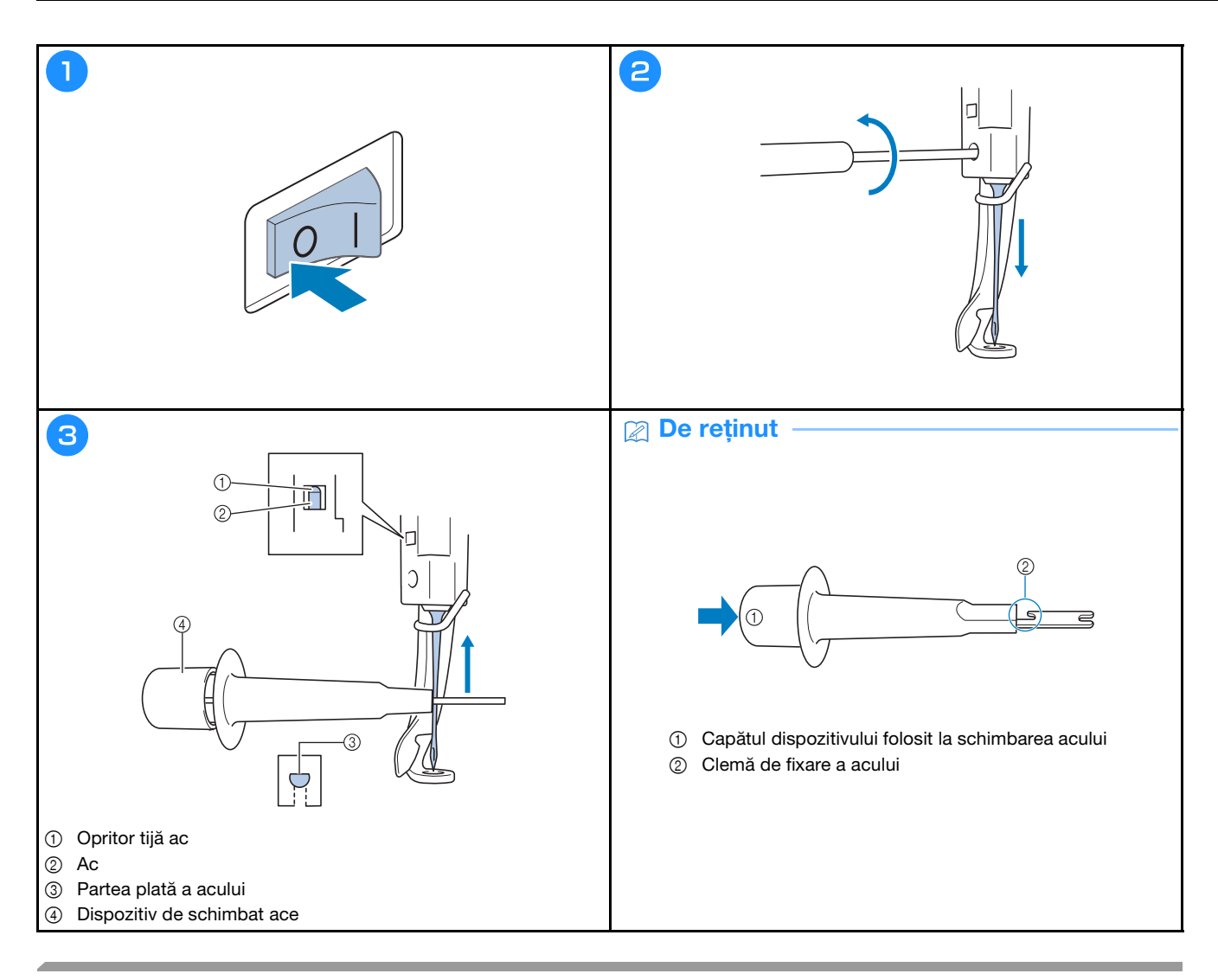

### Lubrifierea suportului suveicii

Puneți o picătură de ulei pe cârlig, o dată pe zi, înainte de utilizare.

| 1                                                                                                    | 2                                                                    | 3                                                                                                    |
|----------------------------------------------------------------------------------------------------|----------------------------------------------------------------------|----------------------------------------------------------------------------------------------------|
| 3 min                                                                                                    |                                                                      |                                                                                                    |
| VERDE TEI         1           VERDE MUȘCHI         2           PORTOCALIU         3           ROSU         4           GALBEN         5           Image: Image: I | 6 1 voter to<br>caller 5 2 voter langue<br>required 4 1 3 votercalle | Volantul se va roti autonat intro pozitie in care poate<br>fi uns upor. Na tinesti máinile, etc. in apropierea<br>volantului și a cărtigului. |
| Configurate<br>broderie C E E C + 1000 - +                                                                                                    | ₽ ́ ́ ⊂ ́ ⊂                                                          | ox                                                                                                    |
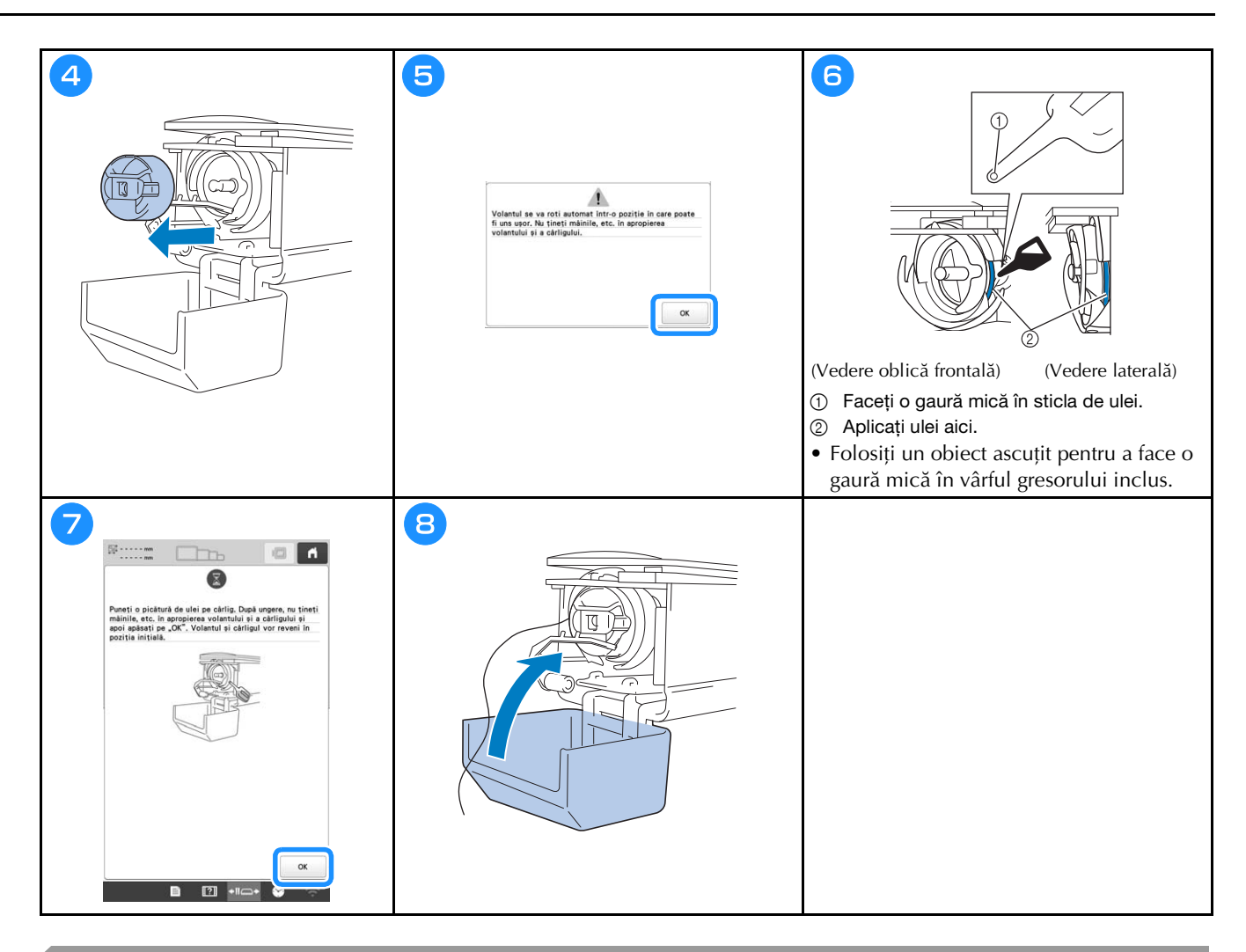

# Ungerea tijelor acelor

Puneți o picătură de ulei pe tija inferioară a acului, deasupra garniturii din pâslă, la fiecare 40 - 50 ore de brodare cu mașina.

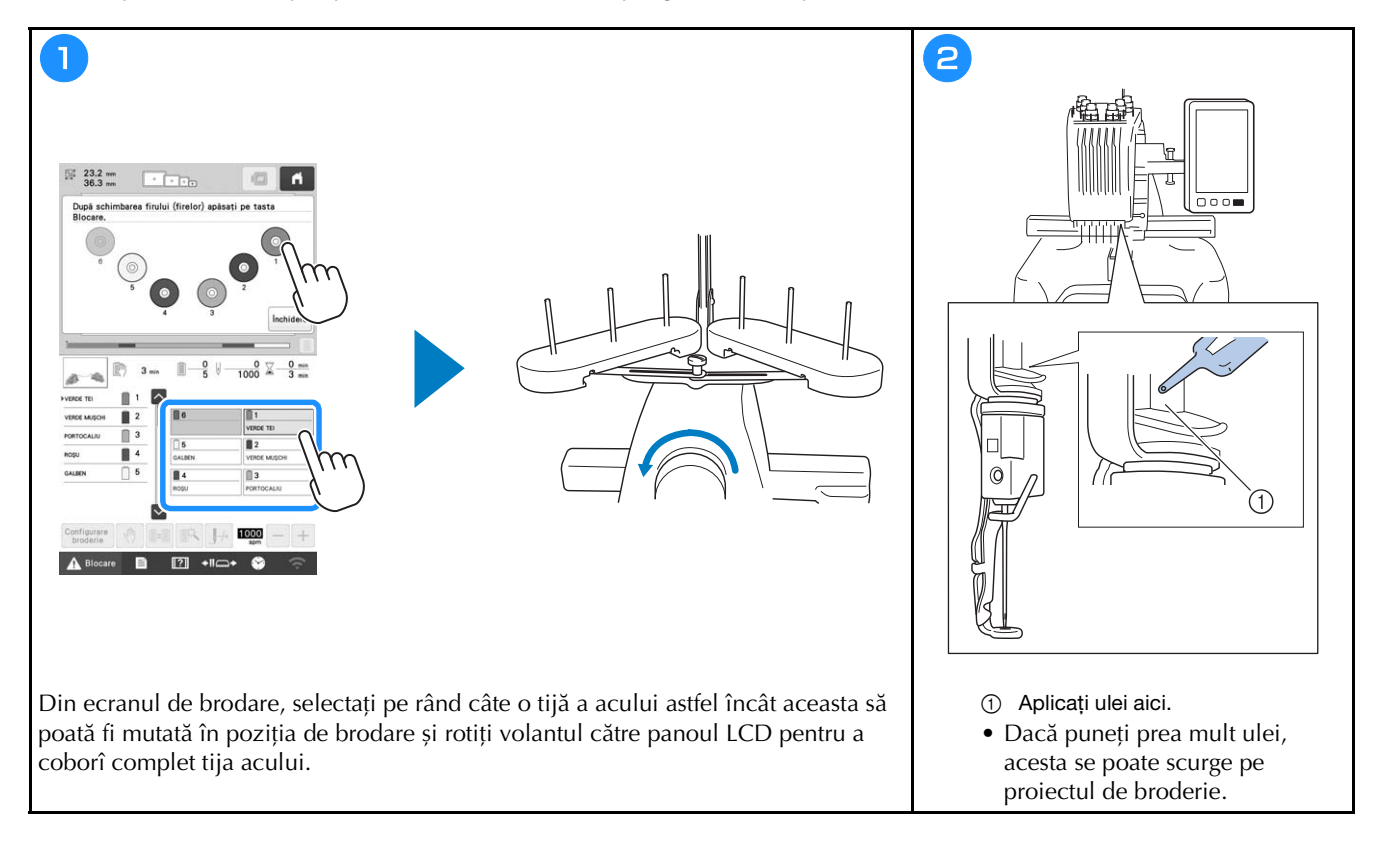

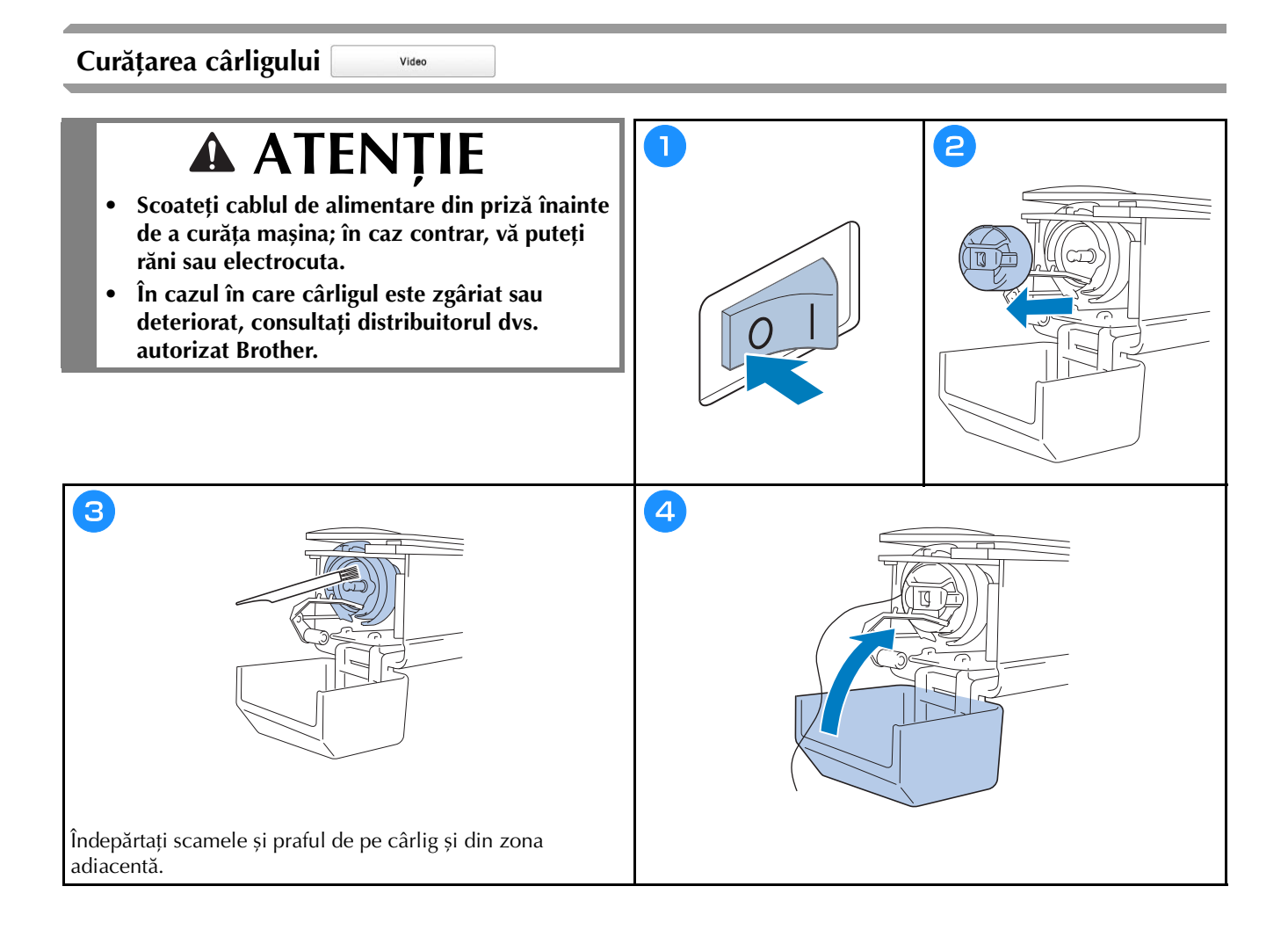

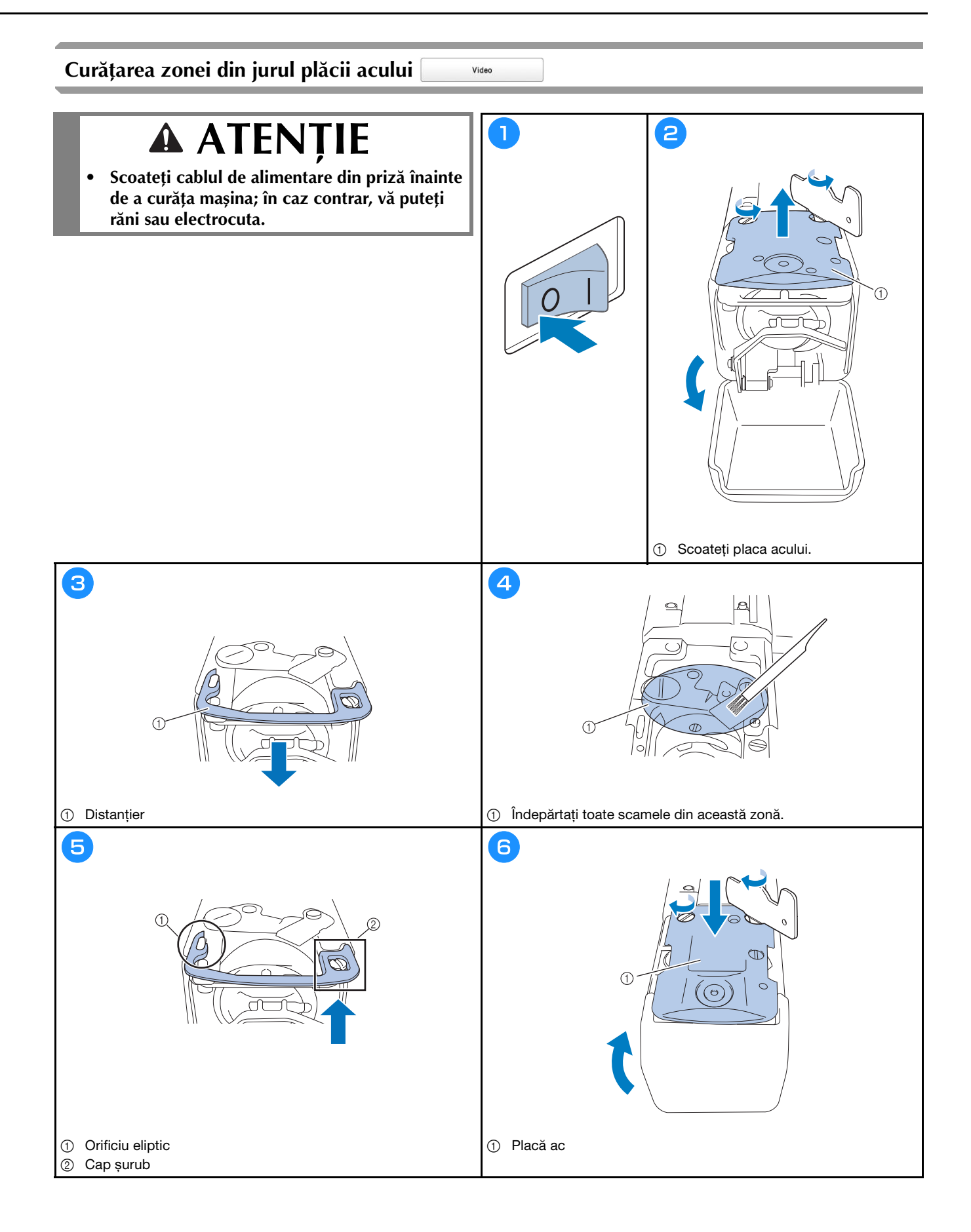

### Curățarea conducătorilor de fir

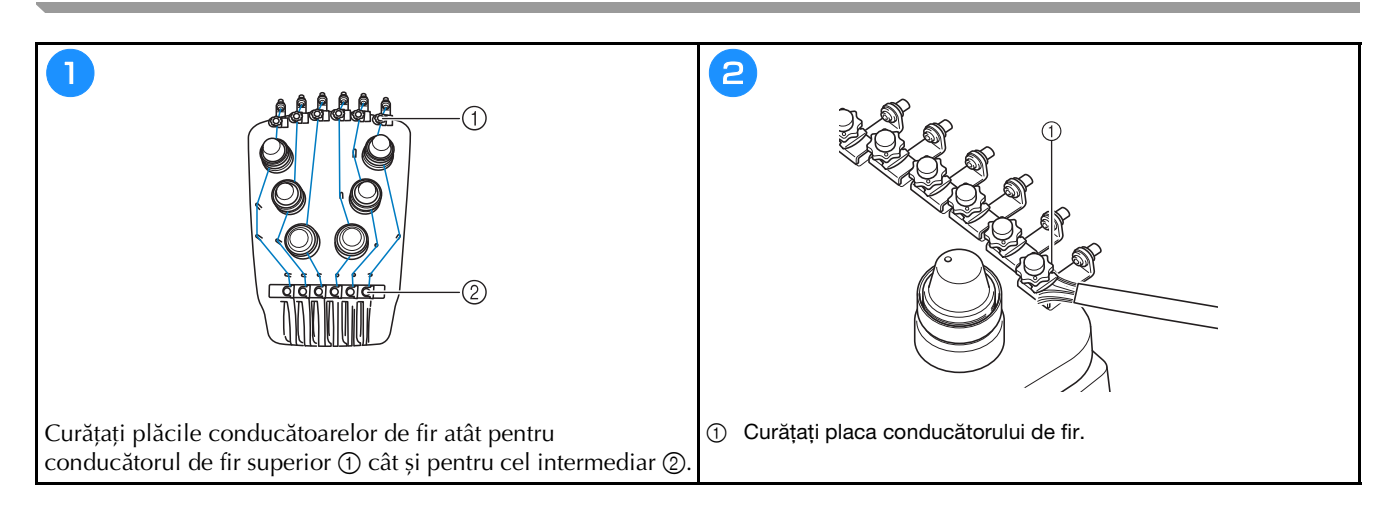

### Curățarea butonului de tensionare

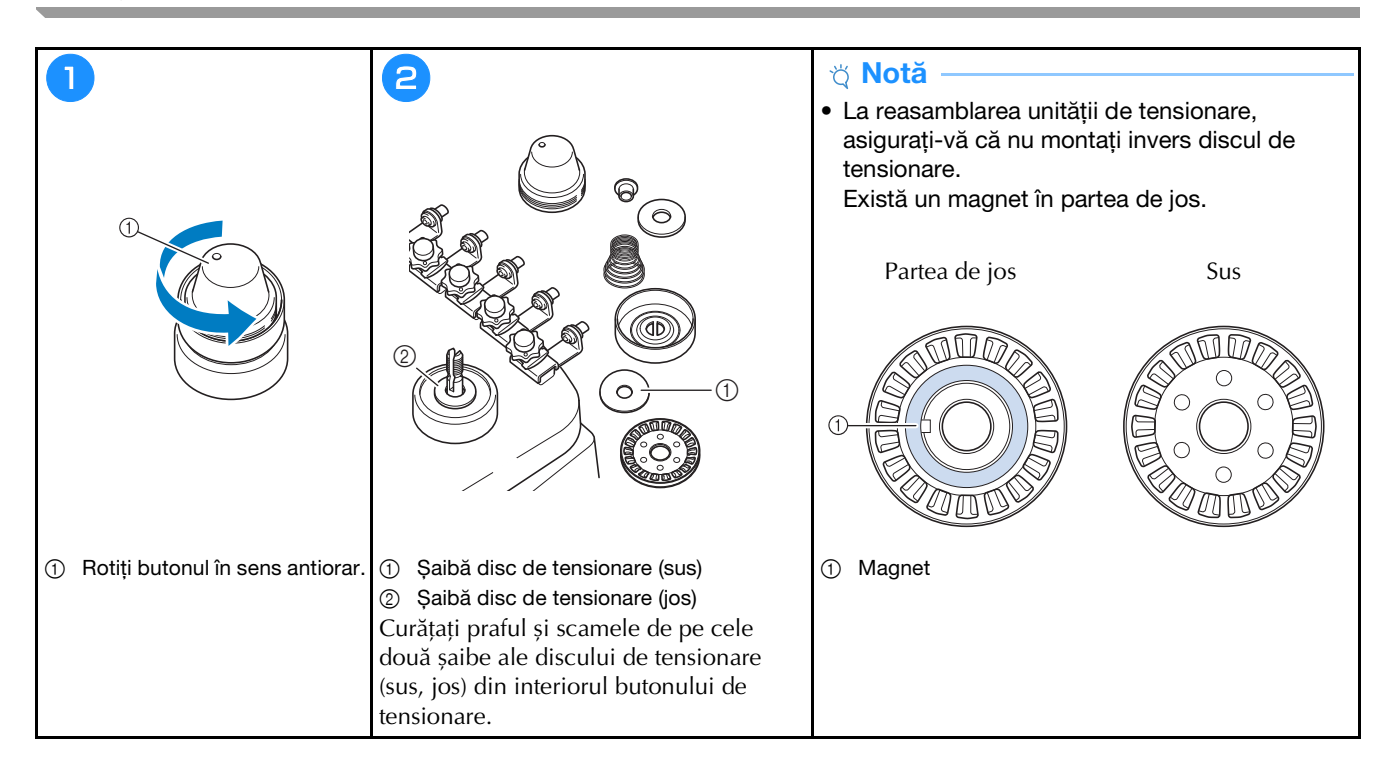

# Setări de bază

| 9 ····· ma                                                                                                    |                                                                                                    |                                                                                                    |
|----------------------------------------------------------------------------------------------------|----------------------------------------------------------------------------------------------------|----------------------------------------------------------------------------------------------------|
|                                                                                                    | Afisare gherghef A                                                                                                    | Setarea inițială pentru tăierea ON OFF                                                                                                    |
|                                                                                                    | 300mm                                                                                                    | ₹_>% @mm — +                                                                                                    |
|                                                                                                    |                                                                                                    | DST Configurare "DST"                                                                                                    |
|                                                                                                    | #123 # 123 < >                                                                                                    | Stergere cusătură scurtă 🛛 🕬 mm — +                                                                                                    |
|                                                                                                    | #123 Original < >                                                                                                    | Fir standard <>                                                                                                    |
|                                                                                                    | Culoare de fond broderie Selectare                                                                                                    | Distanță de însăilare 🔟 mm — +                                                                                                    |
|                                                                                                    | Culoare de fond miniatură Selectare                                                                                                    | Acceleratie Standard 🔇 🔪                                                                                                    |
|                                                                                                    |                                                                                                    |                                                                                                    |
|                                                                                                    | < 1/10 > OK                                                                                                    | < 2/10 > OK                                                                                                    |
|                                                                                                    |                                                                                                    |                                                                                                    |
| $\bigcirc$                                                                                                    | $\smile$                                                                                                    |                                                                                                    |
|                                                                                                    |                                                                                                    |                                                                                                    |
|                                                                                                    |                                                                                                    |                                                                                                    |
| Setare atribut ac Embroidery < >                                                                                                    | Ecran de deschidere ON OFF                                                                                                    | Cursor laser in cruce de pozitionare pentru bródare ON OFF                                                                                                    |
| Image: Setare atribut ac     Embroidery < >       6     1                                                                                                    | Image: Constraint of the social definition of the social definition of the soci       | Cursor laser in cruce de<br>pozitionare portu brodare<br>Luminozitate cursor laser in<br>Start                                                                                                    |
| Setere atribut ac Embroidery < >                                                                                                    | Image: Constraint of the second of the second of the se       | Cursor laser in cruce de<br>pozitionare pentru brodare<br>Luminozitate cursor laser in<br>cruce de pozitionare<br>Luminozitate lumină<br>B — +                                                                                                    |
| Image: Setare atribut ac       Embroidery ( )         6       1         5       1         4       1                                                                                                    | Image: Construction of the second second                      | Cursor laser in cucc de<br>pozitionare pentru brodare<br>Luminozitate cursor laser in<br>cuce de pozitionare<br>Luminozitate lumină<br>B -+<br>Notificare luminozitate<br>B -+                                                                                                    |
| Setare atribut ac     6     1     6     1     1     1     1     1     1     1     1     1     1     1     1     1     1     1     1     1     1     1     1     1     1     1     1     1     1     1     1     1     1     1     1     1     1     1     1     1     1     1     1     1     1        1     1     1     1     1     1     1     1     1     1     1     1     1                                                                                                    | Image: Construction of the second second                      | Cursor laser in cruce de<br>pozitionare pentru brodare<br>Luminozitate cursor laser in<br>cruce de pozitionare<br>Luminozitate lumină<br>Luminozitate lumină<br>Notificare luminozitate<br>Control volum<br>Surt                                                                                                    |
| Setare atribut ac Embroidery ()<br>6 1 1<br>5 1 2<br>4 1 3                                                                                                    | Image: Image:                     | Image: Image: |
| Setere atribut ac<br>6 1<br>6 1<br>5 2<br>4 3<br>Numer Culoare<br>Culoare<br>6 6<br>1 1<br>5 0 2<br>4 0 3<br>0 0<br>0 0<br>0 0<br>0 0<br>0 0<br>0 0<br>0 0                                                                                                    | Image: Construction   Image: Construction                                                                                                    |                                                                                                    |
| Image: Control of the control of the control of th | Image: Constraint of the second of the second o | Image: Construct of the second second sec |
| Image: Control of the control of the control of th | Image: Constructive of the constructive of the construc | Image: Image: Image  |
|                                                                                                    | Image: Constant of the second of the second of  | Image: Construct and positionare pentru brodare       ON       OFF         Luminozitate cursor laser in crues de positionare       Start         Luminozitate lumină       Image: Construct and the positionare         Notificare luminozitate       Image: Construct and the positionare         Image: Construct and the positionare       Image: Construct and the positionare         Image: Construct and the positionare       Image: Construct and the positionare         Image: Construct and the positionare       Image: Construct and the positionare         Image: Construct and the positionare       Image: Construct and the positionare         Image: Construct and the positionare       Image: Construct and the positionare         Image: Construct and the positionare       Image: Construct and the positionare         Image: Construct and the positionare       Image: Construct and the positionare         Image: Construct and the positionare       Image: Construct and the positionare         Image: Construct and the positionare       Image: Construct and the positionare         Image: Construct and the positionare       Image: Construct and the positionare         Image: Construct and the positionare       Image: Construct and the positionare         Image: Construct and the positionare       Image: Construct and the positionare         Image: Construct and the positionand the positionare       Image: Construct and the positi                                                                                                    |

| Ê. | Configurarea codului de acces<br>Blocare administrator | ON OFF     |
|----|--------------------------------------------------------|------------|
|    |                                                        | Modificare |
|    | Blocare operator                                       | ON         |
|    |                                                        | Modificare |
| ð  | Mod optimizare cheie                                   | ON OFF     |
|    |                                                        | Editare    |
|    | Importarea setărilor de<br>optimizare                  | •<***      |

| impunsaturi 00000000<br>ontor 00000000                 | I+++ Contor impunsături     000000000       I+++ Total contor     000000000       I+++ Durată deplasare     00000000h       I++- Durată totală     0000000h |
|--------------------------------------------------------|----------------------------------------------------------------------------------------------------|
| impunsături 00000000<br>ontor 00000000                 | U I I I I I I I I I I I I I I I I I I I                                                                                                    |
| ontor 00000000                                         | U → Total contor 000000000<br>X → Durată deplasare 00000000h<br>X → Durată totală 00000000h                                                                 |
|                                                        | ⊠ H→ Durată deplasare 00000000h<br>⊠ H→ Durată totală 00000000h                                                                                             |
| deplasare 0000000h                                     | ∑ → Durată totală 0000000h                                                                                                    |
| totală 0000000h                                        |                                                                                                    |
| ********                                               | No. ********                                                                                                    |
| ea ***                                                 |                                                                                                    |
|                                                        | Versiunea ***                                                                                                    |
| deplasare 00000000h<br>totală 00000000h<br>*********** | No. *******                                                                                                    |

| ON OFF                            | •2•  | Link (Conectare)      | Cablu U      | sb <   | $\left \right>$ |
|-----------------------------------|------|-----------------------|--------------|--------|-----------------|
| Trimitere la Ecranul de brodare   |      |                       |              | ON     | OFF             |
|                                   |      | Trimitere la Ecra     | nul de broda | are <  |                 |
|                                   |      |                       |              |        |                 |
| Secvență manuală de culori ON OFF | h    | Secvență manuală de c | ulori        | ON     | OFF             |
| Senzor de fir ON OFF              | 1/3° | Senzor de fir         |              | ON     | OFF             |
|                                   |      |                       |              |        |                 |
|                                   |      | < %                   | $\sim$       |        | ок              |
| < \$10 >C or                      |      |                       |              | $\sim$ |                 |

Nume mașină

Altele Resetare retea

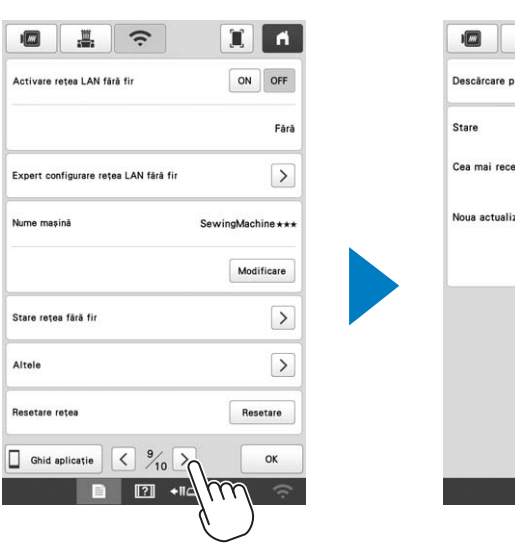

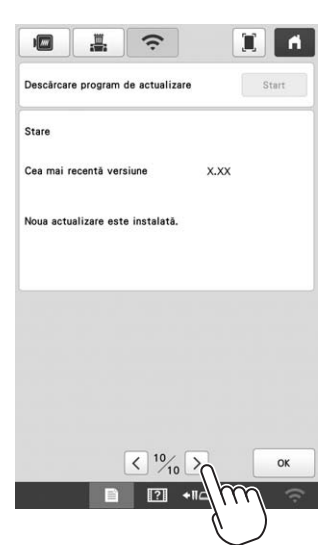

# UTILIZAREA BOBINATORULUI OPȚIONAL

Dacă bobinați firul de la bobină pe o bobină metalică, utilizați bobinatorul opțional.

# ▲ ATENȚIE

- Așezați întotdeauna bobinatorul pe o suprafață plană și stabilă.
- Utilizați întotdeauna bobinele primite cu acest bobinator.

### Bobinatorul opțional și accesoriile acestuia

Verificați dacă următorul bobinator și accesorii sunt incluse. Dacă pentru codul piesei este folosit simbolul "\*", contactați distribuitorul autorizat Brother.

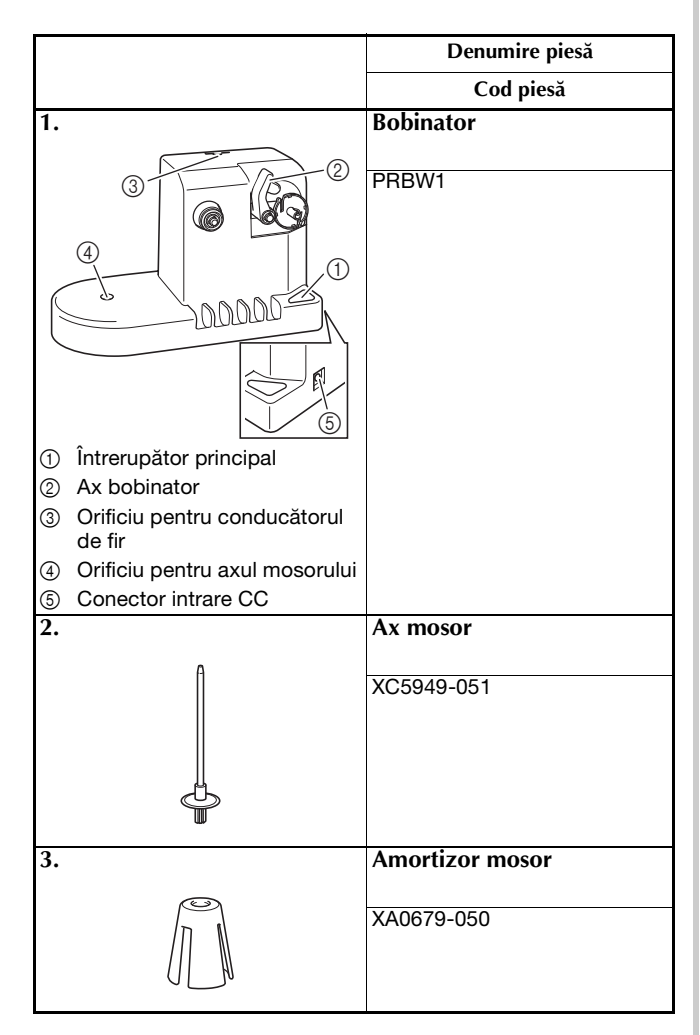

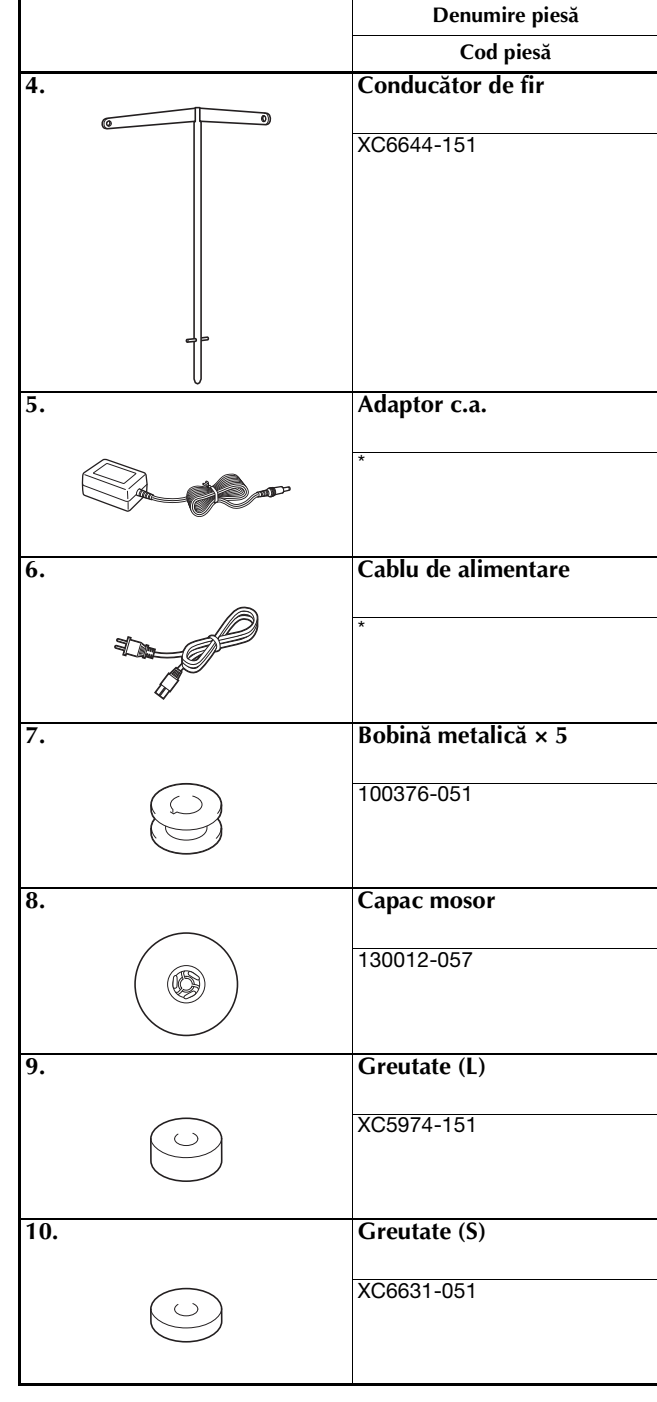

#### De reținut

- Codul pentru setul bobinatorului poate să difere în funcție de țara/regiunea din care mașina a fost cumpărată.
- În funcție de modelul dumneavoastră, bobinatorul poate fi inclus în accesoriile mașinii.

# Instalarea bobinatorului opțional

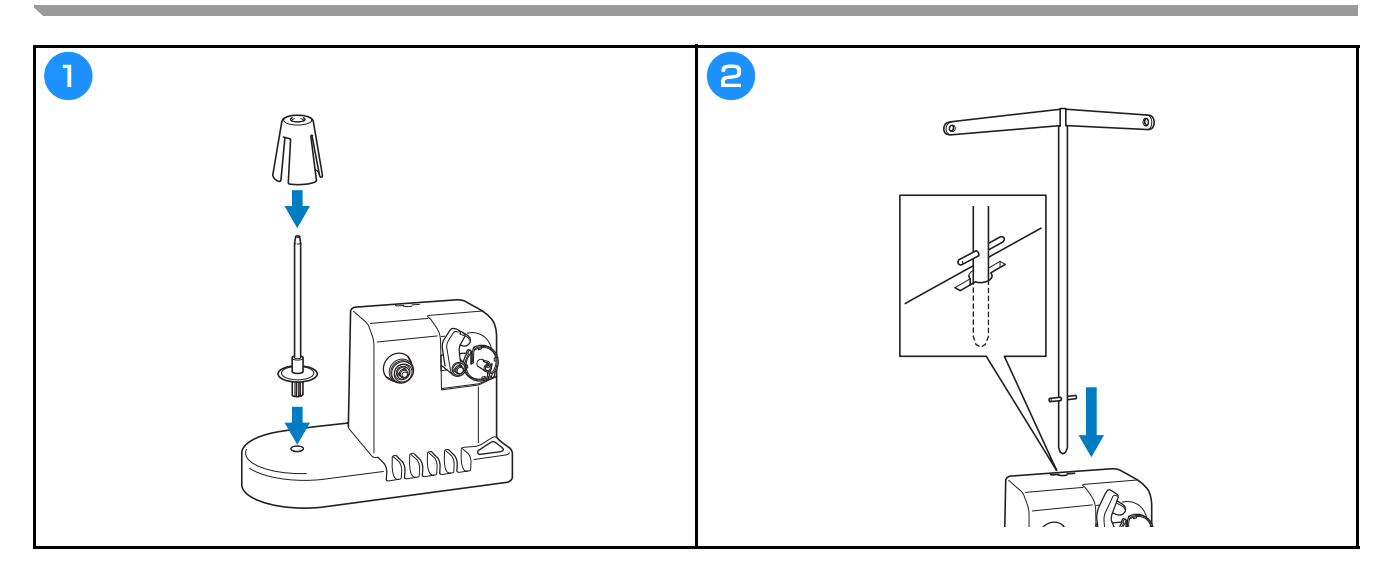

# Conectarea adaptorului c.a.

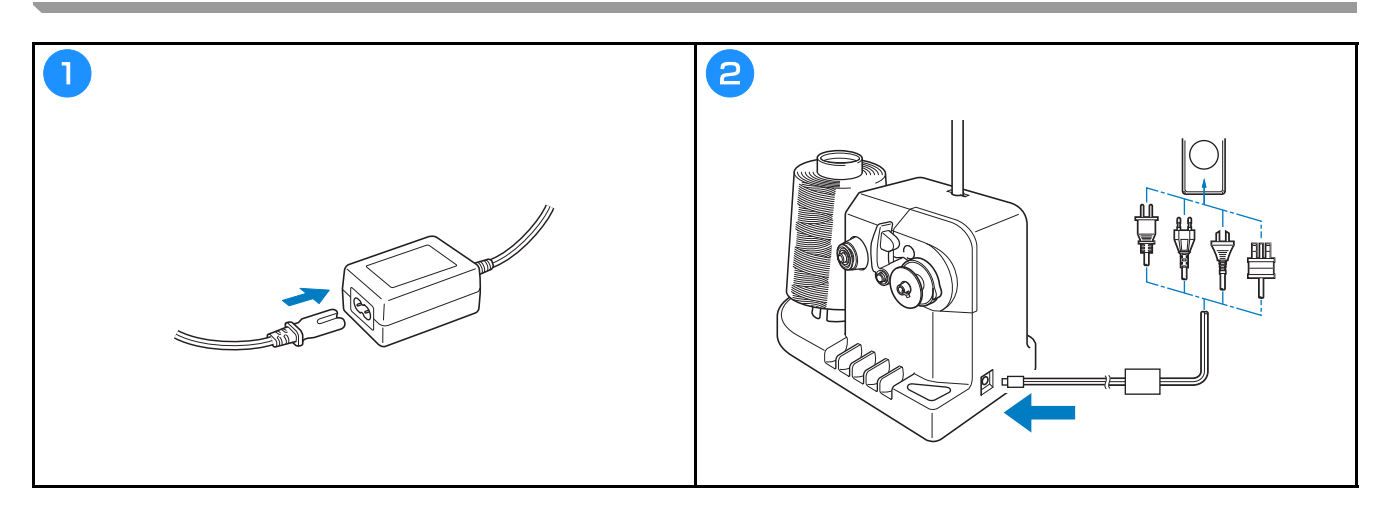

# Bobinarea

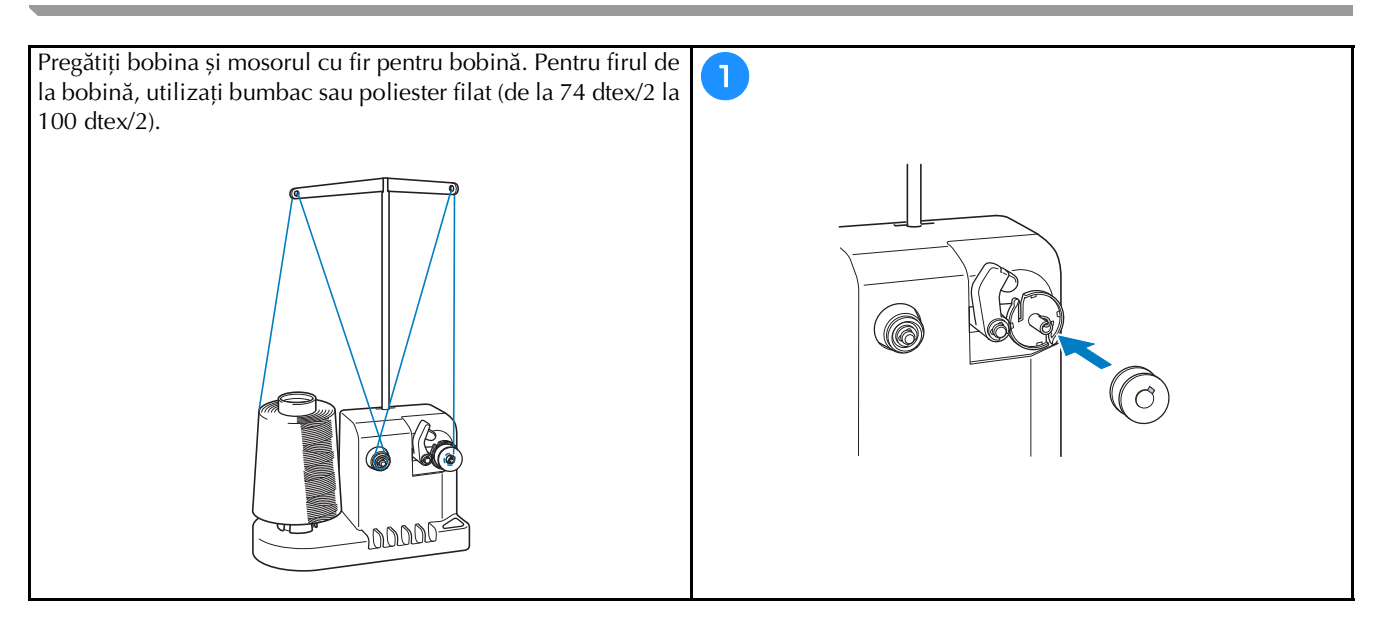

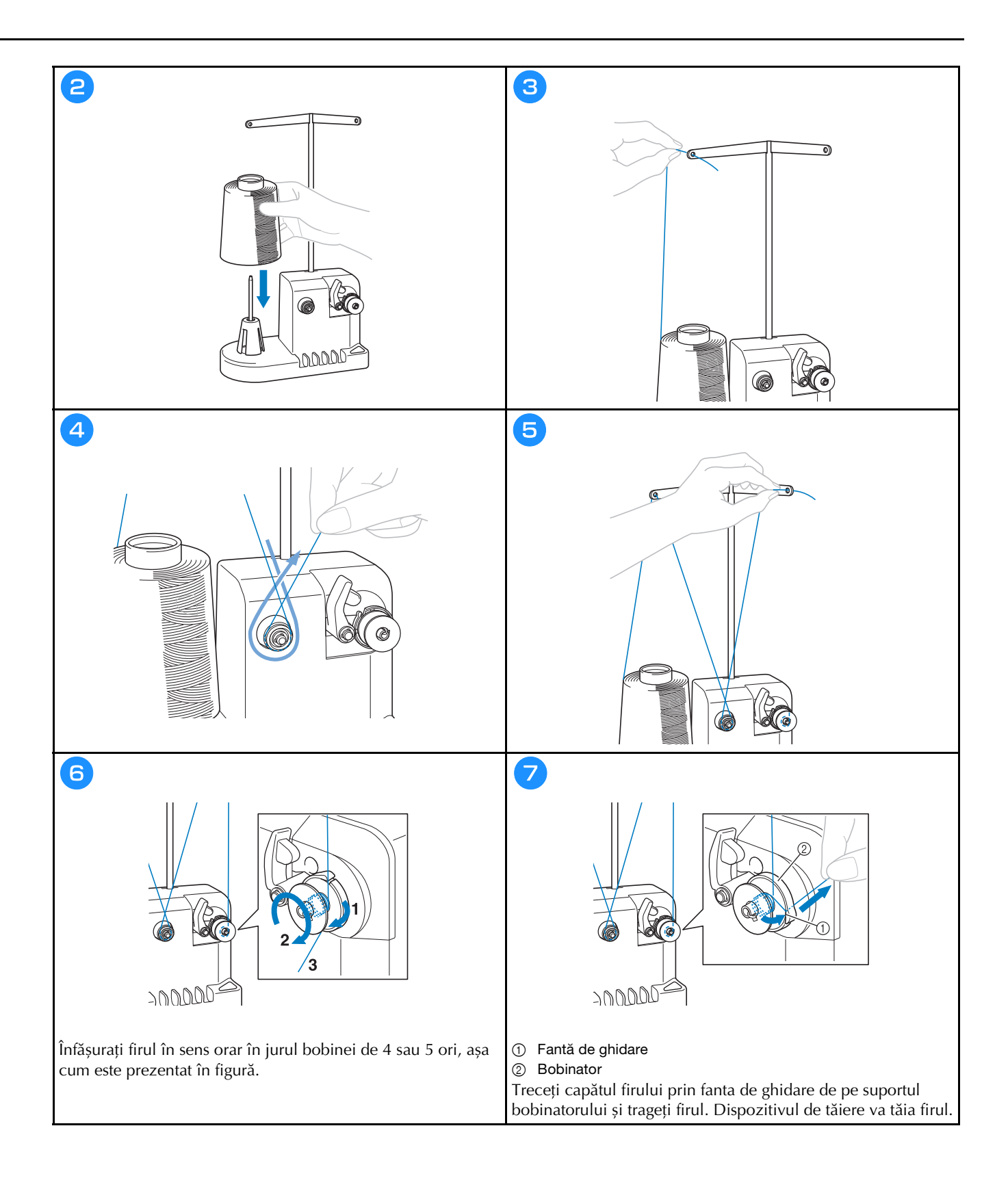

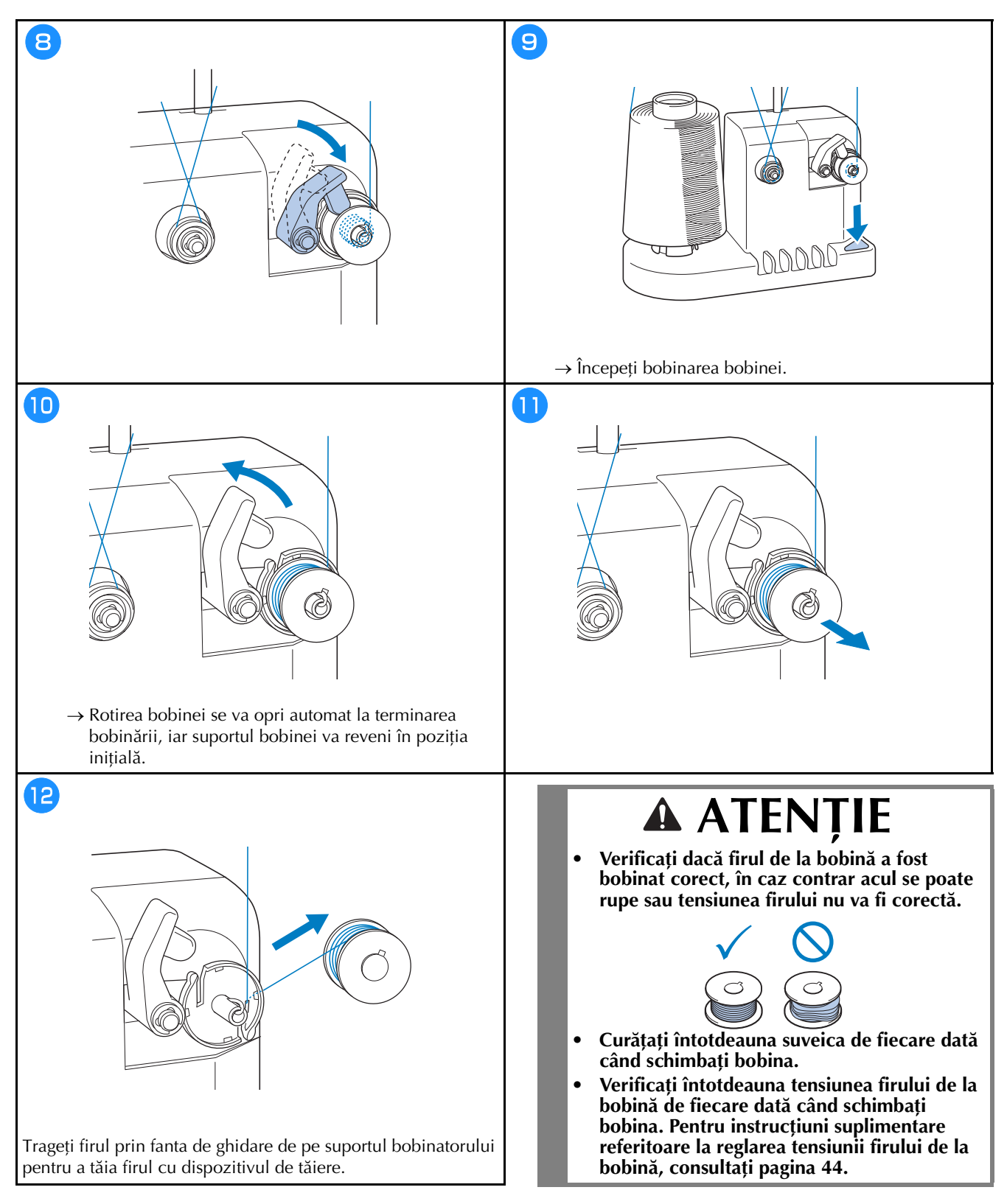

#### **D**acă bobinarea este întreruptă înainte de terminare

Bobinatorul se oprește automat dacă firul nu este alimentat, de exemplu, dacă acesta s-a încurcat pe axul mosorului. În acest caz, înfilați corect bobinatorul și apoi înfășurați corect firul pe bobină.

# ACTUALIZAREA PROGRAMULUI SOFTWARE AL MAȘINII

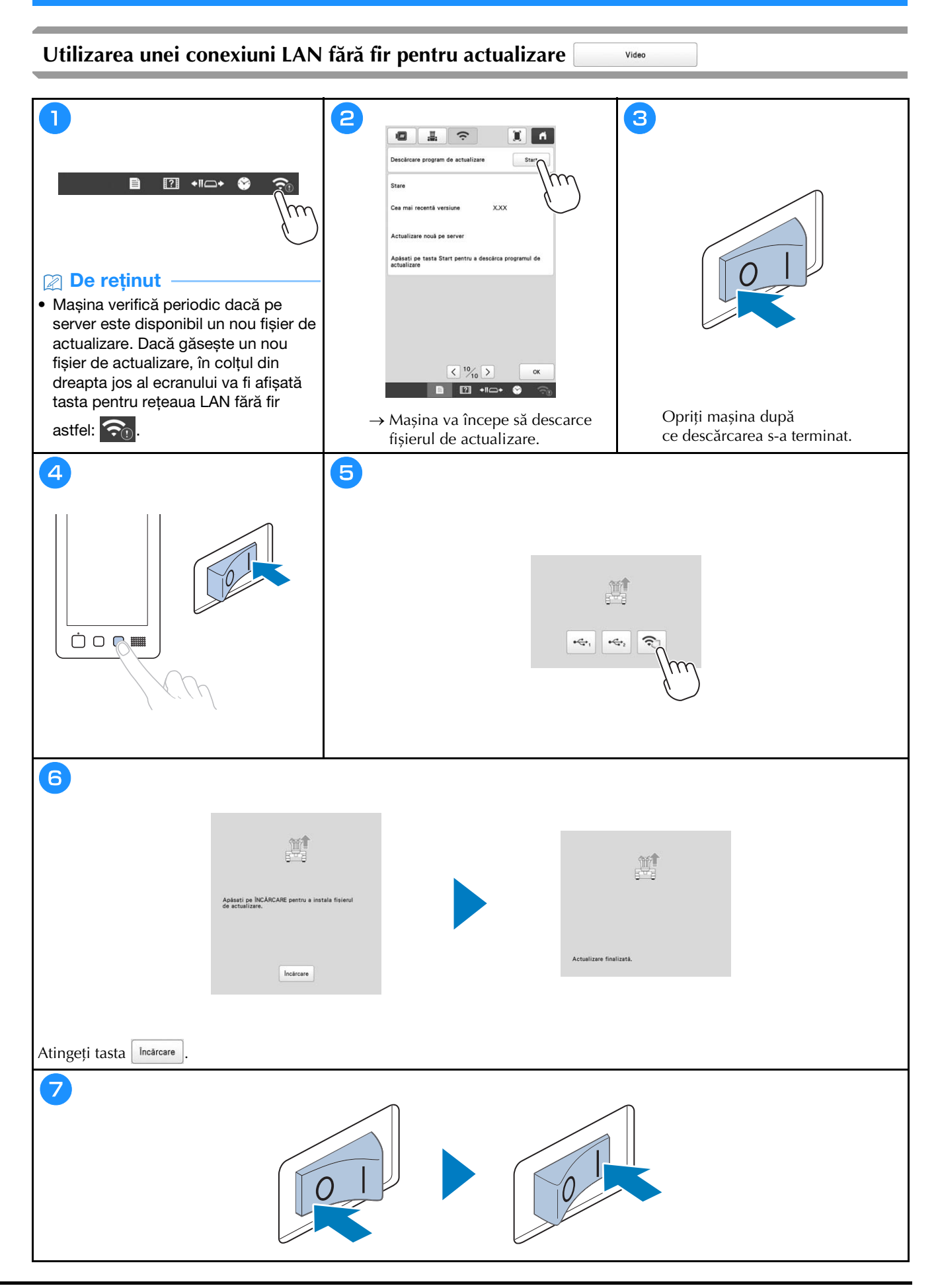

### Utilizarea unui suport media USB pentru actualizare

#### ∀ Notă

• Dacă un program de actualizare este disponibil la adresa <u>http://s.brother/cuban/</u>, vă rugăm să descărcați fișierele urmând instrucțiunile de pe site-ul web și instrucțiunile de mai jos.

Video

- Dacă folosiți un suport media USB pentru a actualiza software-ul, asigurați-vă că pe suportul media USB utilizat pentru această actualizare nu sunt salvate alte date cu excepția fișierului de actualizare.
- Suporturile media USB sunt larg utilizate, însă unele dintre ele pot să nu fie compatibile cu această mașină. Vizitați site-ul nostru web pentru informații suplimentare.

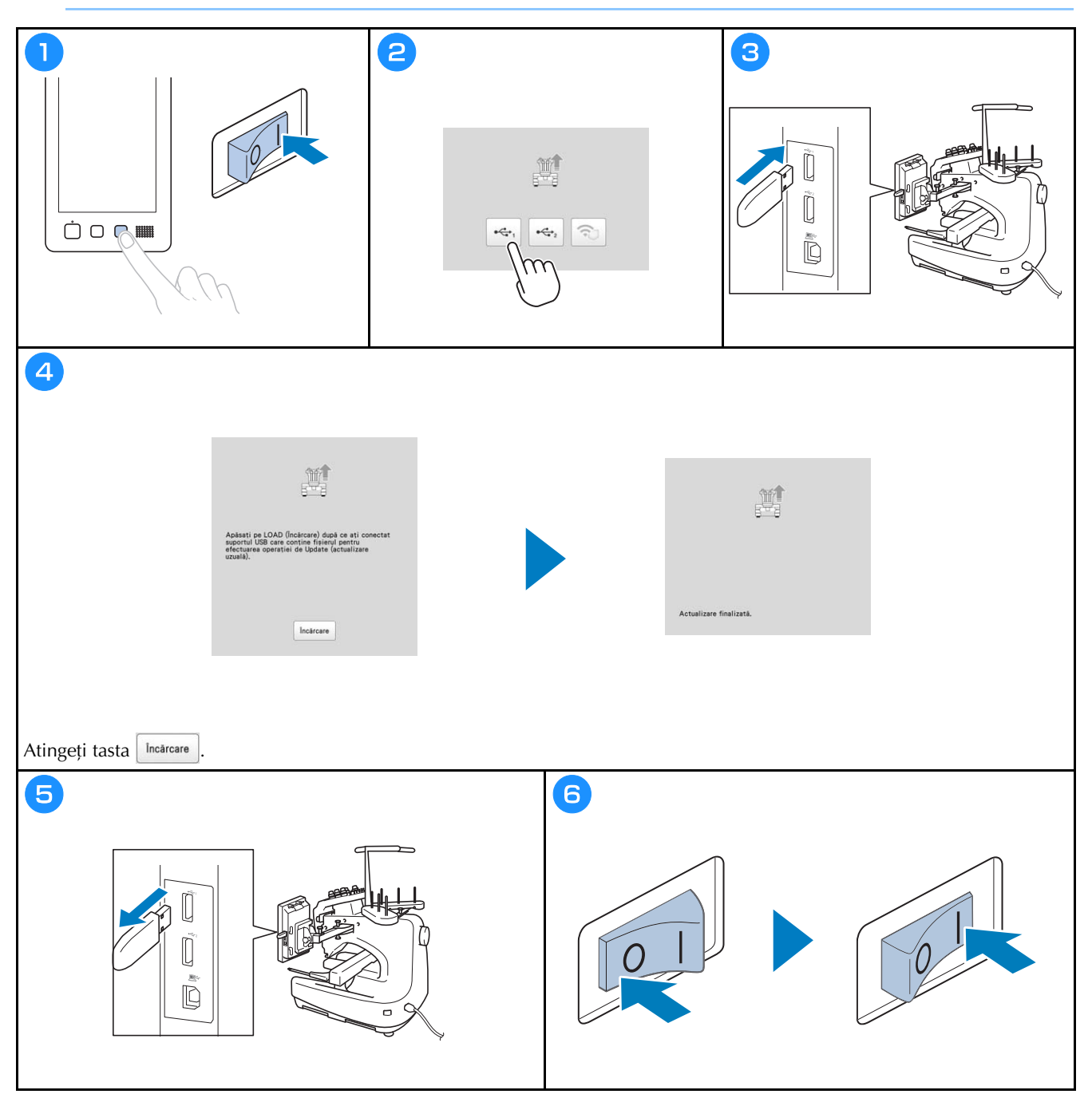

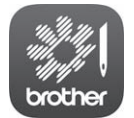

My Stitch Monitor este o aplicație mobilă care monitorizează condițiile de funcționare ale mașinii dumneavoastră. Vizitați Google Play™ sau App Store pentru a o descărca.

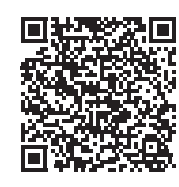

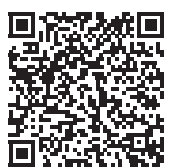

Google Play™

App Store

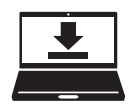

Design Database Transfer este o aplicație dedicată pentru Windows, utilizată pentru transferarea fără fir a datelor de brodare de la un computer la mașină. Această aplicație poate fi utilizată și pentru vizualizarea și gestionarea datelor de brodare.

Vizitați-ne la adresa http://s.brother/cabkb/ pentru a descărca aplicația.

Vă rugăm să ne vizitați la <u>http://s.brother/cpban/</u> unde puteți primi asistență pentru utilizarea produsului și răspunsuri la întrebările frecvente puse de utilizatori (FAQ).

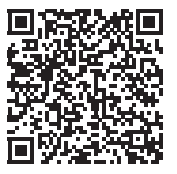

Pentru vizionarea instrucțiunilor video, vă rugăm să accesați http://s.brother/cvban/.

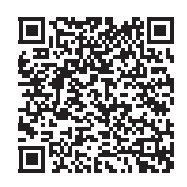

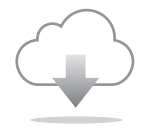

Asigurați-vă că ați instalat cea mai recentă versiune a programului software. Cea mai recentă versiune vă oferă mai multe îmbunătățiri funcționale.

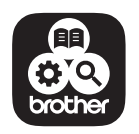

Brother SupportCenter este o aplicație mobilă care oferă informații de asistență pentru aparatul dumneavoastră Brother.

Această mașină este omologată pentru utilizare exclusiv în țara în care a fost achiziționată. Companiile locale Brother sau distribuitorii acesteia vor oferi servicii de asistență numai pentru mașinile cumpărate din țările respective.

Besök vår hemsida <u>http://s.brother/cpban/</u> för produktsupport och svar på vanliga frågor.

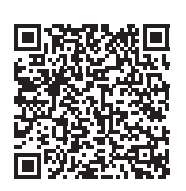

Besøg os på <u>http://s.brother/cpban/</u>, hvor du kan få produkt-support og svar på ofte stillede spørgsmål (FAQ).

Navštivte nás na adrese **<u>http://s.brother/cpban/</u>**, kde naleznete podporu pro váš výrobek a odpovědi na časté dotazy (FAQ).

Kérjük, látogasson el weboldalunkra: <u>http://s.brother/cpban/</u>, ahol megtalálja a terméktámogatást, és választ kap a gyakran ismételt kérdésekre (GYIK).

Wsparcie odnośnie produktu i odpowiedzi na najczęściej zadawane pytania (FAQ) można znaleźć na stronie internetowej **http://s.brother/cpban/**.

Vă rugăm să ne vizitați la <u>http://s.brother/cpban/</u> unde puteți primi asistență pentru utilizarea produsului și răspunsuri la întrebările frecvente puse de utilizatori (FAQ).

> Swedish Danish Czech Hungarian Polish Romanian 884-T23

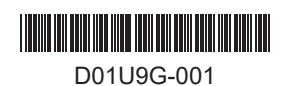